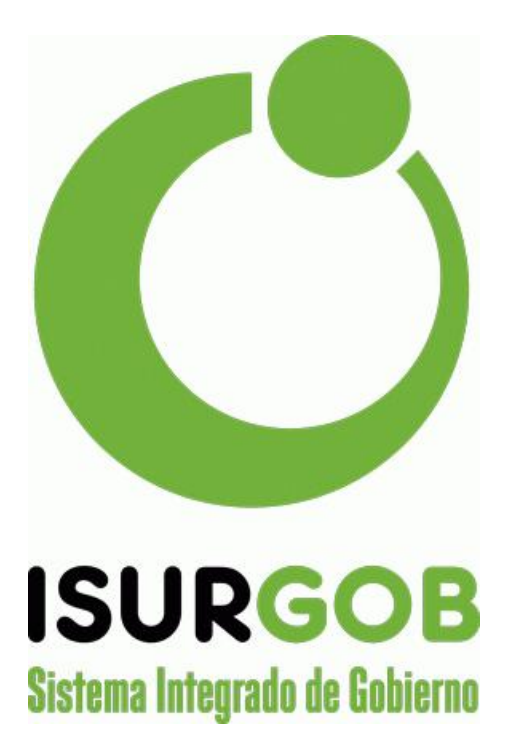

### Subsistema de Administración Financiera

**MANUAL DE USUARIO** 

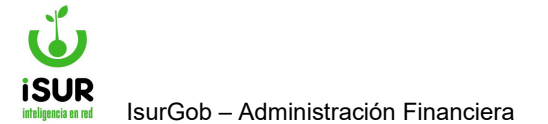

### Contenido

| Capítulo I: Introducción al IsurGob Financiero                | 14 |
|---------------------------------------------------------------|----|
| a. ¿Qué es el ISURGOB?                                        | 15 |
| Módulos del subsistema                                        | 15 |
| b. Características del Sistema                                | 16 |
| Arquitectura Web Enabled                                      | 16 |
| Características Generales                                     | 16 |
| c. Seguridad                                                  | 18 |
| d. Principales Módulos                                        | 20 |
| Presupuesto                                                   | 20 |
| Contabilidad                                                  | 25 |
| Tesorería                                                     | 30 |
| Compras                                                       | 34 |
| Administración de Bienes (Patrimonio)                         | 37 |
| Capítulo II: Manejo del Entorno                               | 39 |
| a. Ingreso al Sistema                                         | 40 |
| Acceso al sistema                                             | 40 |
| Claves de Acceso al Sistema                                   | 41 |
| Blanqueo de contraseñas                                       | 42 |
| Cambio de clave                                               | 42 |
| ISURGOB Seguridad                                             | 42 |
| Uso de contraseñas (Norma ISO 17799 de seguridad informática) | 44 |
| b. Organización del Sistema                                   | 45 |
| Pantalla Principal del Sistema                                | 45 |
| Barra de Menú lateral izquierdo                               | 46 |
| Barra de Herramientas Superior                                | 51 |
| c. Diseño general de formularios                              | 54 |
| Menú lateral izquierdo                                        | 54 |
| Menú de navegación                                            | 55 |
|                                                               |    |

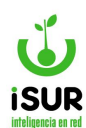

| Área principal de trabajo                 | 56 |
|-------------------------------------------|----|
| Menú lateral Derecho                      | 57 |
| Opciones comunes del Menú Lateral Derecho | 58 |
| Del teclado y del mouse                   | 59 |
| d. Control de Versiones                   | 60 |
| Capítulo III: Formulación                 | 63 |
| a. Ejercicio                              | 64 |
| b. Formulación Ingresos                   | 66 |
| Editar Asignaciones                       | 67 |
| Alta Partida                              | 67 |
| Modificar                                 | 68 |
| c. Formulación de Gastos                  | 69 |
| d. Programas                              | 71 |
| Imprimir                                  | 72 |
| Crear Programa                            | 74 |
| Modificar Programa                        | 75 |
| Ver Programa                              | 75 |
| e. Cuadros de Cargos                      | 76 |
| f. Mantenimiento de Cargos                | 78 |
| Importar                                  | 78 |
| Nuevo                                     | 79 |
| Cuadros                                   | 80 |
| Exportar y Exportar TXT                   | 80 |
| g. Clasificador de Cargos                 | 81 |
| Categoría                                 | 81 |
| Cargo                                     | 82 |
| h. Cuadros de Gastos                      | 82 |
| Botón Imprimir                            | 83 |
| Botón Exportar                            | 84 |
| i. Clasificadores Gastos                  | 84 |

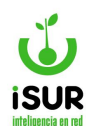

| Capítulo IV: Presupuesto          | 87  |
|-----------------------------------|-----|
| a. Presupuesto                    | 88  |
| Definiciones                      | 88  |
| Acceso al módulo                  | 88  |
| b. Ejecución                      | 89  |
| c. Detalle Ejecución              | 91  |
| d. Modificaciones                 | 93  |
| Nueva Modificación Presupuestaria | 95  |
| Ver Modificaciones                | 99  |
| e. Extrapresupuestarias           | 101 |
| f. Ejercicios Futuros             | 103 |
| g. Ingresos Tributarios           | 107 |
| Menú lateral derecho              | 108 |
| h. Consulta Saldos                | 110 |
| i. Saldos Negativos               | 113 |
| j. Cuadros de Ejecución           | 114 |
| Capítulo V: Proveedores           | 117 |
| a. Administración                 | 118 |
| Acceso al módulo                  | 118 |
| Algunos datos del proveedor       | 120 |
| Búsqueda de Proveedores           | 124 |
| b. Listado                        | 125 |
| c. Contratados                    | 127 |
| Acceso al módulo                  | 128 |
| d. Cuenta Corriente               | 134 |
| Acceso al módulo                  | 134 |
| e. Deuda Total                    | 136 |
| f. Reemplaza                      | 137 |
| Capítulo VI: Almacén              | 139 |
| a. Introducción                   | 140 |

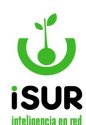

| b. Catálogo                         | 141 |
|-------------------------------------|-----|
| c. Recibido                         | 144 |
| d. Salidas                          | 148 |
| e. Traslado                         | 149 |
| f. Rechazos                         | 151 |
| g. Ajuste                           | 153 |
| Capítulo VII: Inventarios           | 155 |
| a. Administración de Bienes         | 156 |
| Acceso al módulo                    | 156 |
| Búsqueda de bienes                  | 159 |
| Otras funciones                     | 160 |
| b. Listado                          | 161 |
| Capítulo VIII: Anexos               | 164 |
| a. Cambio de Anexo                  | 165 |
| b. Anexos                           | 165 |
| c. Fondo Permanente                 | 167 |
| d. Movimientos Fondo Permanente     | 169 |
| e. Orden de Entrega                 | 171 |
| Nueva Entrega                       | 171 |
| f. Rendición                        | 173 |
| Acceso a la función                 | 173 |
| Imprimir                            | 175 |
| Consulta                            | 177 |
| Capítulo IX: Compras                | 180 |
| a. Pedido                           | 181 |
| Administración de Órdenes de Pedido | 181 |
| Acceso al módulo                    | 181 |
| Nuevo                               | 183 |
| Imprimir                            | 185 |
| Imputaciones                        | 186 |

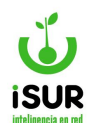

| Búsqueda de pedidos                      | 187 |
|------------------------------------------|-----|
| b. Licitación                            | 188 |
| Administración                           | 188 |
| Acceso al módulo                         | 189 |
| Búsqueda Reducida                        | 191 |
| Nuevo                                    | 192 |
| Invitaciones                             | 194 |
| Propuestas                               | 195 |
| Adjudicación                             | 197 |
| Imprimir Datos                           | 200 |
| Imprimir Pliego de Especificaciones      | 200 |
| Imprimir Notificación de Preadjudicación | 201 |
| Imprimir Pedido de Cotización            | 202 |
| Listado                                  | 203 |
| c. Orden de Compra                       | 204 |
| Administración de Órdenes de Compras     | 204 |
| Acceso al módulo                         | 206 |
| Nuevo pedido                             | 208 |
| Función Importar                         | 209 |
| Búsqueda de Órdenes de Compra            | 211 |
| Nuevas A/Futuras                         | 213 |
| Nuevas Extra                             | 215 |
| Imputaciones                             | 216 |
| Imprimir Provisión                       | 218 |
| Imprimir Desafectación                   | 219 |
| Certificados                             | 220 |
| d. Orden de Pago                         | 225 |
| Administración de Órdenes de pago        | 225 |
| Acceso al módulo                         | 225 |
| Menú Lateral Derecho                     | 228 |

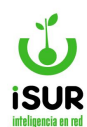

| Nuevo                                           | 230 |
|-------------------------------------------------|-----|
| Nuevo Directo                                   | 232 |
| Nuevo Extrapresupuestario                       | 233 |
| Movimiento                                      | 234 |
| Búsqueda de Pedidos                             | 236 |
| e. Centro de Costo                              | 238 |
| Administración de las Clases / Centros de Costo | 238 |
| Nuevo                                           | 239 |
| Imprimir                                        | 240 |
| f. O.C. Recibidas                               | 240 |
| g. Órdenes Masivas                              | 241 |
| h. Listado de Comprobantes                      | 243 |
| i. Compra Resumen                               | 246 |
| Capítulo X: Tesorería                           | 249 |
| Introducción                                    | 250 |
| Acceso al módulo                                | 250 |
| a. Seleccionar                                  | 251 |
| Función Ver                                     | 254 |
| Función Información                             | 255 |
| b. Autorizar                                    | 256 |
| c. Pagar                                        | 260 |
| Registrar el Pago                               | 263 |
| d. Entregas                                     | 272 |
| Función Entrega MDP                             | 275 |
| e. Pagos Pendientes                             | 276 |
| Botones Imprimir y Exportar                     | 278 |
| f. Programación de Pagos                        | 278 |
| g. Pase de Ejercicio                            | 281 |
| h. Pago Retenciones                             | 282 |
| i. Listado de Pagos                             | 284 |

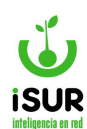

| j. Listado de Retenciones | 286 |
|---------------------------|-----|
| Consolidado               | 288 |
| k. Listado Forma de Pago  | 292 |
| l. Fechas Tope            | 294 |
| Editar Fecha Tope         | 295 |
| m. Comprobante Pago       | 296 |
| n. Exportar Retenciones   | 299 |
| o. Retenciones por Cuenta | 300 |
| p. Retenciones DDJJ       | 300 |
| Declarar                  | 302 |
| q. Cta Cte Retenciones    | 304 |
| Consulta                  | 305 |
| Imprimir                  | 306 |
| Capítulo XI: Caja Chica   | 307 |
| a. Manejo de Caja Chica   | 308 |
| Acceso al módulo          | 308 |
| Editar Comprobantes       | 309 |
| Reponer                   | 310 |
| b. Listado                | 311 |
| c. Tipo                   | 312 |
| Función Editar            | 313 |
| Función Eliminar          | 313 |
| Nuevo                     | 314 |
| d. Reposiciones           | 314 |
| Capítulo XII: Bancos      | 316 |
| Introducción              | 317 |
| Acceso al módulo          | 317 |
| a. Cuentas                | 317 |
| b. Libro Banco            | 322 |
| Acceso al módulo          | 322 |

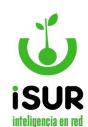

| Menú lateral derecho               | 324 |
|------------------------------------|-----|
| c. Resumen                         | 330 |
| Nuevo Extracto Bancario            | 331 |
| Importar Resumen                   | 331 |
| Importación Masiva                 | 332 |
| Excepciones de Cuentas             | 333 |
| Listado                            | 334 |
| d. Conciliaciones                  | 334 |
| e. Conciliación Manual             | 335 |
| f. Conciliación Automática         | 336 |
| g. Conciliación Informes           | 337 |
| h. Saldo                           | 342 |
| Capítulo XIII: Contabilidad        | 344 |
| Introducción                       | 345 |
| Acceso al módulo                   | 345 |
| a. Asiento                         | 345 |
| Menú lateral derecho               | 346 |
| Alta de un asiento de forma manual | 346 |
| b. Asiento automático              | 349 |
| c. Listado de Asientos             | 350 |
| d. Listado Cierres                 | 350 |
| e. Plan de Cuentas                 | 350 |
| f. Libro Mayor                     | 351 |
| g. Sumas y Saldos                  | 352 |
| h. Balance General                 | 353 |
| Capítulo XIV: Estadísticas         | 354 |
| Reportes Presupuestarios           | 355 |
| Reportes Disponibles               | 356 |
| Capítulo XV: Configuraciones       | 359 |
| a. Introducción                    | 360 |
|                                    |     |

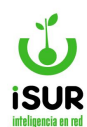

| Acceso al módulo             | 360 |
|------------------------------|-----|
| b. Municipio                 | 361 |
| Datos Municipales            | 363 |
| Oficinas                     | 364 |
| Secretarías                  | 365 |
| País / Provincia / Localidad | 366 |
| c. Configuraciones           | 368 |
| General                      | 368 |
| Partidas                     | 372 |
| Firmas                       | 373 |
| Firmas por Documento         | 374 |
| d. Almacén                   | 375 |
| Tipo Almacén                 | 375 |
| Tipo de Movimiento           | 376 |
| e. Partidas                  | 376 |
| Carácter                     | 376 |
| Тіро 377                     |     |
| Unidades de Meta             | 377 |
| Unidades de Trabajo          | 378 |
| Tipo de meta                 | 379 |
| Fuentes de Financiamiento    | 380 |
| Tipo de Ejecución            | 380 |
| Etapas                       | 381 |
| Unidad Ejecutora             | 381 |
| Finalidad / Función          | 382 |
| Programas                    | 383 |
| Proyectos                    | 383 |
| f. Pedido                    | 384 |
| Estado                       | 384 |
| Tipo 384                     |     |

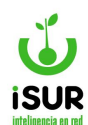

| g. Licitación             | 385 |
|---------------------------|-----|
| Estado                    | 385 |
| Lugar                     | 385 |
| Тіро 386                  |     |
| Tipo Garantía             | 386 |
| Tipo de Pago              | 387 |
| Estado Propuesta          | 388 |
| h. Bienes/Inventario      | 388 |
| Origen                    | 389 |
| Estado                    | 392 |
| Motivo Baja               | 392 |
| Tipo Valor                | 393 |
| Acciones                  | 395 |
| Material                  | 396 |
| Estado de Conservación    | 398 |
| Color                     | 398 |
| i. Proveedor              | 399 |
| Estado                    | 399 |
| Тіро 400                  |     |
| Liquidación               | 402 |
| Tipo Embargo              | 402 |
| Rubros                    | 402 |
| Grupo / Subgrupo          | 403 |
| Contrato Tipo             | 404 |
| Contrato Estado           | 405 |
| Contrato Tipo Liquidación | 405 |
| j. Compra                 | 405 |
| Estado                    | 406 |
| Origen                    | 406 |
| Tipo 406                  |     |

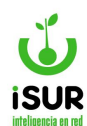

| Tipo de Comprobante    | 407 |
|------------------------|-----|
| Tipo de Contrato       | 407 |
| Rubros                 | 408 |
| Tipo Certificado       | 409 |
| Tipo Dispositivo       | 409 |
| k. Pago                | 410 |
| Estado                 | 410 |
| Tipo de Movimiento     | 410 |
| Tipo Comprobante       | 411 |
| Retención Estado       | 412 |
| Retención Tipo         | 412 |
| Retención Régimen      | 413 |
| Retención Quincena     | 414 |
| Retención Cuenta       | 414 |
| Origen                 | 414 |
| l. Banco               | 415 |
| Banco Sucursal         | 415 |
| Banco Entidad          | 417 |
| Tipo Cuenta            | 417 |
| Uso Cuenta             | 418 |
| Tipo CBU               | 418 |
| Tipo Moneda            | 419 |
| Grupo Tipo Movimiento  | 419 |
| Tipo de Operación      | 420 |
| Modo de Ingreso        | 420 |
| Tipo Conciliación      | 420 |
| Estado de Conciliación | 421 |
| Tipo de Movimientos    | 422 |
| Movimientos Externos   | 423 |
| Errores Cuenta         | 424 |

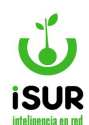

| Errores Extracto      | 425 |
|-----------------------|-----|
| Tipo Firma            | 425 |
| m. Fondo/Ingreso      | 426 |
| Estado Fondo          | 426 |
| Tipo de Fondo         | 426 |
| Tipo Reposición       | 428 |
| Estado Ingreso        | 428 |
| n. Anexo              | 429 |
| Estado Anexo          | 429 |
| Tipo de Entrega       | 429 |
| Tipo Apartado         | 430 |
| o. Contabilidad       | 431 |
| Estados de Asiento    | 431 |
| Tipos de Asiento      | 431 |
| Tipos de Comprobantes | 432 |
| Matriz Contable       | 432 |
| Tipos de Erogaciones  | 433 |
| p. Persona            | 434 |
| Tipo de Documento     | 434 |
| Sexo 435              |     |
| Nacionalidad          | 435 |
| Estado Civil          | 436 |

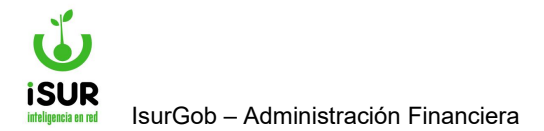

## **IsurGob** Sistema Integrado de Gobierno

# CAPÍTULO I: INTRODUCCIÓN AL ISURGOB FINANCIERO

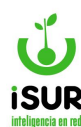

#### A. ¿QUÉ ES EL ISURGOB?

Es un conjunto de Sistemas integrados creado para la Administración Gubernamental a nivel Regional, Provincial y Municipal, capaz de gestionar de manera suficiente y sencilla las distintas actividades de Gobierno.

El ISURGOB Financiero provee e integra soluciones informáticas de control y administración que abarcan todos los aspectos funcionales de diversas actividades financieras. La aplicación de un nuevo modelo de administración Financiera posibilita el acceso a importantes beneficios, los que se materializan en los siguientes resultados:

- Mejor eficiencia en la obtención y aplicación de los recursos públicos.
- Alta productividad del gasto, traducido esto en mayores y mejores servicios.
- La generación de información oportuna y confiable sobre la situación financiera del Organismo, útil para la toma de decisiones.
- Mayor transparencia, propiciando para ello una adecuada vinculación entre los sistemas de administración financiera y los órganos de control interno y externo.
- Obtención de información homogénea. Requisito necesario para compilar estadísticas uniformes del conjunto del Sector Público, a los efectos de proporcionar datos útiles para el conocimiento y análisis del desenvolvimiento de los distintos niveles de Gobierno.

#### Módulos del subsistema

- Formulación Presupuestaria General y por Programas.
- Almacenes.
- Licitaciones y Concursos.
- Circuito de Compras y Ejecución Presupuestaria.
- Tesorería: pagos, conciliaciones bancarias, flujos de fondos, embargos, etc.
- Sistema Integrado de Contabilidad.
- Administración y Control de Bienes (Patrimonio).

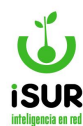

#### **B. CARACTERÍSTICAS DEL SISTEMA**

#### Arquitectura Web Enabled

El sistema provisto a los municipios cuenta con funcionalidades Web Enabled; es decir se puede acceder al mismo haciendo uso de un navegador web de última generación, con un mínimo ancho de banda. Además, el sistema no implica la descarga de rutinas o applets especiales para su funcionamiento, dado que esto puede provocar inconvenientes por bloqueos que puedan existir en los navegadores web de los clientes.

Este tipo de arquitectura no requiere por parte de los clientes configuraciones, ni instalaciones particulares, para poder acceder y operar con el sistema. Esto permite su uso en distintos tipos de ordenadores personales y admite ser accedido desde distintos Sistemas Operativos, tales como Windows, Linux o Mac OS X.

#### **Características Generales**

#### **Entorno Visual**

El entorno de trabajo cuenta con gran desarrollo, brindado interfaces visuales limpias y simples de usar.

Se brinda una coherencia entre las interfaces de los distintos subsistemas y módulos, incluyendo coherencia visual, de nomenclatura y formato de la documentación a entregar.

#### Usabilidad y Accesibilidad

Se realizan pruebas para validar los aspectos de usabilidad y los criterios legales de accesibilidad de los portales objeto del contrato, y en su caso identificar y desarrollar acciones específicas encaminadas a mejorar diferentes aspectos de usabilidad y accesibilidad de los mismos.

#### **Tecnología AJAX**

En nuestros sistemas hacemos uso de AJAX, que constituye una tecnología asíncrona, en el sentido de que los datos adicionales se solicitan al servidor y se cargan en segundo plano sin interferir con la visualización ni el comportamiento de la página. De esta forma es posible realizar cambios sobre las páginas sin necesidad de recargarlas, logrando mayor interactividad, velocidad y usabilidad en las aplicaciones.

#### Ayuda en línea

Pantallas de ayuda e indicación de errores en la interfaz del usuario. Todas las interfaces y la documentación de los sistemas se encuentran en idioma castellano.

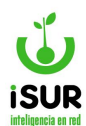

#### **Interoperabilidad**

La interoperabilidad es la capacidad de los sistemas de información y de los procedimientos a los que éstos dan soporte, de compartir datos y posibilitar el intercambio de información y conocimiento entre ellos.

Se prevé la adopción de Servicios Web (Web Service) para todos los procesos que requieran interacción con información de la Provincia.

Asimismo, el sistema permitirá generar información para ser utilizada por otros sistemas, en formatos abiertos.

#### **Escalabilidad**

Cuenta con la habilidad para adaptarse sin perder calidad, es decir manejar el crecimiento continuo de trabajo de manera fluida para estar preparado si aumenta la carga del sistema.

#### Fiabilidad y Confiabilidad: Integridad Transaccional

Los sistemas han sido probados con excelentes resultados en los municipios donde ha sido instalado, logrando alta disponibilidad en todos los procesos y calidad en los datos resultantes.

En los procesos, se trabajó con Integridad de Transacciones, que permiten que un proceso se complete en forma completa o bien que no realice ningún cambio si se producen cortes inesperados durante la ejecución del mismo.

#### **Extensibilidad**

El sistema fue concebido de manera modular, lo cual permite tener claridad sobre la información que se maneja en cada módulo, la relación entre ellos y como se integran los diferentes procesos. Un sistema modular e integrado se traduce en unificar datos, optimizar costos y trabajar eficientemente.

El sistema permite adicionar acciones o capacidades sin que afecte el resto de los componentes instalados. El comportamiento del sistema se puede configurar según las especificaciones o parámetros dados por el usuario en función de las disposiciones y/o normativas vigentes en la Municipalidad.

#### Estabilidad

Tanto las herramientas utilizadas en la construcción del sistema, como el desarrollo en sí mismo resultan altamente estables, incluso con altos niveles de operación.

#### Generación de Informes

Permite a los usuarios obtener informes en tiempo real con combinaciones de criterios y múltiples opciones de ordenamiento.

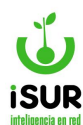

#### Motor de Base de Datos Relacional

Permite asegurar la robustez, integridad referencial, consistencia de la información, velocidad, estabilidad y seguridad de la Base de Datos.

Las características de la Base de Datos se describen en el siguiente apartado.

Utiliza PostgreSQL 9.4 y PostGIS, el cual posee las siguientes características:

- Motor de base de Datos Relacional de última generación
- Acceso gratuito (no se deben pagar ningún tipo de licencia de uso)
- De código abierto (Open Source).
- Fácil de administrar
- Fácil de Programar
- Generación de Backup
- Altos niveles de seguridad
- Permite asegurar la robustez, velocidad, estabilidad y seguridad de la Base de Datos.
- Permite almacenar los datos espaciales dentro del mismo motor de Bases de Datos.

#### C. SEGURIDAD

#### Acceso controlado al sistema

La concepción modular de todo el sistema y subsistemas permite asignar a cada usuario los procedimientos que le corresponden por sus responsabilidades y permisos, al nivel de grupos, usuarios, funciones y acciones. Además, esta seguridad está integrada con el Motor de Base de Datos, manteniéndo los niveles asignados, aunque se trate de ingresar con utilitarios externos. Los controles de seguridad están implementados en tres niveles, el primero es alternativo, se establece por las políticas de sistema en el cliente solo permitiendo usuarios que se encuentran validados en el servidor. El segundo nivel es el control de seguridad del Sistema Operativo. El tercero es el control de accesos a procedimientos y datos de la Base de Datos.

#### <u>Auditoría</u>

El sistema puede realizar controles lógicos sobre el curso que han seguido los datos. Cada transacción realizada que genera modificación sobre los mismos queda registrada en archivos de auditoria junto con la identidad del usuario que la hubiere generado, fecha, hora y los datos pertinentes. De esta forma los usuarios autorizados pueden hacer distintos análisis de la evolución cronológica de los datos y auditar a quienes realizaron los cambios.

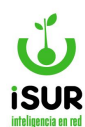

#### Motor de Base de Datos Relacional

#### Arquitectura Cliente – Servidor

#### Otros Conceptos de Seguridad incorporados

A continuación, se enumeran algunos conceptos que el sistema contempla para mejorar la seguridad y el control de acceso y salidas de los usuarios. Se consideran los siguientes ítems:

- Duplicación de los registros de las tablas de los objetos imponibles. Es decir, se copia la tabla del objeto incluyendo el usuario y fecha de modificación. Lo que permite controlar quien modificó ese objeto y en qué fecha.
- Generación de una tabla con el contenido de los accesos de los usuarios, que incluirá el nombre del usuario, fecha y, maquina en la que ingresó. Además, se genera otra que contiene los logueos fallidos, esta registrará el usuario, si luego de tres ingresos de clave incorrecta no se consigue entrar al sistema, o si por el contrario el usuario no es correcto.
- El sistema no permite que un usuario inicie sesiones simultáneas.
- Bloqueo de la terminal si transcurrido cierto tiempo no hubo ninguna acción por parte del usuario que accedió al sistema.
- En cada reporte se imprimirá en la esquina inferior izquierda el código del usuario que lo generó.
- Se llevará un registro de los reportes críticos. Es decir, aquellos que afectan a la cuenta corriente de un objeto como por ejemplo Libre deuda, reportes de cuenta corriente, de conducta tributaria, resúmenes estadísticos, etc. De ellos se registrará el reporte efectuado, usuario, fecha y hora en que se realizó.

#### **D. PRINCIPALES MÓDULOS**

A continuación, se mencionan los principales módulos del Sistema de Administración Financiera con sus funcionalidades adecuadas a las dimensiones y complejidades de los municipios donde se implemente.

#### Presupuesto

#### Enfoque general y lineamientos básicos

Este Módulo se orienta a lograr que el Sistema Presupuestario se constituya en una de las herramientas básicas de la administración financiera municipal, ya que, a través del mismo, cada municipio se propone definir, expresar, aprobar, ejecutar, controlar y evaluar la responsabilidad que se le asigna en materia de producción de bienes y servicios y del empleo de los recursos reales y financieros que esa producción demanda.

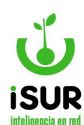

Esta pretensión se encuadra perfectamente en el pensamiento dominante, en este momento, a nivel mundial y que nuestros especialistas han contribuido a difundir en los distintos países de América Latina.

La revalorización del presupuesto y de su rol instrumental, sobre todo para el ordenamiento de un sector público obligado a ser cada vez más pequeño y cada vez más eficiente, impone trabajar con enfoques también renovados y actuales.

En primer lugar, la reforma del sistema presupuestario debe orientarse a lograr que el mismo cumpla, simultáneamente, con los diversos roles que tiene asignados.

En términos generales, dichos roles cubren dos niveles: el nivel macroeconómico y el nivel microeconómico.

Desde el punto de vista macroeconómico, el presupuesto, como instrumento de política económica, debe brindar información que posibilite la proyección y el análisis de los efectos que ejerce sobre la economía en su conjunto; es decir, vincular las variables macrofinancieras del presupuesto municipal con las de producción, ingresos, gastos, ahorro e inversión provinciales. Resulta necesaria una revisión profunda de lo clasificadores de ingresos y gastos públicos a nivel municipal.

Desde el punto de vista microeconómico el presupuesto, como instrumento de vinculación con la planificación y las políticas sectoriales e institucionales y como instrumento de gestión administrativa debe contar con técnicas que hagan posible determinar claramente las metas a alcanzar, los resultados esperados con su obtención, las acciones y recursos necesarios para lograrlas y la responsabilidad concreta de los procesos productivos públicos en todas y cada una de las etapas del proceso presupuestario.

Para ello será necesario desarrollar la técnica del Presupuesto por Programas orientado a Resultados, en su nueva conceptualización, como herramienta idónea para posibilitar una más eficiente y eficaz asignación de recursos en función de prioridades y políticas.

En función de lo expuesto, la reforma del Sistema Presupuestario, que la Asociación propone, responde a los siguientes lineamientos generales:

- Se estructura con criterios y lenguaje uniformes y con una concepción única, sin desmedro de la necesaria descentralización en la administración de los recursos reales y financieros y en la consiguiente producción de bienes o prestación de servicios.
- Permite expresar las variables económicas y financieras el presupuesto en un plan de cuentas que haga posible la consolidación del Sector Público y, a la vez, contemple las particularidades de cada organismo.
- Hace posible la generación de información oportuna sobre la relación entre las variables físicas y financieras, a efectos de la toma de decisiones por parte de los niveles gerenciales y operativos.

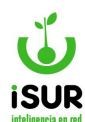

- Hace del presupuesto una herramienta eficaz para orientar los procesos productivos que se llevan a cabo en las instituciones.
- Reorienta los estudios y el análisis que deben realizar los responsables de aprobar los presupuestos ya que, al orientarse al logro de resultados concretos y al interrelacionarse las variables reales y financieras, proporciona mejores y más completos elementos para juzgar la gestión programada.

#### **Clasificadores presupuestarios**

Como componente importante del modelo conceptual para la implantación del sistema integrado de administración financiera, se contempla la metodología de clasificadores implementados en el ámbito Nacional y que, a su vez, ha sido considerada por la Administración Pública Provincial en la reforma de sus propios clasificadores, considerándose, como mínimo, los tipos de clasificaciones que se detallan a continuación:

#### ✓ <u>De los recursos:</u>

- Por rubros.
- Económicos.
- Por origen.

#### **De los Gastos:**

- Institucional.
- Por objeto del gasto.
- Económica del gasto.
- Por finalidad y función.
- Por fuente de financiamiento.
- Por categorías programáticas.

#### Etapas del proceso presupuestario

Otro de los aspectos a considerar dentro del modelo conceptual que se expone para el componente de presupuesto, en el marco del proceso de reforma de la administración financiera de los Municipios de la Provincia, es que, a los fines de facilitar el análisis y desarrollo del sistema en su conjunto, puede subdividirse el proceso presupuestario en etapas:

- Formulación presupuestaria
- Modificaciones presupuestarias
- Ejecución presupuestaria

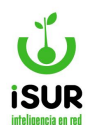

Debe considerarse al presupuesto como un proceso <u>integral</u> e integrado en el que cada una de las etapas condiciona a las demás y a la vez es condicionada por el resto y que, una vez concluido el ciclo del proceso, el mismo necesariamente se retroalimenta.

En el marco del modelo de interrelación de los sistemas de administración financiera que se plantea, la integración del sistema de presupuesto con el resto de los sistemas se da al momento mismo que se inicia el proceso presupuestario (formulación, modificación, programación, ejecución y evaluación) que a continuación se detallan:

#### Formulación del presupuesto

En esta instancia el Poder Ejecutivo Municipal fijará los lineamientos generales de la formulación del proyecto de ordenanza del presupuesto. Las dependencias especializadas deberán practicar una evaluación del cumplimiento de los planes y políticas municipales y de desarrollo general del Municipio. Sobre esta base se preparará una propuesta de prioridades presupuestarias en general y de planes o programas de inversiones públicas en particular.

Una vez preparado el anteproyecto, con los ajustes que resulte necesario efectuar, el órgano rector del sistema presupuestario confeccionará el proyecto de ordenanza que deberá contener como mínimo la siguiente información:

- Presupuesto de recursos de las "jurisdicciones" de la administración municipal.
- Presupuesto de gastos de cada una de las jurisdicciones de la administración municipal, en los que se identificarán la producción esperada y los créditos presupuestarios asignados para conseguirla.
- Créditos presupuestarios asignados a cada uno de los proyectos de inversión que se prevea ejecutar.

El Poder Ejecutivo Municipal presentará el Proyecto de Ordenanza del Presupuesto General al Consejo Deliberante en los plazos en lo que determine la Carta Orgánica Municipal. Al respecto, el sistema informático contempla, las siguientes actividades:

- > Apertura de Ejercicio y Estructura Presupuestaria
- Permite realizar la Apertura de un Nuevo Ejercicio Presupuestario con la definición de los periodos que componen la ejecución presupuestaria y los que componen el control financiero del mismo.
- Se configura para cada ejercicio que Jurisdicciones y que Categorías programáticas van a formar parte del ejercicio.
- Formulación y Aprobación Presupuestaria.
- Permite realizar la carga o alta de un nuevo presupuesto.
- Se puede realizar la carga centralizada o descentralizada a través de las Unidades de Administración de Gastos.

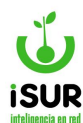

- Permite realizar el Balance Presupuestario de modo que el total de recursos programados coincida con el total a gastar por fuente de financiamiento y/o recursos específicos para cada Unidad de Administración.
- Cuenta con un proceso para realizar la aprobación del presupuesto definitivo. La aprobación implica promover el presupuesto para que pueda empezar a ejecutarse.
- Permite la formulación del presupuesto de las unidades físicas de cargos de personal organizando por Unidad de Administración, Jurisdicción o Institución, Categoría Programática y Escalafón.

Una vez formulados los recursos y gastos, y logrado el equilibrio presupuestario; el sistema está en condiciones de emitir un reporte coherente de los resultados programados de la Cuenta Ahorro Inversión Financiamiento.

#### Modificaciones presupuestarias

Las modificaciones presupuestarias consisten en cambios que se efectúan a los créditos asignados en la Ordenanza de Presupuesto anual, con su respectiva redistribución a nivel de programas, subprogramas, proyectos, actividades/obras y partidas, para las diferentes instituciones.

Dichas modificaciones pueden ser consecuencia de circunstancias imprevisibles, subestimaciones o sobreestimaciones de los créditos asignados originalmente en la Ordenanza de Presupuesto, incorporación de nuevos programas, reajuste de gastos, alteración de las metas o volúmenes de trabajo en los programas que desarrolla cada institución, gastos no previstos, etc.

Cuando ya se ha iniciado la etapa de ejecución del presupuesto, entra en operación el "módulo" del sistema de información sobre modificaciones presupuestarias, a través del cual se registrarán, en la base de datos, los cambios que se van produciendo durante el ejercicio sobre el presupuesto aprobado por Ordenanza, resultando de ellos el crédito vigente.

Esta sección del sistema, permite efectuar las operaciones necesarias para administrar las modificaciones que se producen en el Presupuesto durante su vigencia. Su integración con los demás subsistemas garantiza la disponibilidad permanente de información fehaciente con respecto a la disponibilidad de los nuevos saldos y estructura presupuestaria.

#### Tipos de modificaciones presupuestarias

Las modificaciones presupuestarias pueden agruparse en dos grandes grupos, de acuerdo a si implican un cambio en la estructura programática o bien si se trata sólo de una modificación en los créditos presupuestarios.

- Modificaciones a la Estructura Presupuesto de Gastos.
- Modificaciones a los Créditos Presupuestarios.

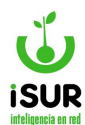

#### Ejecución del presupuesto

Los créditos del presupuesto de gastos aprobados por el Concejo Deliberante Municipal, constituyen el límite máximo de las autorizaciones para gastar.

#### **Contabilidad**

#### Enfoque general y objetivos

Establecer un sistema de información financiera económica y patrimonial integral de toda la administración municipal, nutrido de la contabilidad gubernamental, que logre una información oportuna y pertinente para la toma de decisiones por parte de los conductores de la administración de los recursos públicos en cada municipio. Deberá posibilitar a la vez, el control del uso de los recursos por parte de los órganos externos e internos de fiscalización, así como por el Concejo Deliberante y el pueblo en general.

#### Características generales

El sistema contable que integra en forma directa la información presupuestaria, patrimonial, de personal y de tesorería, el que responde a los siguientes aspectos fundamentales:

- La Contabilidad Pública constituye un sistema integrado de información y los órganos componentes del mismo estarán relacionados de acuerdo con los principios de una organización sistemática.
- En cada entidad pública las unidades presupuestarias, de tesorería, entre otras, manejan y generan un conjunto de datos de índole financiera y no financiera, tales como presupuestos que expresan programas de acción, actividades y obras; costo del personal o de la mano de obra empleada; compras y contrataciones, recaudaciones; transferencias de recursos; pagos, etc.
- La confiabilidad, oportunidad, coherencia e integración de ese volumen de datos constituyen la condición esencial para la eficiencia de la acción gerencial del gobierno y para la transparencia procurada respecto de la gestión de las Entidades Públicas. A la inversa, la inseguridad, atraso, incoherencia y compartimentación de la información en cada unidad o sistema, genera la imposibilidad de adoptar decisiones en condiciones que reduzcan el atraso y la incertidumbre, al mismo tiempo que no permiten un reflejo claro de la verdadera gestión y de sus resultados ante la población en general.
- Las tecnologías administrativas disponibles y el factor determinante del desarrollo actual del procesamiento automático de datos, permiten concebir la integración de los principales datos financieros manejados por las instituciones públicas en un único sistema de información que integre el registro de las transacciones de los Subsistemas de las entidades mediante una red de telecomunicaciones, en línea y en tiempo real.
- Se utiliza la metodología de análisis de sistemas para el tratamiento de la información, identificando en cada sistema los elementos que lo componen, como son la captación o insumo de datos, su procesamiento y el producto o salida.

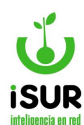

- La confiabilidad y rigor de un sistema de información, con las características señaladas, sólo puede ser logrado si la columna vertebral del mismo está dada por el sistema contable, concebido como el sistema de información financiera sobre la gestión, que cumple con los requisitos aceptados en materia de control interno, implícitos en la contabilidad pública.
- Cada entidad municipal deberá expresar, entre otros aspectos, su situación económicafinanciera y los resultados de su gestión económica anual, así como su contribución a los resultados que se han determinado para el accionar de sus autoridades.
- Los centros de registro se ubicarán lo más cercano posible al lugar donde se efectúan las transacciones a fin de captar los datos con oportunidad y precisión.
- Cada transacción se registrará una única vez y que ello será suficiente para hacer operar todo el sistema de contabilidad.
- El sistema contable se encuentra estructurado en forma que permite su compatibilización con la producción física de las mismas áreas que originan la información financiera, permitiendo el establecimiento de relaciones de insumo producto y la aplicación de indicadores de productividad y eficiencia.

#### Bases técnicas del Sistema Integrado de Contabilidad

Para que la contabilidad de una institución pueda operar como un sistema integrado de información sobre todos los aspectos de su administración financiera, especialmente en el caso de las organizaciones públicas, donde debe integrarse información presupuestaria, financiera, patrimonial y económica, el sistema debe satisfacer las siguientes condiciones de diseño y operación:

- Diseño de un sistema integrado de cuentas públicas.
- Conceptualización ampliada de los términos "Ingresos" y "Gastos".
- Universalidad del registro de las transacciones con efectos económico financiero.

A continuación, se desarrollan brevemente los puntos anteriores:

#### Diseño de un Sistema Integrado de Cuentas Públicas

El sistema ha incorporado la elaboración de clasificadores que muestran una coherencia absoluta en materia de cuentas públicas.

Los clasificadores o planes de cuentas, utilizados en las contabilidades presupuestaria, general, patrimonial y de cuentas nacionales, debe permitir su acoplamiento modular, asegurando el procesamiento automático de la información evitando conversiones o nuevas registraciones de datos ya procesados.

#### Conceptualización Ampliada de los Términos "Ingresos" y "Gastos"

Tradicionalmente se han asociado los términos "Ingresos" y "Gastos" a transacciones que derivan en movimientos de efectivo. En el sistema integrado debe considerarse como un "Ingreso" toda transacción que implica la utilización de un medio de financiamiento (fuente de

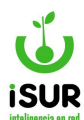

fondos); y, como "Gasto", a toda transacción que implique una aplicación financiera (uso de fondos).

En términos contables, los "**Ingresos**" o más apropiadamente los "*Recursos*", se originan en transacciones que representen:

- Resultados Positivos (Ingresos Corrientes).
- Disminución de Activos.
- Incremento de Pasivos.
- Incremento del Patrimonio.

Por su parte, los "**Gastos**" del presupuesto o más apropiadamente los "*Gastos y Aplicaciones*", se originan en transacciones que representen:

- Resultados Negativos (Gastos Corrientes).
- Incremento de Activos.
- Disminución de Pasivos.
- Disminución del Patrimonio.

Los datos de las cuentas presupuestarias y de la contabilidad general, se interrelacionan a partir del momento en que se registran las transacciones devengadas. Antes de ese momento, la información es de tipo presupuestario, a partir de allí, la registración tiene incidencia en la situación patrimonial de la institución.

A los momentos contables indicados corresponde aplicarlos a la integridad de las transacciones de entidades públicas de iguales características institucionales, siendo factible lograr, por medio de su procesamiento, la información requerida por los estados financieros de la contabilidad.

#### Universalidad del Registro de las Transacciones con Efecto Económico Financiero

Tradicionalmente los registros de información financiera central del municipio recogen datos de las transacciones presupuestarias, quedando desintegradas de dichos registros una cantidad de operaciones extrapresupuestarias, tales como: cuentas a cobrar por impuestos, retenciones diversas del Banco, variación de inventarios, etc.

El sistema debe registrar todas las transacciones institucionales que tengan efecto económico financiero, sean éstas operaciones presupuestarias o extrapresupuestarias y tengan o no efecto monetario (movimiento de caja). El registro de las transacciones se realizará en función de los momentos seleccionados con tal finalidad.

#### Características de la Contabilidad de la Administración Municipal

La contabilidad de la Administración Municipal debe registrar y producir información sobre el conjunto de la administración financiera de esa unidad institucional, prescindiendo del carácter presupuestario o extrapresupuestario de las transacciones.

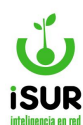

La Contaduría General del Municipio será el órgano rector del Sistema de Contabilidad y, como tal, responsable del adecuado funcionamiento y mantenimiento de dicho sistema en todo el ámbito de la Administración Municipal.

Esta contabilidad fue diseñada y opera en el marco de la teoría contable y de los principios de contabilidad generalmente aceptados, teniendo las siguientes características específicas:

- El diseño del sistema contempla su operatoria automática y en tiempo real, entre todos sus componentes, en función de una base de datos lógicamente estructurada.
- Como consecuencia de la desconcentración del registro de las transacciones, en la Contaduría General sólo se contabilizarán asientos de ajuste y de cierre y apertura de ejercicio.
- Las transacciones que se contabilicen en los centros de registro del sistema, se realizarán por el método de partida simple.
- Automáticamente, al entrar en la base de datos la información contabilizada por los centros de registro, se transformará en asientos de partida doble, originando un débito y un crédito, en cada caso, en las cuentas de mayor correspondientes.
- La base de datos del sistema estará estructurada de tal forma que facilite la preparación de todas las salidas requeridas a la contabilidad, sean éstas de tipo presupuestario, financiero o económico.

#### **Reportes**

El módulo de Contabilidad mostrará periódicamente los siguientes reportes:

- Libro Diario.
- Libro Mayor.
- Estados Financieros:
  - Balance de Sumas y Saldos por cuenta y subcuenta.
  - Estado de Recursos y Gastos.
  - Estado Patrimonial.

#### Plan de cuentas

El Plan de Cuentas constituye el conjunto y la enumeración de las cuentas contables ordenadas sistemáticamente e identificadas con nombres para distinguir una clase de partidas. Para codificar las cuentas, se adopta el sistema numérico, el cual es flexible con el objeto de permitir la incorporación de otras que resulten necesarias a los propósitos que se persigan.

El esquema del Plan de Cuentas constituye la estructura básica para el registro de recursos y gastos en sus distintos niveles de desagregación, permitiendo el acoplamiento automático con los clasificadores presupuestarios analíticos vigentes y la integración automática con las Cuentas Presupuestarias, a través de las Matrices de Relación Contable-Presupuestaria, las

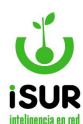

cuales establecen una asociación entre el código presupuestario de las cuentas de ingresos y gastos, y el código contable de las cuentas patrimoniales que se incluyen.

#### Matrices contables

Las Matrices Contables constituyen un mecanismo de contabilización automática para facilitar las tareas de registro y análisis contable de las operaciones realizadas por las áreas municipales, reduciendo la Contabilidad Manual solo a operaciones de ajuste contable. Además, homogenizan los criterios de registro de las transacciones, otorgan eficiencia a la operatoria administrativa – contable y eliminan las posibilidades del doble registro de una misma transacción, ya que toda transacción es ingresada una sola vez al sistema y, a partir de allí, se actualiza automáticamente la Contabilidad Patrimonial.

#### Movimientos manuales de contabilidad

El sistema permite ingresar manualmente movimientos con afectación contable directa. Es el registro de asientos dentro de la contabilidad manual. También, a través de este mecanismo, pueden aprobarse y desaprobarse los comprobantes que son incorporados a través de la contabilidad automática. Esta opción permite adicionar, modificar, borrar, buscar y consultar movimientos manuales de contabilidad y sus respectivos asientos contables.

#### Consulta de comprobantes contables y saldos

El sistema permite efectuar consultas de los comprobantes contables ingresados en forma manual y automática por el sistema. La consulta es posible efectuarla para un comprobante en particular, una fecha o para todos los comprobantes de ese ejercicio contable.

A su vez, pueden consultarse, por Entidad, cuáles son los saldos contables para cada una de las cuentas del plan de cuentas.

#### Procesos y reportes básicos de la contabilidad

- Carga del Plan de Cuentas
- Carga de Matrices Contables
- Carga de Asientos Manuales
- Refundición de Cuentas y Cierre de Cuentas Patrimoniales.
- Generación de los Libros Contables:
  - Libro Diario
  - Libro Mayor
  - Balance General

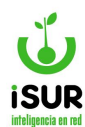

#### <u>Tesorería</u>

#### Enfoque general

El sistema de tesorería permite el manejo de los fondos públicos, a fin de que, mediante la programación de los flujos financieros, acompañe la ejecución del presupuesto y asegure la cancelación oportuna de las obligaciones y la consiguiente disminución del costo financiero incluido en el precio de los bienes y servicios por proveedores y contratistas.

Este sistema se encuentra modularmente integrado al sistema mayor de información financiera integral de la administración municipal.

#### **Características técnicas**

Es un objetivo relevante de la reforma, que la gestión de tesorería comprenda lo referente a la percepción, tenencia y custodia de fondos, transferencias y pago de obligaciones en todas las instituciones públicas aplicando los últimos avances en materia de ingeniería financiera, informática y telecomunicaciones.

Para ello, la Tesorería debe ser transformada, profundizando su rol de gerencia financiera para el manejo de los fondos públicos, para lo cual deberá lograr un relacionamiento ágil con los sistemas de presupuesto, crédito público y contabilidad, así como con los organismos recaudadores y las entidades bancarias. Su injerencia en los procesos administrativos deberá profundizarse tanto hacia el área de recaudaciones como hacia la programación del gasto.

A tales efectos, será necesaria la definición de criterios técnicos y operativos, la reorganización de la situación administrativa actual de la Tesorería Municipal y la introducción de nuevos instrumentos tales como la planificación financiera, la programación de caja y la fijación de prioridades de pago.

El diseño de la operatoria del sistema se orienta para lograr el mayor rendimiento de las inversiones financieras y el menor costo de los endeudamientos de corto plazo

#### Conceptos básicos sobre la Tesorería Municipal

El Sistema de Tesorería está compuesto por el conjunto de órganos, normas y procedimientos que regulan los procesos de percepción, depósito, custodia, erogación, transferencia y registro de los recursos financieros del Tesoro Municipal, los cuales se utilizan para la cancelación de obligaciones contraídas con aplicación del Presupuesto.

En este contexto, la gestión del Sistema tiene que orientarse a establecer los mecanismos que aseguren la pronta disponibilidad de los recursos, así como su eficiente aplicación.

La Tesorería de la Municipalidad será el órgano rector del sistema y, como tal, coordinará el funcionamiento de todas las unidades de recaudación que puedan habilitarse en razón de facilitar la concurrencia de los contribuyentes, dictando las normas y procedimientos internos correspondientes.

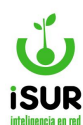

Los pagos a que de origen la gestión de todas las dependencias centralizadas de los municipios, deberán efectuarse únicamente a través de la Tesorería.

#### Administración de pagos

El Pago constituye la etapa final de la ejecución del gasto en la cual los montos comprometidos y ordenados se cancelan, total o parcialmente.

La rutina del Pago es de manejo exclusivo de la Tesorería.

El registro del pago se efectuará en la fecha en que se materialice el pago por la entrega de los valores correspondientes.

El proceso de Pago se inicia con la emisión de las Órdenes de Pago que, una vez aprobadas, ingresan al Módulo de Tesorería para proceder a la validación de datos y a su pago efectivo.

El sistema permite consultar las partidas ordenadas del comprobante que se va a pagar y verificar que exista disponibilidad o saldo suficiente en la cuenta contra la cual se debe pagar la Orden de Pago.

El Tesorero no dará curso a ninguna orden de pago o devolución en la que no conste la previa intervención de la Contaduría.

La efectivización de los pagos se deberá realizar mediante la entrega de cheques a la orden, en forma directa o a través de acreditaciones en cuentas bancarias de los acreedores.

Los pagos realizados a los beneficiarios mediante instrucciones de acreditación bancaria por parte de la Tesorería a los Bancos pagadores que participen del sistema, deberán ser documentados.

#### <u>Mecanismos de pago</u>

El sistema permite trabajar con distintos instrumentos de pago:

- <u>Regularización</u>: La regularización implica que, al momento de registrar el gasto, la etapa del Pago se materializa directamente por tratarse de casos en los que se descuenta o deducen los valores automáticamente de un ingreso, por ejemplo, deducciones de los Recursos de Coparticipación Provincial, registro de Débitos Bancarios, retenciones o egresos de fondos que no se conocen los detalles con anticipación, etc.
- **Pago con Cheque:** El sistema contiene un módulo que permite administrar las chequeras para efectuar pagos con cheques. A partir de aquí, pueden darse de alta chequeras, consultarse y modificarse sus datos.
- <u>Pago por Lotes</u>: El sistema permite administrar la información para efectuar Transferencias Electrónicas mediante el Banco. Se trata de una opción de pago que cumple con determinados requisitos para generar archivos de información que se exportan a un Sistema de Pago Electrónico. La información se transmite por Lotes de Pago, bajo una

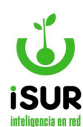

codificación o formato especial de las Cuentas que previamente deben estar autorizadas por dicho sistema.

#### Generación de pagos

El ISURGOB Financiero y Tributario permite administrar el proceso de efectivización de pagos, así como establecer los procedimientos necesarios para armonizar la operatoria de la Tesorería.

El mecanismo para la generación de pagos comprende un conjunto de procedimientos de orden interno que posibilitan un flujo adecuado de información para efectuar el manejo de las prioridades de pago.

El sistema permite generar los pagos por diversos conceptos, seleccionando cada uno de los comprobantes que se van a pagar.

El circuito de pagos comprende: la selección de los pagos a realizar, la emisión o impresión del medio de pago, la confirmación de los mismos, la recepción del informe del pago, los procedimientos de anulación de las distintas etapas del pago y la recepción de los rechazos y/o acreditaciones efectuados por el sistema bancario.

El sistema permite la generación parcial o total del pago de los comprobantes habilitados a tal fin y listos para su pago. Una Orden de Pago puede ser cancelada de una sola vez, deduciéndose la suma de las retenciones cuando las mismas son declaradas, o puede ser cancelada parcialmente en varias cuotas, sobre lo que decida la Tesorería de acuerdo a la disponibilidad de caja.

- <u>Pagos Parciales</u>: Una Orden de Pago puede ser cancelada parcialmente en varias cuotas, a través de la generación del respectivo pago por el importe que se informe en el momento de su selección.
- <u>Pago Total</u>: Una Orden de Pago puede ser cancelada íntegramente en un solo movimiento, a través de la generación del respectivo pago por el importe total informado en la Orden de Pago.

#### Conciliación de cuentas según libro banco

La conciliación bancaria es parte fundamental de los procedimientos de control interno, su propósito es comparar los movimientos registrados por el banco y los registros del sistema, con el fin de conciliar los saldos y revelar cualquier error o transacción no registrada por el banco o dentro del sistema. Pueden identificarse aquellos movimientos registrados en el sistema y no registrados por los bancos y viceversa, y la evolución de los mismos hasta su regularización definitiva.

#### Sistema de Fondos

El Municipio podrá instituir un sistema de caja única o de fondo unificado, según lo estime conveniente, que le permita disponer de las existencias de caja de todas las jurisdicciones y

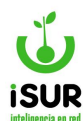

entidades de la Administración Municipal con cargo de devolución de las mismas con anterioridad a la finalización del ejercicio fiscal vigente.

La constitución, ampliación, disminución y anulación de los anticipos de fondos para la atención de gastos menores en el sistema de "caja chica" deberá instrumentarse mediante decreto del Departamento Ejecutivo.

Además de las rendiciones periódicas, el penúltimo día hábil del ejercicio, cualquiera sea el monto invertido hasta esa fecha con cargo a dichos fondos, deberá procederse a la rendición final de los gastos y a la devolución de los importes excedentes. El funcionario designado será responsable de dichas rendiciones.

#### **Compras**

#### **Objetivos**

El **Módulo de Compras y Contrataciones** tiene como objetivo establecer normas y mecanismos de programación y ejecución de contrataciones que le permitan, a la Administración Municipal, dentro de las modalidades administrativas que las leyes establecen, y, en forma ágil y transparente, contar con los bienes, obras y servicios que requiere para realizar su gestión, en tiempo oportuno y a precios que respondan a los principios de economía del gasto.

#### Características técnicas

Los regímenes de compras y de contrataciones vigentes en los municipios están basados, en general, en normativas superadas, ajenas a las características que han tomado los servicios actuales y las formas de proveerlos.

La existencia de mecanismos apropiados de programación de compra de bienes y suministros garantizará, a su vez, que estén a disposición de los responsables de la gestión pública provincial, en tiempo y a costos razonables.

#### Composición del Sistema

El Sistema de Compras está compuesto por el conjunto de órganos, normas y procedimientos que regulan el proceso para los contratos de provisión de bienes y servicios y de realización de obras.

El módulo de compras está integrado por un conjunto de funciones y base de datos ordenados que asegure el planeamiento, seguimiento y control de las adquisiciones, contrataciones y stock de bienes y servicios, garantizando su eficiencia.

El módulo de compras, al igual que los demás componentes del Sistema Integrado de Información Financiera, está organizado bajo el principio de centralización normativa y descentralización operativa, por lo que cada organismo tiene la capacidad de conocer en tiempo real el registro de sus propias transacciones, efectuadas de acuerdo con las normas y procedimientos establecidos.

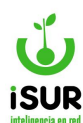

Cada transacción ejecutada en la Administración Municipal está justificada por comprobantes y documentos, los cuales son identificados mediante un Número de Expediente, con inclusión de los ejecutores responsables y el proceso específico que le dio origen, de tal manera se facilita el ejercicio de los Organismos de Control.

#### Requerimientos específicos de los procesos de compra.

A través de un Sistema de Compras eficiente se logra:

- Administrar un registro único de proveedores y consultores, beneficiarios de pagos con evaluación de desempeño y capacidad de ejecución.
- Administrar un nomenclador general de bienes y servicios con precios de referencia a nivel nacional y local.
- Administrar un registro único de contratos y órdenes de compras y control contable.
- Controlar las gestiones de adquisiciones.
- Procesar todas las modalidades y procesos de adquisiciones, liquidaciones y contrataciones que puedan presentarse en el municipio, permitiendo obtener información en todo momento, tanto de datos relacionados con cada etapa del proceso, como la documentación de apoyo a lo largo de todo el circuito.
- Confeccionar y emitir la documentación necesaria para dar cuerpo a estas operaciones.
- Obtener estadísticas e información para hacer eficiente la gestión de adquisiciones.
- Contar con un módulo que permita efectuar las consultas relevantes a la gestión de compras, contrataciones y licitaciones – permitiendo su impresión como listado – por ejemplo: de solicitudes de compras, pedidos de provisión, seguimiento de obra, conservación por terceros –estado de las licitaciones, estado de las certificaciones, de cotizaciones y presupuestos de proveedores, de estado de las compras etc.
- Contar con un módulo que le permita la emisión de toda la documentación de salida necesaria. Por ejemplo: Solicitud de compras, pedido de provisión, pedido de cotización al proveedor, orden de compra, planilla de evaluación de presupuesto, pedido para inicio de proceso licitatorio / contrato / concurso, informe de recepción, certificados de obra, liquidaciones por intereses, registro de proveedores/contratistas, registro de certificaciones, etc.
- Visualizar el total afectado para cada cuenta por el ingreso de suministros, contemplando lo siguiente: detalle de lo requerido por cada una de las oficinas o dependencias; afectación a una determinada cuenta de gastos; registro de suministros con el seguimiento desde la imputación, ingreso a compras, expediente, contratación, órdenes de compra libradas y cumplimiento de las mismas; registro de imputaciones por suministros solicitados con el detalle de las afectaciones provisorias hasta su cumplimiento, registrando y actualizando en forma automática las diferencias con respecto al contraído;

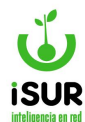

saldos de cuentas; actualización y consulta de los saldos anuales de las cuentas especiales, de terceros, del activo y del pasivo

Realizar el seguimiento de las operaciones de compra y contrataciones: licitaciones públicas y privadas, compras directas, etc. A través del módulo se podrán realizar todo tipo de actos contractuales, dividiendo los mismos en: i) Llamado (Acta de llamado y pliego de bases generales, Pliego de condiciones particulares, Planilla de proveedores invitados a cotizar, Listado de adjudicatarios por rubro, Mailing completo del llamado); Apertura (Acta de apertura de propuestas., Ingreso de ofertas, Cuadro comparativo de propuestas en forma automática a partir del ingreso de ofertas, Oferta más conveniente en forma automática); Adjudicación.

#### Funcionalidades del módulo a implantar

#### Registración de Proveedores

• Administra el Registro de Proveedores (la totalidad y por Rubros).

#### Catalogación de Artículos

- Administra el Catálogo de Bienes y Servicios a comprar o contratar.
- La codificación se compone de la partida presupuestaria, la clase de ítem y el número de ítem dentro de la clase.

#### Solicitudes Compra

- Permite la emisión y autorización de Solicitudes de Compra que se generan en el área de compras o en unidades ejecutoras de compras del municipio. Se entiende por emisión a la carga e impresión de la misma, y autorización al seguimiento y aprobación de los diferentes pasos que una solicitud debe cumplir desde el sistema (workflow).
- La Solicitud de Compra se compone de un encabezado con los detalles generales de la Solicitud, un detalle de ítems a comprar y la imputación presupuestaria de dichos ítems.
- Se pueden configurar diferentes workflow de autorización sobre las Solicitudes de acuerdo a las necesidades de cada gobierno municipal.
- Permite realizar la generación automática del Preventivo Presupuestario desde la Solicitud de Compra.

#### Órdenes de Compra

- Permite realizar la emisión de la Orden de Compra. Por emisión se entiende a poder cargar e imprimir la Orden de Compra desde el sistema.
- Permite administrar el saldo a recepcionar de cada ítem de la Orden de Compra de modo de poder tener recepciones parciales de la misma.
- Permite genera automáticamente del Compromiso Presupuestario.

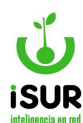

#### Recepciones de Compra

- Permite realizar la emisión del Informe de Recepción. Por emisión se entiende a poder cargar e imprimir el Informe de Recepción desde el sistema.
- Permite realizar la vinculación de la Recepción con un Ingreso en el Sistema de Stock o un Bien de Uso del Sistema de Patrimonio.
- Permite realizar la vinculación de la Recepción con la Factura de Compra que será la base del proceso de Pago en Administración Financiera.

#### Facturas de Compra

• Permite realizar la carga de la Factura de Compra con la imputación presupuestaria correspondiente. El detalle de la Factura de Compra se puede generar automáticamente desde la Recepción de la Compra.

#### Administración de Bienes (Patrimonio)

Consta fundamentalmente de dos componentes: Los procesos relacionados con los Bienes Patrimoniales y los procesos relacionados con el Depósito/Stock. El Módulo de Inventarios tiene como objetivo el registro de las entradas y salidas, mantenimiento y custodia de los bienes de consumo y de uso de propiedad de la Administración Municipal que ingresen al ó los almacenes de la Municipalidad.

Adicionalmente tiende a lograr un estricto control de inventario y llegar a un alto grado de economicidad, eficacia y eficiencia en todas y cada una de las etapas del proceso de administración de los bienes inventariados y determinar la responsabilidad de los empleados y funcionarios que autoricen, dirijan o ejecuten las acciones de gestión y de disposición, en cuanto a su legitimidad, mérito o conveniencia.

Dentro de este contexto, se debe destacar la primordial importancia que reviste la verificación física y el control del uso adecuado de los bienes que integran el inventario. Los bienes de activo fijo y de consumo que ingresen, se mantengan y se retiren del depósito, almacén o proveeduría deberán ser registrados, llevando un inventario permanente o periódico por tipo de bienes, con aplicación del criterio de valuación definido para cada uno de ellos.

La integración parte de la utilización de un Catálogo unificado para Bienes de Consumo, este clasificador será la base para la imputación presupuestaria y consecuentemente, por matrices automáticas, para los registros en el Módulo de Contabilidad. También será el instrumento principal en todas las gestiones de compras y contrataciones, y en la posterior afectación al Inventario o Almacenes de los bienes adquiridos.

La integración de este módulo, permitirá al gobierno municipal tener pleno conocimiento de sus stocks actualizados y valorados, registrados contablemente y con información presupuestaria y contable de lo adquirido durante el ejercicio o durante ejercicios anteriores, los ciclos de rotación de cada uno de los bienes. Adicionalmente, con base en dicha información se podrán tomar decisiones adecuadas sobre la programación de las compras municipales.

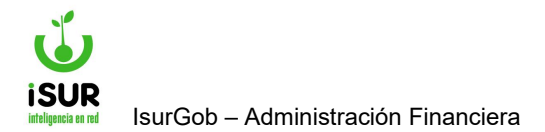

## **IsurGob** Sistema Integrado de Gobierno

# CAPÍTULO II: MANEJO DEL ENTORNO
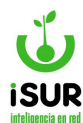

#### E. INGRESO AL SISTEMA

El ingreso al Sistema se efectúa mediante el ingreso de una dirección web usando un Navegador WEB de última generación. Ejemplo: Se podría ingresar al sistema colocando la dirección https://app.isurgob.net/sam/

Una vez ingresado al sitio, se mostrará la siguiente pantalla:

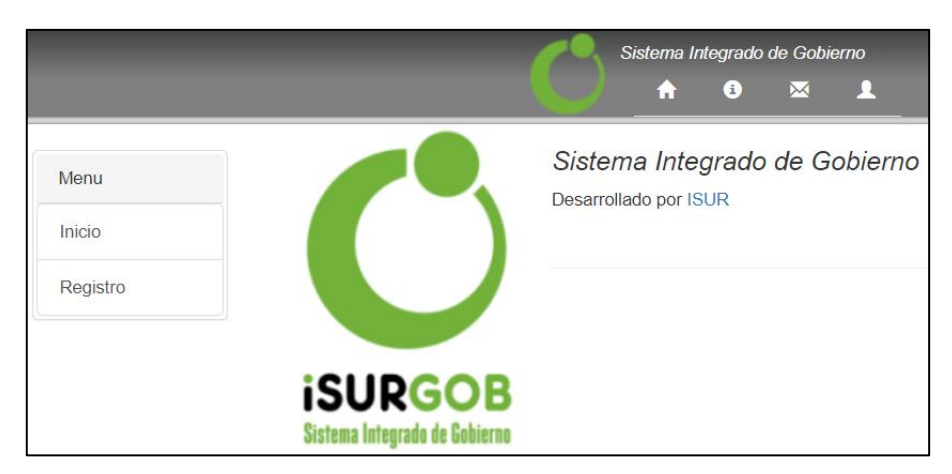

Figura 2.1: Pantalla de inicio del sistema.

# Acceso al sistema

El acceso al sistema se efectúa mediante el ingreso del nombre del usuario y su clave personal. Esta operación será válida siempre que el Usuario posea los permisos de acceso y/o su estado sea activo en el sistema.

Dichos permisos son tramitados en el módulo ISURGOB Seguridad, mediante el cual se otorgan o quitan los mismos para los diferentes módulos del sistema. Se debe tener en cuenta que cada usuario pertenece a un grupo y cada grupo tiene diferentes permisos, es decir existen distintos niveles de usuarios. Los permisos del grupo representan el conjunto máximo que pueda tener un usuario (no necesariamente un usuario dispone de todos los permisos del grupo).

| Registro   |                                 |                                        |
|------------|---------------------------------|----------------------------------------|
| NEUISILU   |                                 |                                        |
|            |                                 |                                        |
| Municipio: | Esquel                          | 1                                      |
| Usuario    |                                 |                                        |
| Clave:     |                                 |                                        |
|            | Municipio:<br>Usuario<br>Clave: | Municipio: Esquel<br>Usuario<br>Clave: |

Figura 2.2: Formulario de acceso al sistema.

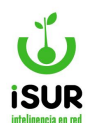

Una vez que la persona se identifica ante el sistema, podrá visualizar la pantalla principal del mismo, donde podrá comenzar a realizar las diferentes tareas que desea.

En caso de que el usuario tenga una contraseña vacía, se le solicitará que establezca una contraseña.

El sistema no permite iniciar sesiones simultáneas en distintas PC. Además quedan registrados todos los accesos al sistema, incluso los fallidos.

# Claves de Acceso al Sistema

Luego del ingreso, el usuario además de poder llevar a cabo diferentes tareas tiene la posibilidad de cambiar su clave de acceso a través del menú *Sistema*.

Para mayor seguridad, la clave:

- No debe ser vacía
- No debe ser igual al nombre de usuario.
- Debe contener al menos una letra
- Debe contener al menos un número.
- Debe contener al menos 6 caracteres.

A la vez se recomienda que las contraseñas sean guardadas en secreto y que no se compartan con otros usuarios.

El sistema alertará cuando encuentre alguna de estas situaciones y cargará en pantalla automáticamente el formulario de cambio de clave.

#### Blanqueo de contraseñas

En caso de olvidar la clave se deberá comunicar inmediatamente al administrador a fin de que se realice el blanqueo de la contraseña.

Una vez realizado el blanqueo, el usuario deberá establecer una nueva clave la próxima vez que ingrese en el sistema.

# Cambio de clave

Se accede seleccionando Sistema  $\rightarrow$  Cambiar Clave de Acceso en la barra de menú de la pantalla principal del sistema.

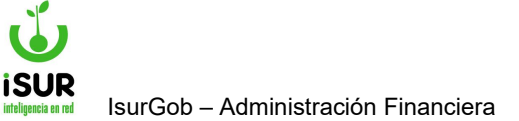

| Usuario                  | franco |
|--------------------------|--------|
| <i>Claves:</i><br>Actual |        |
| Nueva                    |        |
| Repetir                  |        |
|                          |        |
| Aceptar                  |        |

Figura 2.3: Formulario de cambio de clave de usuario.

Como forma de cambiar la contraseña se deberá introducir en primer lugar la contraseña actual, para autentificar el usuario nuevamente. Luego será necesario ingresar la nueva contraseña a utilizar dos veces para evitar errores producidos por manipulación del teclado.

Una vez ingresado estos datos, a través del botón Aceptar se confirman los cambios y se actualiza la nueva clave para futuros accesos al sistema. No es necesario en este momento volver a ingresar al Sistema.

En caso que se haya realizado un blanqueo de clave, el campo *Contraseña Actual* debe dejarse vacío.

# **ISURGOB Seguridad**

Se accede al módulo ingresando a la función Seguridad en el menú inicial (Pantalla Principal del sistema). Se puede observar que se despliegan dos funciones: Usuario y Usuario Web.

Aquí podremos visualizar que las funciones permiten filtrar los registros de usuarios que están registrados dentro del sistema, como así también, dar de altas distintas funcionalidades en los procesos que se necesite para que los usuarios registrados puedan realizar diferentes acciones dentro de los módulos en el sistema.

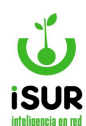

| Seguridad<br>Usuario | Ecoule    | ISURGob-Seguridad<br>Desarrollado por ISUR |            |
|----------------------|-----------|--------------------------------------------|------------|
| Usuario Web          | SEG       | TRI                                        | FIN        |
|                      | Seguridad | Tributario                                 | Financiero |
|                      |           | RRHH                                       | REC        |
|                      |           | RRHH                                       | Reclamos   |

Figura 2.4: Usuarios - Seguridad.

Tener en cuenta que para filtrar los *Usuarios* se puede hacer por medio del ingreso por Apellido y Nombre dentro del campo Usuario.

Una vez que se filtre el Usuario, se podrán realizar las modificaciones o incorporar todas las cambios pertinentes para el usuario consultado.

| segu                                            | ridad     |                    |         |          |                      |         |           |        |       |     |                       |
|-------------------------------------------------|-----------|--------------------|---------|----------|----------------------|---------|-----------|--------|-------|-----|-----------------------|
| Grupo: <todos> Oficina: <todos></todos></todos> |           | ✓ Administradores: |         |          | Crupo                |         |           |        |       |     |                       |
|                                                 |           | ~                  | ~       |          |                      | + Nuevo |           |        |       |     |                       |
| Usu                                             | arios:    |                    |         | Proces   | os:                  |         |           |        |       |     | Modificar<br>Eliminar |
| Estad                                           | lo: Activ | 0                  | ~       | Sistema: | <todos></todos>      | ~       | Módulo: < | Todos> | ~     |     | louario               |
| Nombre:                                         |           | Cod.               | Sistema | M        | ódulo                | Nombre  |           | -      | Nuevo |     |                       |
| Cod.                                            | Nombre    | Est.               |         | No se en | contraron resultados |         |           |        |       |     | Editor                |
| 8                                               | AAlarcon  | A                  | 010     |          |                      |         |           |        |       | Pro | c.                    |
| 18                                              | AAlvar    | A                  | 010     |          |                      |         |           |        |       | Ê   | Blanqueo              |
| 2                                               | AApes     | A                  | •10     |          |                      |         |           |        |       |     | Accesos               |
| 105                                             | acaldart  | A                  | • / C   |          |                      |         |           |        |       |     | A000303               |
| 6706                                            | AConesa   | A                  | 010     |          |                      |         |           |        |       | 0   | Procesos              |
| 6719                                            | AGarcia   | A                  | 010     |          |                      |         |           |        |       |     | 1.000000              |

Figura 2.5: Filtro de Usuario - Seguridad.

# Uso de contraseñas (Norma ISO 17799 de seguridad informática)

Los usuarios deben seguir buenas prácticas de seguridad en la selección y uso de contraseñas.

Las contraseñas constituyen un medio de validación de la identidad de un usuario y consecuentemente un medio para establecer derechos de acceso a las instalaciones o servicios

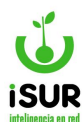

de procesamiento de información. Se debe notificar a los usuarios que deben cumplir con los siguientes puntos:

- 1) Mantener las contraseñas en secreto;
- 2) Evitar mantener un registro en papel de las contraseñas, a menos que este pueda ser almacenado en forma segura;
- Cambiar las contraseñas siempre que exista un posible indicio de compromiso del sistema o de las contraseñas;
- 4) Seleccionar contraseñas de calidad, con una longitud mínima de seis caracteres.
- 5) Que sean fácil de recordar.
- 6) No estén basadas en algún dato que otra persona pueda adivinar u obtener fácilmente mediante información relacionada con la persona. Ej., nombres, números de teléfono, fecha de nacimiento;
- No tengan caracteres idénticos consecutivos o grupos totalmente numéricos o totalmente alfabéticos.
- 8) Cambiar las contraseñas a intervalos regulares o según el número de acceso (las contraseñas de cuentas con privilegios deben ser modificadas con mayor frecuencia que las contraseñas comunes), y evitar reutilizar o reciclar viejas contraseñas.
- 9) Cambiar las contraseñas provisorias en el primer inicio de sesión ("log on").
- **10)** No incluir contraseñas en los procesos automatizados de inicio de sesión, por ej. aquellas almacenadas en una tecla de función o macro.
- **11)** No compartir las contraseñas individuales de usuario.
- 12) Si los usuarios necesitan acceder a múltiples servicios o plataformas y se requiere que mantengan múltiples contraseñas, se debe notificar a los mismos que pueden utilizar una contraseña de calidad única para todos los servicios que brinden un nivel razonable de protección de las contraseñas almacenadas."
- **13)** Pero además se deben cumplir los siguientes puntos.
- 14) Concluir las sesiones activas al finalizar las tareas, a menos que puedan protegerse mediante un mecanismo de bloqueo adecuado, por ej. un preservador de pantallas protegido por contraseña.
- **15)** Llevar a cabo el procedimiento de salida de los procesadores centrales cuando finaliza la sesión (no solo apagar la PC o terminal);
- **16)** Proteger las PCs o terminales contra usos no autorizados mediante un bloqueo de seguridad o control equivalente, por ej. contraseña de acceso, cuando no se utilizan."

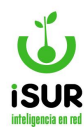

# F. ORGANIZACIÓN DEL SISTEMA

# Pantalla Principal del Sistema

Es la pantalla principal de trabajo, que permite el acceso a las diferentes opciones del sistema, a través del sistema de menús y submenús a la izquierda y la barra de herramientas de accesos rápidos en la parte superior de la pantalla.

Al ingresar, existen diferentes permisos, para cada usuario; los mismos son tramitados en el módulo ISURGOB Seguridad, mediante el cual se otorgan o quitan los mismos para los diferentes módulos del sistema. Se debe tener en cuenta que cada usuario pertenece a un grupo y cada grupo tiene diferentes permisos. Los permisos del grupo representan el conjunto máximo que pueda tener un usuario.

Una vez ingresado al sistema, vemos una pantalla con diferentes opciones, tanto a la izquierda como arriba de la pantalla y en el centro de la misma.

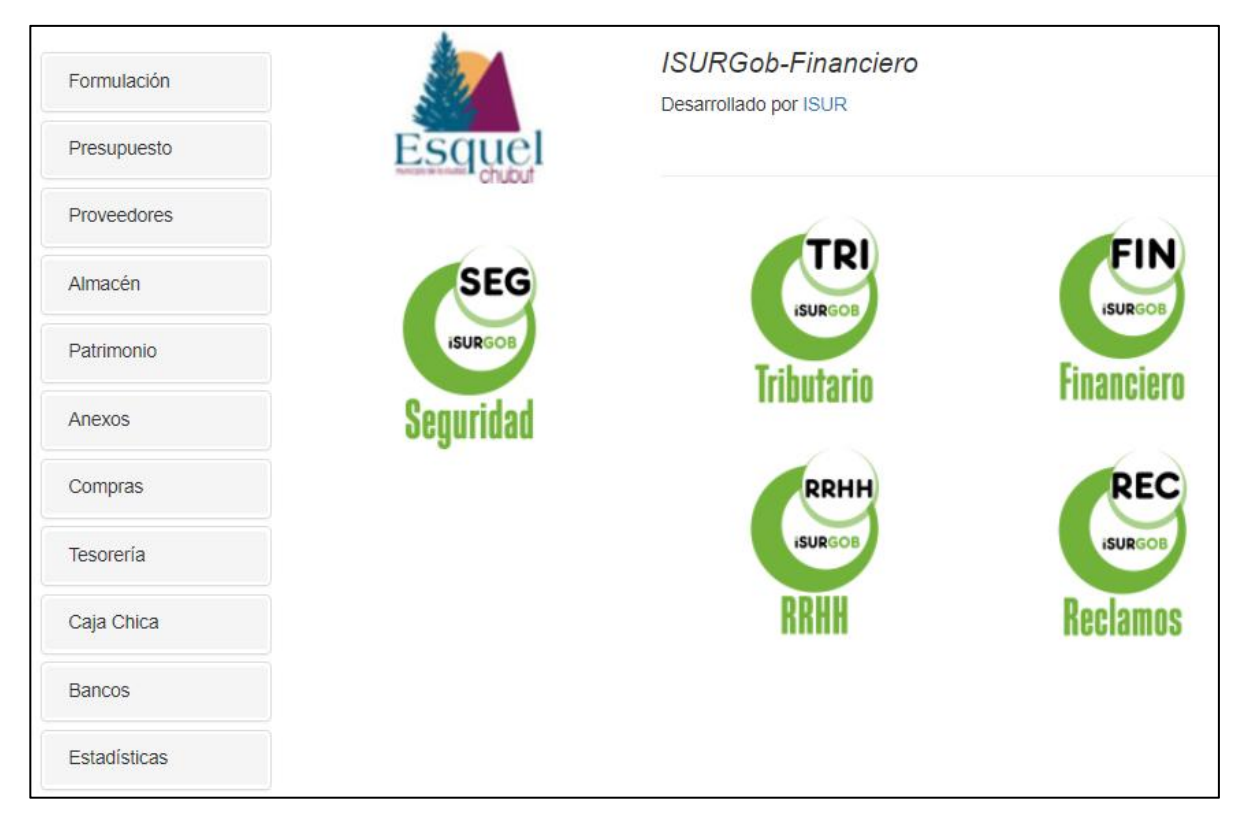

Figura 2.6: Pantalla de inicio.

# Barra de Menú lateral izquierdo

#### **Formulación**

 Ejercicio: Permite administrar individualmente los ejercicios económicos anuales. Desde aquí se podrá también acceder a las distintas acciones disponibles para los mismos como: Aprobar, ajustar, anular, etc. Dichos ejercicios.

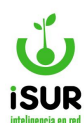

- Formulación ingresos: Permite administrar y visualizar la formulación de ingresos. Desde aquí se podrá también acceder a las distintas acciones disponibles para los mismos.
- Formulación gastos: Permite administrar y visualizar la estructura programática del ejercicio actual. Desde aquí se podrá también acceder a las distintas acciones disponibles para los mismos.
- Cuadros cargos
- Cargos
- Clasif. Cargos
- Cuadros gastos
- Clasif. Gastos.

#### **Presupuesto**

- Ejecución: Permite visualizar la ejecución presupuestaria.
- Detalle de ejecución: Se puede filtrar y observar los detalles de una ejecución presupuestaria.
- Modificaciones: Permite realizar cambios a los presupuestos ya aprobados.
- Extrapresupuestarias.
- Ingresos tributarios: Permite visualizar y filtrar los ingresos diarios.
- Consulta saldos: Permite por medio de un filtro cargar los datos de saldos registrados.
- Saldos negativos
- Cuadros de ejecución
- Ejercicios futuros
- Devengado mensual
- Mayor por cuenta

#### Proveedores

- Administración: Permite administrar individualmente los proveedores. Desde aquí se podrá también acceder a las distintas acciones disponibles para los mismos.
- Listado: Permite consultar datos de proveedores en base a criterios de búsqueda. También existen las opciones de imprimir o exportar los resultados obtenidos.
- Contratados
- Cuenta corriente: Permite visualizar por medio de filtro de proveedor las cuentas corrientes que tiene adheridas.
- Deuda total: Permite visualizar las deudas en general.

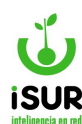

• Reemplaza: Permite grabar, reemplazar y eliminar un proveedor.

#### <u>Almacén</u>

- Catálogo: Registrar y visualizar los distintos catálogos de los materiales.
- Recibido: Permite cargar, buscar o modificar el recibo de materiales.
- Salidas: Permite cargar la salida de materiales de una determinada compra. Cargar o modificar nuevo ingresos.
- Traslado: Permite cargar los datos para realizar el traspaso referido a la compra de materiales.
- Rechazos: Administra los datos para el caso cuando se rechazan los envíos de materiales.
- Ajuste: Permite listar rubros y clases, aplicando distintos criterios de búsqueda.
- Rubros y clases: Permite filtrar y realizar una búsqueda de un determinado rubro por su naturaleza y tipo, modificar o agregar nuevos.
- Materiales: Permite visualizar los materiales existentes según un tipo de rubro y/o también acceder a distintas acciones disponibles.

#### **Inventarios**

- Administración: Permite el manejo completo correspondiente a los distintos bienes.
- Listado: Permite listar los bienes, aplicando distintos criterios de búsqueda.

#### <u>Anexos</u>

- Cambio de anexo: Permite establecer los tipos de anexos y actualizarlo.
- Anexos: Se puede visualizar los anexos existentes y agregar nuevos.
- Fondo permanente: Permite observar los distintos monto de los fondos en relación a los anexos, realizar cambios o ingresar nuevos registros.
- Mov. Fondo perm.
- Orden de entrega: Permite filtrar por medio de algunos campos relacionados para poder ver las distintas ordenes de entregas e ingresar nuevos.
- Orden compromiso: Permite filtrar por una series de campos y agregar nuevas ordenes de compromiso.

#### **Compras**

- Pedido: Permite administrar las ordenes de perdido y realizar diversas acciones a partir de una orden de pedido.
- Licitación: Permite administrar el manejo completo de licitaciones y concursos de precios.

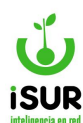

- Orden de compra: Permite administrar las órdenes de compra y realizar diferentes acciones a partir de una orden de compra.
- Orden de pago: Permite administrar las órdenes de pago y realizar distintas acciones según la orden de pago indicada.
- Centro de costo: Permite configurar los centros de costo
- O.c. Recibidas: Permite filtrar el listados de todas las ordenes de compras realizadas por un filtro de fecha, monto y proveedor.
- Órdenes masivas
- Listado comprob.
- Compra resumen
- Pago directo: Se puede consultar y realizar distintas acciones dentro de las ordenes de pagos directos.

#### **Tesorería**

- Seleccionar: Permite seleccionar previamente las o.p. En condiciones de ser aprobadas, conforme a los fondos.
- Autorizar: Permite filtrar las ordenes de pagos y autorizarlas. (autorizar o.p.)
- Pagar: Permite efectivizar el pago de las op.
- Entregas
- Pago pendientes: Se puede filtrar los pagos pendientes que hacen referencia a los items seleccionados.
- Programación pago
- Pago retenciones: Permite cargar por filtro los pagos de retenciones y ver el listado dentro del sistema.
- Pase de ejercicios: Se puede seleccionar y visualizar por medio de un filtro el listado de los distintos ejercicio que opera el sistema.
- Listado pagos: Permite listar los pagos efectivizados.
- Listado retenciones: Permite consultar las retenciones calculadas.
- Listado de cheques: Permite consultar los cheques emitidos.
- Listado forma pago: Se puede consultar las formas de pagos realizadas.
- Fechas tope
- Comprobante pago
- Exportar retenciones

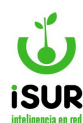

Retenciones por cuenta

#### <u>Caja chica</u>

- Caja chica: Permite administrar distintos fondos.
- Listado: Permite realizar listados filtrados por diversos criterios.
- Tipo: Permite configurar los tipos de fondos que administra el municipio y establecer responsables.
- Reposiciones: Permite reponer los fondos, mediante la generación de op asociada y la presentación de los comprobantes de los gastos realizados.

#### **Bancos**

- Cuentas: Permite registrar las cuentas bancarias del municipio.
- Libro banco
- Resumen
- Conciliaciones: Lista las conciliaciones realizadas.
- Conciliación manual: Permite realizar conciliaciones en forma manual, asociando movimientos propios con el extracto.
- Conciliación auto: Permite registrar conciliaciones en forma automática, a partir de criterios preestablecidos.
- Conciliación info.
- Saldo
- Movimientos: Permite registrar los movimientos bancarios, a partir de las operaciones registradas en los diversos módulos del sistema.
- Extracto: Permite cargar/importar el extracto bancario.

#### **Contabilidad**

- Asiento: Permite consultar asientos de todo tipo.
- Asiento automático
- Listado asiento: Permite listar los asientos.
- Listado cierres
- Plan de cuentas: Permite el mantenimiento del plan de cuentas
- Libro mayor: Permite conocer la mayorización sobre una cuenta.
- Sumas y saldos
- Balance gral: Permite consultas el balance general.

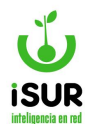

#### **Estadísticas**

• Reportes: Permite generar varios reportes de tipo estadísticos.

# **Barra de Herramientas Superior**

La barra de herramientas, ubicada en el extremo superior derecho, posibilita el acceso a diferentes funciones del sistema. Se compone de:

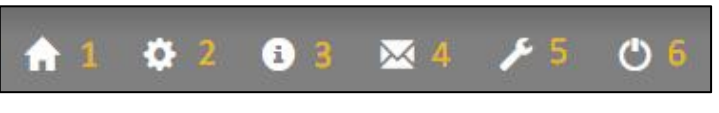

Figura. 2.7: Barra de herramientas.

#### **Referencias**

- **1.** Inicio: Permite volver a la pantalla principal, independientemente de donde se encuentre.
- 2. Configuraciones: Permite acceder a las distintas configuraciones del sistema.

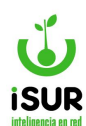

| Configuraciones / Aux                                                                                                    | iliares                                                                                                    |                                                                                                    |                                                                                                    |
|----------------------------------------------------------------------------------------------------|----------------------------------------------------------------------------------------------------|----------------------------------------------------------------------------------------------------|----------------------------------------------------------------------------------------------------|
| Municipio                                                                                                    | Configuraciones                                                                                                    | Almacen                                                                                                    | Partidas                                                                                                    |
| Datos Municipales<br>Oficinas<br>Secretarías<br>Pais/Prov/Loc<br>Anexo/SubAnexo/Dep                                                             | General<br>Partidas<br>Firmas<br>Firmas x Doc<br>Definición de Textos                                                                       | Tipo Almacen<br>Tipo Movimiento                                                                                                    | Carácter<br>Tipo<br>Unidades de Meta<br>Unidades de Trabajo<br>Tipo de Meta<br>Fuentes Financiamiento                                                                                                    |
| Pedido<br>Estado<br>Tipo                                                                                                    | Licitación<br>Estado<br>Lugar<br>Tipo<br>Tipo Garantía<br>Tipo De Pago                                                                      | Patrimonio/Almacenes<br>Origen<br>Estado<br>Motivo Baja<br>Tipo Valor<br>Acciones                                                                                    | Etapa<br>Unidad Ejecutora<br>Finalidad / Función<br>Programas<br>Proyectos                                                                                                    |
|                                                                                                    | Estado Propuesta<br>Tipo rechazo<br>Motivo de adjudicación<br>Estado Item                                                                   | Material<br>Est. Conservación<br>Color                                                                                                    | Banco<br>Banco Sucursal<br>Banco Entidad<br>Tipo Cuenta                                                                                                    |
| Proveedor<br>Estado<br>Tipo<br>Liquidación<br>Tipo Embargo<br>Rubros<br>Grupo / Subgrupo<br>Contrato Tipo<br>Contrato Tipo<br>Contrato Tipo Liq | Compra<br>Estado<br>Origen<br>Tipo<br>Tipo Comprobante<br>Tipo Contrato<br>Rubro<br>Tipo Certificado<br>Tipo Dispositivo<br>Tipo Numeración | Pago<br>Estado<br>Tipo Movimiento<br>Tipo Comprobante<br>Retención Estado<br>Retención Tipo<br>Retención Régimen<br>Retención Quincena<br>Retención Cuenta<br>Origen | Tipo CBU<br>Tipo Moneda<br>Grupo Tipo Movimiento<br>Tipos de Operación<br>Modo de Ingreso<br>Tipo Conciliación<br>Estado Conciliación<br>Tipo de Movimiento<br>Movimientos Externos<br>Errores Cuenta<br>Errores Extracto<br>Tipo Firma |
| Fondo / Ingreso<br>Estado Fondo<br>Tipo Fondo<br>Tipo Reposición<br>Estado Ingreso                                                              | Anexo<br>Estado<br>Tipo Entrega                                                                                                    | Contabilidad<br>Estados de Asiento<br>Tipos de Asiento<br>Tipos de Comprobantes<br>Matriz Contable<br>Tipos Erogaciones                                              | Persona<br>Tipo de Documento<br>Sexo<br>Nacionalidad<br>Estado Civil                                                                                                    |

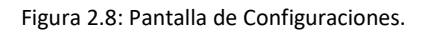

**3.** Información acerca del sistema: Muestra en pantalla la versión del software y las diferentes tecnologías utilizadas.

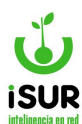

| Acerca de                                                                                            |                                                                                                    |            |
|----------------------------------------------------------------------------------------------------|----------------------------------------------------------------------------------------------------|------------|
| C                                                                                                    | Sistema Integrado de Gobierno<br>ISURGob<br>Desarrollado por ISUR                                                                                                    |            |
| ISURGOB<br>Sistema Integrado de Gobierno                                                             |                                                                                                    |            |
| Tecnologías                                                                                          | Utilizadas                                                                                                    |            |
| Las tecnolog                                                                                         | as utilizadas son todas herramientas de Software Libre                                                                                                    |            |
| Base de Da                                                                                           | tos                                                                                                    |            |
| PostGreSQL:<br>licencia de sor<br>grupo de licen<br>GPL estando l<br>fuente en soft                  | es un servidor de base de datos relacional libre, liberado bajo la licencia BSD esta es una<br>tware otorgada principalmente para los sistemas Berkeley Software Distribution. Pertenece al<br>cias de software Libre. Esta licencia tiene menos restricciones en comparación con otras como la<br>nuy cercana al dominio público. La licencia BSD al contrario que la GPL permite el uso del código<br>vare no libre.    | PostgreSQL |
| Administra                                                                                           | dor de Base de Datos                                                                                                    |            |
| <b>PgAdmin:</b> es<br>derivado<br>Se diseña par<br>SQL hasta de:<br>La interfase gu<br>disponible en | una herramienta de código abierto para la administración de bases de datos PostgreSQL y<br>a responder a las necesidades de la mayoría de los usuarios, desde escribir simples consultas<br>sarrollar bases de datos complejas.<br>áfica soporta todas las caracterísiticas de PostgreSQL y hace simple la administración. Está<br>más de una docena de lenguajes y para varios sistemas operativos, incluyendo Microsoft | PostgreSQL |

Figura 2.9: Pantalla de información del sistema.

# 4. Contacto: Permite ponerse en contacto con el administrador

| Contacto                 |                                                                                                    |
|--------------------------|----------------------------------------------------------------------------------------------------|
| Si tiene consult         | as sobre el uso del sistemas u otras sugerencias, por favor, llene el siguiente formulario para contactarse. Gracias. |
| Nombre<br>Mail<br>Asunto |                                                                                                    |
| Detalle                  |                                                                                                    |
| Verificación             | zueucio                                                                                                    |
| Enviar                   |                                                                                                    |

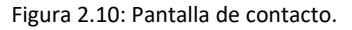

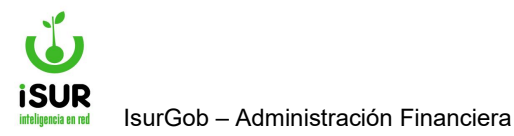

5. Herramientas de usuario: Sirve para modificar contraseñas de usuarios.

| Usuario                  | franco |
|--------------------------|--------|
| <i>Claves:</i><br>Actual |        |
| Nueva                    |        |
| Repetir                  |        |
| Aceptar                  |        |

Figura 2.11: Pantalla de herramientas de usuario.

6. Salir del sistema: Permite cerrar la sesión del usuario.

# G. DISEÑO GENERAL DE FORMULARIOS

La mayoría de los módulos del sistema poseen un diseño similar, lo cual facilita el manejo de los mismos. La barra de herramientas y el menú lateral izquierdo se mantienen siempre visibles. También se cuenta con un área principal de trabajo, un menú de navegación y en algunos módulos con un menú lateral derecho.

# Menú lateral izquierdo

Permite acceder a los distintos módulos disponibles.

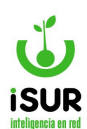

| Formulación  | Administración de Proveedores                                                                                                    |                 |
|--------------|----------------------------------------------------------------------------------------------------|-----------------|
| Presupuesto  | Código: Nombre: Estado:                                                                                                    | Q Buscar        |
| roveedores   | General:<br>Contrib: Q + Editar Per                                                                                               | sona + Nuevo    |
| Almacén      | Domicilio: Q                                                                                                    | Modificar       |
| Patrimonio   | Tipo:     No definido     Sit. IVA:     No Definido       CUIT:     N° IB.:                                                       | 🖨 Imprimir      |
| Anexos       | Proveedor:                                                                                                    | lmprimir Ctacte |
| Compras      | Tipo Prov.:     Programa/Película     Tipo Liq.: <ninguno>       Capital Declarado:     Cant. Personal:     Riesgo Fisc</ninguno> | al \$ Cta. Cte. |
| esorería     | Especialidad:                                                                                                    | Contratos       |
| Caja Chica   | Antecedentes:                                                                                                    | C Activar       |
| 3ancos       | Contacto:                                                                                                    |                 |
| Estadísticas | www:                                                                                                    |                 |
|              | Obs.:                                                                                                    |                 |
|              | Domicilio Prov:                                                                                                    |                 |
|              | Constitución Alta Modif. B                                                                                                    | aja             |

Figura 2.12: Aplicación con el módulo de proveedores cargado.

- Barra de herramientas: Acciones explicadas en la sección anterior de este capítulo.
- Menú lateral izquierdo: Brinda acceso a los distintos módulos disponibles.
- Menú de navegación: Permite navegar a través del módulo actual.
- <u>Área principal de trabajo</u>: Espacio de trabajo exclusivo del módulo actual.
- <u>Menú lateral derecho</u>: Opciones adicionales que contiene el módulo actual. Para algunos módulos puede no estar disponible.

# Menú de navegación

Permite navegar por las distintas áreas disponibles del módulo actual. También informa la posición actual del usuario en el sistema.

Inicio / Administración de Proveedores

Figura 2.13: Menú de navegación del módulo de proveedores.

En la Figura se puede ver que el usuario se encuentra en la parte de administración del módulo de Proveedores. Desde ahí solamente se puede volver a la pantalla de inicio del sistema haciendo clic en la opción Inicio.

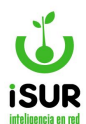

| Formulación                                                  |
|--------------------------------------------------------------|
| Presupuesto                                                  |
| Proveedores                                                  |
| Almacén                                                      |
| Patrimonio                                                   |
| Anexos                                                       |
|                                                              |
| Compras                                                      |
| Compras<br>Tesorería                                         |
| Compras<br>Tesorería<br>Caja Chica                           |
| Compras<br>Tesorería<br>Caja Chica<br>Bancos                 |
| Compras<br>Tesorería<br>Caja Chica<br>Bancos<br>Contabilidad |

Figura 2.14: Menú lateral izquierdo.

# Área principal de trabajo

En esta sección se podrá visualizar los datos de los registros y realizar las distintas acciones principales sobre los mismos.

Las acciones más comunes sobre los registros son: crear un nuevo registro, modificar uno existente, eliminarlo o generar un documento para imprimir la información del registro cargado. También la generación de listados o informes.

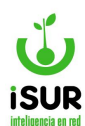

| Código:                                                                                                    | Nombre:                                                                                         |                          |                    | Estad                       | o:                          |
|----------------------------------------------------------------------------------------------------|-------------------------------------------------------------------------------------------------|--------------------------|--------------------|-----------------------------|-----------------------------|
| General:                                                                                                    |                                                                                                 |                          |                    |                             |                             |
| Contrib:                                                                                                    | Q +                                                                                             |                          |                    | Edi                         | tar Persona                 |
| Domicilio: 🔍 🗌                                                                                                    |                                                                                                 |                          |                    |                             |                             |
| Tipo: No defin                                                                                                    | ido 🗸 S                                                                                         | it. IVA: No Defini       | do                 | ~                           |                             |
| CUIT:                                                                                                    | N                                                                                               | ° IB.:                   |                    |                             |                             |
| Proveedor:                                                                                                    |                                                                                                 |                          |                    |                             |                             |
| Tipo Prov.:                                                                                                    | Programa/Pelícu                                                                                 | la 🗸 🗸                   | Tipo Liq.:         | <ninguno></ninguno>         | ~                           |
| Capital Declarado:                                                                                                    |                                                                                                 | Cant. Persona            | d:                 | Ries                        | go Fiscal                   |
| Especialidad:                                                                                                    |                                                                                                 |                          |                    |                             |                             |
| Antecedentes:                                                                                                    |                                                                                                 |                          |                    |                             |                             |
| Contacto:                                                                                                    |                                                                                                 |                          |                    |                             |                             |
| www:                                                                                                    |                                                                                                 |                          |                    |                             |                             |
|                                                                                                    |                                                                                                 |                          |                    |                             |                             |
|                                                                                                    |                                                                                                 |                          |                    |                             |                             |
| Obs.:                                                                                                    |                                                                                                 |                          |                    |                             |                             |
| Obs.:                                                                                                    |                                                                                                 |                          |                    |                             |                             |
| Obs.:<br>Domicilio Prov:                                                                                                    | Q                                                                                               |                          |                    |                             |                             |
| Dbs.:<br>Domicilio Prov:<br>Fechas:                                                                                                    | Q<br>Constitución                                                                               | Alta                     | M                  | odif.                       | Baja                        |
| Dbs.:<br>Domicilio Prov:<br>Fechas:                                                                                                    | Q<br>Constitución<br>dd/mm/yyyy                                                                 | Alta<br>dd/mm/yyyy       | Ma<br>dd/m         | odif.<br>ım/yyyy            | Baja<br>dd/mm/yyyy          |
| Obs.:<br>Domicilio Prov:<br>Fechas:<br>Datos de Cont                                                                                                    | Constitución<br>dd/mm/yyyy                                                                      | Alta<br>dd/mm/yyyy       | Ma<br>dd/m         | odif.<br>ım/yyyy            | Baja<br>dd/mm/yyyy          |
| Obs.:<br>Domicilio Prov:<br>Fechas:<br>Datos de Cont<br><u>Cuentas</u>                                                                                                    | Q<br>Constitución<br>dd/mm/yyyy                                                                 | Alta<br>dd/mm/yyyy       | Ma<br>dd/m         | odif.<br>Im/yyyy            | Baja<br>dd/mm/yyyy          |
| Obs.:<br>Domicilio Prov:<br>Fechas:<br>Datos de Cont<br><u>Cuentas</u><br>Orden                                                                                                    | Q<br>Constitución<br>dd/mm/yyyy<br>acto                                                         | Alta<br>dd/mm/yyyy       | Ma<br>dd/m         | odif.<br>ım/yyyy            | Baja<br>dd/mm/yyyy          |
| Dbs.:<br>Domicilio Prov:<br>Fechas:<br>Datos de Cont<br><u>Cuentas</u><br>Orden<br>No se encontraron                                                                                                    | Constitución<br>dd/mm/yyyy<br>acto<br>Tipo<br>resultados.                                       | Alta<br>dd/mm/yyyy       | Ma<br>dd/m         | odif.<br>Im/yyyy            | Baja<br>dd/mm/yyyy          |
| Obs.:<br>Domicilio Prov:<br>Fechas:<br>Datos de Cont<br><u>Cuentas</u><br>Orden<br>No se encontraron<br><u>Rubros</u>                                                                                                    | Q<br>Constitución<br>dd/mm/yyyy<br>racto<br>Tipo<br>resultados.                                 | Alta<br>dd/mm/yyyy       | Ma<br>dd/m         | odif.<br>Im/yyyy            | Baja<br>dd/mm/yyyy          |
| Obs.:<br>Domicilio Prov:<br>Fechas:<br>Datos de Cont<br>Cuentas<br>Orden<br>No se encontraron<br>Rubros<br>Rubro                                                                                                    | Constitución<br>dd/mm/yyyy<br>acto<br>resultados.                                               | Alta<br>dd/mm/yyyy<br>C  | BU<br>Modificación | odif.<br>im/yyyy<br>Titular | Baja<br>dd/mm/yyyy<br>Nuevo |
| Obs.:<br>Domicilio Prov:<br>Fechas:<br>Datos de Cont<br>Cuentas<br>Orden<br>No se encontraron<br>Rubros<br>No se encontraron                                                                                                    | Constitución<br>dd/mm/yyyy<br>acto<br>resultados.                                               | Alta<br>dd/mm/yyyy<br>Ci | BU<br>Modificación | odif.<br>im/yyyy<br>Titular | Baja<br>dd/mm/yyyy<br>Nuevo |
| Obs.:<br>Domicilio Prov:<br>Fechas:<br>Datos de Cont<br>Cuentas<br>Orden<br>No se encontraron<br>Rubros<br>Rubro<br>No se encontraron<br>nscripciones                                                                             | Q<br>Constitución<br>dd/mm/yyyy<br>acto<br>resultados.<br>Nombre<br>resultados.                 | Alta<br>dd/mm/yyyy<br>Cl | BU<br>Modificación | odif.<br>Im/yyyy<br>Titular | Baja<br>dd/mm/yyyy<br>Nuevo |
| Obs.:<br>Domicilio Prov:<br>Fechas:<br>Datos de Cont<br>Cuentas<br>Orden<br>No se encontraron<br>Rubro<br>No se encontraron<br>nscripciones<br>Orden                                                                              | Constitución<br>dd/mm/yyyy<br>acto<br>Tipo<br>resultados.                                       | Alta<br>dd/mm/yyyy<br>Cl | Ma<br>dd/m         | odif.<br>Im/yyyy<br>Titular | Baja<br>dd/mm/yyyy<br>Nuevo |
| Obs.:<br>Domicilio Prov:<br>Fechas:<br>Datos de Cont<br>Cuentas<br>Orden<br>No se encontraron<br>Rubros<br>Rubro<br>No se encontraron<br>nscripciones<br>Orden<br>No se encontraron                                               | Constitución<br>dd/mm/yyyy<br>acto<br>resultados.<br>Tipo<br>resultados.<br>Tipo<br>resultados. | Alta<br>dd/mm/yyyy<br>Cl | BU<br>BU<br>Estado | odif.<br>im/yyyy<br>Titular | Baja<br>dd/mm/yyyy<br>Nuevo |
| Obs.:<br>Domicilio Prov:<br>Fechas:<br>Datos de Cont<br>Cuentas<br>Orden<br>No se encontraron<br>Rubros<br>Rubro<br>No se encontraron<br>nscripciones<br>Orden<br>No se encontraron<br>mscripciones<br>Orden<br>No se encontraron | Constitución<br>dd/mm/yyyy<br>acto<br>resultados.<br>Tipo<br>resultados.                        | Alta<br>dd/mm/yyyy<br>Cl | BU<br>BU<br>Estado | odif.<br>Im/yyyy<br>Titular | Baja<br>dd/mm/yyyy<br>Nuevo |

Figura 2.15: Área de trabajo principal, sin datos cargados, del módulo de proveedores

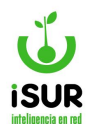

# Menú lateral Derecho

Contiene las acciones disponibles del módulo actual. La mayoría de las opciones se encuentran deshabilitadas hasta que se cargue algún registro y en base a las condiciones de dicho registro, se habilitarán o no.

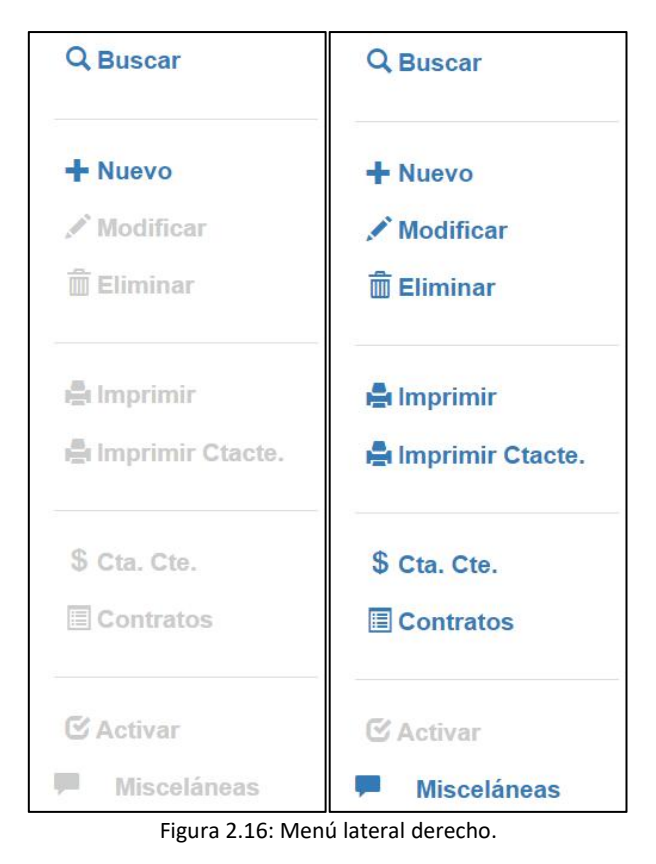

**A.** Funciones deshabilitadas (lado Izquierdo).

**B.** Con datos cargados, funciones habilitadas (lado derecho).

Esta sección no se encuentra disponible para todos los módulos, pero si en la gran mayoría.

Hay acciones que se encuentran disponibles en todos los módulos que poseen esta sección, como pueden ser *Buscar, Nuevo, Modificar, Eliminar, Imprimir,* etc. Las demás acciones serán propias para el módulo o para un conjunto de módulos.

# **Opciones comunes del Menú Lateral Derecho**

Las siguientes opciones son comunes para la mayoría de los módulos que cuenten con un *Menú Lateral Derecho*. Es posible que la opción no exista si el módulo no la soporta. También se puede dar el caso de que la opción no se encuentre habilitada cuando no se ha cargado un registro o si el estado actual del registro no permite que se realice la acción.

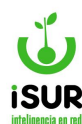

#### **Buscar**

Muestra una ventana emergente que le da la posibilidad al usuario de realizar una búsqueda de algún registro en base a algún criterio.

#### <u>Nuevo</u>

Habilita los elementos de la pantalla actual o redirige al usuario a una nueva pantalla. El usuario podrá crear un nuevo registro completando los campos que se encuentren habilitados. Cuando se hace clic en esta opción, se pasa al modo edición.

#### **Modificar**

Habilita los elementos de la pantalla actual o redirige al usuario a una nueva pantalla. Para habilitar esta opción primeramente se debe cargar un registro (podría hacerse usando la opción Buscar) y permite modificar los datos del registro que se haya cargado. Cuando se hace clic en esta opción, se pasa al modo edición.

#### **Eliminar**

Habilita los elementos de la pantalla actual o redirige al usuario a una nueva pantalla. Para habilitar esta opción primeramente se debe cargar un registro y permite eliminar el registro que se haya cargado. Cuando se hace clic en esta opción, se pasa al modo edición.

#### <u>Imprimir</u>

Genera un documento, con los datos del registro cargado, listo para imprimir en una nueva pantalla. Se debe cargar un registro para que la opción se habilite.

# н. Tratamiento de Errores

En el caso de que el usuario ingrese erróneamente algún dato o quiera realizar una acción que el estado del registro no permita, se le mostrará una lista con los errores detectados en la parte inferior del *Área principal de Trabajo*.

Para poder continuar, el usuario deberá corregir lo que se pide en esta sección de errores.

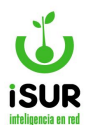

| Nueva S    | ucur      | sal                       |  |
|------------|-----------|---------------------------|--|
| Entidad:   | 7         | BANCO GALICIA             |  |
| Sucursal:  |           | Nombre:                   |  |
| Domicilio: |           |                           |  |
| Telefono:  |           |                           |  |
| Grabar     | 0         | ancelar                   |  |
|            |           |                           |  |
| Por fav    | or corrij | a los siguientes errores: |  |
| •          | Ingrese   | un Código de Sucursal     |  |
|            | Ingrese   | una Entidad Bancaria      |  |

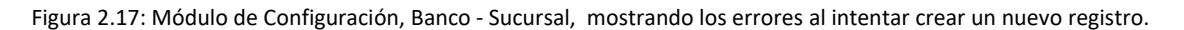

# Del teclado y del mouse

#### **Teclado**

- <u>**Tab:**</u> Desplaza el cursor al próximo elemento disponible.
- **<u>Shift + tab:</u>** Desplaza el cursor elemento anterior.
- **<u>Shift + cursor hacia abajo:</u>** Se utiliza para seleccionar filas en un listado.
- **<u>Shift + fechas:</u>** Permite seleccionar en un control de texto
- Flecha arriba/abajo: Cambiar el elemento seleccionado de una lista desplegable
- <u>Enter</u>: Ejecuta el control seleccionado.
- <u>Barra espaciadora</u>: Selecciona o anula las opciones de tipo cajas de verificación o botones de opción. Ej: Y

#### Mouse

- <u>Clic izquierdo</u>: Se utiliza para ejecutar el comando de un botón, seleccionar las opciones del menú, activar o desactivar controles (cajas de verificación o botones de opción), etc.
- <u>Clic derecho:</u> Accede a las opciones del menú contextual.

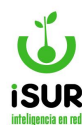

# I. CONTROL DE VERSIONES

Aquí se ve la evolución del Sistema, informando los cambios ocurridos en las distintas versiones del mismo.

Se accede desde la pantalla de bienvenida del sistema, haciendo clic en la opción Control de Versión que se encuentra bajo el logo del sistema.

Esta herramienta permite al usuario visualizar los cambios que se han llevado a cabo en el sistema, tanto correcciones por mantenimiento, como mejoras por adecuación o incorporación de nuevos módulos.

| Pormulación    | <b>.</b> 9. 15    | URGOB Tributario                                      |                                 |  |
|----------------|-------------------|-------------------------------------------------------|---------------------------------|--|
| Emaintente     | 64                | sampliado por <u>1918</u>                             |                                 |  |
| Proveedores    |                   | ni obtener informatión s<br>Esistema, consulte la doi | dara el uso<br>sumentación y la |  |
| Amedia iS      |                   | uda en Unisa :                                        |                                 |  |
| inventarios    | na ol de verbilde |                                                       |                                 |  |
| Arbeide        |                   | (E)                                                   | Rh                              |  |
| Ceregrap       |                   | and                                                   |                                 |  |
| Tessoeria      | Tributario        | Financiero                                            | BRHH                            |  |
| Caja Chica     | 1.52              | - <u></u>                                             | 245                             |  |
| Baaroo         | R                 | E                                                     | S                               |  |
| Cardiabelisted | <b>Y</b>          |                                                       |                                 |  |
| Constitute as  | Reclance          | Expediente                                            | segundaa                        |  |

Figura 2.18: Acceso al módulo Control de Versiones.

La pantalla se divide en dos secciones. En la tabla de la izquierda podemos observar una lista de versiones que contiene el número de versión y la fecha de actualización. Al seleccionar una fila en el listado se cargan las novedades de la versión en los campos de la derecha.

Para ver un instructivo de las nuevas versiones se debe hacer clic en el link Ver Instructivo.

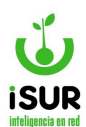

| Mostran | do 1-18 de | 19 items. |             |                                                                                                    |
|---------|------------|-----------|-------------|----------------------------------------------------------------------------------------------------|
| Version | Fecha      | Hora      | Version     | 3.0.2.0                                                                                                 |
| 3.0.2.0 | 01/03/2018 | 14:09:58  |             |                                                                                                    |
| 3.0.1.9 | 14/02/2018 | 15:00:59  | Novedades   | 5                                                                                                    |
| 3.0.1.8 | 04/12/2017 | 14:03:31  | - C         |                                                                                                    |
| 3.0.1.7 | 27/11/2017 | 05:49:06  | - TRIBUTA   | ARIO:                                                                                                   |
| 3.0.1.6 | 18/10/2017 | 06:57:15  | - Rod       | lado:                                                                                                   |
| 3.0.1.5 | 25/09/2017 | 00:40:29  | 1           | + Corrección en formuario de Rodado para que muestre en valor de Aforo, el valor que corresponde        |
| 3.0.1.4 | 07/09/2017 | 02:03:35  | según año   | de valuación actual y año de fabricación.                                                               |
| 3.0.1.3 | 29/08/2017 | 06:40:40  | Arla        | + Denuncia Impositiva, actualizar nomore dei objeto Segun Mular.                                        |
| 3.0.1.2 | 24/08/2017 | 01:57:06  | - 001       | ul correctón en la búsqueda por Obleto y Tributo                                                        |
| 3.0.1.1 | 16/08/2017 | 06:44:31  | - Cta(      | Cte:                                                                                                    |
| 3.0.1.0 | 11/08/2017 | 06:28:10  |             | + Ajuste en la visualización de períodos faltantes de DDJJ.                                             |
| 3.0.0.9 | 02/08/2017 | 07:35:11  |             | + Detaile CtaCte: cuando ucm > 0 and nominal=0 se Indica que el valor está expresado en módulos.        |
| 3.0.0.8 | 25/07/2017 | 06:21:13  |             | + Poder eliminar Reliquidación.                                                                         |
| 3.0.0.6 | 16/05/2017 | 07:16:11  | - 114       | teletoita.                                                                                              |
| 3.0.0.5 | 18/04/2017 | 00:00:00  | del obleto. | r refere bue des bisheide er reure sonn refer berestiefs s ware bureber sons rests reure                |
| 3.0.0.4 | 18/04/2017 | 00:00:00  |             | + Actualizar el nombre del objeto al realizar la transferencia.                                         |
| 3.0.0.3 | 18/04/2017 | 00:00:00  | - Nue       | va Contribución x Mejoras:                                                                              |
| 3.0.0.2 | 18/04/2017 | 00:00:00  | - 0110      | + Si la Obra seleccionada no tiene cuadras configuradas ocultar el combo.<br>Intas de Ingreso:          |
| ¢       | 1 2        | 35        | partida.    | + Corrección al mostrar nombre de Partida. Estaba mostrando el nombre de la cuenta en vez de la         |
|         | -          |           | - Pers      | sonas                                                                                                   |
|         |            |           |             | + Poder mostrar los rubros dados de baja.                                                               |
|         |            |           | - 110       | utos - venomientos.<br>+ Arregio al grabar vencimiento, sõio grababa si tenta vencimiento anual.        |
|         |            |           | - Actu      | Jalización de Deuda:                                                                                    |
|         |            |           |             | + Se agregó la configuración de Actualización de Deuda.                                                 |
|         |            |           | manuelt     | + Se agrego cta_id_act en Config: Indica donde se vueican las imputaciones de actualización del tributo |
|         |            |           | en caso qu  | ue así este definido en la Configuración del mismo.                                                     |

Figura 2.19: Módulo Control de Versiones.

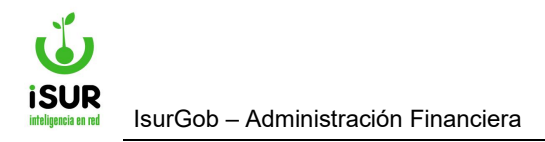

# IsurGob

# Sistema Integrado de Gobierno

# **CAPÍTULO III: FORMULACIÓN**

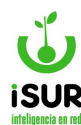

# J. EJERCICIO

Al ingresar la sección de Ejercicios Económicos (haciendo clic en Formulación - Ejercicio), el sistema muestra una lista de los ejercicios económicos cargados en el sistema. Se puede ver de dichos registros: Año, Estado (preliminar, aprobado o en ajuste), Fecha de inicio, Fecha de finalización, Fecha de aprobación y Última modificación (usuario y fecha).

El sistema siempre muestra en la parte superior central el Ejercicio Económico actual, esto no quiere decir que esté aprobado.

Tener en cuenta que se debe verificar, para poder ver los Ejercicios Económicos grabados en el sistema, el Anexo Actual; para poder visualizar los registros el Anexo debe ser Global.

|                | Inicio / | Ejercicios Económ | nicos       |            |                 |                         |
|----------------|----------|-------------------|-------------|------------|-----------------|-------------------------|
| Formulación 1  | Ejercici | os Económio       | cos         |            |                 | Nuevo Ejercicio         |
| Ejercicio 2    | Año      | Estado            | Fch. Inicio | Fch. Fin   | Fch. Aprobación | Modif.                  |
| Form Ingresos  | 2016     | Aprobado          | 01/01/2016  | 31/12/2016 | sa - 01/01/2016 | sa - 22/06/2019         |
| orm. Ingresos  | 2017     | Aprobado          | 01/01/2017  | 31/12/2017 | sa - 01/01/2017 | sa - 22/06/2019         |
| orm. Gastos    | 2018     | Aprobado          | 01/01/2018  | 31/12/2018 | sa - 01/01/2018 | sa - 22/06/2019         |
|                | 2019     | Aprobado          | 01/01/2019  | 31/12/2019 | sa - 27/12/2018 |                         |
| Cuadros Cargos | 2020     | Aprobado          | 01/01/2020  | 31/12/2020 | sa - 01/01/2020 | sa - 16/12/2021         |
|                | 2021     | Aprobado          | 01/01/2021  | 31/12/2021 | sa - 31/12/2020 | sa - 16/12/2021         |
| Cargos         | 2022     | Aprobado          | 01/01/2022  | 31/12/2022 | sa - 14/03/2022 | gabriel - 15/03/2022    |
|                | 2023     | Aprobado          | 01/01/2023  | 31/12/2023 |                 | gcaballero - 09/03/2023 |
| Clasif Cargos  | 2024     | Aprobado          | 01/01/2024  | 01/12/2024 | sa - 02/01/2024 | sa - 02/01/2024         |

Figura 3.1: Ejercicio - Formulación

Para ver puntualmente un registro, se debe hacer clic en el mismo. A continuación, se presenta el detalle con la misión y función del ejercicio económico del año elegido.

Además, aparece la barra de herramientas (se encuentra en el extremo lateral derecho) y habilita las acciones posibles para dicho elemento determinado. Pueden ser:

- <u>Establecer como actual</u>: Se habilita el ejercicio elegido como vigente en el sistema. Una vez realizada esta acción se podrá ver que en el margen superior aparece el ejercicio económico actual.
- Modificar: Se habilita la sección de misión y función de forma tal que se puedan volver a redactar, si es necesario.
- ✓ <u>Eliminar</u>
- ✓ **Aprobar**: Se aprueba el ejercicio económico si cumple con todos los requisitos necesarios.
- ✓ <u>Anular aprobación</u>: Se anula la aprobación del ejercicio económico.
- <u>Ajuste de ejercicio</u>: Una vez que el ejercicio este por finalizar, se pueden realizar ajustes al mismo, antes de realizar su cierre.
- Cerrar ejercicio: Se cierra el ejercicio vigente. Se suele realizar esta acción un año después de que se aprobó.

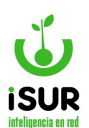

| Año     | Estado   | Fch. Inicio | Fch. Fin   | Fch. Aprobación | Modif.                                                          |
|---------|----------|-------------|------------|-----------------|-----------------------------------------------------------------|
| 2016    | Aprobado | 01/01/2016  | 31/12/2016 | sa - 01/01/2016 | sa - 22/06/2019                                                 |
| 2017    | Aprobado | 01/01/2017  | 31/12/2017 | sa - 01/01/2017 | sa - 22/06/2019                                                 |
| 2018    | Aprobado | 01/01/2018  | 31/12/2018 | sa - 01/01/2018 | sa - 22/06/2019                                                 |
| 2019    | Aprobado | 01/01/2019  | 31/12/2019 | sa - 27/12/2018 |                                                                 |
| 2020    | Aprobado | 01/01/2020  | 31/12/2020 | sa - 01/01/2020 | sa - 16/12/2021                                                 |
| 2021    | Aprobado | 01/01/2021  | 31/12/2021 | sa - 31/12/2020 | sa - 16/12/2021                                                 |
| 2022    | Aprobado | 01/01/2022  | 31/12/2022 | sa - 14/03/2022 | gabriel - 15/03/2022                                            |
| 2023    | Aprobado | 01/01/2023  | 31/12/2023 |                 | gcaballero - 09/03/202                                          |
| Aisión: |          |             |            |                 | <ul><li>Anular Aprobación</li><li>Ajuste de Ejercicio</li></ul> |
| Misión: |          |             |            |                 | Cerrar Ejercicio                                                |

Figura 3.2: Selección de un ejercicio - Ejercicio - Formulación.

Para agregar un nuevo ejercicio económico, se debe hacer clic en el botón Nuevo Ejercicio. El sistema presenta un formulario como el que se muestra a continuación:

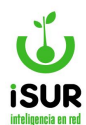

| Nuevo Ejerci  | cio ×                                           |
|---------------|-------------------------------------------------|
| Año:          |                                                 |
| Fecha Inicio: | 01/01/2025                                      |
| Fecha Cierre: | 31/12/2025                                      |
| C             | Vacio                                           |
| Opciones: (   | Crear estructura sin asignaciones.              |
| Expediente:   | ) Reconducir Ejercicio Actual con asignaciones. |
| Misión:       |                                                 |
| Función:      |                                                 |
|               | Aceptar Cancelar                                |

Figura 3.3 - Nuevo ejercicio - Ejercicio - Formulación.

Como se puede ver se debe completar el año, fecha de inicio, fecha de cierre, misión, función y se tiene que optar:

- ✓ **<u>Vacío</u>**: Se realiza un ejercicio económico completamente nuevo.
- ✓ <u>Crear estructura sin asignaciones</u>: Se toma la estructura de un ejercicio económico existente pero sin las importes del mismo.
- <u>Reconducir ejercicio actual con asignaciones:</u> Se toma toda la estructura del ejercicio económico vigente.

# **K. FORMULACIÓN INGRESOS**

Al ingresar a la sección de Formulación Presupuestaria Ingresos (haciendo clic en Form. Ingresos, módulo Formulación), el sistema muestra: El ejercicio actual y una clasificación económica de ingresos cargados en al sistema.

✓ Se accede a los registros haciendo clic en Cargar. Como nos muestra la figura, se puede observar de las partidas: formato del árbol presupuestario (haciendo clic se puede ordenar)

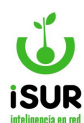

de menor a mayor o viceversa), nombre, la asignación que le corresponde, rentas generales y las asignaciones específicas.

✓ **<u>Se podrá</u>**: ver, modificar, agregar, exportar, imprimir e importar los registros.

A continuación se detalla cómo realizar algunas de estas acciones:

# **Editar Asignaciones**

Se habilitan las asignaciones que se pueden modificar. Al editar una de estas asignaciones, se modifica automáticamente las partidas padres.

| Formulación       1         Formulación       1         Ejercicio       5         Form. Ingresos       2         Form. Gastos       Cargar         Cuadros Cargos       1         Clasif. Cargos       1.1         T.1       DE JURISDICCION MUNICIPAL | Inicio / Formu                                                                   | lación Presupuestaria                                                                                            |                                                                                                    |                                                          |                                                          |                                                                                          |
|----------------------------------------------------------------------------------------------------|----------------------------------------------------------------------------------|----------------------------------------------------------------------------------------------------|----------------------------------------------------------------------------------------------------|----------------------------------------------------------|----------------------------------------------------------|------------------------------------------------------------------------------------------|
| Formulación 1                                                                                                    | Formulación                                                                      | Presupuestaria Ingresos                                                                                          |                                                                                                    |                                                          |                                                          |                                                                                          |
| Ejercicio                                                                                                    |                                                                                  |                                                                                                    |                                                                                                    |                                                          |                                                          |                                                                                          |
| Form. Ingresos       2         Form. Gastos       Cargar         Cuedros Cargos       Exportar ~ Imprimir                                                                                                    |                                                                                  |                                                                                                    |                                                                                                    | ros                                                      |                                                          |                                                                                          |
| Form. Gastos                                                                                                    | Cargar                                                                           | Exportar - Imprimir Importar                                                                                     |                                                                                                    |                                                          | Total: \$11                                              | .345.584.416,44                                                                          |
| Cuadros Cargos                                                                                                    | Formato 1ª                                                                       | Nombre                                                                                                    | Asignado                                                                                                    | Rentas<br>Generales                                      | Asignaciones<br>Específicas                              |                                                                                          |
| Cargos                                                                                                    | 1                                                                                | INGRESOS CORRIENTES                                                                                              | 10.311.1 <mark>1</mark> 9.509,18                                                                                 | \$0,00                                                   | \$0,00                                                   | ⊚∕+                                                                                      |
| rgos                                                                                                    | 1.1                                                                              | TRIBUTARIOS                                                                                                    | 9.635.536.942,64                                                                                                 | \$0,00                                                   | \$0,00                                                   | <b>◎</b> /+                                                                              |
| asif. Cargos                                                                                                    |                                                                                  |                                                                                                    |                                                                                                    |                                                          |                                                          |                                                                                          |
|                                                                                                    | 1.1.1                                                                            | DE JURISDICCION MUNICIPAL                                                                                        | 4.941.626.972,08                                                                                                 | \$0,00                                                   | \$0,00                                                   | <b>⊘∕+</b>                                                                               |
| Clasif. Cargos                                                                                                    | 1.1.1<br>1.1.1.01                                                                | DE JURISDICCION MUNICIPAL<br>IMPUESTOS                                                                           | 4.941.626.972,08<br>2.826.364.205,48                                                                             | \$0,00<br>\$0,00                                         | \$0,00<br>\$0,00                                         | ©∕+<br>©∕+                                                                               |
| Clasif. Cargos                                                                                                    | 1.1.1<br>1.1.1.01<br>1.1.1.01.01                                                 | DE JURISDICCION MUNICIPAL<br>IMPUESTOS<br>Inmobiliario                                                           | 4.941.626.972,08<br>2.826.364.205,48<br>430.400.524,15                                                           | \$0,00<br>\$0,00<br>\$0,00                               | \$0,00<br>\$0,00<br>\$0,00                               | ©/+<br>⊙/+<br>⊙/+                                                                        |
| Clasif. Cargos<br>Cuadros Gastos                                                                                                    | 1.1.1<br>1.1.1.01<br>1.1.1.01.01<br>1.1.1.01.02                                  | DE JURISDICCION MUNICIPAL<br>IMPUESTOS<br>Inmobiliario<br>Parque Automotor                                       | 4.941.626.972,08<br>2.826.364.205,48<br>430.400.524,15<br>958.626.000,00                                         | \$0,00<br>\$0,00<br>\$0,00<br>\$0,00                     | \$0,00<br>\$0,00<br>\$0,00<br>\$0,00                     | <pre></pre>                                                                              |
| Clasif. Cargos<br>Cuadros Gastos                                                                                                    | 1.1.1<br>1.1.1.01<br>1.1.1.01.01<br>1.1.1.01.02<br>1.1.1.01.03                   | DE JURISDICCION MUNICIPAL<br>IMPUESTOS<br>Inmobiliario<br>Parque Automotor<br>INGRESOS BRUTOS                    | 4.941.626.972,08<br>2.826.364.205,48<br>430.400.524,15<br>958.626.000,00<br>1.431.877.681,33                     | \$0,00<br>\$0,00<br>\$0,00<br>\$0,00<br>\$0,00           | \$0,00<br>\$0,00<br>\$0,00<br>\$0,00<br>\$0,00           | ©/+<br>⊙/+<br>⊙/+<br>⊙/+<br>⊙/+                                                          |
| Clasif. Cargos<br>Cuadros Gastos<br>Clasif. Gastos                                                                                                    | 1.1.1<br>1.1.1.01<br>1.1.1.01.01<br>1.1.1.01.02<br>1.1.1.01.03<br>1.1.1.01.03.01 | DE JURISDICCION MUNICIPAL<br>IMPUESTOS<br>Inmobiliario<br>Parque Automotor<br>INGRESOS BRUTOS<br>Ingresos Brutos | 4.941.626.972.08<br>2.826.364.205.48<br>430.400.524.15<br>958.626.000,00<br>1.431.877.681,33<br>1.385.093.771,46 | \$0,00<br>\$0,00<br>\$0,00<br>\$0,00<br>\$0,00<br>\$0,00 | \$0,00<br>\$0,00<br>\$0,00<br>\$0,00<br>\$0,00<br>\$0,00 | <ul> <li>♥/+</li> <li>♥/+</li> <li>♥/+</li> <li>♥/+</li> <li>♥/+</li> <li>♥/+</li> </ul> |

Figura 3.4: Formulación Ingresos - Formulación.

# Alta Partida

Se habilita un formulario donde se puede ver:

- ✓ La partida padre junto a su nombre.
- ✓ El formato del mismo.
- ✓ Código (Id).
- ✓ Nivel.
- ✓ Anexo (anx) Función (fun) Secretaría (sec)
- ✓ Partida Principal (pr) Partida Parcial (pa) Partida Sub Parcial (sp)
- ✓ Carácter.
- ✓ Nombre actual de la partida.
- ✓ Tipo.
- ✓ Fuente.
- ✓ Detalle.
- ✓ Cuenta Bancaria.

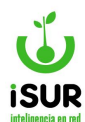

Los campos de la codificación se habilitan según la partida padre que se eligió para agregarle una partida hija. Por ejemplo: si se agrega una partida a la primera existente (nivel 0), se habilita el campo Anexo (anx) y los demás campos iniciaran en 0 ya que es un nuevo Anexo que no tiene hijos.

Los demás campos a agregar son: carácter, nombre, tipo y detalle.

# **Modificar**

Se habilita un formulario como en el agregar partida, pero solo se puede editar: El nombre de la partida, Cuenta Bancaria y la clasificación.

Como se puede observar en la siguiente figura, los campos de la codificación nos indican que partida se va a modificar y a que padre pertenece.

| railiua i | Padre: Nombre:      |   |         | Formato:    |   |
|-----------|---------------------|---|---------|-------------|---|
| d:        | 651 Nivel: 0        |   |         |             |   |
| Caracter: | Ingreso             | ~ |         |             |   |
| Nombre:   | INGRESOS CORRIENTES |   |         |             |   |
| Tipo:     | Específica          | ~ | Fuente: | No Definido | ~ |
|           |                     |   |         |             |   |
|           |                     |   |         |             |   |

Figura 3.5: Modificación Partida - Formulación Ingresos - Formulación.

# L. FORMULACIÓN DE GASTOS

Al ingresar a la sección de Estructura Programática de la función, haciendo clic en Form. Gastos (Formulación de Gastos), el sistema muestra como primer paso los registros cargados del Ejercicio por año (Inicio - Fin), clasificación de los Gastos por Objeto como nos muestra la figura.

Siguiendo con la observación se podrá seleccionar y tildar los siguientes items:

- ✓ Filtrar hasta aprobación Legal.
- ✓ Incluir partidas de personal.
- ✓ No incluir asignación en cero.
- ✓ Consulta por Objeto del Gasto.
- ✓ Anexo y Programa.

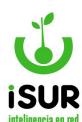

También, si observamos, muestra a modo de información el Monto Total.

| Formulación 1  | Formul  | ación Pro            | cupuostaria Ga                 | stos      |               |            |         |     |                                      |             |       |
|----------------|---------|----------------------|--------------------------------|-----------|---------------|------------|---------|-----|--------------------------------------|-------------|-------|
| Ejercicio      | ronnu   |                      |                                | 5105      |               |            |         |     |                                      |             |       |
| Form. Ingresos | Ejercic | io: 2024             | nicio: 01/01/2024              | Fin: 01/  | 12/2024 C     | lasificaci | ón de   | G   | astos por Objet                      | 0           |       |
| Form. Gastos 2 | □ Filtr | ar hasta Aprol       | bación Legal                   | 🗆 Incluir | Partidas de p | ersonal    |         | C   | No incluir asignaci                  | ón en cere  | 0     |
| Cuadros Cargos | Con     | sulta por Obje       | to del Gasto                   | PR:       | PA:           | SP:        | 0       | DT: |                                      |             | 70    |
| Cargos         | Anexo:  | Global               |                                | ~         |               |            |         |     |                                      |             |       |
| Clasif. Cargos | Progra  | ma: <a>Todos&gt;</a> |                                |           |               |            |         |     |                                      |             |       |
| Cuadros Gastos |         |                      |                                |           |               |            |         |     | Table Ord                            | 045 505 4   | 10.10 |
| Clasif. Gastos |         | argar Expo           | ortar - Imprimir               | Importar  |               |            |         |     | Iotal: \$11                          | .345.585.41 | 16,43 |
|                | Cod.    | Formato 1            | Nombre                         |           |               | Ni         | vel Tip | po  | Asignado                             |             |       |
| Dragunusata    | 1       | 1                    | ADMINISTRACION G               | ENERAL    |               |            | 0       |     | \$280.186.992,19                     | •/+         |       |
| resubuesio     | 10000   | 1                    | Nueva Partida                  |           |               |            | 1       |     | \$280.186.992,19                     | •/+         |       |
|                |         |                      |                                |           |               |            |         |     |                                      |             |       |
|                | 2       | 1.1                  | INTENDENCIA                    |           |               |            | 0       |     | \$280.186.992,19                     | ⊘∕+         |       |
| Proveedores    | 2       | 1.1<br>1.1.01        | INTENDENCIA<br>EROGACIONES COF | RIENTES   |               |            | 0       |     | \$280.186.992,19<br>\$272.264.716,90 | ©∕+<br>©∕+  |       |

Figura 3.6: Formulación de Gastos - Formulación.

xPor otra parte, se puede ver de cada uno: Código, Formato del árbol, Nombre, Nivel, Tipo (obra, programa, proyecto, central, actividad) y las Asignaciones. Se debe hacer clic en el botón Cargar (están aparte los botones Exportar, Imprimir e Importar).

Además de los botones funcionales como: 🔍 🗲 🕂

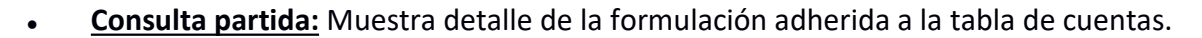

- <u>Modificación de partidas</u>: Permite realizar cambios relacionados a los nombres de las mismas.
- **<u>Eliminar partida</u>**: Permite la opción de eliminar la partida seleccionada.
- <u>Alta de partida</u>: Permite realizar altas de una partida padre consultada, agregando una con el cambio de nombre y el nivel N° de id referido a pa (partida parcial).

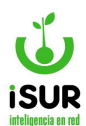

| artida Padre                                                              | : Nombre: PE | RSONAL   |         | Formato: 1.1.1.1    |
|---------------------------------------------------------------------------|--------------|----------|---------|---------------------|
| 1:                                                                        | Nivel: 1     | anx<br>0 |         |                     |
| aracter: <nin< td=""><td>guno&gt;</td><td>~</td><td></td><td></td></nin<> | guno>        | ~        |         |                     |
| lombre:                                                                   |              |          |         |                     |
| ipo: Progr<br>Petalle:                                                    | ama          | ~        | Fuente: | Afectación Especial |
|                                                                           |              |          |         |                     |

Figura 3.7: Alta de Partida - Formulación Gastos - Formulación.

#### M. PROGRAMAS

Al ingresar en el módulo Formulación se encuentra dentro del listado de opciones que se despliega en el menú lateral izquierdo la opción Programas.

Dicha función hace referencia a todos los Programas que estén adheridos a un determinado Anexo.

| gram   | nas                                                                                                    |      |           |         |              |        |           | Crear Progra | ma    |
|--------|----------------------------------------------------------------------------------------------------|------|-----------|---------|--------------|--------|-----------|--------------|-------|
| Anexo: | <todos< td=""><td>\$&gt;</td><td></td><td>~</td><td></td><td></td><td></td><td></td><td>_</td></todos<> | \$>  |           | ~       |              |        |           |              | _     |
|        |                                                                                                    |      |           |         |              | Cargar | Importar  | Exportar     | Volve |
|        | Anx                                                                                                    | Prog | Finalidad | Función | Denominación |        | Uni. Ejec | 8            |       |

Figura 3.8: Programas - Formulación.

Al ingresar se puede ver el filtro por Anexo: el mismo permite seleccionar aquel por el cual se quieran cargar los respectivos Programas adheridos.

Se puede seleccionar <Todos> o elegir uno en especifico.

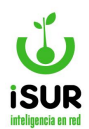

| Anexo: <todos><br/><todos>   Adm. General   C.D.</todos></todos>           | rama  | S                          |         |              | Crear Prog             | grama |
|----------------------------------------------------------------------------|-------|----------------------------|---------|--------------|------------------------|-------|
| Cargar Importar Exportar                                                   | nexo: | <todos></todos>            | ~       |              |                        |       |
| Adm. General<br>C.D. Importar Exportar                                     |       | <todos></todos>            |         | _            |                        |       |
|                                                                            |       | Adm. General<br>C.D.       |         | Ca           | rgar Importar Exportar | Volve |
| Secretarias           Trib.Faltas           Función           Denominación |       | Secretarías<br>Trib.Faltas | Función | Denominación | Uni. Ejec.             |       |

Figura 3.9: Filtro por Anexo - Programa - Formulación.

Una vez que se eligió el tipo de Anexo se debe hacer clic en el botón Cargar; así se recuperarán los programas en la grilla según el filtro aplicado.

| nicio | ) / F | rogra | imas                   |                                  |                                                                 |            |      |
|-------|-------|-------|------------------------|----------------------------------|-----------------------------------------------------------------|------------|------|
| og    | Iran  | nas   |                        |                                  |                                                                 | Crear Pros | grar |
| A     | nexo  | : <   | Fodos>                 | T                                |                                                                 |            |      |
|       |       |       |                        |                                  | Cargar Imprimir - Expor                                         | tar Vo     | lve  |
|       | Anx   | Prog  | Finalidad              | Funcion                          | Denominación                                                    | Uni. Ejec. |      |
|       | 1     | 103   | ADMINISTRACION GENERAL | CONDUCCION EJECUTIVA             | Asesoramiento Legal                                             |            | 0    |
| 0     | 1     | 109   | ADMINISTRACION GENERAL | ADMINISTRACION GRAL SIN DISCRIM. | Asuntos Judiciales                                              |            | 0    |
| 0     | 1     | 110   | ADMINISTRACION GENERAL | ADMINISTRACION GRAL SIN DISCRIM. | Capacit. y Form. de Rec. Humanos                                |            | 0    |
| ۵     | 1     | 112   | ADMINISTRACION GENERAL | ADMINISTRACION GRAL SIN DISCRIM. | Concursos Públicos para el ingr. a la Adm.<br>Pública Municipal |            | 0    |
|       | 1     | 114   | ADMINISTRACION GENERAL | ADMINISTRACION GRAL SIN DISCRIM. | Educación Virtual y Contenidos<br>multimediales                 |            | <    |
| =     | 2     | 205   | BIENESTAR SOCIAL       | BIENESTAR SOCIAL SIN DISCRIMINAR | Coordinación y Planificación de Programas                       |            | <    |

Figura 3.10: Tabla Registros - Programa - Formulación.

Luego se habilitarán otras opciones auxiliares dentro de la ventana, por encima de la tabla en el extremo superior derecho, las cuales se describen a continuación.

# **Importar**

Con esta opción será posible importar de manera automática los programas que se deseen ingresar en el Sistema Financiero.

Para esto será necesario indicar un archivo del tipo CSV haciendo clic en el botón Seleccionar archivo. El formato de dicho archivo se puede ver seleccionando Ver Ejemplo.

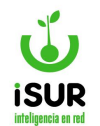

|          | Ver Eiemplo                                |  |
|----------|--------------------------------------------|--|
|          |                                            |  |
| Archivo: | Seleccionar archivo Ninguno archivo selec. |  |

Figura 3.11: Tabla Registros - Programa - Formulación.

Una vez indicado el archivo se procede a la importación haciendo clic en Procesar. Con Cancelar se anula la operación.

# <u>Imprimir</u>

Permite imprimir un reporte con los datos seleccionados.

Como primer paso, se debe cargar la tabla, luego tildar todos o algunos registros y hacer clic en el botón Imprimir.

| ogr  | am   | as                                                                                                    |                       |         |                         | Crear Pro                    | grama    |
|------|------|----------------------------------------------------------------------------------------------------|-----------------------|---------|-------------------------|------------------------------|----------|
| An   | exo: | <tod< th=""><th>0\$&gt;</th><th>~</th><th>Cargar</th><th>Importar Imprimir - Exportar</th><th>Volve</th></tod<> | 0\$>                  | ~       | Cargar                  | Importar Imprimir - Exportar | Volve    |
|      | Anx  | Prog                                                                                                    | Finalidad             | Función | Denominación            | Uni. Ejec.                   |          |
|      | 1    | 100                                                                                                    | Finalidad de Prueba   |         | Programa de Prueba      | Unidad Ejecutora Nº 1        | • /<br>1 |
| - 17 | 1    | 200                                                                                                    | Finalidad de Prueba 2 |         | Programa de Prueba Nº 2 | Unidad Ejecutora Nº 2        | 21       |

Figura 3.12: Función Imprimir - Programas - Formulación.

Luego, se observa que se despliega un listado con distintos tipos de reporte. Los mismos son:

- ✓ Listado Programas
- ✓ Descripciones (c/Encabezado)
- ✓ Descripciones (s/Encabezado)

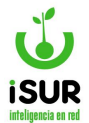

| g      | ram      | as                                                                                                    |                     |         |                    |           | Crear Programa                       |  |
|--------|----------|----------------------------------------------------------------------------------------------------|---------------------|---------|--------------------|-----------|--------------------------------------|--|
| An     | exo:     | <tod< th=""><th>&lt;20</th><th>*</th><th>Cargar</th><th>Importar</th><th>Imprimir <del>v</del> Exportar Volve</th></tod<> | <20                 | *       | Cargar             | Importar  | Imprimir <del>v</del> Exportar Volve |  |
|        |          | Prog                                                                                                    | Finalidad           | Función | Denominación       | Uni. Ejec | Listado Programas                    |  |
| ~      | Anx      |                                                                                                    |                     |         |                    |           | Descripciones (C/Encabezado          |  |
| <<br>< | Anx<br>1 | 100                                                                                                    | Finalidad de Prueba |         | Programa de Prueba | Unidad E  | Descripciones (orEncabezado)         |  |

Figura 3.13: Listado de Opciones para Imprimir los Reportes - Programas - Formulación.

Si por ejemplo se selecciona la opción Listado Programas, se generará un reporte similar al siguiente:

| Esq             | uel                 |                                       |         |                                    | Fecha de Impresión: 31/10/2023 |
|-----------------|---------------------|---------------------------------------|---------|------------------------------------|--------------------------------|
| Anexo:          | Todo                | s I                                   | Listado | de Programas                       |                                |
| Anexo:          | Todo                | S<br>Finalidad                        | Función | Denominación                       | Uni. Ejec.                     |
| Anexo:<br>Anexo | Todo<br>Prog<br>100 | S<br>Finalidad<br>Finalidad de Prueba | Función | Denominación<br>Programa de Prueba | Uni. Ejec.                     |

Figura 3.14: Reporte Listado de Programas - Programa - Formulación.

# **Exportar**

Permite generar y descargar un archivo con los programas seleccionados, pudiéndose optar por uno de los formatos disponibles (Libre Office, MS Excel o Archivo de Texto).

Haciendo clic en el botón Volver se habilita nuevamente la pantalla inicial de Programas..

#### **Crear Programa**

Cuando la necesidad es la de dar de alta un nuevo Programa en el Sistema Financiero, se debe hacer clic en dicho botón en la pantalla principal de Programas, completando los campos habilitados a tal efecto. Los datos disponibles son:

- ✓ Anexo
- ✓ Tipo
- ✓ Finalidad
- ✓ Función

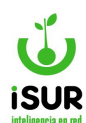

- ✓ Unidad Ejecutora
- ✓ Apartado
- ✓ Fuente
- Programa (código y nombre)
- ✓ Subprograma
- ✓ Opción Tomar según Programa Base (en este caso se deberá indicar el mismo) o Tomar según Clasif. Del Gasto.
- ✓ Casilla opcional: Incluir partidas del Proyecto
- ✓ Detalle del Programa

| Tipo: Actividades Centrales   Actividades Centrales   Actividades Centrales   Inidad: 1 - Finalidad de Prueba   Aución: 1 - CONDUCCION EJECUTIVA   Unidad Ejecutora: Unidad Ejecutora Nº 1   Apartado: Inidad Ejecutora Nº 1   Apartado: Inidad Ejecutora Inida Ejecutora Nº 1   Apartado: Inidad Ejecutora Inida Ejecutora Nº 1   Apartado: Inidad Ejecutora Inida Ejecutora Inida Ej | MIEAU.              | Adm. G      | General              | ~ |
|----------------------------------------------------------------------------------------------------|---------------------|-------------|----------------------|---|
| inalidad: 1 - Finalidad de Prueba   iunción: 1 - CONDUCCION EJECUTIVA   Jnidad Ejecutora: Unidad Ejecutora Nº 1   unidad Ejecutora: Unidad Ejecutora Nº 1   iunte: Afectación Especial   iunte: Afectación Especial   iunte: 100 - Programa de Prueba   iuntar Segun Programa: 0   iuntar Segun Clasif. del Gasto   incluir partidas de Proyecto                                                                                                    | ipo:                | Activid     | lades Centrales      | ~ |
| Función: 1 - CONDUCCION EJECUTIVA   Inidad Ejecutora: Unidad Ejecutora Nº 1   Apartado:                                                                                                    | inalidad:           | 1 - Fina    | alidad de Prueba     | ~ |
| Inidad Ejecutora: Unidad Ejecutora Nº 1   upartado:                                                                                                    | unción:             | 1 - CO      | NDUCCION EJECUTIVA   | ~ |
| apartado:   uente:   Afectación Especial   rograma:   100   Programa de Prueba   ubPrograma:   0   Tomar Segun Programa Base   Tomar Segun Clasif. del Gasto   Incluir partidas de Proyecto   etalle:                                                                                                    | nidad Ejecutora:    | Unidad      | d Ejecutora Nº 1     | ~ |
| uente: Afectación Especial   rograma: 100   Programa de Prueba     ubPrograma:   0   Tomar Segun Programa Base Tomar Segun Clasif. del Gasto Incluir partidas de Proyecto etalle:                                                                                                    | partado:            |             |                      | ~ |
| rograma: 100 - Programa de Prueba<br>ubPrograma: 0<br>Tomar Segun Programa Base<br>Tomar segun Clasif. del Gasto<br>Incluir partidas de Proyecto<br>etalle:                                                                                                    | uente:              | Afectad     | ción Especial        | Ŷ |
| ubPrograma: 0<br>Tomar Segun Programa Base<br>Tomar segun Clasif. del Gasto<br>Incluir partidas de Proyecto<br>etalle:                                                                                                    | rograma:            | 100         | - Programa de Prueba |   |
| Tomar Segun Programa Base<br>Tomar segun Clasif. del Gasto<br>Incluir partidas de Proyecto<br>letalle:                                                                                                    | ubPrograma:         | 0           |                      |   |
| Tomar segun Clasif. del Gasto<br>Incluir partidas de Proyecto<br>letalle:                                                                                                    | Tomar Segun Prog    | grama Bas   | se                   |   |
| Incluir partidas de Proyecto<br>etalle:                                                                                                    | Tomar segun Clas    | if. del Gas | sto                  |   |
| etalle:                                                                                                    | Incluir partidas de | Proyecto    | 5                    |   |
|                                                                                                    | etalle:             |             |                      |   |
|                                                                                                    |                     |             |                      |   |
|                                                                                                    |                     |             |                      |   |

Figura 3.15: Crear Programa - Programa - Formulación.

Haciendo clic en Aceptar se confirma el alta. Con Cancelar se pierden los cambios.

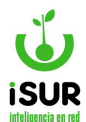

#### **Modificar Programa**

En la última columna de la pantalla principal de Programas, se encuentra el minibotón de Modificar 2; haciendo clic en el mismo se pueden realizar cambios sobre un registro ya incorporado.

# Ver Programa

Haciendo clic en el minibotón de Ver 🧧 es posible visualizar el programa correspondiente.

| Anexo:                                                                                                    | Anexo                                                                                                | 02 - Sec. Goblerno                                                                                                    |                        |
|----------------------------------------------------------------------------------------------------|----------------------------------------------------------------------------------------------------|----------------------------------------------------------------------------------------------------|------------------------|
| Tipo:                                                                                                    | Program                                                                                              | ma                                                                                                    |                        |
| Finalidad:                                                                                                    | 6 - BIE                                                                                              | NESTAR SOCIAL                                                                                                    | ,                      |
| Función:                                                                                                    | 4 - BIE                                                                                              | NESTAR SOCIAL SIN DISCRIMINAR                                                                                                    |                        |
| Apartado:                                                                                                    |                                                                                                    |                                                                                                    |                        |
| Fuente:                                                                                                    | No Def                                                                                               | Inide                                                                                                    | ,                      |
| Programa:                                                                                                    | 206                                                                                                  | - Coordinación y Adm. de Participación Cludadana                                                                                                    |                        |
| SubPrograma:                                                                                                    | O                                                                                                    |                                                                                                    |                        |
| Detalle:                                                                                                    |                                                                                                    |                                                                                                    |                        |
| Coordinar el funo<br>para la aplicación<br>Administrar los a<br>equipamiento y n<br>La actividad TU 8<br>para el cuidado d | ionamiento de<br>1 de la normat<br>spectos logist<br>nantenimiento<br>PLAZA, MI BA<br>le espacios pú | e los Centros de Participación Comunal con las distintas Secretarias y otras áreas municipales, acordando o<br>Iva.<br>Loss de los elementos necesarios para el funcionamiento de los CPC, como así también todo lo referido a si<br>edilidio.<br>IRRIO, tiene dos ejes principales: obras de infraestructura, saneamiento, y fomento a la solidaridad entre ve<br>pictos. | riterios<br>u<br>cinos |

Figura 3.16: Ver Programa - Programa - Formulación.

# N. CUADROS DE CARGOS

Accediendo a esta opción, será posible generar los distintos Cuadros de Cargos en el sistema. Para ingresar a la función, se debe seleccionar la opción Cargos dentro de la opción Formulación que se encuentra en el menú lateral izquierdo de la pantalla principal del sistema financiero.

Al cargarse la pantalla principal, la primera opción de filtrado que aparece es Tipo Cuadro:

| Cuadros de   | Cargos                                 |                   |          |          |
|--------------|----------------------------------------|-------------------|----------|----------|
| Tipo Cuadro: | Consolidado por Categoría y Clasificad | ión Institucional | $\sim$   |          |
|              | Genera                                 | ar Volver         | Imprimir | Exportar |
|              |                                        |                   |          |          |

Figura 3.17: Opciones de filtro (1) - Cuadros de Cargos - Formulación.

Si de la lista de Tipo Cuadro se selecciona "Detallado por Categoría, Cargo y Programa para un Anexo", aparecerá una segunda opción de filtrado: Anexo.

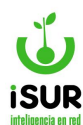

| po Cuadro: Detallado por Categoría, Cargo y Programa para un Anexo 🗸 |  |
|----------------------------------------------------------------------|--|
|                                                                      |  |
| Anexo:Todos                                                          |  |

Figura 3.18: Opciones de filtro (2) - Cuadros de Cargos - Formlación.

Luego, haciendo clic en el botón Generar, se cargará la grilla con los distintos Cargos.

| Tipo Cuadro: De |       | Detallado por Categoría, Cargo y Programa para un Anexo 🔹 🗸 |      |
|-----------------|-------|-------------------------------------------------------------|------|
| Anexo:          |       | Todos 🗸                                                     |      |
|                 |       | Generar Volver Imprimir Exportar                            |      |
| Cat.            | Cargo | Nombre                                                      | Tota |
| 1               | 0     | AUTORIDADES SUPERIORES                                      | 0    |
| 1               | 1     | INTENDENTE                                                  | 0    |
| 1               | 2     | SECRETARIO                                                  | 0    |
| 1               | 3     | ASESOR LETRADO                                              | 0    |
| 1               | 4     | SUB-SECRETARIO                                              | 0    |
| 1               | 5     | SECRETARIO PRIVADO                                          | 0    |
| <sup>0</sup> 1  | 6     | ADM. GENERAL TRIB. DE FALTAS                                | 0    |
| 1               | 7     | SUB-ASESOR LETRADO                                          | 0    |
|                 | 8     | CAMARISTA TRIBUNAL DE FALTAS                                | 0    |
| 1               |       |                                                             |      |

Figura 3.19: Cuadros de Cargos generados - Formulación.

De esta forma quedará deshabilitado el botón Generar y se habilitarán los botones:

- ✓ **Volver:** Habilita nuevamente los filtros de búsqueda.
- ✓ <u>Imprimir</u>: Genera un reporte detallado por categoría, cargo y programa (en el caso del ejemplo, para un anexo determinado).
- ✓ **Exportar**: Permite generar y descargar un archivo con los datos generados.
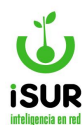

# **O. MANTENIMIENTO DE CARGOS**

Para realizar el Mantenimiento de los Cargos en el sistema financiero, se debe hacer clic en la opción que lleva su nombre dentro del submenú de Formulación. Así aparecerá la siguiente ventana:

| Anexo:     | <ninguno></ninguno> |               |            |               |          |              | _ |
|------------|---------------------|---------------|------------|---------------|----------|--------------|---|
| Categoria: | <ninguno></ninguno> |               |            | Programa:     | Ninguno  |              | ~ |
|            |                     | Cargar Volver | Importar 1 | Nuevo Cuadros | Exportar | Exportar TXT |   |
| Prog.      | Cat.                | Cargo         | Nombre     | Presup.       | Ocup.    | Vacante      |   |

Figura 3.20: Mantenimiento de Cargos - Formulación.

Como se puede observar, existen diferentes filtros a ser aplicados antes de Cargar los cargos. Ellos son:

- ✓ Anexo
- ✓ Categoría
- ✓ Programa

Una vez cargados los cargos, se deshabilitará el botón Cargar y se habilitará el botón Volver que permite indicar nuevamente las distintas opciones de filtrado para realizar una nueva recuperación de registros. También se habilitan otras opciones que se describen a continuación.

#### **Importar**

Esta opción permite, de manera automática, el ingreso de los cargos en el sistema. Al hacer clic en este botón aparecerá la siguiente ventana:

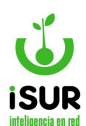

| Debe ser un archivo de Texto, con ancho | o fijo, sin cabecera, con la siguiente estructura: |
|-----------------------------------------|----------------------------------------------------|
| Campo                                   | Dígitos                                            |
| Prog                                    | 3 dígitos                                          |
| SProg                                   | 3 dígitos                                          |
| Cat                                     | 2 dígitos                                          |
| Cargo                                   | 2 dígitos                                          |
| Presupuestado                           | 4 dígitos                                          |
| Ocupado                                 | 4 dígitos                                          |
| Vacante                                 | 4 dígitos                                          |

Figura 3.21: Importar Cargos - Mantenimiento de Cargos - Formulación.

Se puede observar que en la ventana se informa claramente el formato que deberá tener el archivo de texto. Con el botón Seleccionar archivo se indica dicho archivo.

La operación se confirma con Aceptar o se anula con Cancelar.

#### Nuevo

Esta opción permite dar de alta un nuevo Cargo en el sistema. La ventana que aparece a tal efecto es la siguiente:

| Nuevo                   |                        | x                                |
|-------------------------|------------------------|----------------------------------|
| Programa:<br>Categoria: | <ninguno></ninguno>    | <ul> <li>✓</li> <li>✓</li> </ul> |
| Presupuest              | ado: Ocupado: Vacante: |                                  |
|                         | Aceptar                | ancelar                          |

Figura 3.22: Alta de nuevo Cargo - Mantenimiento de Cargos - Formulación.

Como se puede apreciar, los datos a completar son los siguientes:

- ✓ Programa
- ✓ Categoría

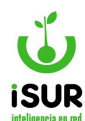

- Monto Presupuestado
- ✓ Monto Ocupado

Con Aceptar se confirma el alta; con Cancelar se anula la operación.

# <u>Cuadros</u>

Con este botón se accede directamente a la función Cuadros de Cargos (explicada con anterioridad más arriba).

# **Exportar y Exportar TXT**

Haciendo clic en el primer botón se tendrá la opción de generar un archivo en alguno de los formatos disponibles (Libre Office, MS Excel o Archivo de Texto).

Si en cambio se selecciona Exportar TXT, se tendrá la posibilidad de generar un archivo plano según un formato específico.

# P. CLASIFICADOR DE CARGOS

Para acceder a esta opción es necesario seleccionar la opción Formulación (menú lateral izquierdo del Sistema Financiero) y luego elegir Clasif. Cargos en el submenú que aparece.

Con esta opción será posible, justamente, realizar una clasificación y organización de los distintos cargos dentro del sistema.

Para recuperar la clasificación ya cargada se debe hacer clic en el botón Cargar (opcionalmente se puede filtrar por Categoría):

| Clasificado               | or de Cargos                                                                                                    |                        |
|---------------------------|----------------------------------------------------------------------------------------------------|------------------------|
| Categoria:                | <todos> Cargar</todos>                                                                                                    | Volver Categoria Cargo |
| Categoria<br>No se encont | <todos> 1 - AUTORIDADES SUPERIORES 2 - PERSONAL SUPERIOR JERARQUICO 3 - AGRUPAMIENTO DE CONDUCCIÓN 4 - AGRUPAMIENTO TÉCNICO 5 - AGRUPAMIENTO ADMINISTRATIVO 6 - AGRUPAMIENTO DE MAESTRANZA 7 - AGRUPAMIENTO DE SERVICIOS 8 - AGRUPAMIENTO DE SERVICIOS 8 - AGRUPAMIENTO PROFESIONAL DE SANIDAD 9 - AGRUPAMIENTO PROFESIONAL DE SANIDAD 10 - AGRUPAMIENTO PROFESIONAL 12 - AGRUPAMIENTO PROFESIONAL 13 - AGRUPAMIENTO PROFESIONAL 13 - AGRUPAMIENTO PROFESIONAL 14 - CONSEJO DELIBERANTE 15 - H. TRIBUNAL DE CUENTAS 16 - AGRUPAMIENTO DOCENTE DE JARDINES MATERNALES 23 - AGRUPAMIENTO DOCINTE DE JARDINES MATERNALES 23 - AGRUPAMIENTO ADMINISTRATIVO 25 - AGRUPAMIENTO AMESTRANZA C.D.</todos> | Modif.                 |

Figura 3.23: Clasificador de Cargos - Formulación.

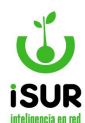

Una vez cargada la clasificación actual, con el botón Volver se puede indicar nuevamente una Categoría y volver a Cargar nuevamente.

# **Categoría**

Utilizando este botón será posible dar de alta una nueva Categoría:

| Nueva Catego | oria    |         |          | x |
|--------------|---------|---------|----------|---|
| Categoria:   | Nombre: | Aceptar | Cancelar |   |

Figura 3.24: Nueva Categoría - Clasificador de Cargos - Formulación.

Se debe indicar el Código de la categoría y su Nombre. Con Aceptar se graban los cambios; con Cancelar se anula la operación.

# <u>Cargo</u>

Mediante esta función será posible dar de alta un nuevo Cargo. Al hacer clic en el botón correspondiente aparecerá la siguiente ventana:

| Nuevo C    | argo                       | x |
|------------|----------------------------|---|
| Categoria: | 1 - AUTORIDADES SUPERIORES |   |
| Cargo:     | Nombre:                    |   |
|            | Aceptar Cancelar           |   |

Figura 3.25: Nueva Categoría - Clasificador de Cargos - Formulación.

Primeramente hay que indicar una Categoría seleccionado una de las opciones que figuran en la lista correspondiente.

Seguidamente se debe completar el Código del cargo y su Nombre.

Para confirmar se debe hacer clic en Aceptar; con Cancelar se pierden los cambios.

# Q. CUADROS DE GASTOS

Cuando se accede al módulo Formulación, en su listado de opciones se encuentra la función Cuadros Gastos.

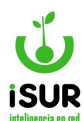

Esta función consiste en poder visualizar los distintos criterios que están registrados de aquellos gastos que se encuentran grabados en el sistema, mostrando a modo informativo un balance de clasificación anual de los mismos dividido por Anexo.

Al ingresar en esta opción, primeramente se deberá hacer clic en el botón Cargar Temporal.

| Cargar Temporal |                 |
|-----------------|-----------------|
|                 | Cargar Temporal |

Figura 3.26: Cuadro de Gastos - Formulación.

Luego, para poder visualizar la tabla con los registros, se debe seleccionar el Tipo de Cuadro y luego hacer clic en Generar:

| Inicio / Cuadro | de Gastos                   |             |                       |  |
|-----------------|-----------------------------|-------------|-----------------------|--|
| Cuadro de C     | Gastos                      |             |                       |  |
|                 |                             |             |                       |  |
| Tipo Cuadro:    | Clasificación Institucional | ~           |                       |  |
| Incluir Cabe    | ecera en los reportes       |             |                       |  |
|                 |                             | Generar Vol | ver Imprimir Exportar |  |

Figura 3.27: Cuadro de Gastos - Formulación.

Una vez que se seleccionó el Tipo de Cuadro se puede ver la tabla de los registros conteniendo los siguientes datos:

- ✓ <u>Anexo:</u> Muestra el n° de id del anexo.
- ✓ <u>Nombre</u>: Por el cual se registró adherido al tipo de anexo id.

|                      | 545105                                                  |                                  |
|----------------------|---------------------------------------------------------|----------------------------------|
| Гіро Cuadro:         | Clasificación Institucional                             | ~                                |
| Incluir Cab          | ecera en los reportes                                   | Generar Volver Imprimir Exportar |
|                      |                                                         |                                  |
| Anexo                | Nombre                                                  |                                  |
| Anexo<br>1           | Nombre<br>Intendencia                                   |                                  |
| Anexo<br>1<br>2      | Nombre<br>Intendencia<br>Secretarías                    |                                  |
| Anexo<br>1<br>2<br>3 | Nombre<br>Intendencia<br>Secretarías<br>Honorable Conce | io Deliberante                   |

Figura 3.28: Grilla de registros - Cuadro de Gastos - Formulación.

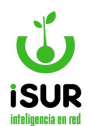

# **Botón Imprimir**

Genera un reporte con la información que se visualiza en la grilla.

| PRESUPUESTO GENERAL DE GASTOS 2024<br>CLASIFICACIÓN INSTITUCIONAL |   |  |  |  |  |
|-------------------------------------------------------------------|---|--|--|--|--|
| Intendencia                                                       |   |  |  |  |  |
| Apart                                                             |   |  |  |  |  |
| Secretarías                                                       |   |  |  |  |  |
| Apart                                                             |   |  |  |  |  |
| Honorable Concejo Deliberante                                     | 2 |  |  |  |  |
| Apart                                                             |   |  |  |  |  |
| Tribunal de Faltas                                                |   |  |  |  |  |
| Apart                                                             |   |  |  |  |  |

Figura 3.29: Función Imprimir - Cuadro de Gastos - Formulación.

# **Botón Exportar**

Permite la generación de un archivo con el formato y los parámetros especiales que seleccione el usuario.

# R. CLASIFICADORES DEL OBJETO DEL GASTO

En el módulo Formulación se encuentra en el listado de opciones la función Clasificadores Gastos. Se debe saber que esta función es a modo informativo de aquellos registros que se encuentran grabados.

Al entrar se observa la siguiente ventana:

| Filtros: | Denominacion: |          |              |             |          |          |      |       |
|----------|---------------|----------|--------------|-------------|----------|----------|------|-------|
|          | Principal:    | Parcial: |              | SubParcial: |          | Detalle: |      |       |
| po: Ge   | neral         | ~        | Cargar       | Volver      | Imprimir | Exportar |      |       |
| odigo    | Formato       |          | Denominación |             |          | Comp.    | Tipo | Expe. |

Figura 3.30: Clasificadores del Objeto del Gasto - Formulación.

#### Opciones de filtrado:

✓ **Por Denominación:** Nombre con el que se distingue. Ejemplo: Sanidad.

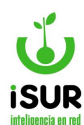

# Principal - Parcial - SubParcial y Detalle: Se completan aquí los N° del formato al que corresponde.

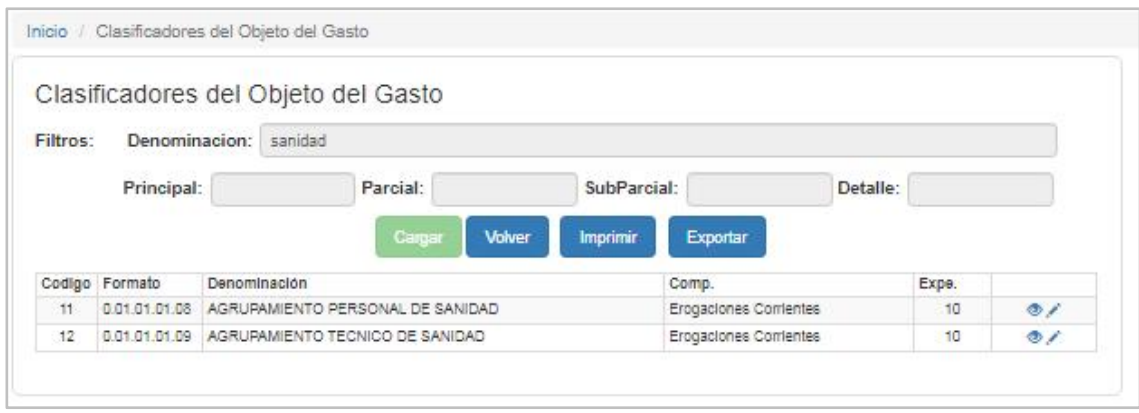

Figura 3.31: Grilla de Clasificadores del Objeto del Gasto - Formulación.

Por otra parte, se puede ver los botones funcionales de:

- ✓ **<u>Cargar</u>**: Una vez completado los filtros carga la grilla con los registros.
- ✓ Volver: Permite retroceder y volver al inicio de la función.
- <u>Imprimir</u>: Permite ver un reporte previo a la impresión de los datos que se encuentran en la tabla.

| Clasificadores del Objeto del Gasto                                        |               |            |                      |        |                        |      |  |  |
|----------------------------------------------------------------------------|---------------|------------|----------------------|--------|------------------------|------|--|--|
| Filtros: Denominación: sanidad<br>Principal: Parcial: SubParcial: Detalle: |               |            |                      |        |                        |      |  |  |
| Codigo                                                                     | Formato       |            | Denominación         |        | Comp.                  | Exp. |  |  |
| 11                                                                         | 0.01.01.01.05 | AGRUPAMIEN | TO PERSONAL DE SANID | WD CAN | Erogaciones Corrientes | 10   |  |  |
| 12                                                                         | 0.01.01.01.09 | AGRUPAMIEN | TO TECNICO DE SANIDA | D      | Erogaciones Corrientes | 10   |  |  |

Figura 3.32: Reporte - Clasificadores del Objeto del Gasto - Formulación.

 <u>Exportar</u>: Permite generar un archivo en el formato y con los parámetros que seleccione el usuario.

Además, dentro de la tabla de registros -como sucede en otros módulos- se encuentran los íconos funcionales:

✓ <u>Consultar</u> <sup>[2]</sup>: Permite visualizar en detalle el registro consultado de la tabla de manera individual. Saber que en la opción los campos que se muestran se encuentran bloqueados sin poder hacer ninguna modificación en ellos.

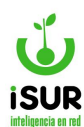

| Padre: Formato | e nari   | 10108     |            |        |            |         |   |          |     |    |
|----------------|----------|-----------|------------|--------|------------|---------|---|----------|-----|----|
| Denom          | naction: | AGRUP     | AH ENTIO   | PERSO  | NAL DE S   | ANICAL  |   |          |     | 11 |
|                |          |           |            |        |            |         |   |          |     |    |
| Codigo: 11     | Princip  | ik 1      | Parcia     | 1      | SubP       | aro leh | 1 | Detailer | . I |    |
| Demominación:  | A SHOP   | WEND      | Petro Supe | 41.953 | SAME DATE: |         |   |          |     | 3  |
| line de Caster | Downer   | and Press |            |        |            |         |   |          |     |    |

Figura 3.33: Consulta - Clasificadores del Objeto del Gasto - Formulación.

 Editar<sup>2</sup>: si bien como sucede con consultar que se puede visualizar el registro consultado de manera individual también permite modificar dos campos referidos a Denominación y Tipos de Gastos, donde en tipos se puede elegir mediante un listado que se despliega.

| Padre: Formati | R 0.01.01.01.00                                                                     |
|----------------|-------------------------------------------------------------------------------------|
| Denomi         | NACION: AGRUPANIENTO PERSONAL DE SANIDAD                                            |
|                |                                                                                     |
|                |                                                                                     |
|                |                                                                                     |
| odigo: 11      | Principal: 1 Parcial: 1 Detaile: 8                                                  |
| Codigo: 11     | Principal: 1 Parcial: 1 SubParcial: 1 Detaile: 8<br>ACRUPAMENTO PERSONAL DE SANIDAD |

Figura 3.34: Edición - Clasificadores del Objeto del Gasto - Formulación.

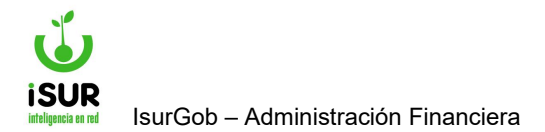

# **IsurGob** Sistema Integrado de Gobierno

# **CAPÍTULO IV: PRESUPUESTO**

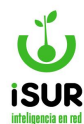

#### s. PRESUPUESTO

# **Definiciones**

#### **Presupuesto**

Es un proceso a través del cual se formula, aprueba, ejecuta y evalúa la producción pública para un período determinado y se asignan los recursos reales y financieros que dicha producción demanda. En este capítulo se detalla el manejo de las diferentes secciones que contiene el módulo presupuesto.

#### Formulación Presupuestaria

Consiste en la interpretación de la información proveniente de la planeación y la programación para traducirse al Presupuesto de Egreso, mediante la aplicación de una serie de normas, lineamientos, procesos y cronogramas.

#### Estructura Programática

Posibilita expresar en el presupuesto, un conjunto de elementos ordenados; define las acciones que ejecutan las entidades, para alcanzar sus objetivos y metas de acuerdo con las políticas de un plan definido. Abarcando: Programas, proyectos, actividades u obras, para el año que se presupuesta.

#### Árbol presupuestario

Muestra las partidas ordenadas de acuerdo al código y configuración que se le ha asignado.

#### Codificación para programas

La codificación que se ha definido se conforma por 6 dígitos donde: Los dos primeros son reservados para los Programas (mayor nivel). Los del medio para proyectos (pueden ser nulos 00) y los dos últimos dígitos se reservan para el menor nivel que lo conforman las actividades y obras. Para estandarizar los códigos, se utilizan los números del 01 al 50 para las Actividades y del 51 al 99 para las Obras. Un Programa, con proyectos y obras, tendría una codificación del tipo siguiente:

| 05 00 00 | (Programa)  |
|----------|-------------|
| 05 01 00 | (Proyecto)  |
| 05 01 01 | (Actividad) |
| 05 01 51 | (Obra)      |

# Acceso al módulo

Se accede ingresando desde el menú lateral izquierdo, haciendo clic en Presupuesto y luego en la sección que desea acceder en el submenú que aparece.

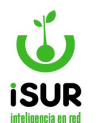

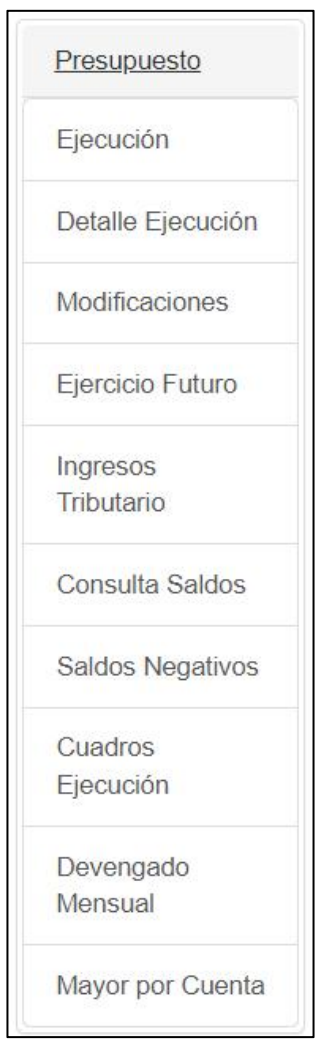

Figura 4.1: Acceso al Módulo - Presupuesto.

# T. EJECUCIÓN

Se ingresa a la sección de Ejecución Presupuestaria haciendo clic en el módulo Presupuesto y luego clic en Ejecución. Aquí se puede ver una lista de los gastos, extras o ingresos. Cabe destacar que para poder filtrar los datos que se encuentran grabados en el sistema se debe Seleccionar:

- ✓ Carácter: Tipo Gasto o Ingreso.
- ✓ Según la opción que se elija, del Ejercicio Económico actual, mostrará el listado correspondiente al mismo al hacer clic en Cargar.
- También que las opciones de filtros varían según el Carácter seleccionado, se ocultaran por defectos algunos campos de filtros e ítems.

Se puede apreciar una lista de registros y de cada uno se puede ver:

- ✓ Número de Partida (Nropart).
- ✓ Formato.

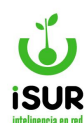

- ✓ Nombre.
- ✓ Definitivo.
- ✓ Preventivo.
- ✓ Comprometido.
- ✓ Saldo.
- ✓ Devengado.
- ✓ Pagado.
- ✓ Deuda.

El detalle de la lista se puede exportar en el formato que desee el usuario o imprimirlo. Tener en cuenta que en la selección del carácter si se seleccionó la opción Gastos, aparecerá las opciones de filtro/selección de Anexo y Programas. Para realizar una búsqueda mas especifica.

También se podrán tildar las opciones para realizar la búsqueda por los siguientes items:

- ✓ Filtrar hasta Aprobación Legal.
- ✓ Consulta por Objeto de Gasto.
- ✓ Incluir Partidas de Personal.
- ✓ Filtrar por partida Principal (PR), Partida parcial(PA), partida Subparcial (SP), Detalle (DT).
- ✓ Mostrar asignación en cero.

# Posee también los campos de los montos totales de:

- ✓ Asignado Anexo.
- ✓ Asignado Total.
- ✓ Definitivo Anexo.
- ✓ Definitivo Total.

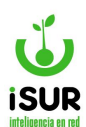

| ecuci    | ón Pre               | esupues                  | taria              |                                                                                            |                     | E      | iercicio Actual: 2 | 024                |           |                   |        |
|----------|----------------------|--------------------------|--------------------|--------------------------------------------------------------------------------------------|---------------------|--------|--------------------|--------------------|-----------|-------------------|--------|
| Ejercici | o:                   | 2024                     | Inicio:            | 01/0                                                                                       | 1/2024              | Fin:   | 26/01/2024         | Carácter           | Gasto     | ~                 |        |
| Anexo:   | Andifine             | v<br>lás Bross           | SubAnexo:          | <tod< td=""><td>0S&gt; 🗸</td><td></td><td></td><td></td><td></td><td></td><td></td></tod<> | 0S> 🗸               |        |                    |                    |           |                   |        |
|          | Nro                  | Nombre                   | puestaria.         | Disp.                                                                                      | Disp. Nro           | Fec    | na Disp.           |                    |           |                   |        |
|          | 1                    | 1 - Modifi               | icación de Prueba  |                                                                                            | •                   |        |                    |                    |           |                   |        |
|          | 3                    | 3 - Mod.                 | de presupuesto     | R                                                                                          | 123                 | 3 09/0 | 1/2024             |                    |           |                   |        |
| ] Filtra | ar hasta             | Aprobació                | n Legal            | 🗆 Mostrar a                                                                                | signación en        | cero   | □ Mostrar so       | lo saldos negativo | os        |                   |        |
| Filtra   | ar hasta<br>sulta po | Aprobació<br>r Objeto de | n Legal<br>I Gasto | PR:                                                                                        | signación en<br>PA: | SP:    | DT:                | lo saldos negativo | os        |                   |        |
|          |                      |                          |                    |                                                                                            |                     |        |                    | Cargar             | Exportar  | Exportar Completo | Imprii |
| signad   | do Anex              | :0:                      | 0 A                | signado Tota                                                                               | I:                  | 0      | Definitivo And     | exo:               | 0 Defi    | nitivo Total:     | c      |
| Nropart  | F                    | Formato                  | Nombre             | Definitivo                                                                                 | Preve               | ntivo  | Comprometido       | Saldo              | Devengado | Pagado            | Deuda  |
|          |                      |                          |                    |                                                                                            |                     |        |                    |                    |           |                   |        |

Figura 4.2: Sección Ejecución Presupuestaria. Se señalan las opciones de filtro - Presupuestos.

Tener en cuenta que los botones funcionales de *Exportar* e *Imprimir* cumplen acciones similares como las que se encuentran en otros módulos explicados con anterioridad. También se encuentra la función Exportar Completo.

# U. DETALLE EJECUCIÓN

Al ingresar en esta función se podrá cargar los Detalles de Ejecución que se encuentren relacionado con los campos, al solicitar un N° de Partida o tildar por Anexo - Tipo de Anexo, tildar Extrapresupuestarias, para realizar el filtro de búsqueda. Se listarán los Pedidos/Compras que tengan pagos asociados.

Después de completar Anexo, Partida y cargar los campos solicitados, tenemos las tablas con los registros con los diferentes cuadros, para poder ver cada tabla que corresponda según lo que seleccionemos. Los cuadros son:

- ✓ Preventivo.
- ✓ Comprometido.
- ✓ Devengado.
- ✓ Pagado.
- Historial de Modificación. (Aquí figuran los Instrumentos Legales y Montos de la modificación).

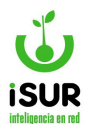

|                                      | jecución                                     |                                                |                         |              |              |            |              |           |
|--------------------------------------|----------------------------------------------|------------------------------------------------|-------------------------|--------------|--------------|------------|--------------|-----------|
| Por Anexo 🗌                          | Extrapresupues                               | tarias                                         |                         |              |              |            |              |           |
| tida: 1.1.0                          | 01.01.01                                     | Personal Inter                                 | dencia                  |              | Fecha Desde: | 01/01/2024 | Fecha Hasta: | 26/01/202 |
|                                      |                                              |                                                |                         |              |              | Cargar     | Imprimir     | Exportar  |
|                                      |                                              |                                                |                         |              |              |            |              |           |
| Preventivo<br>Total de Reg           | Comprometido                                 | Devenga                                        | do Pagado               | Historial de | Modificación |            |              |           |
| Preventivo<br>Total de Reg<br>Pedido | Comprometide<br>istros: 1 - Monto T<br>Fecha | Devenga<br>Total: <b>\$12.500,00</b><br>Estado | do Pagado<br>)<br>Expe. | Historial de | Modificación |            | Monto        |           |

Figura 4.3: Datos Cargados - Función Detalle Ejecución - Presupuesto.

Tener en cuenta que al tildar el tipo Anexo, veremos que el título Partida cambia por Anexo, con lo cual se podrá seleccionar del listado el tipo de anexo que se quiere filtrar, del listado de aquellos anexos adheridos al sistema.

- ✓ **Partida:** Se ingresa el n° id más el nombre (este se carga cuando se ingresa el n° id).
- ✓ **Fecha desde hasta:** Las mismas deben ser actual.

| Por Ane  | xo 🗌 Extrapres | upuesta | rias      | ×           |            |              |            |
|----------|----------------|---------|-----------|-------------|------------|--------------|------------|
| Partida: | 2.1.01.02.01   | Q       | Alimentos | Fecha Desde | 01/01/2024 | Fecha Hasta: | 26/01/2024 |

Figura 4.4: Cambio de Anexo a Partida más Parámetro de fechas - Detalle de Ejecución - Presupuesto.

Si se selecciona cada una de las tablas visualizaremos el listado que se desplegará automáticamente dentro de la tabla, cambia el primer campo, dependiendo de la selección que se realice: Pedido para preventivo, Compra para Comprometido y Compromiso para Orden de Compromiso, etc.

| reventivo              | Comprometido                        | ) Devenga                          | do Pagado  | Historial de | Modificación |       |
|------------------------|-------------------------------------|------------------------------------|------------|--------------|--------------|-------|
|                        |                                     |                                    |            |              |              |       |
| otal de Reg            | istros: 1 - Monto T                 | otal: \$12.500,00                  | )          |              |              |       |
| lotal de Reg<br>Pedido | istros: <b>1</b> - Monto T<br>Fecha | otal: <b>\$12.500,00</b><br>Estado | )<br>Expe. | Formato      | Nombre       | Monto |

Figura 4.5: Detalle de Ejecución - Presupuestos.

Dentro de la tabla se encontrarán los botones con diferentes funcionalidades como: Modificar, Editar o Eliminar.

En la figura se muestra de ejemplo con la elección del ícono Editar (), al ingresar a la función muestra Adm. Orden de Pedido.

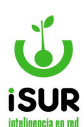

| Nº:                                                                                                  | 000 - 000001       |          | Fecha:                         |     | 23/01/2024  | I                     | Estado:                                    | Entreg                                                           | jado                                                            | Q Buscar                                        |
|----------------------------------------------------------------------------------------------------|--------------------|----------|--------------------------------|-----|-------------|-----------------------|--------------------------------------------|------------------------------------------------------------------|-----------------------------------------------------------------|-------------------------------------------------|
| Тіро:                                                                                                | Requerimiento      | ~        | Expe:                          | 111 | 111/1111    |                       |                                            |                                                                  |                                                                 | + Nuevo                                         |
| Concepto:                                                                                            | prueba             |          |                                |     |             |                       |                                            |                                                                  |                                                                 | + Clonar                                        |
| Anexo:                                                                                               | Global             |          |                                | ~   | SubAnexo:   | Ninguno               |                                            |                                                                  | ~                                                               | Modificar                                       |
| Oficina:                                                                                             | Coord. Centro de D | ía       |                                |     |             |                       |                                            |                                                                  | ~                                                               | X Rechazar                                      |
| tro.Costo:                                                                                           | prueba             |          |                                |     |             |                       |                                            |                                                                  | ~                                                               | C ReOrdenar                                     |
| Dbs:                                                                                                 | prueba             |          |                                |     |             |                       |                                            |                                                                  |                                                                 | <ul> <li>✓ Aprobar</li> <li>X Anular</li> </ul> |
| )estino:                                                                                             | adasdasdasda       |          |                                |     |             |                       |                                            |                                                                  |                                                                 | 🚔 General                                       |
|                                                                                                    |                    |          |                                |     |             |                       |                                            |                                                                  |                                                                 |                                                 |
| Notivo Rech                                                                                          | iazo:              |          |                                |     |             |                       |                                            |                                                                  |                                                                 | Agrupado                                        |
| Motivo Rech                                                                                          | ferh - 23/01/2024  | -        | Entrega:                       |     |             | Ар                    | probación:                                 | ferh - 01/0                                                      | 02/2024                                                         | Listado                                         |
| Motivo Rech<br>Alta:<br>Baja:                                                                        | ferh - 23/01/2024  |          | Entrega:<br>Rechazo.:          |     |             | Ap<br>Mo              | probación:<br>pdif.:                       | ferh - 01/0<br>franco - 2                                        | )2/2024<br>8/02/2024                                            | Agrupado                                        |
| Motivo Rech<br>Alta:<br>Baja:<br><u>Vlateriales</u> :                                                | ferh - 23/01/2024  |          | Entrega:<br>Rechazo.:          |     |             | Ap<br>Mo              | probación:<br>odif.:                       | ferh - 01/0<br>franco - 24                                       | )2/2024<br>B/02/2024                                            | Agrupado                                        |
| Motivo Rech<br>Alta:<br>Baja:<br><u>Vlateriales</u> :<br>Ord. Nombre                                 | ferh - 23/01/2024  |          | Entrega:<br>Rechazo.:          |     | Descripción | Ap<br>Mo              | orobación:<br>odif.:<br>Cant. P. U.        | ferh - 01/0<br>franco - 20<br>Monto                              | 02/2024<br>8/02/2024<br>Partida                                 | Agrupado                                        |
| Motivo Rech<br>Alta:<br>Baja:<br><u>Vateriales</u> :<br>Ord. Nombre<br>1 POLVO (                     | ferh - 23/01/2024  | JOS TRIC | Entrega:<br>Rechazo.:<br>XASE  |     | Descripción | Ap<br>Mo<br>Est.<br>P | Cant. P. U.<br>2.00 30000                  | ferh - 01/0<br>franco - 20<br>Monto<br>0000 60000.0              | 02/2024<br>3/02/2024<br>Partida<br>0 1.1.1.2.1 (<br>60.000,00   | Agrupado                                        |
| Motivo Rech<br>Alta:<br>Baja:<br><u>Materiales</u> :<br>Ord. Nombre<br>1 POLVO C<br><u>Compras</u> : | ferh - 23/01/2024  | 30S TRIC | Entrega:<br>Rechazo.:<br>CLASE |     | Descripción | Ap<br>Mo<br>Est.<br>P | codif.:<br>Cant. P. U.<br>2.00 30000<br>Mo | ferh - 01/0<br>franco - 2<br>Monto<br>0000 60000.0<br>nto Total: | 02/2024<br>B/02/2024<br>Partida<br>0 1.1.1.2.1 (1)<br>60.000,00 | Agrupado                                        |

Figura 4.6: otras Funciones Auxiliares Detalle de Ejecución - Presupuesto.

# v. MODIFICACIONES

En la sección de modificación presupuestaria se corrigen o agregan cambios al presupuesto ya aprobado.

Para ingresar a la función se debe ingresar al sistema ir al módulo Presupuesto y sobre el listado de opciones ingresar a Modificaciones . todo esto se encuentra sobre el menú lateral izquierdo.

Al ingresar se puede ver que la sección Modificaciones presenta una lista de los presupuestos que el Estado haya aprobado. Además se podrá filtrar datos mediante las opciones por:

- <u>Anexo</u>: Muestra la lista de opciones de los distintos anexos adheridos incluyendo los anexos globales.
- **<u>Programas</u>**: Se despliega una lista de opciones de los distintos programas con su respectivos código también esta la opción de todos.

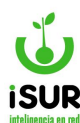

- **<u>Partidas</u>**: Permite seleccionar partidas de gastos o partidas de ingresos, luego se puede agregar el número de partida o formato y por último se carga el nombre.
- <u>Estado</u>.
- <u>Dispositivo</u>.

Completadas cada una de estas opciones, se hace clic en el botón Cargar.

| Modifica | ciones Pres     | supuestarias /       | Reserva         | as      |              |                 |        |       |                 |   |
|----------|-----------------|----------------------|-----------------|---------|--------------|-----------------|--------|-------|-----------------|---|
| Anexo:   | <todos></todos> | Stado:               | <todos></todos> | ~       | Dispositivo: | <todos></todos> | ~      | Tipo: | <todos></todos> | ~ |
| Partida: | Gastos 🗸        | Nro Partida o Format | 0               |         |              |                 |        |       |                 |   |
|          |                 | Cargar               | Nuevo           | Exporta | r Imprimir   | Asig. Dispo     | sitivo |       |                 |   |

Figura 4.7: Filtros Modificaciones presupuestarias - Modificaciones - Presupuesto.

#### La tabla con los registros que se podrá observar posee las siguientes descripciones:

- Códigos.
- Nombre Detalle.
- Fecha.
- Ingreso y Gastos.
- Amplia Gasto.
- Desafecta Gasto.
- Estado.
- Tipo.
- Número.
- Fecha Disponible.
- Expediente número.

#### Botones Auxiliares:

- ✓ Ver Al ingresar se puede visualizar los datos sobre ese registro seleccionado.
- ✓ Modificar : Permite realizar modificaciones y agregar datos sobre el registro seleccionado.
- ✓ <u>Eliminar</u> : Muestra todo los datos del registro seleccionado y da la opción de eliminarlos.
- Entrega
  Entrega
  Entrega
  Entrega
  Entrega
  Entrega
  Entrega
  Entrega
  Entrega
  Entrega
  Entrega
  Entrega
  Entrega
  Entrega
  Entrega
  Entrega
  Entrega
  Entrega
  Entrega
  Entrega
  Entrega
  Entrega
  Entrega
  Entrega
  Entrega
  Entrega
  Entrega
  Entrega
  Entrega
  Entrega
  Entrega
  Entrega
  Entrega
  Entrega
  Entrega
  Entrega
  Entrega
  Entrega
  Entrega
  Entrega
  Entrega
  Entrega
  Entrega
  Entrega
  Entrega
  Entrega
  Entrega
  Entrega
  Entrega
  Entrega
  Entrega
  Entrega
  Entrega
  Entrega
  Entrega
  Entrega
  Entrega
  Entrega
  Entrega
  Entrega
  Entrega
  Entrega
  Entrega
  Entrega
  Entrega
  Entrega
  Entrega
  Entrega
  Entrega
  Entrega
  Entrega
  Entrega
  Entrega
  Entrega
  Entrega
  Entrega
  Entrega
  Entrega
  Entrega
  Entrega
  Entrega
  Entrega
  Entrega
  Entrega
  Entrega
  Entrega
  Entrega
  Entrega
  Entrega
  Entrega
  Entrega
  Entrega
  Entrega
  Entrega
  Entrega
  Entrega
  Entrega
  Entrega
  Entrega
  Entrega
  Entrega
  Entrega
  Entrega
  Entrega
  Entrega
  Entrega
  Entrega
  Entrega
  Entrega
  Entrega
  Entrega
  Entrega
  Entrega
  Entrega
  Entrega
  Entrega
  Entrega
  Entrega
  Entrega
  Entrega
  Entrega
  Entrega
  Entrega
  Entrega
  Entrega
  Entrega
  Entrega
  Entrega
  Entrega
  Entrega
  Entrega
  Entrega
  Entrega
  Entrega
  Entrega
  Entrega
  Ent

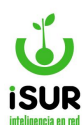

<u>Imprimir</u>: Muestra un reporte previo a la impresión del registro que se consulta bajo el título de rectificación presupuestaria.

| A  | nex          | xo: <todos> v</todos>                                                                 | Estado:                                     | <todos></todos>                      | ~                                                         | Dispositivo:                                                 | <todos></todos>                              |                 | ~ T           | ipo: <t< th=""><th>odos&gt;</th><th>~</th></t<> | odos> | ~ |
|----|--------------|---------------------------------------------------------------------------------------|---------------------------------------------|--------------------------------------|-----------------------------------------------------------|--------------------------------------------------------------|----------------------------------------------|-----------------|---------------|-------------------------------------------------|-------|---|
| Pa | arti         | tida: Gastos 🗸 Nro Par                                                                | tida o Formato                              |                                      |                                                           |                                                              |                                              |                 |               |                                                 |       |   |
|    |              |                                                                                       | Cargar                                      | Nuevo                                | Exportar                                                  | Imprimir                                                     | Asig. Dis                                    | positiv         | 0             |                                                 |       |   |
|    | Nº.          | • Nombre                                                                              | Cargar                                      | Nuevo                                | Exportar                                                  | Imprimir<br>Desafecta Gasto                                  | Asig. Dis                                    | oositiv<br>Tino | 0<br>Número   | Fecha Disp.                                     | Expe. |   |
|    | N°           | • Nombre                                                                              | Cargar<br>Fecha                             | Nuevo                                | Exportar<br>Amplia Gasto                                  | Imprimir<br>Desafecta Gasto                                  | Asig. Dis                                    | oositiv<br>Tipo | o<br>Número   | Fecha Disp.                                     | Expe. |   |
|    | Nº<br>1      | <ul> <li>Nombre</li> <li>Modificación de Prueba</li> </ul>                            | Cargar<br>Fecha<br>15/01/2024               | Nuevo<br>Ingreso<br>\$0,00           | Exportar<br>Amplia Gasto<br>\$50.000,00                   | Imprimir<br>Desafecta Gasto<br>\$50.000,00                   | Asig. Dis<br>Estado<br>Entregada             | oositiv<br>Tipo | o<br>Número   | Fecha Disp.                                     | Expe. | - |
|    | Nº<br>1<br>2 | <ul> <li>Nombre</li> <li>Modificación de Prueba</li> <li>Mod. Pres. Prueba</li> </ul> | Cargar<br>Fecha<br>15/01/2024<br>17/01/2024 | Nuevo<br>Ingreso<br>\$0,00<br>\$0,00 | Exportar<br>Amplia Gasto<br>\$50.000,00<br>\$1.000.000,00 | Imprimir<br>Desafecta Gasto<br>\$50.000,00<br>\$1.000.000,00 | Asig. Dis<br>Estado<br>Entregada<br>Aprobada | Tipo<br>R       | Número<br>152 | Fecha Disp.                                     | Expe. |   |

Figura 4.8: Sección Modificaciones Presupuestarias - Modificaciones - Presupuestos.

Tener en cuenta que el reporte de impresión sobre cualquier registro consultado dentro de la tabla Modificaciones Presupuestarias, muestra por separado los detalles de las modificaciones por gastos y las modificaciones por ingreso.

Saber también que cuando se visualiza cualquier registro dentro de la tabla se podrán observar la tabla *Gastos* e *Ingresos*. ( con sus respectivos datos).

# Nueva Modificación Presupuestaria

Para agregar una nueva modificación presupuestaria, primeramente se deben seguir los siguientes pasos: Presupuesto, Modificaciones y Nuevo.

A continuación aparece un formulario en el cual se debe completar fechas, un detalle de la modificación a realizar, decreto y seleccionar el carácter si es "Ingreso" o "Gasto".

Además, se debe agregar la partida la cual se puede filtrar por el minibotón de búsqueda.

Finalmente se presiona el botón Aceptar para guardar los cambios de una Modificación Presupuestaria; también se encuentra la opción Cancelar para volver hacia atrás.

#### Los ítems a completar:

- <u>Dispositivo</u>: Se ingresa el tipo que se puede selección como opción: Decreto, ordenanza y resolución.
- **Fecha dispositivo:** Se ingresa por almanaque emergente la fecha del dispositivo.
- <u>Número</u>: Se ingresa carácter numérico.
- **<u>Tipo</u>**: Se podrá seleccionar el tipo si es ambas, modificación o rectificación.
- **Expediente**: Se ingresa en carácter numérico.

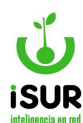

- **Detalle**: Se podrá incorporar de acuerdo a los parámetros en relación al tipo de registro que se cargue
- Observación: Así como el detalle una breve descripción, en relación al tipo de registro que se cargue.
- **<u>Partidas</u>**: Se puede ingresar el código de formato, código id y nombre, al hacer clic en el minibotón buscador muestra las partidas adheridas al código para seleccionar.
- **<u>Carácter</u>**: Se puede seleccionar el tipo de carácter de gastos o ingresos.
- **Informes**: Muestra una tabla con los formatos para crear los archivos a importar, sean formato de texto o tabla de excel.
- <u>Importar partidas</u>: Permite seleccionar el archivos creado de las partidas e importar los mismos a otro sector.
- Limpiar: Borra la partida agregada en el caso que se haya filtrado una partida que no era.

| Orden:                                      |              | Fecha:      | 28/02/2024     | Estado: |                                       |
|---------------------------------------------|--------------|-------------|----------------|---------|---------------------------------------|
| Dispositivo:                                | Decreto      | Fecha Disp: | dd/mm/yyyy     | Número: |                                       |
| Tipo:<br>Detalle:                           | Adecuación   | Expediente: |                |         |                                       |
| Obs:                                        |              |             |                |         |                                       |
|                                             |              |             | Aceptar Cancel | ar      |                                       |
| r <b>acter:</b> Gasto                       |              | 7           | Aceptar Cancel | ar      |                                       |
| I <b>racter:</b> Gasto                      | 0            | Nro Partida | Aceptar Cancel | ar      | Agregar                               |
| racter: Gasto<br>rtida: Format<br>Gastos In | io<br>gresos | Nro Partida | Aceptar Cancel | ar      | Agregar<br>nportar Partida            |
| racter: Gasto<br>rtida: Format<br>Gastos In | gresos       | Nro Partida | Aceptar Cancel | ar      | Agregar<br>nportar Partida<br>Limpiar |

Figura 4.9: Nueva Modificación presupuestaria - Modificaciones presupuestarias - Presupuestos.

**Nota:** Para realizar una modificación se debe tener una partida hija a la cual referenciar. Además no puede haber una existente sin aprobar.

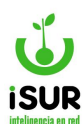

Por otra parte, se puede importar Partidas para realizar este paso se debe hacer clic sobre el botón que lleva su nombre, al lado del mismo se puede observar que se encuentra el ícono de

informe. (a),explica mediante una ventana emergente como se deben importar los archivos de las Partidas. Similar a la misma función que se encuentra con anterioridad explicada,cuando se ingresa a un registro de Modificaciones Presupuestaria.

| Ejemplo de Formato del Archivo                 | x |
|------------------------------------------------|---|
| Formato Excel:<br>Excel<br>Formato TXT:<br>TXT |   |

Figura 4.10: Ejemplo de Archivo - Modificación Presupuestaria.

Podremos visualizar que se encuentran dos tablas la de gastos e Ingresos, ambas poseen un detalle de los movimientos que están en relación a ellos.

Por consiguiente, en el detalle Amplia y Desafecta dentro de las solapas Gastos e Ingresos, los números de los montos de estos se podrán modificar de manera manual cuando se ingresa a editar.

| asto | 6    | Ingresos     |                           |               |        |      |      |
|------|------|--------------|---------------------------|---------------|--------|------|------|
| Cod. | Тіро | Formato      | Partida Nombre            | Definitivo    | Amplia | Lim  | npia |
| 7    |      | 1.1.01.01.03 | Jubilados y pensionados   | 33.405,80     | 0      | 0    | ١    |
| 9    |      | 1.1.01.02.01 | Alimentos                 | 1.900.000,00  | 0      | 0    | Π    |
| 17   |      | 1.1.01.02.09 | Útiles de oficina         | 600.000,00    | 0      | 0    | I    |
| 12   |      | 1.1.01.02.04 | Productos químicos        | 192.000,00    | 0      | 0    | Π    |
| 6    |      | 1.1.01.01.02 | Personal Protección Civil | 21.367.000,00 | 0      | 0    | I    |
|      |      |              | Totales:                  | 24.092.405,80 | 0,00   | 0,00 | ,    |

Figura 4.11: Aprobar Modificaciones - Modificaciones Presupuestarias - Presupuestos.

También se encuentran dentro de la tabla como funciones auxiliares: Eliminar o Ver de gastos e ingreso dentro de las tablas. Estos se podrán consultar, modificar o eliminar de manera individual, cada uno sin afectar los otros registros, dentro de la misma tabla.

En lo que es la función Consulta: muestra la consulta de los saldos se podrán cargar e imprimir en relación a la partida que estén adheridas y la aprobación legal.

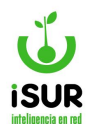

#### Ver Modificaciones

Dentro de las modificaciones presupuestarias realizadas, se puede ver los registros de la tabla y sus movimientos mediante el ícono

Como primer paso cuando ingresamos a la función Modificaciones Presupuestarias, dentro de la tabla de registros buscar en la grilla Tipo de Estado si dice Entregado, Aprobado o Preliminar.

El estado en el que se encuentre el registro permite ver algunos botones funcionales y otros se encuentran oculto por defecto. Luego en la grilla de los íconos funcionales hacer clic en ver .

| Nº | Nombre              | Fecha      | Ingreso | Amplia Gasto           | Desafecta Gasto               | Estado   | Tipo | Número | Fecha Disp. | Expe.       |            |
|----|---------------------|------------|---------|------------------------|-------------------------------|----------|------|--------|-------------|-------------|------------|
| 2  | Mod. Pres. Prueba   | 17/01/2024 | \$0,00  | <b>\$1</b> .000.000,00 | \$ <mark>1</mark> .000.000,00 | Aprobada | D    | 1      | 28/02/2024  | 000020/2024 | <b>4</b> 0 |
| 3  | Mod. de presupuesto | 17/01/2024 | \$0,00  | \$100.000,00           | \$100.000,00                  | Aprobada | D    | 1      | 28/02/2024  | 000001/2024 | <b>#</b> ® |

Figura 4.12: Icono Ver - Aprobar Modificaciones - Presupuestos.

A continuación, se presenta en pantalla el registro con el detalle del presupuesto de acuerdo al carácter que presente.

| den                                      |                                                                 | 0                                                                                                   |                                                                           |                                                       | -                                           | 17/04/0004  | -                                                                                               |                                                                   | A second to be also                                                  |                                                                                              |
|------------------------------------------|-----------------------------------------------------------------|----------------------------------------------------------------------------------------------------|---------------------------------------------------------------------------|-------------------------------------------------------|---------------------------------------------|-------------|-------------------------------------------------------------------------------------------------|-------------------------------------------------------------------|----------------------------------------------------------------------|----------------------------------------------------------------------------------------------|
|                                          |                                                                 | 2                                                                                                   |                                                                           |                                                       | Fecha:                                      | 17/01/2024  | Estado                                                                                          | ):                                                                | Aprobada                                                             |                                                                                              |
| spos                                     | sitivo:                                                         | Decreto                                                                                             | ,                                                                         | ~                                                     | Fecha Disp:                                 | 28/02/2024  | Númer                                                                                           | ro: 1                                                             |                                                                      |                                                                                              |
| po:                                      |                                                                 | Modifica                                                                                            | ación                                                                     | ~                                                     | Expediente:                                 | 000020/2024 |                                                                                                 |                                                                   |                                                                      |                                                                                              |
| talle                                    | <b>):</b>                                                       | Mod. Pre                                                                                            | es. Prueba                                                                | а                                                     |                                             |             |                                                                                                 |                                                                   |                                                                      |                                                                                              |
|                                          |                                                                 | Obs                                                                                                 |                                                                           |                                                       |                                             |             |                                                                                                 |                                                                   |                                                                      |                                                                                              |
|                                          |                                                                 |                                                                                                    |                                                                           |                                                       |                                             |             |                                                                                                 |                                                                   |                                                                      |                                                                                              |
| os:                                      |                                                                 |                                                                                                    |                                                                           |                                                       |                                             |             |                                                                                                 |                                                                   |                                                                      |                                                                                              |
|                                          |                                                                 |                                                                                                    |                                                                           |                                                       |                                             |             |                                                                                                 |                                                                   |                                                                      |                                                                                              |
|                                          |                                                                 |                                                                                                    |                                                                           |                                                       |                                             |             | Aprob                                                                                           | ación:                                                            | ferh -                                                               | 17/01/2024                                                                                   |
|                                          |                                                                 |                                                                                                    |                                                                           |                                                       |                                             |             |                                                                                                 |                                                                   |                                                                      | 1110 112021                                                                                  |
|                                          |                                                                 |                                                                                                    |                                                                           |                                                       | Exportar                                    | Imprimir Vo | lver                                                                                            |                                                                   |                                                                      |                                                                                              |
| iasto                                    | S                                                               | Ingresos                                                                                            |                                                                           |                                                       | Exportar                                    | Imprimir Vo | lver                                                                                            |                                                                   |                                                                      |                                                                                              |
| iasto<br>Cod.                            | s                                                               | Ingresos                                                                                            | Partida N                                                                 | lombre                                                | Exportar                                    | Imprimir    | Definitivo                                                                                      | Amplia                                                            | Desafecta                                                            | Final                                                                                        |
| iasto<br>Cod.<br>9                       | s<br>Tipo<br>Gasto                                              | Formato<br>1.1.01.02.01                                                                             | Partida N<br>Alimentos                                                    | lombre                                                | Exportar                                    | Imprimir    | Definitivo<br>224.900,00                                                                        | Amplia<br>100.000,00                                              | Desafecta<br>0,00                                                    | Final 324.900,00                                                                             |
| Cod.<br>9<br>9                           | S<br>Tipo<br>Gasto<br>Gasto                                     | Ingresos<br>Formato<br>1.1.01.02.01<br>1.1.01.02.01                                                 | Partida N<br>Alimentos<br>Alimentos                                       | lombre                                                | Exportar                                    | Imprimir    | Definitivo<br>224.900,00<br>800.000,00                                                          | Amplia<br>100.000,00<br>1.000.000,00                              | Desafecta<br>0,00<br>0,00                                            | Final<br>324.900,00<br>1.800.000,00                                                          |
| Cod.<br>9<br>9<br>10                     | S<br>Tipo<br>Gasto<br>Gasto<br>Gasto                            | Ingresos<br>Formato<br>1.1.01.02.01<br>1.1.01.02.01<br>1.1.01.02.02                                 | Partida N<br>Alimentos<br>Alimentos<br>Combusti                           | lombre                                                | Exportar                                    | Imprimir    | Definitivo<br>224.900,00<br>800.000,00<br>890.043,70                                            | Amplia<br>100.000,00<br>1.000.000,00<br>0,00                      | Desafecta<br>0,00<br>0,00<br>100.000,00                              | Final<br>324.900,00<br>1.800.000,00<br>790.043,70                                            |
| Cod.<br>9<br>9<br>10<br>10               | S<br>Tipo<br>Gasto<br>Gasto<br>Gasto<br>Gasto<br>Gasto          | Formato<br>1.1.01.02.01<br>1.1.01.02.02<br>1.1.01.02.02<br>1.1.01.02.02                             | Partida N<br>Alimentos<br>Alimentos<br>Combusti<br>Combusti               | lombre                                                | Exportar                                    | Imprimir    | Definitivo<br>224.900,00<br>800.000,00<br>890.043,70<br>2.500.000,00                            | Amplia<br>100.000,00<br>1.000.000,00<br>0,00<br>0,00              | Desafecta<br>0,00<br>0,00<br>100.000,00<br>1.000.000,00              | Final<br>324.900,00<br>1.800.000,00<br>790.043,70<br>1.500.000,00                            |
| Cod.<br>9<br>9<br>10<br>10<br>648        | S<br>Tipo<br>Gasto<br>Gasto<br>Gasto<br>Gasto<br>Gasto<br>Gasto | Formato<br>1.1.01.02.01<br>1.1.01.02.01<br>1.1.01.02.02<br>1.1.01.02.02<br>3.01.03.04               | Partida N<br>Alimentos<br>Alimentos<br>Combusti<br>Combusti<br>Propagar   | lombre<br>s<br>bles y lub<br>bles y lub               | Exportar<br>ricantes<br>ricantes<br>icidad  | Imprimir    | Definitivo<br>224.900,00<br>800.000,00<br>890.043,70<br>2.500.000,00<br>50.000,00               | Amplia<br>100.000,00<br>1.000.000,00<br>0,00<br>0,00<br>0,00      | Desafecta<br>0,00<br>0,00<br>100.000,00<br>1.000.000,00<br>20.000,00 | Final<br>324.900,00<br>1.800.000,00<br>790.043,70<br>1.500.000,00<br>30.000,00               |
| Cod.<br>9<br>9<br>10<br>10<br>648<br>649 | S<br>Tipo<br>Gasto<br>Gasto<br>Gasto<br>Gasto<br>Gasto<br>Gasto | Formato<br>1.1.01.02.01<br>1.1.01.02.02<br>1.1.01.02.02<br>1.1.01.02.02<br>3.01.03.04<br>3.01.03.05 | Partida N<br>Alimentos<br>Alimentos<br>Combusti<br>Propagar<br>Alquileres | lombre<br>s<br>bles y lub<br>bles y lub<br>ida y publ | Exportar<br>ricantes<br>ricantes<br>licidad | Imprimir    | Definitivo<br>224.900,00<br>800.000,00<br>890.043,70<br>2.500.000,00<br>50.000,00<br>200.000,00 | Amplia<br>100.000,00<br>1.000.000,00<br>0,00<br>0,00<br>20.000,00 | Desafecta<br>0,00<br>100.000,00<br>1.000.000,00<br>20.000,00<br>0,00 | Final<br>324.900,00<br>1.800.000,00<br>790.043,70<br>1.500.000,00<br>30.000,00<br>220.000,00 |

Figura 4.13: Modificación de Partida Presupuestaria - Presupuestos.

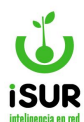

Observaremos que se encuentran los botones Exportar - Imprimir y Volver. Además visualizaremos que los cuadros de Gastos e Ingresos solo se muestran a modo informativo, a través de una grilla con el detalle de los montos bajo el título Final.

| Gasto | 8     | Ingresos     |                            |              |              |              |              |
|-------|-------|--------------|----------------------------|--------------|--------------|--------------|--------------|
| Cod.  | Тіро  | Formato      | Partida Nombre             | Definitivo   | Amplia       | Desafecta    | Final        |
| 9     | Gasto | 1.1.01.02.01 | Alimentos                  | 224.900,00   | 100.000,00   | 0,00         | 324.900,00   |
| 9     | Gasto | 1.1.01.02.01 | Alimentos                  | 800.000,00   | 1.000.000,00 | 0,00         | 1.800.000,00 |
| 10    | Gasto | 1.1.01.02.02 | Combustibles y lubricantes | 890.043,70   | 0,00         | 100.000,00   | 790.043,70   |
| 10    | Gasto | 1.1.01.02.02 | Combustibles y lubricantes | 2.500.000,00 | 0,00         | 1.000.000,00 | 1.500.000,00 |
| 648   | Gasto | 3.01.03.04   | Propaganda y publicidad    | 50.000,00    | 0,00         | 20.000,00    | 30.000,00    |
| 649   | Gasto | 3.01.03.05   | Alquileres                 | 200.000,00   | 20.000,00    | 0,00         | 220.000,00   |
|       |       |              | Totales:                   | 4.664.943,70 | 1.120.000,00 | 1.120.000,00 | 4.664.943,70 |

Figura 4.14: Cuadro Gastos e Ingreso - Modificaciones Presupuestarias - Presupuestos.

Saber que al aprobar una Modificación Presupuestaria, sale un reporte donde se informa que esa modificación fue cargada con éxito. Brindando un número de control (número usuario y un número correlativo de control).

|                                                                                             | Ν                                                              | 1odifi          | cación                     | Presu                | puesta                                                             | ria                                                    |                                                   |                                                    |
|---------------------------------------------------------------------------------------------|----------------------------------------------------------------|-----------------|----------------------------|----------------------|--------------------------------------------------------------------|--------------------------------------------------------|---------------------------------------------------|----------------------------------------------------|
| Año:<br>Detalle:                                                                            | 2024<br>Mod. Pres. Prueba                                      | Orden:          | 2                          | Fecha                | a: 17/01/202                                                       | 24 <b>Es</b>                                           | stado: Aprob                                      | ada                                                |
| Dispositivo:<br>Expediente:<br>Observación:                                                 | Decreto<br>000020/2024<br>Obs                                  | Fecha:<br>Tipo: | 28/02/2024<br>Modificación | Nume                 | ero: 1                                                             |                                                        |                                                   |                                                    |
| Modificacione                                                                               | s Gasto                                                        |                 |                            |                      |                                                                    |                                                        |                                                   |                                                    |
| Partida                                                                                     |                                                                | Nombre          |                            |                      | Definitivo                                                         | Amplia                                                 | Desafecta                                         | Final                                              |
| Partida<br>1.1.1.2.1 - Alime                                                                | entos                                                          | Nombre          |                            |                      | Definitivo<br>800.000,00                                           | Amplia<br>1.000.000,00                                 | Desafecta<br>0,00                                 | Final                                              |
| Partida<br>1.1.1.2.1 - Alime<br>1.1.1.2.2 - Comb                                            | entos<br>pustibles y lubricantes                               | Nombre          |                            |                      | Definitivo<br>800.000,00<br>2.500.000,00                           | Amplia<br>1.000.000,00<br>0,00                         | Desafecta<br>0,00<br>1.000.000,00                 | Final<br>1.800.000,00<br>1.500.000,00              |
| Partida<br>1.1.1.2.1 - Alime<br>1.1.1.2.2 - Comb                                            | entos<br>pustibles y lubricantes                               | Nombre          |                            | Totales:             | Definitivo<br>800.000,00<br>2.500.000,00<br>3.300.000,00           | Amplia<br>1.000.000,00<br>0,00<br>1.000.000,00         | Desafecta<br>0,00<br>1.000.000,00<br>1.000.000,00 | Final<br>1.800.000,0<br>1.500.000,0<br>3.300.000,0 |
| Partida<br>1.1.1.2.1 - Alime<br>1.1.1.2.2 - Comb<br>Modificacione                           | entos<br>oustibles y lubricantes<br><u>s Ingreso</u>           | Nombre          |                            | Totales:             | Definitivo<br>800.000,00<br>2.500.000,00<br>3.300.000,00           | Amplia<br>1.000.000,00<br>0,00<br>1.000.000,00         | Desafecta<br>0,00<br>1.000.000,00<br>1.000.000,00 | Final 1.800.000,0 1.500.000,0 3.300.000,0          |
| Partida<br>1.1.1.2.1 - Alime<br>1.1.1.2.2 - Comb<br>Modificacione                           | entos<br>oustibles y lubricantes<br><u>s Ingreso</u><br>artida | Nombre          | ore                        | Totales:<br>Asignado | Definitivo<br>800.000,00<br>2.500.000,00<br>3.300.000,00<br>Amplia | Amplia<br>1.000.000,00<br>0,00<br>1.000.000,00<br>a De | Desafecta<br>0,00<br>1.000.000,00<br>1.000.000,00 | Final 1.800.000,0 1.500.000,0 3.300.000,0 Final    |
| Partida<br>1.1.1.2.1 - Alime<br>1.1.1.2.2 - Comb<br>Modificacione<br>Pa<br>No hay resultado | entos<br>oustibles y lubricantes<br>s Ingreso<br>artida<br>os  | Nombre          | ore                        | Totales:<br>Asignado | Definitivo<br>800.000,00<br>2.500.000,00<br>3.300.000,00<br>Amplia | Amplia<br>1.000.000,00<br>0,00<br>1.000.000,00         | Desafecta<br>0,00<br>1.000.000,00<br>1.000.000,00 | Final 1.800.000,00 1.500.000,00 3.300.000,00 Final |

Figura 4.15: Reporte de registro Aprobado - Modificación Presupuestaria - Presupuesto.

#### W. EXTRAPRESUPUESTARIAS

Esta función permite consultar y ver a modo informativo el tipo de registro referidos las *Partidas Extras Presupuestarias,* que se encuentran registradas en el sistema en el módulo presupuesto. Las mismas no están organizadas con una estructura jerá rquica, tampoco

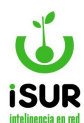

existe Preventivo o Asignado ya que son cuentas especiales porque no tienen Formulación Presupuestaria.

Se debe ingresar a la función Extrapresupuestarias que se encuentra en el listado de opciones de Presupuesto en el menú lateral izquierdo al ingresar al Sistema Financiero.

| Formulación            | Partid  | as Extra  | apresupuestarias                                              |              |             |        |              |      |
|------------------------|---------|-----------|---------------------------------------------------------------|--------------|-------------|--------|--------------|------|
| Presupuesto 1          | Ejerc   | icio: 201 | 9 Total Ejecutado: 885.993                                    |              |             | Car    | gar Agre     | gar  |
| Modificaciones         | NroPart | Formato   | Nombre                                                        | Comprometido | Devengado   | Pagado | Deuda        |      |
| 120000-0002007         | 63      | 2.1.9     | Créditos de Corto Plazo                                       | \$1,00       | \$1,00      | \$0,00 | \$1,00       | 00/  |
| Ejecución              | 78      | 2.2       | Venta de Activos Fijos                                        | \$0,00       | \$0,00      | \$0,00 | \$0,00       | 00/1 |
| Balance encountral     | 24953   | 3.7.0,2   | Munic. de Cba Fondo Saneamiento de Transporte ( fo.Sa. T)     | \$0,00       | \$0,00      | \$0,00 | \$0,00       | 00/1 |
| Detaile Ejecucion      | 66      | 3.7.0.21  | Fondo de asistencia para situaciones de emergencia social     | \$4.557,00   | \$201,00    | \$0,00 | \$4.557,00   | 00/1 |
| 2                      | 24951   | 3.7.0.4   | Munic. de CbaFondo Cuenta Especial Transporte Ord. 12023      | \$0,00       | \$0,00      | \$0,00 | \$0,00       | 00/1 |
| Extrapresupuestarias 4 | 24952   | 3.7.0.5   | Munide CbalConv.coop Téch no Reemb Caf-Dto 3160/12-Ord.12097  | \$775.000,00 | \$0,00      | \$0,00 | \$775.000,00 | 00/1 |
| Eigeniaia Eutom        | 24950   | 3,7.0,6   | Mun.de Cba-Juz.Falta de Polic.Caminera de 2ª Nom.Ord.N*12129  | \$134,00     | \$134,00    | \$0,00 | \$134,00     | 00/1 |
| Ejercicio Futuro       | 24949   | 3.7.0.7   | Mun.de Cba. Fondo para Ord, Educ. y Estimulo de Conviv. Clud  | \$4.500,00   | \$0,00      | \$0,00 | \$4.500,00   | 00/1 |
| Inorosos Televitorio   | 24946   | 3.7.1.2   | Fondo Financiamiento Ético - Solidario Ord. 10837             | \$0.00       | \$0,00      | \$0,00 | \$0,00       | 00/1 |
| ingresos moutano       | 24945   | 3.7.1.6   | Munic. de Cba - Centro Socio Deport. Cuit. Club Mun. de Cba.  | \$55.723,00  | \$0,00      | \$0,00 | \$55.723,00  | 00/1 |
| Consulta Saldes        | 24947   | 3.7.3.1   | Munic. de Cba.Copartic. Registro Nacional de las Personas     | \$0,00       | \$0,00      | \$0,00 | \$0,00       | 00/1 |
| Consulta Galdos        | 24948   | 3.7.3.3   | Fondo de la Univ.Libre del Ambient y J. Bótanico-Ord. *11578  | \$0,00       | \$0,00      | \$0,00 | \$0,00       | 00/1 |
| Saldos Negativos       | 70      | 3.7.3.8   | Fondo Permanente de asistencia para catástrofe                | \$85,00      | \$0,00      | \$0,00 | \$85,00      | 00/1 |
| ouros negatros         | 71      | 3.7.3.9   | Municipalidad de Córdoba - FOS - Art 9 Oodenanza 11493        | \$0,00       | \$0,00      | \$0,00 | \$0,00       | 00/1 |
| Cuadros Eiecución      | 24944   | 3.7.6.1   | Municipalidad de Córdoba -Secretaria de Educacción y Cultura  | \$484,00     | \$484,00    | \$0,00 | \$484,00     | 00/1 |
|                        | 24943   | 3.7.6.2   | Munic. de Cha Recontatruc. Teatro Corredia Decreto Nº 3144/07 | \$45.476,00  | \$44.320,00 | \$0,00 | \$45.476,00  | 00/1 |
|                        | 64      | 3.8.0.1   | Procuración Fiscal                                            | \$33,00      | \$33,00     | \$0,00 | \$33,00      | 00/1 |

Figura 4.16: Función Extra Presupuestarias - Presupuesto.

Luego se debe hacer clic en el botón Cargar (1) para poder visualizar los registros que estén guardados. Caso contrario se debe hacer clic en el botón Agregar, para ingresar registros nuevos. Se completan los datos por una ventana emergente. Los campos a completar son:

- ✓ Niveles de la Partidas.
- ✓ Nombre.
- ✓ Detalle.
- ✓ Seleccionar a que cuenta esta adherida eligiendo por lista de selección.

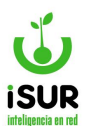

| Partida  | as Extra  | presupuestarias                                              |               |           |        |        |      |
|----------|-----------|--------------------------------------------------------------|---------------|-----------|--------|--------|------|
| Ejerci   | cio: 2019 | Total Ejecutado:                                             |               |           | Cargar | Agrega | ar 1 |
| NroPart. | Formato   | Nombre                                                       | Comprometido  | Devengado | Pagado | Deuda  |      |
| 29244    | 3.5       | Partida Extra-Presupuestaria Prueba Modificada               | <b>S</b> 0,00 | \$0,00    | \$0,00 | \$0,00 | 00/8 |
| 24953    | 3.7.2     | Munic. de Cba Fondo Saneamiento de Transporte ( fo.Sa. T)    | \$0,00        | \$0,00    | \$0,00 | \$0,00 | 00/1 |
| 24951    | 3.7.4     | Munic. de CbaFondo Cuenta Especial Transporte Ord. 12023     | \$0,00        | \$0,00    | \$0,00 | \$0,00 | 00/1 |
| 24952    | 3.7.5     | Mun.de Cba.Conv.coop Técn no Reemb Caf-Dto 3160/12-Ord.12097 | \$0,00        | \$0,00    | \$0,00 | \$0,00 | 00/i |
| 24950    | 3.7.6     | Mun.de Cba-Juz.Falta de Polic Caminera de 2º Nom.Ord.Nº12129 | \$0,00        | \$0,00    | \$0,00 | \$0,00 | 00/i |
| 24949    | 3,7.7     | Mun.de Cba. Fondo para Ord, Educ. y Estimulo de Conviv. Clud | \$0,00        | \$0,00    | \$0,00 | \$0,00 | 00/1 |
| 24946    | 3.7.1.2   | Fondo Financiamiento Ético - Solidario Ord. 10837            | \$0,00        | \$0,00    | \$0,00 | \$0,00 | 00/1 |
| 24945    | 3.7.1.6   | Munic, de Cba - Centro Socio Deport, Cuit, Club Mun, de Cba. | \$0,00        | \$0,00    | \$0,00 | \$0,00 | 00/2 |
| 24947    | 3.7.3.1   | Munic, de Cha.Copartic, Registro Nacional de las Personas    | \$0,00        | \$0,00    | \$0,00 | \$0,00 | 00/1 |
| 24948    | 3.7.3.3   | Fondo de la Univ.Libre del Ambient y J. Bótanico-Ord. *11578 | \$0,00        | \$0,00    | \$0,00 | \$0,00 | 00/1 |
| 24944    | 3.7.6.1   | Municipalidad de Córdoba -Secretaria de Educacción y Cultura | <b>\$0,00</b> | \$0,00    | \$0,00 | \$0,00 | 00/1 |
| 24943    | 3.7.6.2   | Munic, de Cba Recontstruc, Teatro Comedia Decreto Nº 3144/07 | \$0.00        | \$0.00    | \$0.00 | \$0.00 | 00/1 |

Figura 4.17: Otras Funciones Partidas Extra Presupuestarias - Presupuesto.

Dentro de la tabla con los registros tendremos una columna que posee íconos con otras funciones como: Información, Ver, Modificar y Eliminar.

# **X. EJERCICIOS FUTUROS**

Esta función muestra a modo informativo los registros que se encuentren en el sistema que estén relacionados a Preventivo o Comprometido.

Para poder observar estos datos se debe ingresar al Módulo Presupuesto función Ejercicios Futuros.

| Año:      | Todos  | ⊖ Año:     | Expedien | te:   |             |                 |                 |
|-----------|--------|------------|----------|-------|-------------|-----------------|-----------------|
| Estado:   | Activo | 🔿 Baja     |          |       |             |                 |                 |
| Programa: |        |            |          |       |             |                 |                 |
| Anexo:    |        |            |          |       | ~           | ·               |                 |
| Partida:  |        |            |          | Ca    | rgar Volver | Imprimir        | xportar Resumen |
| rmato     | Nombre | Año Futuro | Nro.     | Expe. | Cant.       | Precio Unitario | Monto           |

Figura 4.18: Ejercicios Futuros - Presupuestos.

Ingresados ya en la función tendremos los diferentes ítems que se pueden tildar para realizar el filtro de búsqueda, siendo:

- Preventivo, comprometido o ambos.
- Año: Opción todos o elegir uno año en particular.

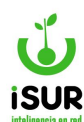

- Expediente: Se puede agregar el n° de expediente.
- Estado: Se puede optar por los estados activos o aquellos estados dados de baja.
- Agrupados por partida: Permite filtrar solo aquellos adheridos a esta opción.
- Agrupados por programas: Permite filtrar los que tengan agregados algún programa.
- Agrupados por anexo: Se puede seleccionar el tipo de anexo que estén agregados al sistema.

Se pueden ver los botones funcionales ubicados en el extremo lateral derecho sobre la tabla de datos.

Conteniendo las siguientes funciones:

- **Cargar**: Al hacer clic en esta opción se cargaran los registros que estén en el sistema.
- **Volver**: Vuelve atrás de la función que en e que se este trabajando.
- <u>Imprimir</u>: Muestra previo un reporte de impresión de manera global de todos los registros consultados.
- **Exportar**: Permite transferir los datos a otro documento.

| inicio ( Eje                                                                                                    | rcicios Futuros                                                                                                    |                                                                                                    |                                                                                                    |                                                                                                    |                                                                                                    |                                                                                                    |                                                |                                                                                                    |                                                                                                    |
|----------------------------------------------------------------------------------------------------|----------------------------------------------------------------------------------------------------|----------------------------------------------------------------------------------------------------|----------------------------------------------------------------------------------------------------|----------------------------------------------------------------------------------------------------|----------------------------------------------------------------------------------------------------|----------------------------------------------------------------------------------------------------|------------------------------------------------|----------------------------------------------------------------------------------------------------|----------------------------------------------------------------------------------------------------|
| Ejercicios                                                                                                    | s F <mark>u</mark> turos                                                                                                    |                                                                                                    |                                                                                                    |                                                                                                    |                                                                                                    |                                                                                                    |                                                |                                                                                                    |                                                                                                    |
| Mostrar:                                                                                                    | Ambos                                                                                                    | Preventivo                                                                                                    | Comprome                                                                                                    | tido                                                                                                    |                                                                                                    |                                                                                                    |                                                | 🔲 Agrupar (                                                                                                    | por partida                                                                                                    |
| Año:                                                                                                    | Todos                                                                                                    | O Año: E                                                                                                    | xpediente:                                                                                                    |                                                                                                    |                                                                                                    |                                                                                                    |                                                | 🔲 Agrupar (                                                                                                    | por programa                                                                                                    |
| Estado:                                                                                                    | Activo                                                                                                    | 🔘 Baja                                                                                                    |                                                                                                    |                                                                                                    |                                                                                                    |                                                                                                    |                                                |                                                                                                    |                                                                                                    |
| Programa                                                                                                    | :                                                                                                    |                                                                                                    |                                                                                                    |                                                                                                    |                                                                                                    |                                                                                                    |                                                |                                                                                                    |                                                                                                    |
|                                                                                                    |                                                                                                    | -                                                                                                    |                                                                                                    |                                                                                                    |                                                                                                    | -                                                                                                    |                                                |                                                                                                    |                                                                                                    |
| Anexo:                                                                                                    | Anexo U1 - Upto.                                                                                                    | Ejecutivo                                                                                                    |                                                                                                    |                                                                                                    |                                                                                                    | <u>.</u>                                                                                                    |                                                |                                                                                                    | -                                                                                                    |
|                                                                                                    |                                                                                                    |                                                                                                    |                                                                                                    |                                                                                                    |                                                                                                    | Cargar                                                                                                    | Volver                                         | Imprimir                                                                                                    | Exportar                                                                                                    |
|                                                                                                    |                                                                                                    |                                                                                                    |                                                                                                    |                                                                                                    | -                                                                                                    |                                                                                                    |                                                |                                                                                                    |                                                                                                    |
| Formato                                                                                                    | Nombre                                                                                                    |                                                                                                    | Año Futuro                                                                                                    | Тіро                                                                                                    | Nro.                                                                                                    | Expe.                                                                                                    | Cant.                                          | Precio Unitario                                                                                                    | Monto                                                                                                    |
| 100.0.0.2.1                                                                                                    | ALIMENTOS Y PROD                                                                                                    | DUCTOS AGROPECUARIOS                                                                                                    | 2019                                                                                                    | Ord.Comp.                                                                                                    | 001-000003                                                                                                    | 043612/2018                                                                                                    | 1                                              | \$23,00                                                                                                    | \$23.00                                                                                                    |
| 100.0.0.2.1                                                                                                    | ALIMENTOS Y PROD                                                                                                    |                                                                                                    | in the second second seco |                                                                                                    |                                                                                                    |                                                                                                    |                                                |                                                                                                    |                                                                                                    |
|                                                                                                    | Pacific Property of the Property of the Proper | JUCIOS AGROPECUARIOS                                                                                                    | 2019                                                                                                    | Ord.Comp.                                                                                                    | 001-000003                                                                                                    | 043612/2018                                                                                                    | 1                                              | \$23,00                                                                                                    | \$23,00                                                                                                    |
| 110.0.0.3.16                                                                                                    | OTROS SERVICIOS                                                                                                    | JUCIOS AGROPECUARIOS                                                                                                    | 2019                                                                                                    | Ord.Comp.                                                                                                    | 001-000003                                                                                                    | 043612/2018                                                                                                    | 1                                              | \$23,00<br>\$1, <mark>0</mark> 0                                                                                                    | \$23,00<br>\$1,00                                                                                                    |
| 110.0.0.3.16<br>110.0.0.3.16                                                                                                    | OTROS SERVICIOS<br>OTROS SERVICIOS                                                                                                    | JUCTOS AGROPECUARIOS                                                                                                    | 2019<br>2019<br>2019                                                                                                    | Ord.Comp.<br>Ord.Comp.<br>Ord.Comp.                                                                                                    | 001-000003<br>001-000006<br>001-000006                                                                                                   | 043612/2018                                                                                                    | 1                                              | \$23,00<br>\$1,00<br>\$1,00                                                                                                    | \$23,00<br>\$1,00<br>\$-1,00                                                                                                    |
| 110.0.0.3.16<br>110.0.0.3.16<br>110.0.0.3.16                                                                                                    | OTROS SERVICIOS<br>OTROS SERVICIOS<br>OTROS SERVICIOS                                                                                                    | JUCTOS AGROPECUARIOS                                                                                                    | 2019<br>2019<br>2019<br>2019<br>2019                                                                                                    | Ord.Comp.<br>Ord.Comp.<br>Ord.Comp.<br>Ord.Comp.                                                                                                    | 001-000003<br>001-000006<br>001-000006<br>001-000015                                                                                     | 043612/2018                                                                                                    | 1<br>1<br>1                                    | \$23,00<br>\$1,00<br>\$1,00<br>\$11,111,00                                                                                                    | \$23,00<br>\$1,00<br>\$-1,00<br>\$11,111,00                                                                                                   |
| 110.0.0.3.16<br>110.0.0.3.16<br>110.0.0.3.16<br>110.0.0.3.16                                                                                             | OTROS SERVICIOS<br>OTROS SERVICIOS<br>OTROS SERVICIOS<br>OTROS SERVICIOS                                                                                                    | JUCTUS AGROPECUARIOS                                                                                                    | 2019<br>2019<br>2019<br>2019<br>2019<br>2019                                                                                                    | Ord.Comp.<br>Ord.Comp.<br>Ord.Comp.<br>Ord.Comp.<br>Ord.Comp.                                                                                                    | 001-000003<br>001-000006<br>001-000015<br>001-000015                                                                                     | 043612/2018<br>037117/2018<br>037117/2018                                                                                           | 1<br>1<br>1<br>1<br>1                          | \$23,00<br>\$1,00<br>\$1,00<br>\$11,111,00<br>\$88,00                                                                                                | \$23,00<br>\$1,00<br>\$-1,00<br>\$11,111,00<br>\$88,00                                                                                        |
| 110.0.0.3.16<br>110.0.0.3.16<br>110.0.0.3.16<br>110.0.0.3.16<br>110.0.0.3.16                                                                             | OTROS SERVICIOS<br>OTROS SERVICIOS<br>OTROS SERVICIOS<br>OTROS SERVICIOS<br>OTROS SERVICIOS                                                                                                    | JUCTUS AGROPECUARIOS                                                                                                    | 2019<br>2019<br>2019<br>2019<br>2019<br>2019<br>2019                                                                                                    | Ord.Comp.<br>Ord.Comp.<br>Ord.Comp.<br>Ord.Comp.<br>Ord.Comp.<br>Ord.Comp.                                                                                           | 001-000003<br>001-000006<br>001-000006<br>001-000015<br>001-000015<br>001-000015                                                         | 043612/2018<br>037117/2018<br>037117/2018<br>037117/2018                                                                            | 1<br>1<br>1<br>1<br>1                          | \$23,00<br>\$1,00<br>\$1,00<br>\$11.111,00<br>\$88,00<br>\$2,333,00                                                                                  | \$23,00<br>\$1,00<br>\$-1,00<br>\$11.111,00<br>\$88,00<br>\$2,333,00                                                                          |
| 110.0.0.3.16<br>110.0.0.3.16<br>110.0.0.3.16<br>110.0.0.3.16<br>110.0.0.3.16<br>110.0.0.3.16                                                             | OTROS SERVICIOS<br>OTROS SERVICIOS<br>OTROS SERVICIOS<br>OTROS SERVICIOS<br>OTROS SERVICIOS<br>OTROS SERVICIOS                                                                                                    | JUCTUS AGROPECUARIOS                                                                                                    | 2019<br>2019<br>2019<br>2019<br>2019<br>2019<br>2019<br>2019                                                                                                    | Ord Comp.<br>Ord Comp.<br>Ord Comp.<br>Ord Comp.<br>Ord Comp.<br>Ord Comp.<br>Ord Comp.                                                                              | 001-000003<br>001-000006<br>001-000006<br>001-000015<br>001-000015<br>001-000015<br>001-000015                                           | 043612/2018<br>037117/2018<br>037117/2018<br>037117/2018<br>037117/2018                                                             | 1<br>1<br>1<br>1<br>1<br>1                     | \$23,00<br>\$1,00<br>\$1,00<br>\$11,111,00<br>\$88,00<br>\$2,333,00<br>\$2,323,232,00                                                                | \$23,00<br>\$1,00<br>\$-1,00<br>\$11.111,00<br>\$88,00<br>\$2,333,00<br>\$2,323,232,00                                                        |
| 10.0.0.3.16<br>10.0.0.3.16<br>10.0.0.3.16<br>10.0.0.3.16<br>10.0.0.3.16<br>10.0.0.3.16<br>10.0.0.3.16                                                    | OTROS SERVICIOS<br>OTROS SERVICIOS<br>OTROS SERVICIOS<br>OTROS SERVICIOS<br>OTROS SERVICIOS<br>OTROS SERVICIOS<br>HONORARIOS Y RE                                                                                                    | TRIBUCIONES A TERCEROS                                                                                                    | 2019<br>2019<br>2019<br>2019<br>2019<br>2019<br>2019<br>2019                                                                                                    | Ord.Comp.<br>Ord.Comp.<br>Ord.Comp.<br>Ord.Comp.<br>Ord.Comp.<br>Ord.Comp.<br>Ord.Comp.<br>Ord.Comp.                                                                 | 001-000003<br>001-000006<br>001-000015<br>001-000015<br>001-000015<br>001-000015<br>001-000015                                           | 043612/2018<br>037117/2018<br>037117/2018<br>037117/2018<br>037117/2018<br>037117/2018<br>043612/2018                               | 1<br>1<br>1<br>1<br>1<br>1<br>1<br>1           | \$23,00<br>\$1,00<br>\$1,00<br>\$11,111,00<br>\$88,00<br>\$2,333,00<br>\$2,323,232,00<br>\$22,20<br>\$22,00                                          | \$23,00<br>\$1,00<br>\$-1,00<br>\$11,111,00<br>\$88,00<br>\$2,333,00<br>\$2,323,232,00<br>\$22,00                                             |
| 110.0.0.3.16<br>110.0.0.3.16<br>110.0.0.3.16<br>110.0.0.3.16<br>110.0.0.3.16<br>110.0.0.3.16<br>110.0.0.3.5<br>110.0.0.3.5                               | OTROS SERVICIOS<br>OTROS SERVICIOS<br>OTROS SERVICIOS<br>OTROS SERVICIOS<br>OTROS SERVICIOS<br>OTROS SERVICIOS<br>HONORARIOS Y RE                                                                                                    | TRIBUCIONES A TERCEROS                                                                                                    | 2019<br>2019<br>2019<br>2019<br>2019<br>2019<br>2019<br>2019                                                                                                    | Ord.Comp.<br>Ord.Comp.<br>Ord.Comp.<br>Ord.Comp.<br>Ord.Comp.<br>Ord.Comp.<br>Ord.Comp.<br>Ord.Comp.<br>Ord.Comp.<br>Ord.Comp.                                       | 001-000003<br>001-000006<br>001-000015<br>001-000015<br>001-000015<br>001-000015<br>001-000015<br>001-000003                             | 043612/2018<br>037117/2018<br>037117/2018<br>037117/2018<br>037117/2018<br>043612/2018<br>043612/2018                               | 1<br>1<br>1<br>1<br>1<br>1<br>1<br>3           | \$23,00<br>\$1,00<br>\$1,00<br>\$11,111,00<br>\$88,00<br>\$2,333,00<br>\$2,323,232,00<br>\$22,00<br>\$22,00<br>\$4,00                                | \$23,00<br>\$1,00<br>\$-1,00<br>\$11.111,00<br>\$88,00<br>\$2,333,00<br>\$2,323,232,00<br>\$22,200<br>\$-11,00                                |
| 110.0.0.3.16<br>110.0.0.3.16<br>110.0.0.3.16<br>110.0.0.3.16<br>110.0.0.3.16<br>110.0.0.3.16<br>110.0.0.3.5<br>110.0.0.3.5<br>110.0.0.3.5                | OTROS SERVICIOS<br>OTROS SERVICIOS<br>OTROS SERVICIOS<br>OTROS SERVICIOS<br>OTROS SERVICIOS<br>OTROS SERVICIOS<br>OTROS SERVICIOS<br>HONORARIOS Y RE<br>HONORARIOS Y RE                                                                                                    | TRIBUCIONES A TERCEROS<br>TRIBUCIONES A TERCEROS<br>TRIBUCIONES A TERCEROS                                                     | 2019<br>2019<br>2019<br>2019<br>2019<br>2019<br>2019<br>2019                                                                                                    | Ord. Comp.<br>Ord. Comp.<br>Ord. Comp.<br>Ord. Comp.<br>Ord. Comp.<br>Ord. Comp.<br>Ord. Comp.<br>Ord. Comp.<br>Ord. Comp.<br>Ord. Comp.<br>Ord. Comp.               | 001-000003<br>001-000006<br>001-000015<br>001-000015<br>001-000015<br>001-000015<br>001-000003<br>001-000003<br>001-000003               | 043612/2018<br>037117/2018<br>037117/2018<br>037117/2018<br>037117/2018<br>043612/2018<br>043612/2018<br>043612/2018                | 1<br>1<br>1<br>1<br>1<br>1<br>3<br>3           | \$23,00<br>\$1,00<br>\$11,00<br>\$11,111,00<br>\$288,00<br>\$2,333,00<br>\$2,323,232,00<br>\$22,00<br>\$22,00<br>\$4,00<br>\$4,00                    | \$23,00<br>\$1,00<br>\$-1,00<br>\$11.111,00<br>\$88,00<br>\$2,333,00<br>\$2,323,232,00<br>\$22,200<br>\$-11,00<br>\$12,00                     |
| 110.0.0.3.16<br>110.0.0.3.16<br>110.0.0.3.16<br>110.0.0.3.16<br>110.0.0.3.16<br>110.0.0.3.16<br>110.0.0.3.5<br>110.0.0.3.5<br>110.0.0.3.5<br>110.0.0.3.5 | OTROS SERVICIOS<br>OTROS SERVICIOS<br>OTROS SERVICIOS<br>OTROS SERVICIOS<br>OTROS SERVICIOS<br>OTROS SERVICIOS<br>OTROS SERVICIOS<br>HONORARIOS Y RE<br>HONORARIOS Y RE<br>HONORARIOS Y RE                                                                                                    | TRIBUCIONES A TERCEROS<br>TRIBUCIONES A TERCEROS<br>TRIBUCIONES A TERCEROS<br>TRIBUCIONES A TERCEROS<br>TRIBUCIONES A TERCEROS | 2019<br>2019<br>2019<br>2019<br>2019<br>2019<br>2019<br>2019                                                                                                    | Ord. Comp.<br>Ord. Comp.<br>Ord. Comp.<br>Ord. Comp.<br>Ord. Comp.<br>Ord. Comp.<br>Ord. Comp.<br>Ord. Comp.<br>Ord. Comp.<br>Ord. Comp.<br>Ord. Comp.<br>Ord. Comp. | 001-000003<br>001-000006<br>001-000015<br>001-000015<br>001-000015<br>001-000015<br>001-000003<br>001-000003<br>001-000003<br>001-000003 | 043612/2018<br>037117/2018<br>037117/2018<br>037117/2018<br>037117/2018<br>043612/2018<br>043612/2018<br>043612/2018<br>043612/2018 | 1<br>1<br>1<br>1<br>1<br>1<br>1<br>3<br>3<br>1 | \$23,00<br>\$1,00<br>\$11,00<br>\$11,111,00<br>\$28,00<br>\$2,333,00<br>\$2,323,232,00<br>\$22,00<br>\$22,00<br>\$4,00<br>\$4,00<br>\$4,00<br>\$1,00 | \$23,00<br>\$1,00<br>\$-1,00<br>\$11.111,00<br>\$88,00<br>\$2,333,00<br>\$2,323,232,00<br>\$22,00<br>\$22,00<br>\$-11,00<br>\$12,00<br>\$1,00 |

Figura 4.19: Otras Funciones - Ejercicios Futuros - Presupuesto.

Tel/Fax: 343-4254395 - Mail:info@isur.com.ar

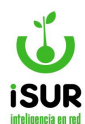

Como se ve en la figura, en la tabla se encuentra el ícono de la función que al ingresar nos muestra la página principal de Administración de órdenes de Pedido (de cada uno de los registros).

Otro parámetro a tener en cuenta: si se tilda la opción Mostrar Comprometido, cuando se carga

la tabla y se ingresa a la función de ver on leva a la página principal de Administración de Órdenes de Compra.

Ahora bien, si se tilda la opción Preventivo, al ingresar a la opción del ícono ver 🔯, nos mostrará la página principal de Administración de Órdenes de Pedido.

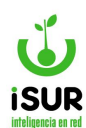

| Anexo:                                                                                                    | Anexo D1 + Opto, 8                                                                                                    | Ejecutivo                                                                                                    |                                                                                      | Ŧ              | Estado                                               | 0:                                                                    | A                                     | probad                            | e .                                                                                                    |                         |
|----------------------------------------------------------------------------------------------------|----------------------------------------------------------------------------------------------------|----------------------------------------------------------------------------------------------------|--------------------------------------------------------------------------------------|----------------|------------------------------------------------------|-----------------------------------------------------------------------|---------------------------------------|-----------------------------------|----------------------------------------------------------------------------------------------------|-------------------------|
| Nro. Comp:                                                                                                    | 3                                                                                                    |                                                                                                    |                                                                                      |                | Monto                                                | 8                                                                     | 1                                     | 900000                            | 0.00                                                                                                    |                         |
| Nombre:                                                                                                    | DISENO Y DESAR                                                                                                    | R. DE CAPAC. Y TARE                                                                                                    | AS AFINES P/EM                                                                       | IPL.           |                                                      |                                                                       |                                       |                                   |                                                                                                    |                         |
| Jecreto:                                                                                                    | 0071-0040                                                                                                    |                                                                                                    |                                                                                      |                | Facha                                                | Decreto                                                               |                                       |                                   | 10/04/2                                                                                                    | 046                     |
| 0001010.                                                                                                    | 437 112413                                                                                                    |                                                                                                    |                                                                                      |                | reuna                                                | Decieto                                                               | -                                     |                                   | 10104(2                                                                                                    |                         |
| Expediente:                                                                                                    | 043612/2018                                                                                                    | 1                                                                                                    |                                                                                      |                | Exped                                                | iente Re                                                              | f.:                                   |                                   |                                                                                                    |                         |
| Orlgen:                                                                                                    | 1006 - MUN CBA-                                                                                                    | FDO PARA POLITICAS                                                                                                    | DE DISCAPACIÓ                                                                        | - <b>V</b>     |                                                      |                                                                       |                                       |                                   |                                                                                                    |                         |
| Destino:                                                                                                    | 3192 - MUN CBA-                                                                                                    | Fondo Permanente "E"                                                                                                    |                                                                                      | Ŧ              |                                                      |                                                                       |                                       |                                   |                                                                                                    |                         |
| Financiamiento                                                                                                    |                                                                                                    | 1                                                                                                    |                                                                                      |                |                                                      |                                                                       |                                       |                                   |                                                                                                    |                         |
|                                                                                                    |                                                                                                    |                                                                                                    |                                                                                      |                |                                                      |                                                                       |                                       |                                   |                                                                                                    |                         |
| Concepto:                                                                                                    |                                                                                                    |                                                                                                    |                                                                                      |                |                                                      |                                                                       |                                       |                                   |                                                                                                    |                         |
| Alta:                                                                                                    | yamil - 27/09                                                                                                    | Aprobaci                                                                                                    | ón: 2920799                                                                          | 2 - 18/04/2019 | Modifi                                               | cación:                                                               |                                       | yar                               | nii - 27/0                                                                                                    | 9/2019                  |
|                                                                                                    |                                                                                                    | 1164                                                                                                    |                                                                                      |                |                                                      |                                                                       |                                       |                                   |                                                                                                    |                         |
| and a set of the last that had                                                                                                    |                                                                                                    |                                                                                                    |                                                                                      |                |                                                      | Nº:                                                                   |                                       |                                   |                                                                                                    | Nuevo                   |
| redidos.                                                                                                    | 2                                                                                                    | Offician                                                                                                    |                                                                                      |                | Felede                                               | N°:                                                                   |                                       |                                   | Agregar                                                                                                    | Nuevo                   |
| - <u>Feoloos</u> .<br>N <sup>a</sup> Feo                                                                                                    | ha<br>28/01/2019                                                                                                    | Oficina<br>INFOSSEP                                                                                                    |                                                                                      |                | Estado                                               | Nº:                                                                   |                                       |                                   | Agregar                                                                                                    | Nuevo                   |
| N <sup>#</sup> Feo<br>6<br>262                                                                                                    | ha<br>28/01/2019<br>23/05/2019                                                                                                    | Oficina<br>INFOSSEF<br>ASESORIA LETRAD                                                                                                    | •                                                                                    |                | Estado<br>Compro<br>Compro                           | Nº:                                                                   |                                       |                                   | Agregar                                                                                                    | Nuevo                   |
| N <sup>#</sup> Feo<br>6<br>262                                                                                                    | iha<br>28/01/2019<br>23/05/2019                                                                                                    | Oficina<br>INFOSSEP<br>ASEBORIA LETRAD                                                                                                    |                                                                                      |                | Estado<br>Compro<br>Compro                           | Nº:                                                                   |                                       |                                   | Agregar                                                                                                    | Precamar                |
| Nº Feo                                                                                                    | iba<br>28/01/2019<br>23/05/2019                                                                                                    | Oficina<br>INFOSSEP<br>ASESORIA LETRAD                                                                                                    | ^                                                                                    |                | Estado<br>Compro<br>Compro                           | N°:                                                                   |                                       |                                   | Agregar                                                                                                    | Precargor               |
| Partidas:         Partida           110.0.0.3.5         110.0.0.3.5                                                                                                    | iha<br>28/01/2019<br>23/05/2019<br>Denominacion<br>HONCRARIOS                                                                                                    | Ofisina<br>INFOSSEF<br>ASESORIA LETRAD                                                                                                    | A.                                                                                   |                | Estado<br>Compro<br>Compro                           | Nº:                                                                   |                                       | Monb<br>\$1.90                    | Agregar                                                                                                    | Ruevo<br>B<br>Precargar |
| Partidas:<br>Partidas:<br>Partidas:<br>Partida<br>MD0.0.3.5<br>Drden de Entre<br>ID Tipo                                                                                                    | iha<br>23/05/2019<br>23/05/2019<br>Denominacion<br>HONORARIOS<br>eg <u>a/Dev</u> :<br>Feoha                                                                                                    | Oficina<br>INFOSSEP<br>ASESORIA LETRAD                                                                                                    | A A A A A A A A A A A A A A A A A A A                                                | Pagado         | Estado<br>Compro<br>Compro                           | Nº: metida metida                                                     |                                       | Monb<br>\$1.90                    | Agregar<br>o<br>0.000,00<br>Ectado                                                                                                  | Precargar               |
| Partidas:         Partidas:           Partidas:         Partida           110.0.0.3.5         Orden de Entre           ID         Tipo           No se encontra         No se encontra                                                                                                    | iha<br>28/01/2019<br>23/09/2019<br>Denominacion<br>HONORARIOS<br>eg <u>a/Dev:</u><br>Feoha<br>aron resultados.                                                                                                    | Oficina<br>INFOSSEF<br>ASESORIA LETRAD                                                                                                    | A.<br>RCEROS                                                                         | Pagado         | Estado<br>Compro<br>Compro                           | Nº: metida metida A Pagar                                             |                                       | Monb<br>\$1.90                    | Agregar<br>o<br>0.000,00<br>Estado                                                                                                  | Priccergan              |
| Partidas:<br>Partidas:<br>Partida<br>Partida<br>Partida<br>Drden de Entre<br>No se encontra<br>Elercicios Futu                                                                                                    | iba<br>28/01/2019<br>23/05/2019<br>Denominacion<br>HONORARIOS<br>ega/Dev:<br>Feoha<br>aron resultados.                                                                                                    | Oficina<br>INFOSSEP<br>ASESORIA LETRAD                                                                                                    | A<br>ICEROS<br>Monto                                                                 | Pagado         | Estado<br>Compro<br>Compro                           | Nº:<br>metida<br>metida                                               |                                       | Monb<br>\$1.90                    | Agregar<br>o<br>0.000,00<br>Estado                                                                                                  | Precargar               |
| Partidas:<br>Partidas:<br>Partida<br>Partida | iha<br>28/01/2019<br>23/05/2019<br>Denominacion<br>HONORARIOS<br>ag <u>a/Dev</u> :<br>Feoha<br>aron resultados.                                                                                                    | Oficina<br>INFOSSEF<br>ASESORIA LETRAD                                                                                                    | A<br>ICERCIS                                                                         | Pagado         | Estado<br>Compra<br>Compra                           | Nº:<br>metida<br>metida                                               |                                       | Monb<br>\$1.90                    | Agregar<br>o<br>0.000,00<br>Estado                                                                                                  | Precangar               |
| Partidas:         Partidas:           Partidas:         Partida           Partida         Partida           Protein de Entre         D           Driden de Entre         Tipo           No se encontra         Sjercicios Futur           Formato         No                                                                                                    | iba<br>28/01/2019<br>23/05/2019<br>Denominacion<br>HCNCRARIOS<br>ag <u>a/Dev:</u><br>Feoha<br>aron resultados.<br>ros:<br>combre<br>ERVICIOS - HONCRARI                                                                                                    | Oficina<br>INFOSSEF<br>ASESORIA LETRAD                                                                                                    | A                                                                                    | Pagado         | Aflo                                                 | Nº:<br>metida<br>metida<br>A Pagar                                    | Cant.                                 | Monb<br>\$1.90                    | Agregar<br>o<br>0.000,00<br>Estado                                                                                                  | Precangar               |
| Partidas:         Partidas:           Partidas:         Partida           Partida         Partida           Problem de Entre         Partida           Drden de Entre         Tipo           No se encontra         Secontra           Sjercicios Futur         No           Formato         Na           100.0.3.5         Sa                                                                                                    | iba 28/01/2019 23/05/2019 Denominacion HCNCRARICS aga/Dev: Feoha aron resultados. ros: combre ERVICIOS - HONORARI ERVICIOS - HONORARI                                                                                                    | Oficina<br>INFOSSEF<br>ASESORIA LETRAD<br>Y RETRIEUCIONES A TER<br>Recol.                                                                                                    | A<br>INCERCIS<br>Monto                                                               | Pagado         | Estado<br>Compra<br>Compra<br>Compra                 | Nº:<br>metida<br>metida<br>A Pagar                                    | Cant.<br>3.00                         | Monb<br>\$1.90                    | Agregar<br>o<br>0.000,00<br>Estado                                                                                                  | Precangar               |
| relidios:         Fao           6         262           Partidas:         Partida           HD:0:0:3:5         Problem de Entre           D         Tipo           No se encontra:         Services Future           Formato         No           HD:0:0:3:5         Services Future                                                                                                    | Iba<br>28/01/2019<br>23/05/2019<br>Denominacion<br>HONORARIOS<br>ega/Dev:<br>Feoha<br>aron resultados.<br>ros:<br>combre<br>ERVICIOS - HONORARI<br>ERVICIOS - HONORARI<br>ERVICIOS - HONORARI<br>ENES DE CONSUMO -                                                  | Oficina<br>INFOSSEF<br>ASESORIA LETRAD<br>Y RETRIBUCIONES A TER<br>Recol.                                                                                                    | A<br>ICEROS<br>Monto<br>TERCEROS<br>TERCEROS<br>OS AGROPECUA                         | Pagado         | Aflo<br>2021<br>2021<br>2022                         | Nº:<br>metida<br>metida<br>A Pagar                                    | Cant.<br>3.00<br>1.00                 | Month<br>\$1.90<br>22.00<br>23.00 | Apregar<br>o<br>0.000,00<br>Estado<br>Monto<br>\$12,00<br>\$22,00<br>\$22,00                                                        | Precangar               |
| Partidas:         Partida           Partidas:         Partida           Partida         Partida           Partida         Partida           Partida         Partida           Pontas:         Partida           Partida         Partida           Partida                                                                                                    | Iba 28/01/2019 23/05/2019 Denominacion HONORARIOS 203/Dev: Peoha aron resultados. 105: combre ERVICIOS - HONORARI ERVICIOS - HONORARI ENES DE CONSUNO - ENVICIOS - HONORARI                                                                                         | Oficina<br>INFOSSEF<br>ASESORIA LETRAD<br>Y RETRIBUCIONES A TER<br>Recol.                                                                                                    | A<br>Monto<br>TERCEROS<br>TERCEROS<br>OS AGROPECUA<br>TERCEROS                       | Pagado         | Aflo<br>2021<br>2012<br>2019<br>2019                 | Nº:<br>metida<br>metida<br>A Pagar<br>Ecciado<br>A<br>A<br>B<br>A     | Cant.<br>3.00<br>1.00<br>1.00         | Month<br>\$1.90<br>22.00<br>1.00  | Apregar<br>o<br>0.000,00<br>Estado<br>Monto<br>\$12,00<br>\$22,00<br>\$22,00<br>\$22,00<br>\$22,00<br>\$22,00<br>\$22,00<br>\$22,00 | Precangar               |
| Partidas:         Partida           Partidas:         Partida           Partida         Partida           Partida         Partida           Partida         Partida           Porten de Entre         Partida           Drden de Entre         Partida           Drden de Entre         Partida           Partida         Partida           Partida         Partida                                                                                                    | Iba  28/01/2019 23/05/2019  Denominacion HONORARIOS  203/Dev:  Feaha aron resultados.  105:  combre ERVICIOS - HONORARI ERVICIOS - HONORARI ERVICIOS - HONORARI ERVICIOS - HONORARI ERVICIOS - HONORARI ERVICIOS - HONORARI ERVICIOS - HONORARI ERVICIOS - HONORARI | Oficina<br>INFOSSEP<br>ASESORIA LETRAD<br>Y RETRIBUCIONES A TER<br>Recol.<br>OS Y RETRIBUCIONES A<br>ALIMENTOS Y PRODUCT<br>OS Y RETRIBUCIONES A<br>OS Y RETRIBUCIONES A<br>OS Y RETRIBUCIONES A | A<br>ICEROS<br>Monto<br>TERCEROS<br>TERCEROS<br>OS AGROPECUA<br>TERCEROS<br>TERCEROS | Pagado         | Aflo<br>2021<br>2019<br>2019<br>2019<br>2019<br>2019 | Nº:<br>metida<br>metida<br>A Pagar<br>Ectado<br>A<br>A<br>S<br>A<br>A | Cant.<br>3.00<br>1.00<br>1.00<br>1.00 | PU<br>4.00<br>23.00<br>1.00       | Apregar<br>0<br>0.000,00<br>Estado<br>812.00<br>823.00<br>81.00<br>81,00                                                            | Precargar               |

Figura 4.20: Muestra Adm de Orden de pedido- Ejercicios Futuros - Proveedores.

Por consiguiente, cuando hacemos la consulta podemos observar que en la tabla de Ejercicios futuros se muestra el detalle de los registros como así también el Estado en el que se encuentra dicho registro en el momentos de la consulta realizada.

Por otra parte, si hacemos clic en el botón Cancelar el mismos nos carga la función de Orden de Compromiso dirigido al módulo Anexo - Orden de Compromiso.

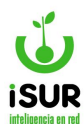

# Y. INGRESOS TRIBUTARIOS

Se ingresa a esta sección haciendo clic en la opción Presupuesto y luego en Ingresos Tributarios.

| 1000                                               | s Diari                                                                                         | ios                                                                                                    |                                                                                                    |                                                                  |                                                                                                    |                                                                                                    |
|----------------------------------------------------|-------------------------------------------------------------------------------------------------|----------------------------------------------------------------------------------------------------|----------------------------------------------------------------------------------------------------|------------------------------------------------------------------|----------------------------------------------------------------------------------------------------|----------------------------------------------------------------------------------------------------|
| echa:                                              |                                                                                                 | 02/05/2                                                                                                    | 2023 Estado: Previo                                                                                                    | Ca                                                               | rgar Volver                                                                                                    | <ul><li>Editar</li><li>Aprobar</li></ul>                                                                                                    |
| Leer T                                             | Tributario                                                                                      |                                                                                                    |                                                                                                    | Ac                                                               | eptar Cancelar                                                                                                    | X Anular A                                                                                                    |
| signacio                                           | ones                                                                                            | Totales por C                                                                                                    | aja Totales MDP MDP Especiales Arqu                                                                                                    | ueo / Banco                                                      |                                                                                                    |                                                                                                    |
|                                                    |                                                                                                 |                                                                                                    |                                                                                                    |                                                                  |                                                                                                    |                                                                                                    |
| Orden                                              | Partida                                                                                         | Formato                                                                                                    | Nombre                                                                                                    | Cant.                                                            | Agregar                                                                                                    | Imprimir Export<br>Observación                                                                                                    |
| Orden<br>1                                         | Partida<br>5                                                                                    | Formato                                                                                                    | Nombre<br>Inmobiliario                                                                                                    | <b>Cant.</b> 172                                                 | Agregar<br>Monto<br>\$490.330,67                                                                                                    | Imprimir Export                                                                                                    |
| Orden<br>1<br>2                                    | Partida<br>5<br>6                                                                               | Formato<br>1.1.1.1.1<br>1.1.1.1.2                                                                                                    | Nombre<br>Inmobiliario<br>Parque Automotor                                                                                                    | Cant.<br>172<br>252                                              | Agregar<br>Monto<br>\$490.330,67<br>\$1.630.325,39                                                                                                    | Imprimir Export Observación                                                                                                    |
| Orden<br>1<br>2<br>3                               | Partida<br>5<br>6<br>8                                                                          | Formato<br>1.1.1.1.1<br>1.1.1.1.2<br>1.1.1.1.3.1                                                                                                    | Nombre           Inmobiliario         Parque Automotor           Ingresos Brutos         Ingresos Brutos                                                                                                    | Cant.<br>172<br>252<br>138                                       | Agregar<br>Monto<br>\$490.330,67<br>\$1.630.325,39<br>\$968.931,57                                                                                            | Imprimir Export Observación                                                                                                    |
| Orden<br>1<br>2<br>3<br>4                          | Partida 5 6 8 12                                                                                | Formato<br>1.1.1.1.1<br>1.1.1.2<br>1.1.1.3.1<br>1.1.1.2.1                                                                                                    | Nombre           Inmobiliario         Parque Automotor           Ingresos Brutos         Impuestos varios                                                                                                    | Cant.<br>172<br>252<br>138<br>25                                 | Agregar<br>Monto<br>\$490.330,67<br>\$1.630.325,39<br>\$968.931,57<br>\$30.951,28                                                                             | Imprimir Export                                                                                                    |
| Orden<br>1<br>2<br>3<br>4<br>5                     | Partida 5 6 8 12 21                                                                             | Formato           1.1.1.1           1.1.1.1           1.1.1.1.2           1.1.1.3.1           1.1.1.2.1           1.1.1.2.10                                                                                                | Nombre           Inmobiliario         Parque Automotor           Ingresos Brutos         Impuestos varios           Sistema de estacionamiento medido (SEM)         Semantes de setacionamiento medido (SEM)                                                                                                    | Cant.<br>172<br>252<br>138<br>25<br>7                            | Agregar<br>Monto<br>\$490.330,67<br>\$1.630.325,39<br>\$968.931,57<br>\$30.951,28<br>\$432.556,32                                                             | Observación                                                                                                    |
| Orden<br>1<br>2<br>3<br>4<br>5<br>6                | Partida           5           6           8           12           21           13              | Formato           1.1.1.1           1.1.1.1           1.1.1.1.2           1.1.1.3.1           1.1.1.2.1           1.1.1.2.10           1.1.1.2.2                                                                            | Nombre         Inmobiliario       Parque Automotor         Ingresos Brutos       Impuestos varios         Sistema de estacionamiento medido (SEM)       Tasa de limpieza y conservación                                                                                                    | Cant.<br>172<br>252<br>138<br>25<br>7<br>3                       | Agregar<br>Monto<br>\$490.330,67<br>\$1.630.325,39<br>\$968.931,57<br>\$30.951,28<br>\$432.556,32<br>\$432.556,32<br>\$8.354,40                               | Observación                                                                                                    |
| Orden<br>1<br>2<br>3<br>4<br>5<br>6<br>7           | Partida           5           6           8           12           21           13           15 | Formato           1.1.1.1           1.1.1.1           1.1.1.1           1.1.1.2           1.1.1.3.1           1.1.1.2.1           1.1.1.2.1           1.1.1.2.1           1.1.1.2.1           1.1.1.2.1           1.1.1.2.1 | Nombre           Inmobiliario         Parque Automotor           Ingresos Brutos         Impuestos varios           Sistema de estacionamiento medido (SEM)         Tasa de limpieza y conservación           Edificación         Edificación                                                                             | Cant.<br>172<br>252<br>138<br>25<br>7<br>3<br>3<br>19            | Agregar<br>Monto<br>\$490.330,67<br>\$1.630.325,39<br>\$968.931,57<br>\$30.951,28<br>\$432.556,32<br>\$432.556,32<br>\$8.354,40<br>\$154.665,60               | Observación Observación                                                                                                    |
| Orden<br>1<br>2<br>3<br>4<br>5<br>6<br>7<br>8      | Partida 5 6 8 12 21 13 15 16                                                                    | Formato<br>1.1.1.1<br>1.1.1.2<br>1.1.1.3<br>1.1.1.2<br>1.1.1.2.1<br>1.1.1.2.10<br>1.1.1.2.2<br>1.1.1.2.4<br>1.1.1.2.5                                                                                                    | Nombre           Inmobiliario         Parque Automotor           Ingresos Brutos         Impuestos varios           Sistema de estacionamiento medido (SEM)         Tasa de limpieza y conservación           Edificación         Inspección, seguridad e higiene                                                         | Cant.<br>172<br>252<br>138<br>25<br>7<br>3<br>3<br>19<br>71      | Agregar<br>Monto<br>\$490.330,67<br>\$1.630.325,39<br>\$968.931,67<br>\$30.951,28<br>\$432.556,32<br>\$8.354,40<br>\$154.665,60<br>\$5.723.914,39             | Observación Observación Observ |
| Orden<br>1<br>2<br>3<br>4<br>5<br>6<br>7<br>8<br>9 | Partida 5 6 8 12 21 13 15 16 18                                                                 | Formato<br>1.1.1.1.1<br>1.1.1.2<br>1.1.1.3.1<br>1.1.1.2.10<br>1.1.1.2.2<br>1.1.1.2.4<br>1.1.1.2.5<br>1.1.1.2.7                                                                                                    | Nombre           Inmobiliario         Parque Automotor           Parque Automotor         Ingresos Brutos           Impuestos varios         Sistema de estacionamiento medido (SEM)           Tasa de limpieza y conservación         Edificación           Inspección, seguridad e higiene         Sellos y estampillas | Cant.<br>172<br>252<br>138<br>25<br>7<br>3<br>3<br>19<br>71<br>2 | Agregar<br>Monto<br>\$490.330,67<br>\$1.630.325,39<br>\$968.931,67<br>\$30.951,28<br>\$432.556,32<br>\$8.354,40<br>\$154.665,60<br>\$5.723.914,39<br>\$144,00 | Imprimir     Export       Observación     1       a     1       b     1       a     1       b     1       b     1       c     1       c     1       c     1       c     1       c     1       c     1       c     1       c     1       c     1       c     1       c     1       c     1       c     1       c     1       c     1       c     1                                                                                                    |

Figura 4.21: Ingresos tributarios - Presupuestos.

Para poder visualizar los ingresos de un día determinado (Ingresos Diarios), se deben ingresar la fecha y luego presionar el botón Cargar. Seguidamente se puede ver una lista de la/las partida/as junto con los montos generados, habilitándose también el menú lateral derecho.

Por otra parte, debajo en la segunda solapa de la página principal veremos la tabla que muestra una vez realizado el filtro los datos de Nº de Orden, N° de Partida, Formato, Nombre, Cantidad, Monto y Observaciones, si las hubiera, de los registros que estén grabados.

| Fecha:                 |                | 02/05/2        | 023 Estado:                         | Previo         |          | Ca                    | rgar  | Volver                  | 1                      | Editar<br>Aprobar     |
|------------------------|----------------|----------------|-------------------------------------|----------------|----------|-----------------------|-------|-------------------------|------------------------|-----------------------|
| Leer                   | l'ributario    |                |                                     |                |          | Ac                    | eptar | Cancelar                | ×                      | Anular Apr<br>Listado |
|                        |                |                |                                     |                |          |                       |       |                         |                        |                       |
| Asignaci               | ones           | Totales por Ca | aja Totales MDP                     | MDP Especiales | Arqueo / | Banco                 |       |                         |                        |                       |
| Asignaci               | ones           | Totales por Ca | aja Totales MDP                     | MDP Especiales | Arqueo / | Banco                 |       | Agregar                 | Imprimir               | Exportar              |
| Asignaci               | ones           | Totales por Ca | aja Totales MDP                     | MDP Especiales | Arqueo / | Banco<br>Cant.        | Monto | Agregar                 | Imprimir<br>Observacio | Exportar              |
| Asignaci<br>Orden<br>1 | ones Partida 5 | Formato        | aja Totales MDP Nombre Inmobiliario | MDP Especiales | Arqueo / | Banco<br>Cant.<br>172 | Monto | Agregar<br>\$490.330,67 | Imprimir<br>Observacio | Exportar              |

Figura 4.22: Ingresos Diarios - Presupuestos.

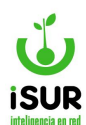

Si se selecciona la opción Imprimir, se podrá acceder a un reporte similar al siguiente:

#### **Detalle de Ingresos** Fecha: 02/05/2023 Estado: Previo **Orden Partida** Nombre Cantidad Monto Observación 1.1.1.1.1 Inmobiliario 172 \$490.330,67 1 2 1.1.1.1.2 Parque Automotor 252 \$1.630.325,39 3 1.1.1.1.3.1 Ingresos Brutos 138 \$968.931,57 4 1.1.1.2.1 Impuestos varios 25 \$30.951,28 5 7 \$432.556,32 1.1.1.2.10 Sistema de estacionamiento medido (SEM) 3 1.1.1.2.2 Tasa de limpieza y conservación \$8.354.40 6 19 7 1.1.1.2.4 Edificación \$154.665,60 8 1.1.1.2.5 Inspección, seguridad e higiene 71 \$5.723.914,39 9 1.1.1.2.7 Sellos y estampillas 2 \$144,00 \$349.897,03 10 1.1.1.2.8 Tasa protección del medio ambiente 91

Figura 4.23: Reporte de Impresión - Presupuestos.

# Menú lateral derecho

Las funciones del menú lateral derecho en el módulo presupuesto - ingresos tributarios son las siguientes:

• **Editar:** Se habilitan los botones agregar y leer tributario.

Presionando el botón agregar se presenta una ventana emergente donde se puede registrar un nuevo ingreso que no se encontraba en la lista, al presionar el otro botón, se puede ver una lista de los ingresos generados en el tributario en el día indicado. Para que se guarden los cambios se debe presionar el botón aceptar al finalizar la edición. Saber que el botón editar se activa cuando el estado está en previo.

Por otra parte, las otras opciones del menú lateral derecho dentro de la función se habilitan cuando se cargan datos.

Se podrá observar una serie de campos: Fecha, n° de partida (que al agregar el número se carga automáticamente el nombre) cantidad, monto y observaciones. Luego hacer clic en aceptar para agregar el detalle nuevo.

| Nuevo Detalle |            |   | x |
|---------------|------------|---|---|
| Fecha:        | 28/02/2024 |   |   |
| Partida:      | 0          |   | ) |
| Cantidad:     | 0          | 0 |   |
| Monto:        | 0          | 0 |   |
| Observación:  |            |   |   |

Figura 4.24: Ingresos Diarios - Carga de Datos - Presupuestos.

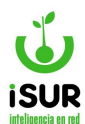

 <u>Aprobar</u>: Se aprueban las partidas del día de la fecha indicada, al hacer clic en el botón aprobar.

Al aprobar los ingresos, se activa el botón anular aprob. Permitiendo anular los mismos haciendo clic en él.

• **Listado:** Se genera un informe de los ingresos tributarios.

| Listado: Opc | iones    |            |        |            |
|--------------|----------|------------|--------|------------|
| □ Fecha      | Desde:   | dd/mm/yyyy | Hasta: | dd/mm/yyyy |
| □ Monto      | Desde:   |            | Hasta: |            |
| Partida      |          | Q          |        |            |
| Estado       | Aprobado | ~          |        |            |
| Aceptar      |          |            |        |            |

Figura 4.25: Opciones para el Listado de Búsqueda - Presupuestos.

| Listado     | stado: Resultado |                                         | V          | /olver   |   |
|-------------|------------------|-----------------------------------------|------------|----------|---|
| - Estado    | = 'Aprobado'     |                                         |            |          |   |
| Total de Re | egistros: 72     |                                         |            |          |   |
| Fecha       | Partida          | Nombre                                  | Monto      | Estado   |   |
| 10/05/2023  | 6                | Parque Automotor                        | 2428232.36 | Aprobado | ۲ |
| 10/05/2023  | 8                | Ingresos Brutos                         | 1481375.12 | Aprobado | ۲ |
| 10/05/2023  | 12               | Impuestos varios                        | 43233.78   | Aprobado | ۲ |
| 10/05/2023  | 21               | Sistema de estacionamiento medido (SEM) | 417294.90  | Aprobado | ۲ |
| 10/05/2023  | 13               | Tasa de limpieza y conservación         | 10975.20   | Aprobado | ۲ |
| 10/05/2023  | 15               | Edificación                             | 17086.94   | Aprobado | ۲ |
| 10/05/2023  | 16               | Inspección, seguridad e higiene         | 1859636.84 | Aprobado | ۲ |

Figura 4.26: Listado de Búsqueda - Presupuestos.

# z. Consulta Saldos

Esta función muestra a modo de consulta los saldos disponibles que poseen los distintos programas respectos a las actividades del municipio y que se encuentran grabados en el sistema. El acceso es mediante el módulo *Presupuesto - Consulta Saldos*. Al ingresar se debe escribir el número de partida.

Luego clic en el minibotón del buscador, para que aparezca el nombre que hace relación con el número de partida. Siguiente, hacer clic en cargar para poder observar el detalle del saldo.

| Consulta de Saldos |          |                 |
|--------------------|----------|-----------------|
| Partida: 1.1.1.1   | PERSONAL | Cargar Imprimir |

Figura 4.27: Consulta Saldos - Presupuesto.

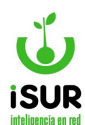

| Buscar Pa       | rtida                                       |           | x |
|-----------------|---------------------------------------------|-----------|---|
| Filtrar por Non | nbre, Codigo o Formato:                     |           |   |
| Mostrando 1-20  | de 607 elementos.                           |           | * |
| Código          | Nombre                                      | Formato   |   |
| 10000           | Nueva Partida                               | 10        |   |
| 1               | ADMINISTRACION GENERAL                      | 1         |   |
| 2               | INTENDENCIA                                 | 1.1       |   |
| 3               | EROGACIONES CORRIENTES                      | 1.1.1     |   |
| 4               | PERSONAL                                    | 1.1.1.1   |   |
| 5               | Personal Intendencia                        | 1.1.1.1   |   |
| 6               | Personal Protección Civil                   | 1.1.1.2   |   |
| 7               | Jubilados y pensionados                     | 1.1.1.3   |   |
| 8               | BIENES DE CONSUMO                           | 1.1.1.2   |   |
| 9               | Alimentos                                   | 1.1.1.2.1 |   |
| 10              | Combustibles y lubricantes                  | 1.1.1.2.2 |   |
| 11              | Combustibles y lubricantes Protección Civil | 1.1.1.2.3 |   |

Figura 4.28: Consulta Saldos - Filtro de Búsqueda - Presupuesto.

Como se puede observar en la figura, la Consulta de Saldo muestra a modo informativo en dos solapas el detalle de la partida, el nombre del programa y actividades relacionadas a él, el nivel en el que está el proyecto.

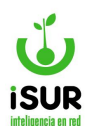

| Consulta de Sal   | dos              |               |                 |
|-------------------|------------------|---------------|-----------------|
|                   |                  |               |                 |
| Partida: 1.1.1.1  | Q PERSON         | AL            | Cargar Imprimir |
| Partida:          | 1828 - 1.1.01.01 |               |                 |
| Nombre:           | PERSONAL         |               |                 |
| Ultimo Nivel:     | SI               |               |                 |
| Principal:        | 0 /              |               |                 |
| Definitivo:       | \$163.656.327,45 | Porcentaje    |                 |
| Preventivo:       | \$0,00           | 0,00%         |                 |
| Comprometido:     | \$1.000.000,00   | 0,61%         |                 |
| Saldo:            | \$162.656.327,45 | 99,39%        |                 |
| Devengado:        | \$1.000.000,00   | 100,00%       |                 |
| Pagado:           | \$0,00           | 0,00%         |                 |
| Aprobación Legal: |                  |               |                 |
| Partida:          | 1.1.01.01 -      |               |                 |
| Definitivo:       | \$163.656.327,45 | Porcentaje    |                 |
| Reserva:          | \$0,00           | 0,00%         |                 |
| Preventivo:       | \$0,00           | 0,00%         |                 |
| Comprometido:     | \$1.000.000,00   | 0,61%         |                 |
| Saldo:            | \$162.656.327,45 | 99,39%        |                 |
| Devengado:        | \$1.000.000,00   | 100,00%       |                 |
| Pagado:           | \$0,00           | 0,00%         |                 |
| Cupos:            |                  |               |                 |
| Programa:         | 0                | Principal: 0  |                 |
| D. C. W.          | Preventivo:      | Comprometido: |                 |
|                   | S S              | 5             |                 |
| Cupo:             | 5                | 5             |                 |
| Preventivo:       | \$               |               |                 |
| Comprometido:     |                  | \$            |                 |
| Saldo:            | \$               | \$            |                 |

Figura 4.29: Datos cargados - Consulta de Saldos - Presupuesto.

Por otro lado podremos ver el detalle de la aprobación Legal, Partida y su nombre, Código y los distintos montos referido: Asignado - Preventivo o Comprometido en el caso que haya algún porcentaje de estos.

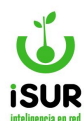

Tener en cuenta que este detalle de consulta especifica se muestra en general, antes solo se mostraba para aquellos registros con aprobación legal de la Partida Principal.

También en el momento que se requiera, se podrá ver un reporte o imprimir de cada una de las consultas requeridas con todo lo descripto.

|               |                    | Consulta de Saldos |
|---------------|--------------------|--------------------|
| Partida:      | 1828 - 1.1.01.01 - | PERSONAL           |
| Ultimo Nivel: | SI                 |                    |
| Principal:    | 0 /                |                    |
| Definitivo    | \$163.656.327,45   | Porcentaje         |
| Preventivo:   | \$0,00             | 0,00%              |
| Comprometido: | \$1.000.000,00     | 0,61%              |
| Saldo:        | \$162.656.327,45   | 99,39%             |
| Devengado:    | \$1.000.000,00     | 100,00%            |
| Pagado:       | \$0,00             | 0,00%              |
| Aprobación Le | egal:              |                    |
| Partida:      | 1.1.01.01 -        |                    |
| Definitivo    | \$163.656.327,45   | Porcentaje         |
| Reserva:      | \$0,00             | 0,00%              |
| Preventivo:   | \$0,00             | 0,00%              |
| Comprometido: | \$1.000.000,00     | 0,61%              |
| Saldo:        | \$162.656.327,45   | 99,39%             |
| Devengado:    | \$1.000.000,00     | 100,00%            |
| Pagado:       | \$0,00             | 0,00%              |
| Cupos:        |                    |                    |
| Programa:     | 0                  | Principal: 0       |
|               | Preventivo:        | Comprometido:      |
| Definitivo:   |                    |                    |
| Cupo:         |                    |                    |
| Preventivo:   |                    |                    |
| Comprometido: |                    |                    |
| Saldo:        |                    |                    |

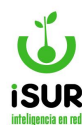

#### AA. SALDOS NEGATIVOS

La función Saldos Negativos se encuentra dentro del Módulo Presupuesto cuando se ingresa al Sistema dentro del menú lateral Izquierdo.

Cuando se entra en la función se puede observar que la misma posee unos campos que son filtros que permiten cargar una tabla de datos sobre un determinado período, de aquellos Saldos Negativos que están registrados.

| Saldos | Negativos             |        |                       |                |               |          |          |
|--------|-----------------------|--------|-----------------------|----------------|---------------|----------|----------|
| Año:   | Mes:                  |        | ir Pedidos posteriore | es de Personal | Cargar Volver | Imprimir | Exportar |
| Anx    | Formato               | Nombre | Definitivo            | Preventivo     | Comprometido  |          | Saldo    |
| No se  | encontraron resultado | os.    |                       |                |               |          |          |
|        |                       | Total  | \$0,00                |                | \$0,00        | \$0,00   | \$0,00   |

Figura 4.31: ingreso a la Función - Saldos Negativos - Presupuesto.

Para poder acceder a la tabla de datos se debe completar Año y Mes, Tildar si se quiere que se carguen datos que contengan "Pedidos Posteriores de Personal". Luego se debe hacer clic sobre el botón Cargar.

El formato de la tabla de datos contiene las siguientes columnas:

- <u>Anx</u>: Muestra el n° de id del anexo.
- **Formato**: Muestra el código ( n° id ) de la partida adherida al anexo.
- **Nombre**: Describe el nombre de la oficina a que salgo se refiere.
- <u>Montos</u>: Detalla los distintos montos relacionados: Definitivo, preventivo, comprometido y saldo.
- <u>Total</u>: Por cada columna de monto, suma todos los registros de cada uno y detalla el total al pie de cada columna.

Por otra parte, brinda la función botones adicionales que permiten realizar otras acciones como Volver, Imprimir y Exportar.

Estas tres funciones -como el botón Cargar- trabajan de manera similar como encontramos en otras funciones dentro del sistema.

Cabe aclarar que la función Imprimir o Exportar, los archivos o reportes que realizan son de todos los registros que están ubicados dentro de la tabla.

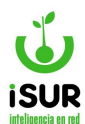

| Año: | 2024 <b>Me</b> | s: 02 🗌 Inclu | uir Pedidos posteriore | es de Personal | argar Volver Impri | mir Exportar |
|------|----------------|---------------|------------------------|----------------|--------------------|--------------|
| Anx  | Formato        | Nombre        | Definitivo             | Preventivo     | Comprometido       | Saldo        |

Figura 4.32: tabla de Datos - Saldos Negativos - Presupuesto.

# AB. CUADROS DE EJECUCIÓN

Esta función permite generar a modo informativo los distintos tipos de informes referidos a ejecuciones en el sistema Presupuesto.

Al ingresar veremos una solapa con la opción de poder filtrar por fecha de Consolidación y por los Tipos como también por Programas.

Se debe cargar primero la fecha de consolidación para que el programa habilite los filtros de Tipos y Programas. Es decir, una vez cargada la fecha se debe hacer clic en Carga Temporal.

Por otra parte, también tenemos al lado de la función Carga Temporal, la opción de Cambiar Fecha. permite cambiar la fecha hasta donde se procesa.

| Fecha de Consoli | dación: 26/01/2024        | Cargar Temporal              | Cambiar Fecha |  |
|------------------|---------------------------|------------------------------|---------------|--|
| Тіро:            | Clasificación por Finalid | ad y Función / Institucional | ~             |  |
| Tipo Elecución:  | Asignado 🗸                |                              |               |  |

Figura 4.33: Cuadro de Ejecución - Presupuesto.

Dentro del sistema los tipos de informes que se pueden seleccionar son:

Clasificación por Finalidad y Función / Institucional

• Solicita: Tipo de Ejecución.

#### Clasificación por Objeto del Gasto / Institucional.

• Solicita: Tipo de Ejecución.

#### Ejecución de Partida Principal para un Anexo.

• Solicita: Anexo.

#### Ejecución de Partida Principal Consolidado.

• No Solicita nada.

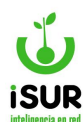

#### Saldo de Afectación y Reserva.

• Permite tildar que se incluyan las Partidas de Personal.

#### Clasificación Institucional (Publicación).

• No Solicita nada.

#### Clasificación por Objeto del Gasto (Publicación).

No solicita nada.

#### Ejecución por Anexo Consolidado.

No Solicita nada.

#### Ejecución por Partida Sin Discriminar Programa.

• No Solicita nada.

#### Clasificación por Anexo/Partida Principal.

• Solicita: Tipo de Ejecución.

Tener en cuenta que algunos tipos estarán disponibles para todos los Anexos y otros no.

Para poder visualizar la tabla con los registros, se debe hacer clic en Tipo para que se despliegue la lista de selección. Lo mismo debemos hacer con la segunda opción de filtro que puede ser:

- Tipo de Ejecución.
- Anexo.

| Fecha de Consolio | lación: 26/01/2024        | Cargar Temporal             | Cambiar Fecha |  |
|-------------------|---------------------------|-----------------------------|---------------|--|
| Tipo:             | Clasificación por Finalid | ad y Función / Instituciona |               |  |
| Tipo Ejecución:   | Asignado 🗸                |                             |               |  |

Figura 4.34: Filtros y Funciones - Cuadro de Ejecución - Presupuesto.

Luego de elegir las opciones, se debe hacer clic en Generar, este botón ejecuta el o los tipos de informes que automáticamente se cargan en la tabla, debajo de los botones funcionales.

También se encuentran los botones funcionales de Imprimir y Exportar, que de acuerdo a lo seleccionado imprime/exporta la información filtrada.

Por otra parte, si hacemos clic en el botón Volver, retrocede y vuelve al inicio de la función.

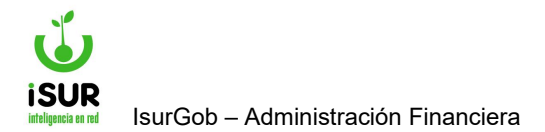

# **IsurGob** Sistema Integrado de Gobierno

# **CAPÍTULO V: PROVEEDORES**
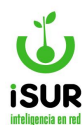

### AC. ADMINISTRACIÓN

En este capítulo se explicará cómo funciona y se administra el módulo Proveedores.

Los proveedores abastecen de lo necesario o conveniente para un fin determinado ofreciendo sus productos o servicios.

El sistema permite guardar dichos proveedores de tal forma que se pueda tener toda la información necesaria para poder tratar con ellos.

### Acceso al módulo

Se accede a esta sección ingresando desde el menú lateral izquierdo, haciendo clic en Proveedores y luego en Administración en el submenú que aparece.

| Proveedores<br>Administración |
|-------------------------------|
| Listado                       |
| Contratados                   |
| Cuenta Corriente              |
| Deuda Total                   |
| Reemplaza                     |

Figura 5.1: Acceso a Administración - Proveedores.

Una vez ingresado, nos encontramos con la pantalla de la figura (sin el formulario habilitado), donde se podrá buscar un proveedor existente o incorporar uno nuevo.

A la hora de ingresar el registro de un proveedor o modificar los datos de uno ya existente, es obligatorio agregar un nombre, relacionarlo con un contribuyente -buscando o dando de alta unobjeto Persona-, indicar el tipo de proveedor y agregar el o los rubros a los cuales se dedica.

Para buscar el objeto se debe hacer clic en minibotón con la imagende una lupa (ver figura). Luego aparece una ventana de búsqueda de persona, donde se debe ingresar: Nombre, Doc./Cuit, Fecha de Alta u Objeto de la persona que se esté buscando.

Una vez que se seleccionó se vuelve al formulario de alta proveedor y se tiene la opción de modificar algunos datos personales del objeto al tildar la casilla Editar Persona.

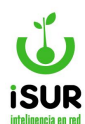

En el caso de que una persona no esté cargada previamente se puede realizar una carga rápida de un objeto haciendo clic en el minibotón con el signo "+". Luego aparece una ventana emergente con un formulario donde se deben completar los datos del proveedor.

Para agregar los rubros se debe hacer clic en Nuevo, que solo aparece cuando no hay datos cargados en la página inicial, la cual debe estar vacía. A continuación, en la nueva ventana emergente se debe indicar el nombre o el código del rubro al que pertenece el proveedor.

Por esta razón, al apretar el botón Aceptar, se da de alta al proveedor con el estado preliminar hasta que sea activado.

| Código:                        | Nombre: Estado:               | Q Buscar                |
|--------------------------------|-------------------------------|-------------------------|
| General:<br>Contrib:           | C + Editar Persona            | + Nuevo                 |
| Domicilio: Q<br>Tipo: No defin | ido V Sit. IVA: No Definido V | ili Eliminar            |
| CUIT:                          | N° IB.:                       | lmprimir                |
| Proveedor:                     | Programa/Película             | 🖶 Imprimir Ctacte.      |
| Capital Declarado:             | Cant. Personal: Riesgo Fiscal | \$ Cta. Cte.            |
| Especialidad:                  |                               | E Contratos             |
| Antecedentes:                  |                               | 🕑 Activar 🗮 Misceláneas |
| Contacto:                      |                               |                         |
| www:                           |                               |                         |
| Obs.:                          |                               |                         |
| Domicilio Prov:                | ٩                             |                         |

Figura 5.2: Administración de Proveedores - Proveedores.

# Algunos datos del proveedor

El formulario de alta proveedor tiene las opciones de llenar campos que no son obligatorios pero que sirve tenerlos en cuenta para una mejor elección de proveedores. Se puede tener información sobre:

- Tipo de Proveedor.
- Tipo de Liquidación.
- Capital Declarado.
- Cantidad de Personal.
- Su especialidad: Marca Emb. (Embargo), Marca Sesión y Riesgo Fiscal.

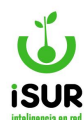

- Antecedentes.
- Contacto.
- Página Web.
- Observación.
- Cuenta Bancaria

Tener en cuenta que una vez que se cargan los datos sean nuevos o existentes de un determinado Proveedor se activan las funciones del menú lateral derecho.

La función Cta. Cte.: es similar a la función explicada más adelante (Módulo Cuenta Corriente), con la diferencia de que aquí se muestra la cuenta corriente del Proveedor cargado y en el módulo se puede realizar filtros de los distintas cuentas cargadas en el sistema.

Se podrá determinar si posee embargos o sesiones en el caso que este declarado se debe tildar la opción.

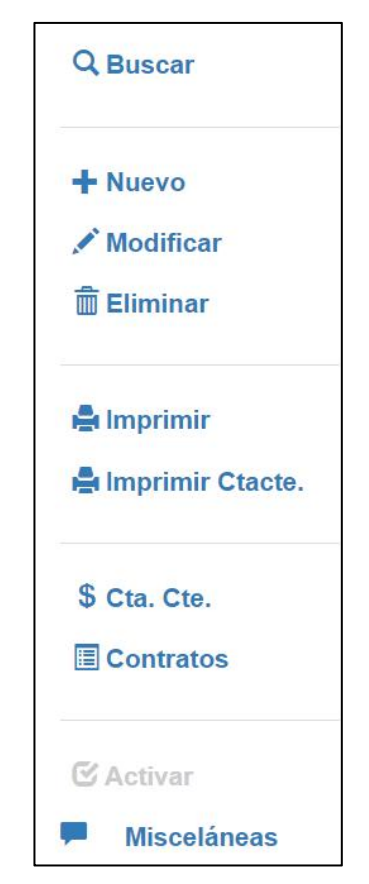

Figura 5.3: Otras Funciones - Proveedores.

Tener en cuenta que en Administración de Proveedores, si se buscan registros ya grabados, mostrará solamente los que están guardados, salvo que se ingrese a la función *Modificaciones* para agregar nuevos. Recién ahí se activarán algunos campos que se encuentran en la página, como Ingresar Cuentas, Rubros o Inscripciones.

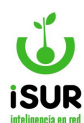

Cuando ingresamos a la función Nuevo (menú derecho), podremos visualizar que en la primer solapa tendremos que algunos campos se habilitan como es Nombre y bajo el título General Razón Social. Aquí, si escribimos el código del objeto o lo buscamos con la lupa, se cargarán automáticamente los campos que están bloqueados cuando ingresamos a la página (Domicilio, Tipo, Sit. IVA, CUIL, Nº IB).

Caso contrario, cuando se tilda la opción Editar Persona, permite modificar los datos de algunos de los campos que se encuentran bloqueados explicados anteriormente. Sumando el Tipo de Proveedor y Tipo de Liquidación, donde se puede elegir por lista las opciones. Finalmente, podremos visualizar que en la última parte tenemos las opciones de ver e incorporar nuevos registros en:

- Cuentas.
- Rubros.
- Inscripciones.
- Embargos / Cesiones.
- Socios de la UTE (Unión de Trabajadores de la Educación).

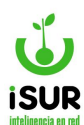

| Iministración d                                                                                                    | e Proveedores                                                              |                           |                                                 |                                                        |
|----------------------------------------------------------------------------------------------------|----------------------------------------------------------------------------|---------------------------|-------------------------------------------------|--------------------------------------------------------|
| Código:                                                                                                    | Nombre:                                                                    |                           | Estado:                                         | Q Buscar                                               |
| <u>Seneral:</u>                                                                                                    |                                                                            |                           |                                                 | - Nuevo                                                |
| Johtrib:                                                                                                    |                                                                            |                           | Editar Persona                                  | Modificar                                              |
| Domicilio:                                                                                                    |                                                                            |                           |                                                 | 🗒 Eliminar                                             |
| Tipo: No definid                                                                                                    | o ✓ Sit. IVA:                                                              | No Definido               | ~                                               |                                                        |
|                                                                                                    | N° IB.:                                                                    |                           |                                                 | 🚔 Imprimir                                             |
| Proveedor:                                                                                                    |                                                                            |                           |                                                 | 🖶 Imprimir Ctac                                        |
| Γipo Prov.:                                                                                                    | Programa/Película                                                          | ✓ Tipo Liq.:              | <ninguno></ninguno>                             | ~                                                      |
| Capital Declarado:                                                                                                    | Cant                                                                       | . Personal:               | Riesgo Fiscal                                   | \$ Cta. Cte.                                           |
| Especialidad:                                                                                                    |                                                                            |                           |                                                 | Contratos                                              |
|                                                                                                    |                                                                            |                           |                                                 |                                                        |
| Antecedentes:                                                                                                    |                                                                            |                           |                                                 | 🕑 Activar                                              |
|                                                                                                    |                                                                            |                           |                                                 | Misceláneas                                            |
| Contacto:                                                                                                    |                                                                            |                           |                                                 |                                                        |
| www:                                                                                                    |                                                                            |                           |                                                 |                                                        |
| Obs.:                                                                                                    |                                                                            |                           |                                                 |                                                        |
| Dbs.:<br>Domicilio Prov:                                                                                                    | Constitución                                                               | Alta                      | Modif                                           | Baia                                                   |
| Dbs.:<br>Domicilio Prov:                                                                                                    | Constitución<br>dd/mm/yyyy                                                 | Alta<br>dd/mm/yyyy        | Modif.<br>dd/mm/yyyy                            | Baja<br>dd/mm/yyyy                                     |
| Dbs.:<br>Domicilio Prov:<br>Fechas:<br><u>Cuentas</u>                                                                                                    | Q<br>Constitución<br>dd/mm/yyyy                                            | Alta<br>dd/mm/yyyy        | Modif.<br>dd/mm/yyyy                            | Baja<br>dd/mm/yyyy                                     |
| Dbs.:<br>Domicilio Prov:<br>Fechas:<br><u>Cuentas</u><br>Orden                                                                                                    | Constitución<br>dd/mm/yyyy                                                 | Alta<br>dd/mm/yyyy        | Modif.<br>dd/mm/yyyy                            | Baja<br>dd/mm/yyyy<br>Nuevo                            |
| Dbs.:<br>Domicilio Prov:<br>Fechas:<br>Cuentas<br>Orden<br>No se encontra                                                                                                  | Constitución<br>dd/mm/yyyy<br>Tipo<br>ron resultados.                      | Alta<br>dd/mm/yyyy<br>CBU | Modif.<br>dd/mm/yyyy<br>Titular                 | Baja<br>dd/mm/yyyy<br>Nuevo                            |
| Dobs.:<br>Domicilio Prov:<br>Fechas:<br>Cuentas<br>Orden<br>No se encontra<br>Rubros                                                                                       | Constitución<br>dd/mm/yyyy<br>Tipo<br>ron resultados.                      | Alta<br>dd/mm/yyyy<br>CBU | Modif.<br>dd/mm/yyyy<br>Titular                 | Baja<br>dd/mm/yyyy<br>Nuevo<br>Nuevo                   |
| Dobs.:<br>Domicilio Prov:<br>Fechas:<br>Cuentas<br>Orden<br>No se encontra<br>Rubros<br>Rubro                                                                              | Constitución<br>dd/mm/yyyy<br>Tipo<br>ron resultados.                      | Alta<br>dd/mm/yyyy<br>CBU | Modif.<br>dd/mm/yyyy<br>Titular                 | Baja<br>dd/mm/yyyy<br>Nuevo<br>Nuevo                   |
| Dobs.:<br>Domicilio Prov:<br>Fechas:<br>Cuentas<br>Orden<br>No se encontra<br>Rubro<br>No se encontra                                                                      | Constitución<br>dd/mm/yyyy<br>Tipo<br>ron resultados.                      | Alta<br>dd/mm/yyyy<br>CBU | Modif.<br>dd/mm/yyyy<br>Titular                 | Baja<br>dd/mm/yyyy<br>Nuevo<br>Nuevo                   |
| Dobs.:<br>Domicilio Prov:<br>Fechas:<br>Cuentas<br>Orden<br>No se encontra<br>Rubro<br>No se encontra<br>Inscripciones                                                     | Constitución<br>dd/mm/yyyy<br>Tipo<br>ron resultados.                      | Alta<br>dd/mm/yyyy<br>CBU | Modif.<br>dd/mm/yyyy<br>Titular<br>Modificación | Baja<br>dd/mm/yyyy<br>Nuevo<br>Nuevo                   |
| Dobs.:<br>Domicilio Prov:<br>Fechas:<br>Cuentas<br>Orden<br>No se encontral<br>Rubro<br>No se encontral<br>Inscripciones<br>Orden                                          | Constitución<br>dd/mm/yyyy<br>Tipo<br>ron resultados.                      | Alta<br>dd/mm/yyyy<br>CBU | Modif.<br>dd/mm/yyyy<br>Titular<br>Modificación | Baja<br>dd/mm/yyyy<br>Nuevo<br>Nuevo<br>Nuevo          |
| Dobs.:<br>Domicilio Prov:<br>Fechas:<br>Cuentas<br>Orden<br>No se encontra<br>Rubro<br>No se encontra<br>Inscripciones<br>Orden<br>No se encontra                          | Constitución<br>dd/mm/yyyy<br>fon resultados.                              | Alta<br>dd/mm/yyyy<br>CBU | Modif.<br>dd/mm/yyyy<br>Titular<br>Modificación | Baja<br>dd/mm/yyyy<br>Nuevo<br>Nuevo<br>Nuevo          |
| Dobs.:<br>Domicilio Prov:<br>Fechas:<br>Cuentas<br>Orden<br>No se encontra<br>Rubro<br>No se encontra<br>Inscripciones<br>Orden<br>No se encontra<br>Embargos / Ces        | Constitución<br>dd/mm/yyyy<br>ron resultados.                              | Alta<br>dd/mm/yyyy<br>CBU | Modif.<br>dd/mm/yyyy<br>Titular<br>Modificación | Baja<br>dd/mm/yyyy<br>Nuevo<br>Nuevo<br>Fecha          |
| Dbs.:<br>Domicilio Prov:<br>Fechas:<br>Cuentas<br>Orden<br>No se encontra<br>Rubro<br>No se encontra<br>Inscripciones<br>Orden<br>No se encontra<br>Embargos / Ces<br>Tipo | Constitución<br>dd/mm/yyyy<br>ron resultados.<br>Nombre<br>ron resultados. | Alta<br>dd/mm/yyyy<br>CBU | Modif.<br>dd/mm/yyyy<br>Titular<br>Modificación | Baja<br>dd/mm/yyyy<br>Nuevo<br>Nuevo<br>Fecha<br>Nuevo |

Figura 5.4: Incorporación Nuevo Registro Adm. de Proveedores.

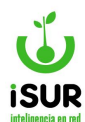

Se debe hacer clic en cada botón Nuevo individualmente para cada título para ingresar los datos correspondientes por cada registro. Para eso aparecerá una ventana emergente (modo modal) con las opciones a completar.

Saber que para ingresos de nuevos registros en socios de la UTE, el botón Nuevo, se habilitará si seleccionamos previamente en Tipo de Liquidación la opción UTE.

En la siguiente figura se muestra un ejemplo de las ventanas emergentes (modo modal) que aparecen en el sistema para nuevos registros de (Cuentas, Rubros, Inscripciones, Embargos/Cesiones y Socios de la UTE). Considerar también, que cuando se agregan los datos en Socios de la UTE, como campo obligatorio es el Cuit y el Porcentaje debe ser un valor menor a 100.

| Proveedor:    |                 |            |          |            |              |              |
|---------------|-----------------|------------|----------|------------|--------------|--------------|
| CUIT:         |                 | 0 Tipo L   | .iq.: Lo | cal        | Sit. IVA:    | Resp. Inscr. |
| Orden:        | 0               |            |          |            |              |              |
| Tipo:         | Inscripción     | ~          | Expe.    | :          | Estado:      | Alta         |
| Fecha:        | dd/mm/yyyy      | Fecha Venc | . Visa:  | dd/mm/yyyy | Fecha Venc.: | dd/mm/yyyy   |
| Detalle:      |                 |            |          |            |              |              |
| Modificación: | franco - 26/01/ | 2024       |          |            |              |              |

Figura 5.5: Incorporación Nuevas Inscripciones - Proveedores.

# Búsqueda de Proveedores

Para cargar en pantalla los datos de un proveedor ya existente en el sistema existen dos maneras de hacerlo: La primera es a través de la búsqueda rápida.

Esta ventana permite buscar un objeto a través del código del proveedor. Se accede a la misma haciendo clic en buscar en el menú lateral derecho del módulo correspondiente y se abrirá una ventana emergente con la opción de búsqueda por n° de proveedor/cuit.

| Buscar Proveedor   |         |          |  | × |
|--------------------|---------|----------|--|---|
| N° Proveedor/CUIT: |         |          |  |   |
|                    | Aceptar | Cancelar |  |   |

Figura 5.6: Búsqueda Reducida - Proveedores.

La segunda manera de búsqueda se explica en el siguiente apartado.

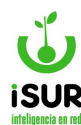

### AD. LISTADO

Permite obtener un conjunto de proveedores a través de uno o más criterios. Esta pantalla genera un listado cuyos datos coincidan con el/los criterio/s seleccionado/s. Al seleccionar uno de los registros, los datos de este se cargan en el formulario de Administración de Proveedores.

Se accede a través del menú lateral izquierdo, haciendo clic en Proveedores y luego en la opción Listado del submenú que aparece.

En la imagen se seleccionó el filtro Fecha alta para ver la lista de proveedores que se ingresaron desde el 01/03/2022 hasta el 31/03/2022.

| 🗆 Código         | Desde:     |            | Hasta: |            |
|------------------|------------|------------|--------|------------|
| Objeto           | Desde:     |            | Hasta: |            |
| Nombre Prov.     |            |            |        |            |
| Nombre Tit.      |            |            |        |            |
|                  |            |            |        |            |
|                  | Cons. Fina | al 🗸       |        |            |
| Estado           | Activo     | ~          |        |            |
| 🗆 Тіро           | Alquiler   | ~          |        |            |
| 🗆 Liquidación    | Acuerdo In | nterj 🗸    |        |            |
|                  |            |            |        |            |
| Rubro            |            | Q          |        |            |
| 🗹 Fecha alta     | Desde:     | 01/12/2023 | Hasta: | 01/01/2024 |
| Fecha constit.   | Desde:     | dd/mm/yyyy | Hasta: | dd/mm/yyyy |
| 🗌 Fecha baja     | Desde:     | dd/mm/yyyy | Hasta: | dd/mm/yyyy |
| Fecha modif.     | Desde:     | dd/mm/yyyy | Hasta: | dd/mm/yyyy |
|                  | teral      |            |        |            |
| Convenio Multila |            |            |        |            |

Figura 5.7: Formulario de Listado de Proveedores.

Una vez que se cargaron todos los datos podremos observar la tabla de resultado de todos los registros.

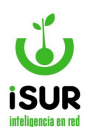

| Inicio                                   | / Provee                                                                           | dor / Listado / Resultado                                                                                                    |                              |                                                                |                                                                  |                               |                                             |        |
|------------------------------------------|------------------------------------------------------------------------------------|----------------------------------------------------------------------------------------------------|------------------------------|----------------------------------------------------------------|------------------------------------------------------------------|-------------------------------|---------------------------------------------|--------|
| Lista                                    | do: Res                                                                            | ultado                                                                                                    |                              |                                                                | Volver                                                           | Imprim                        | ir Ex                                       | portar |
| - Esta                                   | ado = 'Activo                                                                      |                                                                                                    |                              |                                                                |                                                                  | -                             |                                             |        |
| Total de                                 | e Registros:                                                                       | 10090                                                                                                    |                              |                                                                |                                                                  |                               |                                             |        |
|                                          |                                                                                    |                                                                                                    |                              |                                                                |                                                                  |                               |                                             |        |
| Cód. <sup>1</sup> <sup>2</sup>           | Objeto                                                                             | Nombre                                                                                                    | TLiq                         | IVA                                                            | CUIT                                                             | IB                            | Est                                         |        |
| Cód.l <sup>ª</sup><br>2                  | Objeto<br>P0002190                                                                 | Nombre<br>CONSTRUCTORA ANDINO FREEMAN (R.I)                                                                                                    | TLiq<br>LO                   | IVA<br>Cons. Final                                             | CUIT<br>20078120070                                              | IB<br>01018                   | Est<br>Activo                               | ۲      |
| Cód. <sup>1</sup> <sup>8</sup><br>2<br>4 | Objeto<br>P0002190<br>P0011512                                                     | Nombre<br>CONSTRUCTORA ANDINO FREEMAN (R.I)<br>TODO SUELTO                                                                                                    | TLiq<br>LO<br>LO             | IVA<br>Cons. Final<br>Monotributo                              | CUIT<br>20078120070<br>20206469499                               | IB<br>01018<br>07056          | Est<br>Activo<br>Activo                     | •      |
| Cód.12<br>2<br>4<br>5                    | Objeto<br>P0002190<br>P0011512<br>P0097670                                         | Nombre<br>CONSTRUCTORA ANDINO FREEMAN (R.I)<br>TODO SUELTO<br>ANDRES BONETTY -Kunt Nèlida E                                                                             | TLiq<br>LO<br>LO<br>LO       | IVA<br>Cons. Final<br>Monotributo<br>Resp. No Inscr.           | CUIT<br>20078120070<br>20206469499<br>27139568821                | IB<br>01018<br>07056          | Est<br>Activo<br>Activo<br>Activo           | •      |
| Cód.1 <sup>8</sup><br>2<br>4<br>5<br>6   | Objeto           P0002190           P0011512           P0097670           P0021206 | Nombre           CONSTRUCTORA ANDINO FREEMAN (R.I)           TODO SUELTO           ANDRES BONETTY -Kunt Nèlida E           FLORERIA EL NOTRO -Melania Z. Silva- (R. I.) | TLiq<br>LO<br>LO<br>LO<br>LO | IVA<br>Cons. Final<br>Monotributo<br>Resp. No Inscr.<br>Exento | CUIT<br>20078120070<br>20206469499<br>27139568821<br>27138149035 | IB<br>01018<br>07056<br>00440 | Est<br>Activo<br>Activo<br>Activo<br>Activo | •      |

Figura 5.8: Resultado de Búsqueda - Listado de Proveedores.

#### Una vez aquí, se puede seleccionar:

- **Volver:** Para retornar a la pantalla inicial de listado de proveedores.
- **Imprimir**: Genera un reporte con los resultados de la búsqueda.
- **Exportar**: Permite generar un archivo según el formato y parámetros que se especifiquen.

#### AE. CONTRATADOS

El módulo de Contratados permite administrar los contratos de personal en el organismo. Permite la carga de la información general del contrato, área dónde se desempeña, montos a liquidar por concepto, vigencia, entre otros elementos. K fA partir de la aprobación del contrato se genera el comprometido en el presupuesto.

Mensualmente, se permite agregar las liquidaciones, en las cuales se debe cargar la factura presentada por el Contratado. Eventualmente, permite adicionar conceptos (o desafectar total o parcialmente) de los establecidos en el contrato original, tales como el agregado de horas extras.

Mediante la función liquidar el sistema toma los contratos con la liquidación cargada, verifica que se haya cargado la factura y genera la OP global, que abarca a un lote de contratos. Se permite generar la liquidación en distintas etapas, dado que no siempre los contratados presentan la factura en tiempo y forma. La OP generada, se guarda con origen Sueldo.

# Acceso al módulo

Se accede a este módulo a través del menú lateral izquierdo, haciendo clic en Proveedores y luego en Contratados dentro del submenú que se despliega.

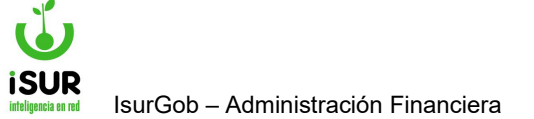

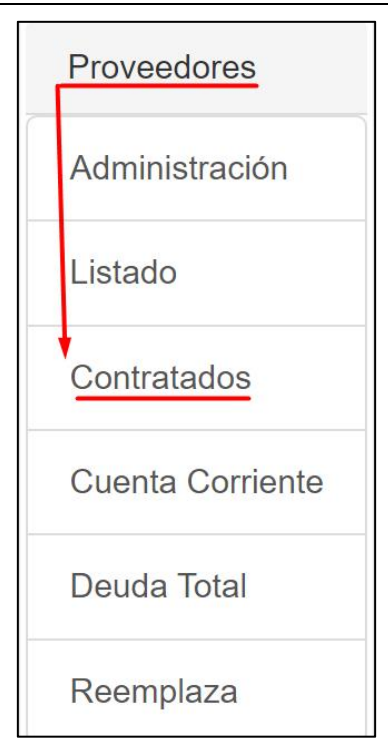

Figura 5.9: Acceso al módulo - Contratados.

Una vez que se seleccione dicha opción, aparecerá la pantalla principal de Consulta de Contratado:

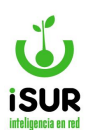

| atos Perse                                                                                                    | onales:                                                                                              |        |                |          |                                  |             |                       |                 | Q Buscar                         |
|----------------------------------------------------------------------------------------------------|----------------------------------------------------------------------------------------------------|--------|----------------|----------|----------------------------------|-------------|-----------------------|-----------------|----------------------------------|
| ontrato:                                                                                                    |                                                                                                    |        | Expediente:    |          | E                                | stado:      |                       |                 | al an ann                        |
| roveedor:                                                                                                    |                                                                                                    | Q      | Nombre:        |          |                                  |             |                       |                 | T Nuevo                          |
| bjeto:                                                                                                    |                                                                                                    |        | CUIT:          |          | Fecha M                          | lac:        | d/mm/yyyy             |                 | / Modificar                      |
| omicilio:                                                                                                    |                                                                                                    |        |                |          |                                  |             |                       |                 | Eliminar                         |
| mail:                                                                                                    |                                                                                                    |        |                |          | Telef:                           |             |                       |                 | ✓ Activar                        |
|                                                                                                    |                                                                                                    |        |                |          |                                  |             |                       |                 |                                  |
| nexo:                                                                                                    | Global                                                                                               |        | ~              | Oficina: | Coord. Bromatolog                | lia         | ~                     |                 | + Rendir                         |
| lta:                                                                                                    | dd/mm/vvvv                                                                                           | Desde: | dd/mm/yyyyy    | Hasta    | dd/mm/vvvv Ba                    | ia: d       | d/mm/www              |                 |                                  |
|                                                                                                    |                                                                                                    |        |                | liasta.  |                                  |             | MI 111113/ V.V.V.V.V. |                 |                                  |
| uente:                                                                                                    | Afectación Espe                                                                                      | cial   |                | Tidsta.  |                                  |             | ~                     |                 | 🕑 Liquidar                       |
| uente:                                                                                                    | Afectación Espe                                                                                      | ecial  |                | nasta.   |                                  |             | ×                     |                 | 🕑 Liquidar                       |
| uente:<br>Rubro:<br>Naterial:<br>Dispositivo                                                                   | Afectación Espe<br>Abono orgánico<br>: Tipo:                                                         | ecial  | v              | Fecha    | dd/mm/yyyy N                     | · _         | ×<br>×                |                 | C Liquidar                       |
| uente:<br>Rubro:<br>Material:<br>Dispositivo<br>Orden de co<br><u>Concept</u>                                  | Afectación Especial Abono orgánico<br>Abono orgánico<br>: Tipo:<br>ompra: •                          | ecial  | ~ I            | Fecha    | dd/mm/yyyy N                     | •           | ×                     |                 | ♥ Liquidar ■ Listado ■ Importar  |
| uente:<br>Rubro:<br>Iaterial:<br>Vispositivo<br>Orden de co<br><u>Concept</u><br>Desde                         | Afectación Especiador<br>Abono orgánico<br>: Tipo:<br>ompra:<br>OS:<br>Hasta                         | ecial  | ✓ Concepto     | Fecha (  | dd/mm/yyyy N<br>Partida          | r: Monto    | ·                     | Meses           | ♥ Liquidar Istado Importar Total |
| uente:<br>Rubro:<br>Material:<br>Dispositivo<br>Drden de co<br>Concept<br>Desde<br>No se e                     | Afectación Especiador<br>Abono orgánico<br>: Tipo:<br>ompra:<br>OS:<br>Hasta<br>encontraron res      | - C    | Concepto<br>S. | Fecha (  | dd/mm/yyyy N'                    | e: Monto    | ·                     | Meses           | C Liquidar                       |
| uente:<br>tubro:<br>Material:<br>Dispositivo<br>Orden de co<br>Orden de co<br>Desde<br>No se e                 | Afectación Especiador<br>Abono orgánico<br>: Tipo:<br>ompra: (*)<br>(OS:<br>Hasta<br>encontraron res | ecial  | Concepto<br>S. | Fecha    | dd/mm/yyyy N<br>Partida          | Y: Monto    | ·                     | Meses<br>Total: | C Liquidar                       |
| uente:<br>Aubro:<br>Material:<br>Dispositivo<br>Dorden de co<br><u>Concept</u><br>Desde<br>No se e<br>Liquidac | Afectación Espe<br>Abono orgánico<br>: Tipo:<br>ompra: •<br>Hasta<br>encontraron res                 | -      | Concepto<br>S. | Fecha    | dd/mm/yyyy N<br>Partida          | ):<br>Monte |                       | Meses<br>Total: | C Liquidar                       |
| uente:<br>Auterial:<br>Dispositivo<br>Orden de co<br>Concept<br>Desde<br>No se e<br>Liquidac<br>Año            | Afectación Espe<br>Abono orgánico<br>: Tipo:<br>ompra: •<br>OS:<br>Hasta<br>encontraron res          | cial   | Concepto<br>S. | Fecha    | dd/mm/yyyy N<br>Partida<br>Monto | Y: Monto    | Estado                | Meses<br>Total: | C Liquidar                       |

Figura 5.10: Consulta de Contratado - Contratados.

En la pantalla anterior, en el menú lateral derecho, se puede hacer uso de las siguientes opciones:

<u>Buscar</u>: Con esta opción se puede realizar una búsqueda por nº de proveedor o por nº de contrato.

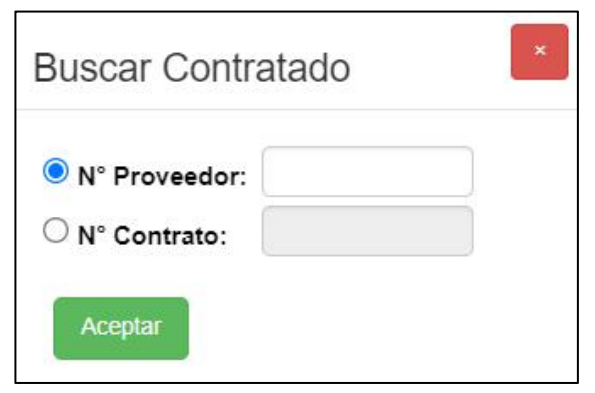

Figura 5.11: Buscar Contratado - Contratados.

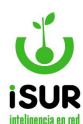

Nuevo: Con esta opción se da alta el contrato.

| Datos Perso  | nales:             |          |             |          |              |         |            |
|--------------|--------------------|----------|-------------|----------|--------------|---------|------------|
| Contrato:    |                    |          | Expediente: |          |              | Estado  | :          |
| Proveedor:   |                    | Q        | Nombre:     |          |              |         |            |
| Objeto:      |                    |          | CUIT:       |          | Fed          | ha Nac: | dd/mm/yyyy |
| Domicilio:   |                    |          |             |          |              |         |            |
| Email:       |                    |          |             |          | Telef:       |         |            |
| Datos Labor  | ales:              |          |             |          |              |         |            |
| Anexo:       | Global             |          | ~           | Oficina: | Coord. Broma | tología | ~          |
| Alta:        | dd/mm/yyyy         | Desde:   | dd/mm/yyyy  | Hasta:   | dd/mm/yyyy   | Baja:   | dd/mm/yyyy |
| uente:       | Afectación Es      | special  |             | 2        |              |         | ~          |
| Rubro:       | Abono orgáni       | ico      |             |          |              |         | ~          |
| Material:    |                    | ]-[      |             |          |              |         |            |
| Dispositivo: | Tipo:              |          | ~ F         | echa 🛛   | id/mm/yyyy   | N°:     |            |
| onceptos:    |                    |          |             |          |              |         |            |
|              | (hereiche serve    |          |             |          | 1            |         |            |
| Ne se enco   | Hasta              | Concepto | Pa          | rtida    | Monto        | Meses   | Iotal      |
| NU SE ENCO   | Intration resultat | 105.     |             |          |              |         | -          |
|              |                    |          |             |          |              | -       |            |

Figura 5.12: Alta de Contratado - Contratados.

En el alta se habilitan las solapas:

- **Datos Personales:** Expediente y Proveedor
- <u>Datos Laborales</u>: Anexo, Oficina, vigencia del contrato (Desde-Hasta), Fuente, Rubro, Material y Dispositivo (Tipo, Fecha y Nº).
- **Conceptos:** La carga de los distintos conceptos se realiza haciendo clic en Agregar
- Observaciones.

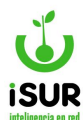

#### Para grabar el contrato se debe hacer clic en Aceptar. Para salir sin guardar, Cancelar.

- **Modifica**: Habilita la edición del contrato para su modificación.
- **<u>Elimina</u>**: Cambia el estado del contrato a baja.
- <u>Activar</u>: Activa el contrato en caso de que haya sido dado de baja.
- <u>Aprobar</u>: Aprueba el contrato cambiando su estado a aprobado, generándose el comprometido en el presupuesto.
- Liquida: Con esta opción se accede a la pantalla de nueva liquidación

| Nueva      | Liquidación           |             |                     |                    |          |
|------------|-----------------------|-------------|---------------------|--------------------|----------|
| Datos del  | Contrato:             |             |                     |                    |          |
| Contrato:  | 17                    | Expediente: | 002023/2023         | Estado Contrato:   | Aprobada |
| Proveedor  | 2099                  | Nombre:     | JAIME MATIAS CAMILO |                    |          |
| Liquidació | <u>n:</u>             |             |                     |                    |          |
| Período:   |                       | Tipo:       | Amplía 🗸            | Cargar Estado Liq: |          |
| Conceptos  | <u></u>               |             |                     |                    | Agregar  |
| Concepto   |                       | Tipo Liq    | Partida             | Monto              |          |
| No se end  | contraron resultados. |             |                     |                    |          |
|            |                       |             |                     | Total:             |          |
| Comproba   | nte:                  |             |                     |                    |          |
| Tipo:      | Acuerdo/Convenio 🗸    | Nro:        | Fecha:              | dd/mm/yyyy Monto   | :        |
|            |                       |             | Aceptar Cancela     | ar                 |          |

Figura 5.13: Nueva Liquidación - Contratados.

Solapas:

- **Datos del contrato:** Trae los datos en forma automática.
- <u>Liquidación</u>: Se indica el período, el tipo y se selecciona el botón cargar. Esto trae lo pendiente de liquidación a la grilla conceptos.
- <u>Conceptos</u>: Son los conceptos pendientes de liquidación. También se pueden ingresar otros utilizando el botón agregar.
- **<u>Comprobante</u>**: Se cargan los datos del comprobante que presenta el contratado para su liquidación mensual.

Liquidar: Opción disponible para efectivizar la liquidación

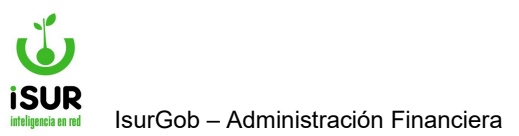

| ~ |
|---|
| ~ |
|   |
|   |
|   |
|   |
|   |
|   |
|   |
|   |

Figura 5.14: Liquidar - Contratados.

Se debe indicar el período a liquidar (Año y Mes), Nº de Contrato, Tipo de Liquidación (se selecciona de una lista) y Proveedor.

Se confirma la operación con Aceptar o se anula con Cancelar.

• <u>Listado</u>: Con esta opción se accede a una pantalla para obtener un listado de contratos mediante distintos criterios.

| Proveedor       |            | Q          |     |        |            |
|-----------------|------------|------------|-----|--------|------------|
| Monto           | Desde:     |            |     | Hasta: |            |
| Fecha Alta      | Desde:     | dd/mm/y    | ууу | Hasta: | dd/mm/yyyy |
| Periodo         | Año:       |            |     | Mes:   |            |
| Anexo           | Global     |            | ~   |        |            |
| Oficina         | Coord. Bro | omatología | ~   |        |            |
| Expediente      |            |            |     |        |            |
| Fuente          | Afectación | Especial   | ~   |        |            |
| Rubro           | Abono org  | ánico      | ~   |        |            |
| Partida         |            | Q          |     |        |            |
| 🗌 Orden de pago |            |            |     |        |            |
| Orden compra    |            |            |     |        |            |

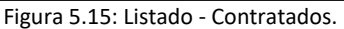

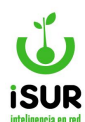

Una vez completados los criterios de búsqueda deseados, se debe hacer clic en el botón Aceptar. De esta manera aparecerá una grilla con todos los contratos que cumplan el criterio especificado.

| Listado:    | Resultad       | lo                                               |            |            | Volver     | Imprin    | nir Exp    | oortar |
|-------------|----------------|--------------------------------------------------|------------|------------|------------|-----------|------------|--------|
| - Fuente =  | 'Afectación Es | pecial"                                          |            |            |            |           |            |        |
| Total de Re | gistros: 7     |                                                  |            |            |            |           |            |        |
| Contrato.12 | Proveedor ID   | Proveedor                                        | Fch.Alta   | Fch.Desde  | Fch.Hasta  | Monto     | Est        |        |
| 1           | 2099           | JAIME MATÍAS CAMILO                              | 2023-07-19 | 2023-03-01 | 2023-09-30 | 50000.00  | Aprobada   | ۲      |
| 2           | 2093           | CIFUENTES FERNANDO ALEJANDRO Trabajos de Carpint | 2023-07-21 | 2023-01-01 | 2023-10-31 | 80000.00  | Aprobada   | ۲      |
| 9           | 2219           | FITZROYA DE SILVIA ELENA ORTIZ (R.M.)            | 2023-07-24 | 2023-03-01 | 2023-06-30 | 110000.00 | Aprobada   | ۲      |
| 10          | 1800           | AMED NANCY JAMIL- DIRECTORA HOGAR STELLA MARIS   | 2023-09-11 | 2023-09-11 | 2023-11-30 | 215000.00 | Aprobada   | ۲      |
| 13          | 1038           | PEDRO SIMON BURGOSTrabajos Rurales               | 2023-09-18 | 2023-09-01 | 2024-12-31 | 150000.00 | Aprobada   | ۲      |
| 15          | 2099           | JAIME MATÍAS CAMILO                              | 2023-11-22 | 2023-03-01 | 2023-09-01 | 27971.75  | Preliminar | ۲      |
| 18          | 2107           | TRANSPORTE CARLEI-Mónica Nancy M. de Azocar      | 2024-01-29 | 2024-01-03 | 2025-01-24 | 100.00    | Preliminar | ۲      |

Figura 5.16: Listado Resultado - Listado - Contratados.

#### Aquí será posible:

- **Volver:** Permite volver a filtrar por distintos criterios.
- Imprimir: Genera un reporte de los contratos que figuran en la grilla
- **Exportar:** Permite generar un archivo con los contratos que figuran en la grilla
- <u>Ícono ver</u>: Se encuentra en la misma grilla y permite acceder a la pantalla consulta de contratado para el contrato seleccionado.

# AF.CUENTA CORRIENTE

# Acceso al módulo

Se accede a esta sección ingresando desde el menú lateral izquierdo, haciendo clic en Proveedores y luego en Cuenta Corriente en el submenú que aparece.

Seguidamente, se observa una pantalla emergente en donde se debe ingresar N° de Proveedor ó Nombre (se agrega automáticamente una vez que se ingresa el N°). Al hacer clic en Cargar se cargan los datos relacionados al proveedor seleccionado.

Esta función es a modo informativo de todas las cuentas corrientes que se encuentran registradas en el módulo proveedores.

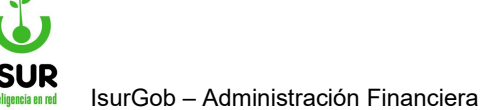

|               | Proveedores      |        |
|---------------|------------------|--------|
|               | Administración   |        |
|               | Listado          |        |
|               | Contratados      |        |
|               | Cuenta Corriente |        |
|               | Deuda Total      |        |
|               | Reemplaza        |        |
| Cte Proveedor |                  |        |
| oveedor: 0    |                  | Cargar |

Figura 5.17: Ingreso Cuenta Corriente - Proveedores.

En la Cuenta Corriente del Proveedor se pueden distinguir cuatro secciones cuando se cargan los datos:

- **Datos del proveedor:** Incluye n° proveedor y nombre, domicilio, id del objeto, cuit y ibb
- **<u>Resumen de la cta. Cte:</u>** Detalla el tipo, cantidad, monto y saldo, la suma del total de estos.
- Orden de compra: Se pueden ver las órdenes de compras que tiene asociada el proveedor según el estado que se selecciona (por la selección de búsqueda 🖸 de las opciones).
- **Orden pago:** Se pueden ver las órdenes de pago que tiene asociada el proveedor según el estado seleccionado (por la selección de búsqueda **D** de las opciones).
- <u>Comprobantes op.</u>

Cta

Pr

• **Programas:** Permite observar una tabla donde se encuentran los programas adheridos a la cuenta corriente, que a su vez que se puede tildar para ver los que estén consolidados. Al hacer clic se mostrará una tabla como la siguiente.

Por otra parte, tenemos la opción del botón Volver que al hacer clic sobre él vuelve al inicio de la función Cuenta Corriente Proveedor.

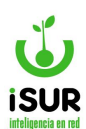

| Proveedor:                                                                                           | 229                                                                                                | 9             | TORNERI              | A - DANIEL F. TOBISZ                                       |                      |                       |              |  |
|----------------------------------------------------------------------------------------------------|----------------------------------------------------------------------------------------------------|---------------|----------------------|------------------------------------------------------------|----------------------|-----------------------|--------------|--|
| Domicilio: S/                                                                                        | C Dpto: 105 - B°:                                                                                  | SUDELCO-CP 92 | 200                  |                                                            |                      |                       |              |  |
| Objeto:                                                                                              | P0011                                                                                              | 078           | CUIT:                | 20-06309368-9                                              | IIBB:                | 01886                 |              |  |
| Про:                                                                                                 | Persona                                                                                            | Física        | IVA:                 | Monotributo                                                |                      |                       |              |  |
| Resumen:                                                                                             | Тіро                                                                                               | Ca            | ntidad               | Monto                                                      | Cert                 | if/Pagado             | Saldo        |  |
|                                                                                                    | OC                                                                                                 |               | 0                    | 0,00                                                       |                      | 0,00                  | 0,00         |  |
|                                                                                                    | OP                                                                                                 |               | 0                    | 0,00                                                       |                      | 0,00                  | 0,00         |  |
| <mark>OC:</mark><br>≣stado:                                                                          | <todos></todos>                                                                                    | ~ [           | Mostrar O            | C de otros años                                            | 1200                 | Orige                 |              |  |
| DC:<br>Estado:<br>Nº Año<br>No se encontr                                                            | <todos></todos>                                                                                    |               | ) Mostrar O<br>Monto | C de otros años<br>Es                                      | tado                 | Orige                 | m            |  |
| DC:<br>Estado:<br>№ Año<br>No se encontr<br>DP:                                                      | <todos></todos>                                                                                    |               | Mostrar O            | C de otros años<br>Es                                      | tado                 | Orige                 | n            |  |
| DC:<br>Estado:<br>Nº Año<br>No se encontr<br>DP:<br>Estado:                                          | <todos><br/>Fe<br/>aron resultados.<br/><todos></todos></todos>                                    | echa          | Mostrar O<br>Monto   | C de otros años<br>Es<br>P y Comprobantes o                | tado<br>le otros añ  | Orige                 | n            |  |
| DC:<br>Estado:<br>Nº Año<br>No se encontr<br>DP:<br>Estado:<br>Nº Año                                | <todos><br/>Paran resultados.<br/><todos><br/>Fecha</todos></todos>                                | echa          | ) Mostrar O<br>Monto | C de otros años<br>Es<br>P y Comprobantes o<br>onto Pagado | tado<br>le otros año | Orige<br>DS<br>Estado | en<br>Origen |  |
| DC:<br>Estado:<br>Nº Año<br>No se encontr<br>DP:<br>Estado:<br>Nº Año<br>No se encontr               | <todos><br/>Fe<br/>aron resultados.<br/><todos><br/>Fecha<br/>aron resultados.</todos></todos>     | echa          | Mostrar O<br>Monto   | C de otros años<br>Es<br>P y Comprobantes o<br>onto Pagado | tado<br>le otros añ  | Orige<br>DS<br>Estado | en<br>Origen |  |
| DC:<br>Estado:<br>Nº Año<br>No se encontr<br>DP:<br>Estado:<br>Nº Año<br>No se encontr<br>Comprobant | <todos><br/>aron resultados.<br/><todos><br/>Fecha<br/>aron resultados.<br/>es OP:</todos></todos> | echa          | Mostrar O<br>Monto   | C de otros años<br>Es<br>P y Comprobantes o<br>onto Pagado | tado<br>le otros añ  | Orige<br>DS<br>Estado | origen       |  |

Figura 5.18: Cuenta Corriente de Proveedores.

# AG. DEUDA TOTAL

Al ingresar a la sección "Deuda Total" se pueden ver los registros de todos los proveedores que contienen una deuda. Así mismo, se encuentra en la parte superior de la lista una serie de filtros que se pueden aplicar; se puede ver una la lista reducida luego de hacer clic en el botón Procesar.

De cada registro se puede observar:

- ✓ <u>Proveedores:</u>
  - Número de proveedor
  - Nombre
- ✓ <u>Total Pagado.</u>
- ✓ Orden de Compra:
  - Cantidad
  - Saldo

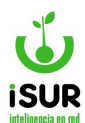

#### Orden de Pago.

- Cantidad
- Saldo

Para finalizar tener en cuenta que los botones *Volver, Exportar e Imprimir* que posee el *Módulo Deuda Total*, tienen las características similares de funcionamiento que otros botones que están dentro del sistema.

| Jeu        |              | oveedores            |                    |        |           |           |           |           |
|------------|--------------|----------------------|--------------------|--------|-----------|-----------|-----------|-----------|
| Pen        | diente       | Desde:               | Hasta:             |        |           |           |           |           |
| Pag        | ado          | Desde:               | Hasta:             |        |           |           |           |           |
| Pro        | veedor:      |                      |                    |        |           |           |           |           |
| Tipo       | Proveedor:   | <todos></todos>      |                    | ✓ Pro  | ocesar Vo | olver     |           |           |
| Exp        | ortar Imprii | mir                  |                    |        |           |           |           |           |
| rov.       | Nombre       |                      |                    | Pagado | OC. Cant. | OC. Saldo | OP. Cant. | OP. Saldo |
| 093        | CIFUENTES FE | RNANDO ALEJANDRO 1   | rabajos de Carpint |        | 0         | 0         | 0         |           |
|            | DIRECTORAES  | C PCIAL NRO 8 -ANA J | GUEVARA DE MAT     |        | 1         | 9000.00   | 0         |           |
| 096        | DIRECTORTEC  |                      |                    |        |           |           |           |           |
| 096<br>101 | HOSTERIA LAS | MUTISIASEmma Ana CI  | eri                |        | 0         | 0         | 0         |           |

#### Figura 5.19: Deuda Total - Proveedores

### AH. REEMPLAZA

Esta función permite hacer el cambio de los datos de un proveedor y reemplazarlo por uno nuevo. Para poder realizar estos cambios, como primer paso se debe ingresar al menú lateral izquierdo y hacer clic en Proveedores; luego seleccionar la opción Reemplaza.

Veremos una ventana emergente como se muestra en la figura. Se debe completar el origen, es decir el proveedor a eliminar, e ingresar los datos de destino, que sería el proveedor a mantener. Por último, se debe hacer clic en Grabar para que queden los datos nuevos registrados en el sistema.

| onge           | n:              |         |            |                    |              |
|----------------|-----------------|---------|------------|--------------------|--------------|
|                | CUIT:           |         |            | (Proveedor a Elimi | inar)        |
| Destir         | 10:             |         |            |                    |              |
|                | CUIT:           |         | ) (/       | Proveedor a Mante  | ner)         |
|                | abar            |         |            |                    |              |
| Gra            | zos Pealizados: |         |            |                    |              |
| Gra<br>leempla | zos Realizados: | ID Act. | Nombre Act | CUITAct            | Modificacion |

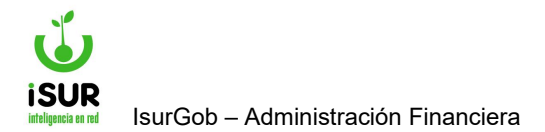

# **IsurGob** Sistema Integrado de Gobierno

# CAPÍTULO VI: ALMACÉN

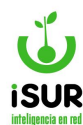

#### AI. INTRODUCCIÓN

Dentro del ISURGOB Financiero se incorporó el módulo de control de stock.

Se basa en una tabla general de materiales, los cuales se clasifican según su naturaleza, Rubro y Clase. En este sentido se elaboró una completa tabla que permite catalogar los distintos materiales que maneja una comuna. A su vez, la tabla de materiales se vincula con el Registro de Bienes (Inventario). El catálogo y clasificación de bienes es el mismo que el utilizado en Materiales.

Para el manejo de Stock, el sistema permite trabajar con múltiples almacenes o depósitos, controlando en todo momento el stock.

Dentro de los materiales, es posible definir el stock mínimo y el stock ideal, a fin de contar con un mejor control de inventario. Asimismo, permite contar con el costo (de acuerdo a la última compra realizada) y asociar una imagen o fotografía del mismo.

En cuanto al circuito, maneja cuatro tipos de documentos:

- **<u>Recibo (o remito)</u>**: Permite registrar los ingresos de materiales en un almacén.
- <u>Salida</u>: Permite registrar las salidas de materiales de un almacén a una oficina o centro de costo.
- **<u>Rechazo:</u>** Permite registrar los rechazos o devoluciones de materiales a los proveedores.
- <u>Ajustes (de inventario)</u>: Esta opción resulta útil para ajustar las existencias registradas respecto de las existencias reales.

El sistema permite generar un reporte de cada documento emitido.

En todo momento mantiene actualizado el stock general y el stock de cada almacén.

Entre las opciones de control, es posible identificar materiales por debajo del mínimo, analizar la existencia de un determinado material y en qué almacén se encuentra disponible, búsqueda de material por código de barra, analizar las entradas y salidas de un determinado material, etc.

# AJ. CATÁLOGO

En primer lugar en esta función podremos visualizar el listado de catálogos de materiales que se encuentra agrupado en el sistema. Luego se podrá filtrar la información; para ello se deben completar en una ventana emergente los siguientes ítems:

- Segmento.
- <u>Familia.</u>
- <u>Clase.</u>

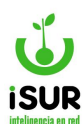

• <u>Nivel</u>: se debe determinar el tipo de nivel: Bien - Clase - Familia - Segmento. Esto determinará los campos a completar en relación a los items anteriores.

### • <u>Nombre.</u>

Completados todos los campos seleccionados se debe hacer clic en el botón Buscar. Así veremos una tabla con:

- <u>Código: N° de ID</u>
- <u>N° de Formato.</u>
- <u>Nombre.</u>
- Nivel, los distintos tipos: Bien, Clase, Familia, etc.
- <u>Botones con las opciones de</u>: Consulta, Clonar, Modificar o Eliminar catálogo de materiales.

| Cata   | álog | jo de Materiale | es                               |   | Nuevo | Exportar            |
|--------|------|-----------------|----------------------------------|---|-------|---------------------|
| Segm   | ento |                 | EROS                             | ~ | Nivel | Bien 🗸              |
| Famili | ia:  | ACTIVOS FINANCI | EROS P.I.                        | ~ |       | Clase               |
| Clase  | :    | ACTIVOS FINANCI | EROS P.I.                        | ~ |       | Familia<br>Segmento |
| Nomb   | ore  | A               |                                  |   |       | Buscar              |
| Cod.   | Est. | Formato         | Nombre                           |   | Nivel |                     |
| 4605   | A    | 10614150000     | ACTIVOS FINANCIEROS P.I.         |   | Clase | ©≓,⁄. ≞             |
| 5478   | A    | 10614150001     | ACTIVOS FINANCIEROS P.I 15970000 |   | Bien  | ©≓,∕, ੈ             |

Figura 6.1: Catálogo de Materiales - Almacén.

Además permite ingresar un alta de catálogo de Materiales ingresando a la opción del botón Nuevo. Seguidamente, se debe completar en la ventana emergente bajo el título Alta Catálogo de Materiales:

- **<u>Nivel</u>:** Seleccionar del listado de opciones que brinda el sistema.
- **<u>Nombre</u>:** Completar con el nuevo nombre.
- **<u>Reducido:</u>** Relacionado con el nombre, se repite de manera abreviada.
- <u>Unidad:</u> N° de la cantidad.
- **Detalle:** Permite agregar una breve descripción.
- <u>Costo:</u> Monto del mismo.

#### <u>A tener en cuenta:</u>

Dependiendo el tipo de nivel que se seleccione, se van a ir agregando campos relacionado a:

• Segmento.

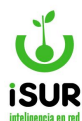

- Naturaleza.
- Clase.
- Familia.

Cada uno está relacionado y posee un listado de selección. Los tipos de niveles que se encuentran en el sistema para seleccionar son:

- Bien.
- Clase.
- Familia.
- Segmento.

Una vez completados todos los datos solicitados, se debe hacer clic en el botón Grabar o Cancelar en el caso en que no se desee realizar el alta del nuevo catálogo.

| ID:                     |              | Código:      | Nivel:   | Bien 🗸                               |
|-------------------------|--------------|--------------|----------|--------------------------------------|
| Segmento:               | ACTIVOS FINA | NCIEROS      |          | <seleccionar><br/>Bien</seleccionar> |
| Familia:                | ACTIVOS FINA | NCIEROS P.I. |          | Clase<br>Familia                     |
| Clase:                  | ACTIVOS FINA | NCIEROS P.I. |          | Segmento                             |
| Nombre:                 |              |              |          |                                      |
| Reducido:               |              |              | Unidad:  | ~                                    |
|                         |              |              |          |                                      |
| Detalle:                |              |              |          |                                      |
| Detalle:<br>Naturaleza: | PUBLICOS     |              | ✓ Costo: |                                      |

Figura 6.2: Alta de Catálogo de Materiales.

Al lado del botón Nuevo en la página inicial, se encuentra el botón Exportar los datos (extremo lateral derecho). En la ventana emergente que aparece, se deben completar los campos solicitados y determinar el Tipo de nivel.

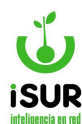

#### AK. RECIBIDO

En esta sección se permite registrar los ingresos de materiales en un almacén. Se accede a la misma haciendo clic en Almacén y luego en Recibido. Una vez que se carga la Orden de Compra no es necesario marcarla en el módulo Compras - Orden de Compra como recibida, debido a que el estado cambia automáticamente a "Recibida".

| Тіро:          | Recibido N          | úmero:        | Año:                                                                                          | Fecha:   | dd/mm/yyyy | Estado: | Preliminar | Q, Buscar   |
|----------------|---------------------|---------------|-----------------------------------------------------------------------------------------------|----------|------------|---------|------------|-------------|
| Origen:        | <ninguno></ninguno> |               |                                                                                               |          | ~          |         |            | + Nuevo     |
| Almacen Orig   | gen: Sin Almad      | cén           |                                                                                               |          |            |         | ~          | / Modifi    |
| Obs:           |                     |               |                                                                                               |          |            |         |            | 🛱 Elimin    |
| Fecha Venc:    | dd/mm/yyyy          | Deduc:        | <ninc< td=""><td>juno&gt; 🗸</td><td>Multa:</td><td></td><td>10</td><td>🖨 Reporte</td></ninc<> | juno> 🗸  | Multa:     |         | 10         | 🖨 Reporte   |
| Fecha Ent:     | dd/mm/yyyy          | Modificación: |                                                                                               | Impreso: | NO         |         |            | 🖨 Imprimi   |
| Baia:          |                     | Motivo:       |                                                                                               |          |            |         |            | 🖨 Certifica |
|                |                     |               |                                                                                               |          |            |         |            | 🖨 Certifica |
| etalle:        |                     |               |                                                                                               |          |            |         | Nuevo      | i∰i Vale    |
| rden           | Material            |               | Det                                                                                           | CantOC   | CantRec    |         |            |             |
| No se encontra | ron resultados.     |               |                                                                                               |          |            |         |            | H Pedidos   |

Figura 6.3: Formulario Recibidos de Materiales - Materiales - Almacén.

Luego que completamos los primeros campos visibles se debe agregar al menos un ítem, para ello se ingresa en el botón nuevo.

Podremos visualizar una ventana emergente donde se pueden cargar los datos correspondientes:

- Material: Número y nombre.
- <u>Cantidad:</u> Número del total de materiales.

Cargados y guardados los datos observaremos que se irá completando la grilla que se muestra en la página inicial del módulo.

| Orden:    | 0 | Material: |    |  |  |
|-----------|---|-----------|----|--|--|
| Detalle:  |   | 20        |    |  |  |
| Cant. OC: | - | Cant Re   | c: |  |  |

Figura 6.4: Función Nuevo Detalle - Materiales Recibidos - Almacén.

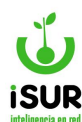

Una vez registrado el ingreso, se habilitará el menú lateral derecho con las distintas opciones que ofrece el sistema:

- <u>Buscar.</u>
- <u>Nuevo.</u>
- Modificar.
- <u>Eliminar.</u>
- Imprimir
- <u>Certificado y Certificado Talón.</u>
- <u>Vale.</u>

Se observa que los primeros ítems funcionales del menú lateral derecho son similares a los que se encuentran en otros módulos.

La función Certificado y Certificado Talón muestran un reporte previo a impresión de un comprobante de entrega del material con los datos completos y el detalle de responsabilidad del personal que recibe o entrega el pedido.

Por otra parte, el certificado talón tiene adjunto los detalle del traslado del lugar (datos de quién y dónde se los recibe).

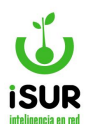

|             | MUNICIPALIDAD DE ESQUEL<br>Mitre 524<br>Tel.: (02945) 451318<br>Info@esquel.ar<br>OSkype: rentas.esquel | <u>Materiales</u> | <u>Recibidos</u> | Nº:<br>Fecha: | <b>000011</b><br>13/12/2023 |
|-------------|----------------------------------------------------------------------------------------------------|-------------------|------------------|---------------|-----------------------------|
| Proveedor   | 2145 - PANADERIA Y CONFITERIA AN                                                                        | TOJOSS. H. (R.I.) |                  |               |                             |
| Domicilio:  |                                                                                                    |                   |                  |               |                             |
| IVA:        | Monotributo                                                                                             | CUIT:             | 30707470484      |               |                             |
| Almacén:    | Corralón                                                                                                | O.Conpr           | <b>a:</b> 137    |               |                             |
| Cod.        | Descripción:                                                                                            |                   |                  | Cantidad      | ũ –                         |
| Observación | : prueba 123123                                                                                         |                   |                  |               |                             |
|             | Entregado por                                                                                           |                   | Recibido p       | 20 r          | _                           |
| Datos tra   | aslado                                                                                                  |                   |                  |               |                             |
| Nombre:     |                                                                                                    | D                 | NI:              |               |                             |
| Lugar Ent   | rega:                                                                                                   | F                 | echa/Hora:       |               | 23                          |
| Observac    | ión:                                                                                                    |                   |                  |               |                             |
|             |                                                                                                    |                   |                  |               |                             |

Figura 6.5: Reporte de Certificado Talón - Recibo - Almacén.

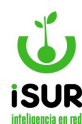

#### AL.SALIDAS

Permite registrar las salidas de materiales de un almacén a una oficina o centro de costo. Cuando se ingresa la orden de pedido, por defecto, se considera "Entregada". No obstante, el sistema tiene la opción "No se cerró la entrega". Es decir, se entregó de forma parcial a una determinada oficina. Estas opciones impactan directamente en el estado de la Orden de Pedido por lo que no es necesario marcarla en el módulo Compras - Orden de Pedido.

| Tipo:         | Salida                                                                                                    | Número:    |             | Año: | Fecha:  | dd/mm/yyyy | Estado: | Preliminar                              | Q Buscar          |
|---------------|----------------------------------------------------------------------------------------------------|------------|-------------|------|---------|------------|---------|-----------------------------------------|-------------------|
| Origen:       | <ninguno< th=""><th>&gt;</th><th></th><th></th><th></th><th>~</th><th></th><th></th><th>+ Nuevo</th></ninguno<> | >          |             |      |         | ~          |         |                                         | + Nuevo           |
| Almacen Orig  | en: S                                                                                                    | in Almacén |             |      |         |            |         | ~                                       | / Modificar       |
| Juri:         |                                                                                                    | SA:        | Dep:        | - [  |         |            |         |                                         | 🗐 Eliminar        |
| Jurisdicción: |                                                                                                    |            |             |      |         |            |         |                                         | 🚔 Reporte         |
| Obs:          |                                                                                                    |            |             |      |         |            |         |                                         | 🚔 Imprimir        |
| Fecha Ent:    | dd/mm/vvv                                                                                                    | v Mo       | dificación: |      | Impreso | : NO       |         | ~~~~~~~~~~~~~~~~~~~~~~~~~~~~~~~~~~~~~~~ | 📇 Certificado     |
| Baja:         | ,,,                                                                                                    | Mot        | ivo:        |      |         | )          |         |                                         | 🚔 Certificado Tal |
| Detalle:      |                                                                                                    |            |             |      |         |            |         | Nuevo                                   | 🚔 Pedidos         |
| Orden         | Ma                                                                                                    | terial     |             | Det  | CantOC  | CantRe     | с       |                                         |                   |

Figura 6.6: Salida de Materiales - Almacén.

En lo que respecta al Menú Lateral Derecho posee las mismas funciones que el Módulo Recibido.

#### AM. TRASLADO

Permite registrar los traslados de materiales de un almacén a otro, así como también el campo oficina a la que se pueden dirigir. Se debe ingresar:

- <u>Fecha.</u>
- <u>Almacén.</u>
- Almacén de destino.
- <u>Item.</u>
- Observación (si es necesario).

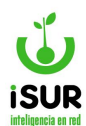

| Tipo:      | Traslad | • N      | úmero:      | Año: | Fecha:  | dd/mm/yyyy | Estado: | Preliminar | Q Buscar         |
|------------|---------|----------|-------------|------|---------|------------|---------|------------|------------------|
| Almacen Or | rigen:  | Sin Alma | cén         |      |         |            |         | ~          | + Nuevo          |
| Almacen De | estino: | Sin Alma | cén         |      |         |            |         | ~          | / Modificar      |
| Obs:       |         |          |             |      |         |            |         |            | Eliminar         |
| Fecha Ent: | dd/mm   | /уууу    | Modificació | n:   | Impreso | NO         |         |            | 🖶 Reporte        |
| Baja:      |         |          | Motivo:     |      |         |            |         |            | 🚔 Imprimir       |
| Detalle:   |         |          |             |      |         |            | 1       | Nuevo      | Certificado Talo |
| Orden      |         | Material |             | Det  | CantOC  | CantRec    |         |            | Je Vale          |

Figura 6.7: Formulario de Movimiento de Materiales - Almacén.

Además se pueden registrar los ingresos de nuevos materiales una vez completados los primeros campos que permite el sistema.

Se debe hacer clic en el botón Nuevo, se visualizará una ventana emergente bajo el título Nuevo Ítem, en donde podremos completar para adherir nuevos materiales.

| Orden: 0  | Material: |     |  |
|-----------|-----------|-----|--|
| Detalle:  |           |     |  |
| Cant. OC: | Cant R    | ec: |  |

Figura 6.8: Ventana Emergente Nuevo Ítem Materiales - Almacén.

En el campo materiales tendremos la opción de escribir un ID Código de Material que automáticamente se agregará el nombre que esté relacionado con ese código. También se cargará si este posee una clase, se adjunta al tipo de clase que esté relacionado caso contrario este queda vacío.

Por último se debe completar la cantidad. Agregado todos estos campos y guardados, se podrá visualizar en la tabla de materiales que se encuentra en la página principal de "Traspaso de Materiales".

Saber que en la tabla cada registro posee íconos funcionales para modificar o eliminar ciertos datos de manera individual, sin afectar los demás registros en el caso que haya grabados.

Para realizar estos cambios se debe hacer clic en los íconos  $\square$ . Se mostrará una ventana emergente donde allí se realizarán los cambios.

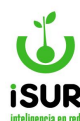

#### AN. RECHAZOS

Permite registrar los rechazos o devoluciones de materiales a los proveedores. Se debe ingresar:

- Fecha.
- Orden de Compra.
- <u>Almacén.</u>
- Proveedor.
- Observación (si es necesario).
- <u>Ítem.</u>

| Tipo:      | Rechazo             | Número:   | Año: | Fecha:  | dd/mm/yyyy | Estado: | Preliminar | Q Buscar         |
|------------|---------------------|-----------|------|---------|------------|---------|------------|------------------|
| Origen:    | <ninguno></ninguno> |           |      |         | ~          |         |            | + Nuevo          |
| Almacen Or | igen: Sir           | n Almacén |      |         |            |         | ~          | Modificar        |
| Obs:       |                     |           |      |         |            |         |            | 🛱 Eliminar       |
| Fecha Ent: | dd/mm/yyyy          | Modificac | ión: | Impreso | : NO       |         | le         | 🚔 Reporte        |
| Baja:      |                     | Motivo:   |      |         |            |         |            | 🚔 Imprimir       |
| etalle:    |                     |           |      |         |            |         | Nuevo      | 🗕 Certificado Ta |
| Irden      | Mate                | erial     | Det  | CantOC  | CantRec    |         |            | 🖷 Vale           |

Figura 6.9: Rechazo de Materiales - Almacén.

Visualizaremos que al cargar los datos y guardarlos automáticamente el menú lateral derecho queda habilitado. Podremos realizar aquí las siguientes acciones:

- **Buscar:** Filtra registros que se encuentren en el sistema por medio de una ventana emergente. Se selecciona el tipo que puede ser de ajuste, rechazo, recibido, salida o traslado. También se agrega el n° de movimiento.
- <u>Nuevo</u>: Permite ingresar nuevos datos en lo que respecta a la función rechazos de materiales, veremos además que al ingresar nuevos items, se agrega un campo más: "causa" Del rechazo.
- <u>Modificar</u>: Al hacer clic aquí veremos que se habilita en la página principal los campos de fecha, orden de compra, almacén y observación. Además permite modificar los ítems de la grilla materiales que se hayan ingresado con el botón nuevo.
- Eliminar: Elimina el registro completo que se creó en "rechazo de materiales".
- Imprimir, certificado y certificado talón: Estas tres funciones permiten ver previo a realizar las impresiones un reporte con los datos generales de la función de acuerdo a los registros cargados.

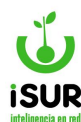

#### AO. AJUSTE

La función Ajustes (de inventario) resulta útil para ajustar las existencias registradas respecto de las existencias reales de distintos materiales en relación a la función Almacenes.

Se puede acceder a esta sección haciendo clic en Almacén y luego en Ajuste en el submenú que aparece. Para realizar el ajuste se debe completar:

- <u>N° y Fecha.</u>
- <u>Almacén.</u>
- Observación (si es necesario).
- <u>Estado.</u>

| Tipo:          | Ajuste        | Número:    | Año: | Fecha:   | dd/mm/yyyy | Estado: | Preliminar | Q Buscar          |
|----------------|---------------|------------|------|----------|------------|---------|------------|-------------------|
| Almacen Orig   | gen: Sin      | Almacén    |      |          |            |         | ~          | + Nuevo           |
| Obs:           |               |            |      |          |            |         |            | / Modificar       |
| Fecha Ent:     | dd/mm/yyyy    | Modificaci | ón:  | Impreso: | NO         |         | 10         | Eliminar          |
| Baja:          |               | Motivo:    |      |          |            |         |            | 🖷 Reporte         |
|                |               |            |      |          |            |         |            | 🚔 Imprimir        |
| etalle:        |               |            |      |          |            |         | Nuevo      | dertificado       |
| rden           | Mate          | rial       | Det  | CantOC   | CantRec    |         |            | 🖶 Certificado Tal |
| No se encontra | ron resultado | DS.        |      |          |            |         |            | 🖷 Vale            |

Figura 6.10: Ajuste de materiales - Almacén.

La función *Ajuste* cumple similares características de ingreso de datos, para crear nuevos registro de ítems de materiales, si la comparamos con la función *Rechazo*.

Completados todos los campos solicitados por el sistema, siendo estos obligatorios, visualizaremos que se habilita el listado de funciones del menú lateral derecho. También con características iguales a la función *Rechazo*.

| Orden:    | 0 | Material | :    |  |
|-----------|---|----------|------|--|
| Detalle:  |   |          |      |  |
| Cant. OC: |   | Cant     | Rec: |  |

Figura 6.11: Ingreso Nuevos Material - Nuevo Item - Ajuste de Materiales - Almacén

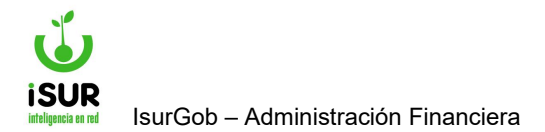

# **IsurGob** Sistema Integrado de Gobierno

# **CAPÍTULO VII: INVENTARIOS**

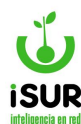

# AP. ADMINISTRACIÓN DE BIENES

En este capítulo se explica cómo funciona y se administra el Módulo Bienes.

El sistema permite registrar los bienes de tal forma que se pueda tener toda la información para inventarios y futuras estadísticas.

## Acceso al módulo

Se accede a esta sección ingresando desde el menú lateral izquierdo. Seguidamente, debemos hacer clic en **Patrimonio** y luego en **Administración** en el submenú que aparece.

| Patrimonio     |
|----------------|
|                |
| Administración |
| Listado        |
| Listado Acción |

Figura 7.1 Acceso al módulo Bienes

Una vez ingresado, nos encontramos con la pantalla de la figura (formulario inhabilitado), donde se podrá buscar un bien existente o incorporar uno nuevo.

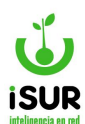

|                                                                                                    | stració                                                                                                    | n de Bie                | nes     |                                                                                                    |                                                |                                                                                                    |            |                  |             |          |                                                  |
|----------------------------------------------------------------------------------------------------|----------------------------------------------------------------------------------------------------|-------------------------|---------|----------------------------------------------------------------------------------------------------|------------------------------------------------|----------------------------------------------------------------------------------------------------|------------|------------------|-------------|----------|--------------------------------------------------|
|                                                                                                    |                                                                                                    | _                       |         |                                                                                                    | _                                              |                                                                                                    |            | _                |             |          |                                                  |
| d:                                                                                                    | N°                                                                                                    | Planilla:               | Seg:    | F                                                                                                    | am:                                            | Clase: Matri                                                                                                  | ic:        | Estado:          | Preliminar  | Q        | Buscar                                           |
| Clase:                                                                                                    |                                                                                                    |                         |         |                                                                                                    |                                                |                                                                                                    |            | Q                |             | *        | Nuevo                                            |
| Detalle:                                                                                                    |                                                                                                    |                         |         |                                                                                                    |                                                |                                                                                                    |            |                  |             | *        | Clonar                                           |
| Origen:                                                                                                    | Bs En Pro                                                                                                    | oceso                   | ~       | A                                                                                                    | ta: dd/i                                       | mm/yyyy                                                                                                    |            |                  |             | 南        | Fliminar                                         |
| Compra:                                                                                                    |                                                                                                    |                         |         | Cor                                                                                                    | nprobante Tir                                  | o: <selecciona< td=""><td>&gt; <b>v</b></td><td>Número:</td><td></td><td>+</td><td>Activar</td></selecciona<> | > <b>v</b> | Número:          |             | +        | Activar                                          |
| Proveedor                                                                                                    |                                                                                                    |                         |         |                                                                                                    |                                                | CUIT                                                                                                    |            |                  |             | +        | Aprobar                                          |
| luri                                                                                                    |                                                                                                    | SV.                     | Dept    |                                                                                                    |                                                |                                                                                                    |            |                  |             |          |                                                  |
| Juni.                                                                                                    |                                                                                                    | JA.                     | Dep.    |                                                                                                    | -                                              |                                                                                                    |            |                  |             | 8        | Imprimir                                         |
| Jurisaiccio                                                                                                    | n:                                                                                                    |                         |         |                                                                                                    |                                                |                                                                                                    |            |                  |             | 10<br>10 | Rótulo                                           |
| Tenencia:                                                                                                    |                                                                                                    |                         |         |                                                                                                    |                                                | DNI:                                                                                                    |            |                  |             |          | Inventario                                       |
| Definitivo:                                                                                                    |                                                                                                    |                         |         |                                                                                                    |                                                | DNI:                                                                                                    |            |                  |             | -        | Resumen                                          |
| Valuación                                                                                                    | Тіро:                                                                                                    | Costo Elab              | oración | ~                                                                                                    | Inicial:                                       | 0                                                                                                    | Actual:    | 0                |             |          | Por Resp                                         |
| Est. Conse                                                                                                    | rvación:                                                                                                    | Bueno                   |         | ~                                                                                                    | Vida Útil:                                     | 0                                                                                                    | Unidad:    |                  |             | -        |                                                  |
|                                                                                                    |                                                                                                    |                         |         |                                                                                                    |                                                |                                                                                                    |            |                  |             | *        | Chio Rosp                                        |
| Obs:                                                                                                    |                                                                                                    |                         |         |                                                                                                    |                                                |                                                                                                    |            |                  |             | *        | Sin Resp                                         |
|                                                                                                    |                                                                                                    |                         |         |                                                                                                    |                                                |                                                                                                    |            |                  | 11          | 4        | Transferencia                                    |
| Baja:                                                                                                    |                                                                                                    |                         |         |                                                                                                    | Motivo:                                        |                                                                                                    | Nrc        | <b>b</b> :       |             | *        | Prestamo                                         |
| Modif:                                                                                                    |                                                                                                    |                         |         |                                                                                                    |                                                |                                                                                                    |            |                  |             | *        | Recupero                                         |
|                                                                                                    | -                                                                                                    |                         |         |                                                                                                    |                                                |                                                                                                    |            |                  |             | *        | Mejora                                           |
|                                                                                                    |                                                                                                    |                         |         |                                                                                                    |                                                |                                                                                                    |            |                  |             | *        |                                                  |
| A 4                                                                                                    |                                                                                                    |                         |         |                                                                                                    |                                                |                                                                                                    |            |                  |             | Ŧ        | Tr. Masivo                                       |
| Atribute                                                                                                    | os                                                                                                    |                         |         |                                                                                                    |                                                |                                                                                                    |            |                  |             | *        | Tr. Masivo<br>Valuar                             |
| Atributo                                                                                                    | <pre>&gt;Ninguno</pre>                                                                                                    | >                       |         | ~                                                                                                    | Loc:                                           | <seleccionar></seleccionar>                                                                                   |            | ~                |             | *        | Tr. Masivo<br>Valuar<br>Listado                  |
| ATTIDUTO<br>Provincia:<br>Inmueble:                                                                                                    | S                                                                                                    | >                       | NC:     | ~                                                                                                    | Loc:<br>Sup.                                   | <seleccionar></seleccionar>                                                                                   | Sup. Mej   | <b>~</b> ]       |             | *        | Tr. Masivo<br>Valuar<br>Listado<br>Listado Acció |
| ATTIDUTO<br>Provincia:<br>Inmueble:<br>Barrio:                                                                                                    | <pre>&gt;Ninguno</pre>                                                                                                    | >                       | NC:     | ~                                                                                                    | Loc:<br>Sup.                                   | <seleccionar><br/>Ter:</seleccionar>                                                                          | Sup. Mej   | <b>~</b> ]       |             | *        | Tr. Masivo<br>Valuar<br>Listado<br>Listado Acció |
| ATTIDUTO<br>Provincia:<br>Inmueble:<br>Barrio:<br>Rodado:                                                                                         | <ninguno< td=""><td>&gt;</td><td>NC:</td><td>•</td><td>Loc:<br/>Sup.</td><td><seleccionar><br/>Ter:<br/>Chasis:</seleccionar></td><td>Sup. Mej</td><td>•<br/>j:</td><td></td><td></td><td>Tr. Masivo<br/>Valuar<br/>Listado<br/>Listado Acció</td></ninguno<>                                                                                                    | >                       | NC:     | •                                                                                                    | Loc:<br>Sup.                                   | <seleccionar><br/>Ter:<br/>Chasis:</seleccionar>                                                              | Sup. Mej   | •<br>j:          |             |          | Tr. Masivo<br>Valuar<br>Listado<br>Listado Acció |
| ATTIDUTO<br>Provincia:<br>Inmueble:<br>Barrio:<br>Rodado:<br>Modelo:                                                                              | <ninguno< td=""><td>&gt;</td><td>NC:</td><td><ul> <li></li> </ul></td><td>Loc:</td><td><seleccionar><br/>Ter:<br/>Chasis:</seleccionar></td><td>Sup. Mej</td><td>•</td><td></td><td></td><td>Tr. Masivo<br/>Valuar<br/>Listado<br/>Listado Acció</td></ninguno<>                                                                                                    | >                       | NC:     | <ul> <li></li> </ul>                                                                                                    | Loc:                                           | <seleccionar><br/>Ter:<br/>Chasis:</seleccionar>                                                              | Sup. Mej   | •                |             |          | Tr. Masivo<br>Valuar<br>Listado<br>Listado Acció |
| ATTIDUTO<br>Provincia:<br>Inmueble:<br>Barrio:<br>Rodado:<br>Modelo:<br>Serie:                                                                    | <ninguno< td=""><td>&gt;<br/>&gt;</td><td>NC:</td><td><ul> <li></li> </ul></td><td>Loc:<br/>Sup.</td><td><seleccionar> Ter: Chasis:</seleccionar></td><td>Sup. Mej</td><td><b>v</b>]<br/>j:</td><td>~</td><td></td><td>Tr. Masivo<br/>Valuar<br/>Listado<br/>Listado Acció</td></ninguno<>                                                                                                    | ><br>>                  | NC:     | <ul> <li></li> </ul>                                                                                                    | Loc:<br>Sup.                                   | <seleccionar> Ter: Chasis:</seleccionar>                                                                      | Sup. Mej   | <b>v</b> ]<br>j: | ~           |          | Tr. Masivo<br>Valuar<br>Listado<br>Listado Acció |
| ATTIDUTO<br>Provincia:<br>Inmueble:<br>Barrio:<br>Rodado:<br>Rodado:<br>Modelo:<br>Serie:                                                         | <ninguno< td=""><td>&gt;</td><td>NC:</td><td>~</td><td>Loc:<br/>Sup.</td><td><seleccionar> Ter: Chasis: Sin Datos</seleccionar></td><td>Sup. Mej</td><td>•<br/> :</td><td>~</td><td></td><td>Tr. Masivo<br/>Valuar<br/>Listado<br/>Listado Acció</td></ninguno<>                                                                                                    | >                       | NC:     | ~                                                                                                    | Loc:<br>Sup.                                   | <seleccionar> Ter: Chasis: Sin Datos</seleccionar>                                                            | Sup. Mej   | •<br> :          | ~           |          | Tr. Masivo<br>Valuar<br>Listado<br>Listado Acció |
| ATTIDUTO<br>Provincia:<br>Inmueble:<br>Barrio:<br>Rodado:<br>Rodado:<br>Modelo:<br>Serie:<br>Color:                                               | <ninguno<br><ninguno<br><seleccio< td=""><td>&gt;<br/>&gt;<br/></td><td>NC:</td><td>•</td><td>Loc:<br/>Sup.<br/>Marca:<br/>Material:</td><td><seleccionar> Ter: Chasis: Sin Datos <seleccionar></seleccionar></seleccionar></td><td>Sup. Mej</td><td><b>v</b><br/>j:</td><td><b>&gt;</b></td><td></td><td>Tr. Masivo<br/>Valuar<br/>Listado<br/>Listado Acció</td></seleccio<></ninguno<br></ninguno<br>                                                                                                    | ><br>><br>              | NC:     | •                                                                                                    | Loc:<br>Sup.<br>Marca:<br>Material:            | <seleccionar> Ter: Chasis: Sin Datos <seleccionar></seleccionar></seleccionar>                                | Sup. Mej   | <b>v</b><br>j:   | <b>&gt;</b> |          | Tr. Masivo<br>Valuar<br>Listado<br>Listado Acció |
| ATTIDUTO<br>Provincia:<br>Inmueble:<br>Barrio:<br>Rodado:<br>Rodado:<br>Modelo:<br>Serie:<br>Color:                                               | <ninguno< td=""><td>&gt;<br/>&gt;<br/>inar&gt;</td><td>NC:</td><td><ul> <li></li> <li></li> &lt;</ul></td><td>Loc:<br/>Sup.<br/>Marca:<br/>Material:</td><td><seleccionar> Ter: Chasis: Sin Datos <seleccionar></seleccionar></seleccionar></td><td>Sup. Mej</td><td><b>&gt;</b></td><td>~</td><td></td><td>Tr. Masivo<br/>Valuar<br/>Listado<br/>Listado Acció</td></ninguno<> | ><br>><br>inar>         | NC:     | <ul> <li></li> <li></li> &lt;</ul> | Loc:<br>Sup.<br>Marca:<br>Material:            | <seleccionar> Ter: Chasis: Sin Datos <seleccionar></seleccionar></seleccionar>                                | Sup. Mej   | <b>&gt;</b>      | ~           |          | Tr. Masivo<br>Valuar<br>Listado<br>Listado Acció |
| ATTIDUTO<br>Provincia:<br>Inmueble:<br>Barrio:<br>Rodado:<br>Modelo:<br>Serie:<br>Color:<br>Acciones:                                             | <ninguno< td=""><td>&gt;<br/>&gt;<br/>nar&gt;</td><td>NC:</td><td><ul> <li></li> <li></li> &lt;</ul></td><td>Loc:<br/>Sup.<br/>Marca:<br/>Material:</td><td><seleccionar> Ter: Chasis: Sin Datos <seleccionar></seleccionar></seleccionar></td><td>Sup. Mej</td><td>•<br/>]:</td><td>~</td><td>*</td><td>Tr. Masivo<br/>Valuar<br/>Listado<br/>Listado Acció</td></ninguno<>    | ><br>><br>nar>          | NC:     | <ul> <li></li> <li></li> &lt;</ul> | Loc:<br>Sup.<br>Marca:<br>Material:            | <seleccionar> Ter: Chasis: Sin Datos <seleccionar></seleccionar></seleccionar>                                | Sup. Mej   | •<br>]:          | ~           | *        | Tr. Masivo<br>Valuar<br>Listado<br>Listado Acció |
| ATTIDUTO<br>Provincia:<br>Inmueble:<br>Barrio:<br>Rodado:<br>Modelo:<br>Serie:<br>Color:<br>Acciones:<br>Tipo N                                   | <ninguno <ninguno="" <seleccio="" año="" ontraron="" ro="" ro<="" td=""><td>&gt; Inar&gt; Fecha sultadoe</td><td>NC:</td><td><ul> <li>✓</li> <li>✓</li> <li>Origen</li> </ul></td><td>Loc:<br/>Sup.<br/>Marca:<br/>Material:<br/>Destino</td><td><seleccionar> Ter: Chasis: Sin Datos <seleccionar> Resp. Def.</seleccionar></seleccionar></td><td>Sup. Mej</td><td>у<br/>j:<br/>п. Е</td><td>✓<br/>✓</td><td></td><td>Tr. Masivo<br/>Valuar<br/>Listado<br/>Listado Acció</td></ninguno>                                                                                                    | > Inar> Fecha sultadoe  | NC:     | <ul> <li>✓</li> <li>✓</li> <li>Origen</li> </ul>                                                                                                    | Loc:<br>Sup.<br>Marca:<br>Material:<br>Destino | <seleccionar> Ter: Chasis: Sin Datos <seleccionar> Resp. Def.</seleccionar></seleccionar>                     | Sup. Mej   | у<br>j:<br>п. Е  | ✓<br>✓      |          | Tr. Masivo<br>Valuar<br>Listado<br>Listado Acció |
| ATTIDUTO<br>Provincia:<br>Inmueble:<br>Barrio:<br>Rodado:<br>Modelo:<br>Serie:<br>Color:<br>Color:<br>Tipo N<br>No se enc                         | <ninguno<br><ninguno<br><ninguno<br><seleccio<br>ro Año<br/>contraron re</seleccio<br></ninguno<br></ninguno<br></ninguno<br>                                                                                                    | > Inar> Fecha sultados. | NC:     | <ul> <li>✓</li> <li>✓</li> <li>Origen</li> </ul>                                                                                                    | Loc:<br>Sup.<br>Marca:<br>Material:<br>Destino | <seleccionar> Ter: Chasis: Sin Datos <seleccionar> Resp. Def.</seleccionar></seleccionar>                     | Sup. Mej   | у<br>j:          | st          |          | Tr. Masivo<br>Valuar<br>Listado<br>Listado Acció |
| ATTIDUTO<br>Provincia:<br>Inmueble:<br>Barrio:<br>Rodado:<br>Rodado:<br>Modelo:<br>Serie:<br>Color:<br>Color:<br>Acciones:<br>Tipo N<br>No se enc | <ninguno <="" td=""> <ninguno <="" td=""> <ninguno <="" td=""> <seleccio< td="">   ro   Año   contraron re   s:</seleccio<></ninguno></ninguno></ninguno>                                                                                                    | > Inar> Fecha sultados. | NC:     | <ul> <li>✓</li> <li>✓</li> <li>Origen</li> </ul>                                                                                                    | Loc:<br>Sup.<br>Marca:<br>Material:<br>Destino | <seleccionar> Ter: Chasis: Sin Datos <seleccionar> Resp. Def.</seleccionar></seleccionar>                     | Sup. Mej   | у<br>j:          | ✓<br>✓      |          | Tr. Masivo<br>Valuar<br>Listado<br>Listado Acció |

Figura 7.2: Pantalla principal Administración de Bienes

Para agregar bienes se debe hacer clic en Nuevo. A continuación, se habilita el formulario y se deben completar de manera obligatoria los siguientes campos, entre otros:

- <u>Clase</u> (se puede utilizar el minibotón de búsqueda).
- <u>Detalle.</u>
- **Origen** (permite seleccionar el tipo).

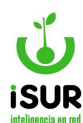

- Fecha de alta.
- Jurisdicción.
- <u>Tenencia / definitivo.</u>
- Datos de valuación.
- <u>Atributos.</u>

Luego de que un bien es ingresado en el sistema, su estado será Preliminar. Para aprobar el mismo se debe seleccionar la opción Aprobar en el menú lateral derecho. Así su estado pasará a ser Activo.

| Admin     | istra | ción de Bie    | nes       |                  |            |                             |   |                |              |                     |
|-----------|-------|----------------|-----------|------------------|------------|-----------------------------|---|----------------|--------------|---------------------|
| ld:       | 2     | N°Planilla:    | Seg:      | 716 <b>Fam</b> : | 13 Clase   | e: 4 Matric                 | 1 | Estado: Activo | ٩            | Buscar              |
| Clase:    | ASCE  | ENSORES Y/O MO | NTACARGAS | 3                |            |                             |   | Q              | <u>۲</u> †   | Nuevo               |
| Detalle:  | ASCE  | ENSOR COMÚN    |           |                  |            |                             |   |                | 1 7          | Clonar<br>Modificar |
| Origen:   | Bs E  | n Proceso      | ~         | Alta:            | 09/10/20   | 23                          |   |                | â            | Eliminar            |
| Compra:   |       |                | 1         | Comprot          | ante Tipo: | <seleccionar></seleccionar> | ~ | Número:        | 1 <b>1</b> + | Activar             |
| Proveedor | :     | ) - [          |           |                  |            | CUIT:                       |   |                | +            | Aprobar             |

Figura 7.3: Bien aprobado - Inventarios.

# **Búsqueda de bienes**

Para cargar los datos de un bien en pantalla existen dos maneras de hacerlo. La primera es a través de una búsqueda reducida.

| Buscar Bien        |            | x |
|--------------------|------------|---|
| Bien: Seg: Aceptar | Matricula: |   |

Figura 7.4: Búsqueda Reducida - Inventarios.

Esta ventana permite buscar un objeto a través del código del bien. Se accede a la misma haciendo clic en Buscar en el menú lateral derecho del módulo correspondiente y se abrirá una ventana emergente con la opción de búsqueda (Bien o Seg.).

Una vez filtrado según la opción elegida mostrará la página inicial de Administración de Bienes con un registro. Además se habilita las funciones del listado del menú lateral derecho (explicadas con anterioridad).

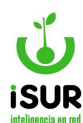

### Otras funciones

Dentro de Administración de Bienes, teniendo cargado un registro de algún Bien podremos observar un listado de funciones secundarias en el menú lateral derecho. Entre otras podemos mencionar:

- **Modificar:** Permite modificar los datos ya ingresados de un determinado bien.
- **<u>Eliminar</u>**: Cambia el estado del bien a baja.
- Activar: Cambia el estado de un bien dado de baja a activo.
- **Imprimir:** Genera un reporte del bien.
- **<u>Reporte</u>**: Genera un informe de recepción del bien inventariable.
- <u>Rótulo</u>: Permite visualizar un reporte previo a impresión con el código de barras del registro del bien filtrado.

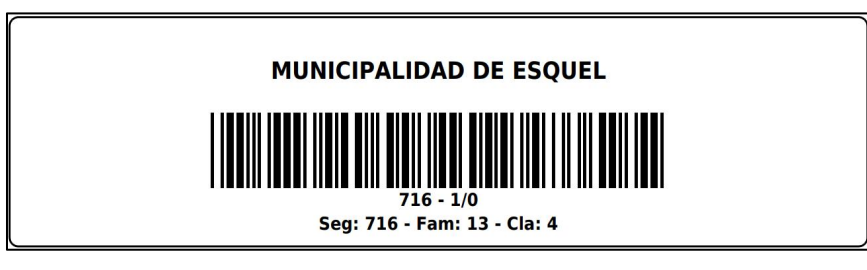

Figura 7.5: Función Rótulo.

Acciones sobre el bien:

- <u>Traslado</u>
- <u>Cambio Responsable</u>
- Sin Reponsable
- <u>Transferencia</u>
- <u>Préstamo</u>
- <u>Recupero</u>
- Mejora
- Traslado masivo
- Valuar

#### aq. Listado

Permite obtener un conjunto de registros a través de uno o más criterios. Esta pantalla genera un listado de los bienes cuyos datos coincidan con el/los criterio/s seleccionado/s. Al seleccionar uno de los registros, los datos de este se cargan en el formulario de Administración de bienes.

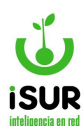

Se accede a través del menú lateral izquierdo, haciendo clic en Patrimonios y luego en la opción Listado del submenú que aparece.

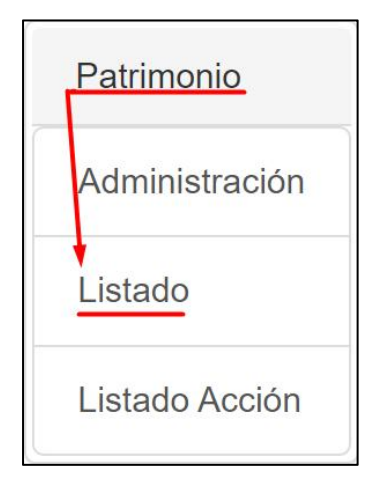

Figura 7.6: Listado de Bienes - Patrimonios.

Luego de seleccionar los distintos criterios de búsqueda, haciendo clic en el botón Aceptar podremos visualizar los resultados de los bienes filtrados.

| Lista                        | .istado: Resultado |       |       |     |                |          |         |                    |     | Exportar |
|------------------------------|--------------------|-------|-------|-----|----------------|----------|---------|--------------------|-----|----------|
| -Bie                         | n entre 1 y 999    | 99.   |       |     |                |          |         |                    |     |          |
| Total (                      | de Registros:      | 2     |       |     |                |          |         |                    |     |          |
| ID <sup>1</sup> <sub>2</sub> | Matricula          | Seg   | Clase | Dep | Detalle        | Inmueble | Dominio | Val. Act           | Est |          |
| 12                           | 716 - 1/0          | 716   | 4     |     | ASCENSOR COMÚN |          |         | 450 000 000 000 00 | A   |          |
| 2                            | 110 - 110          | 6.050 | ੋ     |     |                |          |         | 150.000.000.000,00 |     | •        |

Figura 7.7: Resultado de la búsqueda por Listado de Bienes - Inventarios.

Haciendo clic en el botón Volver se retorna a la pantalla principal de Listado de Bienes. Con Exportar se tiene la opción de generar un archivo para descargar con la información obtenida en la búsqueda.

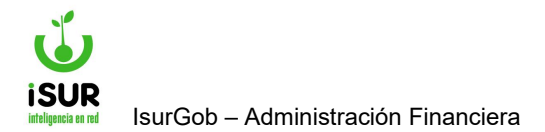

# **IsurGob** Sistema Integrado de Gobierno

# **CAPÍTULO VIII: ANEXOS**

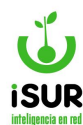

### AR. CAMBIO DE ANEXO

Este módulo permite establecer las actualizaciones del Anexo en el que se está trabajando mediante la selección por filtro. Se ingresa al mismo por el menú lateral izquierdo, haciendo clic en el módulo Anexos, luego en Cambio de Anexos.

Al ingresar se observará una ventana en la cual se podrá seleccionar un tipo de Anexo. Siguiendo, se debe hacer clic en Aceptar para poder grabar los datos seleccionados.

Por otro lado, tener en cuenta que para establecer los Anexos, cambios y actualizarlos se debe revisar previamente qué habilitaciones como usuario se tiene en el sistema (módulo Seguridad - Usuarios).

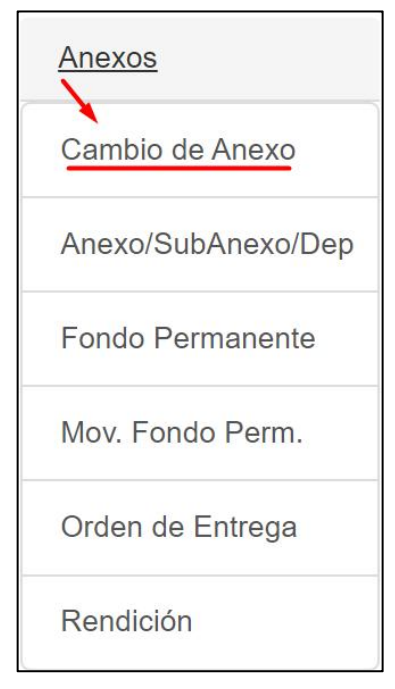

Figura 8.1: Función Cambio de Anexo - Anexos.

#### AS. ANEXOS

La función permite ver el listado de los distintos anexos de manera genérica y realizar el mantenimiento de los Anexos (Habilitaciones), se puede observar dentro del listado:

- <u>Código:</u> Número del registro de como se grabo el anexo
- **Nombre:** El cual hace referencia al tipo de anexo
- Detalle

A su vez, posee una columna donde se encuentran los botones con las funciones de:

- <u>Consultar</u>
- Editar/Modificar
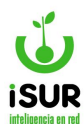

#### Eliminar

| Anex   | 0                             |         |                  |
|--------|-------------------------------|---------|------------------|
|        |                               |         | Agregar          |
| Codigo | Nombre                        | Detalle |                  |
| 0      | Global                        |         | ♥ / 前            |
| 1      | Intendencia                   |         | ♥ / 前            |
| 2      | Secretarías                   |         | ♥ / 前            |
| 3      | Honorable Concejo Deliberante |         | ♥ / 前            |
| 4      | Tribunal de Faltas            |         | ⊘ / <sup>†</sup> |

Figura 8.2: Anexos - Módulo Anexos.

Otra de las funciones que se puede realizar en este módulo es dar de alta un Anexo; para ello se debe hacer clic en el botón Agregar ubicado en el extremo superior derecho.

| Alta Anexo         |                  |         |
|--------------------|------------------|---------|
| Anexo:<br>Detalle: | Nombre:          | Agregar |
|                    | Aceptar Cancelar |         |

Figura 8.3: Alta de Anexo - Anexos.

Podremos observar al ingresar que aparece una ventana emergente donde se debe completar los datos solicitados:

- <u>N° de anexo</u>: Debe ser correlativo al número que se encuentra en el listado.
- **<u>Nombre:</u>** Nombre del nuevo anexo que se agrega.
- Detalle

Completados todos los campos correctamente hacer clic en Aceptar para guardarlos. Estos datos nuevos ingresados se podrán observar en el listado de *Anexos* una vez cargados.

#### AT. FONDO PERMANENTE

Permite esta función ver el listado de los movimientos a modo informativo en relación a los Fondos Permanentes que se encuentran definidos en el sistema, según el Anexo que esté seleccionado.

Tener en cuenta, que la función de Fondo Permanente de manera generalizada (listado), se verá cuando en el campo Anexo este seleccionado la opción Global.

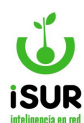

Para poder ver el Fondo Permanente visualizar si en el módulo Anexo está la función Fondo Permanente, caso que no se visualice chequear la función Cambio de Anexo, ingresar en ella y seleccionar del filtro la opción Global.

Seguidamente, seleccionada la opción, volver al módulo Anexo para poder ingresar a la función Fondo Permanente.

Se podrá ver como primera parte por medio de una tabla los datos de:

- <u>Anexo:</u> Muestra el número de anexo con el nombre de la oficina adherido.
- Monto: Muestra el monto total.
- Orden de entrega: El monto si los hay de las órdenes de entrega.
- **Entrega:** En el caso que se hayan realizado entregas el monto de la misma.
- **Decreto:** Muestra el número id.
- **<u>Resolución</u>**: Número del mismo por el cual fue registrado.
- **Fecha aprob:** Muestra la fecha del día que se ingresó la aprobación.
- **Usuario aprob:** El nombre del usuario que realizó la aprobación.
- **Estado:** Muestra en que etapa se encuentra el registro consultado.

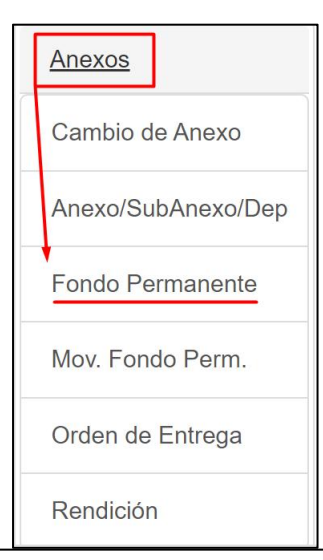

| Fondos Permanentes            |              |            |         |         |            |             |            |            |         |
|-------------------------------|--------------|------------|---------|---------|------------|-------------|------------|------------|---------|
|                               |              |            |         |         |            |             |            |            | Agregar |
| Anexo                         | Monto        | Orden Ent. | Entrega | Decreto | Resolución | Fch. Aprob. | Usr. Aprob | Estado     |         |
| Intendencia                   | 1.234.567,00 | 0.00       | 0.00    |         |            |             |            | Preliminar | ◈╱ῒℭ    |
| Honorable Concejo Deliberante | 10.000,00    | 0.00       | 0.00    |         |            |             |            | Preliminar | ●/意ெ    |
| Tribunal de Faltas            | 99.999,00    | 0.00       | 0.00    |         |            |             |            | Preliminar | ◈◢ੈ€    |

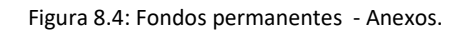

Además posee botones auxiliares para realizar algunos cambios en cada uno de los Anexos que se encuentran en el listado:

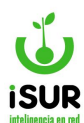

#### • **Consulta:** permite ver el Anexo con todos los registros que fueron guardados en el sistema.

| Anexo: Intend       | lencia           | ~                           | Estado: Preliminar |              |
|---------------------|------------------|-----------------------------|--------------------|--------------|
| Monto:              | 1.234.567,00     | Orden Ent.: 0,              | 00                 |              |
| Entregado:          | 0,00             | Ord. Devolución:            |                    |              |
|                     | Trimestre 01     | Trimestre 02                | Trimestre 03       | Trimestre 04 |
| Topes:              | 0.00             | 0.00                        | 0.00               | 0.00         |
| Diamanifikat        | Тіро:            | Tipo:                       | Tipo:              | Tipo:        |
| Jispositivo:        | Decreto          | <ul> <li>Decreto</li> </ul> | ✓ Decreto          | ✓ Decreto    |
|                     | Fecha:           | Fecha:                      | Fecha:             | Fecha:       |
|                     | dd/mm/yyyy       | dd/mm/yyyy                  | dd/mm/yyyy         | dd/mm/yyyy   |
|                     | Número:          | Número:                     | Número:            | Número:      |
| Decreto:            |                  |                             | Fecha Decreto:     | dd/mm/yyyy   |
| Resolución:         |                  | l                           | Fecha Resolución:  | dd/mm/yyyy   |
| Cuenta<br>Bancaria: |                  |                             |                    |              |
| Fecha Alta:         | 01/03/2024       |                             | Usuario:           | franco       |
| echa Aprob.:        | dd/mm/yyyy       |                             | Usuario:           |              |
| Observaciones       |                  |                             |                    |              |
| ID Tipo             | Fecha Resol      | Monto                       | Pagado A Pag       | gar Estado   |
| No se encontr       | aron resultados. |                             |                    |              |

Figura 8.5: Consulta de Fondo Permanente - Anexos.

- Editar: Permite modificar ciertos campos habilitados sobre un determinado anexo.
- **<u>Imprimir</u>**: Permite ver un reporte previo del fondo seleccionado.
- **<u>Aprobar</u>**: Permite aprobar el anexo consultado.
- <u>Botón agregar</u>: Se encuentra en el extremo lateral derecho, al ingresar se podrá crear un nuevo fondo permanente completando todos los campos que el sistema solicita; luego hacer clic en aceptar para que los mismos queden registrados en la lista de fondos permanentes.

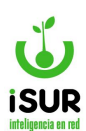

| Anexo: Honora       | ble Concejo Deliberante | ~            |                   |                                       |
|---------------------|-------------------------|--------------|-------------------|---------------------------------------|
| Monto:              |                         |              |                   |                                       |
| Topes:              | Trimestre 01            | Trimestre 02 | Trimestre 03      | Trimestre 04                          |
|                     | Тіро:                   | Tipo:        | Тіро:             | Tipo:                                 |
| Dispositivo:        | Decreto 🗸               | Decreto 🗸    | Decreto 🗸         | Decreto                               |
|                     | Fecha:                  | Fecha:       | Fecha:            | Fecha:                                |
|                     | dd/mm/yyyy              | dd/mm/yyyy   | dd/mm/yyyy        | dd/mm/yyyy                            |
|                     | Número:                 | Número:      | Número:           | Número:                               |
| Decreto:            |                         |              | Fecha Decreto:    | dd/mm/yyyy                            |
| Resolución:         |                         |              | Fecha Resolución: | dd/mm/yyyy                            |
| Cuenta<br>Bancaria: |                         |              |                   | · · · · · · · · · · · · · · · · · · · |
| Observaciones:      |                         |              |                   |                                       |

Figura 8.6: Consulta de Fondo Permanente - Anexos.

# AU. MOVIMIENTOS FONDO PERMANENTE

Esta función muestra a modo informativo de manera individual cada movimiento de Fondo Permanente que esté registrado por Anexo.

Al ingresar se observa su página inicial con las siguientes características:

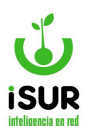

| nexo:                  | Global 🗸                                 | Cuenta:                 |                  | Estad       | o:              |
|------------------------|------------------------------------------|-------------------------|------------------|-------------|-----------------|
| echa Dec:              | Global<br>Honorable Concejo Deliberante  |                         | Fecha Aprob:     | Usuar       | io:             |
| echa Alta:             | Intendencia<br>nuevo anexo               |                         | Modificación:    |             |                 |
| Ionto Origei           | Prueba22222<br>Secretarías               | Monto Def.:             | Monto PED:       | Monto OC:   | Saldo:          |
| .E Origen:             | Tribunal de Faltas<br>Todos menos Global | O.E. Definitivo:        | O. Devolución:   | Entregado:  | Saldo Entrega   |
| bs:                    |                                          |                         |                  |             |                 |
|                        | ompra Generadas: Desde                   | 01/01/2024 <b>a</b> 01/ | 03/2024          |             |                 |
| rdenes de c            |                                          |                         |                  |             | primir Exportar |
| rdenes de c<br>Pedidos | Orden Compra Orden                       | Pago Pagos Rea          | lizados Orden de | Entrega/Dev |                 |

Figura 8.7: Función Principal - Movimiento Fondo Permanente - Anexos.

Aquí es posible seleccionar el Anexo y completar un período de tiempo Desde/Hasta para filtrar según la fecha de generación de las Órdenes de Compra. Para que el sistema recupere la información, se debe hacer clic en el botón Cargar.

Más abajo se pueden observar las pestañas:

- <u>Pedidos.</u>
- Orden Compra.
- Orden Pago.
- Pagos Realizados.
- Orden de Entrega/Dev.

Además, se encuentran las funciones Imprimir y Exportar ubicada arriba a la derecha de la grilla.

#### AV. ORDEN DE ENTREGA

Esta función permite generar nuevas y consultar Órdenes de Entrega; para poder acceder se debe ingresar por medio del menú lateral izquierdo en Anexo. Luego en Orden de entrega.

Dentro de la función se podrá consultar seleccionando el Tipo que se encuentra determinado por Fondo Permanente o Proveedor.

También está la opción del botón Nuevo que permite agregar una nueva entrega. Completando todos los campos solicitados y haciendo clic en Aceptar se guardarán los cambios realizados.

**U**ISUR

surGob – Administración Financiera

|        | Fond | lo Permanente |         |              |                  |          |
|--------|------|---------------|---------|--------------|------------------|----------|
| Anexo: |      |               | ~       |              |                  |          |
| Expe.: | /    |               | Resol.: | Fecha: dd/mr | n/yyyy Consultar | Imprimir |
| Nuevo  |      |               |         |              |                  |          |
|        |      |               |         |              |                  |          |

Figura 8.8: Pág. Ppal. Orden de Entrega - Anexos.

Tener en cuenta que en el momento de cargar los datos para las diferentes consultas se deben considerar los siguientes ítems:

- El ejercicio no debe estar cerrado.
- Visualizaremos en la tabla Número, Tipo, Nº de Expediente, Fecha, Monto, Monto Pagado, Monto a Pagar y Estado. También las funciones disponibles (Ver, Editar o Imprimir) para realizar en cada orden de entrega de manera individual.
- Además, podremos ver que se pueden completar tres campos más: N° de Expediente, Nº de Resolución y Fecha para realizar una búsqueda mas completa.

## Nueva Entrega

Para dar de alta una nueva Orden de Entrega se debe seleccionar el botón Nuevo que se encuentra encima de la grilla.

En el momento de completar los campos se debe saber que hay algunos datos que son obligatorios y otros que no; el sistema en el caso que algo no esté correctamente cargado avisará si faltan datos o también si los mismos se grabaron correctamente en el sistema.

#### Dentro de la ventana veremos:

- <u>Tipo</u>: Aquí se debe seleccionar si es entrega de tipo fondo permanente o proveedor. Si se selecciona este último, debajo de destino aparecerá un campo a completar en relación al mismo.
- <u>Anexo</u>: Se puede seleccionar el tipo de anexo que está en relación con el tipo seleccionado.
- **Origen**: Cuenta origen.
- **<u>Destino</u>**: Cuenta destino.
- **Fecha**: Se selecciona mediante la ventana emergente del calendario.
- Monto: Cantidad total, la cual no debe superar el monto total del fondo.

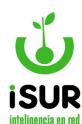

- <u>Expediente</u>: Aquí se ingresa el número del expediente que se encuentra relacionado con la orden de entrega.
- <u>Observación</u>: Se realiza una breve descripción en el caso que haya observaciones previas.

| Nueva Devo   | olución/Ingreso                                          | x |
|--------------|----------------------------------------------------------|---|
| Tipo: 🔵 Fond | o Permanente                                             |   |
| Anexo:       |                                                          | ~ |
| Origen:      | <ninguno></ninguno>                                      | ~ |
| Destino:     | <ninguno></ninguno>                                      | ~ |
| Fecha:       | 06/02/2024 Monto:                                        |   |
| Expe.:       |                                                          |   |
| Observación: | ELEVESE A LA DIRECCION DE TESORERIA PARA SU INTERVENCION |   |
|              | Aceptar Cancelar                                         |   |

Figura 8.9: Nueva Entrega - Anexo.

# AW. RENDICIÓN

Esta función muestra aquellos Fondos Permanentes y de Compromiso dispuestos por Tesorería que se encuentren rendidos y cargados en el sistema.

# Acceso a la función

Se debe ingresar en la opción Anexos (menú lateral izquierdo) y luego en Rendición. Así se mostrará la página inicial.

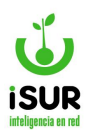

|       | iuicio | on d  | le Fondo Po    | ermanent     | te / Co | ompromiso        |                |                     |              |      |
|-------|--------|-------|----------------|--------------|---------|------------------|----------------|---------------------|--------------|------|
| Anex  | o:     |       | Anexo 01 - Dpt | o. Ejecutivo |         | ¥                |                |                     |              |      |
| Co    | mpror  | miso  |                |              |         |                  |                |                     |              |      |
| Asigr | nado:  | \$13  | 800.000,00     | Entre        | ega:    | \$4.758.694,17   | Ren            | dido: \$2.243.082,3 | 7            |      |
| Saldo | D:     | \$2.5 | 15.611,80      | Min.         | Rendido | : \$2.760.000,00 |                |                     |              |      |
|       |        |       |                |              |         | Exportar         | Imprimir       |                     |              |      |
| ID    | Fecha  | а     | Expe.          | Trimestre    | Tipo    | Monto            | Monto Rend.    | Saldo               | Estado       |      |
| 8     | 08/03  | 2019  | 005293/2019    | 1            | ENT     | \$3.450.000,00   | \$0,00         | \$3.450.000,00      | Pago Total   |      |
| 1     | 01/04  | /2019 | 007295/2019    | 1            | REND    | \$0,00           | \$1.308.614,17 | \$2.141.385,83      | Aprobado     | ۲    |
| 100   | 17/04  | /2019 | 007296/2019    | 2            | ENT     | \$1.308.614,17   | \$0,00         | \$3.450.000,00      | Pago Parcial |      |
|       | 17/04  | 2019  | 018637/2019    | 2            | REND    | \$0,00           | \$934.468,20   | \$2.515.531,80      | Aprobado     | ۲    |
| 2     |        |       |                |              |         |                  |                |                     |              | 1000 |
| 2     | 30/05  | 2019  | 000000/0001    | 1            | REND    | \$0,00           | \$100.602,59   | \$2,414,929,21      | Presiminar   | ۲    |

Figura 8.10: función Mov. Fondo Permanentes- Anexos.

Para poder realizar una búsqueda y ver los montos correspondiente a un determinado Anexo, se debe seleccionar uno de la lista desplegable.

También se encuentra la opción del campo Compromiso que si se tilda permite seleccionar el tipo que se encuentra adherido al tipo de anexo. Como se visualiza en la imagen.

| Rendic                       | ción d | e Fondo                                                       | Permanente                                                            | / Compre                     | omiso          |        |  |  |
|------------------------------|--------|---------------------------------------------------------------|-----------------------------------------------------------------------|------------------------------|----------------|--------|--|--|
| Anexo:                       |        | Anexo 07 -                                                    | Planeamiento                                                          |                              |                |        |  |  |
| Comp                         | romiso | 1 - GASTO                                                     | S FUNCIONAMIENT                                                       | O DE LA DIR.E                | SPACIOS VEI    | RDES V |  |  |
| Asignado: \$1.0<br>Saldo: \$ |        | 1 - GASTO<br>2 - GASTO<br>3 - GASTO<br>4 - GASTO<br>5 - GASTO | S FUNCIONAMIEN<br>S DE MANTENIMIE<br>S VARIOS<br>S VARIOS<br>S VARIOS | O DE LA DIR.<br>NTO DE LA FL | CULOS Rendido: | S      |  |  |
|                              |        | 6 - 9999999                                                   | 99999999999999                                                        |                              |                |        |  |  |

Figura 8.11: Búsqueda de Datos por Filtros- Rendición - Anexo.

Luego aparecerán en pantalla los montos correspondientes a:

- Asignado.
- Entrega.
- <u>Rendido.</u>
- <u>Saldo.</u>
- <u>Mínimo Rendido.</u>

Debajo de dichos montos figuran los botones Imprimir y Exportar (estos cumplen funciones similares a las que ya se han explicado en otros módulos).

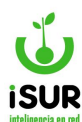

Debajo de estos botones funcionales podremos visualizar una tabla con ciertos criterios en relación algún Anexo cargado en el sistema. Contiene las siguientes columnas:

- <u>Id:</u> Número del código con el que se ha registrado.
- **Fecha:** El día que se ingreso el anexo.
- **Expediente:** Equivale al número de expediente.
- <u>Trimestre:</u> Muestra el período que lleva.
- <u>**Tipo:</u>** Muestra a que tipo pertenece.</u>
- **Monto:** Muestra el monto total rendido.
- **Monto rendido:** Muestra el valor total del monto que se ha rendido.
- **<u>Saldo:</u>** Muestra el resto del monto que se debe saldar.
- **Estado:** Permite ver en que etapa se encuentra del proceso en el momento consultado.

| ID | Fecha      | Expe.       | Trimestre | Tipo | Monto          | Monto Rend.    | Saldo          | Estado       |   |
|----|------------|-------------|-----------|------|----------------|----------------|----------------|--------------|---|
| 1  | 08/03/2019 | 005289/2019 | 1         | ENT  | \$4.000.000,00 | \$0,00         | \$4.000.000,00 | Pago Total   |   |
| 1  | 01/04/2019 | 007068/2019 | 1         | REND | \$0,00         | \$3.055.299,97 | \$944.700,03   | Aprobado     | ۲ |
| 2  | 08/04/2019 | 007069/2019 | 1         | REND | \$0,00         | \$440.112,25   | \$504.587,78   | Aprobado     | ۲ |
| 95 | 15/04/2019 | 018334/2019 | 2         | ENT  | \$3,495,412,22 | \$0,00         | \$4.000.000,00 | Pago Parcial |   |

Figura 8.12: Tabla de Registros Cargados - Rendición - Anexo.

Por otro lado, un caso particular puede suceder si al ingresar en el módulo Anexos - Cambio de Anexo, hemos seleccionado un tipo específico de Anexo y no el Global.

Como por ejemplo: Anexo D2 - Sec. Goblerno . Visualizaremos que al ingresar en la función Rendición ya aparece en pantalla el Anexo preseleccionado, encontrándose el mismo bloqueado, al igual que la opción Compromiso.

| Rer    | ntició | in d | e Epodo Pe   | emanent  | e / Co    | mpromiso       |               |                  |              |      |
|--------|--------|------|--------------|----------|-----------|----------------|---------------|------------------|--------------|------|
| Anes   | 0      |      | Anex 18 Sec. | Econamia |           |                |               |                  |              |      |
| i ce   | mpnor  | deb  | V.           |          |           |                |               |                  |              |      |
| Aalge  | naido: | 543  | 00,000,00    | Entre    | ga:       | 31.403.772,46  | Bare          | 5do: 5409.778.43 | l            |      |
| Saldo: |        | 31.0 | 50,000,00    | Ma.1     | Rendiktor | \$940 230,00   |               |                  |              |      |
|        |        |      |              |          | 8         | Binde Binde    | (being)       |                  |              |      |
| 10     | Posta  |      | Dipa.        | Thready  | The       | iller 2        | Monte Planti. | Evelope          | Exterior     |      |
| 1      | 05/02/ | 2019 | 005282/0019  | 1000     | CNT       | Shicat station | 10.00         | \$1,050,000,00   | Augo Total   |      |
| 1.     | 01/04  | 2010 | 008561-0316  | 100      | ASMD.     | 81.01          | 8123.711.13   | 8821.228.87      | Apressión    |      |
| 164    | 23/24  | 2016 | CONTRACTOR . | 1.0      | MART.     | 6426 779,33    | 30.05         | in this call, an | Page Partal  |      |
| 1.16   | 06/05/ | 2016 | papapa papa  |          | 10/3/     | 10.00          | \$3,477.20    | 51.045.622.00    | Englistin an | ★/玉田 |

Figura 8.13: Ingreso con un tipo de Anexo - Rendición - Anexo.

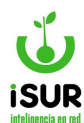

Se muestra además la tabla con los registros correspondientes y las opciones de los botones Rendir, Exportar o Imprimir.

Dentro de las columnas se encuentran botones auxiliares de otras funciones que trabajan de manera individual por cada registro que esté en tabla. Para ingresar a las mismas se debe hacer

clic en el ícono correspondiente

# **Imprimir**

Saber que al ingresar en el botón Imprimir, se podrá observar un reporte con el detalle del listado de los registros bajo el título de Entregas y Retenciones.

| ж      | Municip<br>Av. Marc<br>portabil                                                          | alidad de Córdeba<br>elo T. de Alveer 120<br>sutario@cordeba.gov | ar         |          |                                                        |                                                              |                                               |                                   |  |  |  |
|--------|------------------------------------------------------------------------------------------|------------------------------------------------------------------|------------|----------|--------------------------------------------------------|--------------------------------------------------------------|-----------------------------------------------|-----------------------------------|--|--|--|
|        | Listado de Entregas y Retenciones<br>Anexo: Anexo 01 - Dpto. Ejecutivo - Ejercicio: 2019 |                                                                  |            |          |                                                        |                                                              |                                               |                                   |  |  |  |
|        |                                                                                          | Ar                                                               | exo: Anexo | 01 - Dpt | o. Ejecutivo - E                                       | jercicio: 2019                                               |                                               |                                   |  |  |  |
| ID     | Fecha                                                                                    | An                                                               | Trimestre  | 01 - Dpt | o. Ejecutivo - E<br>Monto                              | jercicio: 2019<br>Monto Rend.                                | Saldo                                         | Estado                            |  |  |  |
| B      | Fecha<br>28/01/2019                                                                      | Expe<br>005293/2019                                              | Trimestre  | 01 - Dpt | Nonto<br>5 3.450.000.00                                | jercicio: 2019<br>Monto Rend.<br>\$ 0.00                     | Saldo<br>\$ 3.450.000.00                      | Estado<br>Pago Parcia             |  |  |  |
| B<br>1 | Fecha<br>28/01/2019<br>29/03/2019                                                        | Expe<br>005293/2019<br>000000/2059                               | Trimestre  | 01 - Dpt | Co. Ejecutivo - E<br>Monto<br>5 3.450.000.00<br>5 0.00 | Jercicio: 2019<br>Monto Rend.<br>\$ 0,00<br>\$ 23.972.151,43 | Saldo<br>\$ 3.450.000,00<br>\$ -20.522.151,43 | Estado<br>Pago Parcia<br>Aprobado |  |  |  |

Figura 8.14: Función Imprimir - Rendición de Fondo Permanente - Anexo.

Por otra parte cabe destacar que en un anexo seleccionado que no sea global, como se muestra en la siguiente figura de ejemplo, si ingresamos a consultar un registro en particular dentro de la tabla sucede que el sistema a la hora de hacer clic en imprimir, nos permite seleccionar el tipo de reporte que se desea de ese registro consultado.

Como primer paso ingresamos un registro en Rendición de Fondo Permanente. Ejemplo: Anexo 01 - Dpto Ejecutivo.

Luego seleccionamos para consultar un registro haciendo clic en el ícono correspondiente

. Observaremos que aparecerá la consulta como podemos ver en la figura siguiente.

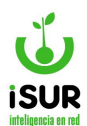

| U  | nsulta de                        | Renuicio                                        | ac rondo r                                             |                          |           | ipromiso                                                             |                                         |                            |                              |   |
|----|----------------------------------|-------------------------------------------------|--------------------------------------------------------|--------------------------|-----------|----------------------------------------------------------------------|-----------------------------------------|----------------------------|------------------------------|---|
| Fe | cha Alta:                        | 19/03/2019                                      | Rendición:                                             | 1 Trim                   | nestre: 1 | Expediente:                                                          | 000000/2059                             | Estado:                    | Aprobado                     |   |
| 0  | Compromis                        | o                                               |                                                        |                          |           |                                                                      |                                         |                            |                              |   |
| Fe | cha Rend.:                       | 29/03/2019                                      | Usuario Rei                                            | ndición: 102             | 2-yamil   | 3                                                                    |                                         |                            |                              |   |
| Mo | dificacion:                      | yamil - 21/03/2                                 | 2010                                                   |                          |           |                                                                      |                                         |                            |                              |   |
|    |                                  |                                                 | 1010                                                   |                          |           | -                                                                    |                                         |                            |                              |   |
| Ca | ntidad de M                      | ovimientos:                                     | 3                                                      | Exportar                 | Imprim    | nir Volver<br>nto en Rendicione                                      | s: \$23.972.151,4                       | 13                         |                              |   |
| Ca | ntidad de M                      | ovimientos:                                     | 3 Nombre.                                              | Exportar                 | Imprim    | to en Rendicione                                                     | s: \$23.972.151,4                       | 13<br>Total                | 4                            |   |
| Ca | ntidad de M<br>Nro<br>0000-00000 | ovimientos:<br>CUIT<br>2 30715145               | 3 Nombre.<br>557 ENTE DE SERVI                         | Exportar<br>CIOS Y OBRAS | Mon       | to en Rendicione<br>Comprobantes<br>O: 0001-00000087<br>8,457,117.03 | es: \$23.972.151.4<br>- 01/04/2019 - \$ | 13<br>Total<br>\$8.0       | 100.000,00                   | ٢ |
| Ca | Nro<br>0000-00000<br>0000-00000  | ovimientos:<br>CUIT<br>2 30715145<br>3 30711537 | 3<br>Nombre.<br>557 ENTE DE SERVI<br>178 GL DISARQS SR | Exportar<br>CIOS Y OBRAS | Mon       | to en Rendicione<br>Comprobantes<br>O: 0001-00000087<br>8,457,117.03 | +5: \$23.972.151.4<br>- 01/04/2019 - \$ | 13<br>Total<br>\$8.0<br>\$ | JOG. 000, 00<br>539. 970, 00 | 0 |

Figura 8.15: Consulta de Rendición de Fondo - Anexo.

Por último si hacemos clic en Imprimir podremos ver que el sistema muestra una ventana emergente donde deja seleccionar el tipo de reporte que se quiere generar sobre el registro consultado.

| Tipo de Reporte a Generar:          |      |
|-------------------------------------|------|
|                                     |      |
| Detalle por Partida                 |      |
| Resumen Consolidado por Prog y Pf   | Pal  |
| Resumen Consolidado Fin de Ejercio  | io   |
| Rendición de Cuenta (Por movimient  | (ot  |
| Detalle de Rendición de Orden de Pa | go   |
| Agrupar Movimientos por Centro Co   | sto  |
| Agrupar Orden de Pago por Centro O  | osto |

| Av. Narole T. 6r. Avar 120<br>Tel. 0351-425600<br>personation regional design and<br>personation regional design and<br>personation regionation design and<br>personation regional design and<br>personation reg |                         |  |  |  |  |  |  |  |  |  |  |  |
|----------------------------------------------------------------------------------------------------|-------------------------|--|--|--|--|--|--|--|--|--|--|--|
| Resumen Consolidado por Programa y Partida Princip                                                                                                    | al Fondo                |  |  |  |  |  |  |  |  |  |  |  |
| Permanente                                                                                                    |                         |  |  |  |  |  |  |  |  |  |  |  |
| nexo: weedo ut - upos ejecutivo Hab; E Kendición Nº; 1 (mmestre: 1 Expe                                                                                                    |                         |  |  |  |  |  |  |  |  |  |  |  |
| nexo: where up to ejection of the sensition with immestre: 1 size                                                                                                    | 207                     |  |  |  |  |  |  |  |  |  |  |  |
| Orden Programa Proy Act/Obr Princ promov                                                                                                    | Monte                   |  |  |  |  |  |  |  |  |  |  |  |
| Orden     Programa     Proy     Act/Obr     Princ     xurromov       1     449     0     0     1     0000-0000027                                                                                                    | Mont:<br>\$8.000.000,01 |  |  |  |  |  |  |  |  |  |  |  |

Figura 8.16: Selección de un tipo de Reporte - Anexo.

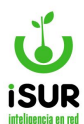

#### **Consulta**

Para consultar un registro en Rendición de Fondo Permanente/compromiso se debe hacer clic

en el ícono [201]. Cuando ingresamos a la consulta se visualiza una ventana como la siguiente:

| iec  |                                                                         |                                                                         | The strategy and the strategy at the strategy at the strategy | Expediente: occorrente Esta                                                                                                    | dio: Aprohad                                                             | 6             |
|------|-------------------------------------------------------------------------|-------------------------------------------------------------------------|----------------------------------------------------------------------------------------------------|----------------------------------------------------------------------------------------------------|--------------------------------------------------------------------------|---------------|
|      | ha Rend.:                                                               | 01/04/2019                                                              | Usuario Rendición: 442-17532491                                                                                                    |                                                                                                    |                                                                          |               |
| 80   | difficacion:                                                            | 17532481 -01/04/                                                        | 2018                                                                                                    |                                                                                                    |                                                                          |               |
|      |                                                                         |                                                                         | Expertar Inprin                                                                                                    | ner Volleen                                                                                                    |                                                                          |               |
| 22   |                                                                         |                                                                         |                                                                                                    |                                                                                                    |                                                                          |               |
| - 44 | nueso ec me                                                             | WINDCHURD.                                                              | , ma                                                                                                    | Roben Remarciones. 3420.113.42                                                                                                    |                                                                          |               |
| E    | New                                                                     | Cast                                                                    | Harris                                                                                                    | Conversion                                                                                                    | 1.000.000                                                                |               |
|      | 100.00                                                                  | 5-5411                                                                  | rua non                                                                                                    | toors per sense to the                                                                                                    | Total                                                                    |               |
| ñ    | 0003-000012                                                             | 20140406629                                                             | 40.048 MSA                                                                                                    | * B00000000046 - 31/13/2018 - 8 000.00                                                                                                    | 99.273.00                                                                | <b>@0</b>     |
|      | 0033-000312                                                             | 20149/086228<br>307/155/9606                                            | AGUAS INSA<br>TORRALDA REFRIGERACIÓN S R.L.                                                                                                    | * B004200000046- 31/10/2018 - 8 000.00                                                                                                    | 90.271.00<br>535.501.00                                                  | @ 0<br>       |
|      | 0003-000014                                                             | 2014983629<br>30715519606<br>30710000514                                | AGUAS INSI.<br>TORRALDA REFRIGERACIÓN S R.L.<br>CHASINA 100-95 S.A.                                                                                                    | + BUDESDEDBER46 - 31/12/2018 - 8/00/00      F: BUDESDEDBER74 - 15/2 / 2019 - 8/08/000      + BUDE1DBER20/06 - 25/2/2019 - 8/0,214.20                                                                                                    | 535.502.00<br>85.914.20                                                  | 00<br>0<br>0  |
|      | 0033-000314<br>0033-000314<br>0033-000314<br>0033-0003170               | 20149408028<br>20715519608<br>20715519608<br>20710340518<br>20131517759 | AGUAS INSI.<br>TORRALDA REFRIGERACION S.R.L.<br>ORASINA TOURS 3.A<br>GALGANO GOSEUNO                                                                                                    | <ul> <li>*. B0000000000046 - 31/12/0216 - 8/000.00</li> <li>F: B000000000074 - 15/0 //219 - 5/25.500.00</li> <li>*. B000100020/00 - 22/03/2519 - 8/0,814.00</li> <li>F: B000100020/00 - 22/03/2519 - 8/0,814.00</li> </ul>                                                        | 7284<br>99.271.00<br>535.501.00<br>99.471.20<br>511.414.54               | 00<br>0<br>00 |
|      | 0033-0003*4<br>0033-0003*4<br>0033-0003*0<br>0033-0003*7<br>0033-0003*7 | 20144406028<br>30715916608<br>3071096514<br>20431917788<br>30738313116  | AGUAS INSI.<br>TORRALDA REFRIGERACIÓN SIRL.<br>CRASMA TOURS SIA<br>CALCANO COSELINO<br>LA CRÁNDA COMPUTACIÓN - RACISIRL.                                                                                                    | <ul> <li>* BUDDEDDDDDDDDDDF4 - 31/13/2018 - 8/000.00</li> <li>F: DDDDDDDDDDDDF4 - 15/01/2018 - 5/06.500.00</li> <li>* BUDD100020/16/ 23/01/2018 - 5/0.314/20</li> <li>F: DDDDDDDDDDDA/402 - 05/12/0018 - 5/0.514/20</li> <li>* BUDD40002021/002/02/2018 - 5/0.514/2019</li> </ul> | 12001<br>90.271.00<br>535.503.00<br>90.979.20<br>511.414.54<br>62.471.00 | 00<br>0<br>00 |

Figura 8.17: Consulta de Rendición de Fondo Permanente - Anexo.

Los registros que se muestran en tabla de la consulta realizada se podrán Exportar o Imprimir. Además dentro de la tabla se encuentran los íconos cuya función es Consulta e Información.

El ícono de Información muestra mediante una venta emergente el dato individual por cada uno de los registros que se encuentren en la tabla y que tengan esta opción.

|     | 1003-030771 | 37709090000 | ANUAR JELSI SA                                    | F R003500018141 - 00101/2019 - \$ 480.00    | S1 372 58 0                                           |
|-----|-------------|-------------|---------------------------------------------------|---------------------------------------------|-------------------------------------------------------|
|     | 0003-030372 | 23521292070 | CASA RAVO SRL                                     | P: 8000700040074 - 01002019 - \$ 1,217.78   | Comprobantes F: 8000500013143 - 02/01/2019 - 5 490.00 |
| 111 | 0003-030273 | 30710092914 | CHASVA TOURS S.A.                                 | F: 8003100030072 - 08/02/2012 - \$ 6,799.03 | F: 8000500013145 - 02/01/2019 - 5 490.00              |
| iii | 0008-030274 | 33707974466 | COMERCIO Y JUSTICIA EDITORES COOR DE<br>TRAS 17DA | F: 8010200001004 - 01111/2018 - 8 1.460.00  | 32,302.44 B 0                                         |

Figura 8.18: Consulta Función Informar - Ventana emergente - Rendición.

Para el caso de un registro de Anexo Global con Orden de Compromiso cuando se realiza una consulta veremos que solo aparecen los registro con la opción de consultarlos individualmente, pero sin dar la opción del botón Informar. Como se muestra en la figura de ejemplo.

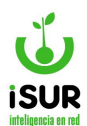

| ec  | he Alte:    | 0305/2010           | Rendición: 2          | Trimestre: 2    | Expediente:   | 104588/2019 | Estado: | Aprobato |
|-----|-------------|---------------------|-----------------------|-----------------|---------------|-------------|---------|----------|
| on  | npromiso:   | 5 - SERV. CUER      | PO DE SERVIDORES URBA | WOS 1" SEM/2019 | *             |             |         |          |
| ec  | ha Rend.:   | 0305/2019           | Usuario Rendición:    | 728-instamat    | 3             |             |         |          |
| 100 | ilficacion: | bylliamuel - 03/05/ | 2019                  |                 |               |             |         |          |
|     |             |                     | Treps                 | utar Imprimir   | Valver        |             |         |          |
| 1   | tidad de M  | lovimientos: 1      |                       | Monto e         | n Rendiciones | \$50 000.00 |         |          |
| an  |             |                     |                       |                 |               |             |         |          |
|     | Nro         | сит                 | Nombre                | 0               | mprobantes    |             | Tot     | tal      |

Figura 8.19: Consulta de Rendición global Orden de Fondo con Compromiso - Anexo.

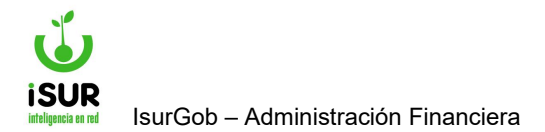

# **IsurGob** Sistema Integrado de Gobierno

# **CAPÍTULO IX: COMPRAS**

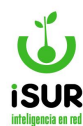

#### AX. PEDIDO

# Administración de Órdenes de Pedido

La orden de pedido es un documento que emite un empleado de un área de trabajo para pedir mercaderías (pedido de la orden de compra).

#### Acceso al módulo

Se accede a esta sección ingresando desde el menú lateral izquierdo, haciendo clic en Compras y luego en Pedido en el submenú que aparece. Luego, nos aparece el formulario de orden de pedido deshabilitado donde se tiene la opción de ingresar un nuevo pedido o buscar pedidos.

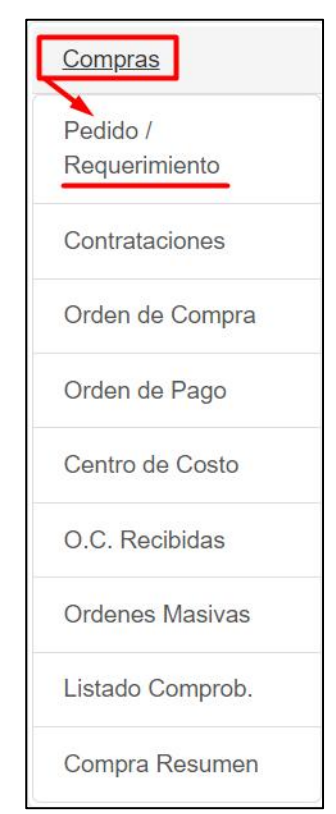

Figura 9.1: Forma de Acceso al Módulo Compras - Compras.

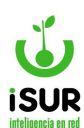

| Nota de Pedido      | ~                                                                                                    | Even                                                                                                    | _                                                                                                    |                                                                                           |                                                                                                    |                                                                        |                                                                                    |                                                                                        |                                                                                               |
|---------------------|----------------------------------------------------------------------------------------------------|----------------------------------------------------------------------------------------------------|----------------------------------------------------------------------------------------------------|-------------------------------------------------------------------------------------------|----------------------------------------------------------------------------------------------------|------------------------------------------------------------------------|------------------------------------------------------------------------------------|----------------------------------------------------------------------------------------|-----------------------------------------------------------------------------------------------|
|                     |                                                                                                    | Expe:                                                                                                    |                                                                                                    |                                                                                           |                                                                                                    |                                                                        |                                                                                    |                                                                                        | + Nuevo                                                                                       |
|                     |                                                                                                    |                                                                                                    |                                                                                                    |                                                                                           |                                                                                                    |                                                                        |                                                                                    |                                                                                        | + Clonar                                                                                      |
| Global              |                                                                                                    |                                                                                                    | ~                                                                                                    | SubAnexo:                                                                                 | Ninguno                                                                                                    |                                                                        |                                                                                    | ~                                                                                      | - A Bernhor                                                                                   |
| <ninguno></ninguno> |                                                                                                    |                                                                                                    |                                                                                                    |                                                                                           |                                                                                                    |                                                                        |                                                                                    | ~                                                                                      |                                                                                               |
| <ninguno></ninguno> |                                                                                                    |                                                                                                    |                                                                                                    |                                                                                           |                                                                                                    |                                                                        |                                                                                    | ~                                                                                      | 🔳 Listado                                                                                     |
| <ninguno></ninguno> |                                                                                                    |                                                                                                    |                                                                                                    |                                                                                           |                                                                                                    |                                                                        |                                                                                    | ~                                                                                      | I Listado Detall                                                                              |
|                     |                                                                                                    |                                                                                                    |                                                                                                    |                                                                                           |                                                                                                    |                                                                        |                                                                                    |                                                                                        | 🖉 Archivo                                                                                     |
|                     |                                                                                                    |                                                                                                    |                                                                                                    |                                                                                           |                                                                                                    |                                                                        |                                                                                    |                                                                                        |                                                                                               |
| :                   |                                                                                                    |                                                                                                    |                                                                                                    |                                                                                           |                                                                                                    |                                                                        |                                                                                    |                                                                                        |                                                                                               |
|                     |                                                                                                    | Entrega:                                                                                                    |                                                                                                    |                                                                                           | Apr                                                                                                    | obación:                                                               |                                                                                    |                                                                                        |                                                                                               |
|                     |                                                                                                    | Rechazo.:                                                                                                    |                                                                                                    |                                                                                           | Mod                                                                                                    | lif.:                                                                  |                                                                                    |                                                                                        |                                                                                               |
|                     |                                                                                                    |                                                                                                    |                                                                                                    |                                                                                           |                                                                                                    |                                                                        |                                                                                    |                                                                                        |                                                                                               |
|                     |                                                                                                    |                                                                                                    |                                                                                                    |                                                                                           |                                                                                                    |                                                                        |                                                                                    |                                                                                        |                                                                                               |
|                     | Global <ninguno> <ninguno> <ninguno> <ol> <li>Image: Image: Image</li></ol></ninguno></ninguno></ninguno> | Global <ninguno> <ninguno> <ninguno> <ol> <li>Image: Image: Image</li></ol></ninguno></ninguno></ninguno> | Global <ninguno> <ninguno> <ninguno> <image: c<="" colored="" td=""><td>Global     <ninguno> <ninguno> <ninguno>   Entrega:   Rechazo.:</ninguno></ninguno></ninguno></td><td>Global  SubAnexo: <ninguno> <ninguno> <ninguno> <rechazo.:< td=""><td>Global  SubAnexo: Ninguno Ninguno&gt; Ninguno&gt; Entrega: Apr Rechazo.: Mod</td><td>Global  SubAnexo: Ninguno Ninguno&gt; Ninguno&gt; Entrega: Aprobación: Rechazo.: Modif.:</td><td>Global  SubAnexo: Ninguno  Ninguno&gt;  Ninguno&gt;  Entrega: Aprobación:  Rechazo.: Modif.:</td><td>Global  SubAnexo: Ninguno Ninguno&gt; Ninguno&gt;  Ninguno&gt;  Entrega: Aprobación: Rechazo.: Modif.:</td></rechazo.:<></ninguno></ninguno></ninguno></td></image:></ninguno></ninguno></ninguno> | Global <ninguno> <ninguno> <ninguno>   Entrega:   Rechazo.:</ninguno></ninguno></ninguno> | Global  SubAnexo: <ninguno> <ninguno> <ninguno> <rechazo.:< td=""><td>Global  SubAnexo: Ninguno Ninguno&gt; Ninguno&gt; Entrega: Apr Rechazo.: Mod</td><td>Global  SubAnexo: Ninguno Ninguno&gt; Ninguno&gt; Entrega: Aprobación: Rechazo.: Modif.:</td><td>Global  SubAnexo: Ninguno  Ninguno&gt;  Ninguno&gt;  Entrega: Aprobación:  Rechazo.: Modif.:</td><td>Global  SubAnexo: Ninguno Ninguno&gt; Ninguno&gt;  Ninguno&gt;  Entrega: Aprobación: Rechazo.: Modif.:</td></rechazo.:<></ninguno></ninguno></ninguno> | Global  SubAnexo: Ninguno Ninguno> Ninguno> Entrega: Apr Rechazo.: Mod | Global  SubAnexo: Ninguno Ninguno> Ninguno> Entrega: Aprobación: Rechazo.: Modif.: | Global  SubAnexo: Ninguno  Ninguno>  Ninguno>  Entrega: Aprobación:  Rechazo.: Modif.: | Global  SubAnexo: Ninguno Ninguno> Ninguno>  Ninguno>  Entrega: Aprobación: Rechazo.: Modif.: |

Figura 9.1: Administración de órdenes de Pedido / Requerimiento. Módulo Compras - Compras.

Observar que al cargar un registro se habilitan los botones -en el menú lateral derecho de las otras funciones que ofrece el módulo- y los campos para su edición.

Tener en cuenta que dependiendo del Estado en que se encuentre la orden de pedido (Aprobado, Comprometido, etc) se mostrarán las distintas grillas en las solapas de abajo. Es decir: Materiales, Compras y Ejercicios Futuros.

Permite agregar o no nuevos registros (alta de Ejercicio), sobre estos Ejercicios Futuros, haciendo clic en el botón Agregar. Pero para agregar la Orden de Pedido debe estar aprobada la Entrega.

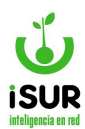

| Formato | Nombre | Fatado | 450 | Cont | 011 | Monto |
|---------|--------|--------|-----|------|-----|-------|
|---------|--------|--------|-----|------|-----|-------|

| Partidas: | 300.0.0.3.1 | 7 - SERVICIOS - GASTOS E | DEVENGADOS NO PAGADOS | ٣ |
|-----------|-------------|--------------------------|-----------------------|---|
| Año:      | 2019        |                          |                       |   |
| Cantidad: | 1           | PU:                      | Monto:                |   |

Figura 9.2: Ingreso de Ejercicios Futuros - Compras.

En el caso que un registro tenga cargadas compras y estén las Entregas aprobadas, aparecerá la grilla correspondiente.

Por otra parte, se puede ingresar en la tabla de Ejercicios Futuros la opción de nuevos registros bajo el título Otras Partidas que son nuevas Partidas, no relacionadas a las ya ingresadas en la Orden de Pedido.

Tener en cuenta, que al ingresar en la opción aparece una ventana emergente similar a la opción Agregar (Alta de partidas).

| Coa. | Nombre          | Descripción                |                      | Cant. | P.U.         | Monto      | Monto OC.  | Partida       |
|------|-----------------|----------------------------|----------------------|-------|--------------|------------|------------|---------------|
| 6126 | REPAVIMENTACION | 2500 T Concret<br>Emulsión | o Asfáltico y 1000 L | 1.00  | 9787500.0000 | 9787500.00 | 9787500.00 | 733.1.55.12.1 |
|      |                 |                            |                      |       |              | Mon        | to Total:  | 5787500.00    |
|      |                 |                            |                      |       |              |            |            |               |
| jerc | icios Futuros:  |                            |                      |       |              | Agregar    | Agregar    | obra Partida  |

Figura 9.3: Opción Agregar Otras Partidas - Pedido - Compras.

#### **Nuevo**

Cuando se quiere dar de alta un pedido, se debe hacer clic en Nuevo en el menú lateral derecho, esto permitirá habilitar el formulario de alta Pedido.

Seguidamente, mostrará el sistema la página principal "Administración de Órdenes de Pedidos" con los campos habilitados que se deben completar. Siendo:

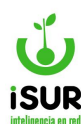

- <u>Fecha.</u>
- <u>N° expediente.</u>
- **<u>Tipo:</u>** Permite seleccionar si son anexos únicos o anexo global.
- <u>Concepto:</u> Breve descripción
- Oficina.
- <u>Centro de costo.</u>
- Observaciones.
- **Destino:** Oficina hacia donde va dirigido.
- **<u>Materiales</u>**: Permite incorporar a la lista nuevo materiales.

Si el Anexo no es global en la página inicial, al cargar un nuevo registro tendremos el campo habilitado para seleccionar el tipo: Anexo o Global. En caso contrario este campo no se habilita.

| Tipo:     | lota de Pedido       | ~ Ex | pe: |   |  |   |
|-----------|----------------------|------|-----|---|--|---|
| Concepto: |                      |      |     |   |  |   |
|           |                      |      |     |   |  |   |
| Anexo:    | ilobal               |      |     | ~ |  |   |
| Oficina:  | Blobal<br>ntendencia |      |     |   |  | ~ |

Figura 9.4: Ingreso Nuevo Órdenes de Pedido - Compras.

# Ingreso de materiales

Una vez que se completaron todos los campos solicitados en la solapa de datos generales, si se quieren ingresar materiales, hacer clic en el botón Agregar para que aparezca una ventana emergente que permite completar los siguiente campos:

- <u>Bienes / servicio / obra pública.</u> Si se selecciona "bienes", se deberá completar el campo cantidad. En los otros dos casos se completará plazo de ejecución.
- <u>Material:</u> N° y nombre del material.
- Cantidad (unidades) ó plazo de ejecución (tiempo del plazo de ejecución).
- <u>Precio unitario.</u>
- <u>Centro de costo.</u>

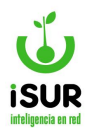

• **Detalle:** Breve descripción.

Como se observa en la siguiente figura, una vez que se carga el material, automáticamente se agregan el segmento y la familia adheridos al tipo de material cargado.

| Nuevo Mater | ial                       |          | x |
|-------------|---------------------------|----------|---|
| Bien        | es ○ Servicios ○ Obra Púb | blica    |   |
| Material:   | -                         |          |   |
| Cantidad:   | PU:                       | Monto:   |   |
| C. Costo:   |                           |          | ~ |
|             |                           |          |   |
|             |                           |          |   |
| Detalle:    |                           |          |   |
|             |                           |          |   |
|             | Ace                       | Cancelar |   |

Figura 9.5: Nuevo Pedido - Compras.

Luego de aceptar se debe completar con la partida del material. Cargados todos los datos y grabados correctamente podremos ver los datos ingresados en el listado Materiales que se encuentra en la página inicial, con su respectivo detalle.

Por otra parte, al volver al inicio de Administración de Órdenes de Pedido, con un registro seleccionado, se habilitan las demás funciones que se encuentran en el menú lateral derecho con las cuales se pueden realizar las siguientes acciones:

- **<u>Clonar</u>**: Crea para su edición una nueva orden de pedido idéntica a la actual, salvo en su número.
- **Modificar:** Al ingresar permite modificar datos de la orden de pedido.
- <u>Elimina:</u> Permite eliminar una determinada orden de pedido.
- **<u>Reordenar</u>**: Permite reordenar los ítems por partida y detalle de material.
- <u>Entregar</u>: Permite asignar los materiales a una determinada partida (grilla materiales), si la orden de pedido se encuentra en estado pendiente.
- <u>Aprobar</u>: Confirma la aprobación de la orden de pedido a su vez que permite en los materiales modificar y filtrar las partidas. La op debe estar en estado entregada.
- **<u>Anular</u>**: Produce el efecto contrario a aprobar.
- **Imprimir:** Aparece cuando la orden de pedido tiene estado aprobado. Se visualiza un reporte para imprimir.

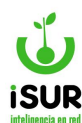

- **Imprimir imputaciones:** Se puede visualizar un reporte solo de las imputaciones de la op.
- Agrupado: Realiza un reporte agrupado por partida.
- Listado: Búsqueda por filtro de criterios que se pueden seleccionar.
- Listado detalle: Búsqueda similar a la anterior, con otros criterios.
- **Archivo:** Se puede adjuntar un archivo a la op.

#### <u>Imprimir</u>

Para poder acceder a está función se debe seleccionar una Orden de Pedido con datos filtrados por medio de la búsqueda reducida o por el listado. Una vez hecho esto hacer clic en la opción Imprimir (menú lateral derecho).

Se podrá ver un reporte con la descripción de la orden cargada.

|                                                                   | MUN<br>Mitre<br>Tel.:<br>info@               | 1019ALIDAD DE ESQUEL<br>524<br>(02945) 451318<br>9esquel.ar<br>30999093295 |                                     | Ejercicio:<br>2024          | Nota o<br>Nº: 000<br>Fecha Impr | esión: 06/02/2024 N°: 0  |           |
|-------------------------------------------------------------------|----------------------------------------------|----------------------------------------------------------------------------|-------------------------------------|-----------------------------|---------------------------------|--------------------------|-----------|
| Anexo:<br>Fecha:<br>Alta:<br>Ctro.Costo:<br>Concepto:<br>Destino: | Globa<br>06/02<br>France<br>Cultur<br>1<br>1 | l<br>/2024<br>o - 06/02/2024<br>ra                                         | Oficina:<br>Expediente:<br>Entrega: | 087543/6251<br>Sin entregar | Estado:<br>Aprobación:          | Pendiente<br>Sin aprobar |           |
| Item/Par                                                          | tida                                         | Detalle                                                                    |                                     |                             | Cant                            | P.U.                     | Monto     |
| 1                                                                 |                                              | 09916150000 - TRANSI<br>DEVENGADAS P.I<br>-                                | FERENCIAS PARA EF                   | ROGACIONES CORRIENTES       | 1,00                            | \$0,00                   | \$0,00    |
|                                                                   |                                              |                                                                            |                                     |                             |                                 | Monto Tot                | al: \$0,0 |
| Observacion                                                       | es: 1                                        |                                                                            |                                     |                             |                                 |                          |           |

Figura 9.6: Reporte de Impresión - Pedidos - Compras.

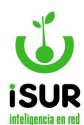

#### **Imputaciones**

Para poder acceder a este reporte se debe seleccionar una Orden de Pedido y luego hacer clic en la opción Imputaciones en el menú lateral derecho de Administración de Órdenes de Pedido.

| ESQL<br>GOBIEF | MUNICIPALIDAD<br>Mitre 524<br>Tel.: (02945) 4513<br>JEL info@esquel.ar | DE ESQUEL   | Ejercicio:<br><b>2024</b> |             | Orden de Pedido<br>Nº: 000 - 000012<br>Fecha Impresión: 14/02/2024 Nº: 0<br>Usuario Imprime: franco |
|----------------|------------------------------------------------------------------------|-------------|---------------------------|-------------|----------------------------------------------------------------------------------------------------|
| Anexo:         | Global                                                                 |             |                           |             |                                                                                                    |
| Fecha:         | 14/02/2024                                                             | Expediente: | 010101/0101               | Aprobación: |                                                                                                    |
| Concepto       | AAA                                                                    |             |                           |             |                                                                                                    |
| Partida        | Partida Nombr                                                          | e           | Descri                    | ipción      | Monto                                                                                               |
|                |                                                                        |             |                           |             |                                                                                                    |
|                |                                                                        |             |                           |             | Monto Total: \$16.368,00                                                                            |
| Observaci      | ones:                                                                  |             |                           |             |                                                                                                    |

Figura 9.7: Reporte de Imputaciones - Pedidos - Compras.

# **Agrupado**

Para poder emitir este reporte se debe seleccionar una Orden de Pedido y luego hacer clic en la opción Agrupado en el menú lateral derecho de Administración de Órdenes de Pedido.

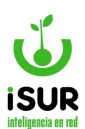

| ESQU<br>GOBIE                                                | MUNICIPALIDAD DE ESQUEL<br>Mitre 524<br>Tel: (02945) 451318<br>UELinfo@esquel.ar<br>RNO <sup>C</sup> UIT: 30999093295 |                                     | Ejercicio:<br>2024                                        | Nota<br>№: 00<br>Fecha Imp | de Ped<br>0 - 000012<br>presión: 14/02/202 | ido<br>24 N°: 1 |
|--------------------------------------------------------------|----------------------------------------------------------------------------------------------------|-------------------------------------|-----------------------------------------------------------|----------------------------|--------------------------------------------|-----------------|
| Anexo:<br>Fecha:<br>Alta:<br>Ctro.Cos<br>Concept<br>Destino: | Global<br>14/02/2024<br>Franco - 14/02/2024<br>sto: Cultura<br>o: AAA<br>: A                                          | Oficina:<br>Expediente:<br>Entrega: | Coord. Bromatología<br>010101/0101<br>Franco - 14/02/2024 | Estado:<br>Aprobación:     | Entre<br>Sin ap                            | gado<br>probar  |
| Item D                                                       | etalle                                                                                                    |                                     |                                                           | Cant                       | P.U.                                       | Monte           |
| 1 0<br>1.                                                    | <b>1216450002</b> - ESENCIAS<br>1.01.03 -                                                                             |                                     |                                                           | 132,00                     | \$124,00                                   | \$16.368,00     |
|                                                              |                                                                                                    |                                     |                                                           |                            | Monto To                                   | tal: \$16.368,0 |

Figura 9.8: Reporte Agrupado - Pedidos - Compras.

# **Búsqueda de pedidos**

Para cargar los datos de un pedido en pantalla existen dos maneras de hacerlo:

#### Búsqueda Reducida

Esta ventana permite buscar un registro a través del Nº de Pedido ó Nº de Expediente. Se accede a la misma haciendo clic en Buscar en el menú lateral derecho del módulo correspondiente y se abrirá una ventana emergente con la opción de búsqueda.

| Buscar Orden de Pedido                         | × |
|------------------------------------------------|---|
| N° Pedido:<br>N° Requerimiento:<br>Expediente: |   |
| Aceptar Cancelar                               |   |

Figura 9.9: Búsqueda Reducida -Pedido -Compras.

#### <u>Listado</u>

Permite obtener un conjunto de pedidos a través de uno o más criterios. Esta pantalla genera un listado de los registros cuyos datos coincidan con el/los criterio/s seleccionado/s. Al

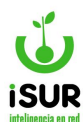

seleccionar uno de los registros, los datos de este se cargan en el formulario de Administración de Pedidos.

Se accede a través del menú lateral derecho haciendo clic en Listado.

| Nº de pedido              | Desde:              |            | Hasta:      |            |
|---------------------------|---------------------|------------|-------------|------------|
| Тіро                      | Nota de Pe          | edido      |             | ~          |
| Fecha                     | Desde:              | dd/mm/yyyy | Hasta:      | dd/mm/yyyy |
| Oficina                   | Coord. Bro          | matología  |             | ~          |
| Centro Costo              | Cultura             |            |             | ~          |
| Estado                    | Cultura<br>Mòvil 71 |            |             |            |
| Material                  | prueba              |            |             |            |
| Concepto                  | Tonus               |            |             |            |
| Expediente                |                     |            |             |            |
| Partida                   |                     |            |             |            |
| Destino                   |                     |            |             |            |
| Monto                     | Desde:              |            | Hasta:      |            |
| Rubro                     | <ninguno></ninguno> | •          | 10024810000 | ~          |
| Usr. Modif                | AApes               |            |             | ~          |
| Usr. aprobó               | AApes               |            |             | ~          |
| Baja                      | Desde:              | dd/mm/yyyy | Hasta:      | dd/mm/yyyy |
|                           | Desde:              | dd/mm/yyyy | Hasta:      | dd/mm/yyyy |
| Modif.                    |                     | dd/mm/yyyy | Hasta:      | dd/mm/yyyy |
| Modif.<br>Entrega         | Desde:              |            |             |            |
| Modif.<br>Entrega<br>Alta | Desde:<br>Desde:    | dd/mm/yyyy | Hasta:      | dd/mm/yyyy |

Figura 9.10: Búsqueda por Listado - de Orden de Pedido - Compras.

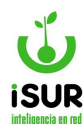

#### AY. LICITACIÓN

## **Administración**

Sistema por el que se adjudica la realización de una obra o un servicio, generalmente de carácter público, a la persona o la empresa que ofrece las mejores condiciones.

Algunos elementos necesarios:

- **<u>Resolución u ordenanza</u>** (según normas vigentes).
- Expediente.
- Oficina.
- <u>Tipo.</u>
- <u>Lugar y valor del pliego.</u>
- Lugar y fecha de apertura.
- <u>Ítems</u> (al menos uno) .
- <u>Detalle.</u>
- Observación.
- **<u>Pliego</u>** (se selecciona el archivo adjunto).
- Se puede fraccionar (permite tildar esta opción).
- <u>Detalle.</u>
- **<u>Pedidos e items.</u>** (se puede agregar y buscar pendientes).

#### Acceso al módulo

Se accede a esta sección ingresando desde el menú lateral izquierdo, haciendo clic en Compras. Luego en el submenú que aparece en Licitación.

Al ingresar nos encontramos con el formulario de la Consulta de Concursos y Licitaciones deshabilitado donde se tiene la opción de ingresar una nueva licitación o buscar una ya dada de alta.

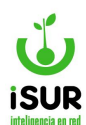

| Tipo:                                                                                  | Concurs                                        | o de Precios                                               | ~ Llam                 | ado:            | Número:            | 0000-0000/0000      | Estado:    |                 | q                       | Buscar                                                    |
|----------------------------------------------------------------------------------------|------------------------------------------------|------------------------------------------------------------|------------------------|-----------------|--------------------|---------------------|------------|-----------------|-------------------------|-----------------------------------------------------------|
| Expedien                                                                               | te:                                            | 6                                                          |                        |                 | Clase:             | Compras y Serv.0    | Grales     | ~               | 7                       | Nuevo                                                     |
| Anexo Or                                                                               | igen:                                          |                                                            |                        | ~               | Oficina:           |                     |            | ~               |                         | Clonar                                                    |
| Dispositiv                                                                             | /0:                                            |                                                            |                        | ~               | Fecha:             | dd/mm/vvvv          | Número:    |                 |                         | Eliminar                                                  |
| ugar Plie                                                                              | 800.                                           | Compras                                                    |                        |                 | Valor              |                     | Dias       |                 | ~                       | Aprobar                                                   |
| -ugai rite                                                                             | ego.                                           | Compres                                                    |                        | •               | Fachar             | ddimmhaaai          | Dias.      |                 | 1                       | Anular                                                    |
| Lugar Ape                                                                              | ertura:                                        | Compras                                                    |                        | ~               | Fecha:             | dd/min/yyyy         | Hora:      |                 | 1                       | Desierta                                                  |
| /lant. Ofe                                                                             | rta:                                           |                                                            |                        | Entrega         | •                  | Forma               | de Pago:   |                 |                         | Rechazar                                                  |
| lipo Pago                                                                              | <b>b:</b>                                      | Carga de Prue                                              | ba                     | ~               | +                  | Fch.Publicación     | dd/mm/yyyy | a dd/mm/yyyy    |                         | Anular Adi                                                |
| Nodificac                                                                              | ión                                            |                                                            |                        |                 | Fecha Ap           | robación            | dd/i       | mm/yyyy         |                         | Ananai Auj.                                               |
| resupue                                                                                | sto Oficia                                     | d:                                                         |                        | \$              | Monto Ad           | judicado:           |            | \$              | $\overline{\mathbb{X}}$ | Propuestas                                                |
| oncepto                                                                                | ):                                             |                                                            |                        |                 |                    |                     |            |                 |                         | Adjudicaciói                                              |
|                                                                                        |                                                |                                                            |                        |                 |                    |                     |            |                 |                         | Datos                                                     |
|                                                                                        |                                                |                                                            |                        |                 |                    |                     |            |                 |                         | Pliego Esper                                              |
|                                                                                        |                                                |                                                            |                        |                 |                    |                     |            |                 | 100                     | i nego maper                                              |
| ondicio                                                                                | nes Partic                                     | ularee:                                                    |                        |                 |                    |                     |            |                 | 10.1                    | Manual Clin A.d.                                          |
| Condicion                                                                              | nes Partic                                     | ulares:                                                    |                        |                 |                    |                     |            |                 |                         | Items Sin Ad                                              |
| Condicion                                                                              | nes Partic                                     | ulares:                                                    |                        |                 |                    |                     |            |                 | *                       | Items Sin Ad<br>Notific. Prea                             |
| Condicior                                                                              | nes Partic                                     | ulares:                                                    |                        |                 |                    |                     |            |                 | 0.00                    | Items Sin Ad<br>Notific. Prea<br>Pedido Cotiz             |
| Condicion                                                                              | iones:                                         | ulares:                                                    |                        |                 |                    |                     |            |                 | 8 8 8 B                 | Items Sin Ad<br>Notific. Pread<br>Pedido Cotiz<br>Listado |
| Condicion                                                                              | iones:                                         | ulares:                                                    |                        |                 |                    |                     |            |                 | 5 5 5 E                 | Items Sin Ad<br>Notific. Preas<br>Pedido Cotiz<br>Listado |
| Condicion<br>Dbservac                                                                  | nes Partic<br>iones:                           | ulares:                                                    |                        |                 |                    |                     |            |                 | 0 0 0 0 0               | Items Sin Ad<br>Notific. Pread<br>Pedido Cotiz<br>Listado |
| )<br>)<br>)<br>)<br>)<br>)<br>Se pue<br>Piego:                                         | iones:<br>de fraccio                           | ulares:                                                    |                        |                 |                    |                     |            |                 | 0 0 0 U                 | Items Sin Ad<br>Notific. Pread<br>Pedido Cotiz<br>Listado |
| Dbservac<br>Dsservac<br>Se pue<br>Piego:<br>• Po                                       | iones:<br>de fraccio<br>r Archivo              | ulares:<br>onar                                            | ar archivo ) S         | Sin archivos se | leccionados        |                     |            |                 | 0 0 0 H                 | Items Sin Ad<br>Notific. Pread<br>Pedido Cotiz<br>Listado |
| Dibservac<br>Dibservac<br>Se pue<br>Pilego:<br>• Po<br>• Po                            | iones:<br>de fraccio<br>r Archivo<br>or Url:   | onar                                                       | ar archivo ] S         | šin archivos se | leccionados        |                     |            |                 | 0 0 0 I                 | Items Sin Ad<br>Notific. Pread<br>Pedido Cotiz<br>Listado |
| Doservac<br>Doservac<br>Se pue<br>Niego:<br>• Po<br>• Po                               | iones:<br>de fraccio<br>or Archivo<br>or Url:  | ulares:<br>onar<br>: Seleccion                             | ar archivo S           | Sin archivos se | leccionados        |                     |            |                 | 0 0 0 U                 | Items Sin Ad<br>Notific. Prea<br>Pedido Cotiz<br>Listado  |
| Dbservac<br>Dbservac<br>Se pue<br>Pliego:<br>• Po<br>• Po<br>didos:                    | iones:<br>de fraccio<br>or Archivo<br>or Url:  | onar<br>Seleccion                                          | ar archivo S           | Sin archivos se | leccionados        | Δητοροχ             |            | scar Pendientes |                         | Items Sin Ad<br>Notific. Pread<br>Pedido Cotiz<br>Listado |
| Dbservac<br>Dbservac<br>Se pue<br>Pliego:<br>• Po<br>• Po<br>didos:                    | iones:<br>de fraccio<br>or Archivo<br>or Url:  | onar<br>Seleccion<br>Materiales                            | ar archivo S<br>Anexo: | Sin archivos se | leccionados        | Agregar             | Bus        | scar Pendientes |                         | Items Sin Ad<br>Notific. Pread<br>Pedido Cotiz<br>Listado |
| Dbservac<br>Dbservac<br>Se pue<br>Pliego:<br>• Po<br>• Po<br>didos:                    | iones:<br>ede fraccio<br>or Archivo<br>or Url: | onar<br>Seleccion<br>Materiales<br>Expedie                 | ar archivo S<br>Anexo: | Sin archivos se | leccionados<br>Iº: | Agregar<br>Anx. Ori | Bus        | scar Pendientes |                         | Items Sin Ad<br>Notific. Pread<br>Pedido Cotiz<br>Listado |
| Dbservac<br>Dbservac<br>Se pue<br>Piego:<br>Po<br>Po<br>didos:<br>Pedido<br>Io se enco | iones:<br>de fraccion<br>or Archivo<br>or Url: | onar<br>: Seleccion<br>Materiales<br>Expedie<br>esultados. | ar archivo S<br>Anexo: | Sin archivos se | leccionados<br>Iº: | Agregar<br>Anx. Ori | Bus        | scar Pendientes |                         | Items Sin Ad<br>Notific. Pread<br>Pedido Cotiz<br>Listado |

Figura 9.11: Consulta de Licitaciones - Compras.

Como se puede observar en la imagen siguiente, al seleccionar una licitación se habilitan automáticamente las funciones del menú lateral derecho.

Podremos observar que se puede: Modificar, Clonar, Eliminar, Aprobar, Anular, declarar como Desierta, Rechazar o Anular adjudicaciones de las licitaciones guardadas en el sistema; para eso se debe hacer clic en los íconos correspondientes.

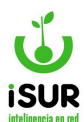

Además, cuenta con otras opciones más como: Propuestas, Adjudicación, Imprimir Datos, Pliego de Especificaciones, Notificación de Preadjudicación y Pedido de Cotización.

| Tipo: Concur       | so de Precios 🗸 | Llamado       | : 1      | Número:    | 0000-0   | 002/2024     | Estado:  | Aprobada   | Q  | Buscar          |
|--------------------|-----------------|---------------|----------|------------|----------|--------------|----------|------------|----|-----------------|
| Expediente:        | 002555/2024     |               |          | Clase:     | Comp     | ras y Serv.( | Grales   | ~          |    | Modificar       |
| Anexo Origen:      |                 |               | ~        | Oficina:   |          |              |          | ~          | =  | Clonar          |
| Dispositivo:       | Ordenanza       |               | ~        | Fecha:     | 29/01/   | 2024         | Número:  | 1          | 1  | Eliminar        |
| Lugar Pliego:      | Dirección de A  | dministración | ~        | Valor:     | -        | 0.00         | Días:    | 0          | 14 | Aprobar         |
| Lugar Apertura:    | Dirección de A  | dministración | ~        | Fecha:     | 25/01/2  | 2024         | Hora:    |            |    | Anular          |
| Mant. Oferta:      |                 |               | Entrega: |            |          | Forma        | de Pago: |            |    | Rechazar        |
| Tipo Pago:         | Carga de Prue   | ba            | ~        | Fch.Public | cación   | 26/01/2      | 2024 a   | 30/01/2024 |    | Desaf.Items     |
| Modificación       | ferh            | - 30/01/2024  |          | Fecha Ap   | robació  | n            | 29       | /01/2024   | 14 | Anular Adj.     |
| Presupuesto Oficia | al:             | \$16.0        | 00,00    | Monto Ad   | judicade | o:           |          | \$0,00     | 1  | Invitaciones    |
| Concepto:          |                 |               |          |            |          |              |          |            | ×  | Propuestas      |
| prueba 2           |                 |               |          |            |          |              |          |            |    | Adjudicacione   |
|                    |                 |               |          |            |          |              |          |            | C  | Adjudicar       |
| Condiciones Parti  | culares:        |               |          |            |          |              |          |            |    | Datos           |
|                    |                 |               |          |            |          |              |          |            |    | Pliego Especif  |
|                    |                 |               |          |            |          |              |          |            |    | Items Sin Adj.  |
|                    |                 |               |          |            |          |              |          |            |    | Notific. Preadj |
|                    |                 |               |          |            |          |              |          |            |    | Pedido Cotiza.  |

Figura 9.12: funciones secundarios Menú Dcho - Compras.

# **Búsqueda Reducida**

Esta ventana permite buscar un registro a través del número de Licitación, Resolución o Expediente.

Se accede a la misma haciendo clic en Buscar en el menú lateral derecho del módulo correspondiente. Se abrirá una ventana emergente donde se debe tildar una de las casillas para completar los códigos correspondientes.

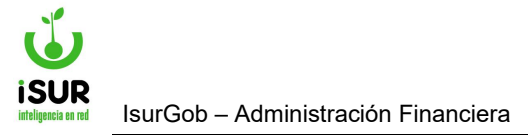

| 🗩 Tipo:        | Concurso de Precios | ~ | Número:     |  |
|----------------|---------------------|---|-------------|--|
| 🔾 Dispositivo: |                     | ~ | Resolución: |  |
| C Expediente:  |                     |   |             |  |

Figura 9.13: Búsqueda Reducida -Licitaciones - Compras.

# <u>Nuevo</u>

Cuando se quiere agregar una nueva licitación se debe hacer clic en Nuevo que se encuentra en el menú lateral derecho. A continuación, se habilita el formulario de Licitación donde se debe completar de manera obligatoria los elementos nombrados anteriormente y que se encuentran remarcados como campos obligatorios en color bordó.

Además, se debe agregar un valor de pliego y un ítem como campos obligatorios para guardar un registro nuevo.

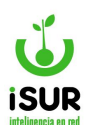

| Tipo: Concu                                                                                                    | rso de Precios 💊                                                                 | Llamado:            | Número:                |                     | Estado:          |            | Buscar                                                                   |
|----------------------------------------------------------------------------------------------------|----------------------------------------------------------------------------------|---------------------|------------------------|---------------------|------------------|------------|--------------------------------------------------------------------------|
| Expediente:                                                                                                    |                                                                                  |                     | Clase:                 | Compras y Ser       | v.Grales         | ~          | Modificar                                                                |
| Anexo Origen:                                                                                                    |                                                                                  | ~                   | Oficina:               |                     |                  | ~          | 🛱 Clonar                                                                 |
| Dispositivo:                                                                                                    |                                                                                  | ~                   | Fecha:                 | dd/mm/yyyy          | Número:          |            | 🗎 Eliminar                                                               |
| Lugar Pliego:                                                                                                    | Compras                                                                          | ~                   | Valor:                 |                     | Dias:            |            | 🛷 Aprobar                                                                |
| Lugar Apertura:                                                                                                    | Compras                                                                          | ~                   | Fecha:                 | dd/mm/yyyy          | Hora:            |            | Anular                                                                   |
| Mant. Oferta:                                                                                                    |                                                                                  | Entr                | ega:                   | Forma               | a de Pago:       |            | Desienta     Rechazar                                                    |
| Tipo Pago:                                                                                                    | Carga de Prue                                                                    | ha v                | Ech Publi              | cación dd/m         |                  | nm/aaay    | ✓ Desaf.Items                                                            |
| Modificación                                                                                                    |                                                                                  | Ju V                | Facha An               |                     | dd/mm/           | 000        | 🛷 Anular Adj.                                                            |
|                                                                                                    |                                                                                  |                     | Monte Ad               | iudioada            | uuminiy          | ¢          | Pronuestas                                                               |
| Concepto:                                                                                                    | iai:                                                                             |                     | wonto Ad               | judicado:           |                  | 2          | Adjudicacio                                                              |
|                                                                                                    |                                                                                  |                     |                        |                     |                  |            | <ul> <li>Notific. Prea</li> <li>Pedido Cotiz</li> <li>Listado</li> </ul> |
| Dbservaciónes:<br>Se puede fracc<br>Pliego:<br>Por Archiv                                                                                                    | ionar                                                                            | sin archiva         |                        |                     |                  |            | <ul> <li>Notific. Prea</li> <li>Pedido Cotiz</li> <li>Listado</li> </ul> |
| Observaciónes:<br>Se puede fracc<br>Pliego:<br>• Por Archiv<br>• Por Url:                                                                                                    | ionar<br>o: Seleccionar a                                                        | rchivo Sin archivos | s seleccionados        |                     |                  |            | <ul> <li>Notific. Prea</li> <li>Pedido Cotiz</li> <li>Listado</li> </ul> |
| Observaciónes:<br>Se puede fracc<br>Pliego:<br>Por Archiv<br>Por Url:<br>edidos: Agrupa                                                                                                    | ionar<br>o: Seleccionar a                                                        | nexo: 0             | s seleccionados        | Agregar             | Buscar           | Pendientes | <ul> <li>Notific. Prea</li> <li>Pedido Cotiz</li> <li>Listado</li> </ul> |
| Observaciónes:          Se puede fracc         Pliego:         • Por Archiv         • Por Url:         edidos:         • Pedido                                                                        | ionar<br>o: Seleccionar a<br>r Materiales A<br>Expediente                        | nchivo Sin archivos | s seleccionados<br>Nº: | Agregar<br>Anx. Ori | Buscar           | Pendientes | <ul> <li>Notific. Prea</li> <li>Pedido Cotiz</li> <li>Listado</li> </ul> |
| Observaciónes:          Observaciónes:         Se puede fracc         Pliego:         • Por Archiv         • Por Url:         edidos:         • Pedido         No se encontraron                       | ionar<br>o: Seleccionar a<br>r Materiales A<br>Expediente<br>resultados.         | nexo: 0             | s seleccionados<br>N°: | Agregar<br>Anx. Ori | Buscar           | Pendientes | <ul> <li>Notific. Prea</li> <li>Pedido Cotiz</li> <li>Listado</li> </ul> |
| Observaciónes:          Observaciónes:         Se puede fracco         Pliego:         • Por Archiv         • Por Url:         edidos:         • Pedido         No se encontraron         ems:         | ionar<br>o: Seleccionar a<br>r Materiales A<br>Expediente<br>resultados.         | nexo: 0             | s seleccionados<br>N°: | Agregar<br>Anx. Ori | Buscar<br>Estado | Pendientes | <ul> <li>Notific. Prea</li> <li>Pedido Cotiz</li> <li>Listado</li> </ul> |
| Observaciónes:          Observaciónes:         Se puede fracc         Pliego:         • Por Archiv         • Por Url:         edidos:         ? Pedido         vo se encontraron         ms:         m | ionar<br>o: Seleccionar a<br>r Materiales A<br>Expediente<br>resultados.<br>Deta | nexo: 0 F           | s seleccionados<br>Nº: | Agregar<br>Anx. Ori | Buscar           | Pendientes | <ul> <li>Notific. Prea</li> <li>Pedido Cotiz</li> <li>Listado</li> </ul> |
| Observaciónes:<br>Se puede fracc<br>Pliego:<br>• Por Archiv<br>• Por Url:<br>edidos: ♥ Agrupa<br>Pedido<br>No se encontraron<br>ems:<br>em Material                                                    | ionar<br>o: Seleccionar a<br>r Materiales A<br>Expediente<br>resultados.<br>Deta | nexo: 0 F           | s seleccionados<br>Nº: | Agregar<br>Anx. Ori | Buscar           | Pendientes | <ul> <li>Notific.</li> <li>Pedido</li> <li>Listado</li> </ul>            |

Figura 9.14: Nuevo Alta de Licitaciones.

En altas de licitaciones se puede agregar un pliego mediante la selección de un archivo adjunto o indicando una dirección URL.

En el sector de la grilla de Pedidos, se pueden agregar nuevos pedidos seleccionando el botón Agregar o Buscar Pendientes en el caso que tenga (como muestra la figura).

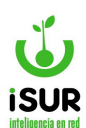

|                                                                                                    | • Por Url:                                           |                  |
|----------------------------------------------------------------------------------------------------|------------------------------------------------------|------------------|
| Pedidos:       Agregar       Buscar Pendientes         Nº Pedido       Expediente       Fecha       Anx. Ori       Estado         No se encontraron resultados.         Items:       Item       Material       Detalle       Cant       Monto Est.       Partida         No se encontraron resultados.                                                                                                    |                                                      |                  |
| N° Pedido     Expediente     Fecha     Anx. Ori     Estado       No se encontraron resultados.     Items:     Itemsi in the second second se | Pedidos: 🗸 Agrupar Materiales Anexo: 0 N°: Agregar B | uscar Pendientes |
| No se encontraron resultados.           Items:         Nuevo           Item         Material         Detalle         Cant         Monto Est.         Partida         Monto Est.         Partida         Monto Est.         Partida         Monto Est.         Monto Est.                                                                                                    | Nº Pedido Expediente Fecha Anx. Ori Estado           |                  |
| Items:     Nueve       Item     Material     Detalle     Cant     Monto Est.     Partida                                                                                                    | No se encontraron resultados.                        |                  |
| Item         Material         Detalle         Cant         Monto Est.         Partida                                                                                                    | items:                                               | Nuevo            |
| No se encontraron resultados.                                                                                                    | Item Material Detalle Cant Monto Est. Partida        |                  |
|                                                                                                    | No se encontraron resultados.                        |                  |
|                                                                                                    | Aceptar Cancelar                                     |                  |

Figura 9.15: Otras Opciones en Alta de Licitaciones - Compras.

En la Grilla de Ítems sucede igual, da la posibilidad de ingresar nuevos ítems haciendo clic en el botón Nuevo.

| Nº:      | Material: |  |  |
|----------|-----------|--|--|
| Detalle: | ·         |  |  |
|          |           |  |  |
|          |           |  |  |
|          |           |  |  |
|          |           |  |  |
|          |           |  |  |
|          |           |  |  |

Figura 9.16: Consulta Ítems de Licitaciones - Compras.

Tener en cuenta que se deben completar todos los datos, tanto en los ingresos de nuevos ítems o al agregar pedidos, según lo que indique el sistema, más los campos generales para poder dar de alta las licitaciones.

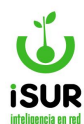

#### **Invitaciones**

Al hacer clic en esta opción, se puede acceder a una pantalla en la que se podrán realizar/visualizar las distintas invitaciones a Oferentes.

| Nº Lic:                                        | 4          | Tipo: Conc | urso de Precios | Expediente:     | 111120/2023      |
|------------------------------------------------|------------|------------|-----------------|-----------------|------------------|
| Apertura:                                      | 29/01/2024 | ]          |                 |                 |                  |
| Detalle:                                       | VARIOS     |            |                 |                 |                  |
| betane.                                        |            |            |                 |                 |                  |
| Presupuesto Oficial:                           |            | 500.000,00 | Tipo Pago:      | Carga de Prueba | 2                |
| Presupuesto Oficial:<br>Listado de Invitacione | es:        | 500.000,00 | Tipo Pago:      | Carga de Prueba | mprimir Exportar |

Figura 9.17: Invitaciones a Oferentes - Licitación.

Aquí se puede seleccionar la opción Nuevo para dar de alta una nueva invitación, Imprimir una Planilla de Recepción de Cotizaciones o Exportar dichos datos a un formato Libre Office, MS Excel o a un archivo de texto.

Al dar de alta una nueva invitación, se debe indicar el Proveedor y la Fecha de Entrega de la invitación.

| Código:    | 4 | Tipo: | Concurso de Precios |  |
|------------|---|-------|---------------------|--|
| Proveedor: |   |       |                     |  |

Figura 9.18: Alta de Invitación a Oferente - Licitación.

#### **Propuestas**

Al hacer clic en esta opción, se accede a una ventana donde se pueden observar una solapa con los registro del N° de la Licitación cargada más una lista de propuestas que posee con los registro de los plazos de obra, los gastos y el estado en el que se encuentran.

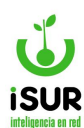

|              | 0.1.1  |                                     | Table    |                                 | 5                            |             | 100/0000 | Estadas                                           |                            |              |
|--------------|--------|-------------------------------------|----------|---------------------------------|------------------------------|-------------|----------|---------------------------------------------------|----------------------------|--------------|
| N            | LIC:   | 4                                   | lipo:    | Concurso de Precios             | Expe                         | diente: 111 | 120/2023 | Estado:                                           | Aproba                     | ada          |
| D            | etalle | e.                                  |          |                                 |                              |             |          |                                                   |                            |              |
|              |        |                                     |          |                                 |                              |             |          |                                                   |                            |              |
| P            | resup  | ouesto Oficial:                     |          | 500000.00                       | Plazo                        | Obra:       |          | Oferta:                                           |                            |              |
| P            | resup  | ouesto Oficial:<br>tas:             |          | 500000.00                       | Plazo                        | Obra:       | Análisis | Oferta:                                           | Nuev                       | va Propuesta |
| P            | Prov.  | ouesto Oficial:<br>tas:<br>Prov.Nom |          | 500000.00                       | Plazo                        | Obra:       | Análisis | Oferta:<br>Imprimir Propuestas<br>Total           | Nuev                       | va Propuesta |
| P<br>10<br>6 | Prov.  | tas:<br>Prov.Nom<br>GUSTAVO ALFC    | DNSO COE | 500000.00<br>DESAL -Tècnico E.M | Plazo<br>CUIT<br>20185054676 | Obra:       | Análisis | Oferta:<br>Imprimir Propuestas<br>Total<br>100.00 | Nuev<br>Estado<br>Aprobada | va Propuesta |

Figura 9.19: Listado de Propuestas - Propuestas - Licitación.

Se podrán Analizar o Imprimir Propuestas, donde previamente se mostrará un reporte con el detalle.

Otras funciones que se encuentran dentro de la lista por medio de unos íconos es Consultar, Editar, Eliminar o Imprimir, cada propuesta de manera individual.

Al dar de alta nuevas propuestas (botón Nuevo) se debe indicar.

- **<u>Proveedor:</u>** Se puede filtrar.
- **Garantía**: Permite seleccionar el tipo.
- **Detalle de garantía:** Responsable de la garantía.
- **<u>Presentación</u>**: Se ingresa la fecha cuando se presenta.
- **Detalle**: Breve descripción.
- **Observación**: Breve descripción.
- <u>Cumple técnicamente y cumple requisitos formales</u>: Se tilda en el caso que tenga alguna de las opciones.
- **<u>Estado</u>**: Preliminar, aprobado, rechazado y baja.
- <u>Ítems y alternativas:</u> Al menos una propuesta de items, seleccionando el botón nuevo.

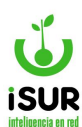

| Nº Lic: 4                      | Tipo:         | Concurso de | Precios                   |          | Expediente: 1111 | 20/2023 | E           | stado:  | Ар | robada |     |
|--------------------------------|---------------|-------------|---------------------------|----------|------------------|---------|-------------|---------|----|--------|-----|
| VARIOS                         |               |             |                           |          |                  |         |             |         |    |        |     |
|                                |               |             |                           |          |                  |         |             |         |    |        |     |
| Presupuesto Of                 | ficial:       | 500000.00   |                           |          | Plazo Obra:      |         | C           | )ferta: | 1  |        |     |
| Proveedor:                     |               | Q           |                           |          |                  |         | Orde        | en:     |    |        |     |
| Garantía:                      | Aval Bancario | ∽ Det       | alle de Ga                | rantía:  |                  |         |             |         |    |        |     |
| Presentación: (                | 29/01/2024    | Exp         | be:                       |          | Forma Pago:      |         |             |         |    |        |     |
| Determine (                    |               |             |                           |          |                  |         |             |         |    |        |     |
| Detaile:                       |               |             |                           |          |                  |         |             |         |    |        |     |
| 0                              |               |             |                           |          |                  |         |             |         |    |        |     |
| Observacion:                   |               |             |                           |          |                  |         |             |         |    |        |     |
| Cumple Téci                    | nicamente     | Cun         | n <mark>ple Requ</mark> i | sitos Fo | ormales          |         |             |         |    |        |     |
| Estado:                        | Preliminar    | Aproba      | ado 🗆                     | Rechaz   | ado 🗌 Baja       |         |             |         |    |        |     |
|                                |               |             |                           |          |                  |         |             |         |    | 1      | Nue |
| em <mark>s y Alternativ</mark> | as:           |             |                           |          |                  |         |             |         |    |        |     |
| ems y Alternativ<br>em Detalle | ( <u>as:</u>  |             | Alternativa               | Marca    | Material         | Origen  | Cumple Tec. | Cant.   | PU | Monto  |     |

Figura 9.20: Agregar Nuevas Propuestas de Licitaciones - Compras.

# **Adjudicación**

Es la otra opción que ofrece el menú lateral derecho, y permite acceder a una pantalla donde se puede observar las adjudicaciones para la licitación seleccionada.

| LIC     | : 4          | Tipo: | Concurso de Precios | Expediente: | 111120/2023 | Estado  | : Aprobada     |
|---------|--------------|-------|---------------------|-------------|-------------|---------|----------------|
| Detallo | e:           |       |                     |             |             |         |                |
| VARI    | os           |       |                     |             |             |         |                |
|         |              |       |                     |             |             |         |                |
| Presu   | puesto Ofici | al:   | 500000.00           | Plazo Obra: |             | Oferta: |                |
|         |              |       |                     |             |             |         |                |
|         | ación:       |       |                     |             |             |         | Nueva Adjudica |
| djudica | actorn.      |       |                     |             |             |         |                |

Figura 9.21: Listado de Adjudicación - Adjudicación - Compras.

Al hacer clic en Nuevo se puede dar de alta una nueva adjudicación, completando los siguientes campos de manera obligatoria:

• Proveedor.

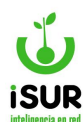

- Dispositivo.
- Fecha y Número.
- Fecha Adjudicación y Expediente.
- Lugar de Entrega, Plazo y Pago.
- Duración y Prórroga.
- Ampliación y Expte. de Ampliación.
- Contrato y Fecha de Contrato.
- Dictamen.
- Al menos un Ítem.

| Detalle:         |                                                                                                    |           |         |              |              |           |         |                   |       |
|------------------|----------------------------------------------------------------------------------------------------|-----------|---------|--------------|--------------|-----------|---------|-------------------|-------|
| VARIOS           |                                                                                                    |           |         |              |              |           |         |                   |       |
| Presupuesto      | o Oficial:                                                                                                    | 500000.00 | )       | Plazo Obra:  |              |           | Oferta: |                   |       |
| Proveedor:       | <seleccionar< td=""><td>&gt;</td><td></td><td></td><td>~</td><td>Cargar To</td><td>dos</td><td>Cargar s/Análisis</td><td>;</td></seleccionar<> | >         |         |              | ~            | Cargar To | dos     | Cargar s/Análisis | ;     |
| Dispositivos     | ordenanza                                                                                                    | ~         |         | Fecha:       | 29/01/2024   | N         | lúmero: |                   |       |
| Fecha Adj.:      | dd/mm/yyyy                                                                                                    |           |         | Expediente:  |              | N         | lotivo  | Menor Precio      | ~     |
| Lugar<br>Entrega |                                                                                                    |           |         | Plazo:       |              | P         | ago:    |                   |       |
| Duración:        |                                                                                                    |           |         | Prórroga:    |              |           |         |                   |       |
| Ampliación:      |                                                                                                    |           |         | Expe. Amp.:  |              |           |         |                   |       |
| Contrato:        |                                                                                                    |           |         | Fecha Contr. | : dd/mm/yyyy |           |         |                   |       |
| Monto:           |                                                                                                    | 0.00      |         | Garantía:    |              | 0.00 A    | foro:   |                   | 0.00  |
| Dictamen:        |                                                                                                    |           |         |              |              |           |         |                   |       |
| ms y Alt.        |                                                                                                    |           |         |              |              |           |         | 1                 | Nuevo |
| em               | Alt Mate                                                                                                    | rial      | Marca C | ri. Deta     | alle         | Cant.     | Monte   | D                 |       |
| No se encont     | raron resultado                                                                                                    | S.        |         |              |              |           |         |                   |       |

Figura 9.22: Nueva adjudicación de Licitaciones - Compras.

Completados todos los campos solicitados por el sistema de la nueva adjudicación, se podrán grabar los datos y se mostrará una grilla con las adjudicaciones cargadas, que en el caso que se requiera se pueden hacer cambios de acuerdo a las opciones que ofrece el sistema.

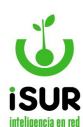

| Nº Lic         | : 4             | Tipo: Concurso de | Precios      | Expediente: 11 | 1120/2023 | Estado: | PreAdjudicad    |
|----------------|-----------------|-------------------|--------------|----------------|-----------|---------|-----------------|
| Detall         | e:              |                   |              |                |           |         |                 |
|                |                 |                   |              |                |           |         |                 |
| Presu          | puesto Oficial: | 50000.00          |              | Plazo Obra:    |           | Oferta: |                 |
|                | ación:          |                   |              |                |           |         | Nueva Adjudicac |
| djudic         |                 |                   |              |                |           |         | and the second  |
| djudic<br>'rov | Prov.Nom        |                   | Adjudicación | Resolución     | Contrato  | Monto   | Items           |

Figura 9.23: Listado de Adjudicaciones de Licitaciones - Compras.

Por otra parte, si volvemos al inicio de la página inicial del módulo licitaciones y cargamos la consulta en administración, veremos que está adjudicación agregada aparecerá en una tabla con N° de proveedor, su nombre, tipo de contrato, items, otros datos, debajo de las propuestas que estén cargadas. También se activará el botón de Anular.

# **Imprimir Datos**

Esta función muestra un reporte previo a impresión con información que se encuentra registrada en la licitación consultada, incluyendo ítems, propuestas y, en el caso que tenga , también las adjudicaciones.

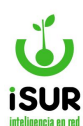

# Concurso de Precios Nº 000 - 000004

| Tipo:             |                     | Concurso de Precios                       | Exp      | ediente: | 111120/2023   | Estado:    | PreAdju  | dicada   |
|-------------------|---------------------|-------------------------------------------|----------|----------|---------------|------------|----------|----------|
| Detal             | e:                  | VARIOS                                    |          |          |               | Clase:     | Trabajos | Públicos |
| Anexo             | Origen:             | Honorable Concejo Deliberante             | Ofic     | cina:    |               | Anexo:     | Global   |          |
| Dispo             | sitivo:             | Ordenanza                                 | Fec      | ha:      | 29/01/2024    | Número:    |          |          |
| Lugar             | Pliego:             | Dirección de Administración               | Val      | or:      | 8000.00       | Días Pub.: | 5        |          |
| Lugar             | Apertura:           | Dirección de Administración               | Fec      | ha:      | 29/01/2024    | Hora:      |          |          |
| Plazo             | Oferta:             |                                           | Obr      | a:       |               | Pago:      |          |          |
| Monte             | Estimado:           | 500.000,00                                | Adj      | udicado: | 100,00        |            |          |          |
| Obser             | vación:             | VARIOS                                    |          |          |               |            |          |          |
| ems               |                     |                                           |          |          |               |            |          |          |
| Item              | Material            |                                           | Cant     | Adj      | Monto Est.    | Mon        | to Adj.  | Partida  |
| 1                 | ASIENTOS E          | DE BANQUETA O TABURETE                    | 10       | 1        |               |            | 100,00   |          |
| 2                 | JUEGOS ME           | SAS Y SILLAS PARA EXTERIOR                | 2        | 0        |               |            | 0,00     |          |
| 3                 | PLACARD             |                                           | 1        | 0        |               |            | 0,00     |          |
| 4                 | SILLAS              |                                           | 20       | 0        |               |            | 0,00     |          |
| ropue             | stas                |                                           |          |          |               |            |          |          |
| Nº Pro            | v. CUIT             | Prov.Nombre                               |          |          |               |            | Total    | Estado   |
| 56 52             | 7 20185054          | 676 GUSTAVO ALFONSO CODESAL -Tècnico E.M  |          |          |               |            | 100,00   | Aprobada |
| 55 209            | 3 20228688          | 569 CIFUENTES FERNANDO ALEJANDRO Trabajos | de Carpi | nt       |               | 2          | 5.000,00 | Aprobada |
|                   |                     |                                           |          |          |               |            |          |          |
| diudic            | ación               |                                           |          |          |               |            |          |          |
| djudic<br>Prov. I | ación<br>Prov.Nombr | e                                         |          | Adjudi   | icación Dispo | sitivo Núm | ero Mor  | nto Item |

Figura 9.24: Reporte de Datos de Licitación - Compras.

## **Imprimir Pliego de Especificaciones**

Al ingresar en esta función podremos ver que el sistema muestra un reporte a modo informativo acerca del Pliego de Especificaciones. En el caso que se requiera, se podrá imprimir.

Muestra lo referido a: Lugar de Apertura, Anexo de Origen, N° de Expediente y Requirente y Anexo. Por último los Ítems contenidos en el pliego agrupados por partida.

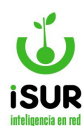

# Pliego de Especificaciones

| Concurso de F                 | Precios Nro:                | 000 - 000004                                                 | Expediente:           | 111120/2023 |           |          |
|-------------------------------|-----------------------------|--------------------------------------------------------------|-----------------------|-------------|-----------|----------|
| Lugar Apertur<br>Anexo Origen | a:                          | Dirección de Administración<br>Honorable Concejo Deliberante | Requirente:<br>Anexo: | Global      |           |          |
| ems                           |                             |                                                              |                       |             |           |          |
| Item/Partida                  | Detalle                     |                                                              |                       | Cant        | P.U.      | Mont     |
| 1.1.1.2.6<br>1                | Otros bienes<br>05611210006 | de consumo<br>5 - ASIENTOS DE BANQUETA O TABURE              | ETE                   | 10.00       | \$0,00    | \$0,0    |
| 2                             | 05610160001                 | L - JUEGOS MESAS Y SILLAS PARA EXTE                          | RIOR                  | 2.00        | \$0,00    | \$0,0    |
| 3                             | 05610150044                 | - PLACARD                                                    |                       | 1.00        | \$0,00    | \$0,0    |
| 4                             | 05610150004                 | - SILLAS                                                     |                       | 20.00       | \$0,00    | \$0,0    |
|                               |                             |                                                              |                       |             |           |          |
|                               |                             |                                                              |                       |             |           |          |
|                               |                             |                                                              |                       |             |           |          |
| Son Pesos: cero               |                             |                                                              |                       | M           | onto Tota | l: \$0,0 |

Figura 9.25: Reporte de Pliego de Especificaciones - Compras.

# Imprimir Notificación de Preadjudicación

Utilizando esta opción se puede visualizar o imprimir una Notificación de Preadjudicación. La misma contiene, además de los datos que identifican al Concurso de Precios en el encabezado del reporte, un listado de los oferentes con su razón social e información de contacto.
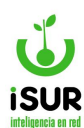

# Notificación de Preadjudicación

| Expediente Nº:<br>Concurso de Precios Nº:<br>VARIOS                                                                                                    | 111120/2023<br>000000042024                                                                       | Requirente:<br>Fecha Notificación: 2 | 9/01/2024                 |
|----------------------------------------------------------------------------------------------------|---------------------------------------------------------------------------------------------------|--------------------------------------|---------------------------|
| LAS FIRMAS PARTICIPANTES DE<br>ACTA DE PREADJUDICACION RE                                                                                                    | E LA PRESENTE CONTRATACION<br>SPECTIVA                                                            | DEJAN CONSTANCIA DE HABER            | RECIBIDO UNA COPIA DEL    |
| Razon Social y Domicino del Ol                                                                                                    | rerente                                                                                           | recha de Notificado                  | Observaciones             |
| CUSTAVO AL FONSO CODESAL TÀ                                                                                                    | chico E M - 20185054676                                                                           |                                      |                           |
| GUSTAVO ALFONSO CODESAL -Tèr<br>LEZAMA 2349 -CP 9200 - ESQUEL                                                                                                    | cnico E.M 20185054676<br>- CHUBUT                                                                 |                                      |                           |
| GUSTAVO ALFONSO CODESAL -Tèr<br>LEZAMA 2349 -CP 9200 - ESQUEL<br>Tel:450071-15683605<br>Mail:                                                                                  | cnico E.M 20185054676<br>- CHUBUT                                                                 |                                      | Firma, aclaración y sello |
| GUSTAVO ALFONSO CODESAL -Tèi<br>LEZAMA 2349 -CP 9200 - ESQUEL<br>Tel:450071-15683605<br>Mail:<br>CIFUENTES FERNANDO ALEJANDRO<br>B°ESTACIÓN PJE.CONDOR 1900 -C<br>Tol:15416086 | cnico E.M 20185054676<br>- CHUBUT<br>O Trabajos de Carpint - 20228688<br>P 9200 - ESQUEL - CHUBUT | 569                                  | Firma, aclaración y sello |

Figura 9.26: Reporte de Notificación de Preadjudicación - Compras.

# Imprimir Pedido de Cotización

Seleccionando esta opción se puede visualizar un pedido de cotización acerca del concurso de precios en cuestión. Se podrá visualizar una variedad de datos de éste último, además de un detalle de los materiales a ser cotizados.

| ESC<br>GOB     | A CUIT:       | ICIPALIDAD DE<br>JEL<br>524<br>(02945) 451318<br>besquel.ar<br>30999093295 | Ejercic<br>202 | io:<br><b>4</b> | PED<br>№:   | 000004      | ΟΤΙΖΑϹΙ       | ÓN    |
|----------------|---------------|----------------------------------------------------------------------------|----------------|-----------------|-------------|-------------|---------------|-------|
| Tipo:          | () ()         | Concurso de Precios                                                        | į              | Expediente:     | 111120/2023 | Estado:     | PreAdjudicada | 9     |
| Detal          | le:           | VARIOS                                                                     |                |                 |             | Clase:      | Trabajos Públ | icos  |
| Anexo          | Origen:       | Honorable Concejo Deliber                                                  | rante          | Oficina:        |             | Anexo:      | Global        |       |
| Dispo          | sitivo Tipo:  | Ordenanza                                                                  |                | Fecha:          | 29/01/2024  | Número:     |               |       |
| Lugar          | Pliego:       | Dirección de Administració                                                 | ón             | Valor:          | 8000.00     | Publicidad: | 5 días        |       |
| Lugar          | Apertura:     | Dirección de Administració                                                 | ón             | Fecha:          | 29/01/2024  | Hora:       |               |       |
| Plazo          | Oferta:       |                                                                            |                | Obra:           |             | Pago:       |               |       |
| Monte          | o Estimado:   | 500.000,00                                                                 |                |                 |             |             |               |       |
| Obser          | vación:       | VARIOS                                                                     |                |                 |             |             |               |       |
| Condie<br>Item | ciones Partio | culares: VARIOS                                                            |                |                 |             | Cant        | P.U.          | Monto |
| 1              | 056112100     | 06 - ASIENTOS DE BANQUETA                                                  | O TABURE       | TE              |             | 10,00       |               |       |
| 2              | 056101600     | 01 - JUEGOS MESAS Y SILLAS                                                 | PARA EXTE      | RIOR            |             | 2,00        |               |       |
| 3              | 056101500     | 44 - PLACARD                                                               |                |                 |             | 1,00        |               |       |
| 4              | 056101500     | 04 - SILLAS                                                                |                |                 |             | 20,00       |               |       |
|                |               |                                                                            |                |                 |             |             | Total:        |       |

Figura 9.27: Reporte de Pedido de Cotización - Compras.

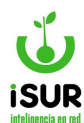

## **Listado**

Permite obtener un conjunto de licitaciones a través de uno o más criterios. Esta pantalla genera un listado de los registros cuyos datos coincidan con el/los criterio/s seleccionado/s.

Al seleccionar uno de los registros, los datos de este se cargan en el formulario de Administración de Licitaciones.

Se accede a través del menú lateral izquierdo haciendo clic Compras, Licitación y luego en Listado.

Veremos que se puede tildar y hacer búsqueda de selección, en el caso en que la opción que se tildó disponga de esta característica.

| □ N°                  | Desde:     |              | Hasta: |            |
|-----------------------|------------|--------------|--------|------------|
| Tipo                  | Concurso   | de Precios 🗸 |        |            |
| Estado                | Adjudicada | a 🗸          |        |            |
| Anexo                 | Global     | ~            |        |            |
| Material              |            |              |        |            |
| Expediente            |            |              |        |            |
| Detalle               |            |              |        |            |
| Valor Pliego          | Desde:     |              | Hasta: |            |
| Monto Estim.          | Desde:     |              | Hasta: |            |
| Monto Adj.            | Desde:     |              | Hasta: |            |
| Presupuesto           | Desde:     |              | Hasta: |            |
| Fch. Apertura         | Desde:     | dd/mm/yyyy   | Hasta: | dd/mm/yyyy |
| ☐ Tipo<br>Dispositivo |            | ~            |        |            |
|                       |            |              |        |            |

Figura 9.28: Listado de Licitaciones - Compras.

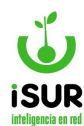

### AZ. ORDEN DE COMPRA

## Administración de Órdenes de Compras

Previo a la emisión de las Órdenes de Compra se deberá tener en cuenta las distintas modalidades de compra que, por las normas legales y por atender a los requerimientos de transparencia de la gestión pública, operan en cada uno de los municipios.

De acuerdo a esto se podrán presentar las siguientes modalidades:

- Compra Directa.
- Consulta o Cotejo de Precios.
- Concurso de Precios.
- Licitación Privada.
- Licitación Pública.

Una orden de compra es un documento que se le entrega a un proveedor para solicitar cierta cantidad de materiales. Es decir, que es el paso que le sigue a la orden de pedido y variará según la modalidad de compra seleccionada.

No obstante, desde la sección de órdenes de compra existe una opción para adquirir materiales sin hacer una orden de pedido previamente, donde se debe indicar el material y la cantidad que se necesita del mismo. Cuando el tipo de orden de compra es por reapropiación, en el formulario se habilitan los siguientes campos más el botón Cargar:

| Nº: | Tip | 0:            |   | Fecha:     | Estado: |
|-----|-----|---------------|---|------------|---------|
|     | F   | Reapropiación | ~ | 29/06/2023 | Abierta |

Figura 9.29: Órdenes de Compra Reapropiación - Compras.

#### Las otras Modalidades de Compra

Los requisitos para el llamado y la adjudicación de una Licitación Pública son los máximos requeridos para un proceso de compra.

Dichos requisitos van disminuyendo a medida que disminuyen los montos de los materiales o servicios cuya adquisición se solicita.

El sistema contempla el tratamiento que cabe darle a cada una de las modalidades utilizadas por el municipio.

Para el caso de la Compra Directa, se pasa directamente de la orden de pedido a la emisión de la orden de compra, contando, por supuesto, con la autorización correspondiente de la persona habilitada para ello.

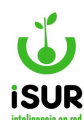

#### Algunos elementos de una Orden de Compra

- Número de orden.
- Tipo.
- Fecha.
- Expediente.
- Anexo.
- Concepto.
- Proveedor.
- Dispositivo.
- Pedido (previamente cargado).
- Materiales (de la misma naturaleza).
- Considerar también el Estado y Origen de la Orden de Compra al momento de la consulta, porque determinará en qué paso se encuentra la Orden de Compra al momento de filtrar los datos dentro del sistema.

#### El Estado se puede encontrar como:

- Abierto.
- Baja.
- Ejercicio Siguiente.
- Orden de Pago generada. (OP Generada).
- Recibida.
- Recibida Parcial.

#### El Origen puede aparecer como:

- Compra Directa.
- Deuda Tesorería.
- Fondos.
- Licitación/Concurso.
- Orden Compromiso.
- Pago Directo.
- Sueldos.

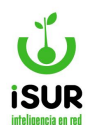

#### Acceso al módulo

Se accede a esta sección ingresando desde el menú lateral izquierdo, haciendo clic en Compras y luego en Orden de Compra en el submenú que aparece. A continuación, nos aparece el formulario de Orden de Compra deshabilitado donde se tienen las opciones de búsqueda reducida, agregar un nuevo Pedido o agregar nuevos Materiales.

Tener en cuenta que dentro del menú lateral derecho, una vez que se ingresa al sistema se podrá observar otras funciones dentro del listado, algunas son similares a otros módulos explicados con anterioridad, como: Clonar - Modificar - Eliminar - Imprimir.

| Iomar                                                                                                    | de Reserva                                                                                                    | Tipo:                |                            |                            | Fecha:                                   |                         | Estad                            | <b>o</b> :                |                             |                                                                                                    | Q Buscar                                                                                                    |
|----------------------------------------------------------------------------------------------------|----------------------------------------------------------------------------------------------------|----------------------|----------------------------|----------------------------|------------------------------------------|-------------------------|----------------------------------|---------------------------|-----------------------------|----------------------------------------------------------------------------------------------------|----------------------------------------------------------------------------------------------------|
| 000-                                                                                                    | 000592                                                                                                    | Contrato             | Obra                       | ~                          | 02/02/20                                 | 23                      |                                  | Cert.T                    | otal                        |                                                                                                    | + Nuevo s/Mat                                                                                                    |
| Expediente                                                                                               | e:                                                                                                    |                      | Anexo:                     |                            | ~ (                                      | Origen:                 | D                                | euda Te                   | soreria                     |                                                                                                    | + Nuevo s/Peo                                                                                                    |
| Concepto:                                                                                                | NAVARRO                                                                                                    | Juliana Paol         | a, período C               | 01/01/2023 al              |                                          |                         |                                  |                           |                             |                                                                                                    | ✤ Nuevo s/Lic                                                                                                    |
| Proveedor:                                                                                               | : 6591                                                                                                    | Q                    | CONTRAT                    | OS DE SERVICIO             | S                                        |                         |                                  |                           |                             |                                                                                                    | + Nuevo Extra                                                                                                    |
| Dispositivo                                                                                              | o: Tipo:                                                                                                    |                      |                            | ✓ Fecha                    | dd/mm/yy                                 | ууу                     | N°:                              | 0                         | 1                           |                                                                                                    | + Clonar                                                                                                    |
| Rubro:                                                                                                   | 1 - Abono                                                                                                    | orgánico             |                            | <ul> <li>Fuente</li> </ul> | : No Defini                              | ido                     |                                  |                           |                             | ~                                                                                                    | / Modificar                                                                                                    |
| Almacén:                                                                                                 | 0 - Sin Aln                                                                                                    | nacén                |                            |                            |                                          |                         |                                  |                           |                             | ~                                                                                                    | C ReOrdenar                                                                                                    |
| Plazo entre                                                                                              | ega:                                                                                                    |                      |                            |                            |                                          |                         |                                  |                           |                             |                                                                                                    | y Desarectar                                                                                                    |
|                                                                                                    |                                                                                                    |                      |                            |                            |                                          |                         |                                  |                           |                             |                                                                                                    |                                                                                                    |
|                                                                                                    |                                                                                                    |                      |                            |                            |                                          |                         |                                  |                           |                             |                                                                                                    | 🖶 General                                                                                                    |
| Forma <mark>de p</mark>                                                                                  | pago:                                                                                                    |                      |                            |                            |                                          |                         |                                  |                           |                             |                                                                                                    | 🖨 General<br>🖨 Imputacione                                                                                                    |
| Forma de p                                                                                               | pago:                                                                                                    |                      |                            |                            |                                          |                         |                                  |                           |                             |                                                                                                    | 🖶 General<br>🚔 Imputacione<br>🚔 Provisión                                                                                           |
| Forma de p<br>Obs:                                                                                       | pago:                                                                                                    |                      |                            |                            |                                          |                         |                                  |                           |                             |                                                                                                    |                                                                                                    |
| Forma de p<br>Obs:                                                                                       | pago:                                                                                                    |                      |                            |                            |                                          |                         |                                  |                           |                             |                                                                                                    | <ul> <li>➡ General</li> <li>➡ Imputacione</li> <li>➡ Provisión</li> <li>➡ Agrupado</li> <li>➡ Listado</li> </ul>                    |
| Forma de p<br>Obs:<br>Alta:                                                                              | pago:                                                                                                    | sa - 02/02/20        | 23                         | Modif:                     |                                          | sa - 31                 | /01/202                          | -4                        |                             |                                                                                                    | <ul> <li>➡ General</li> <li>➡ Imputacione</li> <li>➡ Provisión</li> <li>➡ Agrupado</li> <li>➡ Listado</li> <li>➡ Reserva</li> </ul> |
| Forma de p<br>Obs:<br>Alta:<br>Pedidos:                                                                  | pago:                                                                                                    | sa - 02/02/20        | 23                         | Modif:                     | C. C. C. C. C. C. C. C. C. C. C. C. C. C | sa - 31                 | /01/202                          | 4                         |                             |                                                                                                    | <ul> <li>➡ General</li> <li>➡ Imputacione</li> <li>➡ Provisión</li> <li>➡ Agrupado</li> <li>➡ Listado</li> <li>➡ Reserva</li> </ul> |
| Forma de p<br>Obs:<br>Alta:<br>Pedidos:<br>N°.                                                           | Fecha                                                                                                    | sa - 02/02/20        | 23<br>Anx. C               | Modif:                     |                                          | sa - 31<br>Estado.      | /01/202                          | 4                         |                             |                                                                                                    | <ul> <li>General</li> <li>Imputacione</li> <li>Provisión</li> <li>Agrupado</li> <li>Listado</li> <li>Reserva</li> </ul>             |
| Forma de p<br>Obs:<br>Alta:<br>Pedidos:<br>N°.<br>No se enco                                             | Fecha                                                                                                    | sa - 02/02/20<br>05. | 23<br>Anx. C               | Modif:                     |                                          | sa - 31<br>Estado.      | /01/202                          | 14                        |                             |                                                                                                    | <ul> <li>➡ General</li> <li>➡ Imputacione</li> <li>➡ Provisión</li> <li>➡ Agrupado</li> <li>➡ Listado</li> <li>➡ Reserva</li> </ul> |
| Forma de p<br>Obs:<br>Alta:<br>Pedidos:<br>N°.<br>No se enc<br>Materiales:                               | Fecha<br>Contraron resultad                                                                                                    | sa - 02/02/20<br>05. | 23<br>Anx. C               | Modif:                     |                                          | sa - 31<br>Estado.      | /01/202                          | 4                         |                             |                                                                                                    | <ul> <li>➡ General</li> <li>➡ Imputacione</li> <li>➡ Provisión</li> <li>➡ Agrupado</li> <li>➡ Listado</li> <li>➡ Reserva</li> </ul> |
| Forma de p<br>Obs:<br>Alta:<br>Pedidos:<br>Nº.<br>No se enc<br>Materiales:<br>Orden                      | Fecha<br>contraron resultad                                                                                                    | sa - 02/02/20<br>05. | 23<br>Anx. C<br>Descripció | Modif:                     | Cantidad                                 | sa - 31<br>Estado.      | /01/202                          | 24<br>Monto F             | Partida                     |                                                                                                    | <ul> <li>General</li> <li>Imputacione</li> <li>Provisión</li> <li>Agrupado</li> <li>Listado</li> <li>Reserva</li> </ul>             |
| Forma de p<br>Dbs:<br>Alta:<br>Pedidos:<br>N°.<br>No se enc<br>Materiales:<br>Orden<br>1                 | Fecha Contraron resultad Contraron resultad Contraron No Definido                                                                                                    | sa - 02/02/20<br>05. | 23<br>Anx. C<br>Descripció | Modif:                     | Cantidad<br>1.00                         | sa - 31<br>Estado.      | /01/202<br>PU<br>\$0,04          | 14<br>Monto F<br>\$0,04 2 | Partida<br>2.7.1.3.4        | 6                                                                                                    | <ul> <li>➡ General</li> <li>➡ Imputacione</li> <li>➡ Provisión</li> <li>➡ Agrupado</li> <li>■ Listado</li> <li>■ Reserva</li> </ul> |
| Forma de p<br>Dbs:<br>Alta:<br>Pedidos:<br>Nº.<br>No se enc<br>Materiales:<br>Orden<br>1<br>Sjercicios I | Fecha Contraron resultad Contraron resultad Contrar | sa - 02/02/20<br>05. | 23<br>Anx. C<br>Descripció | Modif:                     | Cantidad<br>1.00                         | sa - 31<br>Estado.<br>M | /01/202<br>PU<br>\$0,04<br>onto: | Monto F<br>\$0,04 2       | Partida<br>2.7.1.3.4<br>\$0 | <ul> <li>•</li> <li>•</li></ul> | <ul> <li>➡ General</li> <li>➡ Imputacione</li> <li>➡ Provisión</li> <li>➡ Agrupado</li> <li>■ Listado</li> <li>■ Reserva</li> </ul> |

Figura 9.30: Administración de Órdenes de Compra - Compras.

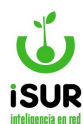

## Nuevo pedido

Cuando se quiere agregar un nuevo pedido a la Orden de Compra se debe hacer clic en alguna de las opciones que se encuentran en la barra lateral derecha:

| ╋ Nuevo s/Mat    |
|------------------|
| ╋ Nuevo s/Ped    |
| ╋ Nuevo s/Lic    |
| + Nuevo A/Futura |
| ╋ Nuevo Extra.   |

Figura 9.31: Opciones de nuevos pedidos de Órdenes de Compra - Compras.

A continuación, se habilita el formulario de Orden de Compra donde se debe completar de manera obligatoria el Proveedor (se realiza una búsqueda del mismo), el Pedido y los Materiales.

Los pedidos se pueden indicar por el número de pedido o verificando y seleccionando los pedidos pendientes.

Una vez cargados los campos necesarios se puede ver en pantalla el detalle, los materiales que se incluyeron en la Orden de Compra y el total que se deberá pagar de la misma. Es necesario que cada material tenga su partida correcta.

Para que la Orden de Compra pueda tener una Orden de Pago se debe recibir el material de la compra.

|           |                   |             | + Nu     | evo s/Ped | ]   |       |                   |
|-----------|-------------------|-------------|----------|-----------|-----|-------|-------------------|
| Pedidos:  |                   | Anexo:      | -2       | N°:       | Ag  | regar | Buscar Pendientes |
| N°.       | Fecha             |             | Anx. Ori |           | Est | ado.  |                   |
| No se er  | ncontraron result | ados.       |          |           |     |       |                   |
| Materiale | <u>s</u> :        |             |          |           |     |       | mportar Agregar   |
| Orden     | Nombre            | Descripción | 0        | Cantidad  | PU  | Monto | Partida           |
| No se er  | ncontraron result | ados.       |          |           |     |       |                   |
|           |                   |             |          |           |     | Mor   | nto: \$0,00       |

Figura 9.32: Alta de Orden de Compra según Pedido - Compras.

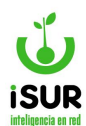

## **Función Importar**

Esta función sirve para poder agregar los materiales a partir de una planilla de Excel, donde se abre un modal que solicita el material y el archivo Importar.

En la siguiente figura de ejemplo se muestra la ventana emergente que aparece en el sistema una vez que se hizo clic sobre el botón Importar.

| Importa                     | ar Materiales                                              |   |
|-----------------------------|------------------------------------------------------------|---|
| Material:                   | 05313160009 - PROTECTORES SOLARES                          | ٦ |
| Segmento: F<br>Familia: ART | ROPA, MALETAS Y PRODUCTOS DE TOCADOR<br>TICULOS DE TOCADOR |   |
| Seleccion                   | nar archivo Sin archivos seleccionados                     |   |
|                             | Aceptar Cancelar                                           |   |

Figura 9.33: Importar Materiales - Adm. de Órdenes de Compras - Compras.

<u>Consideraciones que se deben tener en cuenta sobre el archivo al crearlo para luego cargar e</u> <u>importar</u>:

- El archivo creado debe ser un planilla de Excel debe tener unas columnas con los datos sobre:
  - Ítem (orden del material en la planilla).
  - Detalle.
  - Cant (Cantidad).
  - PU ( Precio Unitario).
  - Monto.
- ✓ Deberá contener además, la primera fila con los nombres anteriores (fila de encabezado).
- ✓ Se valida el monto teniendo en cuenta los parámetros de la cantidad por el precio unitario.

Por otra parte, al aceptar la importación se agregan todos los ítems en la grilla (sería similar a agregar facturas en una OP).

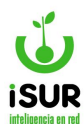

Por otra parte, se puede observar que al lado (izq.) del botón Importar se encuentra el botón

Información ver que muestra lo descripto anteriormente. En la siguiente figura se puede ver una tabla a modo de ejemplo de cómo debe ser el archivo a importar.

| Ejemp   | olo de Formato d | el Archivo |       |       | x |
|---------|------------------|------------|-------|-------|---|
| Formato | CSV:             | 0.1        | DU    |       |   |
| Item    | Detalle          | Cant       | PU    | Monto |   |
|         | 1 Detalle 1      | 2          | 10    | 20    |   |
|         | 2 Detalle 2      | 3          | 10    | 30    |   |
|         | 3 Detalle 3      | 2          | 84,65 | 169,3 |   |

Figura 9.34: Icono Información Importar - Orden de Compra - Compras.

## Búsqueda de Órdenes de Compra

Existen dos manera de cargar los datos de una orden de compra en pantalla:

## Búsqueda Reducida

Esta ventana permite buscar un registro de Orden de Compra. Se accede a la misma haciendo clic en Buscar, menú lateral derecho del módulo correspondiente. Se abrirá una ventana emergente con las opciones de búsqueda por N° de Compra, por Deuda de Tesorería (se agrega Año y N°) o por N° de Expediente para poder filtrar la lista.

| Buscar Orden o              | de Compra                                 | × |
|-----------------------------|-------------------------------------------|---|
| N° Compra: Deuda Tesorería: | Titulo: Orden de Compra ∨ N°:<br>Año: N°: |   |
| ◯ Nº Expediente:            |                                           |   |
|                             | Aceptar                                   |   |

Figura 9.35: Búsqueda Reducida de Orden de Compra - Compras.

#### <u>Listado</u>

Permite obtener un conjunto de órdenes de compras a través de uno o más criterios. La pantalla genera un listado de los registros cuyos datos coincidan con el/los criterio/s seleccionado/s. Al seleccionar uno de los registros, los datos de este se cargan en el formulario de Administración de Órdenes de Compra.

Se accede a través del menú lateral derecho haciendo clic en Listado.

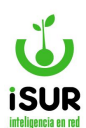

| <sup>⊇</sup> № de compra | Desde:              |            | Hasta: |            |  |
|--------------------------|---------------------|------------|--------|------------|--|
| □ Nº de pedido           | Desde:              |            | Hasta: |            |  |
| □ Fecha                  | Desde:              | dd/mm/yyyy | Hasta: | dd/mm/yyyy |  |
| □ Monto                  | Desde:              |            | Hasta: |            |  |
| □ <mark>Tipo</mark>      | Contratado          | 0          |        | ~          |  |
| □ Origen                 | Compra D            | irecta     |        | ~          |  |
| Estado                   | Abierta             |            |        | ~          |  |
| □ Tipo Disp.             |                     |            |        | ~          |  |
| Dispositivo              |                     |            |        |            |  |
| □сит                     |                     |            |        |            |  |
| Proveedor                |                     | Q          |        |            |  |
| Expediente               |                     |            |        |            |  |
| ☐ Detalle<br>Materiales  |                     |            |        |            |  |
| 🗆 Partida                |                     |            |        |            |  |
| □ Rubro                  | <ninguno></ninguno> | >          |        | ~          |  |
| ⊇ Baja                   | Desde:              | dd/mm/yyyy | Hasta: | dd/mm/yyyy |  |
| Concepto                 |                     |            |        |            |  |

Figura 9.36: Función Búsqueda por Listado - Compras.

Cuando se carga un pedido en pantalla se habilitan las demás opciones de la barra lateral derecha, con las cuales se pueden realizar las siguientes acciones: Clonar, Modificar, Eliminar, Reordenar, Desafectar, Certificado, Autorizar o Imprimir la orden de compra seleccionada, entre otras funciones.

El sistema, además mediante un mensaje, indica en la parte inferior de la pantalla principal si existen pedidos con estado Pendiente; para verlos se debe hacer clic en Ver Pedidos.

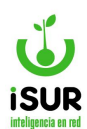

|                                                                   |                                                                     |                                                                                                    | Tipo:                           |                                                            |                           | Fech                                  | a:                          | Estad                                                                    | o:                             |                                       | Q Buscar                                                                                              |
|-------------------------------------------------------------------|---------------------------------------------------------------------|----------------------------------------------------------------------------------------------------|---------------------------------|------------------------------------------------------------|---------------------------|---------------------------------------|-----------------------------|--------------------------------------------------------------------------|--------------------------------|---------------------------------------|----------------------------------------------------------------------------------------------------|
| 0                                                                 | 000-00001                                                           | 10                                                                                                    | Orden                           | Compra                                                     | ~                         | 09/0                                  | 01/2023                     |                                                                          | Cert.                          | Total                                 | Torne music                                                                                           |
| Expedie                                                           | ente:                                                               | 000020                                                                                                    | /2023                           | Anexo:                                                     | SECRETARIA                | A DE G 🗸                              | Origen                      | :                                                                        | Per                            | lido                                  | <ul> <li>Nuevo s/Mat</li> <li>Nuevo s/Ped</li> </ul>                                                  |
| Concep                                                            | pto:                                                                | SERVIC                                                                                                    | IOS DE GUA                      | RDAVIDAS                                                   | MES DICIEME               | IRE/22                                |                             |                                                                          |                                |                                       | ➡ Nuevo s/Lic<br>➡ Nuevo Extra                                                                        |
| Provee                                                            | edor:                                                               | 180                                                                                                    | 4 Q                             | GUARDA                                                     | /IDAS                     |                                       |                             |                                                                          |                                |                                       | + Clonar                                                                                              |
| Dispos                                                            | itivo:                                                              | Tipo:                                                                                                    |                                 |                                                            | ~ Fecl                    | ha dd/r                               | mm/yyyy                     | N°:                                                                      |                                |                                       | C ReOrdenar                                                                                           |
| Rubro:                                                            | 6                                                                   | <ningur< td=""><td>&gt;</td><td></td><td>✓ Fue</td><td>nte: Rec</td><td>ursos Propios</td><td></td><td>10</td><td>~</td><td>🖋 Desafectar</td></ningur<> | >                               |                                                            | ✓ Fue                     | nte: Rec                              | ursos Propios               |                                                                          | 10                             | ~                                     | 🖋 Desafectar                                                                                          |
| 01                                                                |                                                                     |                                                                                                    |                                 |                                                            |                           |                                       |                             |                                                                          |                                |                                       | 🚔 Orden                                                                                               |
| Obs:<br>Alta:                                                     |                                                                     |                                                                                                    |                                 |                                                            | Moo                       | lif:                                  | 2135380                     | 2 - 09/01                                                                | /2023                          |                                       | <ul> <li>Orden</li> <li>Imputacione:</li> <li>Provisión</li> <li>Agrupado</li> </ul>                  |
| Obs:<br>Alta:<br>Pedido                                           | DS:                                                                 |                                                                                                    |                                 |                                                            | Moc                       | lif:                                  | 2135380                     | 2 - 09/01                                                                | /2023                          |                                       | <ul> <li>Orden</li> <li>Imputaciones</li> <li>Provisión</li> <li>Agrupado</li> <li>Listado</li> </ul> |
| Obs:<br>Alta:<br>Pedido<br>Nº.                                    | 0 <u>5</u> :                                                        |                                                                                                    | Fec                             | ha                                                         | Moc                       | lif:                                  | 2135380                     | 2 - 09/01<br>Estado.                                                     | /2023                          |                                       | <ul> <li>Orden</li> <li>Imputaciones</li> <li>Provisión</li> <li>Agrupado</li> <li>Listado</li> </ul> |
| Obs:<br>Alta:<br>Pedido<br>№.                                     | <u>05:</u><br>000 - (                                               | 000002                                                                                                    | Fec                             | ha<br>06/01/2                                              | Moc                       | lif:<br>Anx. Ori<br>100               | 2135380                     | 2 - 09/01<br>Estado.<br>Aprobad                                          | /2023                          |                                       | <ul> <li>Orden</li> <li>Imputaciones</li> <li>Provisión</li> <li>Agrupado</li> <li>Listado</li> </ul> |
| Obs:<br>Alta:<br>Pedido<br>№°.<br>Materia                         | 000 - (<br>ales:                                                    | 000002                                                                                                    | Fec                             | ha<br>06/01/2                                              | Moc<br>2023               | lif:<br>Anx. Ori<br>100               | 2135380                     | 2 - 09/01<br>Estado.<br>Aprobad                                          | /2023                          |                                       | <ul> <li>Orden</li> <li>Imputaciones</li> <li>Provisión</li> <li>Agrupado</li> <li>Listado</li> </ul> |
| Obs:<br>Alta:<br>Pedido<br>N°.<br>Materia<br>Orden                | 000 - (<br>ales:<br>Nombre                                          | 000002                                                                                                    | Fec                             | ha<br>06/01/2                                              | 023                       | lif:<br>Anx. Ori<br>100               | 2135380<br>Cantidad         | 2 - 09/01<br>Estado.<br>Aprobad<br>Monto                                 | /2023<br>o                     | Partida                               | <ul> <li>Orden</li> <li>Imputaciones</li> <li>Provisión</li> <li>Agrupado</li> <li>Listado</li> </ul> |
| Obs:<br>Alta:<br>Pedido<br>N°.<br>Materia<br>Orden                | 000 - (<br>ales:<br>Nombre<br>SERVICIC<br>GUARDAV                   | 000002<br>DS DE<br>//DAS                                                                                                    | Fec<br>Descr<br>71 GU<br>AL 31/ | ha<br>06/01/2<br>ipción<br>ARDAVIDAS<br>12/2022            | 2023<br>CORRESPOND        | lif:<br>Anx. Ori<br>100               | 2135380<br>Cantidad<br>1.00 | 2 - 09/01<br>Estado.<br>Aprobad<br>Monto<br>\$13.387.6                   | v/2023<br>o                    | Partida<br>100.1.1.3.10               | <ul> <li>Orden</li> <li>Imputaciones</li> <li>Provisión</li> <li>Agrupado</li> <li>Listado</li> </ul> |
| Obs:<br>Alta:<br>Pedido<br>N°.<br>Materia<br>Orden<br>1           | 000 - (<br>ales:<br>Nombre<br>SERVICIO<br>GUARDAV<br>ación/Ce       | 000002<br>000002<br>05 DE<br>rtificados                                                                                                    | Pesor<br>71 GU<br>AL 31/        | ha<br>06/01/2<br>Ipción<br>ARDAVIDAS<br>12/2022            | 2023<br>CORRESPOND        | lif:<br>Anx. Ori<br>100               | 2135380<br>Cantidad<br>1.00 | 2 - 09/01<br>Estado.<br>Aprobad<br>Monto<br>\$13.387.0<br>Wonto:         | v/2023<br>o<br>393,00<br>\$13. | Partida<br>100.1.1.3.10<br>387.693,00 | <ul> <li>Orden</li> <li>Imputacione:</li> <li>Provisión</li> <li>Agrupado</li> <li>Listado</li> </ul> |
| Obs:<br>Alta:<br>Pedido<br>N*.<br>Materia<br>Orden<br>1<br>Aproba | 000 - (<br>ales:<br>Nombre<br>SERVICIC<br>GUARDAV<br>ación/Ce<br>po | 000002<br>DS DE<br>VIDAS                                                                                                    | Descr<br>71 GU<br>AL 31/        | ha<br>06/01/2<br>Ipción<br>ARDAVIDAS<br>12/2022<br>Periodo | Moc<br>2023<br>CORRESPOND | lif:<br>Anx. Ori<br>100<br>ENTE AL 08 | 2135380<br>Cantidad<br>1.00 | 2 - 09/01<br>Estado.<br>Aprobad<br>Monto<br>\$13.387.6<br>Monto:<br>Esta | /2023<br>o<br>393,00<br>\$13.  | Partida<br>100.1.1.3.10<br>387.693,00 | <ul> <li>Orden</li> <li>Imputacione:</li> <li>Provisión</li> <li>Agrupado</li> <li>Listado</li> </ul> |

Figura 9.37: Orden de Compra Registrada en Orden de Pago - Compras.

## Nuevas Extra

Esta función permite agregar a la Orden de Compra nuevas Partidas Extrapresupuestarias como una cuenta especial a ese registro. Para poder cargar los datos se debe ingresar al módulo Compras, luego a la opción Orden de Compra.

Cuando se carga un registro en Adm. de Órdenes de Compras se habilita en el menú derecho la

opción + Nuevo Extra.

Visualizaremos que se habilitan ciertos campos en la función Adm. de Órdenes de Compras.

Tener en cuenta que el orígen de esta Orden de Compra va a estar en Extrapresupuestarias y el tipo definido como Extrapresup.

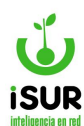

Completado todos los campos solicitados por el sistema se debe hacer clic en Guardar para que queden grabados los datos ingresados.

| Tomar de Re         | eserva 1            | ipo:        |                 | Fecha:          | Estado:        |           | Q, Buscar       |
|---------------------|---------------------|-------------|-----------------|-----------------|----------------|-----------|-----------------|
|                     |                     | Extrapresup | ~               | 01/03/2024      | Abier          | ta        | + Nuevo s/Mat   |
| Expediente:         | [                   | Anexo:      | Honorable Conce | ejc 🗸 Orige     | n: Extrapresup | ouestaria | + Nuevo s/Ped   |
| Concepto:           | [                   |             |                 |                 |                |           | + Nuevo s/Lic   |
| sonooptor           |                     |             |                 |                 |                |           | 🕂 Nuevo A/Futur |
| Proveedor:          |                     | ٩           |                 |                 |                |           | + Nuevo Extra.  |
| Dispositivo:        | Tipo:               | ecreto      | ✓ Fecha         | dd/mm/yyyy      | N°:            |           | + Clonar        |
| Rubro:              | <ninguno></ninguno> |             | × Euente        | 10 - Afectación | Especial       | ~         | / Modificar     |
|                     |                     |             |                 |                 |                |           | ill Eliminar    |
| Almacén:            | 0 - Sin Alma        | cén         |                 |                 |                | ~         | C ReOrdenar     |
| Plazo entrega:      |                     |             |                 |                 |                |           | 🖋 Desafectar    |
| Forma de nado:      |                     |             |                 |                 |                |           | 🗐 Certificado   |
| onna ac pago.       | [                   |             |                 |                 |                |           | 🗸 Autorizar     |
| Ober                |                     |             |                 |                 |                |           | 🚔 General       |
| 005.                |                     |             |                 |                 |                |           | lmputaciones    |
|                     |                     |             |                 |                 |                |           | 🚔 Provisión     |
| Alta:               |                     |             | Modif:          |                 |                |           | 🖨 Agrupado      |
| <u>Materiales</u> : |                     |             |                 | 0               | Importar       | Agregar   | 🗏 Listado       |
| Orden No            | mbre                | Descripción | Cantidad        | PU Mon          | to Partida     |           | 🔳 Reserva       |
| No se encontra      | ron resultados      |             |                 |                 |                |           |                 |
|                     |                     |             |                 |                 | Monto:         | \$0,00    |                 |

Figura 9.38: Func. Nueva Orden de Compra Extrapresupuestaria - Orden de Compra - Compras.

## **Imputaciones**

Esta función se utiliza para ver las imputaciones (si las hubiere) de la OC en las distintas partidas.

Para acceder se debe ingresar al sistema y cargar los datos (pasos explicados anteriormente), verificar que estén habilitadas las funciones del menú lateral derecho y la opción Imputaciones.

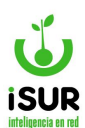

| Tomar de Re    | serva               | Tipo:   |         |                   | Fecha |               | Estado:            |    | Q Buscar      |
|----------------|---------------------|---------|---------|-------------------|-------|---------------|--------------------|----|---------------|
| 000-0000       | 3                   | Orden C | ompra   | ~                 | 09/0  | 2/2024        | Abierta            |    | + Nuevo s/Ma  |
| Expediente:    | 002232/202          | 4       | Anexo:  | Honorable Concejo | ~     | Origen:       | Compra Direc       | ta | + Nuevo s/Pe  |
| Concepto:      | prueba              |         |         |                   |       |               |                    |    | + Nuevo s/Lic |
|                | -                   |         |         |                   |       |               |                    |    | + Nuevo A/Fu  |
| Proveedor:     | 1500                | Q       | CALFUPA | N JUAN HERMENAL   | DO    |               |                    |    | + Nuevo Extr  |
| Dispositivo:   | Tipo:               | Decreto |         | ✓ Fecha           | dd/m  | m/yyyy        | N°:                |    | + Clonar      |
| Rubro:         | <ninguno></ninguno> |         |         | ✓ Fuente:         | 13 -  | Transferencia | del Gob.Provincial | ~  | Modificar     |
| Almacén:       | 0 - Sin Alma        | acén    |         |                   |       |               |                    | ~  | C ReOrdenar   |
| Plazo entrega: | prueba              |         |         |                   |       |               |                    |    | 🖍 Desafectar  |
| Forma de pago: | prueba              |         |         |                   |       |               |                    |    | Certificado   |
|                | prueba              |         |         |                   |       |               |                    |    | ✓ Autorizar   |
| Obs:           |                     |         |         |                   |       |               |                    |    | 🚔 General     |
|                |                     |         |         |                   |       |               |                    |    | lmputacion    |

Figura 9.39: Función Imputaciones - Orden de Compra - Compras.

Una vez realizados estos pasos, se podrá ingresar en la función Imprimir Imputaciones, obteniendo un reporte similar al de la siguiente imagen:

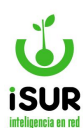

|                    | MUNICIPALIDAD DE ESQUEL<br>Mitre 524<br>Tel.: (02945) 451318<br>info@esquel.ar | Ejercici<br>2024 | o:<br><b>4</b>                   | Orde              | n de Compra<br>Itaciones            |
|--------------------|--------------------------------------------------------------------------------|------------------|----------------------------------|-------------------|-------------------------------------|
| GOBIERNO           |                                                                                | Ningu            | no                               | OC: 0<br>Fecha II | 00 - 000006<br>npresión:01/03/2024  |
| Fecha:             | 09/02/2024                                                                     | Anexo Origen:    | Honorable Concejo<br>Deliberante |                   |                                     |
| Proveedor:         | 1500-CALFUPAN JUAN HERMENALDO                                                  | )                |                                  | CUIT:             | 00-00488162-1                       |
| Mail:              |                                                                                | Tel:             |                                  | CBU:              | 1651615625119191919181              |
| Origen:            | Compra Directa                                                                 | Expediente       | 002232/2024                      |                   |                                     |
| Dispecitive        | Compra Directa                                                                 | Expedience.      | 002252/2024                      | Numar             |                                     |
| Dispositivo:       | 1212/2020                                                                      | recha:           |                                  | Numer             | 51                                  |
| Concepto:          | prueba                                                                         |                  |                                  |                   |                                     |
| Plazo Entrega:     | prueba                                                                         | Forma Pago:      | prueba                           |                   |                                     |
| Partida            | Partida Nombre                                                                 |                  | Descripción                      |                   | Mont                                |
| 1                  | ADMINISTRACION GENERAL                                                         |                  | 1 T                              |                   | \$2.455,2                           |
| 1                  | ADMINISTRACION GENERAL                                                         |                  |                                  |                   | \$2.223,3                           |
| 1                  | ADMINISTRACION GENERAL                                                         |                  |                                  |                   | \$2.223,0                           |
| 1                  | ADMINISTRACION GENERAL                                                         |                  |                                  |                   | \$730,0                             |
| 1                  | ADMINISTRACION GENERAL                                                         |                  |                                  |                   | \$7.707,0                           |
| 1                  | ADMINISTRACION GENERAL                                                         |                  |                                  |                   | ¢24 777 A                           |
| 1                  | ADMINISTRACION GENERAL                                                         |                  |                                  |                   | \$22,222.0                          |
| 1                  | ADMINISTRACION GENERAL                                                         |                  |                                  |                   | \$22.0                              |
| 1                  | ADMINISTRACION GENERAL                                                         |                  |                                  |                   | \$332.2                             |
| 1                  | ADMINISTRACION GENERAL                                                         |                  |                                  |                   | \$333.0                             |
| 1                  | ADMINISTRACION GENERAL                                                         |                  |                                  |                   | \$11,0                              |
| 1                  | ADMINISTRACION GENERAL                                                         |                  |                                  |                   | \$22.0                              |
| 1                  | ADMINISTRACION GENERAL                                                         |                  |                                  |                   | \$1.313,0                           |
| 1                  | ADMINISTRACION GENERAL                                                         |                  |                                  |                   | \$2.332,0                           |
| 1                  | ADMINISTRACION GENERAL                                                         |                  |                                  |                   | \$32.323,0                          |
| 1                  | ADMINISTRACION GENERAL                                                         |                  |                                  |                   | \$22,0                              |
| 1                  | ADMINISTRACION GENERAL                                                         |                  | prueba                           |                   | \$7.659,3                           |
| 1                  | ADMINISTRACION GENERAL                                                         |                  |                                  |                   | \$222,0                             |
| 1                  | ADMINISTRACION GENERAL<br>ADMINISTRACION GENERAL                               |                  |                                  |                   | \$2.222,3<br>\$6.400,2              |
| Pedidos asociados: | ,                                                                              |                  |                                  |                   | Monto Total: \$117.774,84           |
| 0.                 |                                                                                |                  |                                  |                   | a and a factor of the second states |

Figura 9.40: Reporte de Impresión- Imputaciones Orden de Compra - Compras.

# **Imprimir Provisión**

Accediendo al botón Provisión, se muestran la orden de las provisiones que tenga adherida la orden de compra. Saber que los reportes son por duplicados.

Para ingresar en la función se debe cargar un registro en Administración de Órdenes de Compras. Luego buscar en el menú derecho de la página inicial esta opción dentro del listado que posee el menú.

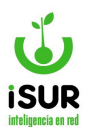

| Fecha:     09/02/2024       Proveedor:     1500-CALFUPAN       Mail:     Origen:       Origen:     Compra Directa       Dispositivo:     Concepto:       Plazo Entrega:     prueba       Partida     Partida       1     ADMINIST       1     ADMINIST       1     ADMINIST       1     ADMINIST | Anexo Orige<br>I JUAN HERMENALDO<br>Tel:<br>Expediente:<br>Fecha:<br>Forma Pago:<br>fombre | <ul> <li>Honorable Concejo<br/>Deliberante</li> <li>002232/2024</li> <li>prueba</li> </ul> | CUIT:<br>CBU:<br>Número | 00-00488162-1<br>165161562511919191918 |
|----------------------------------------------------------------------------------------------------|--------------------------------------------------------------------------------------------|--------------------------------------------------------------------------------------------|-------------------------|----------------------------------------|
| Proveedor: 1500-CALFUPAN<br>Mail:<br>Origen: Compra Directa<br>Dispositivo:<br>Concepto: prueba<br>Plazo Entrega: prueba<br>'artida Partida I<br>ADMINIST<br>ADMINIST<br>ADMINIST                                                                                                    | N JUAN HERMENALDO<br>Tel:<br>Expediente:<br>Fecha:<br>Forma Pago:<br>fombre                | 002232/2024<br>: prueba                                                                    | CUIT:<br>CBU:<br>Número | 00-00488162-1<br>165161562511919191918 |
| Mail:<br>Origen: Compra Directa<br>Dispositivo:<br>Concepto: prueba<br>Plazo Entrega: prueba<br>Partida Partida I<br>ADMINIST<br>ADMINIST<br>ADMINIST                                                                                                    | Tel:<br>Expediente:<br>Fecha:<br>Forma Pago:<br>Iombre                                     | 002232/2024<br>: prueba                                                                    | CBU:<br>Número          | 1651615625119191919191                 |
| Origen: Compra Directa<br>Dispositivo:<br>Concepto: prueba<br>Plazo Entrega: prueba<br>Partida Partida I<br>ADMINIST<br>ADMINIST<br>ADMINIST                                                                                                    | Expediente:<br>Fecha:<br>Forma Pago:<br>Iombre                                             | 002232/2024                                                                                | Número                  | R.                                     |
| Dispositivo:<br>Concepto: prueba<br>Plazo Entrega: prueba<br>Partida Partida ADMINIST<br>ADMINIST<br>ADMINIST<br>ADMINIST                                                                                                    | Fecha:<br>Forma Pago:<br>Iombre                                                            | : prueba                                                                                   | Número                  | <b>):</b>                              |
| Plazo Entrega: prueba Plazo Entrega: prueba Partida Partida ADMINIST ADMINIST ADMINIST ADMINIST                                                                                                    | Forma Pago:                                                                                | : prueba                                                                                   |                         | <i>.</i>                               |
| Plazo Entrega: prueba Partida Partida Administ Administ Administ Administ Administ                                                                                                    | Forma Pago                                                                                 | : prueba                                                                                   |                         |                                        |
| Partida Partida Partida I<br>L ADMINIST<br>L ADMINIST<br>L ADMINIST                                                                                                    | fombre                                                                                     | i piucua                                                                                   |                         |                                        |
| Partida Partida<br>ADMINIST<br>ADMINIST<br>ADMINIST<br>ADMINIST                                                                                                    | Nombre                                                                                     |                                                                                            |                         |                                        |
| ADMINIST<br>ADMINIST<br>ADMINIST<br>ADMINIST                                                                                                    |                                                                                            | Descripción                                                                                |                         | Mon                                    |
| L ADMINIST<br>ADMINIST                                                                                                    | RACION GENERAL                                                                             |                                                                                            |                         | \$2.435,                               |
| ADMINIST                                                                                                    | RACION GENERAL                                                                             |                                                                                            |                         | \$7 773                                |
|                                                                                                    | RACION GENERAL                                                                             |                                                                                            |                         | \$730                                  |
| ADMINIST                                                                                                    | RACION GENERAL                                                                             |                                                                                            |                         | \$7.707                                |
| ADMINIST                                                                                                    | RACION GENERAL                                                                             |                                                                                            |                         | \$2.222                                |
| ADMINIST                                                                                                    | RACION GENERAL                                                                             |                                                                                            |                         | \$24.777.                              |
| ADMINIST                                                                                                    | RACION GENERAL                                                                             |                                                                                            |                         | \$22.222                               |
| ADMINIST                                                                                                    | RACION GENERAL                                                                             |                                                                                            |                         | \$22,                                  |
| ADMINIST                                                                                                    | RACION GENERAL                                                                             |                                                                                            |                         | \$332.                                 |
| ADMINIST                                                                                                    | RACION GENERAL                                                                             |                                                                                            |                         | \$333.                                 |
| ADMINIST                                                                                                    | RACION GENERAL                                                                             |                                                                                            |                         | \$11,                                  |
| ADMINIST                                                                                                    | RACION GENERAL                                                                             |                                                                                            |                         | \$22,                                  |
| ADMINIST                                                                                                    | RACION GENERAL                                                                             |                                                                                            |                         | \$1.313,                               |
| ADMINIST<br>ADMINIST                                                                                                    | RACION GENERAL                                                                             |                                                                                            |                         | \$2.332,                               |
| ADMINIST                                                                                                    | RACION GENERAL                                                                             |                                                                                            |                         | \$32.323,                              |
| ADMINIST                                                                                                    | RACION GENERAL                                                                             | - mucho                                                                                    |                         | \$7 650                                |
| ADMINIST                                                                                                    | RACION GENERAL                                                                             | prueba                                                                                     |                         | \$7.035,                               |
| ADMINIST                                                                                                    | RACION GENERAL                                                                             |                                                                                            |                         | \$7 777                                |
| 1 ADMINIST                                                                                                    | RACION GENERAL                                                                             |                                                                                            |                         | \$6.400                                |
| Pedidos asociados:                                                                                                    |                                                                                            |                                                                                            |                         | Monto Total: \$117.774,1               |
| Obconvectoriaes neuroba                                                                                                    |                                                                                            |                                                                                            |                         |                                        |
| Pedidos asociados: Observaciones: prueba                                                                                                    |                                                                                            |                                                                                            |                         | Monto Total: \$117.                    |

Figura 9.41: Reporte de Provisión de una Orden de Compra.

# Imprimir Desafectación

Para poder ingresar en esta función se debe tener un registro cargado en la función Administración de Órdenes de Compras, considerar también que este registro tenga Deuda de Tesorería, su estado de operación de la compra este abierta, así la opción de imprimir desafectación puede aparecer entre las opciones del menú lateral derecho, dentro de la página principal de la función Administración de Ordenes de Compra con Deuda de Tesorería.

Una vez que se observa que esta opción esta habilitada en el menú, si se hace clic, se muestra el reporte de desafectación de la orden de Compra.

A tener en cuenta: dentro del reporte se encuentran todos los datos correspondientes al registro dentro de la solapa de Imputación Desafectada.

Tendremos el detalle de fecha: esta opción esta relacionada a la fecha de cuando se desafecta se carga por defecto se carga con la fecha de la compra y cuando se desafecta se carga con la

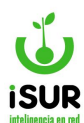

fecha que se realiza esa acción. Observando en el reporte la fecha en la grilla donde se encuentran las Partidas desafectadas.

|              | EL<br>IO    |         | MUNICIPALIDAD<br>Mitre 524<br>Fel.: (02945) 4513<br>nfo@esquel.ar | DE ESQUEL            | Ejercicio:<br>2024     | Orden de C<br>Compromiso Nº: 00      | ompra<br>000-000006           |
|--------------|-------------|---------|-------------------------------------------------------------------|----------------------|------------------------|--------------------------------------|-------------------------------|
| Fecha:       | 09/02/2024  | 1       |                                                                   | Anexo Origen:        | Honorable Concejo Deli | berante                              |                               |
| Proveedor:   | CALFUPAN    | JUAN H  | ERMENALDO                                                         | _                    |                        | CUIT:                                | 00-00488162-1                 |
| Mail:        |             |         |                                                                   | Tel:                 |                        |                                      |                               |
| Origen:      | Compra Di   | recta   |                                                                   | Expediente:          | 002232/2024            |                                      |                               |
| Dispositivo: |             |         |                                                                   | Fecha:               | 01/01/1970             | Número:                              |                               |
| Concepto:    | prueba      |         |                                                                   |                      |                        | <ul> <li>Max "10 mba look</li> </ul> |                               |
| mputacion    | Original:   | D       | stide Newburg                                                     |                      | Deere                  | 4                                    | Manta                         |
| 22           | Partida     |         |                                                                   | GENERAL              | Descr                  | прстоп                               | \$117 774 84                  |
| mputacion    | Desafect    | tada:   |                                                                   |                      |                        | Monto Origina                        | al: \$ 117.774,8              |
| Fecha        |             | Orden   | Partida                                                           | Partida Nombre       |                        | Mont                                 | o Saldo                       |
| 01/03/20     | 24          | 22      | 1                                                                 | ADMINISTRACION GEI   | NERAL                  | \$-117.774,8                         | \$0,00                        |
|              |             |         |                                                                   |                      |                        | Monto Desafectado                    | o: \$ -117.774,8              |
|              |             |         |                                                                   |                      |                        | Mor                                  | nto <mark>Neto: \$ 0,0</mark> |
| Observacione | s:          |         |                                                                   |                      |                        |                                      |                               |
| COMUNIQUESE  | A DIRECCIÓN | N DE TE | SORERÍA, TRIBU                                                    | NAL DE CUENTAS Y ARG | CHIVESE.               |                                      |                               |

Figura 9.42: Reporte de desafectación - Orden de Compra - Compras.

# **Certificados**

Para poder ingresar en esta función debemos tener cargado la página principal con algún registro de Ordenes de Compra y que el mismo tenga cargado certificados de obra.

Se podrán observar los registros cargados en un cuadro bajo el título Aprobación/Certificados con el detalle de los siguientes datos:

- Id: Id del certificado.
- Tipo: Tipo de certificado (contrato de servicio, contrato de obra, acopio, entre otros).
- Nº: Número del certificado.
- Fecha: Fecha del certificado.
- Período: Período al que pertenece.
- Expediente: Número del expediente en el caso que lo tenga.
- Monto: Cantidad del gasto.

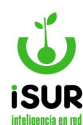

#### • Estado: Estado del certificado, que podrá ser pagado, activo, etc.

|     |                    |             |            | Certi   | ficado       |                |        |               |
|-----|--------------------|-------------|------------|---------|--------------|----------------|--------|---------------|
| Apr | obación/Certificad | <u>os</u> : |            |         |              |                |        |               |
| ID  | Тіро               | N°          | Fecha      | Periodo | Expediente   | Monto          | Estado |               |
| 1   | Acopio             | 1           | 06/03/2024 | 2024/03 |              | \$1.000,00     | Activo | ۵ 🛱 📥         |
| 2   | Certificado Obra   | 1           | 06/04/2024 | 2024/03 |              | \$10.000,00    | Activo | 👁 🛱 🚔         |
|     |                    |             |            |         | Certificado: | \$11.000,00 Sa | ldo:   | 17.839.000,00 |

Figura 9.43: Certificados de Orden de Compra - Compras.

En la última columna de la grilla Aprobación/Certificados se pueden observar distintos minibotones que podrán variar para cada certificado. Se pueden encontrar:

• Ver 😒: Permite ver el certificado de obra.

| N°:       |              | Tipo:      |                | Fecha:        |             | Expedi   | ente:        |
|-----------|--------------|------------|----------------|---------------|-------------|----------|--------------|
| 000 - 0   | 00010        | Orden C    | ompra          | 19/02/        | 2024        |          |              |
| ID:       | 3            | Tipo:      | Certificado Ol | . <b>∨</b> №: | 2           | Estado:  | Activo       |
| Fecha:    | 06/05/2024   | Recep:     | 06/03/202      | 24 <b>V</b>   | enc:        | 18/03/20 | 24           |
| Periodo:  | 2024/03      | Expe:      |                | Ind           | icar por Po | orc      |              |
| Anterior: | 0,00         | Acumula    | ado:           | 0,00 Monto    | :           | 0 Saldo: | 17.803.000,( |
| Anticipo: |              | Multa:     |                | Fdo. Rep:     |             | Total:   |              |
| Obs:      |              |            |                |               |             |          |              |
| Indicar   | los Montos p | or Partida |                |               |             |          |              |
| Partida   |              | Nombre     |                |               |             | Monto    |              |
|           |              | 0          | - Demonstra    |               |             | 6        | 00000.00     |

Figura 9.44: Ver certificado de orden de compra - compras.

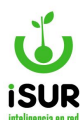

- Orden de pago :: Accede directamente a la orden de pago (módulo administración de órdenes de pago) del certificado en cuestión.
- 🗸 Imprimir 트: Imprin

🔜: Imprime un reporte del certificado de obra.

| Fecha:       19/02/202         Proveedor:       1500-CAL         Mail:       Origen:       Pedido         Dispositivo:       Concepto:       conc         Fuente:       Afectación       Fecha:       06/05         Periodo:       2024,         Partida       1.1.1.3.11 | 24<br>FUPAN JUAN HEF<br>n Especial<br>5/2024<br>/03<br>Partida Nom<br>Capacitación F | Anexo (<br>RMENALDO<br>Expedia<br>Fecha:<br>Tipo/Nro.:<br>Recepcion:<br>bre | Origen: Global<br>ente:<br>Certificado Obra - 20<br>06/03/2024 | CUIT:<br>Tel:<br>Número: | 00-00488162-1<br>Expediente:<br>Orden de pago: |         |
|----------------------------------------------------------------------------------------------------|--------------------------------------------------------------------------------------|-----------------------------------------------------------------------------|----------------------------------------------------------------|--------------------------|------------------------------------------------|---------|
| Proveedor: 1500-CAL<br>Mail:<br>Origen: Pedido<br>Dispositivo:<br>Concepto: conc<br>Fuente: Afectaciói<br>Fecha: 06/05<br>Periodo: 2024,<br>Partida<br>1.1.3.11                                                                                                    | FUPAN JUAN HEF<br>n Especial<br>5/2024<br>/03<br>Partida Nom<br>Capacitación F       | RMENALDO<br>Expedie<br>Fecha:<br>Tipo/Nro.:<br>Recepcion:<br>bre            | certificado Obra - 2<br>06/03/2024                             | CUIT:<br>Tel:<br>Número: | 00-00488162-1<br>Expediente:<br>Orden de pago: |         |
| Mail:<br>Origen: Pedido<br>Dispositivo:<br>Concepto: conc<br>Fuente: Afectació<br>Fecha: 06/05<br>Periodo: 2024,<br>Partida<br>1.1.3.11                                                                                                    | n Especial<br>5/2024<br>/03<br>Partida Nom<br>Capacitación F                         | Expedia<br>Fecha:<br>Tipo/Nro.:<br>Recepcion:<br>bre                        | ente:<br>Certificado Obra - 2<br>06/03/2024                    | Tel:<br>Número:<br>000   | Expediente:<br>Orden de pago:                  |         |
| Origen: Pedido<br>Dispositivo:<br>Concepto: conc<br>Fuente: Afectació<br>Fecha: 06/05<br>Periodo: 2024,<br>Partida<br>.1.1.3.11                                                                                                    | n Especial<br>5/2024<br>/03<br>Partida Nom<br>Capacitación F                         | Expedie<br>Fecha:<br>Tipo/Nro.:<br>Recepcion:<br>bre                        | ente:<br>Certificado Obra - 2<br>06/03/2024                    | <b>Número:</b>           | Expediente:<br>Orden de pago:                  |         |
| Dispositivo:<br>Concepto: conc<br>Fuente: Afectació<br>Fecha: 06/05<br>Periodo: 2024,<br>Partida<br>.1.1.3.11                                                                                                    | n Especial<br>5/2024<br>/03<br>Partida Nom<br>Capacitación F                         | Fecha:<br>Tipo/Nro.:<br>Recepcion:                                          | Certificado Obra - 2<br>06/03/2024                             | Número:                  | Expediente:<br>Orden de pago:                  |         |
| Concepto: conc<br>Fuente: Afectació<br>Fecha: 06/05<br>Periodo: 2024,<br>Partida<br>.1.1.3.11                                                                                                    | n Especial<br>5/2024<br>/03<br>Partida Nom<br>Capacitación F                         | Tipo/Nro.:<br>Recepcion:<br>bre                                             | Certificado Obra - 2<br>06/03/2024                             | 000                      | Expediente:<br>Orden de pago:                  |         |
| Fuente: Afectació<br>Fecha: 06/05<br>Periodo: 2024,<br>Partida<br>1.1.3.11                                                                                                    | n Especial<br>5/2024<br>/03<br>Partida Nom<br>Capacitación F                         | Tipo/Nro.:<br>Recepcion:<br>bre                                             | Certificado Obra - 2<br>06/03/2024                             | 000                      | Expediente:<br>Orden de pago:                  |         |
| Fecha: 06/05<br>Periodo: 2024,<br>'artida<br>.1.1.3.11                                                                                                    | 5/2024<br>/03<br>Partida Nom<br>Capacitaciòn F                                       | Tipo/Nro.:<br>Recepcion:<br>bre                                             | Certificado Obra - 2<br>06/03/2024                             | 000                      | Expediente:<br>Orden de pago:                  |         |
| Periodo: 2024,<br>Partida<br>1.1.3.11                                                                                                    | /03<br>Partida Nom<br>Capacitaciòn F                                                 | Recepcion:                                                                  | 06/03/2024                                                     |                          | Orden de pago:                                 |         |
| <b>°artida</b><br>.1.1.3.11                                                                                                    | Partida Nom<br>Capacitaciòn F                                                        | bre                                                                         |                                                                |                          |                                                |         |
| .1.1.3.11                                                                                                    | Capacitación F                                                                       | Personal                                                                    |                                                                |                          |                                                | Mor     |
|                                                                                                    |                                                                                      |                                                                             |                                                                |                          |                                                |         |
|                                                                                                    |                                                                                      |                                                                             |                                                                |                          | Monto Certificado:                             | 20000.0 |
| Anticipo: \$0.00                                                                                                    |                                                                                      | <b>\$0.00</b>                                                               | Fdo. Rep:                                                      | \$0.00                   | Total: \$2000                                  | 0       |

Figura 9.45: Reporte Certificado de Orden de Compra - Compras.

Eliminar 🛄: elimina el Certificado, previa confirmación por parte del usuario.

Para dar de alta un nuevo certificado se debe hacer clic en la opción ECertificado que se encuentra en el menú lateral derecho de la pantalla Administración de Órdenes de Compra.

Así aparecerá la siguiente pantalla:

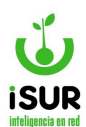

|           |            | Tipo:   |         | Fee     | cha:       |         | Expedi   | ente:        |
|-----------|------------|---------|---------|---------|------------|---------|----------|--------------|
| 000 - 0   | 000010     | Orden C | ompra   |         | 19/02/2024 |         |          |              |
| D:        | 4          | Тіро:   | Acopio  | ~       | N°:        | 1       | Estado:  | Activo       |
| echa:     | 06/06/2024 | Recep:  | 06/03/  | 2024    | Venc:      |         | dd/mm/yy | уу           |
| Periodo:  | 2024/03    | Expe:   |         |         | Indicar    | por Por |          |              |
| Anterior: | 31.000,00  | Acumul  | ado: 31 | .000,00 | Monto:     | 0       | Saldo:   | 17.819.000,0 |
| Anticipo: |            | Multa:  |         | Fdo.    | Rep:       |         | Total:   |              |

Figura 9.46: Alta de Certificado de Orden de Compra - Compras.

## Los datos disponibles para el ingreso son:

- Fecha
- Tipo
- Nº
- Expediente
- Período
- Fecha recepción
- Monto
- Observaciones

Además, si se activa la casilla "Indicar los Montos por Partida", se podrá justamente ingresar dichos valores:

| 🗹 Indicar lo | s Montos por Partida  |             |       |
|--------------|-----------------------|-------------|-------|
| Partida      | Nombre                | Saldo       | Monto |
| 1.1.1.3.11   | Capacitación Personal | 17819000.00 | 0     |
| 1.1.1.0.11   | Grabar                | Cancelar    |       |

Figura 9.47: Montos por Partida - Certificado de Orden de Compra - Compras.

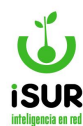

### BA. ORDEN DE PAGO

## Administración de Órdenes de pago

La orden de pago es el formulario que completan los empleados o una determinada área del ente para solicitar el pago de una orden de compra recibida.

## Acceso al módulo

Se accede a esta sección ingresando desde el menú lateral izquierdo, haciendo clic en Compras y luego en Orden de Pago, en el submenú que aparece. Luego, se presenta el formulario de orden de pago deshabilitado donde se tiene la opción de agregar una nueva Orden de Pago, buscar de manera individual (por número de orden) o búsqueda por lista como se explicó en las anteriores secciones.

Seguidamente, se carga en pantalla la orden y se habilita el menú lateral derecho al igual que en Administración de Órdenes de Pedido.

Cuando se agrega un nuevo Pedido de Pago a partir de una Orden de Compra, se ingresa a "Nuevo"- submenú lateral derecho, se debe agregar el proveedor, la orden de compra a pagar, indicando su número o seleccionando una de las pendientes y los comprobantes (deben coincidir con el monto total de las compras).

Una Orden de Pago puede tener uno de los siguientes estados:

- ✓ Autorizadas.
- ✓ Baja.
- ✓ Ejercicio Siguiente.
- ✓ Pago: Parcial, Total.
- ✓ Para Pagar.
- ✓ Preliminar.
- ✓ Rendido.
- ✓ Seleccionar a Pagar.
- ✓ Todos menos Baja.

#### Referidos al Origen de la orden de Pago:

- ✓ Ajuste.
- ✓ Compra.
- ✓ Contrato.
- ✓ Deuda Tesorería.
- ✓ Extrapresupuestarias.

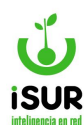

- ✓ Fondo.
- ✓ Licitación.
- ✓ Normalización.
- ✓ Normalización DT.
- ✓ Pago Directo.
- ✓ Sueldos.

Dependiendo del estado en que se encuentre la operación en la Orden de Pago, se mostrará en el sistema la información correspondiente en el que se encuentra al momento de las determinadas consultas.

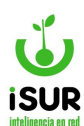

|                | Fech                | a:         | 1        | Estado: |                | Año:         |            | Q Buscar                  |
|----------------|---------------------|------------|----------|---------|----------------|--------------|------------|---------------------------|
|                |                     | 09/02/2024 |          | Para    | Pagar          |              | 2024       | + Nueve                   |
| Expediente:    |                     | Anexo:     |          |         | ~              | Origen:      | Compra     | + Nuevo Directo           |
| Concepto:      |                     |            |          |         |                |              |            | + Nuevo Extra.            |
| Proveedor:     |                     | Q          |          |         |                |              |            | + Deducciones             |
| Dispositivo:   | Тіро:               |            | ~        | Fecha:  | dd/mm/yyyy     | N°:          |            | 🖋 Modificar<br>💼 Eliminar |
| Cto. Costo:    | <ninguno></ninguno> |            | ~        | Fuente: | 0 - No Definid | 0            | ~          | 🖶 Obs. Detallado          |
| Obs:           |                     |            |          |         |                |              |            | 🖶 Normal. Suelde          |
|                |                     |            |          |         |                |              |            | Movimiento                |
| Alta:          |                     |            |          | Modif:  |                |              |            | Listado                   |
| Ult. Pago:     | dd/mm/yyyy          | Pagado:    |          |         |                | Venc.:       | dd/mm/yyyy |                           |
| Imputaciones:  |                     |            |          |         |                |              |            |                           |
| Nombre         | Descripción         |            | Cant.    | P. U.   | Monto          | Par          | tida       |                           |
| No se encontra | aron resultados.    |            |          |         |                |              |            |                           |
| Comprobantes   | Nº Commonly and     |            |          |         |                | Manta        |            |                           |
| No so opeoptre | N° Comprobante      |            |          | r       | ecna           | Wonto        |            |                           |
| No se encontra | aron resultados.    |            | D. I     |         |                |              |            |                           |
| WONT           | io s/OC:            | 0,00 Monto | Deduccio | nes:    | U              | ionto lotal: | 0,00       |                           |
| Deducciones:   |                     |            |          |         |                |              |            |                           |
|                |                     |            |          |         |                |              |            |                           |

Figura 9.48: Acceso Adm. De Orden de Pago - Compras.

A continuación se muestra como se cargan los registros en la página inicial en Administración de una orden de Pago.

En esta función podremos visualizar junto a la información cargada, dentro de la página solapas referidas a:

- ✓ Certificados / Aprobaciones
- ✓ Imputaciones.
- ✓ Comprobantes.
- ✓ Pedidos.

L

✓ Materiales.

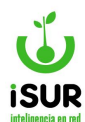

Se debe saber que estas tablas no aparecen en su totalidad en todo momento, sino que depende del Estado u Origen en que se encuentre la OP en el momento de la consulta.

Se podrá Importar registros grabados en formato de texto o Excel dentro de la tabla Comprobantes o agregar manualmente mediante una ventana emergente. Tenemos como

ejemplo de los formatos de archivos en el botón Información 💟

Veremos por cada ingreso que se haga las ventanas emergentes de cada opción; a medida que se guarden aparecerá un listado de los registros ingresados debajo de cada título.

Dentro de cada tabla se puede ver otras funciones comunes como: Modificar, Editar, Consultar o Eliminar.

| Comprob | oantes:     |            |                    | (         | 6 Importar   | Agregar    |  |
|---------|-------------|------------|--------------------|-----------|--------------|------------|--|
| Тіро    | N° Comproba | ante       | Fecha              |           | Monto        |            |  |
| Ticket  |             | 12         | 0                  | 1/03/2024 | 999.999,00 🖍 |            |  |
|         | Monto s/OC: | 999.999,00 | Monto Deducciones: | 0         | Monto Total: | 999.999,00 |  |
| Grabar  | Cancelar    |            |                    |           |              |            |  |

Figura 9.49: Tabla de Registros Comprobantes - Ord. De Pago - Compras.

Si se ingresa en el ícono del lápiz (Modificar), el sistema permite realizar cambios en el comprobante de la lista, pero los campos habilitados para la edición dependerán del estado de la OP.

| N° OP: |            |        |            |  |
|--------|------------|--------|------------|--|
| Tipo:  | Decreto    | ~      |            |  |
| N°:    | 12         |        |            |  |
| Fecha: | 09/02/2024 | Monto: | 9999999.00 |  |

Figura 9.50: Modificar Comprobante - Orden de Pago - Compras.

# Menú Lateral Derecho

A continuación se detallan las opciones que se habilitan una vez que se carga un registro dentro de la administración de Orden de Pago del Módulo Compras.

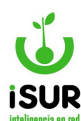

Algunas cumplen funciones iguales a otros módulos que están en el Sistema Financiero solo que cambian los datos según en lo que se está trabajando. Solamente se hará una breve descripción de ellas.

<u>Buscar</u>: se realiza la búsqueda similar a otros módulos dentro del sistema. Tildando una de las opciones y completando los datos que el sistema solicita (N° Pago, Deuda tesorería (año y N°), N° de expediente ó Extrapresupuestaria.

| + | luevo: Permite incorporar nuevos registro | ns. |
|---|-------------------------------------------|-----|
|   |                                           |     |

**Nuevo directo:** Incorpora nuevos registros de pagos sin órdenes de compra.

**<u>Nuevo extra.</u>** Permite agregar nuevos registros de cuenta especial extrapresupuestaria.

**Deuda tesorería:** Permite agregar comprobantes de la deuda tesorería.

**Modificar**: Modifica los datos que se encuentran en el sistema.

- Eliminar: Borra los datos seleccionados.
- **Aprobar**: Permite aprobar la orden de pago seleccionada.
- **Anular**: Permite anular la orden de compra que se cargo.
  - <u>Movimiento</u>: Permite visualizar el detalle de los movimientos de la orden de pago, modificar o agregar nuevos.
- Listado: Se realiza una búsqueda por criterios tildando las distintas opciones.

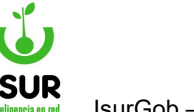

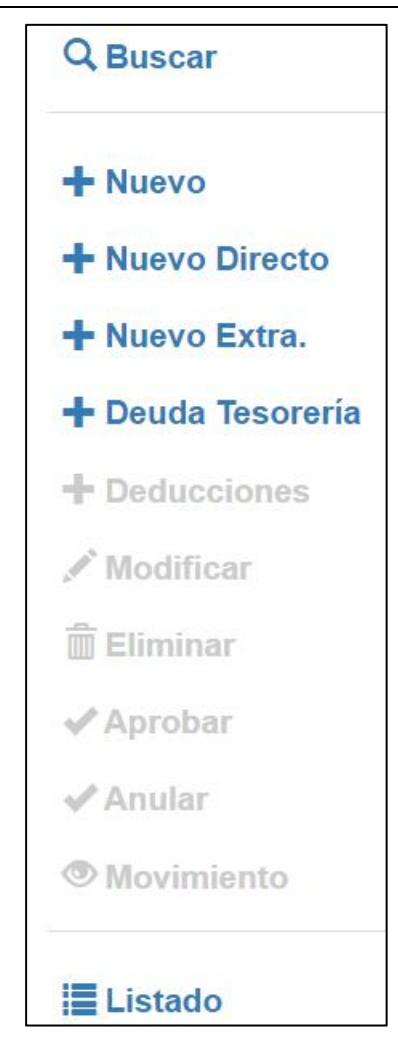

Figura 9.51: Menú Derecho de Ord. de Pago - Compras.

## <u>Nuevo</u>

Tener en cuenta, que dentro de las funciones que se seleccionan, se debe controlar que todos los datos estén correctamente cargados a la hora de agregar para poder grabar los mismos.

En la siguiente figura se muestran todos los campos habilitados así como las distintas grillas con los botones funcionales que también permiten cargar otros datos.

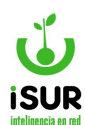

|                                       | Fed                                | :ha:       | Estado:  | ŀ                     | Año:     |           | Q Buscar                   |
|---------------------------------------|------------------------------------|------------|----------|-----------------------|----------|-----------|----------------------------|
|                                       |                                    | 09/02/2024 | P        | ara Pagar             | 202      | 24        |                            |
| Expediente:                           |                                    | Anexo:     |          | ~ 0                   | Drigen:  | Contrato  | + Nuevo<br>+ Nuevo Directo |
| Concepto:                             |                                    |            |          |                       |          |           | + Nuevo Extra.             |
| Proveedor:                            |                                    | Q          |          |                       |          |           | + Deuda Tesorer            |
| Dispositivo:                          | Tipo:                              |            | - Fecha: | dd/mm/yyyy            | ۹°:      |           | 🖋 Modificar<br>前 Eliminar  |
| Cto. Costo:                           | <ninguno></ninguno>                |            | Fuente:  | 0 - No Definido       |          | ~         | 🖶 Obs. Detallado           |
| Obs:                                  |                                    |            |          |                       |          |           | Movimiento                 |
| Jlt. Pago:                            | dd/mm/yyyy                         | Pagado:    |          | N                     | /enc.:   | d/mm/yyyy | Listado                    |
| Nro ID                                | Tipo Nro                           | Fecha      | Periodo  | Expediente            | Monto    |           |                            |
| No se encontr                         | aron resultados.                   | recita     | Fellodo  | Expedience            | Monto    |           |                            |
|                                       |                                    |            | Monto Ce | rtificados / Aprobaci | ones:    | 0,00      |                            |
|                                       | 1                                  |            |          | ()                    | Importar | Agregar   |                            |
| Comprobantes                          |                                    |            |          | Fecha                 | Monto    |           |                            |
| Comprobantes<br>Tipo                  | N° Comprobante                     |            |          |                       |          |           |                            |
| Comprobantes<br>Tipo<br>No se encontr | N° Comprobante<br>aron resultados. |            |          |                       |          |           |                            |

Figura 9.52: Nuevos Registros - Adm. Orden de Pago - Compras.

Tener en cuenta que el Número de Expediente debe ser con registro del año actual.

Se debe considerar al menos una Imputación, la cual se puede agregar o importar, según los botones funcionales que se indiquen al momento de cargar los registros.

Considerar también los títulos con las respectivas tablas y las habilitaciones de los botones funcionales que ofrecen ventanas emergentes para agregar los datos.

Por último, cargados los registros, hacer clic en Guardar.

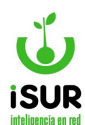

## Nuevo Directo

Esta función permite como opción disponible agregar una nueva Orden de Pago sin Orden de Compra. En este caso se pide agregar el proveedor, concepto, el anexo de origen, al menos una imputación y los comprobantes de la orden de compra.

Para acceder se debe ingresar al Módulo Compras, administración de Órdenes de Pago y luego ir a "Nuevo Directo" submenú lateral derecho.

|                                                                                       | Fec                                                               | ha:        | Esta    | ado:              | Año:                         |            | Q Buscar                         |
|---------------------------------------------------------------------------------------|-------------------------------------------------------------------|------------|---------|-------------------|------------------------------|------------|----------------------------------|
|                                                                                       |                                                                   | 16/02/2024 |         | Para Pagar        |                              | 2024       |                                  |
| Expediente:                                                                           |                                                                   | Anexo:     |         | ,                 | ✓ Origen:                    | Pago Dir   | + Nuevo Direct                   |
| Concepto:                                                                             |                                                                   |            |         |                   |                              |            | + Nuevo Extra.<br>+ Deuda Tesore |
| Proveedor:                                                                            |                                                                   | Q          |         |                   |                              |            | + Deducciones                    |
| Dispositivo:                                                                          | Tipo:                                                             |            | ∽ Fec   | ha: dd/mm/yyyy    | y N°:                        |            | / Modificar                      |
| Cto. Costo:                                                                           | <ninguno></ninguno>                                               |            | ~ Fue   | nte: 0 - No Defir | nido                         | ~          | 🚔 Obs. Detallac                  |
| Obs:                                                                                  |                                                                   |            |         |                   |                              |            | Normal. Suel Movimiento          |
| JIt. Pago:                                                                            | dd/mm/yyyy                                                        | Pagado:    |         |                   | Venc.:                       | dd/mm/yyyy | Listado                          |
|                                                                                       |                                                                   |            | Carac   | ter: Gasto 🗸 🤇    | 1 Importar                   | Agregar    |                                  |
| mputaciones:                                                                          |                                                                   |            |         |                   |                              |            |                                  |
| <u>mputaciones</u> :<br>Nombre                                                        | Descripción                                                       |            | Cant. F | P. U. Monto       | Partida                      |            |                                  |
| mputaciones:<br>Nombre<br>No se encontrar                                             | Descripción<br>on resultados.                                     | 1          | Cant. F | P. U. Monto       | Partida                      |            |                                  |
| mputaciones:<br>Nombre<br>No se encontrar<br>Comprobantes:                            | Descripción<br>on resultados.                                     | [ )        | Cant. I | P. U. Monto       | Partida<br>Importar          | Agregar    |                                  |
| mputaciones:<br>Nombre<br>No se encontrar<br>Comprobantes:<br>Tipo                    | Descripción<br>on resultados.<br>N° Comprobante                   |            | Cant. ł | P. U. Monto       | Partida  Importar Monto      | Agregar    |                                  |
| mputaciones:<br>Nombre<br>No se encontrar<br>Comprobantes:<br>Tipo<br>No se encontrar | Descripción<br>on resultados.<br>N° Comprobante<br>on resultados. |            | Cant. I | P. U. Monto       | Partida<br>Importar<br>Monto | Agregar    |                                  |

Figura 9.53: ingreso de Nueva sin O.C. en Orden de Pago - Compras.

Podremos observar que al cargarse la página inicial de esta función tendremos botones auxiliares como "**Importar**" y " **Agregar**" que se encuentran en los recuadros de Imputaciones y Comprobantes.

También se encuentra el botón Información ve que muestra el ejemplo de los formatos de archivos que se deben crear para poder importar un comprobante (texto word y texto Excel.

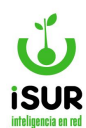

| Ejemplo de For                                            | mato del Archivo                             |          |       |      |
|-----------------------------------------------------------|----------------------------------------------|----------|-------|------|
| Formato CSV:                                              | Comprohanto                                  | Facha    | Monto |      |
| Tipo                                                      | Comprobalite                                 | recha    | WOILO |      |
| M                                                         | 255                                          | 08/01/24 |       | 1500 |
| S                                                         | 344                                          | 08/02/24 |       | 3500 |
| A                                                         | 253                                          | 12/03/24 |       | 1444 |
| Formato TXT:<br>M; 255; 08/<br>S; 344; 08/<br>A; 255; 12/ | /01/24;1500;<br>/02/24;3500;<br>/03/24;1444; |          |       |      |

Figura 9.54: Muestra de Formato de Archivo Importar - Órdenes de Pago - Compras.

Para poder grabar los nuevos registros hacer clic en Agregar de la tabla Imputaciones o de Comprobantes. Aparecerá una ventana emergente para completar los datos dependiendo de lo que se debe grabar, como se muestra en la imagen de ejemplo.

| Nuevo Ma  | aterial  |          |                  |            |          | x |
|-----------|----------|----------|------------------|------------|----------|---|
|           | Bienes 🤇 | Servicio | os $\bigcirc$ Ob | ra Pública |          |   |
| Material: |          | ]-[      |                  |            |          |   |
| Cantidad: | 1        | F        | PU:              | 1          | Monto:   |   |
| C. Costo: |          |          |                  |            |          | ~ |
|           |          |          |                  |            |          |   |
|           |          |          |                  |            |          |   |
| Detalle:  |          |          |                  |            |          |   |
|           |          |          |                  |            |          |   |
|           |          |          | 1                |            |          |   |
|           |          |          |                  | Aceptar    | Cancelar |   |

Figura 9.55: Agregar imputación - Órdenes de pago - Compras.

## Nuevo Extrapresupuestario

Esta opción se encuentra dentro del menú derecho en la función Administración de Orden de Pago. Como se puede observar la misma permite ingresar un registro nuevo de orígen Extrapresupuestario de forma directa correspondiente a una Orden de Pago.

En la siguiente figura de ejemplo se observa que al ingresar tendremos que completar datos generales que hacen al registro del cliente como: Proveedor, algunos conceptos generales como Expedientes, Dispositivo, entre otros.

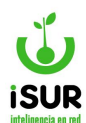

Luego se encuentran los campos que contienen la tabla de los registros referidos a: Certificados / Aprobaciones y Comprobantes.

Por otra parte, se observa que al lado de los botones Importar y Agregar hay uno referido a Información representado por el ícono . Se encuentra en la solapa Comprobantes.

El mismo muestra mediante una ventana emergente una tabla de ejemplo de cómo se debe crear el archivo para importar, ya sea formato texto o tabla de Excel.

En la siguiente figura de ejemplo, se muestra cuando se ingresa a la función su página inicial con todos los ítems desarrollados anteriormente.

| Concepto:                     |                        |                     |                      |              |            | <ul><li>➡ Nuevo Extra.</li><li>➡ Deuda Tesorería</li></ul> |
|-------------------------------|------------------------|---------------------|----------------------|--------------|------------|------------------------------------------------------------|
| Proveedor:                    |                        | Q                   |                      |              |            | + Deducciones                                              |
| Dispositivo:                  | Tipo:                  | ~ I                 | Fecha: dd/mm/yyyy    | N°:          |            | / Modificar                                                |
| Cto. Costo:                   | <ninguno></ninguno>    | × 1                 | Fuente: 0 - No Defin | ido          | ~          | Cobs. Detallado                                            |
| Obsi                          |                        |                     |                      |              |            | 🖶 Normal. Sueldos                                          |
| 003.                          |                        |                     |                      |              |            | Movimiento                                                 |
| Jlt. Pago:                    | dd/mm/yyyy             | Pagado:             |                      | Venc.:       | dd/mm/yyyy | i≣ Listado                                                 |
| mputaciones:                  |                        | Ca                  | racter: Gasto 🗸      | 3 Importar   | Agregar    |                                                            |
| Nombre                        | Descripción            | Cant.               | P. U. Monto          | Partida      |            |                                                            |
| No se encontr<br>Comprobantes | aron resultados.       |                     |                      | 3) Importar  | Agregar    |                                                            |
| Tipo                          | N° Comprobante         |                     | Fecha                | Monto        |            |                                                            |
| No se encontr                 | aron resultados.       |                     |                      |              |            |                                                            |
| Mon<br>Grabar                 | to s/OC: 0<br>Cancelar | ,00 Monto Deduccion | nes: 0               | Monto Total: | 0,00       |                                                            |

Figura 9.56: Nuevo Extrapresupuestario - Orden de Pago - Compras.

# **Movimiento**

Esta función permite observar los movimientos que posee una *Orden de Pago* en estado para pagar, sea Pago Parcial, Total o Para Pagar.

Para poder visualizar los movimientos, se debe cargar un registro en la página principal de *Administración de Orden de Pago*.

Luego dirigirse al menú lateral derecho opción Movimientos. Podremos ver dependiendo el tipo de registro y el Estado en que se encuentre su deuda, siendo pago Parcial, Total, A Pagar, Autorizado, Etc. Se podrá ver de manera individual el detalle de pago por cada registro consultado.

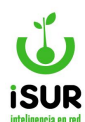

Tener en cuenta que en ciertos Estados no se van a mostrar los movimientos. Es decir, mostrará el detalle de pago general que se haya realizado sin posibilidad de hacer elecciones de formas de pago, solo permite imprimir el comprobante que se generó de lo ya realizado (por ejemplo, un registro que posee el estado Preliminar). En cambio, en los estados Parcial, Total o a Pagar, se permiten otras funciones.

| Detalle del Pa                                                               | one                           |                |                     |                      |                        |                 |                 | Buscar       |
|------------------------------------------------------------------------------|-------------------------------|----------------|---------------------|----------------------|------------------------|-----------------|-----------------|--------------|
|                                                                              |                               |                |                     |                      |                        | _               |                 |              |
| Número:                                                                      | 6                             | Orig           | Ord.Pago            |                      | Esta                   | do: Apr         | obado           |              |
| Proveedor:                                                                   | 6591                          | 30999093295    | CONTRATOS DE        | SERVICIOS            |                        |                 |                 |              |
| Deuda Vencida                                                                | del Proveedor:                | 0              |                     |                      |                        |                 |                 |              |
| Neto IVA:                                                                    | 200.000,00                    | Total a Pagar: | 20                  | 0.000,00             |                        |                 |                 |              |
| Aprobación:<br>Entrega:                                                      | gcaballero - 29/02            | /2024 Modi     | fica:               | caballero - 29/02/20 | 24                     |                 |                 |              |
| Fecha Pago:                                                                  | 06/03/2024                    |                |                     |                      | E                      | xpedien         | ite:            |              |
| 0000-000035       Retenciones :       Ret.N°     Reg       No se encontraror | Tipo Nro.Cheque n resultados. | CUIT Ben       | 2024/1<br>eficiario | Base Alícuot         | 23/02/2024<br>a Minimo | 400.<br>Monto F | 000,00<br>Rete. | 200.000,00 ③ |
|                                                                              |                               | Tota           | I Retenciones:      |                      | 0,00 Neto a            | Pagar:          |                 | 200.000,00   |
| Forma de Pago:                                                               | 1                             |                |                     |                      |                        |                 |                 |              |
| Orden Tipo                                                                   | Cuenta                        |                | Cta. Dest.          | Cheque/Nro.Trans.    | Monto                  | Estado          | Cobro Entr      | ega          |
| 1 Cheque a Fech                                                              | na CTA CTE 200226             | 3-6 SEM        |                     | A-1                  | 200.000,               | A 00            |                 | 4            |
|                                                                              |                               | Total Forma    | de Pago:            | 200.000              | ,00 Saldo Forma        | Pago:           |                 | 0,00         |
| Observación:                                                                 |                               |                |                     |                      |                        |                 |                 |              |
|                                                                              |                               |                |                     |                      |                        |                 |                 |              |
|                                                                              | Colombia and the Colombia     |                |                     |                      |                        |                 |                 |              |

Figura 9.57: Función Movimientos en Orden de Pago - Compras.

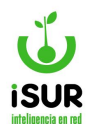

## **Búsqueda de Pedidos**

Dentro de la función Administración de Órdenes de Pedidos tenemos dos maneras de buscar registros. Ambas se encuentran en el menú lateral derecho y son las siguientes:

#### <u>Buscar</u>

Cuando se ingresa en la función el sistema muestra una ventana emergente con una serie de ítems, que dependiendo lo que se seleccione el sistema habilita los datos para que se carguen, así puede filtrar los registros que estén relacionados con esa selección.

En la figura de ejemplo se muestra que está seleccionada la opción N° Pago; se completa el campo y se hace clic en Aceptar.

| Buscar Orden de Pag     | JO     |     |          |  | × |
|-------------------------|--------|-----|----------|--|---|
| N° Pago:                | 23     |     |          |  |   |
| ◯ Deuda Tesorería: Año: |        | Nº: |          |  |   |
| O № Expediente:         |        |     |          |  |   |
| ◯ Extrapresup.:         |        |     |          |  |   |
|                         | Acepta | ar  | Cancelar |  |   |

Figura 9.58: Buscar registros- Adm. Orden de Pagos - Compras.

## <u>Listado</u>

Al ingresar a la opción Listado se puede observar que se muestra un listado de opciones para poder seleccionar y realizar la búsqueda de registros que estén relacionados con las opciones tildadas.

Tener en cuenta que si se selecciona más de una opción, la búsqueda será más minuciosa.

Por otro parte, recordar que ciertas opciones tienen un ícono buscador que, al hacer clic en él, permite seleccionar algún tipo.

En la siguiente figura se muestra un ejemplo de lo explicado:

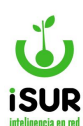

| Nº de pago                                                                                                    | Desde:                                                                                  |            | Hasta:                                                   |                   |
|----------------------------------------------------------------------------------------------------|-----------------------------------------------------------------------------------------|------------|----------------------------------------------------------|-------------------|
| N⁰ de compra                                                                                                    | Desde:                                                                                  |            | Hasta:                                                   |                   |
| Z Fecha                                                                                                    | Desde:                                                                                  | 01/02/2023 | Hasta:                                                   | 01/02/2024        |
| Monto                                                                                                    | Desde:                                                                                  | [          | Hasta:                                                   |                   |
| Vencimiento                                                                                                    | Desde:                                                                                  | dd/mm/yyyy | Hasta:                                                   | dd/mm/yyyy        |
| Origen                                                                                                    | Compra                                                                                  |            |                                                          |                   |
| Estado                                                                                                    | Autorizada                                                                              |            |                                                          | ~                 |
| Tipo Disp.                                                                                                    |                                                                                         |            |                                                          |                   |
| 2201 000                                                                                                    |                                                                                         |            |                                                          |                   |
| Dispositivo                                                                                                    |                                                                                         |            |                                                          |                   |
| Dispositivo<br>CUIT<br>Proveedor                                                                                                    | 2107                                                                                    | Q TRANSPO  | RTE CARLEI-Móni                                          | ca Nancy M. de Az |
| Dispositivo<br>CUIT<br>Proveedor<br>Sit. IVA<br>Programa                                                                                        | 2107<br>Cons. Final                                                                     |            | RTE CARLEI-Móni                                          | ca Nancy M. de Az |
| Dispositivo<br>CUIT<br>Proveedor<br>Sit. IVA<br>Programa<br>Comprobante:                                                                        | 2107<br>Cons. Final                                                                     |            | RTE CARLEI-Móni                                          | ca Nancy M. de Az |
| Dispositivo<br>CUIT<br>Proveedor<br>Sit. IVA<br>Programa<br>Comprobante:                                                                        | 2107<br>Cons. Final<br>Tipo:<br>Desde:                                                  |            | RTE CARLEI-Móni Número: Hasta:                           | ca Nancy M. de Az |
| Dispositivo<br>CUIT<br>Proveedor<br>Sit. IVA<br>Programa<br>Comprobante:<br>Año de DT<br>Partida                                                | 2107<br>Cons. Final<br>Tipo:<br>Desde:                                                  |            | RTE CARLEI-Móni<br>Número:<br>Hasta:                     | ca Nancy M. de Az |
| Dispositivo<br>CUIT<br>Proveedor<br>Sit. IVA<br>Programa<br>Comprobante:<br>Año de DT<br>Partida<br>Expediente                                  | 2107<br>Cons. Final<br>Tipo:<br>Desde:                                                  |            | RTE CARLEI-Móni<br>Número:<br>Hasta:                     | ca Nancy M. de Az |
| Dispositivo<br>CUIT<br>Proveedor<br>Sit. IVA<br>Programa<br>Comprobante:<br>Año de DT<br>Partida<br>Expediente<br>Rubro                         | 2107<br>Cons. Final<br>Tipo:<br>Desde:                                                  | Q TRANSPO  | Número:<br>Hasta:                                        | ca Nancy M. de Az |
| Dispositivo<br>CUIT<br>Proveedor<br>Sit. IVA<br>Programa<br>Comprobante:<br>Año de DT<br>Partida<br>Expediente<br>Rubro<br>C. de Costos         | 2107<br>Cons. Final<br>Tipo:<br>Desde:<br>.01.100 IND<br><ninguno></ninguno>            | Q TRANSPO  | RTE CARLEI-Móni<br>Número:<br>Hasta:<br>0/20)(ROPA P/TRA | ca Nancy M. de Az |
| Dispositivo<br>CUIT<br>Proveedor<br>Sit. IVA<br>Programa<br>Comprobante:<br>Año de DT<br>Partida<br>Expediente<br>Rubro<br>C. de Costos<br>Baja | 2107<br>Cons. Final<br>Tipo:<br>Desde:<br>.01.100 IND<br><ninguno><br/>Desde:</ninguno> | Q TRANSPO  | RTE CARLEI-Móni Número: Hasta: 0/20)(ROPA P/TRA          | ca Nancy M. de Az |

Figura 9.59: Listado búsqueda de Órdenes de Pago - Adm. de Órdenes de Pago - Compras.

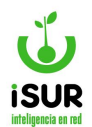

## **BB.** CENTRO DE COSTO

# Administración de las Clases / Centros de Costo

Al ingresar en esta sección, lo cual se hace por el menú lateral derecho en Compras - Centro de Costo, se puede ver un listado de las clases registradas en el sistema.

| 010000 |                     |       |          |                                         |       |       |
|--------|---------------------|-------|----------|-----------------------------------------|-------|-------|
| Clases |                     |       | Nuevo    | Centro de Costo                         |       | Nuevo |
| Anovoi | Orbel               |       | Contract | Cod. J <sub>z</sub> <sup>n</sup> Nombre | Anexo |       |
| Anexo: | Giobal              | ~     | Cargar   | 92 Mòvil 71                             | 0     | o 🖍 i |
| Cod.   | Nombre              | Anexo |          |                                         |       |       |
| 0      | Sueldo              | 0     | ۵ 🖍 🛍    |                                         |       |       |
| 1      | RODADO              | 0     | ۵ 🖍 💼    |                                         |       |       |
| 6      | CONCEJO DELIBERANTE | 0     | ۵ 🖍 🛍    |                                         |       |       |
| 7      | GENERAL             | 0     | 👁 💉 🛍    |                                         |       |       |
| 8      | FIESTA DE ESQUEL    | 0     | ۵ 🖍 🛍    |                                         |       |       |
| 9      | SUELDO              | 0     | ۵ 🖍 💼    |                                         |       |       |
| 10     | PRUEBA              | 0     | ۵ 🖍 🛍    |                                         |       |       |
| 14     | PRUEBA 1/3/24       | 0     | ۵ / 🕯    |                                         |       |       |

Figura 9.60: Clases y Centros de Costo - Centro de Costos.

Sobre cada registro se pueden realizar las siguientes acciones:

- **<u>Consultar</u>**: El detalle de clases y centro de costos haciendo clic en el ícono ver.
- **Modificar**: Se pueden cambiar el dato nombre haciendo clic en el ícono del lápiz.
- <u>Eliminar</u>: Haciendo clic en el ícono se elimina el registro seleccionado.

Por cada clase se puede visualizar, haciendo clic sobre el registro, una lista de los Centros de Costos asociados a la misma.

#### Nuevo

Para ingresar un registro nuevo, se debe hacer clic en el botón Nuevo que se encuentra en el extremo superior derecho, tanto para la lista de Clases como para la de Centros de Costo.

En ambas funciones aparecerá una vez que se ingresa una ventana emergente que solo cambia los campos a completar: en Clases se ingresa el Nombre, en Centro de Costo, se agrega Nombre y Anexo.

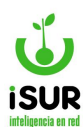

#### Ejemplo de Nueva Clase:

| Nueva ( | Clase           |
|---------|-----------------|
| Código: | 0               |
| Nombre: | Sueldo          |
| Modif:  | sa - 15/08/2019 |
|         | Grabar Cancelar |

Figura 9.61: Nuevo ingreso de Clase en Centro de Costo - Compras.

## <u>Imprimir</u>

Esta función se activa cuando se cargan los datos en la función Centro de Costo, haciendo clic en uno de ellos.

Al ingresar se podrá visualizar un reporte con el registro de la opción seleccionada, donde aparecen las clases junto con los centros de costos a los que hace referencia, el cual se puede imprimir si se desea.

|                           |       | Clases       | / Cent   | ro de Cost | : <u>OS</u> |
|---------------------------|-------|--------------|----------|------------|-------------|
| Condición: -Clase: 1 - RC | DADO  |              |          |            |             |
| Formato                   | Clase | Centro Costo | RODADO   | Nombre     | Anexo       |
| 001.0092                  | 1     | 92           | Mòvil 71 |            |             |

Figura 9.62: Reporte de Impresión en Clases/Costos - Compras.

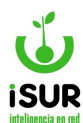

## BC. O.C. RECIBIDAS

Para acceder a esta opción se debe hacer clic en la opción Compras (menú lateral izquierdo) y luego en O.C. Recibidas. De esta manera aparecerá la siguiente ventana:

| Lis | tado C                     | D.C. Red                 | cibidas           |                                              |               |        |       |                         |                             |                                         |
|-----|----------------------------|--------------------------|-------------------|----------------------------------------------|---------------|--------|-------|-------------------------|-----------------------------|-----------------------------------------|
| F   | iltro:                     | <todos></todos>          |                   | ~                                            |               |        |       |                         |                             | Cargar                                  |
|     |                            |                          |                   |                                              |               |        |       |                         |                             |                                         |
|     | Generar Ol                 | Р                        |                   |                                              |               |        |       |                         |                             |                                         |
|     | Generar Ol<br>Compra       | P<br>Fecha               | Proveedor         | Nombre Proveedor                             | Monto         | Estado | Extra | Origen                  | Тіро                        | Modificación                            |
|     | Generar Ol<br>Compra<br>12 | P<br>Fecha<br>18/10/2022 | Proveedor<br>1500 | Nombre Proveedor<br>CALFUPAN JUAN HERMENALDO | Monto 5000.00 | Estado | Extra | <b>Origen</b><br>Pedido | <b>Tipo</b><br>Orden Compra | Modificación<br>GBiaggioni - 18/10/2022 |

Figura 9.63: Listado de O.C. Recibidas - Compras.

#### En primer término, es posible aplicar un filtro por:

- <Todos> (opción por defecto)
- Fecha
- Monto
- Proveedor

Luego, para recuperar las OC recibidas, se debe hacer clic en el botón Cargar.

Posteriormente, y luego de seleccionar una o más Órdenes de Compra, se podrá generar una Orden de Pago haciendo clic en el botón Generar OP.

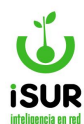

## BD. ÓRDENES MASIVAS

Para ingresar a esta opción se debe hacer clic en Órdenes Masivas dentro de Compras en el menú lateral izquierdo.

| D:                        |                |                                                                                                    |    | Fecha:  |   | dd/mr | n/yyyy      | Estado: |            | ų | Buscar                |
|---------------------------|----------------|----------------------------------------------------------------------------------------------------|----|---------|---|-------|-------------|---------|------------|---|-----------------------|
| xpedie                    | ente           |                                                                                                    |    |         |   |       |             |         |            | + | Nuevo                 |
| Aateria                   | l:             |                                                                                                    | -  |         |   |       |             |         |            |   | Modificar<br>Fliminar |
| Rubro:                    |                | <ninguno< td=""><td>)&gt;</td><td></td><td>~</td><td></td><td></td><td></td><td></td><td>+</td><td>Generar</td></ninguno<> | )> |         | ~ |       |             |         |            | + | Generar               |
| nexo                      | Ori.:          |                                                                                                    |    |         | ~ |       |             |         |            | e | Imprimir              |
| Disposi                   | itivo:         |                                                                                                    | ~  | Número: |   |       |             | Fecha:  | dd/mm/yyyy | = | Listado               |
| 'ipo de                   | Financiami     | ento:                                                                                                    |    |         |   | 0 -   | No Definido |         | ~          | • |                       |
|                           |                |                                                                                                    |    |         |   |       |             |         |            |   |                       |
| oncep                     | oto:           |                                                                                                    |    |         |   |       |             |         |            |   |                       |
| Concep<br>Dbs:            | oto:           |                                                                                                    |    |         |   |       |             |         |            |   |                       |
| Concep<br>Dbs:<br>Nodific | oto:           |                                                                                                    |    |         |   |       |             |         |            |   |                       |
| Dbs:<br>Modific           | oto:<br>ación: |                                                                                                    |    |         |   |       |             |         |            |   |                       |

Figura 9.64: Órdenes Masivas - Compras.

Para dar de alta una nueva Orden Masiva, se debe hacer clic en Nuevo en el menú lateral derecho:

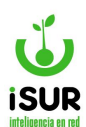

|                                                  |                                                                                                    | Fecha:(*) |         | dd/mm/yyyy      | Estado:      |            | Q   | Buscar    |
|--------------------------------------------------|----------------------------------------------------------------------------------------------------|-----------|---------|-----------------|--------------|------------|-----|-----------|
| Expedien                                         | te(*)                                                                                                 |           |         |                 |              |            | ÷   | Nuevo     |
| Material:(                                       | *)                                                                                                    | <u> </u>  |         |                 |              |            |     | Modificar |
| Rubro:                                           | <ningu< td=""><td>no&gt;</td><td>~</td><td></td><td></td><td></td><td></td><td>Eliminar</td></ningu<> | no>       | ~       |                 |              |            |     | Eliminar  |
|                                                  |                                                                                                    |           |         |                 |              |            | ÷   | Generar   |
| Anexo Or                                         | i.:                                                                                                   |           | ~       |                 |              |            |     | Imprimir  |
| Dispositiv                                       | vo:                                                                                                   | ✓ Número: |         |                 | Fecha:       | dd/mm/yyyy | ) = | Listado   |
|                                                  |                                                                                                    |           |         |                 |              | 2000       |     |           |
| ipo de F                                         | inanciamiento:                                                                                        |           |         | 0 - No Definido | 5            | ~          |     |           |
| Concepto                                         | ):(*)                                                                                                 |           |         |                 |              |            |     |           |
| Concepto                                         | »:(*)                                                                                                 |           |         |                 |              |            |     |           |
| Concepto<br>Dbs:                                 | :(*)                                                                                                  |           |         |                 |              |            |     |           |
| Concepto<br>Obs:<br>Modificac                    | :(*)                                                                                                  |           |         |                 |              |            |     |           |
| Concepto<br>Obs:<br>Modificac<br>Detalles        | x:(*)                                                                                                 |           |         |                 | +            | Importar   |     |           |
| Concepto<br>Dbs:<br>Modificac<br>Detalles<br>сил | :(*)                                                                                                  | Tipo      | Nº Fech | a Monto         | +<br>Partida | Importar   |     |           |

Figura 9.65: Nueva Orden Masiva - Órdenes Masivas - Compras.

Tener en cuenta que los campos marcados con (\*) en color rojo son obligatorios.

En la solapa Detalles existen dos opciones en la parte superior derecha: [+] e Importar. Con el botón [+] se habilita una ventana para cargar un nuevo Detalle:

| le    |               |            |                                  | x                                                      |  |  |
|-------|---------------|------------|----------------------------------|--------------------------------------------------------|--|--|
| CUIT  |               | Nombre     |                                  |                                                        |  |  |
| N° Co | omprobante    | Fecha      | Monto                            |                                                        |  |  |
| io 🗸  |               | dd/mm/yyyy |                                  |                                                        |  |  |
|       | CUIT<br>N° Cc | CUIT Nom   | CUIT Nombre N° Comprobante Fecha | CUIT Nombre N° Comprobante Fecha Monto io V dd/mm/yyyy |  |  |

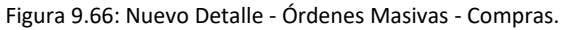
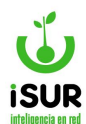

El otro botón sobre la grilla de Detalles (Importar) permite ingresar todos los registros del Detalle mediante la importación de un archivo que se indica en la ventana siguiente haciendo clic en el botón Seleccionar archivo:

| Importar Deta | lle                                            |
|---------------|------------------------------------------------|
| Archivo:      | Seleccionar archivo Sin archivos seleccionados |
| Ver Ejemplo   | Grabar Cerrar                                  |

Figura 9.67: Importar Detalle - Órdenes Masivas - Compras.

En la grilla de Detalles también será posible para cada registro:

- Indicar la partida.
- Modificar: Se pueden cambiar los datos haciendo clic en el ícono del lápiz.
- **<u>Eliminar</u>**: Haciendo clic en el ícono correspondiente se elimina el registro seleccionado.

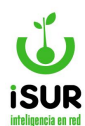

#### **BE.LISTADO DE COMPROBANTES**

Accediendo a esta opción es posible generar reportes de comprobantes. Para acceder se debe seleccionar la opción Listado Comprob. dentro de Compras en el menú lateral izquierdo.

Es posible generar el listado mediante diversas combinaciones de filtros.

| □ Nº de pago | Desde:     |                   | Hasta:          |              |
|--------------|------------|-------------------|-----------------|--------------|
| Tipo         | Acuerdo/C  | onvenio           |                 |              |
| Comprobante  |            |                   |                 |              |
| Estado       | Autorizada | 1                 |                 |              |
| Fecha        | Desde:     | dd/mm/yyyy        | Hasta:          | dd/mm/yyyy   |
| Monto        | Desde:     |                   | Hasta:          |              |
| Programa     |            |                   |                 |              |
| Proveedor    |            | Q                 |                 |              |
| Expediente   |            |                   |                 |              |
| Rubro        | .01.100 IN | DUMENT.LABORAL (1 | 0/20)(ROPA P/TR | ABUNIF.ESPE( |

Figura 9.68: Filtros de Listado de Comprobantes - Compras.

Si se selecciona Tipo Comprobante, las opciones disponibles son:

- Acuerdo/Convenio
- Becas
- Decreto
- Expediente
- Factura
- Fondo de Reparo
- Multa
- Nota de Crédito
- Otro
- Recibo
- Resolución
- Ticket

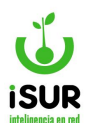

También será posible filtrar por Estado, Anexo, Programa, Proveedor, Rubro, Fecha, Monto, entre otros.

| Listado: Re       | sultado               |                              |             |                                          | Volver      | Imprimir       | Export     | ar |
|-------------------|-----------------------|------------------------------|-------------|------------------------------------------|-------------|----------------|------------|----|
| - Anexo = 'Globa  | al'                   |                              |             |                                          |             |                |            |    |
| Total de Registro | s: <b>9 -</b> Monto T | otal: <b>\$1.938.527,0</b> 0 | )           |                                          |             |                |            |    |
| Nº Pago           | T. Comprob            | Comprob                      | Expe        | Proveedor                                | Cuit        | Monto          | Fecha      |    |
| 000 - 000001      | Otro                  | 255                          | 000255/2024 | HUERTA Y CAMPO -Alicia S. Castro- (R.I)  | 27179007172 | \$1.500,00     | 08/01/2024 | ۲  |
| 000 - 000002      | Otro                  | 10                           | 000010/2024 | GAMBINA VIDEO & TV - Ing. J. L. Gambina- | 20124119880 | \$15.000,00    | 17/01/2024 | ۲  |
| 000 - 000003      | Otro                  | 11                           | 000011/2024 | REPUESTOS RIVADAVIA                      | 20078888319 | \$10.000,00    | 17/01/2024 | ٢  |
| 000 - 000033      | Multa                 | 111                          | 333333/2024 | CALFUPAN JUAN HERMENALDO                 | 4881621     | \$13,00        | 07/02/2024 | ۲  |
| 000 - 000034      | Otro                  | 1307                         |             | PERSONAL MUNICIPAL                       | 30999093295 | \$50.000,00    | 15/02/2024 | ۲  |
| 000 - 000035      | Factura               | C-00001-00002122             | 000001/2024 | CONTRATOS DE SERVICIOS                   | 30999093295 | \$400.000,00   | 31/01/2024 | ۲  |
| 000 - 000036      | Factura               | C-00001-00000212             | 000001/2024 | CONTRATOS DE SERVICIOS                   | 30999093295 | \$400.000,00   | 08/02/2024 | ۲  |
| 000 - 000037      | Factura               | A-00001-00000212             | 002023/2024 | CONTRATOS DE SERVICIOS                   | 30999093295 | \$45.000,00    | 01/02/2024 | ۲  |
| 000 - 000038      | Factura               | S3323203232323               | 000331/2024 |                                          | 0           | \$1,017,014,00 | 01/03/2024 | ۲  |

Figura 9.69: Reporte de Listado de Comprobantes - Compras.

Una vez generado el reporte será posible realizar alguna de las siguientes acciones mediante los botones:

- <u>Volver</u>: Retorna a la pantalla anterior de listado de comprobantes
- **<u>Imprimir</u>**: Genera un reporte disponible para su consulta o impresión.
- **Exportar:** Brinda la posibilidad de generar un archivo en alguno de los formatos disponibles:

| ormatos                                                           | Parámetros de Exportación           |       |
|-------------------------------------------------------------------|-------------------------------------|-------|
| Libre Office                                                      | Título: Listado de OP               |       |
| <ul> <li>○ Microsoft Excel</li> <li>○ Archivo de Texto</li> </ul> | Detalle: - Sit. IVA = 'Resp. No In: | scr.' |
|                                                                   |                                     |       |

Figura 9.70: Exportar Listado de Comprobantes - Compras.

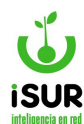

#### BF.COMPRA RESUMEN

Esta función permite a modo simplificado expresar un resumen con los conceptos específicos de todas las acciones referidas dentro del sistema en la función Compras. Permitiendo de forma ordenada filtrar datos, omitiendo algunos detalles generales para mostrar los movimientos que se realizaron, jerarquizando aquellos datos que se consideran más importantes, separando la información en <u>dos orígenes</u>:

- Deuda de Tesorería.
- Ejercicios Actuales.

Tener en cuenta que para trabajar en la función, como primer paso se debe ingresar al sistema, dirigirse al menú lateral izquierdo y buscar la opción Compras. Cuando se despliega el listado de opciones, hacer clic en Compra Resumen.

| Origen:       | 🔵 Deuda Te | esorería 🔿 | Ejercicio Actual |            | Año:            |            |
|---------------|------------|------------|------------------|------------|-----------------|------------|
| Anexo:        | Global     |            |                  | ~          | Fecha Hasta:    | 16/02/2024 |
| Proveedor:    |            |            |                  |            | Expediente:     |            |
| Monto:        |            | Desde:     |                  | Hasta:     |                 |            |
| Fecha Desafe  | ctación:   | Desde:     | dd/mm/yyyy       | Hasta:     | dd/mm/yyyy      |            |
| Fecha Modif.: |            | Desde:     | dd/mm/yyyy       | Hasta:     | dd/mm/yyyy      |            |
| Tipo:         | Compra     | ~ <b>c</b> | on Saldo Comprom | niso 🗆 Con | Saldo Devengado |            |
|               |            |            |                  |            |                 |            |

Figura 9.71: Función Resumen de Compras - Compras.

Como se observa en la figura tendremos en la solapa bajo el título Compra Resumen los datos por los cuales se puede filtrar la información:

- **Origen:** Se puede seleccionar para filtrar por deuda tesorería o ejercicio actual.
- <u>Año</u>: Aquí se ingresa el año de los registros que se quieren buscar.
- <u>Anexo.</u>
- Fecha hasta.
- <u>Proveedor</u>: Se puede ingresar el código id del proveedor cuando se ingresa automáticamente se carga nombre del objeto relacionado.
- **Expediente**: Si el registro posee se podrá ingresar el n° del mismo.
- Montos: Permite ingresar un parámetro de montos desde/hasta.
- Fechas de desafectación/modificación: Permite ingresar parámetro de fecha desde/hasta.

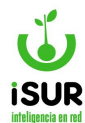

- <u>Tipo.</u>
- **Opciones de:** Con saldo compromiso / con saldo devengado.

Considerando cada uno de estos ítems, si el usuario conoce al momento de la Consulta, podrá completar los campos, para realizar el filtro de manera específica, si no el sistema filtra de manera generalizada todos los registros que estén adheridos al Orígen y Año seleccionado. Una vez seleccionado o completado los campos que se deseen, hacer clic en Cargar. Podremos ver una tabla como se muestra en la siguiente imagen de ejemplo (filtro de datos con Origen Ejercicio Actual y Año 2023.

| Ori          | gen:        | O Deuda     | Tesorería     | Ejercicio Actual                           |                | Año:      |             | 2024        | 1            |              |                                   |
|--------------|-------------|-------------|---------------|--------------------------------------------|----------------|-----------|-------------|-------------|--------------|--------------|-----------------------------------|
| An           | exo:        | Global      |               |                                            | ~              | Fecha     | Hasta:      | 16/02/2024  | 4            |              |                                   |
| Pro          | oveedor:    |             |               |                                            |                | Exped     | diente:     |             |              |              |                                   |
| Mo           | nto:        |             | Desde:        |                                            | Hasta:         |           |             |             |              |              |                                   |
| Fe           | cha Desafeo | tación:     | Desde:        | dd/mm/yyyy                                 | Hasta:         | dd/mm/yy  | уу          |             |              |              |                                   |
| Fe           | cha Modif.: |             | Desde:        | dd/mm/yyyy                                 | Hasta:         | dd/mm/yy  | уу          |             |              |              |                                   |
| Total        | de Registro | s: 9        |               | Cargar Volver                              | Imprimir       | Exportar  |             |             |              |              |                                   |
| Año          | Nº Compra   | Expe.       | Cuit          | Proveedor                                  | Comprometido   | Devengado | Pagado      | Desafectado | Saldo Dev.   | F. Desafecta |                                   |
|              | 000-000001  |             | 00-00488162-1 | CALFUPAN JUAN                              | \$1.247.916,09 | \$0,00    | \$50.000,00 | \$0,00      | \$-50.000,00 |              |                                   |
| 2024         |             |             |               | THE THE THE LED O                          |                |           |             |             |              |              | ⊚\$                               |
| 2024<br>2024 | 000-000001  | 000255/2024 | 27-17900717-2 | HUERTA Y CAMPO -Alicia S.<br>Castro- (R.I) | \$1.500,00     | \$0,00    | \$1.500,00  | \$0,00      | \$-1.500,00  |              | <ul><li>●\$</li><li>●\$</li></ul> |

Figura 9.72: Registros de Datos - Resumen de Compras - Compras.

Dentro de la tabla se visualizan datos del Año, N° de Compra, N° Expediente, Proveedor adherido, los Montos dividido en Comprometido, Devengado, Pagado, Desafectado y Saldo Devengado, además de la Fecha de Desafectación, si la hubiera.

Por cada registro que se encuentre grabado en el sistema se muestra ese detalle. Además, hay íconos funcionales . S Ingresando en cada uno de ellos se podrá acceder a la Orden de Compra y al Detalle del Pago.

Por otra parte se tienen, además de estas funciones, los botones de:

- <u>Volver</u>: Al ingresar y hacer clic, permite retroceder a la página principal con los campos vacíos.
- <u>Imprimir</u>: Al ingresar se carga un reporte con los datos de todos los registros de la tabla según el filtro de búsqueda utilizado.
- **Exportar**: Al seleccionar este botón se puede, mediante una ventana emergente, elegir en qué formato se quieren exportar los datos más un título y detalle.

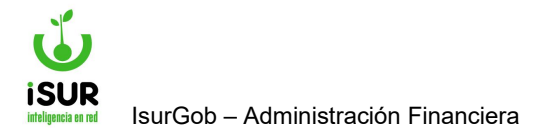

# **IsurGob** Sistema Integrado de Gobierno

# **CAPÍTULO X: TESORERÍA**

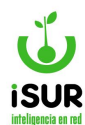

## **Introducción**

En este módulo se organizan y gestionan todas las acciones relacionadas con operaciones de flujo monetario o flujo de caja.

Esto incluye los cobros por actividades de la empresa, los pagos a proveedores, las gestiones bancarias y cualquier otro movimiento de la caja de una empresa.

## Acceso al módulo

Para acceder a la sección Tesorería del Sistema se debe hacer clic en Tesorería y a continuación se podrá seleccionar la operación que desea llevar a cabo.

En la figura se puede ver la lista de las acciones que puede realizar el usuario, haciendo clic en sus respectivos títulos.

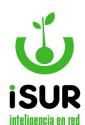

| Tesorería                                                                                                    |
|----------------------------------------------------------------------------------------------------|
| Seleccionar                                                                                                    |
| Autorizar                                                                                                    |
| Pagar                                                                                                    |
| Entregas                                                                                                    |
| Pago Pendientes                                                                                                    |
| Programación Pago                                                                                                    |
| Pago Retenciones                                                                                                    |
|                                                                                                    |
| Listado Pagos                                                                                                    |
| Listado Pagos<br>Listado Retenciones                                                                                                    |
| Listado Pagos<br>Listado Retenciones<br>Listado Forma Pago                                                                                |
| Listado Pagos<br>Listado Retenciones<br>Listado Forma Pago<br>Fechas Tope                                                                 |
| Listado Pagos<br>Listado Retenciones<br>Listado Forma Pago<br>Fechas Tope<br>Comprobante Pago                                             |
| Listado Pagos<br>Listado Retenciones<br>Listado Forma Pago<br>Fechas Tope<br>Comprobante Pago<br>Export Retenciones                       |
| Listado Pagos<br>Listado Retenciones<br>Listado Forma Pago<br>Fechas Tope<br>Comprobante Pago<br>Export Retenciones<br>Gen Transferencias |

Figura 10.1: Acceso al módulo - Tesorería

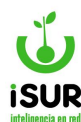

#### BG. SELECCIONAR

En este módulo se pueden ver todas las Órdenes de Pago y Entregas Pendientes con el monto total a pagar de las mismas. Dichas órdenes surgen del Módulo de Compras sección Orden de Pago. Se puede acceder a esta sección haciendo clic en Tesorería y luego en Seleccionar.

El filtro ubicado en la parte superior izquierda, debajo del título, permite seleccionar:

- Actual.
- Deuda Tesorería (solo si el anexo seleccionado es Global).
- Orden de Entrega/Devolución.

#### También se puede filtrar por:

- Proveedor.
- Tipo de Proveedor
- Rubro proveedor.
- Fecha.
- Monto.
- Orígen.
- Orden de Compra.
- Expediente.
- Vencimiento.
- Orden de Pago.

Para seleccionar las Órdenes de Pago/Entrega se debe hacer clic sobre una o varias órdenes de la lista, que se encuentran en la tabla. Observaremos que se activa el botón Marcar Seleccionados. Al ir tildando los registros se puede visualizar en la solapa que se encuentra sobre la tabla de la lista, segunda solapa de la pantalla, los campos referidos al detalle de los montos y las cantidades relacionados a:

- Cantidad Pendiente.
- Cantidad Seleccionado.
- Monto Pendiente.
- Monto Seleccionado.

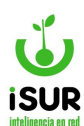

| Opción:  | Actual                                     | ◯ Deuda Tesorería | ◯ Orden de Entrega/De     | volución |     |      |   |       |  |
|----------|--------------------------------------------|-------------------|---------------------------|----------|-----|------|---|-------|--|
| Filtro:  | <ninguno> 🗸</ninguno>                      | ]                 |                           |          |     |      | C | argar |  |
| Año:     | <ninguno><br/>Proveedor</ninguno>          | •                 |                           |          |     |      |   |       |  |
|          | Tipo Proveedor<br>Rubro Proveedor          |                   |                           |          |     |      |   |       |  |
| Cantidad | Fecha<br>Monto                             |                   | 0 Monto Pendiente:        |          |     | 0,00 |   |       |  |
| Cantidad | Origen<br>Orden de Compra                  |                   | 0 Monto Seleccionado:     | [        |     | 0,00 |   |       |  |
|          | Expediente<br>Vencimiento<br>Orden de Pago | Marcar Selec      | cionados Imprimir Detalle | Expor    | tar |      |   |       |  |
|          |                                            |                   |                           |          |     |      |   |       |  |

Figura 10.2: Seleccionar filtros Órdenes de Pago/Entrega - Seleccionar - Tesorería.

Imprimir Detalle

Por otra parte, el botón permite visualizar como en otras funciones el reporte detallado de Órdenes de Pagos/Entrega.

|                                   | <u>Ordenes de Pago - Disponibles</u>        |                                            |            |             |               |           |                     |  |  |
|-----------------------------------|---------------------------------------------|--------------------------------------------|------------|-------------|---------------|-----------|---------------------|--|--|
| Nº Fecha                          | Venc CUIT                                   | Proveedor                                  | Expediente | Тіро        | A Pagar       | Obs. Pago | Fecha Pago          |  |  |
| 35 23/02/2024<br>Factura: F: C-00 | 30999093295<br>0001-00002122 - / <b>Cer</b> | CONTRATOS DE SERVICIOS 000001/20 ccados: 1 |            | CHE         | \$ 200.000,00 |           | 2024-03-06 00:00:00 |  |  |
| Cantidad de Pa                    | igos: 1                                     |                                            | Totales:   | \$200.000,0 | <u> </u>      | -         |                     |  |  |

Figura 10.3: Reporte de Impresión Detalle - Selección de Órdenes de Pagos - Tesorería.

Marcar Seleccionados

El botón habilita los registros seleccionados para la función Autorizar. Previamente se deben tildar los registros de la tabla para que se habilite dicho botón.

Opción Filtro: al hacer clic sobre el ícono se despliega la lista de selección de los distintos tipos que se encuentran ingresados en el sistema. Dependiendo de la opción que se ha elegido (Actual, Deuda Tesorería, Orden de Entrega/Devolución).

Dentro del listado para Deuda de Tesorería se encuentra Año DT como opción para ingresar el año.

| Seleccio | nar Órdenes de | Pago/Entrega      |                                        |
|----------|----------------|-------------------|----------------------------------------|
| Opción:  |                | 🖲 Deuda Tesorería | $\bigcirc$ Orden de Entrega/Devolución |
| Filtro:  | Año DT 🗸 🗸     | Año:              | Cargar                                 |
| Año:     |                |                   |                                        |

Figura 10.4: Seleccionar opciones del filtro - Selección de Órdenes de Pago/Entrega - Tesorería

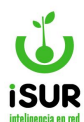

En el siguiente ejemplo se seleccionó en Filtro el Monto. Se muestra a continuación que aparece un campo para agregar la fecha en un parámetro Desde - Hasta.

| Filtro: | Monto | ~ | Desde: | Hasta: |  |
|---------|-------|---|--------|--------|--|
|         |       |   |        |        |  |

Figura 10.5: Seleccionar opciones del filtro - Selección Órdenes de Pago/Entrega - Tesorería.

Dependiendo de la selección el parámetro estará relacionado a la opción elegida, el cual por defecto se encuentra oculto.

Cargados todos los campos solicitados podremos hacer clic en Cargar para poder ver el listado de la tabla cuyos registros se encuentran relacionado con el filtro.

Por otra parte, en la tabla de la lista filtrada se permite la posibilidad de modificar los datos de Tipo, Obs. Pago, Fecha Pago y A pagar haciendo clic en los correspondientes cuadros. En el caso de Fecha Pago aparece una ventana emergente para seleccionar la fecha por medio de un calendario.

En la columna Tipo (Movimiento de Transferencia), si se hace clic sobre el ícono  $\square$ , se desplegará un listado de opciones sobre los distintos tipos de movimiento a elegir.

| ✓ | N°           | Origen   | Venc.      | Anexo/CUIT  | Nombre Anexo/Prov.     | Expe        | Monto      | Тіро                                            | Obs. Pago | Fecha Pago | A pagar   |           |
|---|--------------|----------|------------|-------------|------------------------|-------------|------------|-------------------------------------------------|-----------|------------|-----------|-----------|
|   | 000 - 000035 | Contrato | 23/02/2024 | 30999093295 | CONTRATOS DE SERVICIOS | 000001/2024 | 400.000,00 | CHE V<br>CED<br>CEF<br>CHE<br>DEB<br>DEP<br>EFE |           | 06/03/2024 | 200000.00 | <b>08</b> |

Figura 10.6: Fila Tipo Tabla de Datos - Seleccionar Pagos - Tesorería.

Al seleccionar uno, se deben completar la Obs. Pago, el origen de destino.

En el caso de la elección de TRA (transferencia), automáticamente se cargan en el cuadro de la columna Obs. Pago, el origen y destino de la misma.

Tener en cuenta que si se seleccionó en Opción: Orden de Entrega/Devolución, el origen tendrá el N° de la cuenta Bancaria de Transferencia y el destino el N° de Cuentas del Anexo (precargando el primero).

Por otra parte, si se hace doble clic en Obs. Pago, automáticamente se muestra una ventana emergente que permite editar.

Dentro de la ventana Editar Observación de Pago, tenemos en Origen y Destino la posibilidad de seleccionar los tipos que están agregados al sistema, mediante listado de opciones. Elegida una opción, hacer clic en Aceptar y esta se carga en la columna Obs. Pago dentro de la tabla de datos (página inicial de la función Seleccionar).

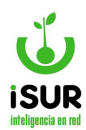

| Edita   | Observ     | ación de   | e Pago      |                         |               |            | ×     |   |
|---------|------------|------------|-------------|-------------------------|---------------|------------|-------|---|
| Origen: |            |            |             |                         |               |            | ~     |   |
| estind  |            |            |             |                         |               |            | . ~   |   |
|         |            |            |             |                         |               |            | . ~   |   |
|         |            |            | Ace         | eptar Cancelar          |               |            | E 🗸   |   |
| asser   | 9 Contrato | 07/03/2023 | 30707885535 | PROTEL PATAGONICA S.R.L | . 000939/2023 | 125.000,00 | CHE V |   |
| 0003    |            | 07/03/2022 | 30707885535 | PROTEL PATAGONICA S.R.L | 000938/2023   | 125.000,00 | CHE V | 1 |
| 0005    | 1 Contrato | 01/05/2025 |             |                         |               |            |       |   |

Figura 10.7: Editar Origen/Destino Observación de Pago - Seleccionar - Tesorería.

# **Función Ver**

Esta función auxiliar se encuentra al final de cada fila de la tabla que contiene los registros filtrados dentro de la función Seleccionar Órdenes de Pagos/Entrega. Al hacer clic sobre el ícono, podremos ver que se carga la página inicial de Administración de Órdenes de Pago, llevándonos de manera directa a esta función, permitiendo consultar o hacer modificaciones sobre ese registro en particular.

En la siguiente imagen, se muestra a modo de ejemplo el ingreso a la función:

|  | venc. Anexo/corr Nombre Anexo/Prov. Expe Monto Tipo Obs. Pago Pecha Pago A pagar |
|--|----------------------------------------------------------------------------------|
|--|----------------------------------------------------------------------------------|

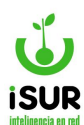

| :                                                                                                    |                                                                                             | Fe                                                                                                    | cha:                                                         |                                                                                                 |                                 | Estado:                                                                               |                                                                                                    | Año:                                                                |                                                        |                                                    | Q Buscar       |
|----------------------------------------------------------------------------------------------------|---------------------------------------------------------------------------------------------|----------------------------------------------------------------------------------------------------|--------------------------------------------------------------|-------------------------------------------------------------------------------------------------|---------------------------------|---------------------------------------------------------------------------------------|----------------------------------------------------------------------------------------------------|---------------------------------------------------------------------|--------------------------------------------------------|----------------------------------------------------|----------------|
| 000-00003                                                                                                    | 5                                                                                           |                                                                                                    | 23/                                                          | /02/2024                                                                                        |                                 | Page                                                                                  | o Parcial                                                                                          |                                                                     | 2024                                                   |                                                    |                |
| Expediente:                                                                                                    | 00                                                                                          | 0001/202                                                                                                    | 4                                                            | Anexo:                                                                                          |                                 |                                                                                       | ~                                                                                                  | Orige                                                               | <b>n</b> .                                             | ontrato                                            | + Nuevo        |
| Expedience.                                                                                                    |                                                                                             | 0001/202                                                                                                    |                                                              |                                                                                                 |                                 |                                                                                       |                                                                                                    | ongei                                                               |                                                        | Jilliato                                           | + Nuevo [      |
| Concepto:                                                                                                    | 20                                                                                          | 24/1                                                                                                    |                                                              |                                                                                                 |                                 |                                                                                       |                                                                                                    |                                                                     |                                                        |                                                    | + Nuevo E      |
|                                                                                                    |                                                                                             |                                                                                                    |                                                              |                                                                                                 |                                 |                                                                                       |                                                                                                    |                                                                     |                                                        |                                                    | 🕂 Deuda 1      |
| Proveedor:                                                                                                    |                                                                                             | 6591                                                                                                    |                                                              | Q CONT                                                                                          | RATOS                           | DE SERVIO                                                                             | los                                                                                                |                                                                     |                                                        |                                                    | Modific:       |
| Diamasitiway                                                                                                    | Tre                                                                                         | . (                                                                                                    | <u> </u>                                                     |                                                                                                 | 3                               | Fasher                                                                                | 10/04/00001                                                                                        | N9.                                                                 | 05                                                     |                                                    | 🛱 Eliminal     |
| Dispositivo.                                                                                                    | npo                                                                                         | J.                                                                                                    | Ordenan                                                      | za 🔻                                                                                            |                                 | recha.                                                                                | 10/01/2024                                                                                         | Ν.                                                                  | 25                                                     |                                                    | 🛷 Aprobar      |
| Cto. Costo:                                                                                                    | <                                                                                           | Ninguno>                                                                                                    |                                                              | ~                                                                                               | -                               | Fuente:                                                                               | 10 - Afectac                                                                                       | ión Especial                                                        |                                                        | ~                                                  | 🗸 Anular       |
|                                                                                                    |                                                                                             |                                                                                                    |                                                              |                                                                                                 |                                 |                                                                                       |                                                                                                    |                                                                     |                                                        |                                                    |                |
| Obs:                                                                                                    |                                                                                             |                                                                                                    |                                                              |                                                                                                 |                                 |                                                                                       |                                                                                                    |                                                                     |                                                        |                                                    |                |
|                                                                                                    |                                                                                             |                                                                                                    |                                                              |                                                                                                 |                                 |                                                                                       |                                                                                                    |                                                                     |                                                        |                                                    | Normal Antione |
|                                                                                                    | _                                                                                           |                                                                                                    |                                                              |                                                                                                 |                                 |                                                                                       |                                                                                                    |                                                                     |                                                        |                                                    | Normal.        |
| Alta:                                                                                                    |                                                                                             |                                                                                                    |                                                              |                                                                                                 |                                 | Modif:                                                                                | g                                                                                                  | caballero - 29/                                                     | 02/2024                                                |                                                    | Movimie        |
|                                                                                                    | 0                                                                                           |                                                                                                    |                                                              | C                                                                                               |                                 |                                                                                       |                                                                                                    |                                                                     | -                                                      |                                                    |                |
| Ult. Pago:<br>Certificados / Apr                                                                                                    | obacio                                                                                      | 6/03/2024                                                                                                    |                                                              | Pagado:                                                                                         |                                 |                                                                                       | 200.000,00                                                                                         | ) Venc.                                                             | dd/i                                                   | mm/yyyy                                            | III Listado    |
| Ult. Pago:<br>Certificados / Apr                                                                                                    | obacio                                                                                      | 6/03/2024<br>ones:<br>Tipo                                                                                                    | Nro                                                          | Pagado:                                                                                         | P                               | eriodo                                                                                | 200.000,00                                                                                         | Monto                                                               | dd/i                                                   | mm/yyyy                                            | In Listado     |
| Ult. Pago:<br>Certificados / Apr<br>Nro<br>000 - 000001                                                                                                    | obacio<br>ID<br>1                                                                           | 6/03/2024<br>ones:<br>Tipo                                                                                                    | Nro<br>1                                                     | Pagado:<br>Fecha<br>23/02/2024                                                                  | <b>P</b><br>4 2                 | eriodo<br>024/01                                                                      | 200.000,00                                                                                         | Monto                                                               | dd/1<br>400.000,1                                      | nm/yyyy                                            | I Listado      |
| Ult. Pago:<br>Certificados / Apr<br>Nro<br>000 - 000001                                                                                                    | obacio<br>ID<br>1                                                                           | 6/03/2024<br>ones:<br>Tipo                                                                                                    | Nro<br>1                                                     | Pagado:<br>Fecha<br>23/02/2024                                                                  | 4 2'<br>M                       | eriodo<br>024/01<br>onto Certif                                                       | Expediente                                                                                         | Monto                                                               | 400.000,1<br>400                                       | nm/yyyy<br>00 📀<br>.000,00                         | III Listado    |
| Ult. Pago:<br>Certificados / Apr<br>Nro<br>D00 - 000001<br>Contratos:                                                                                                    | obacio                                                                                      | 6/03/2024<br>ones:<br>Tipo                                                                                                    | Nro<br>1                                                     | Fecha<br>23/02/202-                                                                             | P<br>4 2'<br>M                  | eriodo<br>024/01<br>onto Certif                                                       | 200.000,000<br>Expediente<br>icados / Apr                                                          | Monto                                                               | 400.000,<br>400                                        | nm/yyyy<br>00 📀<br>.000,00                         | I Listado      |
| Ult. Pago:<br>Certificados / Apr<br>Nro<br>D00 - 000001<br>Contratos:<br>Cont. Compra.                                                                                                    | obacio<br>ID<br>1                                                                           | ones:<br>Tipo                                                                                                    | Nro<br>1                                                     | Fecha<br>23/02/2024                                                                             | Р<br>4 2 <sup>2</sup><br>М      | eriodo<br>024/01<br>onto Certif                                                       | 200.000,00                                                                                         | Monto<br>robaciones:<br>Partida                                     | dd/1<br>400.000,<br><b>400</b><br>Monto                | nm/yyyy<br>00 💿<br>000,00                          | III Listado    |
| Uit. Pago:           Certificados / Apr           Vro           000 - 000001           Contratos:           Cont.           Compra.           19           000 - 000                                                                                                    | 0<br>0<br>0<br>0<br>0<br>0<br>0<br>0<br>0<br>0<br>0<br>0<br>0<br>0<br>0<br>0<br>0<br>0<br>0 | ones:<br>Tipo<br>ombre<br>ONTRATC                                                                                                    | Nro<br>1                                                     | Fecha<br>23/02/2024                                                                             | P<br>4 2'<br>M                  | eriodo<br>024/01<br>onto Certif<br>CUIT<br>3099                                       | 200.000,00<br>Expediente<br>icados / Apr                                                           | Monto<br>robaciones:<br>Partida                                     | 400.000,1<br>400<br>Monto<br>40                        | nm/yyyy<br>00 💿<br>0000,00                         | III Listado    |
| Certificados / Apr           Nro           2000 - 000001           2001 - 000001           2001 - 000001           2001 - 000001           2001 - 000001           2001 - 000001           2001 - 000001           2001 - 000001           2001 - 000001           2001 - 000001           2001 - 000001           2001 - 000001           2001 - 0000001           2001 - 0000001 | 01<br>00001 C                                                                               | ones:<br>Tipo<br>ombre<br>ONTRATC                                                                                                    | Nro<br>1                                                     | Fecha<br>23/02/2024                                                                             | 4 2<br>M                        | eriodo<br>024/01<br>onto Certif<br>CUIT<br>3099                                       | 200.000,00<br>Expediente<br>icados / Apr                                                           | Monto<br>robaciones:<br>Partida                                     | 400.000,<br>400<br>Monto<br>40                         | 00 ( )<br>00 ( )<br>000,00                         | III Listado    |
| Uit. Pago:<br>Certificados / Apr<br>Nro<br>000 - 000001<br>Contratos:<br>Cont. Compra.<br>19 000 - 000<br>mputaciones:<br>Nombre                                                                                                    | 00<br>00001 C                                                                               | ones:<br>Tipo<br>ombre<br>ONTRATC                                                                                                    | Nro<br>1                                                     | Fecha<br>23/02/2024<br>RVICIOS                                                                  | P<br>4 2'<br>M<br>Cant.         | eriodo<br>024/01<br>onto Certif<br>CUIT<br>3099                                       | Expediente<br>icados / Apri<br>29093295                                                            | Monto<br>robaciones:<br>Partida                                     | 400.000,1<br>400<br>Monto<br>40                        | 0.000,00                                           | III Listado    |
| UIT. Pago:<br>Certificados / Apr<br>Nro<br>000 - 000001<br>Contratos:<br>Cont. Compra.<br>19 000 - 000<br>mputaciones:<br>Nombre<br>SERVICIOS DE SIST                                                                                                    | 00001 C                                                                                     | ones:<br>Tipo<br>ombre<br>ONTRATC                                                                                                    | Nro<br>1<br>DS DE SE                                         | Fecha<br>23/02/2024<br>RVICIOS                                                                  | P<br>4 22<br>M<br>Cant.<br>1.00 | eriodo<br>024/01<br>onto Certif<br>CUIT<br>3099<br>P. U.<br>800.000,00                | 200.000,00<br>Expediente<br>icados / Apr<br>200093295                                              | Monto<br>robaciones:<br>Partida<br>Partida                          | 400.000,<br>400<br>Monto<br>400                        | 00 (0)<br>00 (0)<br>0000,00                        | III Listado    |
| Ult. Pago:<br>Certificados / Apr<br>Nro<br>D00 - 000001<br>Contratos:<br>Cont. Compra.<br>19 000 - 000<br>mputaciones:<br>Nombre<br>SERVICIOS DE SIST<br>Comprobantes:                                                                                                    | 00000000000000000000000000000000000000                                                      | omes:<br>Tipo<br>ombre<br>ONTRATC                                                                                                    | Nro<br>1                                                     | Fecha<br>23/02/2024<br>RVICIOS                                                                  | P<br>4 2<br>M<br>Cant.<br>1.00  | eriodo<br>024/01<br>onto Certif<br>CUIT<br>3099<br>P. U.<br>800.000,00                | 200.000,00<br>Expediente<br>icados / Apri<br>99093295<br>Monto<br>800.000,00                       | Monto<br>robaciones:<br>Partida<br>Partida                          | dd/r<br>400.000,1<br>400<br>Monto<br>400               | 000,00                                             | III Listado    |
| UIT. Pago: Certificados / Apr Nro 000 - 000001 Contratos: Cont. Compra. 19 000 - 000 mputaciones: Nombre SERVICIOS DE SIST Comprobantes: Tipo                                                                                                    | Obacic<br>ID<br>1<br>1<br>0001 C                                                            | ones:<br>Tipo<br>ombre<br>ONTRATC                                                                                                    | Nro<br>1<br>DS DE SE                                         | Fecha<br>23/02/2024<br>RVICIOS                                                                  | P<br>4 2'<br>M<br>Cant.<br>1.00 | eriodo<br>024/01<br>onto Certif<br>2099<br>P. U.<br>800.000,00                        | 200.000,00<br>Expediente<br>icados / Apri<br>09093295<br>Monto<br>800.000,00                       | Monto Venc. Venc.                                                   | 400.000,<br>400<br>Monto<br>40                         | 00 (C) (C) (C) (C) (C) (C) (C) (C) (C) (C)         | III Listado    |
| UIT. Pago: Certificados / Apr Nro 000 - 000001 Contratos: Cont. Compra. 19 000 - 000 mputaciones: Nombre SERVICIOS DE SIST Comprobantes: Tipo Factura                                                                                                    | Obacic<br>ID<br>1<br>Nº Con                                                                 | omes:<br>Tipo<br>ombre<br>ONTRATC                                                                                                    | Nro<br>1<br>05 DE SE<br>RIDAD                                | Fecha<br>23/02/2024<br>RVICIOS<br>Descripción                                                   | P<br>4 2<br>M<br>Cant.<br>1.00  | eriodo<br>024/01<br>onto Certif<br>2099<br>P. U.<br>800.000,00                        | 200.000,00<br>Expediente<br>icados / Apri<br>200.000,00<br>Monto<br>800.000,00<br>//01/2024        | Venc.<br>Monto                                                      | 400.000,<br>400<br>Monto<br>400<br>1.1.1.1             | 0.000,00                                           | III Listado    |
| Uit. Pago: Uit. Pago: Certificados / Apr Nro 000 - 000001 Contratos: Cont. Compra. 19 000 - 000 mputaciones: Nombre SERVICIOS DE SIST Comprobantes: Tipo Factura Monto                                                                                                    | OD<br>OD<br>DO<br>DO<br>DO<br>DO<br>DO<br>DO<br>DO<br>DO<br>DO<br>DO<br>DO<br>D             | ombre<br>ontractor<br>ontractor | Nro<br>1<br>05 DE SE<br>RIDAD<br>•<br>•<br>•                 | Fecha       23/02/2024       RVICIOS       Descripción       0002122       Monto Ded            | 4 2<br>M<br>Cant.<br>1.00       | eriodo<br>024/01<br>onto Certif<br>3099<br>P. U.<br>800.000,00<br>Fecha<br>31<br>Bes: | 200.000,00<br>Expediente<br>icados / Apri<br>39093295<br>Monto<br>3800.000,00<br>//01/2024<br>0 N  | Venc.<br>Monto<br>Partida<br>Partida<br>1.<br>Monto<br>Monto Total: | dd/r<br>400.000,1<br>400<br>Monto<br>400<br>1.1.1.1    | 0.000,00                                           | III Listado    |
| Uit. Pago: Certificados / Apr Nro 000 - 000001 Contratos: Cont. Compra. 19 000 - 000 mputaciones: Nombre SERVICIOS DE SIST Comprobantes: Tipo Factura Monto                                                                                                    | OD<br>OD<br>OD<br>OD<br>OD<br>OD<br>OD<br>OD<br>OD<br>OD                                    | ombre<br>ombre<br>ONTRATC<br>DE SEGUF<br>mprobant                                                                                                    | Nro<br>1<br>205 DE SE<br>RIDAD<br>6<br>2.00001-0<br>0.000,00 | Pagado:<br>Fecha<br>23/02/2024<br>RVICIOS<br>Descripción<br>00002122<br>Monto Ded               | Cant.<br>1.00                   | eriodo<br>024/01<br>onto Certif<br>3099<br>P. U.<br>800.000,00<br>Fecha<br>3*<br>aes: | 200.000,00<br>Expediente<br>icados / Apri<br>09093295<br>Monto<br>800.000,00<br>//01/2024<br>0 N   | Monto Partida Partida 1. Monto Monto Total:                         | 400.000,<br>400<br>Monto<br>40<br>1.1.1.1              | 00 (*)<br>00 (*)<br>000,00<br>0.000,00<br>0.000,00 | III Listado    |
| Uit. Pago: Certificados / Apr Nro 000 - 000001 Contratos: Cont. Compra. 19 000 - 000 mputaciones: Nombre SERVICIOS DE SIST Comprobantes: Tipo Factura Monto Deducciones:                                                                                                    | ODDACIC<br>ID<br>1<br>1<br>Nº COI<br>SS/OC:                                                 | ombre<br>ombre<br>ONTRATC                                                                                                    | Nro<br>1<br>0S DE SE<br>RIDAD<br>e<br>0.0001-0<br>0.000,00   | Fecha         23/02/2024         RVICIOS         Descripción         00002122         Monto Ded | Cant.<br>1.00                   | eriodo<br>024/01<br>onto Certif<br>3099<br>P. U.<br>800.000,00<br>Fecha<br>31<br>mes: | 200.000,00<br>Expediente<br>icados / Apri<br>99093295<br>Monto<br>0 800.000,00<br>//01/2024<br>0 N | Monto Partida Partida Partida Anonto Total:                         | 400.000,<br>400<br>Monto<br>40<br>1.1.1.1<br>40<br>400 | 0.000,00                                           | III Listado    |

Figura 10.8: Ícono Ver - Acceso directo Adm. de Órdenes de Pago - Seleccionar - Tesorería.

# **Función Información**

Esta función, al posicionar el puntero del mouse sobre el ícono i, permite visualizar, mediante una ventana emergente, los datos de manera resumida de un registro consultado a modo de factura, como se muestra de ejemplo en la siguiente imagen:

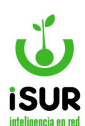

| Opción:                            |                                 | Actual                            | ODeuda                                     | Tesorería                                                                     | Orden de Entrega/l                                                                               | Devolución |                               |                        |         |                                 |                            |                               |   |
|------------------------------------|---------------------------------|-----------------------------------|--------------------------------------------|-------------------------------------------------------------------------------|--------------------------------------------------------------------------------------------------|------------|-------------------------------|------------------------|---------|---------------------------------|----------------------------|-------------------------------|---|
| Filtro:                            | Ninguno>                        | ~                                 |                                            |                                                                               |                                                                                                  |            |                               |                        |         | Cargar                          |                            |                               |   |
| Año: 2                             | )24                             |                                   |                                            |                                                                               |                                                                                                  |            |                               |                        |         |                                 |                            |                               |   |
| Cantidad P                         | endiente                        | ÷                                 |                                            | 2                                                                             | Monto Pendiente:                                                                                 |            |                               | 6.00                   | 0,00    |                                 |                            |                               |   |
| Cantidad S                         | elecciona                       | ado:                              |                                            | 0                                                                             | Monto Seleccionado:                                                                              |            |                               | 1                      | 0,00    |                                 |                            |                               |   |
|                                    |                                 |                                   | м                                          | larcar Seleccion                                                              | ados Imprimir Detalle                                                                            | e Export   | ar                            |                        |         |                                 |                            |                               |   |
| N°                                 | Origen                          | Venc.                             | M<br>Anexo/CUIT                            | larcar Seleccion<br>Nombre Anexo/                                             | ados Imprimir Detalle                                                                            | Export     | ar<br>Monto                   | Тіро                   | Obs. Pa | go Fecha P                      | ago                        | A pagar                       |   |
| <b>N°</b><br>000 - 000040          | Origen<br>Pago<br>Dir           | <b>Venc.</b><br>25/03/2024        | Anexo/CUIT<br>20236888                     | Nombre Anexo/<br>LAUQUEN, PATI<br>LLANCAQUEO I                                | ados Imprimir Detalle<br>Prov.<br>RICIA; LLANCAQUEO D.;<br>.; M                                  | Export     | ar<br>Monto<br>5.000,00       | Tipo<br>CHE ❤          | Obs. Pa | go Fecha Pr<br>04/03/           | <b>ago</b>                 | A pagar 5000.00               | 0 |
| N°<br>000 - 000040<br>000 - 000042 | Origen<br>Pago<br>Dir<br>Compra | Venc.<br>25/03/2024<br>11/03/2024 | M<br>Anexo/CUIT<br>20236888<br>30525562782 | Nombre Anexo/<br>LAUQUEN, PATI<br>LLANCAQUEO I<br>IRAM Instituto Ar<br>Certif | ados Imprimir Detalle<br>(Prov.<br>RICIA; LLANCAQUEO D.;<br>D.; M<br>rgentino de Normalización y | Expert     | Monto<br>5.000,00<br>1.000,00 | Tipo<br>CHE 🛩<br>CHE 🛩 | Obs. Pa | go Fecha P.<br>04/03/<br>04/03/ | <b>ago</b><br>2024<br>2024 | A pagar<br>5000.00<br>1000.00 | 0 |

Figura 10.9: Ícono Informar - Seleccionar - Tesorería.

## BH. AUTORIZAR

En la sección autorización de Órdenes de Pago aparece la lista de las Órdenes de Pago/Entregas Autorizadas, aquellas seleccionadas y marcadas en la sección que se explicó anteriormente (O.P. Seleccionar). Se puede observar que en la primera solapa existen 3 opciones de ítems para tildar. Cada una ofrecerá otro dato para acceder a una búsqueda más completa a la hora de filtrar la información dentro de la función.

- Actual.
- Deuda Tesorería.
- Orden de Entrega / Devolución.

Recordar que en esta función, como sucede en la función Seleccionar, la opción Deuda Tesorería, en el caso que el Anexo no sea global, permanecerá oculta por defecto.

El filtro de selección está dado por los siguientes parámetros:

- **Proveedor:** Filtra por el código del proveedor. Al ingresarlo, se carga automáticamente el nombre del mismo.
- <u>**Tipo proveedor:**</u> Se puede desplegar una lista con todos los tipos de proveedor existentes y seleccionar uno de ellos.
- **<u>Rubro proveedor:</u>** Permite seleccionar el tipo de rubro.
- **Fecha**: Se incorpora rango de fecha (desde hasta).
- Monto: Se ingresa un parámetro de montos (desde hasta).
- **Origen**: Se selecciona el tipo (contrato, fondos, licitación/concurso, etc.).

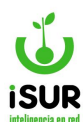

- Orden de compra: Se ingresa el n° de compra que se quiere filtrar.
- **Expediente**: Se ingresa el número del expediente.
- **<u>Vencimiento</u>**: Se ingresa la fecha por un parámetro de rango (desde hasta).
- Orden de pago: Al seleccionar filtra todas las órdenes de pago que estén adheridas a los parámetros elegidos.

| Opción:  | A (2)                                             | Actual   | O Deuda Tes | sorería    | Orden de Er      | ntrega/Devolu | ición   |             |           |            |         |  |
|----------|---------------------------------------------------|----------|-------------|------------|------------------|---------------|---------|-------------|-----------|------------|---------|--|
| Filtro:  | <ninguno></ninguno>                               | ~        |             |            |                  |               |         |             |           | Cargar     |         |  |
| Año:     | <ninguno><br/>Proveedor<br/>Tipo Provee</ninguno> | edor     |             |            |                  |               |         |             |           |            |         |  |
| Cantidad | Fecha<br>Monto                                    | eedui    |             | 1          | Monto Presele    | ccionado:     |         | 200.0       | 000,00    |            |         |  |
| Cantidad | Origen<br>Orden de C                              | ompra    | [           | 0          | Monto a Autor    | izar:         |         |             | 0,00      |            |         |  |
|          | Vencimiente<br>Orden de P                         | o<br>ago | orizados    | Rechazar   | Imprimir Detalle | e Exporta     | r Impri | mir Transfe | rencia    |            |         |  |
| N°       | Origen                                            | Venc.    | Anexo/CUIT  | Nombre Ane | xo/Prov.         | Expe          | Monto   | Тіро        | Obs. Pago | Fecha Pago | A pagar |  |
|          |                                                   |          |             |            |                  |               |         |             |           |            |         |  |

Figura 10.10: Opciones de Búsqueda en Autorizar - Tesorería.

De cada orden se pueden apreciar los siguientes datos en la grilla:

- <u>N°:</u> Número de orden de pago.
- <u>Origen</u>.
- <u>Venc.</u>: Fecha de la operación.
- Anexo / cuit: Número del cuit del proveedor adherido al anexo.
- <u>Nombre del anexo / proveedor</u>: Se puede registrar el nombre del anexo al cual esté adherido o el nombre del proveedor.
- **Expe: (expediente)** se muestra el número del expediente en el caso que tenga.
- <u>Monto</u>: Muestra el total del monto.
- <u>**Tipo**</u>: Aquí se puede ver y seleccionar los distintos tipos de medios de pago (che: Cheque, efe: Efectivo, etc.).
- Observaciones de pago: Se puede colocar de manera manual la forma de operación que se gestionó para pagar (si se seleccionó en la columna tipo: Tra -transferencia-, aquí se carga automáticamente orígen/ destino).
- Fecha de pago: Día en el que se realizó el pago.
- <u>A pagar</u>: Monto total que se debe pagar.
- **Botones con otras funciones auxiliares:** Ver e información.

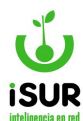

| N°           | Origen   | Venc.      | Anexo/CUIT  | Nombre Anexo/Prov.     | Expe        | Monto      | Тіро  | Obs. Pago | Fecha Pago | A pagar   |    |
|--------------|----------|------------|-------------|------------------------|-------------|------------|-------|-----------|------------|-----------|----|
| 000 - 000035 | Contrato | 23/02/2024 | 30999093295 | CONTRATOS DE SERVICIOS | 000001/2024 | 400.000,00 | CHE 🗸 |           | 06/03/2024 | 200000.00 | •0 |

Figura 10.11: Tabla de Registros de Órdenes de Pago - Autorizar - Tesorería.

A modo informativo se puede ver la Cantidad de órdenes preseleccionadas y su monto total que es nombrado como Monto Preseleccionado. También la Cantidad de Órdenes listas para autorizar con su correspondiente Monto.

| Cantidad Pendiente:    | 2 | Monto Pendiente:    | 6.000,00 |
|------------------------|---|---------------------|----------|
| Cantidad Seleccionado: | 0 | Monto Seleccionado: | 0,00     |

Figura 10.12: Montos Generales de los Datos Filtrados - Autorizar - Tesorería.

Se puede tildar si son órdenes: Actuales, si poseen Deuda de Tesorería u Orden de Entrega/Devolución.

| ( | )pción:                                                                                                    | Ac             | tual 🔾                  | Deuda Tesore            | ría 🛛 🔿 Orden de Entr  | rega/De | volución           |                       |                        |            |         |
|---|----------------------------------------------------------------------------------------------------|----------------|-------------------------|-------------------------|------------------------|---------|--------------------|-----------------------|------------------------|------------|---------|
| F | iltro: </th <th>linguno&gt;<br/>24</th> <th>~</th> <th></th> <th></th> <th></th> <th></th> <th></th> <th></th> <th>Cargar</th> <th></th> | linguno><br>24 | ~                       |                         |                        |         |                    |                       |                        | Cargar     |         |
| ( | antidad Pre                                                                                                    | seleccio       | nado:                   |                         | 1 Monto Preselect      | cionado | :                  | 1                     | 0.800,00               |            |         |
|   | antidad a A                                                                                                    | utorizar:      |                         |                         | 1 Monto a Autoriza     | ar:     |                    | 1                     | 0.800,00               |            |         |
| ( |                                                                                                    |                |                         |                         |                        |         |                    |                       |                        |            |         |
| ( |                                                                                                    |                | Marcar Autoriz          | rados Rech              | azar Imprimir Detalle  | Exp     | oortar Ir          | mprimir Trans         | sferencia              |            |         |
| • | N°                                                                                                    | Origen         | Marcar Autoriz<br>Venc. | ados Rech<br>Anexo/CUIT | Nazar Imprimir Detalle | Expe    | oortar Ir<br>Monto | nprimir Trans<br>Tipo | oferencia<br>Obs. Pago | Fecha Pago | A pagar |

Figura 10.13: Elección de las Opciones de Filtro - Autorizar Órdenes de Pago - Tesorería.

Dentro de la tabla de registros se puede modificar las siguientes filas:

- Tipo.
- Observaciones de Pago (depende del tipo elegido).
- Fecha de Pago.
- Monto a pagar.

| N°           | Origen   | Venc.      | Anexo/CUIT  | Nombre Anexo/Prov. | Expe | Monto     | Тіро | Obs. Pago | Fecha Pago | A pagar  |    |
|--------------|----------|------------|-------------|--------------------|------|-----------|------|-----------|------------|----------|----|
| 000 - 000039 | Pago Dir | 25/03/2024 | 20147387408 | EDUARDO DEL BLANCO |      | 10.800,00 |      |           | 04/03/2024 | 10800.00 | •0 |

Figura 10.14: Modificación en O.P. - Autorizar - Tesorería.

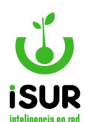

Se pueden realizar las siguientes acciones:

|   | Opción:         | ¢                           | Actual    |                          | la Tesorería | Orden              | de Entreg        | a/Devolu         | ción                     |                            |         |  |
|---|-----------------|-----------------------------|-----------|--------------------------|--------------|--------------------|------------------|------------------|--------------------------|----------------------------|---------|--|
| - | Filtro:<br>Año: | <ningun<br>2024</ningun<br> | o>     •  | .]                       |              |                    |                  |                  |                          |                            | Cargar  |  |
| • | Cantidad        | Presele                     | ccionado: |                          | 1            | Monto Pr           | eseleccior       | nado:            |                          | 10.800,00                  |         |  |
| 1 | Cantidad        | a Autori                    | zar:      |                          | 1            | Monto a A          | Autorizar:       |                  |                          | 10.800,00                  |         |  |
|   |                 |                             |           |                          |              |                    |                  |                  |                          |                            |         |  |
|   |                 |                             | Marcar A  | utorizados               | Rechazar     | Imprimir I         | Detalle          | Exportar         | Imprimir Tr              | ansferencia                |         |  |
|   | N°              | Origen                      | Marcar A  | utorizados<br>(nexo/CUIT | Rechazar     | Imprimir (<br>Expe | Detalle<br>Monto | Exportar<br>Tipo | Imprimir Tr<br>Obs. Pago | ransferencia<br>Fecha Pago | A pagar |  |

Figura 10.15: Acciones sobre las Órdenes de Pago para Autorizar - Tesorería.

- <u>Botón marcar autorizados</u>: Marca como autorizadas las órdenes de pago seleccionadas; de este modo podrán ser pagadas en la sección de pagos.
- <u>Botón rechazar</u>: Rechaza las órdenes de pago seleccionadas para que vuelvan a su estado anterior.
- **Botón imprimir detalle:** Genera un reporte con las op de la grilla.
- Botón imprimir transferencia: Genera un reporte con la programación de transferencias.
- **Botón exportar:** Exporta a un archivo las op.
- Si ingresamos en las funciones de los botones auxiliares, clic en el ícono de ver on servía a la página principal del módulo "administración de órdenes de pago".
- Si posicionamos el cursor del mouse sobre el ícono información), aparece una ventana que posee un resumen con la información de cómo está la factura de ese registro consultado.

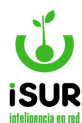

#### BI. PAGAR

En la sección de pagos se listan las Órdenes de Pagos autorizadas para el pago propiamente dicho. Para ingresar, se debe ir al módulo Tesorería y luego seleccionar la función Pagar.

| Re | alizar       | Pagos                                                                                                    |            |             |                |            |               |                         |      |           |               |            |    |
|----|--------------|----------------------------------------------------------------------------------------------------|------------|-------------|----------------|------------|---------------|-------------------------|------|-----------|---------------|------------|----|
|    | Opción:      | C                                                                                                    | Actual     | O Deuda     | Tesorería      | Orden de   | e Entrega/Dev | olución                 |      |           |               |            |    |
|    | Filtro:      | <ningun< th=""><th>)&gt; 🗸</th><th>-</th><th></th><th></th><th></th><th></th><th></th><th></th><th></th><th>Carga</th><th>аг</th></ningun<> | )> 🗸       | -           |                |            |               |                         |      |           |               | Carga      | аг |
|    | Año:         | 2024                                                                                                    |            |             |                |            |               |                         |      |           |               |            |    |
|    | Cantidad .   | Autoriza                                                                                                    | do:        |             | 2              | Monto Auto | orizado:      |                         |      | 210.800,0 | 0             |            |    |
|    | Cantidad     | Seleccio                                                                                                    | nado:      |             | 0              | Monto Sele | ccionado:     |                         |      | 0,0       | 0             |            |    |
|    |              | Registra                                                                                                    | r Pago     | Rechazar    | Imprimir Deta  | lle Expor  | tar Imprim    | ir Programaci           | ón   | Imprimir  | Transferen    | cia        |    |
| כ  | N°           | Origen                                                                                                    | Venc.      | Anexo/CUIT  | Nombre Anexo/P | rov.       | Expe          | Monto                   | Тіро | Obs. Pago | Fecha<br>Pago | A pagar    |    |
| כ  | 000 - 000035 | Contrato                                                                                                    | 23/02/2024 | 30999093295 | CONTRATOS DE   | SERVICIOS  | 000001/2024   | 400.000,00              | CHE  |           | 06/03/2024    | 200.000,00 | •  |
| כ  | 000 - 000039 | Pago Dir                                                                                                    | 25/03/2024 | 20147387408 | EDUARDO DEL B  | LANCO      |               | <mark>1</mark> 0.800,00 | CHE  |           | 04/03/2024    | 10.800,00  | •  |

Figura 10.16: Pantalla ppal. en Realizar Pagos - Tesorería.

Por otro lado, se podrá observar en la página principal de la función Realizar Pagos, los siguientes ítems y opciones:

- En Opción, se encuentran: Actual, Deuda Tesorería y Orden de Entrega/Devolución.
- Saber que por cada opción se filtran las Órdenes de Pagos que tengan relación con ese filtro. Es decir, si se seleccionó la opción Actual, se filtran todas las OP con origen Actual.
- Se pueden filtrar las OP haciendo un filtro más detallado agregando Proveedor, Rubro del mismo, Fecha, Monto, etc.

| Opción:  | Actual                                                                   |   | ◯ Deuda Tesorería | ○ Orden de Entrega/Devoluc | ión        |
|----------|--------------------------------------------------------------------------|---|-------------------|----------------------------|------------|
| Filtro:  | <ninguno></ninguno>                                                      | ~ |                   |                            | Carga      |
| Año:     | <ninguno><br/>Proveedor<br/>Tipo Proveedor<br/>Rubro Proveedor</ninguno> |   |                   |                            |            |
| Cantidad | Fecha<br>Monto                                                           |   | 2                 | Monto Autorizado:          | 210.800,00 |
| Cantidad | Origen<br>Orden de Compra<br>Expediente                                  |   | 0                 | Monto Seleccionado:        | 0,00       |

Figura 10.17: Filtros - Realizar Pagos - Tesorería.

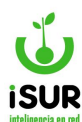

Dentro de la grilla del listado de las órdenes autorizadas para el pago se encuentra el Nº de la OP, el Origen, su Fecha de Vencimiento, Anexo/Cuit, Nombre Anexo/Prov., etc.

| N°           | Origen   | Venc.      | Anexo/CUIT  | Nombre Anexo/Prov.     | Expe        | Monto      | Тіро | Obs. Pago | Fecha<br>Pago | A pagar    |    |
|--------------|----------|------------|-------------|------------------------|-------------|------------|------|-----------|---------------|------------|----|
| 000 - 000035 | Contrato | 23/02/2024 | 30999093295 | CONTRATOS DE SERVICIOS | 000001/2024 | 400.000,00 | CHE  |           | 06/03/2024    | 200.000,00 | 00 |
| 000 - 000039 | Pago Dir | 25/03/2024 | 20147387408 | EDUARDO DEL BLANCO     |             | 10.800,00  | CHE  |           | 04/03/2024    | 10.800,00  | 08 |

Figura 10.18: Grilla de OP - Realizar Pagos - Tesorería.

Al seleccionar una o más Órdenes de Pago de la lista, se pueden observar en la segunda solapa de la página inicial la Cantidad y el Monto total de lo seleccionado.

| Cantidad Autorizado:   | 2 | Monto Autorizado:   | 210.800,00 |
|------------------------|---|---------------------|------------|
| Cantidad Seleccionado: | 0 | Monto Seleccionado: | 0,00       |

Figura 10.19: Campos Cantidades y Montos - Realizar Pagos - Tesorería.

Tildando las Órdenes de Pago autorizadas que están en la tabla, se habilita el Botón Registrar Pago. También visualizaremos que se modifican automáticamente los valores de Cantidad y Monto seleccionado.

| Opción:         | <ul> <li>Act</li> </ul>                                   | ual O C                         | Deuda Tesorería                             | ○ Orden de Entrega/Dev                                                                                                    | olución                                 |                                                      |                        |           |                             |                       |    |
|-----------------|-----------------------------------------------------------|---------------------------------|---------------------------------------------|----------------------------------------------------------------------------------------------------|-----------------------------------------|------------------------------------------------------|------------------------|-----------|-----------------------------|-----------------------|----|
| Filtro:<br>Año: | <ninguno></ninguno>                                       | ~                               |                                             |                                                                                                    |                                         |                                                      |                        | Cargar    |                             |                       |    |
| Cantidad        | Autorizado:                                               |                                 |                                             | 2 Monto Autorizado:                                                                                                    |                                         | 210.800,00                                           |                        |           |                             |                       |    |
| Cantidad        | Seleccionado                                              |                                 |                                             | 1 Monto Seleccionado:                                                                                                    |                                         | 200.000,00                                           |                        |           |                             |                       |    |
| Cantidad        | Seleccionado<br>Registrar Pago                            | r:<br>D Rechaz                  | zar Imprimir (                              | Monto Seleccionado:           Detalle         Exportar         Imprin                                                              | iir Programación                        | 200.000,00                                           | erencia                |           |                             |                       |    |
| Cantidad        | Seleccionado<br>Registrar Pago<br>Origen                  | :<br>Rechaz<br>Venc.            | zar Imprimir I<br>Anexo/CUIT                | 1 Monto Seleccionado:<br>Detalle Exportar Imprim<br>Nombre Anexo/Prov.                                                             | iir Programación                        | 200.000,00<br>Imprimir Transf<br>Monto               | erencia<br>Tipo        | Obs. Pago | Fecha<br>Pago               | A pagar               |    |
| Cantidad        | Seleccionado<br>Registrar Pago<br>Origen<br>1035 Contrato | C Rechaz<br>Venc.<br>23/02/2024 | zar Imprimir I<br>Anexo/CUIT<br>30999093295 | Monto Seleccionado:           Detalle         Exportar         Imprint           Nombre Anexo/Prov.         CONTRATOS DE SERVICIOS | iir Programación<br>Expe<br>000001/2024 | 200.000,00<br>Imprimir Transt<br>Monto<br>400.000,00 | erencia<br>Tipo<br>CHE | Obs. Pago | Fecha<br>Pago<br>06/03/2024 | A pagar<br>200.000,00 | •6 |

Figura 10.20: Botón Registrar Pago - Realizar Pagos - Tesorería.

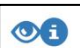

También dentro del listado de la tabla de Órdenes podremos ver 2 botones auxiliares (Ver e Información); el primer ícono nos lleva a Administración de Órdenes de Pago y el otro nos muestra un informe mediante una ventana emergente con un resumen de la factura del registro cargado.

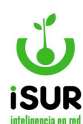

| N°                  | Origen   | Venc.      | Anexo/CUIT  | Nombre Anexo/Prov.     | Expe        | Monto      | Тіро | Obs. Pago | Fecha<br>Pago                                                                                    | A pagar                                        | 1        |
|---------------------|----------|------------|-------------|------------------------|-------------|------------|------|-----------|--------------------------------------------------------------------------------------------------|------------------------------------------------|----------|
| 000 - 000035        | Contrato | 23/02/2024 | 30999093295 | CONTRATOS DE SERVICIOS | 000001/2024 | 400.000,00 | CHE  |           | 06/03/2024                                                                                       | 200.000,00                                     | 00       |
| 000 - 000039 Pago I | Pago Dir | 25/03/2024 | 20147387408 | EDUARDO DEL BLANCO     |             | 10.800,00  | CHE  |           | Nº Pago/Ent: 3<br>Fecha: 23/02/2                                                                 | 35<br>2024 - Venc:                             |          |
|                     |          |            |             |                        |             |            |      |           | Pagado: \$200<br>CUIT: 3099909<br>Proveedor: CC<br>Facturas: F: C-I<br>Certificados: 1<br>2024/1 | 000,00<br>13295<br>INTRATOS DE<br>00001-000021 | SERVICIO |

Figura 10.21: Función Icono Informe - Realizar pagos - Tesorería.

Tener en cuenta que si filtramos algún proveedor, solo mostrará la lista de aquellas Órdenes de Pagos autorizadas que posee ese proveedor consultado.

Recordar que para registrar un pago las fechas deben ser actuales. En el caso que no estén actualizadas se deben rechazar (botón Rechazar) y volver a actualizar las fechas. Se debe ir a las funciones anteriores: Seleccionar y Autorizar pagos.

Las opciones de imprimir son: reporte del Detalle, Programación y Transferencia. También se cuenta con la opción de Exportar los datos.

## **Registrar el Pago**

Al ingresar en la función Pagar podremos observar el detalle de las Órdenes de Pago a realizar, con las distintas opciones que se pueden realizar referido a la consulta de una Orden de Pago, por ejemplo, de un determinado Proveedor que se haya preseleccionado antes de aprobar el pago correspondiente.

Tener en cuenta que previamente se debe ingresar a la función Seleccionar y tildar las OP que se deseen autorizar para el pago. Luego ir a la función Autorizar y seleccionar aquellas que se deseen autorizar para que figuren en la grilla de la función Pagar.

Al entrar en la función Pagar se debe buscar en la tabla el registro autorizado, tildarlo y hacer clic en el botón Registrar Pago. Cuando se tilda un registro, recién en ese momento se habilita esta opción.

| Opción:          | O Act                   | tual OI                  | Deuda Tesorería | Orden de Entrega/Dev                                                    | olución                                |                                  |                        |           |                             |                       |    |
|------------------|-------------------------|--------------------------|-----------------|-------------------------------------------------------------------------|----------------------------------------|----------------------------------|------------------------|-----------|-----------------------------|-----------------------|----|
| Filtro:          | <ninguno></ninguno>     | ~                        |                 |                                                                         |                                        |                                  |                        | Cargar    |                             |                       |    |
| Año:             | 2024                    |                          |                 |                                                                         |                                        |                                  |                        |           |                             |                       |    |
| Cantidad         | Autorizado:             |                          |                 | 2 Monto Autorizado:                                                     |                                        | 210.800,00                       |                        |           |                             |                       |    |
| Cantidad         | d Seleccionado          | o:                       |                 | 1 Monto Seleccionado:                                                   |                                        | 200.000,00                       |                        |           |                             |                       |    |
|                  |                         |                          |                 |                                                                         |                                        |                                  |                        |           |                             |                       |    |
|                  | Registrar Pag           | o Recha                  | azar Imprimir D | Detalle Exportar Imprin                                                 | ir Programación                        | Imprimir Transf                  | erencia                |           |                             |                       |    |
| ) N°             | Registrar Pag<br>Origen | o Recha                  | azar Imprimir D | Detaille Exportar Imprin<br>Nombre Anexo/Prov.                          | ir Programación<br>Expe                | Imprimir Transf<br>Monto         | erencia<br>Tipo        | Obs. Pago | Fecha<br>Pago               | A pagar               |    |
| ) N°<br>000 - 00 | Registrar Pag           | • Recha Venc. 23/02/2024 | Anexo/CUIT      | Netalle Exportar Imprim<br>Nombre Anexo/Prov.<br>CONTRATOS DE SERVICIOS | ir Programación<br>Expe<br>000001/2024 | Imprimir Transf Monto 400.000,00 | erencia<br>Tipo<br>CHE | Obs. Pago | Fecha<br>Pago<br>06/03/2024 | A pagar<br>200.000,00 | 06 |

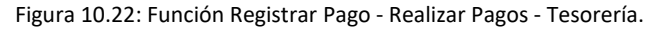

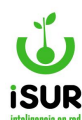

Una vez seleccionada la función Registrar Pago, se cargará la página Detalle del Pago en dónde se permite modificar los tipos de movimientos relacionados y otros datos:

- Ganancia \$.
- IIBB CM.
- IIBB MUNI.
- Neto IVA.
- Fecha Pago.
- Expediente.

| Provee                                   | edor:                        | 6591                   |                  | 30999093295            | CONTRATOS DE       | SERVICIOS          |                                  |                            |                                                  | 185             | 4842.96                             |
|------------------------------------------|------------------------------|------------------------|------------------|------------------------|--------------------|--------------------|----------------------------------|----------------------------|--------------------------------------------------|-----------------|-------------------------------------|
| Deuda                                    | Vencida                      | del Prov               | eedor:           |                        |                    |                    |                                  |                            |                                                  |                 |                                     |
| GANAN                                    |                              |                        | IIBB -           | см                     | IIBB - MUNI        |                    |                                  |                            |                                                  |                 |                                     |
| GAN                                      | ANCIAS                       | ~                      | IIBB             | 8 - CM                 | V IIBB - MUNI      | ~                  |                                  |                            |                                                  |                 |                                     |
| Neto IV                                  | /A:                          |                        | 20000            | Pagos del              | Proveedor del Mes: |                    | 200.000,00                       | Total a l                  | Pagar:                                           | 20              | 0.000,00                            |
| Fecha F                                  | ago:                         | 06/03/20               | 024              |                        |                    |                    |                                  |                            | Expediente                                       |                 |                                     |
| Órdenes                                  | de Pag                       | g <mark>o/Entre</mark> | g <u>a Sel</u> e | eccionadas:            |                    |                    |                                  |                            |                                                  |                 |                                     |
| Nº Pago/Er                               | nt                           | Año                    | Detalle          |                        | 000444             |                    | I                                | Emisión                    | Monto                                            | A Pag           | ar                                  |
| 0000-0                                   | 00035                        | 2024                   |                  |                        | 2024/1             |                    | 2                                | 23/02/2024                 | 400.0                                            | 00,00           | 200.000,00                          |
| Retencio                                 | ones :                       |                        |                  |                        |                    |                    |                                  |                            | Actualizar I                                     | Retenciones     | Nuevo                               |
| Ret.Nº                                   | Reg                          | Tipo N                 | Iro.Chequ        | ue CUIT                | Beneficiario       | Base Alí           | icuota                           | Minimo                     | Monto Ret                                        | e F             | Estado                              |
| No se er                                 | contraro                     |                        |                  |                        |                    | Marshane Comp      |                                  |                            |                                                  |                 |                                     |
|                                          | Contrarol                    | n resultado            | DS.              |                        |                    | 2001302000C 100508 |                                  |                            |                                                  |                 |                                     |
|                                          |                              | n resultado            | os.              |                        | Total Retenciones: |                    | 0,0                              | 00 Neto                    | a Pagar:                                         |                 | 200.000,0                           |
| Forma d                                  | e Pago                       | n resultado            | DS.              |                        | Total Retenciones: | ompensar Saldc     | 0,0<br>Nuevo                     | DO Neto a                  | a Pagar:                                         | s               | 200.000,00<br>rtar Cheques          |
| <u>=orma d</u><br>Orden                  | e Pago<br>Tipo               | n resultado            | DS.              | Cta. Dest.             | Total Retenciones: | ompensar Saldo     | 0,0<br>Nuevo<br>Monto            | 00 Neto a<br>Che<br>Estado | a Pagar:<br>eques Múltiples<br>Cobro             | s Impo<br>Entre | 200.000,00<br>rtar Cheques          |
| Formad<br>Orden<br>Noseer                | e Pago<br>Tipo               | n resultado            | DS.              | Cta. Dest.             | Total Retenciones: | ompensar Saldo     | 0,0<br>Nuevo<br>Monto            | DO Neto a<br>Che<br>Estado | a Pagar:                                         | s Impo<br>Entre | 200.000,0<br>rtar Cheques<br>ega    |
| Formad<br>Orden<br>Noseer                | e Pago<br>Tipo               | Cuenta                 | DS.              | Cta. Dest.<br>Total Fo | Total Retenciones: | ompensar Saldo     | 0,0<br>Nuevo<br>Monto            | DO Neto Che<br>Estado      | a Pagar:<br>eques Múltiples<br>Cobro<br>na Pago: | s Impor         | 200.000,00                          |
| Forma d<br>Orden<br>No se er             | e Pago<br>Tipo               | Cuenta                 | DS.              | Cta. Dest.<br>Total Fo | Total Retenciones: | ompensar Saldo     | 0,0<br>Nuevo<br>Monto<br>0,00 Sa | DO Neto o<br>Che<br>Estado | a Pagar:                                         | s Impo<br>Entre | 200.000,00                          |
| Forma d<br>Orden<br>No se er<br>Dbservac | e Pago<br>Tipo<br>icontrarol | Cuenta                 | DS.              | Cta. Dest.<br>Total Fo | Total Retenciones: | ompensar Saldo     | 0,0<br>Nuevo<br>Monto            | DO Neto a                  | a Pagar:<br>eques Múltiples<br>Cobro<br>na Pago: | s Impo<br>Entre | 200.000,00                          |
| Forma d<br>Orden<br>No se er<br>Dbservac | e Pago<br>Tipo<br>icontrarol | Cuenta                 | DS.              | Cta. Dest.<br>Total Fo | Total Retenciones: | pmpensar Saldo     | 0,0<br>Nuevo<br>Monto            | 00 Neto a<br>Che<br>Estado | a Pagar:                                         | s Impo<br>Entre | 200.000,0 tar Cheques ega 200.000,0 |
| Forma d<br>Orden<br>No se er<br>Dbservac | e Pago<br>Tipo<br>icontrarol | Cuenta                 | DS.              | Cta. Dest.<br>Total Fo | Total Retenciones: | ompensar Saldo     | 0,0<br>Nuevo<br>Monto<br>0,00 Sa | DO Neto Che<br>Estado      | a Pagar:                                         | s Impor         | 200.000,0 tar Cheques ega 200.000,0 |

Figura 10.23: Detalle del Pago a Realizar - Detalle del Pago - Tesorería.

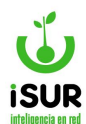

#### Función Actualizar Retenciones

Una vez completados los datos iniciales, se hace clic en el botón Actualizar Retenciones. Así, si fuera el caso, se modificarán automáticamente los montos de Total Retenciones y Neto a Pagar.

| 200.000,0 |
|-----------|
|           |
| Estado    |
| er        |

Figura 10.24: Actualizar Retenciones - Detalle del Pago - Tesorería.

#### Grilla Órdenes de Pagos/Entrega Seleccionadas:

Debajo de la solapa de datos generales del proveedor se observará la tabla con los registros sobre las Órdenes de Pago seleccionadas. Esta contiene, por cada registro, los siguientes datos:

- Número de Orden de Pago/Entrega.
- Año.
- Detalle.
- Fecha de Emisión.
- Monto total adeudado.
- Monto A Pagar.

| Órdenes de Pa | g <mark>o/Entre</mark> | ega Seleccionadas: |            |            |            |
|---------------|------------------------|--------------------|------------|------------|------------|
| Nº Pago/Ent   | Año                    | Detalle            | Emisión    | Monto      | A Pagar    |
| 0000-000035   | 2024                   | 2024/1             | 23/02/2024 | 400.000,00 | 200.000,00 |

Figura 10.25: Tabla con Órdenes de Pagos Seleccionadas - Detalle del Pago - Tesorería.

#### **Grilla Retenciones**

En esta solapa se encuentran todas las retenciones que puede llegar a tener el registro de un determinado proveedor, el cual se muestra por medio de una tabla. En donde cada registro contiene las siguientes filas.

- Número de Retención ( Ret.N°).
- ID de la retención.
- Tipo de Retención (IVA, Ganancias, etc.).
- Nro. Cheque (si lo hubiera)
- Número del CUIT Beneficiario (Proveedor).

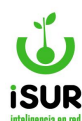

- Monto Base del cual se realizará la retención.
- Alícuota.
- Monto Mínimo de retención.
- Monto a retener.
- Estado en el que se encuentra el registro al momento de realizar el Pago.
- Íconos de funciones auxiliares para cada registro.

| Reten  | cior | nes :     |            |                   |      | Act      | Jalizar R | etenciones  | Nue    | vo |
|--------|------|-----------|------------|-------------------|------|----------|-----------|-------------|--------|----|
| Ret.Nº | Reg  | Тіро      | Nro.Cheque | CUIT Beneficiario | Base | Alícuota | Mínimo    | Monto Rete. | Estado |    |
|        | 031  | GANANCIAS | 0          | 30999093295       | 1000 | 1,50     | 0,00      | 15,00       |        | 1  |
|        | 031  | GANANCIAS | 0          | 30999093295       | 6000 | 2,50     | 0,00      | 150,00      |        | 1  |

Figura 10.26: Tabla de Retenciones - Realizar Pagos - Tesorería.

Para agregar nuevas retenciones, se debe hacer clic en el botón Nuevo de la solapa Retenciones. Al ingresar se muestra la siguiente ventana emergente:

| Nueva Re | tención          | X       |  |  |  |  |  |  |  |
|----------|------------------|---------|--|--|--|--|--|--|--|
| Tipo:    | GANANCIAS        | ~       |  |  |  |  |  |  |  |
| Régimen: | Alquiler(031)    | Cheque: |  |  |  |  |  |  |  |
| Base:    | Ali:             | Monto:  |  |  |  |  |  |  |  |
|          |                  |         |  |  |  |  |  |  |  |
|          | Aceptar Cancelar | Aceptar |  |  |  |  |  |  |  |

Figura 10.27: Función Alta de Nueva Retención - Detalle del Pago - Tesorería.

Como se puede observar, en los campos de la ventana se podrá seleccionar el Tipo y Régimen mediante un listado de despliegue que aparece al momento de hacer clic en el ícono.

Una vez que se completaron todos los campos y se confirme el alta con Aceptar, se podrán ver la retención ingresada en la correspondiente grilla de la función Detalle del Pago.

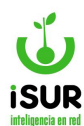

#### Iconos funcionales de la la tabla Retenciones

Las funciones Modificar y Eliminar, que se encuentran al final de cada fila de los registros de

retenciones, están representadas por los siguientes íconos

Si se ingresa a la función Modificar , esta permite realizar cambios sobre el Nº de Cheque, el valor de Base, la Alícuota y el Monto.

Se debe saber que estos cambios realizados son sobre un registro en particular de la lista, entendiéndose que solo modificará los datos de este y no de los demás. Lo mismo sucede con la función Eliminar.

| Тіро:    | GANANCIAS     |      |    |         | ~      |
|----------|---------------|------|----|---------|--------|
| Régimen: | Alquiler(031) |      | ~  | Cheque: | 1      |
| Base:    | 1000          | Ali: | 10 | Monto:  | 100.00 |

Figura 10.28: Ventana Emergente Mod. Retención - Detalle de Pagos - Tesorería.

## Grilla Forma de Pago

En la solapa donde se encuentran los datos de las formas de pago nos encontramos con tres botones cuyas funciones son: Nuevo, Cheques Múltiples e Importar Cheques.

| Form  | a de Pago:     |        |            |       | Compensar Saldo | Nuevo | Cheque     | s Múltiple | əs    | Importar | Cheques  |
|-------|----------------|--------|------------|-------|-----------------|-------|------------|------------|-------|----------|----------|
| Orden | Тіро           | Cuenta | Cta. Dest. | Cheq  | ue/Nro.Trans.   |       | Monto      | Estado     | Cobro | Entrega  |          |
| 1     | Cheque a Fecha |        |            | 1 - 1 |                 |       | 199.835,00 | A          |       |          | <b>/</b> |

Figura 10.29: Solapa Formas de Pagos - Detalle de Pagos - Tesorería.

Si seleccionamos alguna de estas funciones, tendremos una ventana emergente en donde podremos realizar ciertos cambios en los campos que el sistema deja completar y modificar.

En el caso de la función Nuevo, se podrán cargar los campos habilitados de: Tipo, Monto, Cuenta, Serie, N° Cheque, Beneficiario y Fecha de Impresión.

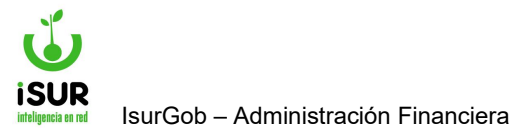

| Nº Mov:       |                     | Orden:     | 0 |   |
|---------------|---------------------|------------|---|---|
| Тіро:         | Cheque a Fecha      | Monto:     |   | 0 |
| Origen:       |                     |            |   |   |
| Cuenta:       |                     |            |   |   |
| Serie:        |                     | Nº Cheque: |   |   |
| Beneficiario: | CONTRATOS DE SERVIC | IOS        |   |   |
| Impresión:    | dd/mm/www           |            |   |   |
| impresion.    | аалттауууу          |            |   |   |

Figura 10.30: Función Nueva Formas de Pago - Detalle de Pagos - Tesorería.

En el caso de la función Cheques Múltiples, muestra una ventana emergente con el título Consulta de Forma de Pagos, permitiendo completar algunos campos como Cuenta, Tipo, Monto y Cantidad.

| Consulta de  | Forma de Pagos   |           | x |
|--------------|------------------|-----------|---|
| Cuenta:      |                  |           |   |
| Tipo:        | Cheque a Fecha ~ |           |   |
| Fecha Cobro: | dd/mm/yyyy       |           |   |
| Monto:       |                  | Cantidad: |   |
| Aceptar      | Cancelar         |           |   |

Figura 10.31: Cheques Múltiples - Detalle de Pagos - Tesorería.

Saber que el sistema habilita según la selección del tipo de movimiento, los distintos campos para las determinadas opciones. Como así también bloquea los otros campos dependiendo de qué datos se deben completar.

## **Función Importar Cheques**

El sistema cuenta con la posibilidad de importar un listado de cheques en formato CSV:

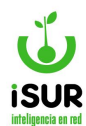

| Ver Ejemplo |                                                |  |
|-------------|------------------------------------------------|--|
| Cuenta:     |                                                |  |
| Archivo:    | Seleccionar archivo Sin archivos seleccionados |  |

Figura 10.32: Cheques Múltiples - Detalle de Pagos - Tesorería.

## **Función Preliminar**

Esta función muestra cómo quedaría la aprobación del pago antes de realizar la aprobación definitiva con Aprobar.

| Form  | a de Pago:     |             |                  |                    | Compensar Saldo | Nu   | ievo  | Cheque                    | s Múltipl | es    | Importa | Cheques  |
|-------|----------------|-------------|------------------|--------------------|-----------------|------|-------|---------------------------|-----------|-------|---------|----------|
| Orden | Tipo           | Cuenta      | Cta. Dest.       | Chequ              | e/Nro.Trans.    |      | 1     | Monto                     | Estado    | Cobro | Entrega |          |
| 1     | Cheque a Fecha |             |                  | <mark>1</mark> - 1 |                 |      | 1     | 1 <mark>99.8</mark> 35,00 | А         |       |         | <b>*</b> |
| Obser | vación:        |             | Total Forma de F | Pago:              | 199.83          | 5,00 | Saldo | Forma P                   | ago:      |       |         | 0,00     |
|       |                |             |                  |                    |                 |      |       |                           |           |       |         |          |
|       |                |             | -                |                    |                 |      |       |                           |           |       |         |          |
| Pre   | iminar Aprol   | bar Cancela | r -              |                    |                 |      |       |                           |           |       |         |          |

Figura 10.33: Determinar la Forma de Pago - Pagar- Tesorería.

Luego tendremos habilitadas las siguientes funciones:

- **Editar:** Se utiliza si deseamos hacer algún cambio en el pago.
- Anular aprobación
- Anular pago
- **Imprimir comprobante:** Imprime el comprobante para el pago con todos sus datos.
- **Imprimir rete:** Imprime solo una constancia de retención.
- <u>Volver:</u> Cierra la pantalla.

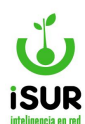

| botano dorr de                                                                                                    | 10                                     |                                       |                                                                  |            |                        |                      |                                            |                                                  |        |         | Duscar                         |
|----------------------------------------------------------------------------------------------------|----------------------------------------|---------------------------------------|------------------------------------------------------------------|------------|------------------------|----------------------|--------------------------------------------|--------------------------------------------------|--------|---------|--------------------------------|
| Número:                                                                                                    | 7                                      | Origen                                | Ord.Pago                                                         |            |                        |                      | Estado                                     | Apro                                             | obado  |         |                                |
| Proveedor:                                                                                                    | 6591                                   | 30999093295 CC                        | ONTRATOS DE                                                      | SERVICIOS  | 3                      |                      |                                            |                                                  |        |         |                                |
| Deuda Vencida de                                                                                                    | el Proveedor:                          | 0                                     |                                                                  |            |                        |                      |                                            |                                                  |        |         |                                |
| Neto IVA:                                                                                                    | 200.000,00                             | Total a Pagar:                        | 200                                                              | 0.000,00   |                        |                      |                                            |                                                  |        |         |                                |
| Aprobación:<br>Entrega:                                                                                                    | franco - 04/03/                        | - Modific                             | a:                                                               | franco - ( | 04/03/2024             |                      |                                            |                                                  |        |         |                                |
| Fecha Pago:                                                                                                    | 06/03/2024                             |                                       |                                                                  |            |                        |                      | Ex                                         | pedien                                           | te:    |         |                                |
| 0000-000035 2                                                                                                    | 2024                                   |                                       | 2024/1                                                           |            |                        | 23/02                | 2/2024                                     | 400.0                                            | 000,00 | 20      | 00.000,00 <                    |
| 0000-000035         2           Retenciones :                                                                                                    | 2024<br>20 Nro.Cheque<br>25 Nro.Cheque | CUIT Benefic                          | 2024/1<br>Siario                                                 | Base       | Alícuota               | 23/02<br>Mir         | 2/2024                                     | 400.0                                            | ete.   | Est     | ado                            |
| 0000-000035         2           Retenciones :         Reg           Ret.N°         Reg         Tip           No se encontraron re         No                                                                                                    | Nro.Cheque                             | CUIT Benefic                          | 2024/1<br>ciario<br>Retenciones:                                 | Base       | Alicuota               | 23/02<br>Min<br>0,00 | nimo                                       | 400.0<br>Monto R                                 | ete.   | Est     | ado<br>200.000,00              |
| 0000-000035         2           Retenciones :         Reg           Ret.N°         Reg         Tip           No se encontraron re         Tip                                                                                                    | Nro.Cheque                             | CUIT Benefic                          | 2024/1<br>ciario<br>Retenciones:                                 | Base       | Alicuota               | 23/02<br>Mir         | nimo                                       | 400.0<br>Monto R                                 | ete.   | Est     | ado                            |
| 0000-000035     2       Retenciones :     Image: Constraint of the second second seco | Nro.Cheque                             | CUIT Benefic<br>Total F               | 2024/1<br>ciario<br>Retenciones:                                 | Base       | Alicuota               | 0,00                 | nimo I                                     | 400.0<br>Monto R                                 | ete.   | Entrega | ado                            |
| 0000-000035     2       Retenciones :     Reg     Tip       No se encontraron re       Forma de Pago:       Orden Tipo       1     Cheque a Fecha                                                                                                    | Nro.Cheque                             | CUIT Benefic<br>Total F               | 2024/1<br>ciario<br>Retenciones:<br>Cheque/Nro<br>1 - 1          | Base       | Alicuota               | 0,00                 | nimo 1<br>Neto a Pa<br>Monto<br>200.000,00 | 400.0<br>Monto R<br>ngar:<br>Estado              | ete.   | Est     | ado                            |
| 0000-000035     2       Retenciones :     Reg     Tip       No se encontraron re     Tipo       Forma de Pago:     Orden     Tipo       1     Cheque a Fecha                                                                                                    | 000 Nro.Cheque<br>esultados.           | CUIT Benefic<br>Total F<br>Cta. Dest. | 2024/1<br>clario<br>Retenciones:<br>Cheque/Nro<br>1 - 1          | Base       | Alicuota<br>200.000,00 | 23/0:<br>Mir<br>0,00 | Neto a Pa<br>Monto<br>200.000,00           | 400.0<br>Monto R<br>ngar:<br>Estado<br>A<br>ago: | ete.   | Entrega | ado<br>200.000,00<br>200.000,0 |
| 0000-000035     2       Retenciones :     Reg       Ret.N°     Reg     Tip       No se encontraron re     Rego:       Orden     Tipo       1     Cheque a Fecha                                                                                                    | 2024 Nro.Cheque<br>esultados.          | CUIT Benefic<br>Total F<br>Cta. Dest. | 2024/1<br>ciario<br>Retenciones:<br>Cheque/Nro<br>1 - 1          | Base<br>   | Alicuota               | 23/0:<br>Min<br>0,00 | Neto a Pa<br>Monto<br>200.000,00           | 400.0<br>Monto R<br>ngar:<br>Estado<br>A<br>ago: | ete.   | Entrega | ado 200.000,00                 |
| 0000-000035     2       Retenciones :     III       Ret.N°     Reg     Tip       No se encontraron re     III       Forma de Pago:     Orden       Orden     Tipo       1     Cheque a Fecha                                                                                                    | 2024 Nro.Cheque<br>esultados.          | CUIT Benefic<br>Total F<br>Cta. Dest. | 2024/1<br>ciario<br>Retenciones:<br>Cheque/Nro<br>1 - 1<br>Pago: | Base       | Alicuota               | 23/0:<br>Min<br>0,00 | Neto a Pa<br>Monto<br>200.000,00           | 400.0<br>Monto R<br>agar:<br>Estado<br>A<br>ago: | ete.   | Entrega | ado<br>200.000,0<br>200.000,0  |

Figura 10.34: Funciones posteriores a la Aprobación - Detalle del Pago - Tesorería.

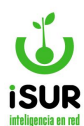

## Función Imprimir Comprobante

Emite un reporte similar al siguiente:

| ESQUEL<br>GOBIERNO                         | IICIPALIDAD DE ESQUEL<br>2524<br>(02945) 451318<br>⊋esquel.ar | Ej:<br><b>2</b>             | ercicio:<br><b>024</b>                 | Page                  | <b>D y Ret</b><br>0000 - 00<br>Fecha : 06/0<br>ha Impresión | ención<br>0007<br>3/2024<br>: 04/03/2024 |
|--------------------------------------------|---------------------------------------------------------------|-----------------------------|----------------------------------------|-----------------------|-------------------------------------------------------------|------------------------------------------|
| Destinatario                               |                                                               |                             |                                        |                       | 1.1.1                                                       |                                          |
| Denominación:                              | 6591 - CONTRATOS                                              | DE SERVICIOS                |                                        |                       | Expedie                                                     | nte:                                     |
| Ingresos Brutos:                           | 07634                                                         |                             | C.U.I.                                 | <b>T:</b> 30-99909329 | -5 I.V.A.:                                                  | Exento                                   |
| Domicilio:                                 | BARTOLOME MITRE S                                             | 524 -CP 9200 - ESO          | QUEL - CHUB                            | JT                    |                                                             |                                          |
| <u>Orden de Pago</u>                       |                                                               |                             |                                        |                       |                                                             |                                          |
| <u>№</u>                                   | ño Emisión                                                    | A Pagar                     | Saldo                                  | Detalle               |                                                             |                                          |
| 0000-0000-000035                           | 2024 23/02/2024                                               | \$200.000,0                 | 0                                      | \$0,00 2024/1         |                                                             |                                          |
| Ret.Nro. Tipo                              | CUIT Beneficiario                                             | Cheque N°                   | Base                                   | Alícuot               | a 1                                                         | 4onto                                    |
| Forma de Pago                              |                                                               |                             |                                        | <b>j</b>              |                                                             |                                          |
| Tipo                                       |                                                               | Cuentas                     |                                        | Comprob               | Cobro                                                       | Monto                                    |
| Cheque a Fecha                             | Origen: 2 -<br>Destino: - CONTRA                              | TOS DE SERVICIOS            |                                        | 1                     |                                                             | \$200.000,00                             |
| Observación:<br>Saldo: \$ 0,00             | SE COLINECUL                                                  | ACUÑ                        | A MARIELA                              |                       | GONZALEZ VIV                                                | ANA GRISEL                               |
| CDOR. JORO<br>A/C DIR. DE A<br>MUNICIPALID | SE COLINECUL<br>DMINISTRACION<br>AD DE ESQUEL                 | ACUÑ<br>A/C T<br>MUNICIPALI | A MARIELA<br>ESORERIA<br>DAD DE ESQUEL |                       | GONZALEZ VIV<br>A/C TESO<br>MUNICIPALIDAD                   | ANA GRISEL<br>RERIA<br>DE ESQUEL         |

Figura 10.35: Comprobante de Factura - Detalle de Pagos - Pagar - Tesorería.

## **Función Imprimir Rete**

Genera un reporte similar al siguiente:

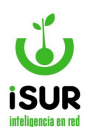

| ESQUEL<br>Info              | VICIPALIDAD DE ESQUEL<br>: 30999093295<br>(02945) 451318<br>@esquel.ar<br>2 524 |                       | onstancia d<br>omprobant | le Retención<br>e Nº 000-000045 |         |
|-----------------------------|---------------------------------------------------------------------------------|-----------------------|--------------------------|---------------------------------|---------|
|                             |                                                                                 | GANANCI               | AS                       |                                 |         |
| Retención <mark>N</mark> º: | 128848                                                                          |                       |                          |                                 |         |
| Proveedor:                  | CASA LOS VASCOS -Valb                                                           | ouena Hnos Angel y En | na Valbu                 | Entrega:                        |         |
| Nº Inscripción:             | 33527147609                                                                     | Condición IVA:        | Resp. Inscr.             |                                 |         |
| Anexo:                      | Global                                                                          |                       |                          |                                 |         |
| Domicilio:                  | 9 DE JULIO 1000 -CP 920                                                         | JO - ESQUEL - CHUBUT  |                          |                                 | Origina |
| M                           | onto Sujeto a Retenció                                                          | n J                   | Alicuota                 | Importe Retenido                |         |
|                             | \$1.000,00                                                                      |                       | 20,00                    | \$200,00                        |         |
| ion pesos: dosci            | ientos                                                                          |                       |                          |                                 |         |
|                             |                                                                                 |                       | Firm                     | na del Agente de Retención      |         |
|                             |                                                                                 |                       | Aclaración               |                                 |         |
| ugar y Fecha:               | SQUEL, 06/07/2023                                                               |                       |                          |                                 |         |
|                             |                                                                                 |                       |                          |                                 |         |

Figura 10.36: Comprobante de Factura - Detalle de Pagos - Pagar - Tesorería.

## **BJ. ENTREGAS**

Esta función permite observar los distintos registros que se refieren a las entregas, según los tipos de pagos que se realizaron.

Si observamos la página principal del módulo, podremos ver que en la primera parte se encuentran distintos parámetros para realizar la búsqueda, para luego utilizar la opción del botón Cargar. Estos se refieren a:

- Año.
- Movimiento (desde/hasta).
- Estado: Se puede tildar la opción de aquellos movimientos de los cuales no hubo entrega (sin entregar) o aquellos que fueron entregados (entregado).
- Fecha del movimiento (desde/hasta).
- Tipo de pago: Posee una selección de búsqueda por distintos ítems. A saber:
  - > Cheque a fecha
  - Débito
  - Deducciones
  - > Depósito
  - E-cheq a fecha

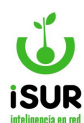

- E-cheq diferido
- Efectivo
- > Especial
- > Transferencia
- Fecha de entrega (desde/hasta).
- Nº cheque.
- Cuenta: Se debe ingresar número de cuenta y automáticamente se incorpora en el siguiente cuadro el nombre correspondiente a la misma.
- Tipo: Se podrá elegir una de la lista.
- Presupuestarias
- Extrapresupuestarias
- Ambas
- Proveedor: Se ingresa igual que que el campo cuenta, pero además brinda la posibilidad de realizar una búsqueda por listado de proveedores registrados, haciendo clic en el ícono de la lupa

| Filtros:           |            |        |            |            |                 |          |             |
|--------------------|------------|--------|------------|------------|-----------------|----------|-------------|
| Año:               |            |        |            |            |                 |          |             |
| Movimiento:Desde:  |            | Hasta: |            | Estado:    | Sin Entre       | egar     | Entregation |
| Fecha Mov: Desde:  | dd/mm/yyyy | Hasta: | dd/mm/yyyy | Tipo Pago: | <todos></todos> |          |             |
| Fecha Ent.: Desde: | dd/mm/yyyy | Hasta: | dd/mm/yyyy | Nº Cheque: |                 |          |             |
| Cuenta:            |            |        |            | Tipo:      | Presupues       | tarias   | ~           |
| Proveedor:         | Q          |        |            | Marcar     | Volver          | Imprimir | Exportar    |

Figura 10.37: Filtro de Búsqueda - Registro de Entregas - Tesorería.

Luego de seleccionar el botón Cargar, se mostrará una grilla con los siguientes datos: № de OP (№ Mov.), Comprobante, Origen, CUIT y Nombre del Proveedor, Fecha, Monto Total y Estado, además de un ícono para ir directamente al Detalle del Pago si fuera necesario.

Otras funciones que aparecen luego de Cargar:

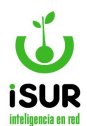

| Filtros:<br>Año:                                                   |                              |        |                                               |                                                 |                                                  |            |                                                 |                                                                |                                                    |   |
|--------------------------------------------------------------------|------------------------------|--------|-----------------------------------------------|-------------------------------------------------|--------------------------------------------------|------------|-------------------------------------------------|----------------------------------------------------------------|----------------------------------------------------|---|
| Movimien                                                           | to:Desde:                    |        |                                               | Hasta:                                          |                                                  | Estado:    | Sin Entregar                                    | OE                                                             | Entregado                                          |   |
| Fecha Mo                                                           | v: Desde:                    |        | dd/mm/yyyy                                    | Hasta:                                          | dd/mm/yyyy                                       | Tipo Pago: | <todos></todos>                                 |                                                                | ~                                                  |   |
| Fecha Ent                                                          | .: Desde:                    |        | dd/mm/yyyy                                    | Hasta:                                          | dd/mm/yyyy                                       | Nº Cheque: |                                                 |                                                                |                                                    |   |
| Cuenta:                                                            |                              |        |                                               |                                                 |                                                  | Tipo:      | Presupuestarias                                 | ~                                                              |                                                    |   |
| Proveedo                                                           |                              |        |                                               |                                                 |                                                  | Marcar     | Volvor Im                                       | primir Exp                                                     | ortor                                              |   |
| Toveedo                                                            | F•                           |        |                                               |                                                 |                                                  | Marcai     | volver                                          | prinin Expo                                                    | OFLAT                                              |   |
| istado En                                                          | tregas:                      |        |                                               |                                                 |                                                  | Warca      |                                                 | Entre                                                          | ga MDP                                             |   |
| .istado En<br>□ Nº Mov.                                            | tregas:                      | Origen | CUIT                                          | Proveedor                                       |                                                  | Waita      | Fecha                                           | Entre                                                          | ega MDP                                            |   |
| istado En N° Mov. 0000-0000                                        | tregas:<br>Comp.             | Origen | CUIT<br>20078888319                           | Proveedor<br>REPUESTO                           | S RIVADAVIA                                      | WratCa     | Fecha<br>30/01/2024                             | Entre<br>Total<br>10,000.00                                    | ega MDP<br>Est.<br>Aprobado                        | ( |
| istado En<br>                                                      | tregas:<br>Comp.<br>04       | Origen | CUIT<br>20078888319<br>4881621                | Proveedor<br>REPUESTO:<br>CALFUPAN              | S RIVADAVIA<br>JUAN HERMENALDO                   | )          | Fecha<br>30/01/2024<br>07/02/2024               | Total         10,000.00           13.00         13.00          | ega MDP<br>Est.<br>Aprobado<br>Aprobado            |   |
| istado En<br>□ № Mov.<br>□ 0000-0000<br>□ 0000-0000<br>□ 0000-0000 | tregas:<br>Comp.<br>04<br>05 | Origen | CUIT<br>20078888319<br>4881621<br>30999093295 | Proveedor<br>REPUESTOS<br>CALFUPAN<br>CONTRATOS | S RIVADAVIA<br>JUAN HERMENALDO<br>S DE SERVICIOS | )          | Fecha<br>30/01/2024<br>07/02/2024<br>06/03/2024 | Total           10,000.00           13.00           200,000.00 | ga MDP<br>Est.<br>Aprobado<br>Aprobado<br>Aprobado |   |

Figura 10.38: Listado de Entregas - Tesorería.

- <u>Marcar</u>: Si se hace clic en este botón, los registros tildados previamente, luego de ingresar una fecha de entrega, pasan a estado entregado.
- **Volver**: Vuelve a la pantalla inicial de registro de entregas.
- **Imprimir**: Genera un reporte de todos los registros que aparecen en la grilla.

|                                                                                                    |               |                                  |                                                                                                    |                                                                                                    |                                                                                                    | Fecha de Impresió                                                                                  | source<br>in: 03/05/2024                                                       |
|----------------------------------------------------------------------------------------------------|---------------|----------------------------------|----------------------------------------------------------------------------------------------------|----------------------------------------------------------------------------------------------------|----------------------------------------------------------------------------------------------------|----------------------------------------------------------------------------------------------------|--------------------------------------------------------------------------------|
|                                                                                                    |               |                                  |                                                                                                    | <u>Listado Entregas</u>                                                                                                    |                                                                                                    |                                                                                                    |                                                                                |
| Filtros:<br>Estad<br>Tipo c<br>Tipo:                                                                            | o:<br>e Pago: | Sin Entreg<br>Todos<br>Presupues | gar<br>starias                                                                                            |                                                                                                    |                                                                                                    |                                                                                                    |                                                                                |
|                                                                                                    |               |                                  |                                                                                                    |                                                                                                    |                                                                                                    |                                                                                                    |                                                                                |
| Nº Mov                                                                                                    | Comp.         | torigen                          | сиіт                                                                                                    | Proveedor                                                                                                    | Fecha                                                                                                   | Total                                                                                              | Estado                                                                         |
| Nº Mov<br>0000-000002                                                                                           | Comp.         | torigen                          | <b>CUIT</b><br>27179007172                                                                                | Proveedor<br>HUERTA Y CAMPO -Alicia S. Castro- (R.I)                                                                                                    | Fecha<br>17/01/2024                                                                                     | <b>Total</b><br>\$1.500,00                                                                         | Estado<br>Aprobado                                                             |
| Nº Mov<br>0000-000002<br>0000-000004                                                                            | Comp.         | torigen                          | CUIT<br>27179007172<br>20078888319                                                                        | Proveedor<br>HUERTA Y CAMPO -Alicia S. Castro- (R.I)<br>REPUESTOS RIVADAVIA                                                                                                    | Fecha<br>17/01/2024<br>30/01/2024                                                                       | <b>Total</b><br>\$1.500,00<br>\$10.000,00                                                          | <b>Estado</b><br>Aprobado<br>Aprobado                                          |
| Nº Mov<br>0000-000002<br>0000-000004<br>0000-000005                                                             | Comp.         | torigen                          | CUIT<br>27179007172<br>20078888319<br>4881621                                                             | Proveedor<br>HUERTA Y CAMPO -Alicia S. Castro- (R.I)<br>REPUESTOS RIVADAVIA<br>CALFUPAN JUAN HERMENALDO                                                                                                    | Fecha<br>17/01/2024<br>30/01/2024<br>07/02/2024                                                         | <b>Total</b><br>\$1.500,00<br>\$10.000,00<br>\$13,00                                               | Estado<br>Aprobado<br>Aprobado<br>Aprobado                                     |
| Nº Mov<br>0000-000002<br>0000-000004<br>0000-000005<br>0000-000006                                              | Comp.         | torigen                          | CUIT<br>27179007172<br>20078888319<br>4881621<br>30999093295                                              | Proveedor<br>HUERTA Y CAMPO -Alicia S. Castro- (R.I)<br>REPUESTOS RIVADAVIA<br>CALFUPAN JUAN HERMENALDO<br>CONTRATOS DE SERVICIOS                                                                                                    | Fecha<br>17/01/2024<br>30/01/2024<br>07/02/2024<br>06/03/2024                                           | <b>Total</b><br>\$1.500,00<br>\$10.000,00<br>\$13,00<br>\$200.000,00                               | <b>Estado</b><br>Aprobado<br>Aprobado<br>Aprobado<br>Aprobado                  |
| Nº Mov<br>0000-000002<br>0000-000004<br>0000-000005<br>0000-000006<br>0000-000007                               | Comp.         | torigen                          | CUIT<br>27179007172<br>20078888319<br>4881621<br>30999093295<br>30999093295                               | Proveedor<br>HUERTA Y CAMPO -Alicia S. Castro- (R.I)<br>REPUESTOS RIVADAVIA<br>CALFUPAN JUAN HERMENALDO<br>CONTRATOS DE SERVICIOS<br>CONTRATOS DE SERVICIOS                                                                                      | Fecha<br>17/01/2024<br>30/01/2024<br>07/02/2024<br>06/03/2024<br>06/03/2024                             | Total<br>\$1.500,00<br>\$10.000,00<br>\$13,00<br>\$200.000,00<br>\$200.000,00                      | Estado<br>Aprobado<br>Aprobado<br>Aprobado<br>Aprobado<br>Aprobado             |
| Nº Mov<br>0000-000002<br>0000-000004<br>0000-000005<br>0000-000006<br>0000-000007<br>0000-000008                | Comp.         | torigen                          | CUIT<br>27179007172<br>20078888319<br>4881621<br>30999093295<br>30999093295<br>30525562782                | Proveedor<br>HUERTA Y CAMPO -Alicia S. Castro- (R.I)<br>REPUESTOS RIVADAVIA<br>CALFUPAN JUAN HERMENALDO<br>CONTRATOS DE SERVICIOS<br>CONTRATOS DE SERVICIOS<br>IRAM INSTITUTO ARGENTINO DE NORMALIZACIÓN Y CERTIF                                | Fecha<br>17/01/2024<br>30/01/2024<br>07/02/2024<br>06/03/2024<br>06/03/2024<br>15/03/2024               | <b>Total</b><br>\$1.500,00<br>\$10.000,00<br>\$13,00<br>\$200.000,00<br>\$200.000,00<br>\$5.000,00 | Estado<br>Aprobado<br>Aprobado<br>Aprobado<br>Aprobado<br>Aprobado             |
| Nº Mov<br>0000-000002<br>0000-000004<br>0000-000005<br>0000-000006<br>0000-000007<br>0000-000008<br>0000-000009 | Comp.         | torigen                          | CUIT<br>27179007172<br>20078888319<br>4881621<br>30999093295<br>30999093295<br>30525562782<br>20385329615 | Proveedor<br>HUERTA Y CAMPO -Alicia S. Castro- (R.I)<br>REPUESTOS RIVADAVIA<br>CALFUPAN JUAN HERMENALDO<br>CONTRATOS DE SERVICIOS<br>CONTRATOS DE SERVICIOS<br>IRAM INSTITUTO ARGENTINO DE NORMALIZACIÓN Y CERTIF<br>AGUSTIN CALDART CONTRATRO 1 | Fecha<br>17/01/2024<br>30/01/2024<br>07/02/2024<br>06/03/2024<br>06/03/2024<br>15/03/2024<br>09/04/2024 | Total<br>\$1.500,00<br>\$10.000,00<br>\$200.000,00<br>\$200.000,00<br>\$5.000,00<br>\$9.075,00     | Estado<br>Aprobado<br>Aprobado<br>Aprobado<br>Aprobado<br>Aprobado<br>Aprobado |

Figura 10.39: Reporte del Listado de Entregas - Entregas - Tesorería.

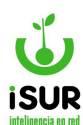

- **Exportar:** Genera un archivo con el contenido de la grilla listado entregas, según el formato que se seleccione.
- **Desmarcar:** En el caso que se hayan filtrado con estado: Entregado, aparecerán aquellos movimientos con ese estado, los cuales pueden modificarse al estado anterior.

| Filtros:            |        |        |             |           |            |            |                 |          |           |
|---------------------|--------|--------|-------------|-----------|------------|------------|-----------------|----------|-----------|
| Año:                |        |        |             |           |            |            |                 |          |           |
| Movimiento          | Desde: |        |             | Hasta:    |            | Estado:    | Sin Entregar    |          | Entregado |
| Fecha Mov:          | Desde: |        | dd/mm/yyyy  | Hasta:    | dd/mm/yyyy | Tipo Pago: | <todos></todos> |          | ~         |
| Fecha Ent.:         | Desde: |        | dd/mm/yyyy  | Hasta:    | dd/mm/yyyy | Nº Cheque: |                 |          |           |
| Cuenta:             |        |        |             |           |            | Tipo:      | Presupuestarias | ~        |           |
| Proveedor:          |        | 0      | 2           |           |            | Desmarca   | r Volver I      | mprimir  | Exportar  |
|                     |        |        |             |           |            |            |                 | En       | trega MDP |
| stado Entre         | egas:  |        |             |           |            |            |                 | <u> </u> |           |
| N° Mov.             | Comp.  | Origen | CUIT        | Proveedor |            |            | Fecha           | Total    | Est.      |
| . The second second |        | -      | 27470007472 |           |            |            | 17/01/2024      | 1 500 00 | Entrogodo |

Figura 10.40: Función Marcar/Desmarcar - Entregas - Tesorería.

## Función Entrega MDP

Esta función aparece automáticamente después que se realiza el filtro de datos relacionado a los registros con Estado: Entregado (ver figura anterior). Al seleccionarla aparece una ventana emergente con los datos del registro seleccionado para grabar la entrega por medio de pago. En el caso que se acepte queda grabado los datos de entrega; sino, se vuelve al inicio de la página Registros de Entregas.

En la siguiente figura de ejemplo se muestra la ventana modal:

| ourga de entrega por medio de l'ago    |                        |             |             |            |               |  |  |  |  |  |
|----------------------------------------|------------------------|-------------|-------------|------------|---------------|--|--|--|--|--|
| Fecha de Entrega de<br><sup>Tipo</sup> | Movimiento:<br>Nº Mov. | Monto       | Fecha Cobro | Nro.Trans. | Fecha Entrega |  |  |  |  |  |
| Cheque a Fecha                         | 4                      | \$10.000,00 |             | 3          | 06/03/2024    |  |  |  |  |  |

Figura 10.41: Carga de Entrega por MDP - Entregas - Tesorería.

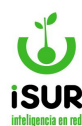

#### **BK. PAGOS PENDIENTES**

Esta función deja ver los pagos aquellos que se encuentran en estado pendiente dentro del sistema. Para ingresar se debe ir al módulo Tesorería y dentro de la lista hacer clic en Pagos Pendientes.

Visualizando la pantalla inicial podemos ver que la grilla contiene: N° de Movimiento, Anexo, N° y Nombre de Proveedor, Origen, Fecha, Monto, Retenido, Total, Expediente y el Estado en que se encuentran cada registro.

| gos Pe          | gos Pendientes |                    |                                                     |        |            |          |          |          |            |      | ar |
|-----------------|----------------|--------------------|-----------------------------------------------------|--------|------------|----------|----------|----------|------------|------|----|
| Nº Mov.         | Anexo          | N⁰<br>Prov.        | Nombre Prov                                         | Origen | Fecha      | Monto    | Retenido | Total    | Expediente | Est. |    |
| 000 - 00002     | 0              | <mark>150</mark> 0 | CALFUPAN JUAN HERMENALDO                            | Р      | 27/12/2021 | 4,026.00 | 974.00   | 5,000.00 |            | Ρ    | ۲  |
| 000 -<br>000004 | 0              | 2090               | MASTEVA-Serv. P/la ConstrucciónElias S.<br>Simeoni. | Р      | 01/03/2023 | 1,700.00 | 0.00     | 1,700.00 |            | Ρ    | ۲  |
| 000 -<br>000004 | 0              | <mark>150</mark> 0 | CALFUPAN JUAN HERMENALDO                            | Р      | 31/03/2022 | 4,426.00 | 574.00   | 5,000.00 |            | Ρ    | ۲  |
| 000 - 000005    | 0              | 1500               | CALFUPAN JUAN HERMENALDO                            | Р      | 02/05/2022 | 6,196.40 | 803.60   | 7,000.00 |            | Ρ    | 0  |

Figura 10.42: Pagos Pendientes - Tesorería.

Al seleccionar el ícono ver el sistema nos direcciona directamente al Detalle del Pago del registro consultado:

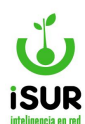

|                                                       |                                                                                                    |                     |               |                      |                       |                | Buscar   |
|-------------------------------------------------------|----------------------------------------------------------------------------------------------------|---------------------|---------------|----------------------|-----------------------|----------------|----------|
| Detalle del Pag                                       | JO                                                                                                    |                     |               |                      |                       |                | Duscur   |
| Número:                                               | 4                                                                                                    | Origen: Or          | d.Pago        |                      | Estac                 | lo: Preliminar |          |
| Broveedor:                                            | 2000                                                                                                    | 20162720601 MASTE   | VA Sony P/k   | Construcción - Elias | e Simooni             |                |          |
| Proveeuor.                                            | 2090                                                                                                    | 20103739091         | VA-Serv. Frid | ConstructionEnds     | S. Simeoni.           |                |          |
| Deuda Vencida de                                      | I Proveedor:                                                                                                    | 0                   |               |                      |                       |                |          |
| Neto IVA:                                             | 1.700,0                                                                                                    | 00 Total a Pagar:   | 1.7           | 00,00                |                       |                |          |
| Aprobación:                                           |                                                                                                    | -                   |               |                      |                       |                |          |
| Entrega:                                              |                                                                                                    | - Modifica:         |               | gabriel - 01/03/2023 |                       |                |          |
| Fecha Pago:                                           | 01/03/2023                                                                                                    | )                   |               |                      | E                     | xpediente:     |          |
| <u>Órdenes de Pago/</u><br>Nº Pago/Ent<br>0000-000007 | Entrega Sele<br>Año Deta<br>2023                                                                                                    | eccionadas:<br>alle | Prueba        |                      | Emisión<br>01/03/2023 | Monto 1.700,00 | A Pagar  |
| Potonolonos :                                         |                                                                                                    |                     |               |                      |                       |                |          |
| Retenciones :                                         | Nro Cheg                                                                                                    | CUIT Beneficiario   |               | Pase Alícuota        | Minimo                | Monto Rete     | Fetado   |
| No se encontraron re                                  | sultados.                                                                                                    | GUT Beneficians     |               | Dase Anouou          | Mining                | Monto Reto.    | Lotado   |
|                                                       |                                                                                                    | Total Reten         | ciones:       |                      | 0,00 Neto a F         | agar:          | 1.700,00 |
| Forma de Pago:                                        |                                                                                                    |                     |               |                      |                       |                |          |
| Orden Tipo                                            | Cuenta                                                                                                    |                     | Cta. Dest.    | Cheque/Nro. Trans    | . Monto               | Estado Cobro   | Entrega  |
| 1 Transferencia                                       | CTA CTE2532                                                                                                    | 0070/33NACION       |               | 1                    | 1.700,0               | 0 A            | <b>e</b> |
|                                                       |                                                                                                    | Total Forma de Pag  | o:            | 1.700,00             | Saldo Forma           | Pago:          | 0,00     |
| Observación:                                          |                                                                                                    |                     |               |                      |                       |                |          |
|                                                       |                                                                                                    |                     |               |                      |                       |                |          |
|                                                       |                                                                                                    |                     |               |                      |                       |                |          |
|                                                       |                                                                                                    |                     |               |                      |                       |                |          |
|                                                       |                                                                                                    |                     |               |                      |                       |                |          |
|                                                       | and the second second se |                     |               |                      |                       |                |          |

Figura 10.43: Detalle del Pago - Tesorería.

Aquí podremos acceder a los botones funcionales:

- <u>Buscar</u>: Permite filtrar un registro de movimiento por el n° de op o la partida extrapresupuestaria, mediante una ventana emergente.
- <u>Editar</u>: Se puede modificar editando o eliminando registros de las formas de pago que se encuentran dentro de la tabla. También cambiar los datos de n° expediente, fecha y observación.
- <u>Anular pago</u>: Se solicitará grabar para confirmar la eliminación del movimiento, o cancelar para volver a la pantalla anterior.

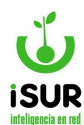

• **Volver:** Al aceptar volvemos al inicio, página inicial del módulo pagos pendientes.

# **Botones Imprimir y Exportar**

El botón Imprimir genera un reporte similar al siguiente:

| ESQUEL<br>GOBIERNO | UNICIPALIDAD DE ESQUEL Pagos Pendientes<br>tre 524 Pagos Pendientes<br>tr (0245) 451318<br>to@esqueLar |                                                  |                                                     |                |  |  |  |
|--------------------|----------------------------------------------------------------------------------------------------|--------------------------------------------------|-----------------------------------------------------|----------------|--|--|--|
| Nº Mov             | Nº Prov                                                                                                | Nombre Prov                                      | Origen Fecha Monto Retenido Total Cuenta            | Expediente Est |  |  |  |
| 000 - 000002       | 1500                                                                                                   | CALFUPAN JUAN HERMENALDO                         | Ord.Pago 27/12/2021 4026.00 974.00 5000.00 05001839 | Р              |  |  |  |
| 000 - 000004       | 2090                                                                                                   | MASTEVA-Serv. P/la ConstrucciónElias S. Simeoni. | Ord.Pago 01/03/2023 1700.00 0 1700.00 32007033      | Р              |  |  |  |
| 000 - 000004       | 1500                                                                                                   | CALFUPAN JUAN HERMENALDO                         | Ord.Pago 31/03/2022 4426.00 574.00 5000.00 05001839 | P              |  |  |  |
| 000 - 000005       | 1500                                                                                                   | CALFUPAN JUAN HERMENALDO                         | Ord.Pago 02/05/2022 6196.40 803.60 7000.00 05001839 | P              |  |  |  |

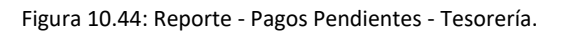

El botón Exportar permite generar el reporte anterior a un archivo en uno de los formatos disponibles: Libre Office, Microsoft Excel o Archivo de Texto.

## **BL. PROGRAMACIÓN DE PAGOS**

Esta función se encuentra dentro del módulo Tesorería en el listado de opciones sobre el menú lateral izquierdo.

Permite observar una tabla con los registros a modo informativo de pagos que se programaron. Filtrar por medio de la búsqueda de las Órdenes de Pagos Programadas o las Órdenes de Entregas que se hayan generado.

Como se muestra en la siguiente figura al ingresar en su página principal tendremos la opción de tildar:

#### • Orden de pago programadas

Si se hace clic en esta opción los campos habilitados para completar y realizar la búsqueda son:

- Fecha.
- Proveedor (código y nombre).
- Expediente (número del mismo).
- Expediente de pago (número del mismo).
- Orden de entrega

En el caso que se tilde esta opción los campos que se habilitan son:

- ➤ Fecha.
- Expediente (número del mismo).
- Expediente de pago (número del mismo).

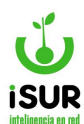

| (   | Ord  | en de Pago Progra | madas O o | rden de | Entrega |   |        |                |
|-----|------|-------------------|-----------|---------|---------|---|--------|----------------|
| Fec | ha:  | 06/03/2024        | Proveedo  | or:     |         |   |        |                |
| Exp | be.: |                   | Expe. Pag | go:     |         |   |        |                |
|     |      |                   |           |         |         |   |        |                |
|     |      |                   |           |         |         | ſ | Cargar | Limpiar Filtro |

Figura 10.45: Función Programación de Pagos - Tesorería.

Luego de cargar los datos se muestra una tabla con los registros relacionados a esos filtros de búsqueda sobre las Órdenes de Entrega:

| Program    | mación d                                                                                                    | e Pagos     | 5                      |               |        |                |         |            |                |           |
|------------|----------------------------------------------------------------------------------------------------|-------------|------------------------|---------------|--------|----------------|---------|------------|----------------|-----------|
|            | Orden of the other states of the other states of the other stat | le Pago Pro | ogramadas O or         | den de Entreg | a      |                |         |            |                |           |
| F          | echa:                                                                                                    | 06/03/202   | Proveedor              | :             |        |                |         |            |                |           |
| E          | Expe.:                                                                                                    |             | Expe. Pag              | o:            |        |                |         |            |                |           |
|            |                                                                                                    |             |                        |               |        |                |         |            |                |           |
|            |                                                                                                    |             |                        |               |        | Cargar         | Limpia  | r Filtro   | Imprimir Ex    | cportar   |
| Pago       | Expe.                                                                                                    | Expe. Pago  | Proveedor              | CUIT          | Rubros | Facturas       |         | a Pagar    | Тіро           | Obs. Pago |
| 06/03/2024 | 000001/2024                                                                                                    |             | CONTRATOS DE SERVICIOS | 30999093295   |        | F: C-00001-000 | 02122 - | 200.000,00 | Cheque a Fecha |           |
| 06/03/2024 | 000001/2024                                                                                                    |             | CONTRATOS DE SERVICIOS | 30999093295   |        | E. C.00001-000 | 02122   | 200 000 00 | Cheque a Fecha |           |

Figura 10.46: Datos Filtrados - Programación de Pagos - Tesorería.

Otra de las funciones que se pueden realizar dentro del sistema de las cuales se encuentran ocultas por defecto y suelen aparecer una vez filtrados los datos, son las siguientes:

- <u>Limpiar filtro</u>: Si se hace clic sobre la misma genera un reseteo de los datos cargados para realizar una nueva búsqueda.
- <u>Imprimir</u>: Al hacer clic genera un reporte general del listado de los registros que se encuentran en la tabla:
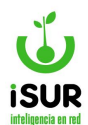

|                 |                           |             | P      | rogran       | nación de Pagos - Anexo |                   |              |
|-----------------|---------------------------|-------------|--------|--------------|-------------------------|-------------------|--------------|
| A pagar el 06/0 | 3/2024                    |             |        |              |                         |                   |              |
| Expe.           | Proveedor                 | сит         | Rubros | a Pagar      | Facturas                | Тіро              | Obs.<br>Pago |
| 000001/2024     | CONTRATOS<br>DE SERVICIOS | 30999093295 |        | \$200.000,00 | F: C-00001-00002122 -   | Cheque<br>a Fecha |              |
| 000001/2024     | CONTRATOS<br>DE SERVICIOS | 30999093295 |        | \$200.000,00 | F: C-00001-00002122 -   | Cheque<br>a Fecha |              |

Figura 10.47: Reporte - Programación Pagos - Tesorería.

• **Exportar:** Permite generar un archivo con los registros de la grilla.

### BM. PASE DE EJERCICIO

Para acceder al módulo de Pase de Ejercicio se debe hacer clic sobre Tesorería y luego en Pase de Ejercicio. Esta sección permite pasar al nuevo ejercicio las OP no pagadas. Se debe seleccionar un filtro y luego se presionar el botón Cargar; dependiendo de las opciones que se elijan cambiará la lista de búsqueda: Rubro Proveedor, Proveedor y Monto (Desde/Hasta), entre otros.

Al tildar una de las opciones de proveedor de los registros de la lista que se encuentra en la tabla, se habilita el botón de Realizar Pase que se encuentra al final de la misma. Tener en cuenta que el filtro por las distintas opciones se utiliza para realizar un búsqueda mas definida. Por otra parte, la tabla con el listado de datos muestra todos los registros que se encuentran dentro del sistema.

|                     | Inida / Pase de Ejercido                                                                      |                     |                           |
|---------------------|-----------------------------------------------------------------------------------------------|---------------------|---------------------------|
| Presupuesto         | Pase de Ejercicio                                                                             |                     |                           |
| Provendores         | Filter (Vinguno)                                                                              | 2 ce                |                           |
| Amacán              | - Sheperio<br>Promotor<br>Domotor                                                             | 5.30                | -                         |
| inventarios         | Cantidad Pacha Monto Pendienter (1575757437)<br>Vorlo<br>Cantidad Disperi                     |                     |                           |
| Anexos              | Orden de Contena                                                                              |                     |                           |
| Compres             | Pacha     #/ Proc     ######/Proc     #5210219     2785     ENTE DE SERVICIOS VIORAS PUBLICAS | Monio<br>6457117.03 | Honio Pagado<br>345711720 |
| Tesoreria           | E 2431(2519 4756 CSA DE ORA MATIAS                                                            | 538 80              | 0.00                      |
| aparete la          | PADICING MITS LEVEL REPARCING REL                                                             | 067.80              | 0.01                      |
| Seleccionar         | 24/31/2019 +190 TELECOM ARGENTIVA SA                                                          | 12525-02            | 0.00                      |
| 100000              | 24310219 4781 MACANA DANELA ROSA                                                              | 1903-00             | 0.01                      |
| Autorizat           | 24/01/0319 KBI ASIMARI OSICAR PEDRO                                                           | 2841.68             | 0.00                      |
| Pages               | C 2421G219 4752 PORTA GERMAN                                                                  | 3145.00             | 0.00                      |
|                     | E 24/4/010 CHE PORTA GERMAN                                                                   | 14(23.8)            | 0.00                      |
| Page Peoplemies     | 0 25310219 3325 ATECOR                                                                        | +1403.50            | 0.00                      |
| Paco Retenciones    | C 25.01 (2519 4774 AVELLANEOR JOSE ANTONIO                                                    | 17208.00            | 0.00                      |
|                     | () 2011/2010 Hall ALZZIA SAL                                                                  | 12083-22            | 618                       |
| Pase de l'jercido   | C 25312219 4778 CARLOS & COLDARACENA                                                          | 3500.00             | 0.00                      |
| Listado Paces       | L 25 JICEN 1778 JORE NOLSERTO MINONOA                                                         | 19710-00            | 0.00                      |
| STOCK STOCK         | C 2821/0219 1000 PEREVRA ESCLUVEL JORGE ALGERTO                                               | 8279.34             | 0.00                      |
| Lotado Refericiones | E 28/31/2019 4755 CUNK MARIA COLORES                                                          | 3308 30             | 0.00                      |

Figura 10.48: Detalle del pago a realizar Pase de Ejercicio - Tesorería.

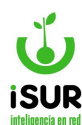

#### BN. PAGO RETENCIONES

Mediante esta opción es posible realizar la consulta y/o la transferencia y pago de las Retenciones que se encuentren cargadas en el sistema. Se accede en el menú lateral izquierdo, opción Tesorería - Pago Retenciones.

| Pago de Reteno     | ciol | nes    |                      |      |        |
|--------------------|------|--------|----------------------|------|--------|
| Filtro:            |      |        |                      |      |        |
| Contribuyente:     | A    | DM.FED | ERAL DE ING.PUBLICOS | Mes: | 1      |
| Tipos disponibles: |      | Código | Nombre               |      |        |
|                    |      | 5      | S.U.S.S.             |      |        |
|                    |      | 2      | IVA                  |      | Cargar |
|                    |      | 1      | GANANCIAS            |      |        |

Figura 10.49: Pago Retenciones - Tesorería.

Filtros disponibles: Contribuyente, Mes y Tipo de Retención. Con el botón Cargar aparecerán en pantalla las retenciones que cumplan con los criterios indicados.

| Contribute                           | nto:          |             |               |                    |                        |             |                           | Mes             | 1      |
|--------------------------------------|---------------|-------------|---------------|--------------------|------------------------|-------------|---------------------------|-----------------|--------|
| sonthibuye                           | inte.         | A           | v Wies.       |                    |                        |             |                           |                 |        |
| Tipos disp                           | onibles:      |             | Código        | Nombre             |                        |             |                           |                 |        |
|                                      |               |             | 5             | S.U.S.S.           |                        |             |                           | 1.1.1           |        |
|                                      |               |             | 2             | IVA                |                        |             |                           |                 | Cargar |
|                                      |               |             | 1             | GANANCIAS          |                        |             |                           | 1.00            |        |
|                                      |               |             |               |                    |                        |             |                           |                 |        |
| istado d                             | e Reter       | ncio        | nes:          |                    |                        |             |                           |                 |        |
| Listado d<br><mark>✓</mark> №        | e Reter       | ncio<br>Tip | ones:         | cha                | N° Prov.               | Base        | Alícuota                  | Monto           |        |
| Listado d<br>                        | e Reter       | Tip         | ones:<br>o Fe | echa<br>17/01/2024 | <b>N° Prov.</b><br>255 | Base 500.00 | <b>Alícuota</b><br>100.00 | Monto<br>500.00 | •      |
| Listado d<br>N°<br>128852<br>Resumen | N° Mov.<br>49 | Tip         | ones:<br>o Fe | acha<br>17/01/2024 | <b>N° Prov.</b><br>255 | Base 500.00 | Alicuota<br>100.00        | Monto<br>500.00 | •      |

Figura 10.50: Pago Retenciones - Tesorería.

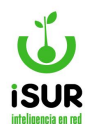

Luego será posible tildar las retenciones que se desean imprimir con e el botón Imprimir Lista o bien realizar su pago con Transferir.

También están disponibles en la grilla los botones para Ver la retención en el Detalle del Pago o Imprimir las retenciones (Constancia de Retención) en forma individual.

## BO. LISTADO DE PAGOS

Permite obtener un conjunto de registros de pagos a través de uno o más criterios. Esta pantalla genera un listado de los registros cuyos datos coincidan con el/los criterio/s seleccionado/s. Al seleccionar uno de los registros, los datos de este se cargan en pantalla, permitiendo ver así su detalle.

Se accede haciendo clic en Tesorería y luego en Listado Pagos.

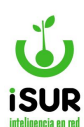

| □ Nº de mov                                                                                                    | Desde:              |                | Hasta: |            |
|----------------------------------------------------------------------------------------------------|---------------------|----------------|--------|------------|
| 🗆 Тіро                                                                                                    | Cheque a            | Fecha          |        | ~          |
| Estado                                                                                                    | Aprobado            |                |        | ~          |
| Origen                                                                                                    | Devoluciór          | 1              |        | ~          |
| Pago                                                                                                    | Desde:              | dd/mm/yyyy     | Hasta: | dd/mm/yyyy |
| Entrega Movimiento                                                                                                 | Desde:              | dd/mm/yyyy     | Hasta: | dd/mm/yyyy |
| 🗌 Fecha Aprobación                                                                                                 | Desde:              | dd/mm/yyyy     | Hasta: | dd/mm/yyyy |
| 🗆 Fecha Ent. Forma de Pago                                                                                         | Desde:              | dd/mm/yyyy     | Hasta: | dd/mm/yyyy |
| Monto Total                                                                                                    | Desde:              |                | Hasta: |            |
| Monto Retenido                                                                                                    | Desde:              |                | Hasta: |            |
| Monto                                                                                                    | Desde:              |                | Hasta: |            |
| □ Nº de Pago                                                                                                    | Desde:              |                | Hasta: |            |
| Proveedor                                                                                                    |                     | Q              |        |            |
| Sit. IVA                                                                                                    | Cons. Fina          | al             |        | ~          |
| Programa                                                                                                    | 100 - Prog          | rama de Prueba |        | ~          |
|                                                                                                    |                     |                |        |            |
| Nro. Cheque                                                                                                    | -                   |                |        |            |
| Retención                                                                                                    | Desde:              |                | Hasta: |            |
| Retención Paga                                                                                                    | Desde:              |                | Hasta: |            |
| Expediente                                                                                                    |                     |                |        |            |
| Expediente Pago                                                                                                    |                     |                |        |            |
| Rubro                                                                                                    |                     |                |        | ~          |
| C. de Costos                                                                                                    | <ninguno></ninguno> | >              |        | ~          |
| Asociados a Orden de Pago                                                                                          |                     |                |        |            |
| Asociados a Deuda Tesorería                                                                                        |                     |                |        |            |
| ☐ No Asociados a Deuda Tesore                                                                                      | ería                |                |        |            |
| → Asociado a Pago ExtraPresup → Asociado a Entrada ExtraPresu → Asociado a Entrada ExtraPresu → Asociado a Entrada | ouestario           |                |        |            |

Figura 10.51: Listado de Opciones - Tesorería.

Entre las opciones para tildar se encuentran:

- Asociados a Orden de Pago
- Asociados a Deuda Tesorería
- No asociados a Deuda Tesorería

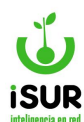

- Asociado a Pago Extrapresupuestario
- Asociado a Entrega Extrapresupuestaria

Luego de hacer clic en Aceptar, podemos visualizar dentro del resultado de búsqueda la tabla con los registros en dónde se encuentran las funciones: Volver, Imprimir, Exportar Completo y Exportar (son funciones similares que se han explicado en otros módulos):

| Listado: F     | Resu     | Iltado        |                             |          |             | Volver     | Imprimir  | Exportar | Completo  | Exp  | portar |
|----------------|----------|---------------|-----------------------------|----------|-------------|------------|-----------|----------|-----------|------|--------|
| - Estado = 'A  | probad   | lo'           |                             |          |             |            |           |          |           |      |        |
| Total de Regis | stros: 2 | 23 - Monto To | tal: <b>\$563.564,00</b>    |          |             |            |           |          |           |      |        |
| Número         | Año      | CUIT          | Proveedor                   | Origen   | Expediente  | Pago       | Total     | Retenido | Monto     | Est. |        |
| 000-000003     | 2021     | 4881621       | CALFUPAN JUAN HERMENALDO    | Compra   |             | 27/12/2021 | 3.000,00  | 400,00   | 2.600,00  | Α    | ۲      |
| 000-000004     | 2021     | 30            | ROVIAL S.R.L.               | Pago Dir |             | 27/12/2021 | 1,00      | 0,00     | 1,00      | A    | ۲      |
| 000-000005     | 2021     | 4881621       | CALFUPAN JUAN HERMENALDO    | Compra   |             | 27/12/2021 | 2.500,00  | 400,00   | 2.100,00  | А    | ۲      |
| 000-000009     | 2022     | 4881621       | CALFUPAN JUAN HERMENALDO    | Compra   |             | 18/10/2022 | 3.000,00  | 0,00     | 3.000,00  | A    | ۲      |
| 000-000012     | 2022     | 30999093295   | MUNICIPALIDAD DE ESQUEL     | Fondo    |             | 17/11/2022 | 15.000,00 | 0,00     | 15.000,00 | Α    | ۲      |
| 000-000016     | 2022     | 4881621       | CALFUPAN JUAN HERMENALDO    | Compra   |             | 01/11/2022 | 25.000,00 | 3.035,00 | 21.965,00 | A    | ۲      |
| 000-000017     | 2022     | 30615327979   | AUTOSUR S.A. Ag. Pto Madryn | Compra   | 202222/2022 | 29/12/2022 | 5.000,00  | 574,00   | 4.426,00  | Α    | ۲      |
| 000-000002     | 2023     | 27163184848   | SOTO GRACIELA               | Compra   |             | 24/01/2023 | 950,00    | 0,00     | 950,00    | A    | ۲      |
| 000-000003     | 2023     | 26944796      | HUEMULAF ANDRES HECTOR      | Compra   |             | 01/03/2023 | 26.000,00 | 3.156,40 | 22.843,60 | Α    | ۲      |
| 000-000005     | 2023     | 30999093295   | MUNICIPALIDAD DE ESQUEL     | Fondo    |             | 02/05/2023 | 2.000,00  | 40,00    | 1.960,00  | A    | ۲      |
| 000-000006     | 2023     | 30999093295   | MUNICIPALIDAD DE ESQUEL     | Fondo    |             | 02/05/2023 | 4.500,00  | 90,00    | 4.410,00  | Α    | ۲      |
| 000-000007     | 2023     | 4881621       | CALFUPAN JUAN HERMENALDO    | Compra   |             | 18/05/2023 | 2.100,00  | 42,00    | 2.058,00  | A    | ۲      |
| 80000-000      | 2023     | 4881621       | CALFUPAN JUAN HERMENALDO    | Compra   |             | 18/05/2023 | 8.000,00  | 160,00   | 7.840,00  | Α    | ۲      |

Figura 10.52: Opciones y Resultado de Búsqueda - Listado de Pagos - Tesorería.

Tener en cuenta que las funciones mencionadas trabajan con todos los datos del listado de la tabla, no de manera individual por cada registro.

En la siguiente figura se muestra el ejemplo al ingresar en el botón Imprimir, como genera el reporte de acuerdo a la tabla que filtra la función según los ítems seleccionados previamente:

|            |          |         |                                |        |             |                       | Listado de Pagos                   |            |           |          |           |      |      |                     |
|------------|----------|---------|--------------------------------|--------|-------------|-----------------------|------------------------------------|------------|-----------|----------|-----------|------|------|---------------------|
| Condición: | - Estado | = 'Apro | bado'                          |        |             |                       |                                    |            |           |          |           |      |      |                     |
| Número     | Año      | CUIT    | Proveedor                      | Origen | Expediente  | Nº Fecha<br>Rend Rend | Facturas                           | Fecha      | Total     | Retenido | Monto     | Est. | Ctoc | Centro de<br>Costos |
| 000-000003 | 2021     |         | CALFUPAN<br>JUAN<br>HERMENALDO |        |             |                       | F: A0000100000877                  | 27/12/2021 | 3.000,00  | 400,00   | 2.600,00  | A    | 0    |                     |
| 000-000004 | 2021     |         | ROVIAL S.R.L.                  |        |             |                       | A: 10                              | 27/12/2021 | 1,00      | 0,00     | 1,00      | A    | 0    |                     |
| 000-000005 | 2021     |         | CALFUPAN<br>JUAN<br>HERMENALDO |        |             |                       | F: A000010000877                   | 27/12/2021 | 2.500,00  | 400,00   | 2.100,00  | A    | 0    |                     |
| 000-00009  | 2022     |         | CALFUPAN<br>JUAN<br>HERMENALDO |        |             |                       | F: A000000000002, F: A000000000003 | 18/10/2022 | 3.000,00  | 0,00     | 3.000,00  | A    | 0    |                     |
| 000-000012 | 2022     |         | MUNICIPALIDAD<br>DE ESQUEL     |        |             |                       | 0:                                 | 17/11/2022 | 15.000,00 | 0,00     | 15.000,00 | A    | 0    |                     |
| 000-000016 | 2022     |         | CALFUPAN<br>JUAN<br>HERMENALDO |        |             |                       | F: A0000100000135                  | 01/11/2022 | 25.000,00 | 3.035,00 | 21.965,00 | A    | 0    |                     |
| 000-000017 | 2022     |         | AUTOSUR S.A.<br>Ag. Pto Madryn |        | 202222/2022 |                       | F: A0000100000001                  | 29/12/2022 | 5.000,00  | 574,00   | 4.426,00  | A    | 91   | Rentas              |
| 000-000002 | 2023     |         | SOTO<br>GRACIELA               |        |             |                       | F: A0000100000555                  | 24/01/2023 | 950,00    | 0,00     | 950,00    | A    | 0    |                     |
| 000-000003 | 2023     |         | HUEMULAF<br>ANDRES<br>HECTOR   |        |             |                       | F: A0000100000290                  | 01/03/2023 | 26.000,00 | 3.156,40 | 22.843,60 | A    | 0    |                     |

Figura 10.53: Reporte de Pagos - Listado de Pagos - Tesorería.

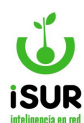

Para poder ver el Detalle de Pago de cada registro de la tabla con los movimientos que se han realizado del mismo, se hace clic en el ícono (Ver).

Por otro lado, la función Exportar Completo genera un archivo de manera más completa sobre la información referida a los cheques. Al hacer clic sobre el botón, el sistema genera un archivo en formato Excel con los datos de la tabla. En la siguiente figura se muestra solo un fragmento del archivo que genera la función, como ejemplo:

| Número   | Año  | CUIT     | Proveedor | origen_nc | Origen Pag | Expediente Fech | na Pagel | Fecha Apro | Factura   | Entrega     | Monto   | Ganancia | IVA    |
|----------|------|----------|-----------|-----------|------------|-----------------|----------|------------|-----------|-------------|---------|----------|--------|
| 000-0000 | 2021 | 30       | ROVIAL S. | Ord.Pago  | Pago Dir   | 22/1            | 12/202:  | 1          | A: 1111   |             | 1       | 0        | 0      |
| 000-0000 | 2021 | 4881621  | CALFUPAN  | Ord.Pago  | Compra     | 27/1            | 12/202:  | 1          | F: A00001 | 100000899   | 4026    | 0        | 434    |
| 000-0000 | 2021 | 4881621  | CALFUPAN  | Ord.Pago  | Compra     | 27/1            | 12/2020  | 01/06/202  | F: A00001 | 100000877   | 2600    | 0        | 0      |
| 000-0000 | 2021 | 4881621  | CALFUPAN  | Ord.Pago  | Compra     | 27/1            | 12/2020  | 01/06/202  | F: A00001 | 100000877   | 0       | 0        | 0      |
| 000-0000 | 2021 | 4881621  | CALFUPAN  | Ord.Pago  | Compra     | 27/1            | 12/2023  | 29/12/202  | F: A00001 | 100000877   | 2100    | 0        | 0      |
| 000-0000 | 2022 | 4881621  | CALFUPAN  | Ord.Pago  | Compra     | 29/0            | )3/2022  | 22/03/202  | F: A00001 | 30/11/202   | 11421,8 | 0        | 1128,4 |
| 000-0000 | 2022 | 4881621  | CALFUPAN  | Ord.Pago  | Compra     | 22/0            | )3/2022  | 22/03/202  | F: A00001 | 30/11/202   | 13179   | 0        | 1302   |
| 000-0000 | 2022 | 2,31E+10 | DISTRIBUI | Ord.Pago  | Compra     | 22/0            | )3/2022  | 22/03/202  | F: A00002 | 2 30/11/202 | 19329,2 | 0        | 1909,6 |
| 000-0000 | 2022 | 4881621  | CALFUPAN  | Ord.Pago  | Compra     | 31/0            | )3/2022  | 2          | F: A00002 | 200000023   | 4426    | 0        | 434    |

Figura 10.54: Archivo Excel - Exportar Completo - Listado de Pago - Tesorería.

### **BP.** LISTADO DE RETENCIONES

Para poder ver el listado de las retenciones que se encuentran en el sistema, es necesario seleccionar dicha opción dentro del módulo Tesorería y luego seleccionar uno o más criterios para realizar el filtro de la búsqueda.

Se podrán tildar las distintas opciones que están en esta función. Veremos que si se tilda la opción de criterio de Tipo, tendremos dos elecciones por Tipo y por Régimen. Ambas opciones tienen un listado que se despliega con los tipos asociados.

En el caso de tildar Proveedor se carga el tipo y el contribuyente que se encuentra asociado al código cargado.

El número de CUIT va a estar asociado al Proveedor.

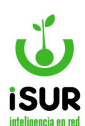

| 🗆 Тіро             | Tipo:          | <ninguno></ninguno> | ~      | Régimen: | <ninguno></ninguno> | ~ |
|--------------------|----------------|---------------------|--------|----------|---------------------|---|
| Proveedor          |                | Q                   |        |          |                     |   |
|                    |                |                     |        |          |                     |   |
| Estado             | Activa         |                     |        |          | ~                   |   |
| 🗆 Тіро             | Presupues      | starias             |        |          | ~                   |   |
| Eecha              | Desde:         | dd/mm/yyyy          | Hasta: | dd/mm/y  | ууу                 |   |
| Entrega            | Desde:         | dd/mm/yyyy          | Hasta: | dd/mm/y  | ууу                 |   |
| Base               | Desde:         |                     | Hasta: |          |                     |   |
| Monto              | Desde:         |                     | Hasta: |          |                     |   |
| Nro.Retención      | Desde:         |                     | Hasta: |          |                     |   |
| □ Nº de mov        | Desde:         |                     | Hasta: |          |                     |   |
| Asociados a Deu    | da Tesorería   |                     |        |          |                     |   |
| 🗆 No Asociados a 🛙 | Deuda Tesorerí | a                   |        |          |                     |   |

Figura 10.55: Filtros para el Listado de Retenciones - Tesorería.

Seguidamente, se puede ver una lista de registros que aplican a los filtros seleccionados:

| Listado:           | Resulta     | do          |         |             | Volver                 | Consolidado      | Imprimir Certificado |        | mprimir | Exp    | portar |
|--------------------|-------------|-------------|---------|-------------|------------------------|------------------|----------------------|--------|---------|--------|--------|
| - Estado =         | 'Activa'    |             |         |             |                        |                  |                      |        |         |        |        |
| Total do Poo       | uistros: 23 | Aonto Total | \$10.00 | 0.00        |                        |                  |                      |        |         |        |        |
| Mov.1 <sup>ª</sup> | Tipo        | Fecha       | Entrega | CUIT        | Proveedor              |                  | Base                 | Ali.   | Monto   | Estado |        |
| 0000-000002        | S.U.S.S.    | 27/12/2021  |         | 4881621     | CALFUPAN JUAN HERME    | NALDO            | 5000.00              | 1.00   | 400.00  | Activa | •      |
| 0000-000002        | IVA         | 27/12/2021  |         | 4881621     | CALFUPAN JUAN HERME    | NALDO            | 5000.00              | 8.68   | 434.00  | Activa | 08     |
| 0000-000002        | IIBB - CM   | 27/12/2021  |         | 4881621     | CALFUPAN JUAN HERME    | NALDO            | 4000.00              | 3.50   | 140.00  | Activa | 08     |
| 0000-000002        | GANANCIAS   | 17/01/2024  |         | 27179007172 | HUERTA Y CAMPO -Alicia | S. Castro- (R.I) | 500.00               | 100.00 | 500.00  | Activa | 08     |
| 0000-000003        | IIBB - MUNI | 01/03/2023  |         | 26944796    | HUEMULAF ANDRES HEC    | TOR              | 20800.00             | 3.50   | 728.00  | Activa | •      |
| 0000-000003        | S.U.S.S.    | 27/12/2021  |         | 4881621     | CALFUPAN JUAN HERME    | NALDO            | 3000.00              | 1.00   | 400.00  | Activa | •      |
| 0000-000003        | IVA         | 01/03/2023  |         | 26944796    | HUEMULAF ANDRES HEC    | TOR              | 26000.00             | 8.68   | 2256.80 | Activa | •      |
| 0000-000003        | IIBB - MUNI | 01/03/2023  |         | 26944796    | HUEMULAF ANDRES HEC    | TOR              | 26000.00             | 0.66   | 171.60  | Activa | •      |
| 0000-000004        | IIBB - CM   | 31/03/2022  |         | 4881621     | CALFUPAN JUAN HERME    | NALDO            | 4000.00              | 3.50   | 140.00  | Activa | •      |
| 0000-000004        | IVA         | 31/03/2022  |         | 4881621     | CALFUPAN JUAN HERME    | NALDO            | 5000.00              | 8.68   | 434.00  | Activa | 00     |

Figura 10.56: Tabla de Registros Filtrados -Listado Retenciones - Tesorería.

Si se observa en el extremo superior derecho de la tabla, se encuentran unos botones funcionales referidos a las siguientes opciones:

• **Volver**: Permite volver atrás, inicio de la función.

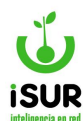

- Consolidado: Permite filtrar y consultar un informe de retenciones consolidadas.
- Imprimir certificado: Genera una constancia de retención.
- Imprimir: Genera un reporte de las retenciones que figuran en la grilla.
- Exportar: Permite generar un archivo con las retenciones filtradas.

#### Consolidado

Al ingresar a esta opción, el sistema nos redirige a una pantalla en donde podemos cargar una consulta de registros por un parámetro de fechas desde/hasta. Al hacer clic en el botón Consultar, tendremos cargados automáticamente los datos en la grilla correspondiente:

| forme Co        | onsolidado de | Retencione                | es en un Perio | obc        |       |           |   |
|-----------------|---------------|---------------------------|----------------|------------|-------|-----------|---|
| Desde:          | 01/01/2023    | Hasta:                    | 01/01/2024     | Consultar  |       |           |   |
|                 |               |                           |                |            |       |           |   |
| ро              |               | Régimen                   |                | Cantidad   | Monto |           |   |
| po<br>3B - MUNI |               | <b>Régimen</b><br>General |                | Cantidad 1 | Monto | \$ 399,00 | ۲ |

Figura 10.57: Informe - Botón Consolidado - Listado de Retenciones - Tesorería.

En este listado de Retenciones, en la última columna nos encontramos con otras funciones

adicionales representada por los íconos (Ver e Información).

- ícono información: Al pasar sobre él el puntero del mouse, se muestra una ventana con datos sobre la cuenta, tipo de movimiento y monto.
- **<u>Ícono ver</u>:** Al ingresar se podrá ir al formulario de retención, en donde se podrán visualizar datos de registro de la retención que se haya ingresado (id número, el estado y el nº de movimiento, entre otros):

| ld.:        | 128852 |                                |                  | Estado: | Activa     |
|-------------|--------|--------------------------------|------------------|---------|------------|
| Tipo:       | 1      | GANANCIAS                      |                  | Nro.:   | 1          |
| Nº de Mov.: | 49     | Nro. de Pago:                  | 0                | Fecha:  | 17/01/2024 |
| Proveedor:  | 255    | HUERTA Y CAMPO -Alicia S. Cast | ro- (R.I)        |         |            |
| Base:       | 500.00 | Aícuota:                       | 100.00           | Monto:  | 500.0      |
|             |        |                                |                  |         |            |
|             |        | Modificación: mat              | asd - 17/01/2024 |         |            |

Figura 10.58: Formulario de Retención - Listado de Retenciones - Tesorería.

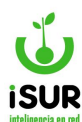

# Botón imprimir comprobante: Se podrán observar los siguientes reportes con los datos registrados para esa retención

| CUIT<br>Tel.:<br>info@<br>Mitre                                        | 10CIPALIDAD DE ESQUEL<br>: 30999093295<br>(02945) 451318<br>@esquel.ar<br>524                               |                                                    | Constancia<br>Comproba | a de Retención<br>nte № 000-000049  |          |
|------------------------------------------------------------------------|----------------------------------------------------------------------------------------------------|----------------------------------------------------|------------------------|-------------------------------------|----------|
|                                                                        |                                                                                                    | GANANG                                             | CIAS                   |                                     |          |
| Retención №:<br>Proveedor:<br>№ Inscripción:<br>Anexo:<br>Domicilio:   | 128852<br>HUERTA Y CAMPO -Alicia S. Cas<br>27179007172 <b>Co</b> r<br>Global<br>AMEGHINO 551 -CP 9200 - ESQ | stro- (R.I)<br><b>ndición IVA:</b><br>UEL - CHUBUT | Resp. Inscr.           | Entrega:                            | Original |
| Mo                                                                     | nto Suieto a Retención                                                                                      |                                                    | Alicuota               | Importe Retenido                    |          |
|                                                                        | \$500,00                                                                                                    | 50                                                 | 100,00                 | \$500,00                            |          |
| Son pesos: quini<br>Lugar y Fecha: E                                   | entos<br>SQUEL, 06/03/2024                                                                                  |                                                    | Aclaración<br>Cargo    | Firma del Agente de Retención       |          |
| CUIT<br>Tel:<br>Info@<br>Mitre                                         | IICIPALIDAD DE ESQUEL<br>: 30999093295<br>(02945) 451318<br>Desquel.ar<br>: 524                             |                                                    | Constancia<br>Comproba | a de Retención<br>nte Nº 000-000049 |          |
|                                                                        |                                                                                                    | GANANO                                             | CIAS                   |                                     |          |
| Retención Nº:<br>Proveedor:<br>Nº Inscripción:<br>Anexo:<br>Domicilio: | 128852<br>HUERTA Y CAMPO -Alicia S. Cas<br>27179007172 <b>Co</b><br>Global<br>AMEGHINO 551 -CP 9200 - ESQ   | stro- (R.I)<br><b>ndición IVA:</b><br>UEL - CHUBUT | Resp. Inscr.           | Entrega:                            | Original |
| <u></u>                                                                |                                                                                                    |                                                    |                        |                                     |          |
| Mo                                                                     | s500.00                                                                                                    | A.S.                                               | Alicuota               | timporte Retenido                   |          |
| Son pesos: quini                                                       | entos                                                                                                    |                                                    | Aclaración             | Firma del Agente de Retención       |          |
| Lugar y Fecha: E                                                       | SQUEL, 06/03/2024                                                                                           |                                                    | Cargo                  |                                     | ]        |

Figura 10.59: Imprimir Comprobante - Formulario de Retención - Tesorería.

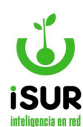

Botón ir al movimiento: Para ingresar al movimiento de retenciones, se debe realizar la búsqueda de uno o más registros en listado de retenciones; cuando se muestra el listado de resultados, hacer clic en el ícono <sup>1</sup>. El mismo nos muestra el informe del formulario de

retención, donde se encuentra el botón . Cuando lo seleccionamos, el sistema nos redirige a la ventana detalle del pago en donde podremos realizar las acciones ya explicadas anteriormente.

| Detal   | le del Pag    | 10          |                  |                          |             |       |         |                |           |          |          |          |                     | Buscar   |
|---------|---------------|-------------|------------------|--------------------------|-------------|-------|---------|----------------|-----------|----------|----------|----------|---------------------|----------|
| Núm     | nero:         | 2           |                  | Orig                     | en: Ord.P   | ago   |         |                |           | Estad    | o: Apr   | obado    |                     |          |
| Prov    | veedor:       | 255         | 27179            | 007172                   | HUERTA Y    | CAMPO | -Alicia | S. Castro- (R  | .1)       |          |          |          |                     |          |
|         |               |             |                  |                          |             |       |         |                | ·         |          |          |          |                     |          |
| Deu     | da vencida de | Proveedor   | •                | 0                        |             |       |         |                |           |          |          |          |                     |          |
| Neto    | IVA:          | 1.50        | 0,00 <b>Tota</b> | ll a Pagar:              |             | 1.50  | 0,00    |                |           |          |          |          |                     |          |
| Aprol   | bación:       | matiasd - 1 | 17/01/2024       | 1                        |             |       |         |                |           |          |          |          |                     |          |
| Entre   | ga:           |             | -                | Modi                     | fica:       | fr    | anco -  | 06/03/2024     |           |          |          |          |                     |          |
| Fecha   | a Pago:       | 17/01/2024  |                  |                          |             |       |         |                |           | E        | pedien   | ite:     |                     |          |
| Órden   | es de Pago/   | Entrega Se  | eleccion         | adas:                    |             |       |         |                |           |          |          |          |                     |          |
| Nº Pago | /Ent          | Año D       | Detalle          |                          |             | 20    |         |                | Em        | nisión   | Monto    |          | A Paga              | 1        |
| UU      | 00-00001      | 2024        |                  |                          | prue        | Da    |         |                | 08/       | 01/2024  |          | 1.500,00 |                     | 1.500,00 |
| Reten   | ciones :      |             |                  |                          |             |       |         |                |           |          |          |          |                     |          |
| Ret.Nº  | Reg Tipo      |             |                  | Nro.Cheq                 | ue          |       |         | CUIT Beneficia | ario Base | e Alícu  | ota Mini | mo Mor   | nto Rete.           | Estado   |
| 1       | 031 GANANCIA  | S           |                  | 9                        |             |       |         | 2717900717     | 2 500.    | 00 100   | ,00 C    | ,00      | <mark>500,00</mark> | A        |
|         |               |             |                  | Tota                     | al Retencio | nes:  |         | 5              | 00,00 N   | eto a P  | agar:    |          |                     | 1.000,0  |
| Forma   | de Pago:      |             |                  |                          |             |       |         |                |           |          |          |          |                     |          |
| Orden   | Tipo          | Cuenta      |                  |                          |             | Cta.  | Dest.   | Cheque/Nro.    | Trans.    | Monto    | Estado   | Cobro    | Entrega             |          |
| 1       | Transferencia | CTA CTE 25  | 52-585/9 BC      | O. <mark>BBVA FRA</mark> | NCES        |       |         | 9              |           | 1.000,00 | A        |          |                     | e.       |
| 2       | Transferencia | CTA CTE 20  | 00226-13 EN      | 1ERGENCIA V              | OLCANICA    |       |         | 7              |           | 1.000,00 | A        |          |                     |          |
|         |               |             | Т                | otal Forma               | de Pago:    |       |         | 2.000,00       | Saldo I   | Forma F  | ago:     |          |                     | -1.000,0 |
|         |               |             |                  |                          |             |       |         |                |           |          |          |          |                     |          |
| Observ  |               |             |                  |                          |             |       |         |                |           |          |          |          |                     |          |
|         |               |             |                  |                          |             |       |         |                |           |          |          |          |                     |          |

Figura 10.60: Función Ir al Movimiento - Listado de Retenciones - Tesorería.

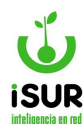

#### BQ. LISTADO FORMA DE PAGO

Esta función permite ver, a modo informativo, los registros de las formas de pagos, el recorrido de los mismos que se encuentren cargados en el sistema y los últimos movimientos que este realizó hasta ese momento.

Para poder ingresar al Listado de Formas de Pagos y realizar un filtro, se debe, como primer paso, dirigirse al menú lateral izquierdo, opción Tesorería - Listado Forma Pago. Luego, aparecerá la página inicial donde se pueden ver los campos a completar:

| Cuenta:    |        |        |       |        |        |          | Nº Mo  | vimiento:   |                 |   |
|------------|--------|--------|-------|--------|--------|----------|--------|-------------|-----------------|---|
| Pago:      | Desde: | dd/mm/ | /уууу | Hasta: | dd/mr  | m/yyyy   | Nº C   | omprobante: |                 |   |
| Entrega:   | Desde: | dd/mm/ | /уууу | Hasta: | dd/m   | m/yyyy   | Esta   | do:         | <todos></todos> | ` |
| Impreso:   | Desde: | dd/mm/ | /уууу | Hasta: | dd/m   | m/yyyy   | Tipo   | de Pago:    | <todos></todos> | ` |
| Anulado:   | Desde: | dd/mm  | /уууу | Hasta: | dd/m   | m/yyyy   |        |             |                 |   |
| Proveedor: |        |        |       |        |        |          |        |             |                 |   |
|            |        |        | Ì     | Buscar | Volver | Imprimir | Export | ar          |                 |   |

Figura 10.61: Función Listado de Formas de Pago - Tesorería.

- <u>Cuenta</u>: Se ingresa el n° de cuenta parámetro de 6 dígitos, se carga luego nombre de la cuenta de manera automática.
- <u>N° movimiento</u>: Se ingresa el número de movimiento, parámetro de 6 dígitos.
- **<u>Pago, entrega, impreso, anulado:</u>** Se selecciona mediante una ventana emergente o manualmente en rango de fechas (desde-hasta).
- <u>N° comprobante</u>: Se ingresa el número del mismo.
- **Estado**: Se puede seleccionar uno de tres posibles (<todos>, activo ó baja).
- **Entrega**: Permite ingresar un parámetro de fecha desde/hasta.
- <u>Tipo de pago</u>: Se puede filtrar con uno de los parámetros configurados en el sistema (cheque a fecha, débito, deducciones, depósito, e-cheq a fecha, e-cheq diferido, efectivo, especial ó transferencia).
- <u>Proveedor</u>: Se ingresa el n° de cuit y luego se carga automáticamente el nombre completo relacionado al mismo.

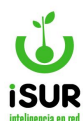

Ofrece también, dentro de la primer solapa donde se ubican los campos para el filtro de búsqueda, las siguientes opciones:

- **Buscar**: Permite hacer la búsqueda de registros una vez que se completaron los campos permitidos en la página inicial.
- <u>Volver</u>: Permite volver a la página inicial de la función para volver a cargar los campos disponibles para el filtrado e iniciar nuevamente una búsqueda.
- **Imprimir**: Muestra un reporte previo de todos los registros que se hayan filtrado.
- <u>Exportar</u>: Permite exportar el resultado de la búsqueda a un archivo. Aparecerá una ventana emergente con las opciones de distintos formatos y parámetros de exportación.

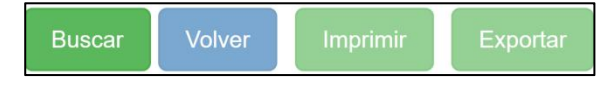

Figura 10.62: Otras Funciones - Listado Formas de Pago - Tesorería

Cabe aclarar que el único botón habilitado es Buscar hasta que se cargan los registros y se muestra la tabla con todos los datos. Luego se habilitan los restantes, mientras que el primero pasa a estar deshabilitado.

Dentro de la tabla se encuentran los siguientes detalles por cada registro cargado en las Formas de Pago:

- <u>N° mov.</u>: Es el número de movimiento.
- Fecha: Del movimiento
- **<u>Tipo</u>**: Nombre del tipo que podrá se transferencia, cheque a fecha u otro.
- Monto: El monto total en parámetro de 15 dígitos.
- <u>N° cta.</u>: Por el cual se ha registrado.
- **<u>Cheque</u>**: Parámetro de letra y número del cheque total de 8 dígitos numéricos.
- Impreso: Fecha de impresión.
- <u>Entrega</u>: Fecha de entrega.
- Est.: Estado.
- <u>Proveedor/anexo</u>: Muestra los nombres completos de quien se ha registrado como proveedor en relación con el anexo.
- <u>Cbu</u>: En un parámetro de 22 dígitos.
- **<u>Cta. Dest:</u>** Muestra la cuenta destino en un parámetro numérico 1 a 4 dígitos.

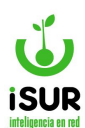

| Cuenta:                                      |                                                 |                                                   |                                              |                                   |                           |                                         |                   | Nº N                       | lovimiento:                                                                                                   |                                             |                     |   |
|----------------------------------------------|-------------------------------------------------|---------------------------------------------------|----------------------------------------------|-----------------------------------|---------------------------|-----------------------------------------|-------------------|----------------------------|----------------------------------------------------------------------------------------------------|---------------------------------------------|---------------------|---|
| Pago:                                        | Desde                                           | : dd/                                             | mm/yyyy                                      | Ha                                | ista:                     | dd/mm/y                                 | ууу               | N°                         | Comprobante:                                                                                                  |                                             |                     |   |
| Entrega:                                     | Desde                                           | : dd/                                             | mm/yyyy                                      | Ha                                | ista:                     | dd/mm/y                                 | ууу               | Es                         | tado:                                                                                                    | <todos></todos>                             |                     | ~ |
| Impreso:                                     | Desde                                           | : dd/                                             | mm/yyyy                                      | Ha                                | ista:                     | dd/mm/y                                 | ууу               | Tip                        | oo de Pago:                                                                                                   | <todos></todos>                             |                     | ~ |
| Anulado:                                     | Desde                                           | : dd/                                             | mm/yyyy                                      | Ha                                | ista:                     | dd/mm/y                                 | ууу               |                            |                                                                                                    |                                             |                     |   |
| Proveedo                                     | r:                                              |                                                   |                                              |                                   |                           |                                         |                   |                            |                                                                                                    |                                             |                     |   |
|                                              |                                                 |                                                   |                                              |                                   |                           |                                         |                   |                            |                                                                                                    |                                             |                     |   |
| <sup>10</sup> Mov                            | Facha                                           | Tino                                              | Monto                                        | Busc                              | ar Vol                    | ver Im                                  | primir            | Exp                        | prtar Proveeder/Apexo                                                                                         | CRIL                                        | Cta Dest            |   |
| ° Mov.                                       | Fecha                                           | Tipo<br>Cheque a                                  | Monto                                        | Busc<br>Nº Cta.                   | ar Vol                    | ver Im                                  | primir<br>Entrega | Exp                        | prtar<br>Proveedor/Anexo                                                                                      | СВЛ                                         | Cta. Dest           |   |
| ° <b>Mov.</b><br>00 - 000001                 | Fecha<br>22/12/2021                             | <b>Tipo</b><br>Cheque a<br>Fecha                  | Monto<br>\$1,00                              | Busc<br>Nº Cta.<br>99             | ar Vol<br>Cheque<br>A - 1 | ver Im                                  | primir<br>Entrega | Expe<br>Est<br>B           | Proveedor/Anexo<br>ROVIAL S.R.L.                                                                              | CBU                                         | Cta. Dest           |   |
| ° <b>Mov.</b><br>00 - 000001<br>00 - 000001  | Fecha<br>22/12/2021<br>17/01/2024               | <b>Tipo</b><br>Cheque a<br>Fecha<br>Transferencia | Monto<br>\$1,00<br>\$1.500,00                | Busc<br>Nº Cta.<br>99<br>4        | A - 1                     | ver Im<br>Impreso<br>17/01/2024         | primir<br>Entrega | Exp<br>Est<br>B<br>B       | Proveedor/Anexo<br>ROVIAL S.R.L.<br>HUERTAY<br>CAMPO -Alicia S.<br>Castro- (R.I)                              | СВИ<br>111111111111111111111111111111111111 | Cta. Dest<br>0<br>0 |   |
| ° <b>Mov.</b><br>100 - 000001<br>00 - 000001 | Fecha<br>22/12/2021<br>17/01/2024<br>24/01/2023 | Tipo<br>Cheque a<br>Fecha<br>Transferencia        | Monto<br>\$1,00<br>\$1.500,00<br>\$13.756,95 | Busc<br>N° Cta.<br>99<br>4<br>113 | ar Vol<br>Cheque<br>A - 1 | ver Impreso<br>17/01/2024<br>24/01/2023 | Entrega           | Expe<br>Est<br>B<br>B<br>E | Proveedor/Anexo<br>ROVIAL S.R.L.<br>HUERTA Y<br>CAMPO - Alicia S.<br>Castro- (R.I)<br>CISNEROS JUAN<br>CARLOS | сви<br>111111111111111111111111111111111111 | Cta. Dest<br>0<br>0 |   |

Figura 10.63: Listado Formas de pago - Tesorería.

Con la opción de Ver vel que aparece al final de cada registro de la grilla, el sistema nos llevará a la pantalla de Detalle del Pago (ya explicada anteriormente).

#### BR. FECHAS TOPE

Esta función permite visualizar, si las hubiera, las fechas de las modificaciones o de las cargas con respecto a las declaraciones juradas que se encuentran grabadas.

Las fechas se muestran en un registro de tablas que contienen los datos del período en que se cargó, usuario y si hubo o no modificaciones sobre esos registros.

Dentro de la misma se podrá observar que se encuentra el botón Agregar y dos íconos funcionales para cada registro: Editar o Eliminar.

| Fechas To | ope |            |         |            |            |
|-----------|-----|------------|---------|------------|------------|
|           |     |            |         |            | Agregar    |
| Año       | Mes | Fecha      | Usuario | Modif.     |            |
| 2021      | 3   | 01/03/2023 | 7363    | 06/03/2024 | <b>×</b> 🛍 |

Figura 10.64: Función Fecha Tope - Tesorería.

Al seleccionar Agregar, se puede dar de alta una nueva Fecha Tope mediante una ventana emergente que presenta los datos a completar de: Año, Mes y Fecha Tope propiamente dicha.

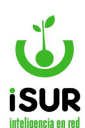

| Alta Fechas | Торе |        |     |       |     |    |    |
|-------------|------|--------|-----|-------|-----|----|----|
| Año:        |      |        |     |       |     |    | Me |
| Fecha Tope: | dd   | /mm/yy | ууу |       |     |    |    |
|             | 0    |        | Mar | zo 20 | )24 |    | 0  |
|             | L    | м      | х   | J     | ٧   | S  | D  |
|             |      |        |     |       | 1   | 2  | 3  |
|             | 4    | 5      | 6   | 7     | 8   | 9  | 10 |
|             | 11   | 12     | 13  | 14    | 15  | 16 | 17 |
|             | 18   | 19     | 20  | 21    | 22  | 23 | 24 |
|             | 25   | 26     | 27  | 28    | 29  | 30 | 31 |

Figura 10.65: Alta de Fecha Tope - Tesorería.

## Editar Fecha Tope

Esta opción permite ingresar modificaciones editando las fechas ya ingresadas en la tabla de registros que se muestra, una vez que se realizó la búsqueda en la función Fecha Tope.

Para poder modificar los datos se debe ingresar haciendo un clic sobre el ícono . Al entrar se muestra la siguiente figura, una vez editada la fecha correspondiente se registra en la tabla de datos.

| Edición Fec | has Tope   |                  | x |
|-------------|------------|------------------|---|
| Año:        | 2021       | <b>Mes:</b> 3    |   |
| Fecha Tope: | 01/03/2023 | ]                |   |
|             |            | Aceptar Cancelar |   |

Figura 10.66: Editar - Fecha Tope -Tesorería.

### **BS.COMPROBANTE PAGO**

Esta función permite consultar el Detalle de un Pago en particular. Para acceder se debe elegir la opción Tesorería - Comprobante Pago en el menú lateral izquierdo.

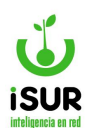

| Detalle    | del F   | Dago       |            |            |                    |          |        |          |        |          |          |       | E       | luscar |
|------------|---------|------------|------------|------------|--------------------|----------|--------|----------|--------|----------|----------|-------|---------|--------|
|            |         | age        |            |            |                    |          |        |          |        |          |          |       |         |        |
| Numer      | o:      |            |            |            | Origen:            |          |        |          |        | Esta     | ado:     |       |         |        |
| Provee     | dor:    |            |            |            |                    |          |        |          |        |          |          |       |         |        |
| Deuda      | Vencid  | la del Pro | oveedor:   |            |                    |          |        |          |        |          |          |       |         |        |
| Neto IV    | /A:     |            |            | Total a    | a Pagar:           |          |        |          |        |          |          |       |         |        |
| Aprobac    | ción:   |            |            | -          |                    |          |        |          |        |          |          |       |         |        |
| Entrega    | :       |            |            | 1-         | Modifica:          |          |        |          |        |          |          |       |         |        |
| Eacha B    | 2001    | dd/mr      | to an an a |            |                    |          |        |          |        |          | Expedier | to:   |         |        |
| Fecila P   | ayo.    | 00/mi      | п/уууу     |            |                    |          |        |          |        |          | Expedier | ne.   |         |        |
| Órdenes    | de Pa   | ago/Ent    | rega Sel   | eccionad   | das:               |          |        |          |        |          |          |       |         |        |
| Nº Pago/En | ıt      |            | A          | ño         | Detalle            | E        | misión |          | Mo     | nto      | A        | Pagar |         |        |
| No se en   | contrar | on resulta | ados.      |            |                    |          |        |          |        |          |          |       |         |        |
| Retencio   | ones :  |            |            |            |                    |          |        |          |        |          |          |       |         |        |
| Ret.Nº     | Reg     | Tipo       | Nro.Cheq   | le         | CUIT Beneficiario  |          | Base   | Alícuota |        | línimo   | Monto F  | Rete. | Estado  |        |
| No se en   | contrar | on resulta | ados.      |            |                    |          |        |          |        |          |          |       |         |        |
|            |         |            |            |            |                    |          |        |          |        |          |          |       |         |        |
|            |         |            |            |            | Total Retend       | ciones:  |        |          | 0,00   | Neto a   | Pagar:   |       |         | 0,00   |
| Forma d    | e Page  | <u>o:</u>  |            |            |                    |          |        |          |        |          |          |       |         |        |
| Orden      | Тіро    | Cue        | nta        | Cta. Dest. | Cheque/Nr          | o.Trans. |        | Mor      | ito    | Estado   | Col      | oro   | Entrega |        |
| No se en   | contrar | on resulta | ados.      |            |                    |          |        |          |        |          |          |       |         |        |
|            |         |            |            | Tate       | al Correc de Dorre |          |        | 0        | 0.0    | de Ferme | Damas    |       |         | 0.00   |
|            |         |            |            | 1018       | ai Forma de Pago   | ):       |        | 0,       | 00 Sal |          | a Pago:  |       |         | 0,00   |
| Observac   | ión:    |            |            |            |                    |          |        |          |        |          |          |       |         |        |
|            |         |            |            |            |                    |          |        |          |        |          |          |       |         |        |
|            |         |            |            |            |                    |          |        |          |        |          |          |       |         |        |
|            |         |            |            |            |                    |          |        |          |        |          |          |       |         |        |

Figura 10.67: Comprobante Pago -Tesorería.

Mediante el uso del botón Buscar será posible acceder directamente al detalle de un pago.

| Buscar Movimiento     |          | x |
|-----------------------|----------|---|
| Numero: Extrapresup.: | 2        |   |
| Aceptar               | Cancelar |   |

Figura 10.68: Buscar - Comprobante Pago - Tesorería.

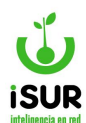

| Detalle del Pa                                                                                                    | go                                                                                                    |                      |                                                                                                    |                                                                                                    |                                                                                                    | Buscar     |
|----------------------------------------------------------------------------------------------------|----------------------------------------------------------------------------------------------------|----------------------|----------------------------------------------------------------------------------------------------|----------------------------------------------------------------------------------------------------|----------------------------------------------------------------------------------------------------|------------|
| Número:                                                                                                    | 2                                                                                                    | Origen: Ord.Pago     |                                                                                                    | Estado: A                                                                                                    | probado                                                                                                    |            |
| Proveedor:                                                                                                    | 255 27179                                                                                                    | 0007172 HUERTA Y CAI | MPO -Alicia S. Castro- (                                                                                         | R.I)                                                                                                    |                                                                                                    |            |
| Douda Voncida d                                                                                                    |                                                                                                    | 0                    |                                                                                                    |                                                                                                    |                                                                                                    |            |
| Deuda vencida d                                                                                                    | ler Proveedor.                                                                                                   | 0                    |                                                                                                    |                                                                                                    |                                                                                                    |            |
| Neto IVA:                                                                                                    | 1.500,00 <b>Tota</b>                                                                                             | ıl a Pagar:          | 1.500,00                                                                                                    |                                                                                                    |                                                                                                    |            |
| Aprobación:                                                                                                    | matiasd - 17/01/2024                                                                                             |                      |                                                                                                    |                                                                                                    |                                                                                                    |            |
| Entrega:                                                                                                    | -                                                                                                    | Modifica:            | franco - 06/03/2024                                                                                              |                                                                                                    |                                                                                                    |            |
| Fecha Pago:                                                                                                    | 17/01/2024                                                                                                    |                      |                                                                                                    | Expedi                                                                                                    | ente:                                                                                                    |            |
| Órdenes de Pago<br>Nº Pago/Ent                                                                                                    | D/Entrega Seleccion                                                                                              | adas:                |                                                                                                    | Emisión Monto                                                                                                   | D A Pag                                                                                                    | ar         |
| 0000-000001                                                                                                    | 2024                                                                                                    | prueba               |                                                                                                    | 08/01/2024                                                                                                    | 1.500,00                                                                                                    | 1.500,00 < |
| Retenciones :                                                                                                    |                                                                                                    |                      |                                                                                                    |                                                                                                    |                                                                                                    |            |
| Ret.Nº Reg Tipo                                                                                                    |                                                                                                    | Nro.Cheque           | CUIT Benefic                                                                                                    | ciario Base Alícuota M                                                                                          | línimo Monto Rete                                                                                                | . Estado   |
| 1 031 GANANCI                                                                                                    | AS                                                                                                    | 9                    | 271790071                                                                                                    | 72 500.00 100,00                                                                                                | 0,00 500,0                                                                                                    | A d        |
|                                                                                                    |                                                                                                    | Total Retenciones:   | :                                                                                                    | 500,00 Neto a Pagar:                                                                                            |                                                                                                    | 1.000,0    |
| orma de Pago:                                                                                                    |                                                                                                    |                      |                                                                                                    |                                                                                                    |                                                                                                    |            |
| Orden Tipo                                                                                                    | Cuenta                                                                                                    |                      | Cta. Dest. Cheque/Nr                                                                                             | o.Trans. Monto Esta                                                                                             | ado Cobro Entreg                                                                                                 | a          |
| 1 Transferencia                                                                                                    | CTA CTE 252-585/9 BC                                                                                             | O. BBVA FRANCES      | 9                                                                                                    | 1.000,00 A                                                                                                    |                                                                                                    | ÷          |
| 2 Hunsterendu                                                                                                    | 01/1012 200220-10 20                                                                                             |                      |                                                                                                    | 1.000,000                                                                                                    |                                                                                                    | -          |
|                                                                                                    | т                                                                                                    | otal Forma de Pago:  | 2.000,00                                                                                                    | Saldo Forma Pago:                                                                                               |                                                                                                    | -1.000,0   |
| Observación:                                                                                                    |                                                                                                    |                      |                                                                                                    |                                                                                                    |                                                                                                    |            |
|                                                                                                    |                                                                                                    |                      |                                                                                                    |                                                                                                    |                                                                                                    |            |
|                                                                                                    |                                                                                                    |                      |                                                                                                    |                                                                                                    |                                                                                                    |            |
|                                                                                                    |                                                                                                    |                      |                                                                                                    |                                                                                                    |                                                                                                    |            |
|                                                                                                    |                                                                                                    |                      |                                                                                                    |                                                                                                    |                                                                                                    |            |
| and the second second se | and the second second second second second second second second second second second second second second second |                      | and the second second second second second second second second second second second second second second second | Contraction of the second second second second second second second second second second second second second s | and the second second second second second second second second second second second second second second second |            |

Figura 10.69: Detalle del Pago - Comprobante Pago - Tesorería.

Una vez que se recuperó un Comprobante de Pago, será posible seleccionar alguna de las siguientes opciones mediante los botones:

- Editar
- Anular Aprobación
- Anular Pago
- Imprimir Comprobante
- Volver

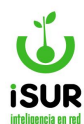

#### **BT.EXPORTAR RETENCIONES**

Esta función permite exportar las retenciones mediante la carga previa de un filtro determinado.

| Exportación de R | eter | nciones |        |                       |            |            |         |
|------------------|------|---------|--------|-----------------------|------------|------------|---------|
| Tipo: GANANCIAS  |      | ~       | Desde: | dd/mm/yyyy            | Hasta:     | dd/mm/yyyy | Generar |
| Volver           |      |         |        |                       |            |            |         |
|                  |      |         | L      | istado de Anex        | os Disponi | bles       |         |
|                  |      | Codigo  | Nomb   | re                    | Detalle    | j          |         |
|                  |      | 0       | Global |                       |            |            |         |
|                  |      | 1       | Intend | encia                 |            |            |         |
|                  |      | 2       | Secret | arías                 |            |            |         |
|                  |      | 3       | Honor  | able Concejo<br>rante |            |            |         |
|                  |      | 4       | Tribun | al de Faltas          |            |            |         |
|                  |      | 5       | Prueba | a22222                | Prueba     | 222222     |         |
|                  |      | 6       | nuevo  | anexo                 | anexo      | de prueba  |         |

Figura 10.70: Función Exportación de Retenciones - Tesorería.

En Tipo podemos seleccionar:

- Ganancias.
- IIBB CM.
- IIBB MUNI.
- IVA.
- S.U.S.S.

Luego, como campos obligatorios, se ingresan las fechas Desde/Hasta del período que se quiera exportar.

Por último, se puede tildar uno o más de los Anexos Disponibles. Luego se ejecuta la función haciendo clic en el botón Generar.

#### **BU. RETENCIONES POR CUENTA**

Esta función permite imprimir las retenciones por cuenta. Se debe indicar el Año, el Mes y el Tipo de Retención, entre los cuales podemos mencionar:

- Ganancias
- IIBB CM
- IIBB MUNI

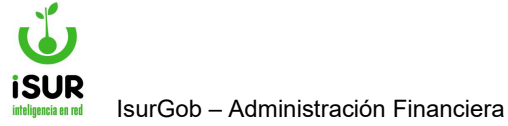

| mpi     | rimir Ret | ención p              | or Cuent | ta              |             |   |
|---------|-----------|-----------------------|----------|-----------------|-------------|---|
| Año:    | 2024      | Mes:                  | 05       | Tipo Retención: | GANANCIAS   | ~ |
|         |           |                       |          |                 | GANANCIAS   |   |
| 1 march |           | and the second second |          |                 | IIBB - CM   |   |
| Imp     | primir    | Limpiar               |          |                 | IIBB - MUNI |   |

Figura 10.71: Función Imprimir Retención por Cuenta - Tesorería.

Luego, seleccionando el botón Imprimi r, se genera el reporte correspondiente. Con Limpiar, los campos Año y Mes quedan en blanco nuevamente.

# **BV. RETENCIONES DDJJ**

Esta función permite realizar una búsqueda y cargar los registros de las declaraciones juradas que hacen relación a las retenciones que se encuentren en el sistema.

Para ingresar a este módulo se debe buscar el Módulo Tesorería, luego la opción Declarar retenciones (DDJJ).

Dentro de la página inicial vemos el Tipo de Retención, posee el seleccionador de búsqueda, en lo cual se puede filtrar el tipo por:

- Comercio e Industria.
- Ingresos Brutos.
- Iva.
- Retención Ganancias.
- S.U.S.S. (Sistema Único de Seguridad Social).

| DJJ de Reten       | ciones                                                                 |                                       |               |               |        |        |  |
|--------------------|------------------------------------------------------------------------|---------------------------------------|---------------|---------------|--------|--------|--|
| Tipo de Retención: | T. RETENCIO                                                            | N GANANCIAS                           |               |               |        |        |  |
|                    | 1 - RETENCIO<br>2 - IVA<br>3 - INGRESOS<br>4 - COMERCIO<br>5 - G.U.S.S | N CANANCIAS<br>BRUTOS<br>DE INDUSTRIA | par Declartyr | Rechazar      |        |        |  |
| Cantidad de Retend | iones:                                                                 |                                       | Monte         | en Retencione |        |        |  |
|                    | 12.0.2                                                                 | Continue                              | Martin        | Eachs         | Unuada | Fadada |  |

Figura 10.72: Página ppal. Retenciones DDJJ - Tesorería.

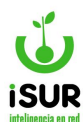

Luego se muestran las descripciones de Cantidad de Retenciones y Monto en Retenciones.

A continuación, debajo de estas dos descripciones se visualizará una tabla con los registros de las retenciones declaradas con los siguientes ítems:

- **Ddjj:** Número de registro de la declaración jurada (ddjj).
- **<u>Tipo</u>**: Muestra el tipo de movimiento por nombre.
- **<u>Período</u>**: Muestra en parámetro de año/mes el ingreso de la declaración.
- **<u>Cantidad</u>**: Permite observar las cantidades descrito por números.
- <u>Monto</u>: Cantidad total de acuerdo a lo que haya quedado registrado según el descuento proporcional de la alícuota en relación a la base.
- **Fecha**: Muestra el día en el que se cargo el registro en parámetro de día, mes y año.
- **Usuario**: Muestra el número del usuario.
- **<u>Estado</u>**: Muestra en que estado se encuentra el registro grabado.

| DJJ de                  | Retencio     | nes           |               |                             |                                       |                           |        |  |
|-------------------------|--------------|---------------|---------------|-----------------------------|---------------------------------------|---------------------------|--------|--|
| Tipo de <mark>Re</mark> | tención: 🗍 🛛 | SRESOS BRUTOS | 3             |                             |                                       |                           |        |  |
|                         |              | _             |               |                             |                                       |                           |        |  |
|                         |              | Ca            | argar Exporta | ar Imprimir                 | Declarar                              | Rechazar                  |        |  |
|                         |              | Ca            | argar Exporta | ar Imprimir                 | Declarar                              | Rechazar                  |        |  |
| Cantidad d              | e Retencione | 5:            | argar Exporta | ar Imprimir<br>Mon          | Declarar Declarar                     | Rechazar                  |        |  |
| Cantidad d              | e Retencione | s:<br>Periodo | argar Exporta | ar Imprimir<br>Mon<br>Monto | Declarar<br>to en Retencione<br>Fecha | Rechazar<br>5:<br>Usuarlo | Estado |  |

Figura 10.73: Declarar Retenciones DDJJ - Tesorería.

Podremos observar que dentro de la página principal de DDJJ de Retenciones se encuentran, como hemos visto en otros módulos del sistema, los botones de:

- **Cargar:** Permite cargar los registros después que se selecciono el tipo de retención.
- **Exportar**: Exporta los datos a un arhivo.
- **Imprimir**: Genera un reporte de los registros filtrados.
- **Declarar**: Permite realizar nuevas declaraciones en lo que refiere a rendición.
- **<u>Rechazar</u>**: Permite dar de baja rechazando la retenciones ddjj de un registro que se haya cargado.

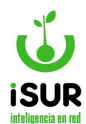

#### Declarar

Dentro de la función Retenciones DDJJ se encuentra el botón funcional Declarar el cual se utiliza para dar de alta nuevas DDJJ con Retenciones.

| Tipo de Retención: | 1 - RETENCIÓN G | AMANCI  | AS 🖸             | Periodo: 20   | 19         | Estado | x Profinings |      |
|--------------------|-----------------|---------|------------------|---------------|------------|--------|--------------|------|
| Arrexo: Todosa     |                 |         |                  | Gargar        |            |        |              |      |
|                    | 8               | nies .  | Carlless         | Weets P       | sona Dever | 60     |              |      |
|                    | L.              | No se e | noominarion resu | /tados        |            |        |              |      |
| Rendido Anexo:     | Canticlad       | 0       | Monto.           |               |            | 5      |              |      |
| Declarado Anexo:   | Cantidad:       | 0       | Monto:           |               |            | 8      |              |      |
| Total Declarado:   | Canticiad       | 0       | Mornto:          |               | - 12       | 5      |              |      |
|                    |                 |         |                  | inertier Vole | -          |        |              |      |
| E lite He          | w cum           |         | Northbee         | Fecha         | Care .     | 580.   | Monto        | Ext. |

Figura 10.74: Alta DDJJ Retención - Retenciones DDJJ - Tesorería.

Para poder ingresar los nuevos registros se debe completar los campos solicitados, para eso se encuentran diferentes opciones.

En la siguiente figura se puede observar la página de la función y los campos habilitados para ser completados.

Luego se puede guardar o volver a la función Retenciones DDJJ haciendo clic en los botones correspondientes.

Por consiguiente se puede ver que al completar los campos solicitados y hacer clic sobre el botón Cargar, aparecen las opciones de Exportar e Imprimir datos, funciones que están ocultas por defecto.

La opción Estado, por otro lado, se completa automáticamente una vez que se ingresa a la función con Estado Preliminar.

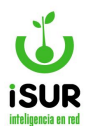

| Tipo de | Beten skir | I THREESINGIOS | GANANCI | 85. T                   | Periodo:  | 2012/02  |        | Estador | Selected |      |
|---------|------------|----------------|---------|-------------------------|-----------|----------|--------|---------|----------|------|
| Aneset  | Robal      |                |         |                         | (Lings)   |          |        |         |          |      |
|         |            |                | 1.0400  | Cardidad                | Nonte     | Fecha    | Usuare |         |          |      |
|         |            |                | No se e | nordina on re           | sufactos. |          |        |         |          |      |
| Rendid  | o Anexo    | Cardida        | d ß     | Monto:                  | (         |          | 1      |         |          |      |
| Declari | ido Anesos | Cartida        | at Q    | Monto:                  |           |          | 1      |         |          |      |
| Total O | eolasano   | Cartida        | et 0    | Morris;                 |           |          | 10     |         |          |      |
|         |            |                |         | Gurter                  | Peperto   | Interior | Water  |         |          |      |
|         | 1.000      | 40.00 10.00    |         | Contraction of the last | T see     | 1        |        | 2.572   | 17.20    | 1.85 |

Figura 10.75: Otras Funciones - Altas DDJJ Retenciones - Tesorería.

Además, dentro de la tabla donde se muestran los registros tenemos otros botones funcionales representados por íconos representados por íconos que al ir seleccionando se cargan los datos correspondientes por ventanas emergentes.

- **Consulta:** Al ingresar se puede ver los registros según el tipo seleccionado a modo de consulta de ddjj de retención.
- <u>Imprimir</u>: Permite observar el reporte previo a impresión de ddjj con el dato del agente de retención.
- **Descargar archivos de retenciones:** Permite filtrar para descargar el archivo de retención del registro consultado, en un parámetro de fecha desde/hasta.

### **BW. CTA CTE RETENCIONES**

Esta función permite observar mediante una búsqueda según el tipo de Retenciones una tabla con todos los registros cuyos datos se encuentren grabados en el sistema.

| Tipo de Retención: | 1 - RETEN | ICION GANANCIAS | •                                                                                                    |            |  |
|--------------------|-----------|-----------------|----------------------------------------------------------------------------------------------------|------------|--|
| Fecha:             | Desde:    | 01/05/2019      | Hasta:                                                                                                    | 06/08/2019 |  |
|                    |           |                 | and the second second second second second second second second second second second second second second second |            |  |
|                    |           |                 | Cargar                                                                                                    |            |  |
| Estado             | Cantidad  |                 |                                                                                                    | Monto      |  |

Figura 10.76: Página ppal. de Cta. Cte. Retenciones - Tesorería.

Si se hace clic en Tipo de Retenciones se desplegara un listado de selección para elegir una de las siguientes:

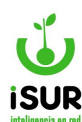

- Retención de Ganancias.
- IVA.
- Ingreso Brutos.
- Comercio e Industria.
- S.U.S.S. (Sistema Único de Seguridad Social).

Al cargar una opción se visualiza la tabla de contenido de los registros cuyos datos estén relacionados con el tipo de Retención elegida. También aparece dos botones funcionales ocultos por defectos, Exportar o Imprimir los datos de la tabla.

En la figura de ejemplo se muestra un registro relacionado con la opción de Retenciones de Ganancia.

Observamos que en la tabla, por cada registro, se muestran los datos referidos a: Estado, Cantidad, Monto y una columna con íconos funcionales.

| Ctacte Retenci                                                                                                    | ones                    |                  |                                                                           |   |
|----------------------------------------------------------------------------------------------------|-------------------------|------------------|---------------------------------------------------------------------------|---|
| Tipo de Retención:                                                                                                    | 1 - RETENCION GANANCIAS | •                |                                                                           |   |
|                                                                                                    | Carg                    | e España Ingeina |                                                                           |   |
| Estado                                                                                                    | Carifidad               | Monto            | 85 http 500 as                                                            | - |
| all and a local second second se | 1114                    |                  |                                                                           |   |
| Aobes<br>Declarada                                                                                                    | 150                     |                  | 59 150 745 17                                                             | - |
| Notes<br>Declarada<br>Basa                                                                                                    | 360                     |                  | SR 150,745,17<br>80,122,350,04                                            |   |
| Actes<br>Declarada<br>Biga<br>Preparado                                                                                                    | 355<br>04<br>1          |                  | 59, 150, 745, 17<br>80, 122, 350,64<br>521, 131, 39                       |   |
| Actes<br>Declarada<br>Bega<br>Preparado<br>Drinegada                                                                                                    | 255<br>04<br>1<br>359   |                  | 59, 150, 745, 17<br>90, 122, 550,04<br>524, 121, 250<br>524, 152, 259, 23 |   |

Figura 10.77: Tabla de datos - Cta. Cte. Retenciones - Tesorería.

### **Consulta**

En este caso con el ícono de la función consulta 🧧 ,al ingresar nos lleva a la tabla de Listado de las Retenciones.

Como se puede observar podemos desde aquí realizar modificaciones de los registros de la función Listado de Retenciones, sin tener que ingresar a ella desde el módulo Tesorería.

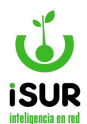

| Listado: Resultado |              |                                          |                          |                          |                            | Volver Con                              | solidado           | Imp                 | rimir Certific              | ado Ir                           | nprimir                                                  | Exportar |
|--------------------|--------------|------------------------------------------|--------------------------|--------------------------|----------------------------|-----------------------------------------|--------------------|---------------------|-----------------------------|----------------------------------|----------------------------------------------------------|----------|
| Fotal de           | Registro     | s: 569 - Mor                             | nto Total: \$1           | 13.924.877               | ,43                        |                                         |                    |                     |                             |                                  |                                                          |          |
| Mov Is             |              | 1000                                     | - ecna                   | Entrena                  |                            | Droveedor                               | Rase               | A11                 | Monto                       | Fetedo                           | Cuentes                                                  |          |
| Mov.11<br>194      | 4149         | INGRESOS<br>BRUTOS                       | 08/01/2019               | 08/01/2019               | 30527508165                | Proviedor<br>PROVINCIA SEGUROS<br>SA    | 372.85             | AII.<br>1.00        | Monto 372.85                | Declarada                        | Cuentas<br>Cheque a<br>Fecha(1)                          | 00       |
| 194<br>195         | 4149<br>4326 | INGRESOS<br>BRUTOS<br>INGRESOS<br>BRUTOS | 08/01/2019<br>28/01/2019 | 08/01/2019<br>29/01/2019 | 30527508165<br>30707559779 | PROVINCIA SEGUROS<br>SA<br>CONECTAR SRL | 372.85<br>50423.08 | AIL<br>1.00<br>1.00 | Monto<br>372.85<br>50423.08 | Estado<br>Declarada<br>Declarada | Cuentas<br>Cheque a<br>Fecha(1)<br>Cheque<br>Diferido(1) | 00       |

Figura 10.78: Listado de Resultado - Consulta - Cta. Cte. de Retenciones - Tesorería.

# <u>Imprimir</u>

Esta función tiene similares características como se ha visto en otras funciones del sistema, en la siguiente figura se muestra el reporte que se genera cuando se ingresa a la opción.

Se debe considerar que el reporte es en base a la tabla de datos que se observa, cuando se ingresa a la función Cuenta Corriente de Retenciones. Una vez que se realizo el filtro correspondientes.

| Municipalidad de Cérdoba<br>Av. Nacelo T. de Alvear 120<br>portaltributario@condoba.gov.ar |                                                                          |                  |
|--------------------------------------------------------------------------------------------|--------------------------------------------------------------------------|------------------|
| Listad<br>Anexo: Gl                                                                        | o CtaCte de Retenciones<br>obal - Tipo: INGRESOS BRUTOS - Ejercicio: 201 | 9                |
| Estado                                                                                     | Cantidad                                                                 | Monto            |
| Declarada                                                                                  | 569                                                                      | \$ 13.924.877,43 |
|                                                                                            | 285                                                                      | 4 3 367 686 41   |
| Activa                                                                                     |                                                                          | \$ 3.207.000,41  |
| Baja                                                                                       | 151                                                                      | \$ 8.535.443,24  |

Figura 10.79: Reporte - Cta. Cte. de Retenciones - Tesorería.

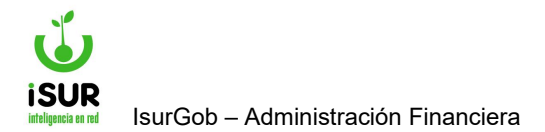

# **IsurGob** Sistema Integrado de Gobierno

# CAPÍTULO XI: CAJA CHICA

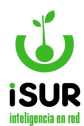

## BX. MANEJO DE CAJA CHICA

### Acceso al módulo

Se accede a esta sección ingresando desde el menú lateral izquierdo, haciendo clic en Caja Chica y luego de nuevo en Caja Chica en el submenú que aparece.

| <u>Caja Chica</u> | 1 |
|-------------------|---|
| Caja Chica        | 2 |
| Listado           |   |
| Тіро              |   |
| Reposicione       | s |

Figura 11.1: Acceso al Módulo - Caja Chica.

En esta sección se explica cómo se podrán manejar los fondos. Cada tipo de fondo disponible tiene al menos dos responsables a cargo, los cuales son los que pueden acceder y realizar las siguientes acciones:

- <u>Buscar</u>: Primero se debe seleccionar el tipo y luego hacer clic en buscar. Así aparecerán los datos de la oficina, el monto total del fondo, el máximo de compra y el saldo que le queda a dicho fondo.
- **Imprimir**: Permite ver un reporte de los comprobantes previo a la impresión.
- **Exportar**: Genera un archivo con opción a distintos formatos.
- **Importar**: Permite importar los comprobantes desde un archivo del tipo csv.
- <u>Nuevo</u>: Permite agregar nuevos comprobantes.
- <u>**Reponer**</u>: Da la opción de reponer uno o más de los comprobantes presentados. De confirmarse luego la operación, se generará la op correspondiente.
- <u>Ícono ver:</u> Al ingresar se pueden ver todos los datos de la rendición del comprobante.
- <u>Ícono modificar</u>: Permite realizar cambios de algunos datos de la rendición del comprobante.

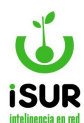

#### • <u>Ícono eliminar</u>: Se eliminan los datos de la rendición del comprobante.

| anejo de     | Caja Chica        | Buscar                       |                  |            |          |             |         |
|--------------|-------------------|------------------------------|------------------|------------|----------|-------------|---------|
| Oficina:     | Dir. de Educación |                              |                  | Imp        | rimir E  | kportar In  | nportar |
| Monto Total: | 30000.00 Má       | x. Compra: 15000.00 Saldo:   | 10000.00         |            |          |             |         |
|              |                   |                              |                  |            |          | Nuevo Re    | eponer  |
| T. Comprob.  | N. Comprob        | Proveedor                    | Detalle          | Fecha      | Monto    | Estado      | _       |
| Factura      | A0000100000222    | PATAGONIA APART Alojamientos | Pasaje por curso | 09/11/2022 | 15000.00 | Sin Reponer | 0,1     |
| Facture      | 40000100000000    | PATAGONIA APAPT Aloiamiontos | Pasaio a Bolsón  | 10/11/2022 | 5000.00  | Cin Dononor | 0.00    |

Figura 11.2: Pantalla Principal de Manejo de Caja Chica - Caja Chica.

## Editar Comprobantes

Para poder agregar comprobantes, se debe seleccionar el botón Nuevo que se encuentra en la pantalla principal del módulo. A continuación, se accede al formulario de Edición de Comprobante, donde se debe indicar:

- Proveedor : Se filtra por código o nombre del mismo.
- Tipo y nº del comprobante emitido por el proveedor.
- Fecha y monto del comprobante.
- Detalle.
- Fecha de rendición del comprobante.
- Usuario que lo rinde.

En el caso que se requiera agregar otros comprobantes del mismo proveedor, el sistema brinda la posibilidad de mantener los datos de la primera carga (proveedor, tipo de comprobante, fecha de compra, y demás datos de la rendición) para facilitar y agilizar la carga, haciendo clic en el botón Aceptar y Continuar.

Cuando se finaliza la carga de comprobantes se debe presionar el botón Finalizar. Estos registros se listan en la pantalla principal del fondo de la caja chica seleccionada.

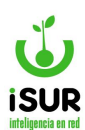

| Tipo Fondo:   | Prue  | ba           |   |      |             |                    |         | Estado: | Sin Reponer |
|---------------|-------|--------------|---|------|-------------|--------------------|---------|---------|-------------|
| Proveedor:    | 4048  |              |   | PATA | GONIA APART | - Alojamientos     |         |         |             |
| Comprobante:  | Тіро  | Factura      |   | ~    | N°:         | A-00001-00000222   |         |         |             |
| Fecha Compra: | 09/*  | 11/2022      |   |      | Monto:      | 15000.00           |         |         |             |
| Detalle:      | Pasa  | je por curso |   |      |             |                    |         |         |             |
| Rendición:    | Fecha | 11/11/2022   |   |      | Usuario:    | CAMILA BELEN REGIS |         |         | ~           |
| Material:     | 0     | 7811200002   | - | PASA | JES         |                    |         |         |             |
| Partida:      |       | 3.1.3.4      | Q |      |             |                    |         |         |             |
|               |       |              |   |      |             | Modifi             | cación: |         |             |

Figura 11.3: Formulario de Edición de Comprobantes - Caja Chica.

### <u>Reponer</u>

Para poder cargar reposiciones se debe hacer clic en el botón Reponer, que se encuentra en la pantalla principal del módulo de Caja Chica. A continuación, se accede a una nueva pantalla donde se puede observar la lista de comprobantes rendidos. Al seleccionar un registro de la lista se cargará automáticamente el monto a reponer. Para finalizar se hace clic en el botón Aceptar.

Cuando se requiere realizar un Anticipo se debe hacer clic en Tipo y luego en Anticipo en la lista que se despliega. Luego se debe indicar el monto del mismo y elegir el botón Aceptar.

| Re | posicione     | es                  |              |                              |                |          |          |           |            |         |
|----|---------------|---------------------|--------------|------------------------------|----------------|----------|----------|-----------|------------|---------|
| R  | eposición:    |                     | Fecha:       | 14/07/2023                   |                |          |          |           |            |         |
| Т  | ipo Fondo:    | Caja Chica Viáticos | Oficina:     | Cultura y Educacion          |                |          |          |           |            |         |
| N  | Iro. Pago:    |                     | Tipo:        | Reposición                   | Monto:         | 10000    | 00.0     |           |            |         |
|    |               |                     | 91           | Anticipo<br>Reposición       |                |          |          |           |            |         |
|    | Tipo Comprob. | Comprob.            | Proveedor    |                              | -              | Material | Detaile  | Partida   | Fecha      | Monto   |
|    | Factura       | A0000200012223      | DIUCON VIAJE | ES - PATAGONIA SOL Y NIEV    | E E.V. Y T. SR | PASAJES  | Pasajes  | 1.1.1.3.3 | 02/07/2023 | 10000.0 |
|    | Ticket        | 0001664             | EL VIEJO OBE | LISCO -Pizzeria Restaurante- |                | ALIMENTO | Almuerzo | 1.1.1.3.3 | 05/07/2023 | 1800.0  |

Figura 11.4: Sección Reposiciones de Fondos - Caja Chica.

Al finalizar cualquiera de las dos acciones, reponer o pedir un anticipo, se genera una orden de pago para luego ser cobrada en caja.

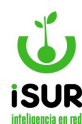

#### BY. LISTADO

Permite obtener un conjunto de registros de manejo de caja chica a través de uno o más criterios. Esta pantalla genera un listado de los registros cuyos datos coincidan con el/los criterio/s seleccionado/s.

Se accede a través del menú lateral izquierdo haciendo clic en Caja Chica y luego en Listado.

| Listado: Opcion  | ies    |            |          |            |
|------------------|--------|------------|----------|------------|
| 🗆 Caja Chica     |        | ~          |          |            |
| Estado           | Baja   | ~          |          |            |
| Proveedor        |        | Q          |          |            |
| Comprobante      | Тіро   |            | V Número |            |
| □ Monto          | Desde: |            | Hasta:   |            |
| 🗆 Fch. Compra    | Desde: | dd/mm/yyyy | Hasta:   | dd/mm/yyyy |
| 🗆 Fch. Rendición | Desde: | dd/mm/yyyy | Hasta:   | dd/mm/yyyy |
| 🗆 Usr. Rendición |        |            |          | ~          |
| □ Nº de Pago     |        |            |          |            |

Figura 11.5: Listado de Búsqueda de Caja Chica - Caja Chica.

Una vez agregado los criterios, y después de hacer clic en el botón Aceptar, veremos el resultado de la búsqueda en una grilla.

En esta pantalla se encuentra en el extremo superior derecho el botón Volver, que permite volver a la pantalla de criterios. Con el botón Exportar es posible generar un archivo con los registros resultantes de la búsqueda.

| Listado: Re                                   | esultado                            |                                           |                                    |                            | [                 | Volver Ex           | portar |
|-----------------------------------------------|-------------------------------------|-------------------------------------------|------------------------------------|----------------------------|-------------------|---------------------|--------|
| - Estado = 'Sin                               | Reponer'                            |                                           |                                    |                            |                   |                     |        |
| Total de Registr                              | os: 2                               |                                           |                                    |                            |                   |                     |        |
| Total de Registro<br>Tipo Comprob.            | os: 2<br>Comprob.                   | Proveedor                                 | Detalle                            | Fecha Compra               | Monto             | Est.                |        |
| Total de Registro<br>Tipo Comprob.<br>Factura | DS: 2<br>Comprob.<br>A0000100000222 | Proveedor<br>PATAGONIA APART Alojamientos | <b>Detalle</b><br>Pasaje por curso | Fecha Compra<br>09/11/2022 | Monto<br>15000.00 | Est.<br>Sin Reponer | ۲      |

Figura 11.6: Resultado de la Lista de Búsqueda - Caja Chica.

Dentro de la grilla se encuentra, al final de cada registro, el ícono Ver . Haciendo clic en él se accede a la pantalla Edición de Comprobante en modo consulta.

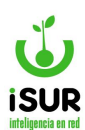

| Tipo Fondo:   | Prueba     |                  |   |                              |                   | Estado:            | Sin Reponer |   |
|---------------|------------|------------------|---|------------------------------|-------------------|--------------------|-------------|---|
| Proveedor:    | 4048       |                  |   | PATAGONIA APART Alojamientos |                   |                    |             |   |
| Comprobante:  | Tipo I     | Factura          |   | ~                            | N°:               | A-00001-00000222   |             |   |
| Fecha Compra: | 09/11/2022 |                  |   | Monto: 15000.00              |                   | 15000.00           |             |   |
| Detalle:      | Pasaje     | Pasaje por curso |   |                              |                   |                    |             |   |
| Rendición:    | Fecha:     | 11/11/2022       |   |                              | Usuario:          | CAMILA BELEN REGIS |             | Ň |
| Material:     | 078        | 11200002         | - | PASA                         | JES               |                    |             |   |
| Partida:      |            | 3.1.3.4          | Q | Propa                        | iganda y publicio | dad                |             |   |
|               |            |                  |   |                              |                   | Modificación:      |             |   |

Figura 11.7: Edición de Comprobantes - Caja Chica.

### **BZ.TIPO**

Esta función se utiliza para editar las distintas Cajas Chicas que se deseen utilizar en el sistema. Para ingresar se debe elegir Caja Chica en el menú lateral izquierdo, y luego seleccionar la opción Tipo.

| d.12       | Nor   | mbre        | Oficina | P      | Aonto         |        | Máx. Com | ora           | Estado |   | Saldo  |           |
|------------|-------|-------------|---------|--------|---------------|--------|----------|---------------|--------|---|--------|-----------|
| 98         | Ejer  | nplo        | 1       |        | 1000          | 00.00  |          | 1.0           | 0      | A |        | 100000.00 |
| Cód: 98    | 8     | Nombre:     | Ejemplo |        |               |        |          |               |        | E | stado: | A         |
| Responsal  | bles: | Franco      |         |        |               | -      |          |               |        |   |        |           |
| Partida:   |       | 1           | Q       | ADMIN  | IISTRACION GE | NERA   | L        |               |        |   |        |           |
| Proveedor  | OP:   | 2669        | Q       | PREST  | ADORA DE SEF  | RVICIC | LOS CAR  | LOSMarta Ines | Hid    |   |        |           |
| Detalle:   |       | AAA         |         |        |               |        |          |               |        |   |        | 1         |
| Restric.:  |       | AAA         |         |        |               |        |          |               |        |   |        |           |
| Monto Tota | al:   | 100000.00   | Máx. Co | ompra: | 1.00          | )      | Saldo:   | 100000.00     |        |   |        |           |
| Oficina:   |       | Intendencia |         |        |               | ~      | Modif.:  |               |        |   |        |           |

Figura 11.8: Edición de Tipo de Caja Chica - Tipos - Caja Chica.

Puede suceder, como se muestra en la imagen de ejemplo, que haya datos grabados y estos se visualicen en la grilla correspondiente; también puede pasar que no haya datos grabados y por ende la tabla aparezca vacía.

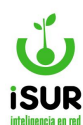

Por otra parte, dentro de la grilla y por cada registro (excepto con estado "B" (Baja), se puede observar que en la última columna se ubican íconos con las funciones Editar y Eliminar.

# Función Editar

Al hacer clic sobre esta opción se observa que los campos que se encuentran en la solapa debajo de la tabla, se cargan con todos los datos que en su momento se ingresaron sobre el registro consultado, habilitando algunos como: Responsables, Partida, Montos, etc..

Se podrán ingresar las modificaciones correspondientes y luego se debe hacer clic en el botón Aceptar para que los datos ingresados se graben correctamente.

## Función Eliminar

Cuando se hace clic sobre esta opción tendremos que en la solapa que se encuentra debajo de la tabla de datos filtrados, se cargan los datos del registro seleccionados. Si se hace clic sobre el botón Aceptar este registro queda eliminado.

#### <u>Nuevo</u>

Para crear un nuevo tipo de fondo se debe hacer clic en Nuevo; a continuación se habilitará el formulario, en el cual se debe indicar de manera obligatoria:

- Nombre del fondo de Caja Chica.
- Al menos un responsable, aunque pueden ser dos-
- Partida.
- Proveedor.
- Detalle.
- Restricción.
- Monto total del fondo.
- Valor máximo de compra.
- Oficina responsable.

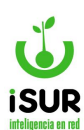

| Cód:          | Nombre:                     |         | Estado: A |
|---------------|-----------------------------|---------|-----------|
| Responsables: | -                           |         |           |
| Partida:      |                             |         |           |
| Proveedor OP: | Q                           |         |           |
| Detalle:      |                             |         | 1.        |
| Restric.:     |                             |         | li        |
| Monto Total:  | Máx. Compra:                | Saldo:  |           |
| Oficina:      | <seleccionar></seleccionar> | Modif.: |           |
| Aceptar       | Cancelar                    |         |           |
|               |                             |         |           |

Figura 11.9: Edición de Tipos de Fondos - Caja Chica.

#### CA. **REPOSICIONES**

En esta sección se pueden ver los anticipos y reposiciones activas o dadas de baja en una lista. De cada registro se puede ver el detalle, haciendo clic en el ícono Ver.

Aquí también se pueden cargar nuevas reposiciones o anticipos, haciendo clic en el botón Nueva Reposición.

| Rep | osicione       | es |           |              |           |       |          |            | Nu   | eva Reposición |
|-----|----------------|----|-----------|--------------|-----------|-------|----------|------------|------|----------------|
| Тір | ipo: Ejemplo 🗸 |    | ~         | Oficina:     | Intendenc | ia    |          |            |      |                |
| Mo  | nto Total:     |    | 100000.00 | Max. Compra: |           | 1.00  | Saldo:   | 100000.00  |      |                |
| N°  | Nro. Pago      |    | Tipo      | Fecha        |           | Monto |          | Fecha Pago | Est. |                |
| 77  |                | 1  | Antici    | po 19/       | 02/2024   |       | 1000.00  |            | A    | ۲              |
| 78  |                | 2  | Antici    | po 19/       | 02/2024   |       | 20000.00 |            | А    | ٢              |

Figura 11.10: Reposiciones de Fondo - Caja Chica.

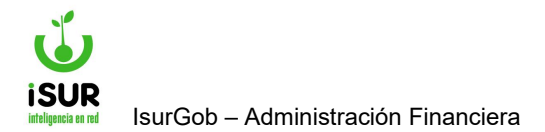

# **IsurGob** Sistema Integrado de Gobierno

# **CAPÍTULO XII: BANCOS**

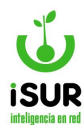

## **Introducción**

En el módulo Bancos se podrán manejar las cuentas bancarias; movimientos de las cuentas registradas en el sistema; extractos y conciliaciones.

## Acceso al módulo

Se accede a esta sección ingresando desde el menú lateral izquierdo, haciendo clic en Bancos y luego se despliega una lista donde se pueden ver las distintas secciones del módulo.

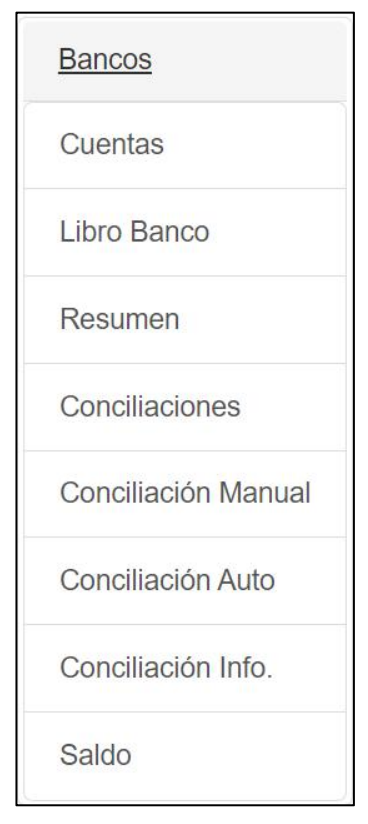

Figura 12.1: Acceso al módulo - Bancos

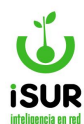

#### CB. CUENTAS

En la sección de cuentas bancarias se puede observar una lista de las mismas registradas actualmente en el sistema, con el fin de realizar operaciones sobre ellas.

| Cue          | entas  | Bancarias                          |                                      |              |                |             |        |             |
|--------------|--------|------------------------------------|--------------------------------------|--------------|----------------|-------------|--------|-------------|
| Anex         | (O:    | Global                             | ~                                    | 🗆 Incluir Ba | ijas           |             |        |             |
| Filtro       | ):     |                                    |                                      | Buscar       | Nueva          |             |        |             |
|              |        |                                    |                                      |              | Firmates Masiv | o Impri     | mir    | Exportar    |
| Total<br>Cód | de Reg | jistros: 46<br>Denominación        | Banco                                | Cuenta       | Saldo          | Fecha Saldo | Estado |             |
| 4            | 0      | RENTAS GENERALES A DEPOSITAR       | 0 -                                  |              | \$-10.000,00   | 09/02/2024  | A      | 0/11        |
| 8            | 0      | CTA CTE25320070/33NACION           | 11 - BANCO DE LA NACIÓN<br>ARGENTINA | 2532007033   | \$0,00         | 01/01/2023  | A      | •/il        |
| 12           | 0      | FONDO PERMANENTE                   | 0 -                                  |              | \$0,00         | 02/05/2023  | А      | 0/11        |
| 16           | 0      | CAJA CHICA                         | 0 -                                  |              | \$0,00         | 18/01/2023  | A      | o/il        |
| 18           | 0      | TARJETAS DE CREDITOS               | 0 -                                  |              | \$0,00         | 01/01/2023  | A      | 0/11        |
| 19           | 0      | TARJETAS A DEPOSITAR               | 0 -                                  |              | \$0,00         | 01/01/2023  | A      | 0/11        |
| 41           | 0      | RETENCIONES DE OTRAS ENTIDADES     | 0 -                                  |              | \$0,00         | 01/01/2023  | A      | 0/il        |
| 86           | 0      | Rec. a depositar 200226-1 Terminal | 0 -                                  |              | \$0,00         | 01/01/2023  | A      | 0/11        |
| 93           | 0      | REC. A DEP. CTA CTE 500183/9       | 83 - BANCO DEL CHUBUT<br>S.A.        | 5001839      | \$0,00         | 30/11/2022  | A      | <b>%/11</b> |

Figura 12.2: Ingreso Módulo Cuentas Bancarias - Bancos.

Tendremos, al ingresar a la función, las siguientes opciones:

- La primera solapa posee campos de filtro donde es posible seleccionar el anexo, un filtro por denominación de la cuenta e inclusive se puede puede tildar incluir bajas. Por defecto, al ingresar se cargan todos las cuentas pertenecientes al anexo global (sin incluir las bajas).
- Botón buscar: Una vez que se indica un filtro determinado, se selecciona este botón para que el sistema recupere las cuentas que cumplen con las condiciones.
- Botón nueva: Sirve para agregar una nueva cuenta bancaria. Seguidamente se habilita el formulario, en la parte inferior de la pantalla, donde se debe indicar:
  - Denominación: Nombre de la cuenta.
  - **<u>Cbu</u>**: Clave bancaria uniforme de la cuenta
  - Cuenta: Número de la cuenta.
  - **Entidad**: Nombre de la entidad bancaria de la cuenta.
  - Sucursal: Perteneciente a la entidad bancaria.
  - **Uso**: Externo gastos mixtos recaudadora
  - Alias: De la cuenta.
  - > Tipo / uso / moneda: De la cuenta.
  - Último cheque.
  - Anexo: Al que pertenece la cuenta.

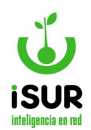

| Código:       | 4                                           | Estado:       | Activo          |
|---------------|---------------------------------------------|---------------|-----------------|
| Denominación: | RENTAS GENERALES                            | A DEPOSITAR   |                 |
| CBU:          |                                             |               |                 |
| Cuenta:       |                                             |               |                 |
| Cuenta2:      |                                             |               |                 |
| Entidad:      | 0                                           |               |                 |
| Sucursal:     | 0                                           |               |                 |
| Alias:        |                                             | Uso:          | Mixta           |
| Тіро:         | Cta. Cte.                                   | ✓ Moneda:     | Pesos 🔽         |
| Ult. Cheque:  | <seleccionar><br/>Caja Ahorro</seleccionar> | Modificación: | sa - 09/01/2023 |
|               | Oujurniono                                  |               |                 |

Figura 12.3: Alta de Cuentas Bancarias - Bancos.

Completados todos los campos solicitados por el sistema, se puede hacer clic en el botón Aceptar para que los datos se guarden. En el caso que haya algún dato mal ingresado o algún campo sin completar, el sistema dará aviso de esta situación mediante una ventana emergente. Por último se encuentra el botón Cancelar para anular la operación.

• **Botón firmantes masivo:** Al hacer clic aquí se ingresa a una función que permite vincular, en forma masiva, una o más cuentas a uno o más firmantes:

| rm       | ant   | es por Cuenta Masivo         |             |           |      |             |             |
|----------|-------|------------------------------|-------------|-----------|------|-------------|-------------|
|          |       |                              | Vincular De | svincular | Can  | celar       |             |
| Cue      | entas |                              | Firmantes   |           |      |             |             |
|          | Cód.  | Denominación                 | Cuenta      |           | Cod. | Nombre      | Cargo       |
| <b>~</b> | 4     | RENTAS GENERALES A DEPOSITAR |             |           | 1    | Juan Pérez  | Encargado   |
| <b>~</b> | 8     | CTA CTE25320070/33NACION     | 2532007033  |           | 2    | Pedro Costa | Responsable |
| <b>~</b> | 12    | FONDO PERMANENTE             |             |           |      |             |             |
| ~        | 16    | CAJA CHICA                   |             |           |      |             |             |
| <b>~</b> | 18    | TARJETAS DE CREDITOS         |             |           |      |             |             |
| ~        | 19    | TARJETAS A DEPOSITAR         |             |           |      |             |             |

Figura 12.4: Firmantes Masivo - Cuentas Bancarias - Bancos

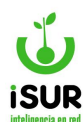

Para esto, se deben tildar, por un lado, la/s cuenta/s que se deseen vincular, y por el otro, él o los firmantes a vincularse con dicha/s cuenta/s. Para efectivizar la operación, se hace clic en el botón Vincular; esta operación quedará confirmada mediante un mensaje de "Datos grabados correctamente". Haciendo clic en el botón Desvincular, el efecto es el inverso. Con el botón **Cancelar** se regresa a la pantalla principal de Cuentas Bancarias.

• **Botones imprimir/exportar:** Con el primero se genera un reporte de cuentas bancarias:

|     |      | Listad                                                  | lo de Cuentas                     |            |                      |
|-----|------|---------------------------------------------------------|-----------------------------------|------------|----------------------|
| Cód | Anex | o Denominación                                          | Banco                             | Cuenta     | Saldo Fecha Saldo    |
| 4   | 0    | RENTAS GENERALES A DEPOSITAR                            | 0 -                               |            | -10000.00 2024/02/09 |
| 8   | 0    | CTA CTE25320070/33NACION                                | 11 - BANCO DE LA NACIÓN ARGENTINA | 2532007033 | 0 2023/01/01         |
| 12  | 0    | FONDO PERMANENTE                                        | 0 -                               |            | 0 2023/05/02         |
| 16  | 0    | CAJA CHICA                                              | 0 -                               |            | 0 2023/01/18         |
| 18  | 0    | TARJETAS DE CREDITOS                                    | 0 -                               |            | 0 2023/01/01         |
| 19  | 0    | TARJETAS A DEPOSITAR                                    | 0 -                               |            | 0 2023/01/01         |
| 41  | 0    | RETENCIONES DE OTRAS ENTIDADES                          | 0 -                               |            | 0 2023/01/01         |
| 86  | 0    | Rec. a depositar 200226-1 Terminal                      | 0 -                               |            | 0 2023/01/01         |
| 93  | 0    | REC. A DEP. CTA CTE 500183/9                            | 83 - BANCO DEL CHUBUT S.A.        | 5001839    | 0 2022/11/30         |
| 94  | 0    | CTA CTE 25300198/76 NACION PROY CAPEC                   | 11 - BANCO DE LA NACIÓN ARGENTINA | 2530019876 | 0 2023/01/01         |
| 99  | 0    | CTA CTE 2530023829 PROG. JOVENES c/ MAS Y MEJOR TRABAJO | 11 - BANCO DE LA NACIÓN ARGENTINA | 2530023829 | 0 2024/02/09         |
| 109 | 0    | CTA CTE 25300263/41 PROG. ADOLESCENTES                  | 11 - BANCO DE LA NACIÓN ARGENTINA | 2530026341 | 0 2023/01/01         |
| 112 | 0    | CTA CTE 2530028668 PROYECTOS NACIONALES                 | 0 -                               | 2530028668 | 0 2023/01/01         |
| 113 | 0    | CTA CTE 46-8375-7 BCO GALICIA                           | 7 - BANCO GALICIA                 | 4683757    | 0 2023/01/24         |
| 114 | 0    | CTA CTE 2530031715 MUN. ESQUEL PROY. RADIO MUNICIP.     | 11 - BANCO DE LA NACIÓN ARGENTINA | 2530031715 | 0 2023/01/01         |

Figura 12.5: Reporte de cuentas bancarias - cuentas bancarias - bancos

 <u>Con el botón exportar</u> Se generará, luego de indicar el formato y los parámetros de exportación (título y detalle), un archivo que contendrá las cuentas bancarias.

Continuando con la grilla de la pantalla principal de cuentas bancarias, en la última columna encontraremos, para cada cuenta, las opciones de:

| Cu            | entas           | Bancarias                          |                                      |              |                |             |        |              |
|---------------|-----------------|------------------------------------|--------------------------------------|--------------|----------------|-------------|--------|--------------|
| Ane           | (0:             | Global                             | ~                                    | 🗆 Incluir Ba | ijas           |             |        |              |
| Filtro        | o:              |                                    |                                      | Buscar       | Nueva          |             |        |              |
|               |                 |                                    |                                      |              | Firmates Masiv | o Impri     | mir    | Exportar     |
| Total<br>Cód. | de Reg<br>Anexo | jistros: 46<br>Denominación        | Banco                                | Cuenta       | Saldo          | Fecha Saldo | Estado |              |
| 4             | 0               | RENTAS GENERALES A DEPOSITAR       | 0 -                                  |              | \$-10.000,00   | 09/02/2024  | А      | 0/il         |
| 8             | 0               | CTA CTE25320070/33NACION           | 11 - BANCO DE LA NACIÓN<br>ARGENTINA | 2532007033   | \$0,00         | 01/01/2023  | А      | 0/11         |
| 12            | 0               | FONDO PERMANENTE                   | 0 -                                  |              | \$0,00         | 02/05/2023  | A      | 0/îl         |
| 16            | 0               | CAJA CHICA                         | 0 -                                  |              | \$0,00         | 18/01/2023  | А      | 0/il         |
| 18            | 0               | TARJETAS DE CREDITOS               | 0 -                                  |              | \$0,00         | 01/01/2023  | A      | 0/il         |
| 19            | 0               | TARJETAS A DEPOSITAR               | 0 -                                  |              | \$0,00         | 01/01/2023  | Α      | 0/il         |
| 41            | 0               | RETENCIONES DE OTRAS ENTIDADES     | 0 -                                  |              | \$0,00         | 01/01/2023  | A      | 0/îl         |
| 86            | 0               | Rec. a depositar 200226-1 Terminal | 0 -                                  |              | \$0,00         | 01/01/2023  | A      | 0/il         |
| 93            | 0               | REC. A DEP. CTA CTE 500183/9       | 83 - BANCO DEL CHUBUT<br>S.A.        | 5001839      | \$0,00         | 30/11/2022  | A      | 0/1 <b>1</b> |

Figura 12.6: Opciones de la grilla - Cuentas Bancarias - Bancos

- Ver Se puede visualizar la cuenta bancaria con todos sus datos.
- Editar : Permite modificar los datos de la cuenta.
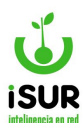

- <u>Eliminar</u> : Al hacer clic en esta opción, y luego de una confirmación, se elimina el registro de la cuenta seleccionada.
- <u>Firmantes</u>: Al seleccionar esta opción sobre el registro de una cuenta aparecerá la pantalla de firmantes por cuenta:

| Firmante    | es por Cuenta |              |                              |                 |
|-------------|---------------|--------------|------------------------------|-----------------|
| Datos de la | Cuenta:       |              |                              |                 |
| Cod:        | 4             | Descripción: | RENTAS GENERALES A DEPOSITAR |                 |
| Cuenta:     |               | Banco:       | 0 -                          |                 |
| Firmante    | es.           |              |                              | Nuevo Firmantes |
| Cod.        | Nombre        |              | Cargo                        |                 |
| 2           | Pedro Costa   |              | Responsable                  | 曲               |

Figura 12.7: Firmantes por cuenta - Cuentas Bancarias - Bancos

En esta pantalla se visualizan, por un lado, los datos de la cuenta, y por otro, una grilla con los firmantes vinculados a la misma.

Si ingresamos a Nuevo, el sistema permitirá dar de alta a nuevos firmantes y vincularlos a la cuenta seleccionada.

| Alta F | irmant | e      |                  | x |
|--------|--------|--------|------------------|---|
| Cod:   | 4      | Firma: |                  |   |
|        |        |        | Aceptar Cancelar |   |

Figura 12.8: Nuevo firmante - Cuentas Bancarias - Banco.

Si ingresamos a Firmantes accederemos a la tabla de todos los registros referidos a Banco Tipo Firma:

| Ba   | anco Tipo Firma |             | Agregar    |
|------|-----------------|-------------|------------|
| Cod. | Nombre          | Cargo       |            |
| 1    | Juan Pérez      | Encargado   | <b>∕</b> ڨ |
| 2    | Pedro Costa     | Responsable | × 🛍        |

Figura 12.9: Firmantes - Cuentas Bancarias - Bancos.

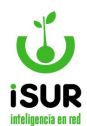

#### **CC.LIBRO BANCO**

# Acceso al módulo

Ingresando al módulo se pueden observar una serie de campos a completar para poder cargar una lista de movimientos bancarios realizados.

| Estado: <todos> V Operación: <todos> V Filtro: Buscar por Credito, Debito, Detalle, Tmov<br/>Entidad: 0 - Uso/Nro.: Mixta/<br/>Inicial: 0 Final: 0 Final: 0 Mostrar dados de Baja<br/>C Mov. Tributar<br/>Inicial: 0 Final: 0 Mostrar dados de Baja</todos></todos> | Cuenta:  | 4 - RENTAS GE   | NERALES A DEPOSI | TAR             | ~ | Desde:    | 01/02/2024    | Hasta:        | 29/02/2024       | +        | Manual         |
|----------------------------------------------------------------------------------------------------|----------|-----------------|------------------|-----------------|---|-----------|---------------|---------------|------------------|----------|----------------|
| Entidad: 0 - Uso/Nro.: Mixta/<br>Inicial: 0 Final: 0 Mostrar dados de Baja                                                                                                    | Estado:  | <todos></todos> | ✓ Operación:     | <todos></todos> | ~ | Filtro:   | Buscar por Cr | edito, Debite | o, Detalle, Tmov | ß        | May Tributaria |
| Inicial: 0 Final: 0 Mostrar dados de Baja                                                                                                    | Entidad: | 0 -             |                  |                 |   | Uso/Nro.: | Mixta/        |               |                  | 1        | Masivo         |
| 1. Mov. Interno                                                                                                    | Inicial: |                 | 0 Final:         |                 | 0 | □ Mostra  | r dados de B  | aja           |                  | <u>+</u> | Ingresos       |
|                                                                                                    |          |                 |                  |                 |   |           |               |               |                  | t7       | Mov. Interno   |

Figura 12.10: Libro Banco - Bancos.

Al seleccionar la Cuenta Bancaria, los campos Entidad y Uso/Nro. se cargan automáticamente.

También se pueden usar los siguientes criterios de búsqueda: período Desde - Hasta, Estado, Operación y un filtro especial (crédito, débito, detalle, etc.).

Luego se debe presionar el botón Cargar; se podrá entonces observar una tabla de acuerdo a los campos indicados en la solapa de criterios. De esta forma se habilitarán una serie de opciones en el sector superior derecho de la pantalla:

| Estado: <todos> Operación: <todos> Filtro: Buscar por Credito, Debito, Detalle, Tmov<br/>Entidad: 0 - Uso/Nro.: Mixta/<br/>Inicial: 0,00 Final: -40.555,00 Mostrar dados de Baja<br/>Cargar Volver Imprimir Exportar</todos></todos> | Cue            | enta: 4                                      | - RENTA                         | S GENERA          | LES A DEPOSI | TAR             | ~     | Desde:           | 01/0      | 2/2024                 | Hasta:           | 29/02/2024                   | +               | M      | lanual                   |       |
|----------------------------------------------------------------------------------------------------|----------------|----------------------------------------------|---------------------------------|-------------------|--------------|-----------------|-------|------------------|-----------|------------------------|------------------|------------------------------|-----------------|--------|--------------------------|-------|
| Entidad: 0 - Uso/Nro.: Mixta/<br>Inicial: 0,00 Final: -40.555,00 Mostrar dados de Baja<br>Cargar Volver Imprimir Exportar<br>antidad de filas: 2                                                                                     | Esta           | ado: <                                       | Todos>                          | ~                 | Operación:   | <todos></todos> | ~     | Filtro:          | Buse      | car por Cred           | ito, Debito, I   | Detalle, Tmov                | G               |        |                          |       |
| Inicial: 0,00 Final: -40.555,00 Mostrar dados de Baja                                                                                                    | Enti           | idad: 0 -                                    |                                 |                   |              |                 |       | Uso/Nro.:        | Mixt      | a/                     |                  |                              | 1 L             | M      | lov. Ir<br>Iasivo        | Dutar |
| Cargar Volver Imprimir Exportar                                                                                                    | Inic           | ial:                                         |                                 | 0,00              | Final:       | -40.5           | 55,00 | □ Mostra         | r dad     | los de Baja            | i.               |                              | Ŧ               | Ir     | greso                    | S     |
| Cargar Volver Imprimir Exportar                                                                                                    |                |                                              |                                 |                   |              |                 |       |                  |           |                        |                  |                              |                 |        |                          |       |
| antidad de filas: <b>2</b>                                                                                                    |                |                                              |                                 |                   |              |                 |       |                  |           |                        |                  |                              | t1              | M      | lov. In                  | terno |
| antidad de filas: 2                                                                                                    | 0              | Cargar                                       | Volve                           | er Imp            | rimir Ex     | portar          |       |                  |           |                        |                  |                              | t∓<br>≣         | M      | lov. In<br>istado        | terno |
|                                                                                                    | 0              | Cargar                                       | Volve                           | er Imp            | rimir Ex,    | portar          |       |                  |           |                        |                  |                              | t]<br>≣         | L      | lov. In                  | terno |
|                                                                                                    | antic          | Cargar<br>dad de fila<br>Fecha               | Volve<br>ns: 2<br>TMov.         | er Imp<br>Titular | rimir Ex     | portar          |       | Comprob. M       | Modo      | Credito                | Debito           | Saldo                        | t₁<br>≣<br>Est. | L      | lov. In                  | ternc |
| 155 M \$15.000,00 \$-11.111,00 N 👁 🖍 💼 G                                                                                                    | antic<br>antic | Cargar<br>dad de fila<br>Fecha<br>07/02/2024 | Volve<br>as: 2<br>TMov.<br>4 TC | er Imp<br>Titular | rimir Ex     | portar          |       | Comprob. M<br>15 | Modo<br>M | Credito<br>\$15.000,00 | Debito<br>\$0,00 | <b>Saldo</b><br>\$-11.111,00 | Est.            | M<br>L | lov. In<br>istado<br>∕ ≣ | ð     |

Figura 12.11: Opciones - Libro Banco - Bancos.

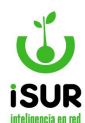

De cada registro de las cuentas grabadas se puede ver un listado del detalle. Dentro del mismo se encuentran los íconos con las funciones de: Ver, Modificar, Eliminar, Ver Detalle del Pago y por último Información acerca de Medio de Pago y Nº de OP. Tener en cuenta que se mostrará el detalle de la lista si la cuenta cargada posee movimientos; caso contrario, aparecerá un aviso en la grilla indicando tal situación.

# Menú lateral derecho

A continuación se describen las distintas opciones que aparecen en dicho menú.

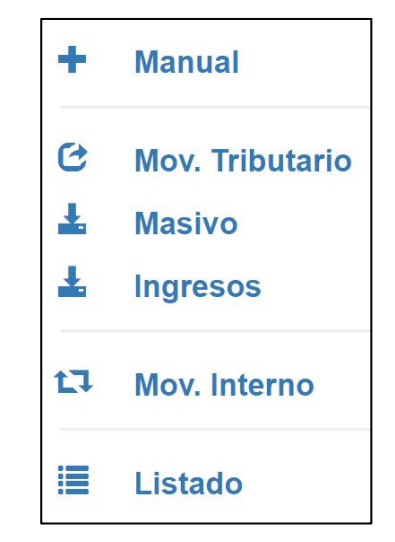

Figura 12.12: Menú Dcho. Habilitado - Libro Banco - Bancos.

#### <u>Manual</u>

Al hacer clic en esta opción, se habilitará la pantalla de Movimiento Manual:

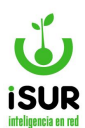

| Movimie                                       | nto Manual |                                     | X                                   |
|-----------------------------------------------|------------|-------------------------------------|-------------------------------------|
| ID:<br>Cuenta:                                | 4          | Denominación:<br>Banco:             | RENTAS GENERALES A DEPOSITAR<br>0 - |
| ld Mov:<br>Registro:<br>Comprob.:<br>Detalle: | NUEVO      | Movimiento:<br>Fecha<br>Movimiento: | dd/mm/yyyy                          |
| Monto:                                        |            | Aceptar                             | Aceptar y Continuar Cancelar        |

Figura 12.13: Movimiento Manual - Libro Banco - Bancos.

En la solapa superior podemos ver los datos de la Cuenta seleccionada en la pantalla principal de Libro Banco, los cuales se precargan automáticamente. Los datos a completar aquí, son: Movimiento, fechas de Registro y Movimiento, Nº de Comprobante, Detalle y Monto.

Posteriormente se podrá seleccionar: Aceptar, para grabar el movimiento y retornar a la pantalla anterior; Aceptar y Continuar, para grabar y continuar con un nuevo movimiento; Cancelar, para anular la carga en curso y retornar a la pantalla principal de Libro Banco.

#### **Movimientos del Tributario**

Se ingresa a está función realizando un clic en Mov. Tributario. Se podrá ver en pantalla lo que muestra la siguiente imagen:

| echa Desde: | 19/02/2024 | Hasta: |      | 19/02/2024 <b>Ti</b> j |      | Farjeta Crédito/Débito | ~       | Carg  |
|-------------|------------|--------|------|------------------------|------|------------------------|---------|-------|
| antidad:    |            | Monto: |      |                        |      |                        |         |       |
| Fecha       | Operación  | Ticket | Tipo | Tino Nom               | Band | comproh                | Titular | Monto |

Figura 12.14: Movimientos del Tributarios - Libro Banco - Bancos

Como se puede observar se debe completar el campo "Fecha" de los movimientos (rango Desde/Hasta). Seguidamente, se debe seleccionar el tipo de los movimientos realizados en el rango de fechas indicado.

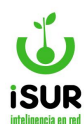

Al seleccionar Cargar, los campos Cantidad y Monto se actualizarán automáticamente, además de cargarse la grilla con los movimientos.

### **Masivo**

Al hacer clic en esta opción, se habilitará una ventana en la que se puede apreciar, en la primer solapa, los datos de la cuenta seleccionada, y en la segunda, un ejemplo de formato de archivo a ser importado que contendrá todos los movimientos:

| D:             | 4                                | Denominació     | n: RENTAS GEN   | ERALES A DE   | POSITAR |           |
|----------------|----------------------------------|-----------------|-----------------|---------------|---------|-----------|
| uenta:         |                                  | Banco:          | 0 -             |               |         |           |
|                |                                  |                 |                 |               |         |           |
|                |                                  |                 |                 |               |         |           |
| <u>Ejem</u>    | plo de Formato                   | <u>:</u>        |                 |               |         |           |
| Fech           | aMovimiento                      | FechaCobro      | Comprobante     | Monto         | Tmov    | Detalle   |
|                | 5/5/2019                         | 5/5/2019        | 20191016        | 800,5         | CD      | detalle 1 |
|                | 5/5/2019                         | 5/5/2019        | 20191017        | 800,5         | CD      | detalle 2 |
|                | 1/11/2019                        | 1/11/2019       | 8000000         | 15500         | 454     | detalle3  |
| - Las<br>- Los | fechas con /<br>montos con , (co | pma) para sep   | arar decimales  |               |         |           |
| Archiv         | '0: Se                           | eleccionar arch | ivo Sin archivo | s seleccionad | dos     |           |

Figura 12.15: Importación Masiva - Libro Banco - Bancos

Por último, se debe indicar el archivo a ser importado (botón Seleccionar archivo) y confirmar haciendo clic en Procesar. Para salir de esta ventana sin realizar ninguna acción, se debe hacer clic en Cancelar.

#### **Ingresos**

Otra opción de importación de datos que aparece en la ventana de Libro Banco es la de Ingresos. Haciendo clic aquí, aparecerá una ventana como la siguiente:

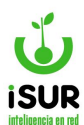

| A                              | в                        | - L - 1                   | U               | E             |              | 6             | н      | R. K        | 1               |
|--------------------------------|--------------------------|---------------------------|-----------------|---------------|--------------|---------------|--------|-------------|-----------------|
| Cuenta C                       | oncepto                  | Fecha                     | Comproban<br>te | 5ucursal      | Importe      | Descripcion   | Codigo | CUIT        | Denomination    |
| 3183                           | D                        | 2/3/2020                  | 4206052         | 900           | \$ 34.156,40 | TRF.DATA      | 764    | 30668230780 | PUERTO PLATA SA |
| <u>Respete e</u><br>- La Cabec | <u>I form</u><br>cera si | <u>iato de</u><br>in acen | tos.            | <u>mpos a</u> | continu      | <u>ación:</u> |        |             |                 |
| Descripción                    |                          |                           | Fo              | rmato         |              |               |        | Cá          | racter          |
| Cuenta                         |                          |                           | Fo              | rmato g       | eneral       |               |        | OE          | BLIGATORIO      |
| Concepto                       |                          |                           | Fo              | rmato g       | eneral       |               |        | OE          | BLIGATORIO      |
| Fecha                          |                          |                           | Fo              | rmato fe      | echa         |               |        | OE          | BLIGATORIO      |
| Comprobant                     | e                        |                           | Fo              | rmato g       | eneral       |               |        | OF          | CIONAL          |
| Sucursal                       |                          |                           | Fo              | rmato g       | eneral       |               |        | OE          | BLIGATORIO      |
| mporte                         |                          |                           | Fo              | rmato c       | ontabilid    | ad            |        | OE          | BLIGATORIO      |
| Descripcion                    |                          |                           | Fo              | rmato g       | eneral       |               |        | OE          | BLIGATORIO      |
| Codigo                         |                          |                           | Fo              | rmato g       | eneral       |               |        | OE          | BLIGATORIO      |
| CUIT                           |                          |                           | Fo              | rmato g       | eneral       |               |        | OF          | PCIONAL         |
| Denominaci                     | on                       |                           | Fo              | rmato g       | eneral       |               |        | OF          | PCIONAL         |
|                                |                          |                           |                 |               |              |               |        |             |                 |

Figura 12.16: Importación de Ingresos - Libro Banco - Bancos

Al igual que en la opción anterior, la primera parte de esta ventana muestra la estructura y el formato que debe cumplir el archivo a ser importado.

Para iniciar el proceso, primero se debe indicar el archivo a ser importado (botón Seleccionar archivo) y confirmar haciendo clic en Procesar. Para salir sin realizar ninguna acción, se debe hacer clic en Cancelar.

#### **Movimientos internos**

Al hacer clic en Mov. Interno se nos presenta en pantalla la ventana de movimientos internos donde se debe indicar:

- Las cuentas bancarias entre las que se realizan los movimientos (Origen y Destino)
- Fecha del movimiento.

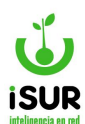

- Fecha Origen.
- Comprobante.
- Monto total.
- Detalle.

| Drigen: Id Mov:             | NUEVO | Cuenta:  | 4     | RENTAS G   | GENERALES A DEPOSITAR | Tipo: | Cta. Cte. |
|-----------------------------|-------|----------|-------|------------|-----------------------|-------|-----------|
| Destino: Id Mov:            | NUEVO | Cuenta:  |       |            |                       | Tipo: |           |
| echa: dd/mm/yyy<br>Detalle: | у     | Fecha Or | igen: | dd/mm/yyyy | Comprob.:             |       | Monto:    |

Figura 12.17: Función Mov. Internos - Movimientos - Bancos.

Se confirma la operación haciendo clic en Aceptar. Para salir sin realizar cambios, se elige Cancelar.

#### <u>Listado</u>

Esta opción permite obtener un conjunto de movimientos bancarios a través de uno o más criterios. Se generará así un listado de los registros cuyos datos coincidan con el filtro establecido.

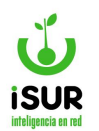

| Banco Cuenta | Desde:    |            | Hasta: |            |
|--------------|-----------|------------|--------|------------|
| Fecha        | Desde:    | dd/mm/yyyy | Hasta: | dd/mm/yyyy |
| Modo         | Auto      |            |        |            |
| Operación    | Crédito   |            |        | [          |
| Monto        | Desde:    |            | Hasta: |            |
| Comprobante  |           |            |        |            |
| Estado       | Baja      |            |        | ,          |
| 🗹 Tipo Mov   | Banco Gas | sto        |        | ,          |

Figura 12.18: Listado de Movimientos Bancarios - Libro Banco - Bancos.

#### CD. RESUMEN

Para acceder a esta opción se debe hacer clic en la opción Bancos (menú lateral izquierdo del sistema) y luego en Resumen. Así aparecerá la siguiente ventana:

| Cuenta:          | :  | 4 - RENTA  | AS GEN  | ERALES A D    | EPOSITAR         |                      | ~     | Desde:     | 01/02/2024      | Hasta: | 29/02/202 | 24 | + | Nuevo                 |
|------------------|----|------------|---------|---------------|------------------|----------------------|-------|------------|-----------------|--------|-----------|----|---|-----------------------|
| stado:           | 1  | No conc    |         |               |                  |                      | ~     | Operación: | <todos></todos> |        |           | ~  | Ŧ | Importar              |
| nuo.             | L  | Duscal poi | Rei, De | stalle, hpo M | 10v, 1001110, 11 | , recha o comprobani |       |            |                 |        |           |    | 1 | Masivo                |
| Carga            | ar | Volv       | ver     | Imprimir      | Expor            | tar Completo         | orrar | r          |                 |        |           |    | + | Excepcione<br>Listado |
| Carga<br>Detalle | ar | Saldo      | ver     | Imprimir      | Ехрог            | tar Completo         | orrar |            |                 |        |           |    | + | Excepcione<br>Listado |

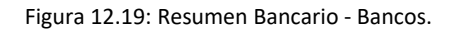

Las opciones disponibles para el filtro son las siguientes:

- <u>Cuenta</u>
- Rango de fechas desde-hasta

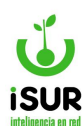

- <u>Estado (baja, conciliado, error, etc.)</u>
- **Operación** (crédito, débito, o todas)
- **Filtro**: Un filtro especial para ingresar algún detalle, tipo de mov., monto, etc.

Luego, haciendo clic en el botón Cargar, se recuperan los extractos bancarios completándose así las solapas Detalle y Saldos.

De esta manera se habilitan los botones funcionales Volver, Imprimir, Exportar Completo y Borrar.

- <u>Volver</u>: Permite un nuevo ingreso de filtro.
- **Imprimir:** Genera un reporte de listado de extracto bancario.
- **Exportar completo:** Genera un archivo de extracto bancario.
- **Borrar**, habilita la opción de borrar por lotes:

| Borrar por Lo | otes       |                                         | x    |
|---------------|------------|-----------------------------------------|------|
| Fecha Desde:  | dd/mm/yyyy | Fecha Hasta: dd/mm/<br>Aceptar Cancelar | уууу |

Figura 12.20: Borrar por Lotes - Resumen Bancario - Bancos.

También están disponibles en el menú lateral derecho de Resumen Bancario las siguientes opciones:

# Nuevo Extracto Bancario

Haciendo clic en Nuevo, aparecerá la siguiente ventana para dar de alta un nuevo Extracto Bancario:

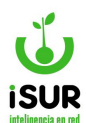

| Cuenta Id: | 4                   | Descripción: | RENTAS GENERALES A | DEPOSITAR |
|------------|---------------------|--------------|--------------------|-----------|
| Cuenta:    |                     | Banco:       | 0 -                |           |
| Mov. Ext.: |                     |              |                    |           |
| Fecha:     | dd/mm/yyyy          | Referencia:  |                    |           |
| mprobante: |                     | Monto:       | Débito 🗸           |           |
| Detalle:   |                     |              |                    |           |
| Flujo:     | <ninguno></ninguno> |              | ~                  | Modo:     |

Figura 12.21: Nuevo Extracto Bancario - Resumen Bancario - Bancos.

#### Importar Resumen

Para acceder a esta función se debe hacer clic en Importar en el menú lateral derecho de Resumen Bancario. Así aparecerá esta ventana:

| Importa  | r Resumer    | ١      |                              |                 |  |
|----------|--------------|--------|------------------------------|-----------------|--|
| Formato: | Banco Chubut | ~      |                              |                 |  |
| Cuenta:  | 4            | RENT   | AS GENERALES A DEPOSITAR     |                 |  |
| Archivo: | Seleccionar  | archiv | o Sin archivos seleccionados | 3               |  |
|          |              |        |                              | Procesar Volver |  |

Figura 12.22: Importar Resumen - Resumen Bancario - Bancos.

Haciendo clic en el botón Seleccionar archivo se indica aquel que contiene el resumen a ser importado. Luego se debe seleccionar Procesar para completar la operación.

#### **Importación Masiva**

Para ingresar a esta función se debe hacer clic en Masivo en el menú lateral derecho de Resumen Bancario. Así se podrá ver esta ventana:

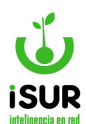

| :                      | 4                                                    | Denominaciór                                 | RENTAS GEN          | IERALES A DE  | POSITAR |           |
|------------------------|------------------------------------------------------|----------------------------------------------|---------------------|---------------|---------|-----------|
| Jenta:                 |                                                      | Banco:                                       | 0 -                 |               |         |           |
| Eiem                   | plo de Formato                                       | ):                                           |                     |               |         |           |
| Fech                   | aMovimiento                                          | FechaCobro                                   | Comprobante         | Monto         | Tmov    | Detalle   |
|                        | 5/5/2019                                             | 5/5/2019                                     | 20191016            | 800,5         | CD      | detalle 1 |
|                        | 5/5/2019                                             | 5/5/2019                                     | 20191017            | 800,5         | CD      | detalle 2 |
|                        | 1/11/2019                                            | 1/11/2019                                    | 8000000             | 15500         | 454     | detalle3  |
| Resp<br>- Las<br>- Los | ete el formato (<br>fechas con /<br>montos con , (ca | <mark>de los campos</mark><br>oma) para sepa | :<br>Irar decimales |               |         |           |
| Archiv                 | o:                                                   | eleccionar arch                              | ivo Sin archivo     | s seleccionad | dos     |           |

Figura 12.23: Importación Masiva - Resumen Bancario - Bancos.

Además de los datos que identifican a la cuenta bancaria se puede apreciar un modelo de datos que debe tener el archivo de importación, el cual debe ser indicado mediante el botón Seleccionar archivo.

Para finalizar la operación se debe hacer clic en Procesar. Para salir de la ventana sin procesar ningún archivo, seleccionar el botón Cancelar.

# **Excepciones de Cuentas**

En la pantalla de Resumen Bancario también se cuenta con la opción de exceptuar cuentas. Para esto se encuentra en el menú lateral derecho el botón Excepciones.

| Excepciones de Cuentas |          |
|------------------------|----------|
|                        | Agregar  |
| Cuenta                 |          |
| Ejemplo                | <b>m</b> |

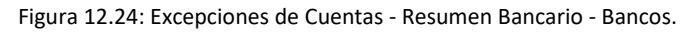

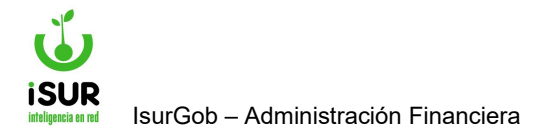

Haciendo clic en el botón Agregar aparecerá la siguiente pantalla:

| Alta Exce | pcion de Cuenta  | x |
|-----------|------------------|---|
| Cuenta:   |                  |   |
|           | Aceptar Cancelar |   |

Figura 12.25: Alta de Excepción de Cuenta - Resumen Bancario - Bancos.

Una vez ingresada la cuenta se debe hacer clic en Aceptar (con Cancelar se cierra la ventana sin grabar los cambios).

| Eliminar Ex | cepcion de Cuenta |         |
|-------------|-------------------|---------|
| Cuenta:     | Ejemplo           |         |
|             | Aceptar Cancelar  | Agregar |
|             |                   |         |

Figura 12.26: Excepciones de Cuenta - Resumen Bancario - Bancos.

En la última columna de la grilla aparece el minibotón de Eliminar para poder dar de baja las excepciones de cuentas que se deseen.

# **Listado**

También en el menú lateral derecho de Resumen Bancario se cuenta con la opción Listado. Haciendo clic en la opción correspondiente, se podrá acceder a una ventana para poder aplicar un filtro basado en distintos criterios. Haciendo clic en el botón Aceptar se generará el listado.

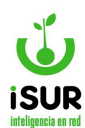

| Banco Cuenta | Desde:  |            | Hasta: |            |
|--------------|---------|------------|--------|------------|
| □ Fecha      | Desde:  | dd/mm/yyyy | Hasta: | dd/mm/yyyy |
| 🗆 Modo       | Auto    |            |        | ~          |
| Operación    | Crédito |            |        | ~          |
| Monto        | Desde:  |            | Hasta: |            |
| Comprobante  |         |            |        |            |
| 🗆 Estado     | Ваја    |            |        | ~          |

Figura 12.27: Listado - Resumen Bancario - Bancos.

### **CE.CONCILIACIONES**

En esta opción se pueden visualizar los ajustes del saldo de una Cuenta Bancaria con la cuenta del cliente. Se accede a esta sección haciendo clic en Bancos y luego en Conciliaciones en el submenú que aparece.

Ingresando al módulo se pueden elegir una serie de filtros para poder cargar una lista de conciliaciones bancarias realizadas en un período determinado (año/mes).

Luego se debe hacer clic en el botón Cargar y, a continuación, se puede observar una lista de acuerdo a los filtros elegidos. Cada registro se puede ver en detalle haciendo clic en el ícono correspondiente.

Además, se puede Imprimir y Exportar reportes de las conciliaciones bancarias. En la siguiente figura se muestra la página inicial de la función:

| one  | macit |                                                                                                    | Janco    | inas      |              |           |          |   |         |                 |
|------|-------|----------------------------------------------------------------------------------------------------|----------|-----------|--------------|-----------|----------|---|---------|-----------------|
| Cue  | enta: | 4 - REN                                                                                                    | ITAS GEI | NERALES A | DEPOSITAR    | ~ Periodo | <b>:</b> |   | Estado: |                 |
| Мо   | do:   | <todos< th=""><th>&gt;</th><th></th><th>ostrar Bajas</th><th>Cargar</th><th>Volver</th><th></th><th></th><th></th></todos<> | >        |           | ostrar Bajas | Cargar    | Volver   |   |         |                 |
| Filt | ro:   |                                                                                                    |          |           |              |           |          |   | Filtrar | primir Exportar |
|      |       |                                                                                                    |          |           |              |           |          | 1 | Track   |                 |

Figura 12.28: Función Conciliación Bancaria - Conciliaciones - Bancos.

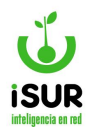

#### **CF. CONCILIACIÓN MANUAL**

Para realizar una conciliación bancaria manual, primeramente se debe hacer clic en Bancos y luego en Conciliación Manual en el menú lateral izquierdo del sistema Financiero; de esta manera se accede a dicho módulo, donde inicialmente se mostrará una pantalla similar a esta:

| Cuenta: | 4 - RENTAS GENERALES A DEPOSITAR                                                                                                    | ~ | Período: 2024/002 | Busca |
|---------|----------------------------------------------------------------------------------------------------|---|-------------------|-------|
|         | <ul> <li>4 - RENTAS GENERALES A DEPOSITAR</li> <li>8 - CTA CTE25320070/33NACION</li> <li>12 - FONDO PERMANENTE</li> <li>16 - CAJA CHICA</li> <li>18 - TARJETAS DE CREDITOS</li> <li>19 - TARJETAS A DEPOSITAR</li> <li>41 - RETENCIONES DE OTRAS ENTIDADES</li> <li>86 - Rec. a depositar 200226-1 Terminal</li> <li>92 - PEC A DEP CTA CTE 500129/0</li> </ul>                                                                                                    |   |                   |       |
|         | 99 - CTA CTE 25300198/76 NACION PROY CAPEC           99 - CTA CTE 2530023829 PROG. JOVENES c/ MAS Y MEJOR TRABAJO           109 - CTA CTE 25300263/41 PROG. ADOLESCENTES           112 - CTA CTE 25300263/41 PROG. ADOLESCENTES           113 - CTA CTE 25300286/89 PROYECTOS NACIONALES           113 - CTA CTE 458375-7 BCO GALICIA           114 - CTA CTE 2530031715 MUN. ESQUEL PROY. RADIO MUNICIP.           116 - CTA CTE 252-585/9 BCO. BBVA FRANCES           119 - CTA CTE 202026-17 MUN ESQUEL OBRAS PUBLICAS           120 - CTA CTE 200226-17 MUNICIPALIDAD DE ESQUEL           121 - CTA CTE 200226-2 MUNICIPALIDAD DE ESQUEL           122 - CTA CTE 200226-2 MUNICIPALIDAD DE ESQUEL |   |                   |       |

Figura 12.29: Pantalla Inicial - Conciliación Manual - Bancos.

Aquí se debe seleccionar la cuenta deseada, el período y luego hacer clic en Buscar. De esta manera aparecerán el resto de los datos y de las opciones para proceder a configurar y luego efectuar la conciliación mediante el botón Confirmar Conciliaciones:

|                      |                                  |                                                                  |                                                                                 |                        |                   |                         |                       |                              |                      | Alternational and an and an and |                    |    |
|----------------------|----------------------------------|------------------------------------------------------------------|---------------------------------------------------------------------------------|------------------------|-------------------|-------------------------|-----------------------|------------------------------|----------------------|---------------------------------|--------------------|----|
| Cuenta:              | 4 - RENT/                        | AS GENERALES                                                     | A DEPOSITAR                                                                     |                        |                   |                         |                       | Período                      | 2024/                | 002 Bus                         | car                |    |
| or Conc              | iliar:                           | Debitos                                                          |                                                                                 | Creditos               |                   |                         | Debitos               |                              | C                    | reditos                         |                    |    |
| _ibro:               | Cantidad:                        |                                                                  | Cantidad:                                                                       |                        | Resumen:          | Cantidad                | :                     | c                            | Cantidad:            |                                 |                    |    |
|                      | Monto:                           |                                                                  | Monto:                                                                          |                        |                   | Monto:                  |                       | Ν                            | Monto:               |                                 |                    |    |
| Concilia             | ar: Libro:                       | Cantidad:                                                        | Monto:                                                                          |                        | Resum             | en: Cantid              | ad:                   | Monto                        | :                    |                                 |                    |    |
| A Concilia           | ar: Libro:<br>El Període         | Cantidad:                                                        | Monto:                                                                          |                        | Resum             | en: Cantid              | ad:                   | Monto                        | :                    |                                 |                    |    |
| A Concilia<br>Origen | ar: Libro:<br>El Período         | Cantidad:                                                        | Monto:<br>ndiente<br>Tipo Movimiento                                            | 2                      | Resum<br>Comprob. | en: Cantid              | ad:                   | Monto                        | :                    | Eliminar                        |                    |    |
| Origen<br>No se er   | El Período<br>ID<br>ncontraron r | Cantidad:                                                        | Monto:<br>Indiente                                                              | edito () Ambo          | Comprob.          | en: Cantid              | ad: Detaile           | Monto<br>Monto               | :<br>D<br>Nito () Ar | Eliminar                        |                    |    |
| Origen<br>No se er   | El Período<br>ID                 | Cantidad:                                                        | Monto:<br>ndiente<br>Tipo Movimiento<br>Debito O Cro<br>Buscar M                | edito () Ambo          | Comprob.          | en: Cantid              | ad: Detaile           | Monto<br>Monto               | ito () An            | Eliminar<br>nbos<br>Buscar      | ) Monto            |    |
| Origen<br>No se er   | El Período<br>ID<br>ncontraron r | Cantidad:<br>o debe estar Pe<br>Fecha<br>resultados.<br>TMov. OP | Monto:<br>ndiente<br>Tipo Movimiento<br>Debito O Cro<br>Buscar M<br>Comprobante | edito () Ambo<br>lonto | Comprob.          | conciliaciones Resumen: | ad:<br>Detalle<br>Deb | Monto<br>Monto<br>ito O Cred | ito  Ar              | Eliminar<br>nbos<br>Buscar      | ) Monto<br>Detalle | Мо |

Figura 12.30: Conciliación Manual - Bancos.

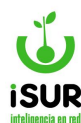

# CG. CONCILIACIÓN AUTOMÁTICA

El sistema permite realizar conciliaciones bancarias automáticas, en otras palabras, vincula los movimientos y los extractos bancarios de manera automatizada.

Para esto, se deben seguir los siguientes pasos:

- Se debe hacer clic en Banco (menú lateral izquierdo del Sistema Financiero) y luego en Conciliación Auto en el submenú que aparece.
- 2. Seleccionar una Cuenta bancaria e indicar un Período. Luego hacer clic en Buscar:

| Conciliación Automá | ica                                      |
|---------------------|------------------------------------------|
| Cuenta:             | Período: Fecha Cierre: dd/mm/yyyy Buscar |
| Entidad:            | Estado:                                  |
|                     | Conciliar                                |

Figura 12.31: Pantalla Inicial de Conciliaciones Bancarias Automáticas - Bancos.

Luego:

- 1. Seleccionar Tipos Disponibles.
- 2. Hacer clic en el botón Conciliar (con Volver se vuelve a la pantalla inicial):

| uenta:  |                 | ~                                         | Período: | 2024/002   | Fecha Cierre: | 29/02/2024 | Volv |
|---------|-----------------|-------------------------------------------|----------|------------|---------------|------------|------|
| ntidad: |                 |                                           | Estado:  |            | )             |            |      |
| Tipos [ | Disponibles     | M                                         | Тіро     | s Seleccio | onados        |            |      |
|         | Nombre          | W                                         |          | No         | ombre         |            |      |
| -       | Gasto           |                                           |          |            |               |            |      |
| -       | Monto           |                                           |          |            |               |            |      |
| -       | Monto y Comprob | N                                         |          |            |               |            |      |
| -       | Falla Técnica   | He la la la la la la la la la la la la la |          |            |               |            |      |
| -       | Monto y Fecha   |                                           |          |            |               |            |      |
| -       | Monto y Fecha   |                                           |          |            |               |            |      |

Figura 12.32: Conciliaciones Bancarias Automáticas - Bancos.

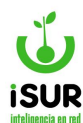

### CH. CONCILIACIÓN INFORMES

El sistema permite consultar las conciliaciónes que se hayan realizado y emitir distintos informes. Para esto es necesario ingresar a la opción Bancos en el menú lateral izquierdo del Sistema Financiero, y luego hacer clic en Conciliación Info. en la lista que se despliega. De esta manera aparecerá una ventana similar a esta:

| Cuenta: | <todos></todos>                    |       |       |       |       |       |       | $\sim$ | _ [   | Busca | IF .  |       |       |     |
|---------|------------------------------------|-------|-------|-------|-------|-------|-------|--------|-------|-------|-------|-------|-------|-----|
|         |                                    |       |       |       |       |       |       |        | Impri | mir   | Ехро  | rtar  | Perio | dos |
| Cuenta  | Nombre                             | Mes01 | Mes02 | Mes03 | Mes04 | Mes05 | Mes06 | Mes07  | Mes08 | Mes09 | Mes10 | Mes11 | Mes12 | 2   |
|         | Rec. a depositar 200226-6 SEM      |       |       |       | m     |       |       |        |       |       |       |       |       | ۲   |
|         | FONDO PERMANENTE                   |       |       |       |       |       |       |        |       |       |       |       |       | ۲   |
|         | CAJA CHICA                         | 101   |       |       | m     |       |       | 101    |       |       | - m   | 101   |       | ۲   |
|         | TARJETAS DE CREDITOS               |       |       |       |       |       | ****  |        |       | ****  |       |       |       | ۲   |
|         | TARJETAS A DEPOSITAR               | 101   |       |       | m     |       |       | 101    |       |       |       | 101   |       | ٢   |
|         | RETENCIONES DE OTRAS<br>ENTIDADES  |       |       |       |       |       |       |        |       |       |       |       |       | ۲   |
|         | Rec. a depositar 200226-1 Terminal |       |       |       | m     |       |       |        |       |       |       |       |       | 0   |

Figura 12.33: Conciliación Informes - Bancos.

Si se lo desea, se puede acotar la información filtrando por Cuenta y luego hacer clic en Buscar. En la grilla que aparece se pueden apreciar las columnas referidas a Nº de la Cuenta, su Nombre, Meses calendarios y un minibotón 💿 para acceder a la función Conciliación Período:

| Conciliación P | eriodo                                       |
|----------------|----------------------------------------------|
| Cuenta:        | V Nro:                                       |
| Entidad:       | Uso:                                         |
|                | Cargar Volver Imprimir Exportar Saldos Nuevo |

Figura 12.34: Conciliación Período - Bancos.

Otras opciones disponibles en Conciliación Informes:

 <u>Imprimir</u>: Genera un reporte de conciliación informe, similar al que se observa en la pantalla principal.

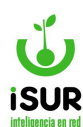

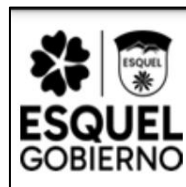

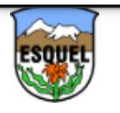

Fecha de Impresión: 20/02/2024

# **Conciliaciones Informes**

| Cuenta | Nombre                                            | Mes01 | Mes02 | Mes03 | Mes04 | Mes05 | Mes06 | Mes07 | Mes08           | Mes09 | Mes10 | Mes11 | Mes12 |
|--------|---------------------------------------------------|-------|-------|-------|-------|-------|-------|-------|-----------------|-------|-------|-------|-------|
|        | Rec. a depositar<br>200226-6 SEM                  |       |       |       |       |       |       |       | <mark>00</mark> |       |       |       |       |
|        | FONDO PERMANENTE                                  |       |       |       |       |       |       |       |                 |       |       | un    |       |
|        | CAJA CHICA                                        |       |       |       |       |       |       |       |                 |       |       |       |       |
|        | TARJETAS DE CREDITOS                              |       |       |       |       |       |       |       |                 |       |       |       |       |
|        | TARJETAS A DEPOSITAR                              |       |       |       |       |       |       |       |                 |       |       |       |       |
|        | RETENCIONES DE OTRAS<br>ENTIDADES                 |       |       |       |       |       |       |       |                 |       |       |       |       |
|        | Rec. a depositar<br>200226-1 Terminal             |       |       |       |       |       |       |       | uu              |       |       | uu    |       |
|        | PF F.PROPIOS Res.<br>2407/2022 BCO CH<br>200226/2 |       |       |       |       |       |       |       |                 |       | пп    |       |       |

Figura 12.35: Reporte de Conciliación Informes - Bancos.

 <u>Exportar</u>: Genera un archivo en uno de los formatos disponibles y con la opción de ingresar parámetros de exportación (título, detalle)

| Exportar Datos                                                    |                                      | x |
|-------------------------------------------------------------------|--------------------------------------|---|
| Formatos<br>Libre Office                                          | Parámetros de Exportación<br>Título: |   |
| <ul> <li>○ Microsoft Excel</li> <li>○ Archivo de Texto</li> </ul> | Exportar Datos Detalle:              |   |
|                                                                   |                                      |   |
|                                                                   |                                      |   |
| Exportar Cancelar                                                 |                                      |   |

Figura 12.36: Exportar Conciliación Informes - Bancos.

• **<u>Períodos</u>**: Accede a la función conciliación período.

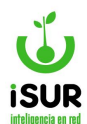

#### **Conciliación Período**

A esta opción se podrá acceder, como ya se vió anteriormente, haciendo clic en el botón Períodos o directamente en el minibotón 💿 en cualquiera de las cuentas que se encuentran en la grilla en la pantalla principal de Conciliaciones Informes.

| Concilia | ciones Informes                    |       |       |       |       |       |       |       |       |       |       |       |       |     |
|----------|------------------------------------|-------|-------|-------|-------|-------|-------|-------|-------|-------|-------|-------|-------|-----|
| Cuenta:  | <todos></todos>                    |       |       |       |       |       |       | ~     |       | Busca | ir 🛛  |       |       |     |
|          |                                    |       |       |       |       |       |       |       | Impri | mir   | Expo  | rtar  | Perio | dos |
| Cuenta   | Nombre                             | Mes01 | Mes02 | Mes03 | Mes04 | Mes05 | Mes06 | Mes07 | Mes08 | Mes09 | Mes10 | Mes11 | Mes12 | 1   |
|          | Rec. a depositar 200226-6 SEM      |       |       |       |       |       |       |       |       |       |       |       |       | ۲   |
|          | FONDO PERMANENTE                   |       |       |       |       |       |       |       |       |       |       |       |       | ۲   |
|          | CAJA CHICA                         |       |       |       |       |       |       |       |       |       |       |       |       | ۲   |
|          | TARJETAS DE CREDITOS               |       | in .  | 100   | ****  |       |       | 1.000 |       |       |       |       |       | ۲   |
|          | TARJETAS A DEPOSITAR               |       |       |       |       |       |       |       |       |       |       |       |       | ۲   |
|          | RETENCIONES DE OTRAS<br>ENTIDADES  |       |       | m     |       |       |       | 1111  |       |       |       |       | m     | ۲   |
|          | Rec. a depositar 200226-1 Terminal |       |       |       |       |       |       |       |       |       |       |       |       | ۲   |

Figura 12.37: Acceso a Conciliación Período - Conciliaciones Informes - Bancos.

Cualquiera sea la forma en que se acceda, aparecerá una ventana similar a la siguiente:

| Conciliación P | eriodo                                       |  |
|----------------|----------------------------------------------|--|
| Cuenta:        | ∽ Nro:                                       |  |
| Entidad:       | Uso:                                         |  |
|                | Cargar Volver Imprimir Exportar Saldos Nuevo |  |

Figura 12.38: Conciliación Período - Conciliaciones Informes - Bancos.

Siempre se tiene la opción de seleccionar la Cuenta. Posteriormente se debe hacer clic en Cargar para que el sistema recupere el Listado de Períodos correspondientes a la cuenta indicada.

Luego será posible seleccionar alguna de las siguientes funciones:

- **<u>Volver</u>**: Permite elegir otra cuenta.
- **Imprimir:** Genera un reporte de conciliación período.

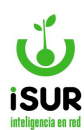

| Entidad: | 11 - BANCO DE LA NACIÓN ARGENTINA |            |            |
|----------|-----------------------------------|------------|------------|
| Cuenta:  | 22 - Casa Comun                   | Cuenta:    | 5240135022 |
|          | Conciliaci                        | ón Periodo |            |

Figura 12.39: Reporte (cabecera) de Conciliación Período - Conciliaciones Informes - Bancos.

- **Exportar**: Genera un archivo de conciliación período en alguno de los formatos disponibles.
- Saldos: Accede a la función conciliación saldos (se desarrolla en el punto siguiente)

| Concilia | ción Saldos                |              |            |        |            |
|----------|----------------------------|--------------|------------|--------|------------|
| Cuenta:  | ~                          | Fecha Desde: | 24/03/2024 | Hasta: | 24/04/2024 |
| Entidad: |                            | Uso/Nro:     |            |        |            |
|          | Cargar Nuevo Volver Imprim | ir Exportar  |            |        |            |

Figura 12.40: Conciliación Saldos - Conciliaciones Informes - Bancos.

Nuevo: Aquí será posible cargar un nuevo período.

|          | - |  |  |
|----------|---|--|--|
| Periodo: |   |  |  |
|          |   |  |  |
|          |   |  |  |

Figura 12.41: Nuevo Período - Conciliación Período - Bancos.

# CI. SALDO

El sistema permite acceder a la Conciliación de Saldos mediante la opción Saldo ubicada en el submenú de Bancos (menú lateral izquierdo del Sistema Financiero).

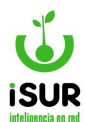

#### Así aparecerá la siguiente ventana:

| Cuenta:  | 4 - RENTAS GENERALES A DEPOSITAR | Fecha Desde: | 20/01/2024 | Hasta: | 20/02/2024 |
|----------|----------------------------------|--------------|------------|--------|------------|
| Entidad: |                                  | Uso/Nro:     |            |        |            |

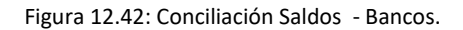

Primeramente se tiene la opción de seleccionar la Cuenta. Posteriormente se debe hacer clic en Cargar para que el sistema recupere el Listado de Saldos correspondientes a la cuenta indicada.

Luego será posible seleccionar alguna de las siguientes funciones:

• **<u>Nuevo</u>**: Permite ingresar un nuevo saldo:

| luevo S | aldo       |                |                |          |  |
|---------|------------|----------------|----------------|----------|--|
| Cuenta: | 4          | RENTAS GENERAL | ES A DEPOSITAR | Cuenta:  |  |
| Fecha:  | dd/mm/yyyy | Saldo:         | Débito:        | Crédito: |  |

Figura 12.43: Nuevo Saldo - Conciliación Saldos - Bancos.

Se puede observar que los datos de la Cuenta (ID, Nombre y Nº) ya aparecen precargados en la ventana. Están disponibles para la carga:

- ➢ Fecha
- Saldo
- Débito
- > Crédito

Con Grabar se confirma el alta; con Cancelar se vuelve a la pantalla anterior sin grabar los cambios.

• <u>Volver</u>: Retorna a la pantalla inicial de conciliación saldos para volver a indicar un nuevo filtro de búsqueda.

• **<u>Imprimir</u>**: Genera un reporte de conciliación saldo que posteriormente podrá ser descargado o impreso.

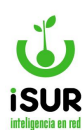

| ESQU<br>GOBIER     | ESQUEL<br>GOBIERNO |                  |           |              |            |                       |            |  |  |  |  |  |
|--------------------|--------------------|------------------|-----------|--------------|------------|-----------------------|------------|--|--|--|--|--|
| Conciliación Saldo |                    |                  |           |              |            |                       |            |  |  |  |  |  |
| Cuenta:            | 4 - RE             | NTAS GENERALES A | DEPOSITAR | Cuenta:      |            |                       |            |  |  |  |  |  |
| Entidad:           | 0 -                |                  |           | Fecha Desde: | 20/01/2024 | Fecha Hasta:          | 20/02/2024 |  |  |  |  |  |
| Fed                | ha                 | Modo             | Saldo     | Débito       | Crédito    | Modificación          |            |  |  |  |  |  |
| 20/02              | /2024              | Manual           | \$0,00    | \$0,00       | \$0,00     | ) franco - 20/02/2024 |            |  |  |  |  |  |

Figura 12.44: Reporte (cabecera) de Conciliación Saldos - Bancos.

• **Exportar:** Genera un archivo de conciliación saldo en alguno de los formatos disponibles y con la opción de indicar parámetros de exportación como título y detalle.

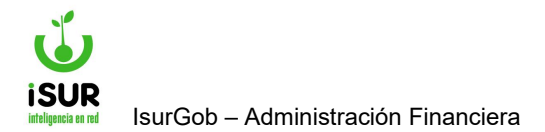

# **IsurGob** Sistema Integrado de Gobierno

# **CAPÍTULO XIII: CONTABILIDAD**

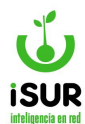

### **Introducción**

En el módulo Contabilidad se podrán registrar todos los gastos, ingresos y operaciones económicas que se realizan en el municipio. De esta manera, el sistema permite llevar un registro de datos actualizados para futuros controles y estadísticas cuando sean requeridas.

# Acceso al módulo

Se accede a esta sección ingresando desde el menú lateral izquierdo, haciendo clic en Contabilidad, como se puede ver en la siguiente figura:

| Contabilidad       |
|--------------------|
| Asiento            |
| Asiento Automático |
| Listado Asiento    |
| Listado Cierres    |
| Plan de Cuentas    |
| Libro Mayor        |
| Sumas y Saldos     |
| Balance Gral.      |

Figura 13.1: Acceso al Módulo - Contabilidad.

# CJ. ASIENTO

En la sección Asientos se podrán dar de alta nuevos asientos junto con sus respectivos detalles de manera manual. También se podrán: buscar, generar, modificar, imprimir, aprobar o desaprobar asientos ya existentes.

Debe recordarse que los asientos manuales son una excepción al sistema. Solo deberían utilizarse para algunos ajustes propios del cierre del ejercicio y para atender alguna situación especial; esto es bastante poco probable ya que, si existe algún error de datos, la corrección se efectúa en el registro presupuestario y, el sistema, automáticamente, lo traduce al contable.

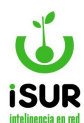

Para entrar a esta sección, se debe hacer clic en la opción Contabilidad del menú lateral izquierdo y luego en Asiento en el submenú que aparece. A continuación se mostrará en pantalla el formulario deshabilitado de detalle de asientos y el submenú lateral derecho.

| )etalle de A  | Asiento           |        |             |       |                                                                     | _       |        | Q Buscar                     |
|---------------|-------------------|--------|-------------|-------|---------------------------------------------------------------------|---------|--------|------------------------------|
| Nro:          |                   | Fecha: | 20/02/2024  | Tipo: | <seleccic th="" 🗸<=""><th>Estado:</th><th></th><th></th></seleccic> | Estado: |        |                              |
| Titulo:       |                   |        |             |       |                                                                     |         |        | ▲ Generar<br><b>+</b> Manual |
| Cuenta        | Nombre            |        | Comprob     | N°    | Debe                                                                | Haber   |        | Nodificar                    |
| No se encontr | raron resultados. |        |             |       |                                                                     |         |        | 🛱 Eliminar                   |
|               |                   |        |             |       | Total                                                               | \$0,00  | \$0,00 | 🖋 Aprobar                    |
|               |                   |        | Total Debe: |       | 0,00 Total                                                          | Haber:  | 0,00   | X Desaproba                  |
|               |                   |        |             |       |                                                                     |         |        | 🖨 Imprimir                   |

Figura 13.2: Pantalla principal de la sección Asientos - Contabilidad.

# Menú lateral derecho

• **Buscar:** Inicia una búsqueda de un asiento de acuerdo a su nº o fecha, para luego cargarlo en pantalla; una vez seleccionado el asiento, se habilita el menú lateral derecho completo.

- <u>Generar</u>.
- **Manual**: Genera un nuevo asiento de manera manual.
- **Modificar**: Se habilita el formulario para poder editarlo.
- <u>Eliminar</u>: Da de baja un asiento.
- <u>Aprobar</u>: Da el alta definitiva de un asiento, por lo que posteriormente no se puede eliminar ni modificar.
- **Desaprobar**: Vuelve al estado donde el asiento se puede corregir o eliminar.
- **Imprimir**: Genera un reporte del asiento.

# Alta de un asiento de forma manual

Al alta manual se accede estando dentro de la función Detalle de Asiento; se debe hacer clic en Manual en el menú lateral derecho y se habilita el formulario de Nuevo Asiento. Se debe ingresar:

- Fecha del Asiento
- Tipo de Asiento
- Título del registro

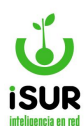

| Nro:    |        | Fecha: | 20/02/2024  | Tipo: | <seleccionar></seleccionar> | ~ E | stado:           |         |   |
|---------|--------|--------|-------------|-------|-----------------------------|-----|------------------|---------|---|
| Titulo: |        |        |             |       |                             |     | Agregar          | nportar |   |
| uenta   | Nombre |        | Comprob     | N°    | Deb                         | e   | Haber            |         |   |
|         |        |        |             |       | Total                       |     | \$0,00<br>\$0,00 | \$0,00  |   |
|         |        |        | Total Debe: | 0,00  | Total Haber:                | 0,0 | 0 Diferenci      | a:      | 0 |

Figura 13.3: Ingreso Nuevo Asiento - Contabilidad.

Luego se debe hacer clic en el botón Nuevo para que se aparezca la siguiente ventana emergente:

| grogar bot     | and             |                               |        |  |
|----------------|-----------------|-------------------------------|--------|--|
| Orden:         |                 |                               |        |  |
| Cuenta:        | 61223           | Mantenimiento, reparación y l | mpieza |  |
| Detaile:       | Reparación de r | naquinas viales               |        |  |
| Tipo Comprob.: | EFECTIVO        |                               | • N°:  |  |
| Debe:          | 800             | 0 Haber:                      |        |  |

Figura 13.4: Ventana emergente Detalle del Asiento - Contabilidad.

Se deben ingresar de manera obligatoria todos los campos del formulario:

- Cuenta: Al indicar el número de cuenta, automáticamente aparece el nombre de la misma.
- Detalle: Descripción del asiento
- Tipo de comprobante y su número
- Monto del debe

Seguidamente se debe hacer clic en Aceptar y se vuelve a la pantalla principal de la sección, donde se puede ver en la parte inferior el registro ingresado.

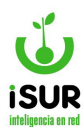

| iro:       |                                                                                                    |            |         | Fecha:    | 30/09/2016 | Estado: |             |             |       |        |       |      |
|------------|----------------------------------------------------------------------------------------------------|------------|---------|-----------|------------|---------|-------------|-------------|-------|--------|-------|------|
| ipo:       | <se< th=""><th>leccionar:</th><th>• •</th><th>Titulo:</th><th></th><th></th><th></th><th></th><th></th><th></th><th></th><th></th></se<> | leccionar: | • •     | Titulo:   |            |         |             |             |       |        |       |      |
|            |                                                                                                    |            |         | Modif:    |            |         |             |             |       |        |       |      |
|            | 15.0                                                                                                    | Nº Cuenta  | Nom. Cu | enta      |            |         | T. Comprob. | Nº Comprob. | Auto. | Debe   | Haber |      |
| Orden      |                                                                                                    |            | ACTIVO  | CORRIENTE |            |         | CH          | 12          | 0     | 100.00 | 0.00  | @/II |
| Orden<br>1 |                                                                                                    |            |         |           |            |         |             |             |       |        |       |      |

Figura 13.5: Registro del Debe en Detalle de Asiento - Contabilidad.

El siguiente paso es registrar el Haber, el cual tiene que coincidir con el monto del Debe. Nuevamente se hace clic en el botón Nuevo para que se presente la ventana emergente.

Se deben ingresar de manera obligatoria todos los campos del formulario:

- Cuenta: Al indicar el número de cuenta, automáticamente aparece el nombre de la misma.
- Detalle: Descripción del asiento
- Tipo de comprobante y su número
- Monto del haber.

Seguidamente se debe hacer clic en Aceptar y se vuelve a la pantalla principal de la sección, donde se puede ver en la parte inferior los registros ingresados. El campo Monto tiene que ser igual a 0.00.

En el caso de que el monto no sea igual a 0.00, se debe verificar y balancear el detalle.

| talle   | de Asier     | nto        |              |              |       |             |             |      |          |          |      |            |
|---------|--------------|------------|--------------|--------------|-------|-------------|-------------|------|----------|----------|------|------------|
| are:    |              |            | Fecha:       | 33/09/2016   | Estad | 01          |             |      |          |          |      | Q. Bascar  |
| ipo:    | Seleccionary |            | Titulo:      |              |       |             |             |      |          |          |      | A General  |
|         |              |            | Modif:       |              |       |             |             |      |          |          |      | + Manual   |
|         |              |            |              |              |       |             |             |      |          |          |      | / Modifie  |
| Onten I | Nº Cuenta    | Nori. Cuie | enta .       |              |       | T. Compreb. | Nº Comprob. | Auto | Debe     | Haber    |      | Ettern     |
|         | 152          | Vaquinan   | a y squipo d | e producción |       | FA.         | 999         | 0    | 1,500.00 | 0.00     |      | Amerika    |
| 2       | 5            | e Caja     | as chicas    |              |       | JA.         | 005         | .0   | 0.03     | 1.500.00 |      |            |
|         |              |            |              |              |       |             |             |      | Montor   |          | 0.00 | 34 Descept |

Figura 13.6: Detalle del Asiento. Se señala el Monto - Contabilidad.

Finalmente se hace clic en el botón Aceptar para registrar el asiento.

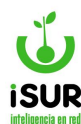

# CK. ASIENTO AUTOMÁTICO

Para acceder a esta opción se debe hacer clic en Contabilidad (en el menú lateral izquierdo) y luego en Asiento Automático.

Luego se debe indicar el Año, el Mes y hacer clic en Cargar. De esta forma aparecerán los distintos Tipos de Asientos disponibles para ser generados.

Luego de seleccionados los Tipos de Asientos se debe hacer clic en Generar (o Cancelar para volver a la pantalla inicial de Asientos Automáticos).

| Asientos Automáticos                                                 |                                         |                    |          | 111    |        |
|----------------------------------------------------------------------|-----------------------------------------|--------------------|----------|--------|--------|
| Año:                                                                 | 2024                                    | Mes:               | 02       | Cargar |        |
| Tipo de Asientos                                                     |                                         |                    |          |        | Estado |
| Etapa del Devengado<br>Sueldos, Proveedores, Fondos Perm             | nanentes, Fondos con                    | destino Específico |          |        |        |
| Imputación de Sueldos<br>Imputación de Sueldos, Refrigerio, S        | Suplementaria y SAC                     |                    |          |        |        |
| Provisión de Fondos     Fondos Permanentes y Fondos con              | Destino Específico                      |                    |          |        |        |
| Etapa Pagado - Proveedores<br>Imputación de Pagos del mes sujeto     | a registración contat                   | ble                |          |        |        |
| Etapa Pagado - Deuda de Teso<br>Ejercicio Anteriores - Proveedores - | <b>orería</b><br>- (Deuda de Tesorería) | )                  |          |        |        |
|                                                                      |                                         | Generar            | Cancelar |        |        |

Figura 13.7: Asiento Automático - Contabilidad.

#### CL. LISTADO DE ASIENTOS

El sistema permite listar asientos de acuerdo a un rango de fechas (Desde/Hasta) y el tipo de Asiento. Una vez generada la lista se pueden Exportar y/o Imprimir dichos registros.

Se accede a esta sección ingresando desde el menú lateral izquierdo, haciendo clic en Contabilidad y luego en Listado Asiento en el submenú que aparece.

| echa | Desde: | 20/02/2024 | Hasta: | 20/02/2024 | Tipo:    | <seleccionar></seleccionar> | ~     | Cargar |  |
|------|--------|------------|--------|------------|----------|-----------------------------|-------|--------|--|
|      |        |            | Export | ar         | Imprimir | Imprimir Asi                | entos |        |  |
| Nº   | Fecha  |            | Тіро   | Titulo     |          | Monto                       | Est.  | Modif. |  |

Figura 13.8: Listado de Asientos - Contabilidad.

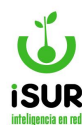

#### CM. PLAN DE CUENTAS

El plan de cuentas es un listado en el que se presentan las cuentas necesarias para registrar los hechos contables. Para facilitar el reconocimiento de cada una de las cuentas, el plan de cuentas se encuentra codificado.

Para la codificación se utiliza el sistema nemotécnico numérico decimal, que permite agrupaciones ilimitadas y facilita la tarea de agregar e intercalar nuevas cuentas. Por ejemplo: 01 Activo, 01.01 Activo corriente, 01.02 Activo no corriente, 01.01.01 Caja y bancos, 01.01.02 Inversiones corrientes.

El listado se puede ver de manera completa o se puede filtrar por Grupos de Cuentas con la opción de ver o no las Bajas. Se accede a esta sección ingresando desde el menú lateral izquierdo, haciendo clic en Contabilidad y luego en Plan de Cuentas en el submenú que aparece.

| an de Cuentas     | 3                                  |                     |         |  |
|-------------------|------------------------------------|---------------------|---------|--|
| Grupo de Cuentas: | <todos> V 🗌 Mos</todos>            | trar Bajas Exportar | mprimir |  |
| Cod.              | Formatol <sup>2</sup> <sub>n</sub> | Nombre              | Nivel   |  |
| No se encontraron | esultados.                         |                     |         |  |

Figura 13.9: Plan de Cuentas - Contabilidad.

Según la codificación que obtenga el registro, se pueden realizar las siguientes acciones, haciendo clic en los íconos correspondientes:

- **Consultar cuenta:** Se puede ver en detalle el registro.
- Modificar cuenta: Se puede cambiar el número de codificación (campos habilitados).
- <u>Eliminar cuenta:</u> Se da de baja el registro.
- Agregar cuenta: Se da de alta una cuenta indicando un número (nivel de la cuenta).

# CN. LIBRO MAYOR

Aquí se resumen las transacciones de todas las cuentas contables de forma individual utilizadas durante un período de tiempo en específico. Se accede a esta sección ingresando desde el menú lateral izquierdo, haciendo clic en Contabilidad y luego en Libro Mayor en el submenú que aparece.

Para poder listar los registros se debe indicar el número de cuenta -automáticamente se puede observar su respectivo nombre- y un rango de fechas. Seguidamente se debe hacer clic en el botón Cargar.

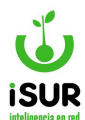

Luego de que aparece en pantalla la lista de la cuenta en el período indicado, el sistema permite exportar y/o imprimir un reporte de dicha lista.

| Cuenta: | 1  |       |         |      | Fecha Des | de: 01/01/ | 2024 <b>Hasta</b> : | 20/02/2024 | Cargar          |
|---------|----|-------|---------|------|-----------|------------|---------------------|------------|-----------------|
|         |    |       |         |      |           |            |                     |            | Exportar Imprir |
| echa    | Nº | Orden | Detalle | Debe | Haber S   | ldo        | T. Comprob          | Nº Com     | prob            |

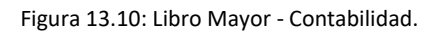

# CO. SUMAS Y SALDOS

Para acceder a esta función, se debe hacer clic en la opción Sumas y Saldos dentro de Contabilidad en el menú lateral izquierdo. Así aparecerá la siguiente pantalla:

| Reporte de S | Sumas y S  | Saldos |            |        |
|--------------|------------|--------|------------|--------|
| Fecha Desde: | 01/01/2024 | Hasta: | 20/02/2024 | Cargar |
|              |            |        |            |        |

Figura 13.11: Sumas y Saldos - Contabilidad.

En la misma se puede ingresar un período de tiempo mediante el rango de fechas Desde - Hasta (el año debe corresponder al ejercicio actual). Así se podrá obtener una grilla con los siguientes datos:

- Nº
- Formato
- Tipo
- Tipo Nombre
- Nombre
- Debe
- Haber
- Saldo

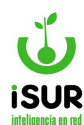

#### **CP.BALANCE GENERAL**

El balance general es un estado financiero que muestra detalladamente los activos, los pasivos y el patrimonio con que cuenta el ente en un período determinado.

Se debe indicar un rango de fechas (Desde - Hasta) y el Grupo de Cuenta. Seguidamente se debe hacer clic en el botón Cargar.

Luego de que aparece en pantalla la lista de las cuentas en el período indicado, el sistema permite Exportar y/o Imprimir un reporte de dicha lista.

Además, se puede ver el detalle de cada registro que se encuentra en la lista haciendo clic en el ícono Ver 💽; al ingresar, muestra la función de Libro Mayor.

| alance G   | eneral        |        |            |                |                                                                                                    |        |      |       |      |      |       |       |      |      |      |      |      |        |        |
|------------|---------------|--------|------------|----------------|----------------------------------------------------------------------------------------------------|--------|------|-------|------|------|-------|-------|------|------|------|------|------|--------|--------|
| Fecha Desc | e: 01/01/2024 | Hasta: | 20/02/2024 | Grupo de Cuent | a: <to< th=""><th>ios&gt; 🗸</th><th></th><th>Carga</th><th>F</th><th></th><th></th><th></th><th></th><th></th><th></th><th></th><th></th><th></th><th></th></to<> | ios> 🗸 |      | Carga | F    |      |       |       |      |      |      |      |      |        |        |
|            |               |        |            |                |                                                                                                    |        |      |       |      |      |       |       |      |      |      |      | Exp  | oortar | Imprin |
| Formato    | Nombre        |        |            | Niv            | el Grup                                                                                                    | o Ene  | Feb. | Mar.  | Abr. | Mayo | Junio | Julio | Ago. | Sep. | Oct. | Nov. | Dic. | Saldo  | ĺ.     |
|            |               |        |            |                |                                                                                                    |        |      |       |      |      |       |       |      |      |      |      |      |        |        |

Figura 13.12: Balance General - Contabilidad.

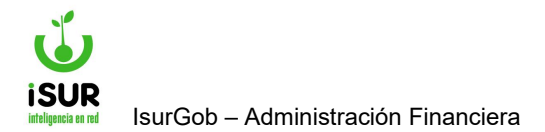

# **IsurGob** Sistema Integrado de Gobierno

# **CAPÍTULO XIV: ESTADÍSTICAS**

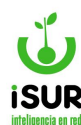

### CQ. REPORTES PRESUPUESTARIOS

En este módulo se realizan distintas estadísticas las cuales se pueden ver en un reporte, se pueden imprimir o guardar en la PC del usuario. Para acceder al módulo, en el menú lateral izquierdo se debe hacer clic en Estadísticas y luego en Reportes.

Al ingresar, aparece un listado con todos los informes y partidas que se encuentran en el sistema; a medida que se hace clic en los títulos de cada una, se desglosan unos subtítulos.

Para poder realizar un reporte se debe hacer clic sobre los títulos; en el lado derecho aparece una descripción del informe a realizar. Luego se debe hacer clic en el botón Aceptar.

Seguidamente, en otra ventana se genera el informe estadístico solicitado. Según el reporte, se pide que se ingrese algún dato determinado para poder generarlo.

En el caso en que se pida una fecha y no se proporciona la misma, el sistema toma por defecto el día, mes y año actual.Reportes Presupuestarios

En este módulo se realizan distintas estadísticas las cuales se pueden ver en un reporte, se pueden imprimir o guardar en la PC del usuario. Para acceder al módulo, en el menú lateral izquierdo se debe hacer clic en Estadísticas y luego en Reportes.

Al ingresar, aparece un listado con todos los informes y partidas que se encuentran en el sistema; a medida que se hace clic en los títulos de cada una, se desglosan unos subtítulos.

Para poder realizar un reporte se debe hacer clic sobre los títulos; en el lado derecho aparece una descripción del informe a realizar. Luego se debe hacer clic en el botón Aceptar.

Seguidamente, en otra ventana se genera el informe estadístico solicitado. Según el reporte, se pide que se ingrese algún dato determinado para poder generarlo.

En el caso en que se pida una fecha y no se proporciona la misma, el sistema toma por defecto el día, mes y año actual.

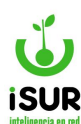

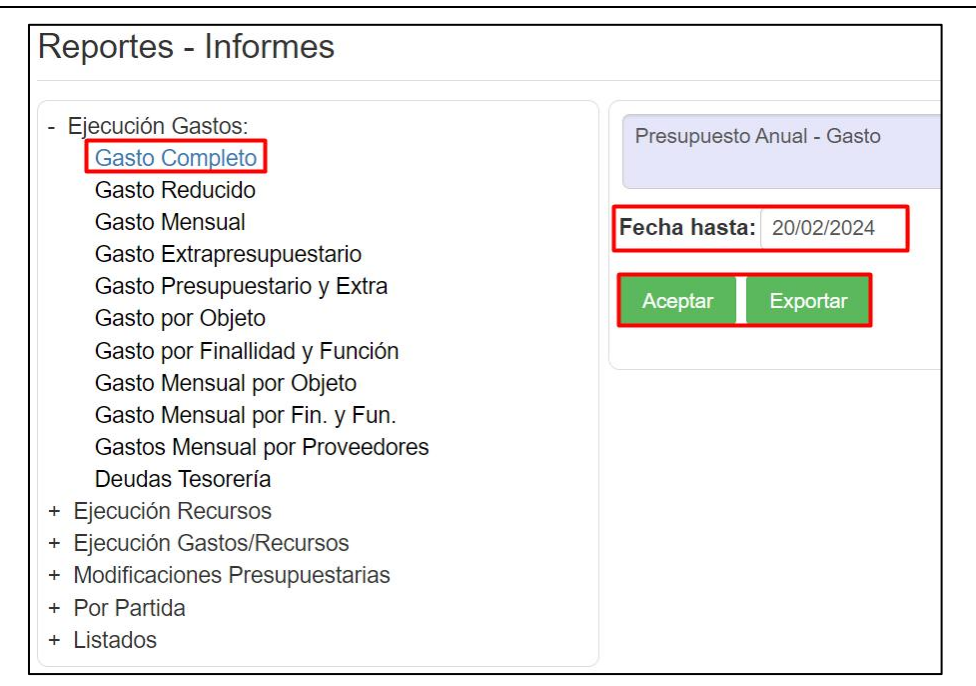

Figura 14.1: Reportes - Estadísticas.

| -Fecha<br>-Usuari | hasta: 26/08/2019<br>o:104 - nadia |                                        |       |                |               |                |               |      |
|-------------------|------------------------------------|----------------------------------------|-------|----------------|---------------|----------------|---------------|------|
| Partida           | Formato                            | Nombre                                 | Nivel | Asignado       | Preventivo    | Comprometido   | Devengado     | Paga |
| 17873             |                                    | CONDUCCION EJECUTIVA                   | 3     | 33531205371.00 | 2935725938.31 | 15989842145.60 | 9992962794.02 | 3957 |
| 7568              |                                    | SERVICIOS ESPECIALES<br>URBANOS        | 2     | 33531205371.00 | 2935725938.31 | 15989842145.60 | 9992962794.02 | 3957 |
| 7473              |                                    | CONDUCCION EJECUTIVA                   | 3     | 33531205371.00 | 2935725938.31 | 15989842145.60 | 9992962794.02 | 3957 |
| 7472              |                                    | ADMINISTRACION GENERAL                 | 2     | 33531205371.00 | 2935725938.31 | 15989842145.60 | 9992962794.02 | 3957 |
| 7761              |                                    | ABASTECIMIENTO URBANO                  | 3     | 33531205371.00 | 2935725938.31 | 15989842145.60 | 9992962794.02 | 3957 |
| 7952              |                                    | BIENESTAR SOCIAL                       | 2     | 33531205371.00 | 2935725938.31 | 15989842145.60 | 9992962794.02 | 3957 |
| 7589              |                                    | SERV.ESPEC.URBANOS SIN<br>DISCRIMINAR  | 3     | 33531205371.00 | 2935725938.31 | 15989842145.60 | 9992962794.02 | 3957 |
| 2475              |                                    | PROMOCION Y ASISTENCIA<br>SOCIAL       | 3     | 33531205371.00 | 2935725938.31 | 15989842145.60 | 9992962794.02 | 3957 |
| 8705              |                                    | CULTURA                                | 3     | 33531205371.00 | 2935725938.31 | 15989842145.60 | 9992962794.02 | 3957 |
| 8704              |                                    | CULTURA Y EDUCACION                    | 2     | 33531205371.00 | 2935725938.31 | 15989842145.60 | 9992962794.02 | 3957 |
| 7953              |                                    | BIENESTAR SOCIAL SIN<br>DISCRIMINAR    | 3     | 33531205371.00 | 2935725938.31 | 15989842145.60 | 9992962794.02 | 3957 |
| 3728              |                                    | SANIDAD                                | 2     | 33531205371.00 | 2935725938.31 | 15989842145.60 | 9992962794.02 | 3957 |
| 8048              |                                    | DESARROLLO DE LA<br>ECONOMIA           | 2     | 33531205371.00 | 2935725938.31 | 15989842145.60 | 9992962794.02 | 3957 |
| 6609              |                                    | CONDUCCION EJECUTIVA                   | 3     | 33531205371.00 | 2935725938.31 | 15989842145.60 | 9992962794.02 | 3957 |
| 6608              |                                    | ADMINISTRACION GENERAL                 | 2     | 33531205371.00 | 2935725938.31 | 15989842145.60 | 9992962794.02 | 3957 |
| 8417              |                                    | CULTURA Y EDUCACION SIN<br>DISCRIMINAR | 3     | 33531205371.00 | 2935725938.31 | 15989842145.60 | 9992962794.02 | 3957 |
| 5841              |                                    | EDUCACION                              | 3     | 33531205371.00 | 2935725938.31 | 15989842145.60 | 9992962794.02 | 3957 |
| 9012              |                                    | PROMOCION Y ASISTENCIA<br>SOCIAL       | 3     | 33531205371.00 | 2935725938.31 | 15989842145.60 | 9992962794.02 | 3957 |
|                   |                                    |                                        |       |                |               |                |               |      |

Figura 14.2: Gastos Completo - Ejecución de Gastos - Estadísticas.

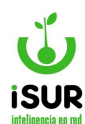

### **Reportes Disponibles**

A continuación se muestra el listado de todos los reportes que se encuentran dentro del sistema en el Módulo Estadísticas - Reportes:

### Ejecución de Gastos

- Gasto Completo (Presupuesto Anual).
- Gasto Reducido (Presupuesto Anual).
- Gasto Mensual (Presupuesto Anual).
- Gasto Extrapresupuestario (Presupuesto Anual).
- Gasto Presupuestario y Extra.
- Gasto por Objeto (Ejecución de Gastos por Objeto).
- Gasto por Finalidad y Función (Ejecución de Gastos por Finalidad y Función).
- Gasto Mensual por Objeto (Ejecución de Gastos por Objeto e Inst.).
- Gasto Mensual por Finalidad y Función (Ejecución de Gastos por Finalidad y Func.).
- Gasto Mensual por Proveedores (Ordenes de Compra pagadas a Proveedores).
- Deudas Tesorería (Deudas de Tesorería Años Anteriores).

#### Ejecución Recursos

- Recurso Completo (Presupuesto Anual).
- Recurso Mensual (Presupuesto Anual).

#### **Ejecución Gastos/Recursos**

- Caja Diaria (Reportes de Caja Diaria).
- Estado Presupuestario Mensual (Detalle de Estado Presupuestario Mensual).
- Estado Presupuestario Mensual Resumen (Detalle de Estado Presupuestario Mensual Resumido).

#### Modificaciones Presupuestarias

- Gasto por Objeto (Modificaciones de Gastos).
- Gasto por Finalidad y Función (Modificaciones de Gastos).
- Recurso (Modificación de Recursos).
- Detalle de Gasto (Detalle de Modificaciones).
- Detalle de Gasto por Objeto (Detalle de Modificaciones) .
- Detalle de Gasto por Finalidad y Función (Detalle de Modificaciones).

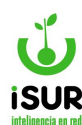

• Detalle de Recursos (Detalle de Modificaciones).

### Por Partida

- Preventivo por Partida (Órdenes de Pedido por Partida).
- Comprometido por Partida (Órdenes de Compra por Partida).
- Pagado por Partida (Órdenes de Pago por Partida).
- Pagado por Partida DT (Órdenes de Pago por Partida de Deudas de Tesorería).
- Libro Caja (Listado de Libro de Caja).

### **Listados**

• Listados O.C. Entrega (Listados de OC a entregar).

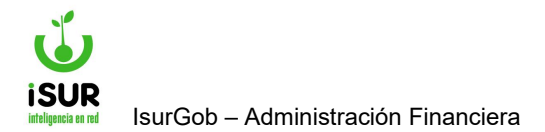

# **IsurGob** Sistema Integrado de Gobierno

# **CAPÍTULO XV: CONFIGURACIONES**
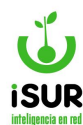

#### CR. INTRODUCCIÓN

El ISURGOB es un sistema altamente parametrizable, disponiendo de múltiples opciones de configuración y adaptación del mismo en diferentes ambientes.

Desde el menú de configuraciones se podrá parametrizar el sistema para obtener un funcionamiento más adaptable a las necesidades del municipio.

Para poder hacer uso de estas funciones se deberá contar con los permisos apropiados, ya que su modificación resulta crítica para el correcto funcionamiento del sistema.

En este capítulo se describen sólo algunos aspectos de la configuración del sistema, pues en gran parte de los módulos, muchos de los cuales se detallaron con anterioridad, se dispone de múltiples opciones para generar informes personalizados, definir criterios de selección dentro de un abanico de posibilidades muy amplio, variadas opciones de ordenamiento y adaptabilidad, posibilidades de definir configuraciones de partidas, proveedores, licitaciones, etc. Las funcionalidades presentadas en este capítulo, describen y amplían las configuraciones detalladas en los otros capítulos.

### Acceso al módulo

Se debe hacer clic en la opción indicada en la Barra de Herramientas Superior. Desde este lugar se podrá acceder a las distintas opciones de configuración del subsistema.

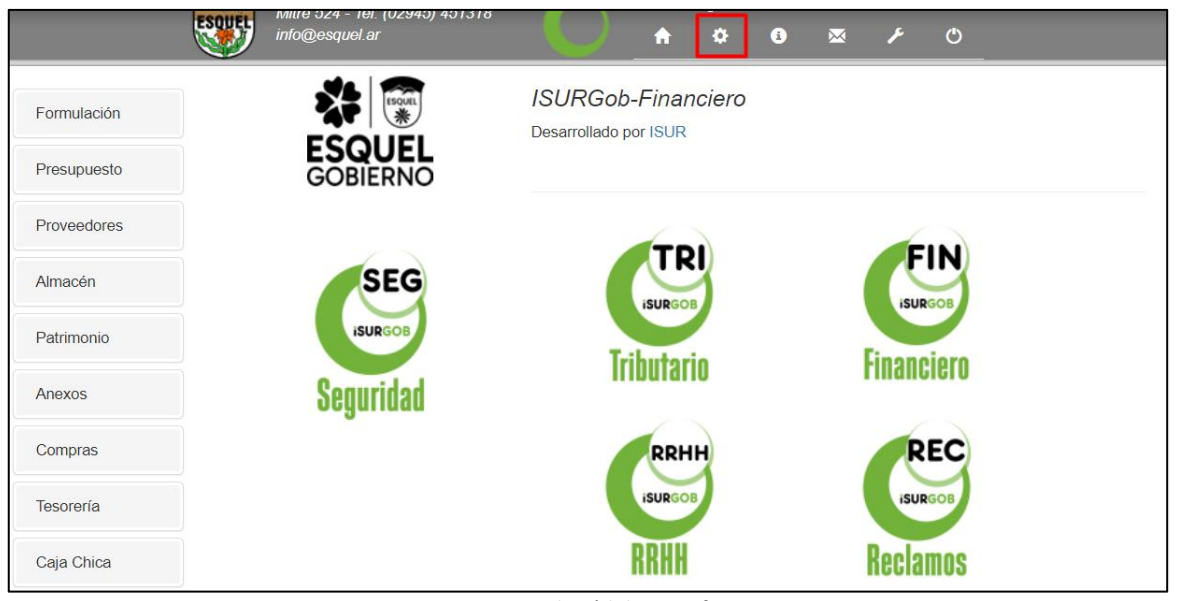

Figura 15.1: Acceso al Módulo - Configuraciones.

### Μυνιςιρίο

Este módulo permite ingresar a cada una de las funciones y datos que estén relacionadas a las distintos contactos y organismos del municipio referido a:

• Datos Municipales.

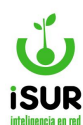

- Oficinas.
- Secretarías.
- Países / Provincias / Localidades

| Municipio                                                                                                    | Configuraciones                                                                                                    | Almacen                                                                                                    | Partidas                                                                                                    |
|----------------------------------------------------------------------------------------------------|----------------------------------------------------------------------------------------------------|----------------------------------------------------------------------------------------------------|----------------------------------------------------------------------------------------------------|
| Datos Municipales<br>Oficinas<br>Secretarías<br>Pais/Prov/Loc<br>Anexo/SubAnexo/Dep                                                             | General<br>Partidas<br>Firmas<br>Firmas x Doc<br>Definición de Textos                                                                       | Tipo Almacen<br>Tipo Movimiento                                                                                                    | Carácter<br>Tipo<br>Unidades de Meta<br>Unidades de Trabajo<br>Tipo de Meta<br>Fuentes Financiamiento<br>Tipo Ejecución                                                                                                    |
| Pedido<br>Estado<br>Tipo                                                                                                    | Licitación<br>Estado<br>Lugar<br>Tipo<br>Tipo Garantía<br>Tipo De Pago                                                                      | Patrimonio/Almacenes<br>Origen<br>Estado<br>Motivo Baja<br>Tipo Valor<br>Acciones                                                                                    | Etapa<br>Unidad Ejecutora<br>Finalidad / Función<br>Programas<br>Proyectos                                                                                                    |
|                                                                                                    | Estado Propuesta<br>Tipo rechazo<br>Motivo de adjudicación<br>Estado Item                                                                   | Material<br>Est. Conservación<br>Color                                                                                                    | Banco<br>Banco Sucursal<br>Banco Entidad<br>Tipo Cuenta                                                                                                    |
| Proveedor<br>Estado<br>Tipo<br>Liquidación<br>Tipo Embargo<br>Rubros<br>Grupo / Subgrupo<br>Contrato Tipo<br>Contrato Tipo<br>Contrato Tipo Liq | Compra<br>Estado<br>Origen<br>Tipo<br>Tipo Comprobante<br>Tipo Contrato<br>Rubro<br>Tipo Certificado<br>Tipo Dispositivo<br>Tipo Numeración | Pago<br>Estado<br>Tipo Movimiento<br>Tipo Comprobante<br>Retención Estado<br>Retención Tipo<br>Retención Régimen<br>Retención Quincena<br>Retención Cuenta<br>Origen | Uso Cuenta<br>Tipo CBU<br>Tipo Moneda<br>Grupo Tipo Movimiento<br>Tipos de Operación<br>Modo de Ingreso<br>Tipo Conciliación<br>Estado Conciliación<br>Tipo de Movimiento<br>Movimientos Externos<br>Errores Cuenta<br>Errores Extracto<br>Tipo Firma |
| Fondo / Ingreso<br>Estado Fondo<br>Tipo Fondo<br>Tipo Reposición<br>Estado Ingreso                                                              | Anexo<br>Estado<br>Tipo Entrega                                                                                                    | Contabilidad<br>Estados de Asiento<br>Tipos de Asiento<br>Tipos de Comprobantes<br>Matriz Contable<br>Tipos Erogaciones                                              | Persona<br>Tipo de Documento<br>Sexo<br>Nacionalidad<br>Estado Civil                                                                                                    |

Figura 15.2: Pantalla principal de Configuraciones / Tablas Auxiliares - Configuraciones.

Tener en cuenta que dentro de cada módulo se encuentran funciones comunes que permiten hacer cambios en la base de datos registrados referidos a cada función, como por ejemplo: información relevante, logo del municipio, sucursales que lo componen.

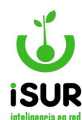

#### Las funciones son:

- Modificar: Se pueden modificar ciertos parámetros.
- <u>Editar</u>: Permite realizar algunos cambios.
- <u>Eliminar</u>: Permite eliminar el registro consultado.
- <u>Nuevo</u>: Esta función aparece en algunas funciones y permite dar el alta a nuevos datos. Se ubica en el extremo lateral derecho.

## **Datos Municipales**

Al ingresar a esta configuración se observa un formulario que se divide en diferentes secciones: Identificación, Atención de reclamos; Fiscalización Tributaria; Juzgado de Faltas; Otros datos y Definición de Logos del municipio.

Al pasar al modo edición (haciendo clic en el botón Modificar) se habilitan los campos que son posibles editar.

Para cambiar los logos del municipio se debe hacer clic en el ícono de la lupa se abrirá así una nueva ventana para seleccionar la imagen a subir.

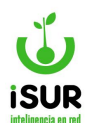

| atos Mur                                        | nicipales            |            |                    |            |                |                                            | Aodificar        |
|-------------------------------------------------|----------------------|------------|--------------------|------------|----------------|--------------------------------------------|------------------|
| Identificad                                     | ción                 |            |                    |            |                | Definición de Log                          | os 🗸             |
| Código:                                         | 1                    | Nombre:    | MUNICIPALIDAD DE E | SQUEL      |                | General:                                   | Q                |
| País:                                           | Argentina            | Provincia: | CHUBUT             | Localidad: | ESQUEL         | DIRECCIÓN<br>DE RENTAS                     |                  |
| Domicilio:                                      | Mitre 524            |            |                    | Teléfono:  | (02945) 451318 | Comprobante Superi                         | or: o            |
| mail:                                           | info@esquel.ar       |            |                    |            |                |                                            |                  |
| URL GIS:                                        |                      |            |                    |            |                | <u>*</u>                                   |                  |
| URL:                                            | http://esquel.ar     |            |                    |            |                |                                            |                  |
| Entidad:                                        | 9200                 |            |                    |            |                | Esque                                      | 1                |
| Para Aten                                       | ción de Reclamos     |            |                    |            |                | chub.                                      | л                |
| Domicilio:                                      |                      |            |                    | Teléfono:  |                | Comprobante Talone                         | s: Q             |
| email:                                          |                      |            |                    |            |                | Esque                                      | l                |
| Para Fisca                                      | alización Tributaria |            |                    |            |                | chubui                                     |                  |
| Domicilio:                                      |                      |            |                    | Teléfono:  |                |                                            |                  |
| email:                                          |                      |            |                    |            |                | Incluir Logo 2 en<br>Reportes              |                  |
| Para luza                                       |                      |            |                    |            |                |                                            |                  |
|                                                 | ado do Faltac        |            |                    |            |                |                                            |                  |
| Domicilio:                                      | Chacabuco 1557       |            |                    | Teléfono:  |                | Sello Oval:                                | Q                |
| Domicilio:                                      | Chacabuco 1557       |            |                    | Teléfono:  |                | Sello Oval:                                | Q                |
| Domicilio:<br>email:                            | Chacabuco 1557       |            |                    | Teléfono:  |                | Sello Oval:                                | Q                |
| Domicilio:<br>email:<br>Otros Date              | Chacabuco 1557       |            |                    | Teléfono:  |                | Sello Oval:                                | ٩                |
| Domicilio:<br>email:<br>Otros Date<br>Sit. IVA: | Chacabuco 1557       | CUIT:      | 30-99909329-5      | Teléfono:  | 2467765461     | Sello Oval:<br>Sello Oval.<br>Sello Folio: | (<br>)<br>(<br>) |

Figura 15.3: Datos Municipales - Municipio - Configuraciones.

# **Oficinas**

Permite visualizar en una grilla las distintas oficinas del municipio que se encuentran registradas en el sistema. Las mismas se agrupan por Secretaría, dato por el cual se puede filtrar la información.

Al hacer clic en Nuevo, podremos ver que se bloquea la lista de las distintas oficinas y se activa una nueva ventana para poder realizar la carga correspondiente. Aquí se habilitarán para la carga:

• **<u>Nombre</u>**: De la oficina.

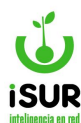

- <u>Secretaría</u>: Posee una selección para cargar, referidas a todas las oficinas que se encuentran dentro del municipio y grabadas en el sistema.
- **<u>Responsable</u>**: Nombre del encargado de esa oficina.

Cargada la información, se debe hacer clic en el botón Aceptar o Cancelar, para que se graben o no los datos, respectivamente.

| Ofic  | inas                          |        | Nuevo  |  |  |  |
|-------|-------------------------------|--------|--------|--|--|--|
| Grupo | Grupo: Global Sin Dependencia |        |        |  |  |  |
| Cod.  | Nombre                        | Grupo  | Estado |  |  |  |
| 173   | prueba alta oficina           | Global | A 🖍 🗊  |  |  |  |
| 174   | TEST                          | Global | А 💉 🏛  |  |  |  |
| 175   | EJEMPLO                       | Global | А 💉 🏛  |  |  |  |

Figura 15.4: Oficinas del Municipio - Configuraciones.

| lta Oficina  |                               |   | x |
|--------------|-------------------------------|---|---|
| Nombre:      |                               |   |   |
| Grupo:       | Global                        | ~ |   |
| Responsable: |                               |   |   |
| Dependencia: | Coord. Bromatología (2-10-82) | ~ |   |

Figura 15.5: Alta de Oficina del Municipio - Configuraciones.

# **Secretarías**

En esta función se visualiza un listado de las secretarías registradas a través de una grilla que posee Código, Nombre y las distintas Partidas / Nombres.

También se pueden realizar modificaciones, eliminar algún registro o ingresar nuevos; para ello se debe hacer clic en los íconos o botones correspondientes (explicados con anterioridad). Al hacerlo, veremos que se habilita la solapa que se encuentra debajo de la lista.

Se deben completar, para un registro nuevo o modificación de uno existente, los siguientes datos:

• Nombre: Nueva secretaría

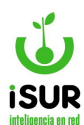

 Partida: N° de código y nombre. Se puede ingresar o realizar la búsqueda por el minibotón que permite filtrar una lista por medio del nombre y programa.

Realizados todos los cambios se pueden Grabar haciendo clic en el botón correspondiente o Cancelar para volver hacia atrás.

| Secret    | arías                             | Nuevo |
|-----------|-----------------------------------|-------|
| Mostrando | o 1-13 de 13 elementos.           |       |
| Cod       | Nombrel <sup>n</sup> <sub>z</sub> |       |
| 21        | Sec. General de Coordinación      | × 🛍   |
| 29        | Sec. de Des Humano, Salud y Háb   | 🖍 🏛   |
| 23        | Sec. de Economía y Producción     | / 前   |
| 28        | Sec. de Espacios y Serv. Pcos.    | 💉 🏛   |
| 24        | Sec. de Turismo,Deporte y Cult    | 🖍 🏛   |
| 11        | SubSec Privada de Intendencia     | / 前   |
| 30        | Subsec. de Coordinación           | / 前   |
| 27        | Subsec. de Cultura                | / 前   |
| 26        | Subsec. de Deporte                | 1     |
| 25        | Subsec. de Turismo                | / 前   |
| 22        | UEPROMU                           | / 曲   |
| 12        | Unidad P.T.R.S.U.                 | 1     |
| 31        | prueba nueva secretaria           | × 🛍   |
|           |                                   |       |
| Código:   | Nombre:                           |       |
|           | Modificaci                        | ión:  |

Figura 15.6: Secretarías del Municipio - Configuraciones.

# País / Provincia / Localidad

Muestra una lista de provincias y localidades de un país determinado. Se pueden ver tres secciones:

- **Datos seleccionados:** Al hacer clic sobre un registro, este aparece en la tabla de datos. Se encuentra debajo de los botones de acciones.
- <u>Tabla de datos provincia</u>: Muestra todas las provincias que pertenecen al país seleccionado en país (se encuentra arriba de la tabla en cuestión).
- <u>Tabla de datos de localidades</u>: Muestra las localidades pertenecientes a una provincia. La tabla se actualiza al hacer clic sobre una provincia.

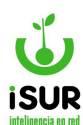

| Гd                                               | íses, Provincia/Departamento y Lo                                                                                             | ocalidades                                                     |                                                                                                    |                                                                                                    |      |
|--------------------------------------------------|----------------------------------------------------------------------------------------------------|----------------------------------------------------------------|----------------------------------------------------------------------------------------------------|----------------------------------------------------------------------------------------------------|------|
| Pa                                               | iises ▼ Provincia/Departamento ▼ Localida                                                                                     | ades 🕶 🛛 Buscar                                                |                                                                                                    |                                                                                                    |      |
| Da                                               | tos seleccionados                                                                                                    |                                                                |                                                                                                    |                                                                                                    |      |
| Paí                                              | s Argentina Provincia/Departamento                                                                                            | ENTRE RIOS                                                     | Localidad                                                                                                    | Cod. Pos. 0                                                                                                    |      |
|                                                  |                                                                                                    |                                                                |                                                                                                    |                                                                                                    |      |
| País                                             | : Argentina 🗸                                                                                                    |                                                                |                                                                                                    |                                                                                                    |      |
| Pro                                              | 1 1 m 1                                                                                                    |                                                                |                                                                                                    |                                                                                                    |      |
|                                                  | /incia/Departamento                                                                                                    | Loc                                                            | alidad                                                                                                    |                                                                                                    |      |
| Cod                                              | Nombrel <sup>a</sup>                                                                                                    | Loc                                                            | alidad<br>Nombrel <sup>a</sup>                                                                                                    | Cod. F                                                                                                    | Pos. |
| Cod<br>2                                         | Nombrel <sup>®</sup><br>BUENOS AIRES                                                                                          | Loc<br>Cod<br>167                                              | alidad<br>Nombrel <sup>®</sup><br>1° DE MAYO                                                                                                    | Cod. F<br>3263                                                                                                    | Pos. |
| <b>Cod</b><br>2                                  | Nombrel:<br>BUENOS AIRES<br>CAPITAL FEDERAL                                                                                   | Cod<br>167<br>51                                               | alidad<br>Nombrel <sup>®</sup><br>1° DE MAYO<br>ALCARAZ                                                                                                    | Cod. F<br>3263<br>3138                                                                                                    | Pos. |
| Cod<br>2<br>1<br>3                               | Nombrel:<br>BUENOS AIRES<br>CAPITAL FEDERAL<br>CATAMARCA                                                                      | Cod<br>167<br>51<br>758                                        | alidad<br>Nombrel <sup>®</sup><br>1° DE MAYO<br>ALCARAZ<br>ALDEA MARIA LUISA                                                                                                    | Cod. F<br>3263<br>3138<br>3114                                                                                                    | Pos. |
| Cod<br>2<br>1<br>3<br>6                          | Nombrel:<br>BUENOS AIRES<br>CAPITAL FEDERAL<br>CATAMARCA<br>CHACO                                                             | Cod<br>167<br>51<br>758<br>54                                  | alidad<br>Nombrel <sup>®</sup><br>1° DE MAYO<br>ALCARAZ<br>ALDEA MARIA LUISA<br>ALDEA SAN ANTONIO                                                                                             | Cod. F<br>3263<br>3138<br>3114<br>2826                                                                                                    | Pos. |
| Cod<br>2<br>1<br>3<br>6<br>7                     | Nombrel:<br>BUENOS AIRES<br>CAPITAL FEDERAL<br>CATAMARCA<br>CHACO<br>CHUBUT                                                   | Loc<br>167<br>51<br>758<br>54<br>396                           | alidad<br>Nombrel <sup>®</sup><br>1° DE MAYO<br>ALCARAZ<br>ALDEA MARIA LUISA<br>ALDEA SAN ANTONIO<br>ALDEA SAN GREGORIO                                                                       | Cod. F<br>3263<br>3138<br>3114<br>2826<br>3287                                                                                                | Pos. |
| Cod<br>2<br>1<br>3<br>6<br>7<br>4                | Nombrel:<br>BUENOS AIRES<br>CAPITAL FEDERAL<br>CATAMARCA<br>CHACO<br>CHUBUT<br>CORDOBA                                        | Loc<br>167<br>51<br>758<br>54<br>396<br>370                    | alidad<br>Nombrel <sup>®</sup><br>1° DE MAYO<br>ALCARAZ<br>ALDEA MARIA LUISA<br>ALDEA SAN ANTONIO<br>ALDEA SAN GREGORIO<br>ALDEA SANTA MARIA                                                  | Cod. F<br>3263<br>3138<br>3114<br>2826<br>3287<br>3123                                                                                        | Pos. |
| Cod<br>2<br>1<br>3<br>6<br>7<br>4<br>5           | Nombrel:<br>BUENOS AIRES<br>CAPITAL FEDERAL<br>CATAMARCA<br>CHACO<br>CHUBUT<br>CORDOBA<br>CORRIENTES                          | Loc<br>167<br>51<br>758<br>54<br>396<br>370<br>57              | alidad<br>Nombrel <sup>®</sup><br>1° DE MAYO<br>ALCARAZ<br>ALDEA MARIA LUISA<br>ALDEA SAN ANTONIO<br>ALDEA SAN GREGORIO<br>ALDEA SANTA MARIA<br>ALDEA VALLE MARIA                             | Cod. F<br>3263<br>3138<br>3114<br>2826<br>3287<br>3123<br>3101                                                                                | Pos. |
| Cod<br>2<br>1<br>3<br>6<br>7<br>4<br>5<br>8      | Nombrel:<br>BUENOS AIRES<br>CAPITAL FEDERAL<br>CATAMARCA<br>CHACO<br>CHUBUT<br>CORDOBA<br>CORRIENTES<br>ENTRE RIOS            | Loc<br>167<br>51<br>758<br>54<br>396<br>370<br>57<br>53        | alidad<br>Nombrel <sup>®</sup><br>1° DE MAYO<br>ALCARAZ<br>ALDEA MARIA LUISA<br>ALDEA SAN ANTONIO<br>ALDEA SAN GREGORIO<br>ALDEA SANTA MARIA<br>ALDEA VALLE MARIA<br>ARANGUREN                | Cod. F           3263           3138           3114           2826           3287           3123           3101           3162                | Pos. |
| Cod<br>2<br>1<br>3<br>6<br>7<br>4<br>5<br>8<br>9 | Nombrel:<br>BUENOS AIRES<br>CAPITAL FEDERAL<br>CATAMARCA<br>CHACO<br>CHUBUT<br>CORDOBA<br>CORRIENTES<br>ENTRE RIOS<br>FORMOSA | Loc<br>167<br>51<br>758<br>54<br>396<br>370<br>57<br>53<br>201 | alidad<br>Nombrel <sup>®</sup><br>1° DE MAYO<br>ALCARAZ<br>ALDEA MARIA LUISA<br>ALDEA SAN ANTONIO<br>ALDEA SAN GREGORIO<br>ALDEA SANTA MARIA<br>ALDEA VALLE MARIA<br>ARANGUREN<br>ARROYO BARU | Cod. F           3263           3138           3114           2826           3287           3123           3101           3162           3269 | Pos. |

Figura 15.7: Países, Provincias y Localidades del Municipio - Configuraciones.

Se accede a esta sección haciendo clic en País/Prov/Loc que se encuentra bajo el título Municipio.

En la parte superior de la pantalla (bajo el título principal) se encuentran cuatro botones. Los tres primeros al hacerle clic se despliegan las siguientes acciones:

- **<u>Nuevo</u>**: Habilita el campo para agregar un nuevo país/provincia/localidad.
- <u>Modificar</u>: Primeramente se debe hacer clic sobre el registro que se quiere editar y luego hacer clic sobre modificar en país/provincia/localidad; de esta forma se habilita el campo en modo edición.
- <u>Eliminar</u>: Elimina un registro elegido.

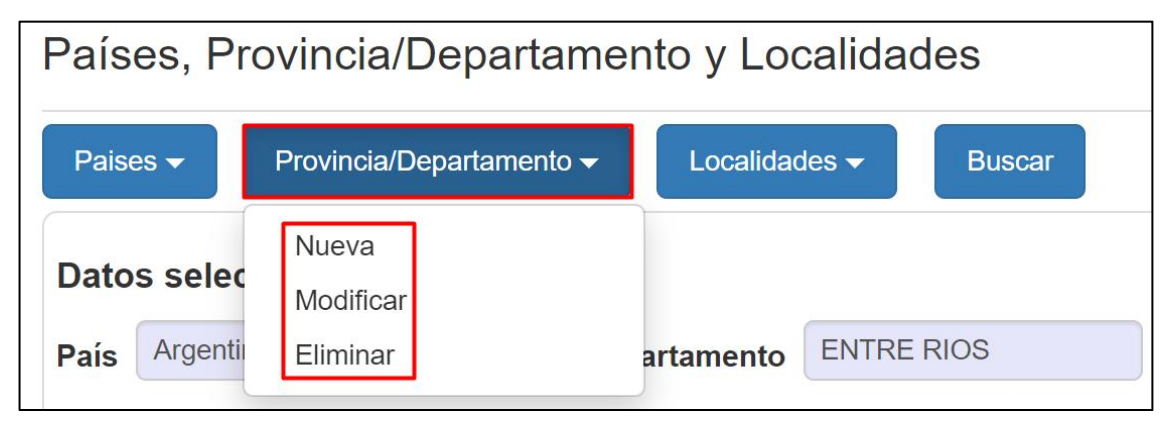

Figura 15.8: Otras funciones - Países, Provincias y Localidades del Municipio - Configuraciones.

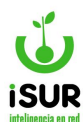

En cuanto al botón Buscar, permite filtrar las tablas de datos de acuerdo a los datos ingresados en los diferentes filtros. En la figura se señalan los campos que se pueden ingresar para realizar el filtro conveniente.

| Países,            | Provincia/Departamento   | y Localidade | S                                                  |              |       |  |  |  |
|--------------------|--------------------------|--------------|----------------------------------------------------|--------------|-------|--|--|--|
| Paises 🔻           | Provincia/Departamento - | ocalidades 🗸 | Buscar                                             |              |       |  |  |  |
| Datos sel          | Datos seleccionados      |              |                                                    |              |       |  |  |  |
| País Arge          | ntina Provincia/Departar | BUENOS A     | IRES Localidad                                     | Cod. Pos. 0  |       |  |  |  |
|                    |                          |              |                                                    |              |       |  |  |  |
| País: Arge         | ntina Provincia/Dep      | partamento:  | Localidad:                                         | CP.: 3100 Ac | eptar |  |  |  |
| Mostrando <b>1</b> | -35 de 103 elementos.    |              |                                                    |              |       |  |  |  |
| País               | Provincia                | Código       | Localidad <sup>1</sup> <sup>n</sup> / <sub>2</sub> | Código posta | d.    |  |  |  |
| Argentina          | ENTRE RIOS               | 167          | 1° DE MAYO                                         | 3263         | ۲     |  |  |  |
| Argentina          | ENTRE RIOS               | 51           | ALCARAZ                                            | 3138         | ۲     |  |  |  |
| Argentina          | ENTRE RIOS               | 758          | ALDEA MARIA LUISA                                  | 3114         | ۲     |  |  |  |
| Argentina          | ENTRE RIOS               | 54           | ALDEA SAN ANTONIO                                  | 2826         | ۲     |  |  |  |
| Argentina          | ENTRE RIOS               | 396          | ALDEA SAN GREGORIO                                 | 3287         | ۲     |  |  |  |

Figura 15.9: Función Filtrar - Países, Provincias y Localidades del Municipio - Configuraciones.

### **CS. CONFIGURACIONES**

Esta pantalla permite establecer configuraciones básicas que se utilizan en todo el sistema y que es conveniente mantener siempre actualizadas. En general son parámetros que definen el comportamiento del sistema.

### **General**

Hacer clic en la opción General que se encuentra bajo el título Configuraciones.

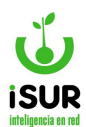

| Configuraciór   | ı general                            | Edita | ır |
|-----------------|--------------------------------------|-------|----|
| Presupuesto:    |                                      |       |    |
| Título Gasto:   | Clasificación de Gastos por Objeto   |       |    |
| Título Ingreso: | Clasificación de Ingresos por Rubros |       |    |
| Nivel Control:  | Gasto: 0 Ingreso: 4                  |       |    |
| Definiciones N  | liveles de Gastos:                   |       |    |
| Finalidad:      | 2                                    |       |    |
| Función:        | 3                                    |       |    |
| Programa:       | 0                                    |       |    |
| Objeto:         | 5                                    |       |    |
| Circuito Com    | ora:                                 |       |    |
| Volidor Evieta  | uncie de CDU del Prevender           |       |    |

Figura 15.10: Configuración General (parcial) - Configuraciones.

Para poder modificar los datos se debe hacer clic en el botón Editar ubicado en la parte superior derecha de la pantalla y, para guardar las modificaciones realizadas, hacer clic en el botón Aceptar que se muestra en la parte inferior.

Se deberá contar con los permisos adecuados para efectuar cambios, dado que la información que contiene puede resultar crítica para el correcto funcionamiento del sistema.

A continuación se detallan cada una de las distintas solapas de la pantalla.

### **Presupuesto**

Contiene las configuraciones que se tienen en cuenta en el control de gastos e ingresos del presupuesto vigente. Se indican los títulos y el número de control para los gastos e ingresos.

| Presupuesto:    |                                      |
|-----------------|--------------------------------------|
| Título Gasto:   | Clasificación de Gastos por Objeto   |
| Título Ingreso: | Clasificación de Ingresos por Rubros |
| Nivel Control:  | Gasto: 0 Ingreso: 4                  |

Figura 15.11: Configuración General de Presupuesto - Configuraciones.

### **Definiciones de Niveles de Gastos**

Se definen los niveles (numéricos) que corresponden a los egresos que afectan al presupuesto. Se definen niveles para los gastos: Institucional, Finalidad, Función, Programa y Objeto.

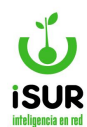

| Definiciones Niveles de Gastos: |   |  |  |  |  |
|---------------------------------|---|--|--|--|--|
| Institucional:                  | 1 |  |  |  |  |
| Finalidad:                      | 2 |  |  |  |  |
| Función:                        | 3 |  |  |  |  |
| Programa:                       | 0 |  |  |  |  |
| Objeto:                         | 5 |  |  |  |  |

Figura 15.12: Configuración General de Definiciones de Niveles de Gastos - Configuraciones.

### **Circuito Compra**

Se configuran las restricciones que van a dirigir al módulo Compras en las secciones Orden de Pedido, Orden de Compra y Orden de Pago.

- <u>Uso de partida extrapresupuestarias</u>: Se debe tildar si se utilizan en las partidas extrapresupuestarias en las compras.
- <u>Tolerancia de diferencia entre órdenes de compra (oc) y pedido</u>: Se debe indicar la cantidad de días que se admiten entre una oc y la realización del pedido.
- Origen de orden de compra (oc): Se debe seleccionar una opción para habilitar desde dónde se pueden realizar las órdenes de compra: Desde pedidos o materiales, solo desde pedidos o solo desde materiales.
- Máximo de compra directa: Se registra el monto máximo permitido para realizar compras directas.
- <u>Máximo no sujeto a retenciones</u>: Se indica el monto máximo que no está aferrado a retenciones.
- Máximo aprobación directa de órdenes de pago: Se registra el monto máximo permitido para la aprobación directa de órdenes de pago.

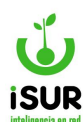

| Circuito Compra:                                                                                                    |                                                                           |                                                 |       |  |  |
|----------------------------------------------------------------------------------------------------|---------------------------------------------------------------------------|-------------------------------------------------|-------|--|--|
| Validar Existencia de CBU del Proveedor                                                                                                    |                                                                           |                                                 |       |  |  |
| Validar Existencia de CUIT del Proveedor                                                                                                    |                                                                           |                                                 |       |  |  |
| Validar Existencia de Mail del Provee                                                                                                    | dor                                                                       |                                                 |       |  |  |
| Validar Existencia de Teléfono del Pr                                                                                                    | oveedo                                                                    | or                                              |       |  |  |
| Uso Partida Extrapresupuestaria                                                                                                    |                                                                           |                                                 |       |  |  |
| Pedir Partida en Orden de Pedido                                                                                                    |                                                                           |                                                 |       |  |  |
| Validar que no exista distinta Natural                                                                                                    | leza en                                                                   | OC/OP                                           | /Pago |  |  |
| Mostrar Naturaleza/Rubro/Clase en d                                                                                                    | letalle                                                                   |                                                 |       |  |  |
| Editar Fecha en Orden de Compra                                                                                                    |                                                                           |                                                 |       |  |  |
| Editar Fecha en Orden de Pago                                                                                                    |                                                                           |                                                 |       |  |  |
| Incluir Fecha de Impresión en Orden                                                                                                    | de Pec                                                                    | lido                                            |       |  |  |
| Incluir Fecha de Impresión en Orden de Compra                                                                                                    |                                                                           |                                                 |       |  |  |
| Incluir Fecha de Impresión en Orden de Pago                                                                                                    |                                                                           |                                                 |       |  |  |
| Incluir Fecha de Impresión en Orden                                                                                                    | de Pag                                                                    | jo                                              |       |  |  |
| Incluir Fecha de Impresión en Orden<br>Tolerancia de Diferencia entre OC y Peo                                                                                                    | de Pa <u>c</u><br>dido:                                                   | 20                                              |       |  |  |
| Incluir Fecha de Impresión en Orden Tolerancia de Diferencia entre OC y Ped Desde Pedidos o N                                                                                                    | de Pa <u>ç</u><br>dido:<br>laterial                                       | 20<br>20<br>es                                  |       |  |  |
| <ul> <li>Incluir Fecha de Impresión en Orden</li> <li>Tolerancia de Diferencia entre OC y Peo</li> <li>Desde Pedidos o N</li> <li>Origen de OC:</li> <li>Sólo Desde Pedido</li> </ul>                                                                                                    | de Paç<br>dido:<br>Material<br>os                                         | 20<br>20<br>es                                  |       |  |  |
| Incluir Fecha de Impresión en Orden<br>Tolerancia de Diferencia entre OC y Pec<br>Desde Pedidos o M<br>Origen de OC: Sólo Desde Pedido<br>Sólo Desde Materia                                                                                                    | de Pag<br>dido:<br>Material<br>os<br>ales                                 | 20<br>20<br>es                                  |       |  |  |
| <ul> <li>Incluir Fecha de Impresión en Orden</li> <li>Tolerancia de Diferencia entre OC y Pec</li> <li>Desde Pedidos o M</li> <li>Origen de OC:</li> <li>Sólo Desde Pedido</li> <li>Sólo Desde Materia</li> <li>Máximo de Compra Directa:</li> </ul>                                                                                                    | de Pag<br>dido:<br>Material<br>os<br>ales<br>20000                        | 20<br>20<br>es                                  |       |  |  |
| Incluir Fecha de Impresión en Orden<br>Tolerancia de Diferencia entre OC y Ped<br>Desde Pedidos o M<br>Origen de OC: Sólo Desde Pedido<br>Sólo Desde Materia<br>Máximo de Compra Directa:<br>Mínimo no Sujeto a Retención:                                                                                                    | de Pag<br>dido:<br>Material<br>os<br>ales<br>20000                        | 20<br>es                                        |       |  |  |
| <ul> <li>Incluir Fecha de Impresión en Orden</li> <li>Tolerancia de Diferencia entre OC y Pec</li> <li>Desde Pedidos o M</li> <li>Origen de OC:</li> <li>Sólo Desde Pedido</li> <li>Sólo Desde Materia</li> <li>Máximo de Compra Directa:</li> <li>Mínimo no Sujeto a Retención:</li> <li>Máximo Aprobación Directa de OP:</li> </ul>                                                                                   | de Pag<br>dido:<br>Material<br>os<br>ales<br>20000<br>3000                | 20<br>es<br>0000.00<br>5.00                     |       |  |  |
| <ul> <li>Incluir Fecha de Impresión en Orden</li> <li>Tolerancia de Diferencia entre OC y Ped</li> <li>Desde Pedidos o M</li> <li>Origen de OC:</li> <li>Sólo Desde Pedido</li> <li>Sólo Desde Materia</li> <li>Máximo de Compra Directa:</li> <li>Mínimo no Sujeto a Retención:</li> <li>Máximo Aprobación Directa de OP:</li> <li>Máximo para Concurso de Precio:</li> </ul>                                          | de Pag<br>dido:<br>Material<br>os<br>ales<br>20000<br>3000<br>775         | 20<br>es<br>0000.00<br>5.00                     |       |  |  |
| <ul> <li>Incluir Fecha de Impresión en Orden</li> <li>Tolerancia de Diferencia entre OC y Ped</li> <li>Desde Pedidos o M</li> <li>Origen de OC:</li> <li>Sólo Desde Pedido</li> <li>Sólo Desde Materia</li> <li>Máximo de Compra Directa:</li> <li>Mínimo no Sujeto a Retención:</li> <li>Máximo Aprobación Directa de OP:</li> <li>Máximo para Concurso de Precio:</li> <li>Máximo para Licitación Privada:</li> </ul> | de Pag<br>dido:<br>Material<br>os<br>ales<br>20000<br>3000<br>775<br>1551 | 20<br>es<br>0000.00<br>5.00<br>924.68<br>849.35 |       |  |  |

Figura 15.13: Configuración General de Circuito de Compra - Configuraciones.

# **Materiales**

Configuración de materiales (Ubicación Archivos).

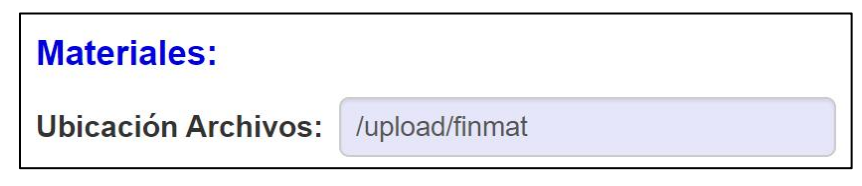

Figura 15.14: Configuración General de Materiales - Configuraciones.

# **Asientos Contables**

Se configura el modo de generación de asientos contables. Puede ser:

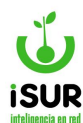

- Individual por operación
- Asientos múltiples

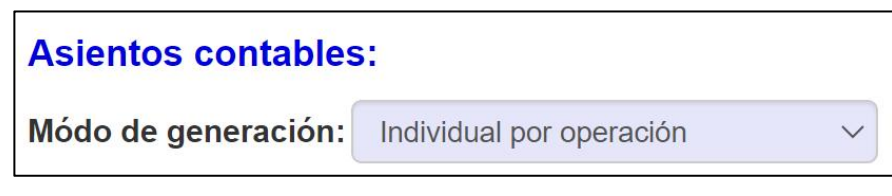

Figura: 15.15: Configuración General de Asientos Contables - Configuraciones.

### **Retenciones**

Se puede optar para que las mismas se importen de forma automática.

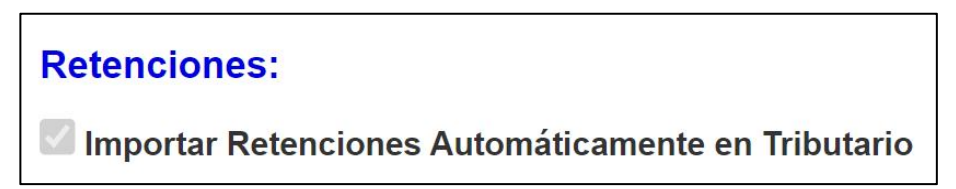

Figura 15.16: Configuración General de Retenciones - Configuraciones.

### Pase de Ejercicio

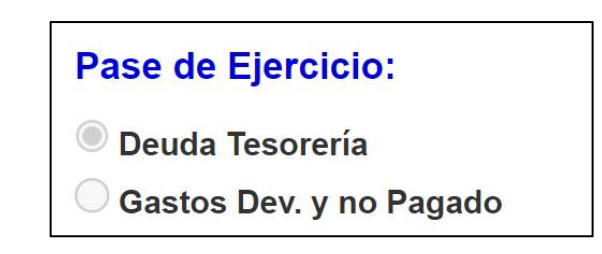

Figura 15.17: Configuración General de Pase de Ejercicio - Configuraciones.

### Ingresos

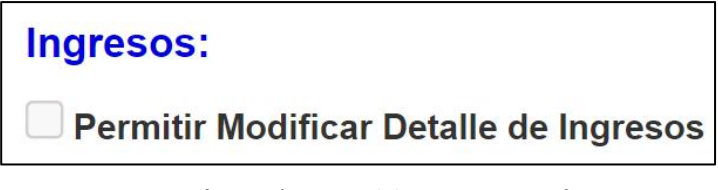

Figura 15.18: Configuración General de Ingresos - Configuraciones.

# **Partidas**

Esta opción permite modificar las partidas. Al hacer clic en el botón Editar ubicado en la parte superior derecha de la pantalla, se habilita la edición del Nombre de los Ingresos, Largo de los Ingresos, Nombre del Gasto y Largo del mismo de los distintos niveles de las partidas ya

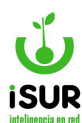

configuradas. Se accede a la configuración haciendo clic en Partidas, bajo el título Configuraciones.

| Partidas Año: 2024 ~ Editar |                |               |              |             |  |
|-----------------------------|----------------|---------------|--------------|-------------|--|
| Nivel                       | Nombre Ingreso | Largo Ingreso | Nombre Gasto | Largo Gasto |  |
| 1                           | anx            | 1             | anx          | 1           |  |
| 2                           | fun            | 1             | fin          | 1           |  |
| 3                           | sec            | 1             | fun          | 2           |  |
| 4                           | pr             | 2             | pr           | 2           |  |
| 5                           | ра             | 2             | ра           | 2           |  |
| 6                           | sp             | 2             | sp           | 2           |  |

Figura 15.19: Configuración de Partidas - Configuraciones.

### **Firmas**

Esta opción permite configurar los distintos firmantes responsables con sus cargos y áreas municipales respectivas.

| Código | Nombre                         | Cargo                      | Area                    | Anx | Ped |   |
|--------|--------------------------------|----------------------------|-------------------------|-----|-----|---|
| 0      |                                |                            |                         | 0   | NO  | 1 |
| 1      | CDOR. JORGE COLINECUL          | A/C CONTADURIA             | MUNICIPALIDAD DE ESQUEL | 0   | NO  | 1 |
| 2      | CDRA. MARTA SOLEDAD ANTICHIPAY | A/C CONTADURIA             | MUNICIPALIDAD DE ESQUEL | 3   | NO  | 1 |
| 3      | CDOR. JORGE COLINECUL          | A/C DIR. DE ADMINISTRACION | MUNICIPALIDAD DE ESQUEL | 1   | SI  | 1 |
| 4      | GONZALEZ VIVIANA GRISEL        | A/C TESORERIA              | MUNICIPALIDAD DE ESQUEL | 0   | NO  | 1 |
| 5      | ARQ. ONGARATO SRGIO            | INTENDENTE                 | MUNICIPALIDAD DE ESQUEL | 0   | SI  | 1 |
| 6      | ACUÑA MARIELA                  | A/C TESORERIA              | MUNICIPALIDAD DE ESQUEL | 0   | NO  | 1 |
| 7      | CDRA. NEUWIRTH MARIA PAULA     | SEC. DE HACIENDA           | MUNIPALIDAD DE ESQUEL   | 0   | NO  | 1 |

Figura 15.20: Configuración de Firmas - Configuraciones.

Haciendo clic en Nuevo es posible agregar una nueva firma al sistema. Deben completarse el Nombre, el Cargo, el Área a la que pertenece, el Anexo (que se puede seleccionar de una lista) y tildar si está en Pedido.

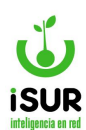

| Nueva Firm | าล         |               |            | x |
|------------|------------|---------------|------------|---|
| Código:    | 0          |               |            |   |
| Nombre:    |            |               |            |   |
| Cargo:     |            |               |            |   |
| Area:      |            |               |            |   |
| Anexo:     | 0 - Global |               |            | ~ |
| En Pedido: |            |               |            |   |
|            |            | Modificación: | 16/03/2022 |   |
| Grabar     | Cancelar   |               |            |   |

Figura 15.21: Nueva Firma - Configuración de Firmas - Configuraciones.

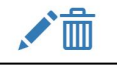

En las firmas ya cargadas se puede hacer clic en los íconos de Modificar o Eliminar

Si se elige Modificar aparecerá una pantalla similar a la de alta de la firma (ver figura anterior).

Si se selecciona Eliminar el sistema solicitará una confirmación similar a la siguiente:

| Eliminar F | irma                  |               |            | x |
|------------|-----------------------|---------------|------------|---|
| Código:    | 7                     |               |            |   |
| Nombre:    | CDRA. NEUWIRTH MARIA  | PAULA         |            |   |
| Cargo:     | SEC. DE HACIENDA      |               |            |   |
| Area:      | MUNIPALIDAD DE ESQUEL |               |            |   |
| Anexo:     | 0 - Global            |               |            | ~ |
| En Pedido: |                       |               |            |   |
|            |                       | Modificación: | 16/03/2022 |   |
| Grabar     | Cancelar              |               |            |   |

Figura 15.22: Eliminar Firma - Configuración de Firmas - Configuraciones.

Haciendo clic en Grabar se eliminará la Firma de manera definitiva. Con Cancelar se anula la operación.

### Firmas por Documento

Esta opción permite configurar las Firmas cargadas en el punto anterior según el documento en el que se desea que aparezcan.

Para ello es necesario hacer clic en el botón Editar y luego ir completando el 1er., 2do., 3er. y 4to. firmante para los distintos tipos de documento (Orden de Compra, Orden de Pago, Certificado y Comprobante de Pago y Retención).

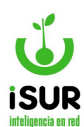

| Comprobante:     | Firma 1             |   | Firma 2             |   | Firma 3             |                                         | Firma 4                                         |
|------------------|---------------------|---|---------------------|---|---------------------|-----------------------------------------|-------------------------------------------------|
| Orden de Compra  | CDOR. JORGE COLINE  | ~ | CDRA. MARTA SOLEDA  | ~ | GONZALEZ VIVIANA    | GF 🗸                                    | CDRA. NEUWIRTH MAF 🗸                            |
| Orden de Pago    | GONZALEZ VIVIANA GF | ~ | CDOR. JORGE COLINE  | ~ |                     | <ningun< td=""><td>0&gt;</td></ningun<> | 0>                                              |
| Certificado      | CDOR. JORGE COLINE  | ~ | <ninguno></ninguno> | ~ | <ninguno></ninguno> | ACUÑA<br>ARQ. O                         | MARIELA<br>NGARATO SRGIO                        |
| Pago y Retención | CDOR. JORGE COLINE  | ~ | ACUÑA MARIELA       | ~ | GONZALEZ VIVIAN,    | CDOR.                                   | JORGE COLINECUL                                 |
| Compromiso       | <ninguno></ninguno> | ~ | <ninguno></ninguno> | ~ | ACUÑA MARIELA       | CDRA. I                                 | MARTA SOLEDAD ANTICHIPA<br>NEUWIRTH MARIA PAULA |
| Deuda Tesoreria  | ACUÑA MARIELA       | ~ | CDOR. JORGE COLINE  | ~ | CDRA. MARTA SOLE    | GONZA                                   | LEZ VIVIANA GRISEL                              |

Figura 15.23: Firmas por Documento - Configuraciones.

Haciendo clic en Grabar se guardarán los cambios. Con Cancelar se anula la operación.

### CT.ALMACÉN

Permite ver/editar las opciones de configuración que el sistema tiene predeterminadas para la administración de materiales.

### Tipo Almacén

Muestra cómo se pueden clasificar los materiales según su origen: Corralón o Informática. Estos se pueden filtrar por medio del nombre.

| Almacén       | de Materiales                    |                 |
|---------------|----------------------------------|-----------------|
| Filtrar por N | ombre                            |                 |
| Mostrando 1   | -3 de 3 elementos.               |                 |
| Cod           | Nombre <sup>1</sup> <sup>n</sup> | Modificación    |
| 1             | Corralón                         | sa - 23/06/2017 |
| 0             | Information a                    | sa - 23/06/2017 |
| 2             | Informatica                      | 34 - 20/00/2011 |

Figura 15.24: Almacén de Materiales - Material/Bienes - Configuraciones.

# Tipo de Movimiento

En esta función se muestran los distintos movimientos de los materiales que se pueden realizar dentro del sistema, tales como: Rechazo, Traslado, Salida, etc.

Cada Tipo de Movimiento cuenta con un Código y un Nombre. Además, aparecen el usuario y la fecha de la última modificación. Se pueden filtrar por Nombre.

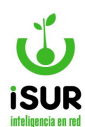

| Movimier         | ntos de Materiales                      |                                                                                             |
|------------------|-----------------------------------------|---------------------------------------------------------------------------------------------|
| Filtrar por N    | ombre                                   |                                                                                             |
| Mostrando 1-     | 5 de 5 elementos.                       | Modificación                                                                                |
| Cod              | Nompretz                                | Modificación                                                                                |
| ٨                | Ajusto                                  | sa 15/06/2017                                                                               |
| A                | Ajuste<br>Rechazo                       | sa - 15/06/2017<br>sa - 15/06/2017                                                          |
| A<br>H<br>R      | Ajuste<br>Rechazo<br>Recibido           | sa - 15/06/2017<br>sa - 15/06/2017<br>sa - 15/06/2017                                       |
| A<br>H<br>R<br>S | Ajuste<br>Rechazo<br>Recibido<br>Salida | sa - 15/06/2017<br>sa - 15/06/2017<br>sa - 15/06/2017<br>sa - 15/06/2017<br>sa - 15/06/2017 |

Figura 15.25: Tipo de Movimiento - Material/Bienes - Configuraciones.

### CU. PARTIDAS

En esta parte del módulo de Configuraciones es posible definir algunos datos referidos a las partidas y en algunas secciones muestra los datos que el sistema ya tiene predeterminados para registrar o modificar dichas partidas.

## **Carácter**

Muestra el carácter que puede tener una partida, junto a su código. Puede ser de carácter:

- Ingreso
- Gasto
- Extra

También se muestra el usuario y la fecha de la ultima modificación. Es posible filtrar por Nombre. Se accede haciendo clic en Carácter bajo el título Partidas.

| Carácter      | de Partida                         |                 |
|---------------|------------------------------------|-----------------|
| Filtrar por N | ombre<br>3 de 3 elementos.         |                 |
| Cod           | Nombre J <sup>n</sup> <sub>2</sub> | Modificación    |
| 3             | Extra                              | sa - 16/03/2016 |
| 2             | Gasto                              | sa - 16/03/2016 |
| 1             | Ingreso                            | sa - 16/03/2016 |

Figura 15.26: Carácter de Partida - Partidas - Configuraciones.

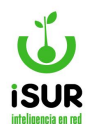

## <u>Tipo</u>

El sistema muestra los posibles Tipos en los que se puede clasificar una partida visualizándose su Código y su Nombre. Se accede a esta sección haciendo clic en Tipo debajo del título Partidas.

| Tipo de F      | Partida           |               |     |
|----------------|-------------------|---------------|-----|
| Filtrar por No | ombre             |               |     |
| Mostrando 1-   | 7 de 7 elementos. |               |     |
| Cod            | Nombre            | Modificación  | n   |
| A              | Actividad         | sa - 16/03/20 | 016 |
| E              | Específica        | sa - 20/09/20 | )20 |
| G              | General           | sa - 20/09/20 | )20 |
| Х              | No Incl Ejec.     | sa - 05/08/20 | )19 |
| 0              | Obra              | sa - 16/03/20 | )16 |
| Р              | Programa          | sa - 16/03/20 | )16 |
| Y              | Proyecto          | sa - 16/03/20 | )16 |

Figura 15.27: Tipo de Partida - Partidas - Configuraciones.

# Unidades de Meta

Permite definir, editar o eliminar las unidades de medida que se van a utilizar para una meta. Se accede a esta sección haciendo clic en Unidades de Meta bajo el título Partida.

En la grilla se pueden observar las Unidades de Meta con sus Códigos, Nombres, fecha y usuario de la última Modificación y dos íconos: uno para Modificar y el otro para Eliminar.

| Unidades de Meta |                                   |                      |  |  |  |  |  |
|------------------|-----------------------------------|----------------------|--|--|--|--|--|
| Filtrar por No   | mbre                              |                      |  |  |  |  |  |
| Mostrando 1-6    | de <b>6</b> elementos.            |                      |  |  |  |  |  |
| Cod              | Nombre↓ <sup>n</sup> <sub>z</sub> | Modificación         |  |  |  |  |  |
| EGP              | Egresados Primaria                | german - 10/11/2016  |  |  |  |  |  |
| KM               | Kilómetros                        | sa - 16/03/2016      |  |  |  |  |  |
| M2               | Metros Cuadrados                  | sa - 16/03/2016      |  |  |  |  |  |
| M3               | Metros Cúbicos                    | sa - 16/03/2016      |  |  |  |  |  |
| ML               | Metros Lineales                   | sa - 16/03/2016      |  |  |  |  |  |
| PA               | Personas atendidas                | CGarcia - 18/11/2016 |  |  |  |  |  |

Figura 15.28: Opción Unidades de Meta - Partidas - Configuraciones.

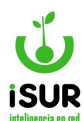

Están disponibles las siguientes funciones:

- <u>Nuevo</u>: Muestra un formulario para dar de alta una unidad de medida no existente en el sistema.
- Modificar: Habilita los campos editables en la tabla de datos del dato seleccionado.
- <u>Eliminar</u>: Muestra el formulario con los datos correspondientes cargados y los campos deshabilitados. De esta manera se puede confirmar la eliminación del registro.

| Alta Unidades de Meta |               | × |
|-----------------------|---------------|---|
| Código:<br>Nombre:    | Modificación: |   |
| Grabar Cancelar       |               |   |

Figura 15.29: Alta de Unidad de Meta - Partidas - Configuraciones.

# Unidades de Trabajo

Debajo del título Partidas dentro del módulo de Configuración del Subsistema Financiero se encuentra la opción Unidades de Trabajo, aquí se puede ver una lista que contiene Código, Nombre y fecha de la última Modificación de dichas unidades.

También este módulo contiene las funciones de Nuevo, Modificar o Eliminar los datos. Se accede haciendo clic en los botones correspondientes.

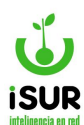

| Unidades       | s de Volumen de Trabajo                       |                      | Nuevo |
|----------------|-----------------------------------------------|----------------------|-------|
| Filtrar por No | ombre                                         |                      |       |
| Mostrando 1-   | 12 de 12 elementos.                           |                      |       |
| Cod            | Nombre <sup>1</sup> <sup>n</sup> <sub>2</sub> | Modificación         |       |
| CD             | Cursos Dictados                               | CGarcia - 20/11/2016 | 1 💼   |
| EV             | Entradas vendidas                             | CGarcia - 20/11/2016 | 1 💼   |
| KM             | Kilómetros                                    | sa - 16/03/2016      | 1 💼   |
| EI             | Local Inspeccionado                           | CGarcia - 20/11/2016 | 1     |
| M2             | Metros Cuadrados                              | sa - 16/03/2016      | 1 💼   |
| M3             | Metros Cúbicos                                | sa - 16/03/2016      | 1 💼   |
| ML             | Metros Lineales                               | sa - 16/03/2016      | 1 💼   |
| NC             | № Clases Dictadas                             | CGarcia - 20/11/2016 | 1 💼   |
| OS             | Obras Supervisadas                            | CGarcia - 21/11/2016 | 1 💼   |
| PA             | Personas atendidas                            | CGarcia - 20/11/2016 | 1 💼   |
| SL             | Sueldos Liquidados                            | CGarcia - 20/11/2016 | 1 💼   |
| VI             | Visitas Inspección                            | CGarcia - 21/11/2016 | 1     |

Figura 15.30: Unidades de Volumen de Trabajo - Partidas - Configuraciones.

| Alta Unid          | lades de Volumen de Trabajo | × |
|--------------------|-----------------------------|---|
| Código:<br>Nombre: | Modificación:               |   |
| Grabar             | Cancelar                    |   |

Figura 15.31: Alta de Unidades de Volumen de Trabajo - Partidas - Configuraciones.

# Tipo de meta

Accediendo a esta sección se muestran los dos tipos en que se puede clasificar una meta: Meta (M) o Producto no cuantificado (P).

Se accede haciendo clic en Tipo de Meta debajo del título Partidas.

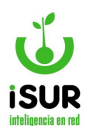

| Tipo de N     | /leta                             |                 |
|---------------|-----------------------------------|-----------------|
| Filtrar por N | ombre                             |                 |
| Mostrando 1-  | 2 de 2 elementos.                 |                 |
| Cod           | Nombre↓ <sup>n</sup> <sub>z</sub> | Modificación    |
| M             | Meta                              | sa - 16/03/2016 |
| P             | Producto no cuantificado          | sa - 16/03/2016 |

Figura 15.32: Tipo de Meta - Partidas - Configuraciones.

# Fuentes de Financiamiento

Aquí se definen las Fuentes de Financiamiento; p. ej. aquella que va a tener una actividad. Al definir un registro, luego se puede editar o eliminar presionando los íconos correspondientes.

Se accede a esta función haciendo clic en Fuentes Financiamiento, bajo el título Partidas.

| Fuentes       | uentes de Financiamiento           |                 |     |
|---------------|------------------------------------|-----------------|-----|
| Filtrar por N | ombre                              |                 |     |
| Mostrando 1-  | 11 de 11 elementos.                |                 |     |
| Cod           | Nombrel <sup>n</sup>               | Modificación    |     |
| 10            | Afectación Especial                | sa - 28/11/2019 | 1 💼 |
| 16            | Crédito Externo                    | sa - 27/03/2019 | 1 💼 |
| 15            | Crédito Interno                    | sa - 27/03/2019 | 1 💼 |
| 14            | Donaciones                         | sa - 27/03/2019 | 1 💼 |
| 20            | Fondo Municipal cuenta especial    | sa - 27/09/2019 | 1 💼 |
| 12            | Fondos Municipales c/Afec.Especial | sa - 27/03/2019 | 1 💼 |
| 1             | Fondos Nacionales                  | (no definido)   | 1 💼 |
| 0             | No Definido                        | sa - 27/03/2019 | 1 💼 |
| 2             | Recursos Propios                   | sa - 01/08/2019 | 1 💼 |
| 11            | Tesoro Municipal                   | sa - 27/03/2019 | 1 💼 |
| 13            | Transferencia del Gob.Provincial   | sa - 27/03/2019 | 1   |

Figura 15.33: Fuentes de Financiamiento - Partidas - Configuraciones.

# Tipo de Ejecución

Muestra las clasificaciones que se le puede dar a una obra dentro de la programación económica y financiera, indicando el tipo de ejecución, que puede ser: Administración (A) o Contrato (C).

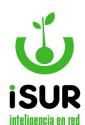

| Tipo de E     | Ejecución                          |                 |
|---------------|------------------------------------|-----------------|
| Filtrar por N | ombre                              |                 |
| Mostrando 1.  | 2 de 2 elementos.                  |                 |
| Cod           | Nombre J <sup>n</sup> <sub>z</sub> | Modificación    |
| A             | Administración                     | sa - 16/03/2016 |
| С             | Contrato                           | sa - 16/03/2016 |

Figura 15.34: Tipo de Ejecución - Partidas - Configuraciones.

# <u>Etapas</u>

Muestras las diferentes etapas o estados en los que se puede encontrar, por ejemplo, una obra (avance físico).

| Etapas        | Etapas                           |                 |  |  |  |
|---------------|----------------------------------|-----------------|--|--|--|
| Filtrar por N | ombre                            |                 |  |  |  |
| Mostrando 1-  | -6 de 6 elementos.               |                 |  |  |  |
| Cod           | Nombre <sup>1</sup> <sup>n</sup> | Modificación    |  |  |  |
| С             | Contratada                       | sa - 16/03/2016 |  |  |  |
| E             | Ejecución                        | sa - 16/03/2016 |  |  |  |
| L             | Licitada                         | sa - 16/03/2016 |  |  |  |
| Р             | Preinversión                     | sa - 16/03/2016 |  |  |  |
| S             | Suspendida                       | sa - 16/03/2016 |  |  |  |
| Т             | Terminada                        | sa - 16/03/2016 |  |  |  |

Figura 15.35: Etapas - Partidas - Configuraciones.

# Unidad Ejecutora

Se pueden observar las diferentes unidades ejecutoras que se registraron en el sistema y se pueden agregar nuevas indicando un código y su nombre. Además, se pueden modificar o eliminar las ya existentes haciendo clic en el ícono correspondiente.

| Unidad | d Ejecutora |         |
|--------|-------------|---------|
|        |             | Agregar |
| Codigo | Nombre      |         |
| 1      | EJEMPLO     |         |
| 2      | PRUEBA      | ♥ / 前   |
| 3      | TEST        | ● / 前   |

Figura 15.36: Unidad Ejecutora - Partidas - Configuraciones.

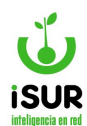

## Finalidad / Función

Aquí se pueden agregar las diferentes Finalidades y sus respectivas Funciones. También existe la posibilidad de Imprimir o Exportar dicha información.

| Final          | idad / Función |              |                                                                                                    |            |                      | Imprimir     | Exportar |
|----------------|----------------|--------------|----------------------------------------------------------------------------------------------------|------------|----------------------|--------------|----------|
| <b>Finalid</b> | ad             | Agre         | gar                                                                                                    | Función    |                      |              | Agregar  |
| Código         | Nombre         | Modificación |                                                                                                    | Código     | Nombre               | Modificación |          |
| 1              | EJEMPLPO       | 22/02/2024   |                                                                                                    | No se enco | ontraron resultados. |              |          |
| 2              | PRUEBA         | 22/02/2024   | <ul><li></li><li></li><li></li><li></li><li></li><li></li><li></li><li></li><li></li><li></li><li></li><li></li><li></li><li></li><li></li><li></li><li></li><li></li><li></li><li></li><li></li><li></li><li></li><li></li><li></li><li></li><li></li><li></li><li></li><li></li><li></li><li></li></ul> |            |                      |              |          |

Figura 15.37: Finalidad / Función - Partidas - Configuraciones.

- Para dar de alta una Finalidad, se debe hacer clic en Agregar en la solapa del mismo nombre.
- Para dar de alta una Función de una Finalidad, se debe seleccionar esta última en la grilla de la izquierda y luego elegir Agregar en la solapa de la derecha.
- Se pueden Ver, Modificar o Eliminar, tanto las finalidades como sus funciones, haciendo clic en el ícono correspondiente 2.

### **Programas**

Aquí se definen los Tipos de Programas del Subsistema Financiero, al dar de alta un registro mediante el uso del botón Nuevo-; luego se puede editar o eliminar haciendo clic en los íconos correspondientes.

Se accede a esta función haciendo clic en Programas bajo el título Partidas.

| Tipos de Programas |                                              |                                    |     |  |
|--------------------|----------------------------------------------|------------------------------------|-----|--|
| Filtrar por N      | ombre                                        |                                    |     |  |
| Mostrando 1        | 3 de 3 elementos.                            |                                    |     |  |
| Cod                | Nombre 12                                    | Modificación                       |     |  |
|                    |                                              |                                    |     |  |
| 0                  | Actividades Centrales                        | sa - 18/10/2019                    | 1 = |  |
| 0                  | Actividades Centrales<br>Actividades Comunes | sa - 18/10/2019<br>sa - 18/10/2019 | / m |  |

Figura 15.38: Tipos de Programas - Partidas - Configuraciones.

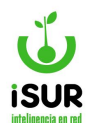

### **Proyectos**

Eligiendo esta opción se pueden definir los Tipos de Proyectos del Subsistema Financiero. Al dar de alta un registro -mediante el uso del botón Nuevo-, luego se puede editar o eliminar presionando los íconos correspondientes. Se accede a esta función haciendo clic en Proyectos bajo el título Partidas.

| Tipos de      | lipos de Proyectos                                      |                                                       |                   |  |  |
|---------------|---------------------------------------------------------|-------------------------------------------------------|-------------------|--|--|
| Filtrar por N | ombre                                                   |                                                       |                   |  |  |
| Mostrando 1   | 4 de 4 elementos.                                       |                                                       |                   |  |  |
| Cod           | Nombretz                                                | Modificación                                          |                   |  |  |
|               |                                                         |                                                       | _                 |  |  |
| 1             | Dominio Privado                                         | sa - 21/10/2016                                       | ∕ ≜               |  |  |
| 2             | Dominio Privado Dominio Público                         | sa - 21/10/2016<br>sa - 21/10/2016                    | / 章<br>/ 章        |  |  |
| 1<br>2<br>0   | Dominio Privado       Dominio Público       No Definido | sa - 21/10/2016<br>sa - 21/10/2016<br>sa - 21/10/2016 | / 章<br>/ 章<br>/ 章 |  |  |

Figura 15.39: Tipos de Proyectos- Partidas - Configuraciones.

## CV. PEDIDO

Contiene las opciones de configuración para los Pedidos.

### **Estado**

Muestra los Estados en los que se puede encontrar un Pedido.

| Estado d      | Estado de Pedido  |                 |  |  |  |
|---------------|-------------------|-----------------|--|--|--|
| Filtrar por N | ombre             |                 |  |  |  |
| Mostrando 1-  | 6 de 6 elementos. |                 |  |  |  |
| Cod           | Nombre            | Modificación    |  |  |  |
| A             | Aprobado          | sa - 22/03/2016 |  |  |  |
| В             | Ваја              | sa - 22/03/2016 |  |  |  |
| С             | Comprometida      | sa - 22/03/2016 |  |  |  |
| E             | Entregado         | sa - 05/07/2021 |  |  |  |
| R             | Parcial           | sa - 16/12/2022 |  |  |  |
| Р             | Pendiente         | sa - 22/03/2016 |  |  |  |

Figura 15.40: Estado de Pedido - Pedido - Configuraciones.

# <u>Tipo</u>

Muestra los distintos Tipos que puede tener un Pedido.

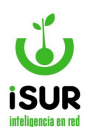

| Про                              |                                                                           |                                 |
|----------------------------------|---------------------------------------------------------------------------|---------------------------------|
| Filtrar por N                    | ombre                                                                     |                                 |
| Maatranda 1                      | 2 de 2 elementes                                                          |                                 |
| Mostrando <b>1</b> .             | -2 de 2 elementos.                                                        |                                 |
| Mostrando 1.<br>Cod              | -2 de 2 elementos.<br>Nombre↓ <sup>n</sup> <sub>2</sub>                   | Modificación                    |
| Mostrando <b>1</b> -<br>Cod<br>P | -2 de 2 elementos.<br>Nombre↓ <sup>n</sup> <sub>2</sub><br>Nota de Pedido | Modificación<br>sa - 19/01/2024 |

Figura 15.41: Estado de Pedido - Pedido - Configuraciones.

## CW. LICITACIÓN

Se puede ver el Estado, Lugar, Tipo, y otros datos referidos a cada licitación en particular dentro del sistema. A continuación se describen cada una de estas configuraciones.

## **Estado**

Accediendo a Estado, bajo el título de Licitación, se pueden ver los distintos estados que puede tener una licitación en un momento determinado.

| Estado de      | Estado de Licitación              |                 |  |  |  |
|----------------|-----------------------------------|-----------------|--|--|--|
| Filtrar por No | ombre                             |                 |  |  |  |
| Mostrando 1-   | 7 de 7 elementos.                 |                 |  |  |  |
| Cod            | Nombre↓ <sup>n</sup> <sub>z</sub> | Modificación    |  |  |  |
| J              | Adjudicada                        | sa - 23/03/2016 |  |  |  |
| В              | Anulada                           | sa - 23/03/2016 |  |  |  |
| A              | Aprobada                          | sa - 23/03/2016 |  |  |  |
| С              | Cerrada                           | sa - 23/03/2016 |  |  |  |
| D              | Desierta                          | sa - 23/03/2016 |  |  |  |
| R              | PreAdjudicada                     | sa - 09/11/2023 |  |  |  |
| P              | Previa                            | sa - 23/03/2016 |  |  |  |

Figura 15.42: Estado de Liquidación - Licitación - Configuraciones.

### <u>Lugar</u>

En la sección Licitación, del módulo Configuraciones, opción Lugar, se pueden ver los posibles lugares de una licitación.

Esta opción también permite realizar modificaciones, eliminar o agregar un nuevo registro por medio de los botones correspondientes.

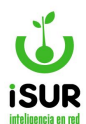

| Lugar de      | Licitaciones                      |                      | Nuevo |
|---------------|-----------------------------------|----------------------|-------|
| Filtrar por N | ombre                             |                      |       |
| Mostrando 1-  | 2 de 2 elementos.                 |                      |       |
| Cod           | Nombrel <sup>n</sup> <sub>z</sub> | Modificación         |       |
| 2             | Compras                           | gabriel - 18/11/2016 | 1     |
| 1             | Dirección de Administración       | gabriel - 18/11/2016 | 1     |

Figura 15.43: Lugar de Licitaciones - Licitación - Configuraciones.

# <u>Tipo</u>

En esta opción de Configuraciones se pueden ver los distintos Tipos de Licitaciones.

| Tipo de Licitación |                                                 |                 |  |  |
|--------------------|-------------------------------------------------|-----------------|--|--|
| Filtrar por N      | lombre                                          |                 |  |  |
| Mostrando 1        | -7 de 7 elementos.                              |                 |  |  |
| Cod                | Nombre <sup>1</sup> <sup>n</sup> / <sub>2</sub> | Modificación    |  |  |
| 3                  | Concurso de Precios                             | sa - 23/03/2016 |  |  |
| 4                  | Contratación Directa                            | sa - 05/02/2019 |  |  |
| 2                  | Licitación Privada                              | sa - 23/03/2016 |  |  |
| 1                  | Licitación Pública                              | sa - 23/03/2016 |  |  |
| 7                  | Ofrecimiento público                            | sa - 19/01/2022 |  |  |
| 6                  | Pedido de precios                               | sa - 19/01/2022 |  |  |
| 5                  | Redeterminac Precios                            | sa - 05/02/2019 |  |  |

Figura 15.44: Tipos de Licitación - Licitación - Configuraciones.

# **Tipo Garantía**

Permite definir, editar o eliminar los Tipos de Garantías que puede tener una licitación. Están disponibles los siguientes botones:

- **<u>Nuevo</u>**: Muestra un formulario para dar de alta una nueva garantía.
- <u>Modificar</u>: Habilita en la grilla de datos los campos editables del tipo de garantía seleccionado.
- <u>Eliminar</u>: Muestra el formulario con los datos correspondientes cargados y los campos deshabilitados. A continuación se puede confirmar la eliminación del registro.

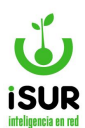

| Tipo de       | Garantía             |                 | Nuevo |
|---------------|----------------------|-----------------|-------|
| Filtrar por N | lombre               |                 |       |
| Mostrando 1   | -8 de 8 elementos.   |                 |       |
| Cod           | Nombrel              | Modificación    |       |
| 6             | Aval Bancario        | sa - 23/03/2016 | 1 💼   |
| 2             | Cheque Certificado   | sa - 23/03/2016 | 1 💼   |
| 1             | Dinero Efectivo      | sa - 23/03/2016 | 1 💼   |
| 4             | Giro Bancario        | sa - 23/03/2016 | / 💼   |
| 3             | Giro Postal          | sa - 23/03/2016 | 1     |
| 7             | Seguro de Caución    | sa - 23/03/2016 | 1 💼   |
| 0             | Sin Garantía         | sa - 07/04/2016 | 1     |
| 5             | Título Deuda Pública | sa - 23/03/2016 | / =   |

Figura 15.45: Tipo de Garantía - Licitación - Configuraciones.

# <u>Tipo de Pago</u>

Aquí se podrá definir, editar o eliminar los Tipos de Pago que puede tener una licitación. Se pueden observar los siguientes botones:

- <u>Nuevo</u>: Muestra un formulario para dar de alta un nuevo tipo de pago.
- **Modificar**: Habilita en la grilla de datos los campos editables del tipo de pago seleccionado.
- <u>Eliminar</u>: Muestra el formulario con los datos correspondientes cargados y los campos deshabilitados. A continuación se puede confirmar la eliminación del registro.

| Tipo de F      | ago                                |                      | Nuevo |
|----------------|------------------------------------|----------------------|-------|
| Filtrar por No | ombre                              |                      |       |
| Mostrando 1-   | 5 de 5 elementos.                  | Modificación         |       |
| PB             | Carga de Prueba                    | matiasd - 13/01/2023 | 1     |
| OC             | Con orden de compra                | sa - 19/01/2022      | 1 💼   |
| EN             | Contra entrega mercadería 10/20 d. | sa - 19/01/2022      | / 🗇   |
| СС             | Cuenta corriente 30 días           | sa - 19/01/2022      | / =   |
| MV             | Mes vencido                        | sa - 19/01/2022      | 1 🕯   |

Figura 15.46: Tipo de Pago - Licitación - Configuraciones.

# Estado Propuesta

Accediendo a Estado Propuesta, bajo el título de Licitación, se pueden ver los distintos estados de propuesta que puede tener una licitación en un momento específico.

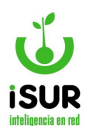

| Estado F      | Propuesta         |                 |
|---------------|-------------------|-----------------|
| Filtrar por N | ombre             |                 |
| Mostrando 1.  | 4 de 4 elementos. |                 |
| Cod           | Nombre            | Modificación    |
| А             | Aprobada          | sa - 09/05/2022 |
| В             | Ваја              | sa - 21/05/2022 |
| P             | Preliminar        | sa - 09/05/2022 |
| R             | Rechazada         | sa - 09/05/2022 |

Figura 15.47: Estado Propuesta - Licitación - Configuraciones.

# CX. BIENES/INVENTARIO

En esta sección de la opción Configuraciones del Sistema Financiero se pueden consultar y realizar el mantenimiento de las distintas tablas auxiliares referidas al patrimonio.

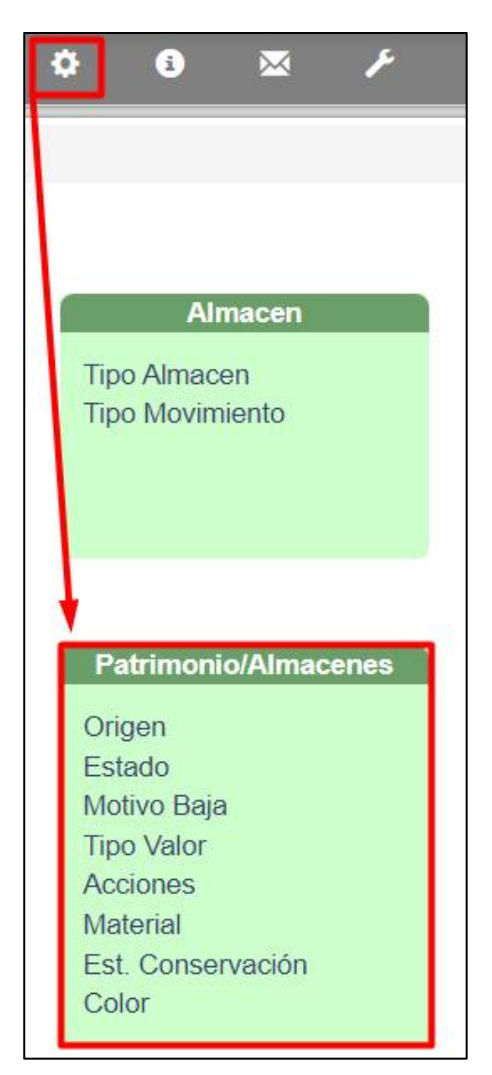

Figura 15.48: Sección Bienes/Inventario - Módulo Configuraciones.

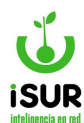

### **Origen**

Muestra cómo se pueden clasificar los bienes según su origen (Compra, Donaciones, etc.). Se muestran el Código, el Nombre del origen del bien y el usuario y fecha de la última Modificación.

Se ingresa por medio de Configuraciones, sección Bienes/Inventario y luego Origen. Es posible acotar la lista mediante un Filtro por Nombre.

| Origen         |                                   |                       | Nuevo |
|----------------|-----------------------------------|-----------------------|-------|
| Filtrar por No | ombre                             |                       |       |
| Mostrando 1-   | 13 de 13 elementos.               |                       |       |
| Cod            | Nombrel <sup>n</sup> <sub>z</sub> | Modificación          |       |
| EP             | Bs En Proceso                     | ferh - 08/02/2024     | / 🗇   |
| PR             | Bs Producidos                     | sa - 27/09/2016       | / 💼   |
| CO             | Compra                            | sa - 27/09/2016       | / 💼   |
| DO             | Donaciones                        | sa - 27/09/2016       | / 亩   |
| EL             | Elaboración                       | sa - 27/09/2016       | 人言    |
| EX             | Expropiación                      | sa - 27/09/2016       | / 💼   |
| H              | Inventario Inicial                | sa - 27/09/2016       | / =   |
| SE             | Nacimiento Semoviente             | sa - 27/09/2016       | / =   |
| OI             | Omisión Inicial                   | sa - 27/09/2016       | / 音   |
| PE             | Permuta                           | sa - 27/09/2016       | / 💼   |
| ZZ             | Prueba modificada                 | acaldart - 09/02/2024 | / 💼   |
| RE             | Relevamiento                      | sa - 09/02/2024       | / =   |
| TR             | Transformación                    | sa - 09/11/2023       | / 1   |

Figura 15.49: Origen de Bienes - Bienes/Inventario - Configuraciones.

Para dar de alta un nuevo registro de origen de bienes se debe hacer clic en el botón Nuevo. Así aparecerá la siguiente ventana:

| Modificación: | Alta Origen |               |     |
|---------------|-------------|---------------|-----|
| Modificación: | Código:     |               |     |
| Modificación: | Nombre:     |               | ī l |
|               |             | Modificación: |     |
|               |             |               |     |
|               |             |               |     |

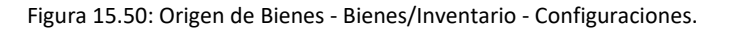

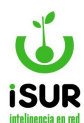

Solo se debe completar el campo Nombre que será la descripción del origen del bien.

Posteriormente se debe hacer clic en Grabar para confirmar los cambios o en Cancelar para anular la operación.

También están disponibles en grilla, para cada uno de los registros, los minibotones para Editar

(modificar) o Eliminar . Si se selecciona el ícono con forma de lápiz (Editar), aparecerá la siguiente ventana:

| Modificar ( | Drigen     |                 | × |
|-------------|------------|-----------------|---|
| Código:     | DO         |                 |   |
| Nombre:     | Donaciones |                 |   |
|             |            | Modificación:   |   |
|             |            | sa - 27/09/2016 |   |
| Grabar      | Cancelar   |                 |   |

Figura 15.51: Editar Origen de Bienes - Bienes/Inventario - Configuraciones.

Aquí será posible cambiar el Nombre del Origen.

Para confirmar los cambios se debe hacer clic en Grabar. Para anular la operación seleccionar Cancelar.

Si se selecciona el minibotón con forma de cesto de papeles (Eliminar) sobre uno de los registros de la grilla, aparecerá una ventana como la siguiente:

| Modificación:     |                                    |
|-------------------|------------------------------------|
| ferh - 08/02/2024 |                                    |
|                   |                                    |
|                   | Modificación:<br>ferh - 08/02/2024 |

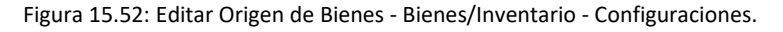

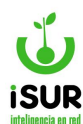

Aquí serán posibles dos acciones: confirmar la baja del registro haciendo clic en Eliminar o cerrar la ventana sin efectuar cambios seleccionando Cancelar.

## **Estado**

Para consultar los distintos Estados que puede tener un bien se puede acceder a dicha opción dentro del módulo de Configuraciones del Sistema Financiero, sección Bienes/Inventario.

Así aparecerá la siguiente ventana, en la que serán visibles el Código, el Nombre y el usuario/fecha de la última Modificación:

| Estado        |                              |                                                       |
|---------------|------------------------------|-------------------------------------------------------|
| Filtrar por N | ombre                        |                                                       |
| Mostrando 1.  | 4 de 4 elementos.            |                                                       |
| Cod           | Nombre                       | Modificación                                          |
|               |                              |                                                       |
| A             | Activo                       | sa - 27/08/2023                                       |
| A             | Activo<br>Baja               | sa - 27/08/2023<br>sa - 27/08/2023                    |
| A<br>B<br>P   | Activo<br>Baja<br>Preliminar | sa - 27/08/2023<br>sa - 27/08/2023<br>sa - 27/08/2023 |

Figura 15.53: Estado de Bienes - Bienes/Inventario - Configuraciones.

# <u>Motivo Baja</u>

Aquí se puede observar un listado de los distintos motivos de baja posibles que se encuentran relacionados con los bienes dentro del sistema (p. ej. Catástrofe, Pérdida, etc.). Se puede filtrar para seleccionar uno o varios por medio del nombre.

Se accede ingresando a Configuraciones, sección Bienes/Inventario y luego en Motivo Baja.

Se verá una grilla que posee el Código, el Nombre y el usuario y la fecha de la última Modificación.

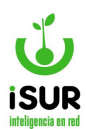

| Motivo B       | aja               |                 | Nuevo |
|----------------|-------------------|-----------------|-------|
| Filtrar por No | ombre             |                 |       |
| Mostrando 1-   | 9 de 9 elementos. |                 |       |
| Cod            | Nombre 12         | Modificación    |       |
| CA             | Catástrofe        | sa - 09/11/2023 | 1     |
| DE             | Destrucción       | sa - 09/11/2023 | 1     |
| DO             | Donación          | sa - 09/11/2023 | 1 💼   |
| MU             | Muerte Semoviente | sa - 09/11/2023 | 1     |
| OB             | Obsolescencia     | sa - 09/11/2023 | 1     |
| PE             | Perdida           | sa - 09/11/2023 | 1 🗇   |
| RO             | Robo o Hurto      | sa - 09/11/2023 | 1     |
| SI             | Siniestro         | sa - 09/11/2023 | 1 1   |
| VE             | Venta             | sa - 09/11/2023 | / =   |

Figura 15.54: Motivo de Baja - Bienes/Inventario - Configuraciones.

Aquí también será posible dar de alta un nuevo Motivo de Baja mediante el botón Nuevo.

Para la modificación o baja de alguno de los registros están disponibles los minibotones de

Editar Lo Eliminar en la última columna de la grilla.

El modo de utilizar estas funciones (alta, modificación o baja) ya se explicó con anterioridad para otras opciones.

### **Tipo Valor**

Para ver y administrar los distintos Tipos de Valor de los bienes existe la función que lleva ese

nombre y que se encuentra dentro de la opción de Configuración en el Sistema Financiero, sección Bienes/Inventario.

| Tipo Valo      | r                    |                 | Nuevo |
|----------------|----------------------|-----------------|-------|
| Filtrar por No | ombre                |                 |       |
| Cod            | Nombrel <sup>®</sup> | Modificación    |       |
| CO             | Costo Elaboración    | sa - 27/09/2016 | / 1   |
| TA             | Tasación             | sa - 27/09/2016 | / 💼   |
| AD             | Valor de Adquisición | sa - 27/09/2016 | / 💼   |

Figura 15.55: Tipo Valor - Bienes/Inventario - Configuraciones.

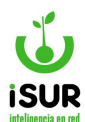

Como se puede apreciar, además de la grilla que se precarga con todos los Tipos de Valor de bienes registrados en el sistema, también es posible filtrar solo aquellos que se deseen mediante el ingreso de parte del Nombre en el campo de filtro correspondiente.

Para el alta de un nuevo Tipo de Valor se debe hacer clic en el botón Nuevo. Así aparecerá la siguiente ventana:

| Alta Tipo Va       | alor     |               | × |
|--------------------|----------|---------------|---|
| Código:<br>Nombre: |          | Modificación: |   |
| Grabar             | Cancelar |               |   |

Figura 15.56: Alta Tipo Valor - Bienes/Inventario - Configuraciones.

Una vez completados los datos se debe hacer clic en Grabar para confirmar los cambios. Si se desea salir sin cambios se debe seleccionar Cancelar.

También están disponibles en la última columna de la grilla para cada uno de los registros los 面

minibotones para Editar (modificar) \_o Eliminar

Si se selecciona Editar aparecerá una ventana como la siguiente:

| Modificar | Tipo Valor        |                 |  |
|-----------|-------------------|-----------------|--|
| Código:   | со                |                 |  |
| Nombre:   | Costo Elaboración |                 |  |
|           |                   | Modificación:   |  |
|           |                   | sa - 27/09/2016 |  |
|           |                   | sa - 27/09/2016 |  |
| Grabar    | Cancelar          |                 |  |

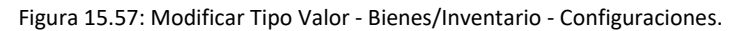

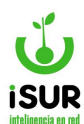

En la misma se podrá modificar solo el Nombre del Tipo de Valor. Dicha modificación tomará efecto al confirmar los cambios mediante la selección del botón Grabar. Si en cambio se desea anular la operación, basta con hacer clic en Cancelar.

Si en la grilla se seleccionó el minibotón de Eliminar para un Tipo de Valor determinado, aparecerá una ventana similar a esta:

| Eliminar T | ipo Valor         |                 | × |
|------------|-------------------|-----------------|---|
| Código:    | СО                |                 |   |
| Nombre:    | Costo Elaboración |                 |   |
|            |                   | Modificación:   |   |
|            |                   | sa - 27/09/2016 |   |
| Eliminar   | Cancelar          |                 |   |

Figura 15.58: Eliminar Tipo Valor - Bienes/Inventario - Configuraciones.

Con el botón Eliminar se confirma la baja; con Cancelar se anula la operación.

### **Acciones**

Para consultar las distintas Acciones que se pueden efectuar sobre los bienes dentro del Sistema Financiero se debe seleccionar la opción que lleva dicho nombre dentro del módulo de Configuración (sección Bienes/Inventario). La ventana que aparecerá es similar a la siguiente:

| Acciones       |                   |                 |
|----------------|-------------------|-----------------|
| Filtrar por No | ombre             |                 |
| Mostrando 1-   | 9 de 9 elementos. |                 |
| Cod            | Nombre            | Modificación    |
| AC             | Activar           | sa - 09/11/2023 |
| BA             | Ваја              | sa - 09/11/2023 |
| CR             | Cambio Resp       | sa - 09/11/2023 |
| ME             | Mejora            | sa - 09/11/2023 |
| PR             | Préstamo          | sa - 09/11/2023 |
| RP             | Recupero          | sa - 09/11/2023 |
| SR             | Sin Responsable   | sa - 09/11/2023 |
| TF             | Transferencia     | sa - 09/11/2023 |
| TR             | Traslado          | sa - 09/11/2023 |

Figura 15.59: Acciones - Bienes/Inventario - Configuraciones.

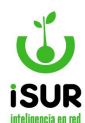

Los datos disponibles son: Código, Nombre y usuario/fecha de la última Modificación. Para consultar solo algunas Acciones existe la posibilidad de Filtrar por Nombre.

# **Material**

Para consultar y administrar los distintos Tipos de Materiales de los bienes es necesario

ingresar en la opción Material del módulo de Configuración sección Bienes/Inventario. Así aparecerá una ventana como la siguiente:

| Material            |                         |                 | Nuevo |
|---------------------|-------------------------|-----------------|-------|
| iltrar por N        | ombre                   |                 |       |
| /lostrando <b>1</b> | 50 de 99 elementos.     |                 |       |
| Cod                 | Nombre 1 <sup>n</sup> 2 | Modificación    |       |
| 1                   | Acero                   | sa - 27/08/2023 | 1 💼   |
| 2                   | Acero Inoxidable        | sa - 27/08/2023 | 1 💼   |
| 3                   | Acrilico                | sa - 27/08/2023 | 1 💼   |
| 4                   | Aglomerado              | sa - 27/08/2023 | 1 💼   |
| 5                   | Agua                    | sa - 27/08/2023 | 1 🕯   |
| 6                   | Alambre                 | sa - 27/08/2023 | 1 🕯   |
| 0                   |                         |                 |       |

Figura 15.60: Material - Bienes/Inventario - Configuraciones.

Como se puede observar, en la grilla existe una cantidad considerable de Materiales, por lo cual el sistema automáticamente divide los mismos en cierta cantidad de páginas, las cuales pueden ser seleccionadas mediante la utilización de los botones de paginación que se encuentran al pié de la ventana.

Para acotar la vista de ciertos Materiales es posible realizar un Filtro por Nombre.

Otras opciones disponibles son las de:

- <u>Botón nuevo</u>: Muestra un formulario para dar de alta un nuevo material.
- <u>Minibotón modificar</u>: Habilita una ventana para realizar la edición de un material ya existente.
- <u>Minibotón eliminar</u>: Muestra una ventana con el material seleccionado y permite la eliminación del mismo previa confirmación.
- (La funcionalidad de estas opciones ya ha sido explicada en puntos anteriores).

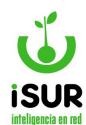

### Estado de Conservación

Para acceder a la consulta y al mantenimiento de los Estados de Conservación de los bienes dentro del Sistema Financiero es necesario seleccionar la opción Est. Conservación en la sección Bienes/Inventario dentro del módulo de Configuraciones

| Est. Con      | ser.                                            |                                                                                                    | Nuevo             |
|---------------|-------------------------------------------------|----------------------------------------------------------------------------------------------------|-------------------|
| Filtrar por N | ombre                                           |                                                                                                    |                   |
| Mostrando 1   | -4 de 4 elementos.                              |                                                                                                    |                   |
|               |                                                 |                                                                                                    |                   |
| Cod           | Nompretz                                        | Modificación                                                                                                    |                   |
| В             | Nompret <sub>2</sub><br>Bueno                   | Modificación<br>sa - 27/08/2023                                                                                      | 1 1               |
| B             | Bueno<br>Excelente                              | Modificación           sa - 27/08/2023           sa - 27/08/2023                                                     | / m               |
| B<br>E<br>M   | Nombretz       Bueno       Excelente       Malo | Modificación           sa - 27/08/2023           sa - 27/08/2023           sa - 27/08/2023           sa - 27/08/2023 | / m<br>/ m<br>/ m |

Figura 15.61: Estados de Conservación - Bienes/Inventario - Configuraciones.

Aquí también será posible dar de alta un nuevo Estado de Conservación mediante el botón Nuevo. Para la modificación o baja de alguno de los registros están disponibles los minibotones

de Editar 🖾 o Eliminar 💼 en la última columna de la grilla.

El modo de utilizar estas funciones (alta, modificación o baja) ya se explicó con anterioridad para otras opciones.

### <u>Color</u>

Para ver o administrar los distintos Colores disponibles para los bienes del Sistema Financiero se debe hacer clic en la opción que lleva su nombre dentro de la sección Bienes/Inventario del módulo Configuración. Así aparecerá una ventana como la siguiente:

| Color                           |                      |                 | Nuevo |
|---------------------------------|----------------------|-----------------|-------|
| Filtrar por N                   | ombre                |                 |       |
| Mostrando 1-34 de 34 elementos. |                      |                 |       |
| Cod                             | Nombrel <sup>®</sup> | Modificación    |       |
| 7                               | Acerado              | sa - 27/08/2023 | 1     |
| 8                               | Amarillo             | sa - 27/08/2023 | / 💼   |
| 9                               | Anaranjado           | sa - 27/08/2023 | / =   |
| 10                              | Azul                 | sa - 27/08/2023 | / 💼   |
| 11                              | Beige                | sa - 27/08/2023 | / 💼   |
| 12                              | Blanco               | sa - 27/08/2023 | 1     |
| 2                               | Bordo                | sa - 27/08/2023 | / 💼   |
| 13                              | Caoba                | sa - 27/08/2023 | 1 💼   |
| 14                              | Cedro                | sa - 27/08/2023 | × 💼   |
| 15                              | Celeste              | sa - 27/08/2023 | / =   |

Figura 15.62: Color - Bienes/Inventario - Configuraciones.

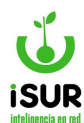

Para dar de alta un nuevo Color se debe hacer clic en el botón Nuevo. Para la modificación o

baja de alguno de los registros están disponibles los minibotones de Editar So Eliminar en la última columna de la grilla. El modo de utilizar estas funciones (alta, modificación o baja) ya se explicó con anterioridad para otras opciones.

## CY.PROVEEDOR

Esta sección del manual contiene la explicación del funcionamiento de la definición de los datos que son necesarios para los distintos proveedores, como el estado en el que se encuentra, el tipo y el rubro al que pertenece.

### **Estado**

Permite ver los Estados en los que se puede encontrar el Proveedor, los cuales son predeterminados por el sistema. Para acceder a esta opción se debe hacer clic en la opción Estado bajo el título Proveedor.

| Estado d      | e Proveedor       |                 |
|---------------|-------------------|-----------------|
| Filtrar por N | ombre             |                 |
| Mostrando 1   | 4 de 4 elementos. | Modificación    |
| A             | Activo            | sa - 11/03/2016 |
| В             | Ваја              | sa - 11/03/2016 |
| Т             | Baja Temporal     | sa - 21/02/2024 |
|               |                   |                 |

Figura 15.63: Estado - Proveedor - Configuraciones.

Se pueden observar dos secciones:

- **<u>Filtro</u>**: Permite filtrar los estados que se muestran en la tabla de datos. Se encuentra debajo del título principal de la pantalla.
- <u>Grilla de datos</u>: Muestra la información de los estados posibles del proveedor. Se encuentra debajo de la sección de filtro.

### <u>Tipo</u>

Permite definir, editar o eliminar los Tipos de Proveedores con los que se desee trabajar en el sistema.

Para acceder a esta opción, se debe hacer clic en Tipo debajo del título Proveedor. Se pueden observar dos secciones:

• <u>Filtro</u>: Permite filtrar los tipos de proveedores que se muestran en la tabla de datos por medio del nombre. Se encuentra debajo del título principal de la pantalla.
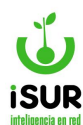

 <u>Grilla de datos</u>: Muestra la información de los tipos posibles de proveedor. Se encuentra debajo de la sección de filtro.

| Tipo de l     | Tipo de Proveedor      |                 |     |  |  |
|---------------|------------------------|-----------------|-----|--|--|
| Filtrar por N | ombre                  |                 |     |  |  |
| Mostrando 1   | -13 de 13 elementos.   |                 |     |  |  |
| Cod           | Nombrel <sup>n</sup> 2 | Modificación    |     |  |  |
| 2             | Alquiler               | sa - 18/01/2019 | 1 💼 |  |  |
| 6             | Constructora - Arq.    | sa - 18/01/2019 | / 💼 |  |  |
| 7             | Constructora Ing.      | sa - 18/01/2019 | 1 🖻 |  |  |
| 0             | General                | sa - 18/01/2019 | / = |  |  |
| 8             | Limpieza               | sa - 18/01/2019 | / 💼 |  |  |
| 1             | Prof.Liberal/Oficio    | sa - 18/01/2019 | 1 💼 |  |  |
| A             | Programa/Película      | sa - 18/01/2019 | / 💼 |  |  |
| 3             | Publicidad             | sa - 18/01/2019 | / 🕯 |  |  |
| С             | Recolección Residuos   | sa - 05/02/2019 | / 💼 |  |  |
| 9             | Seguridad              | sa - 18/01/2019 | 1 🗇 |  |  |

Figura 15.64: Tipo de Proveedor - Proveedor - Configuraciones.

Se pueden observar los siguientes botones:

- <u>Nuevo</u>: Muestra un formulario para dar de alta un tipo de proveedor no existente en el sistema.
- <u>Modificar</u>: Habilita los campos editables en la grilla de datos del tipo de proveedor seleccionado.
- <u>Eliminar</u>: Muestra el formulario con los datos correspondientes cargados y los campos deshabilitados. De esta manera se puede confirmar la eliminación del registro.

| Alta Tipo de Proveedor |          | ×             |  |
|------------------------|----------|---------------|--|
| Código:<br>Nombre:     |          | Modificación: |  |
| Grabar                 | Cancelar |               |  |

Figura 15.65: Alta de Proveedor - Proveedor - Configuraciones.

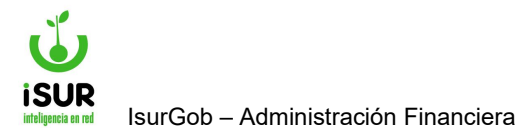

# **Liquidación**

Esta opción permite visualizar los Tipos de Liquidaciones de los Proveedores, los cuales están definidos por medio de un código y un nombre.

| Tipo Liqu      | idación de Proveedores |                 |  |  |  |  |  |
|----------------|------------------------|-----------------|--|--|--|--|--|
| Filtrar por No | ar por Nombre          |                 |  |  |  |  |  |
| Mostrando 1-   | 6 de 6 elementos.      |                 |  |  |  |  |  |
| Cod            | Nombre↓z               | Modificación    |  |  |  |  |  |
| AI             | Acuerdo Interj         | sa - 18/12/2021 |  |  |  |  |  |
| BE             | Beneficiario           | sa - 17/07/2017 |  |  |  |  |  |
| CO             | Contratado             | sa - 19/07/2023 |  |  |  |  |  |
| CM             | Conv. Multilateral     | sa - 17/07/2017 |  |  |  |  |  |
| LO             | Local                  | sa - 17/07/2017 |  |  |  |  |  |
| UT             | UTE                    | sa - 13/03/2019 |  |  |  |  |  |

Figura 15.66: Tipo de Liquidaciones de Proveedores - Proveedor - Configuraciones.

## Tipo Embargo

Esta opción permite ver los diferentes Tipos de Embargo que podrá tener un Proveedor.

| Tipo Em                 | bargos                                                   |                                 |
|-------------------------|----------------------------------------------------------|---------------------------------|
| Filtrar por N           | lombre                                                   |                                 |
| Marshan da d            | O de O elementes                                         |                                 |
| Mostrando 1             | -2 de 2 elementos.                                       |                                 |
| Mostrando 1<br>Cod      | -2 de 2 elementos.<br>Nombre J <sup>n</sup> <sub>2</sub> | Modificación                    |
| Mostrando 1<br>Cod<br>C | -2 de 2 elementos.           Nombrel <sup>®</sup> Cesión | Modificación<br>sa - 25/05/2023 |

Figura 15.67: Tipo Embargo - Proveedor - Configuraciones.

## <u>Rubros</u>

Permite definir, editar o eliminar los Rubros a los que pueden pertenecer los distintos Proveedores.

Se accede a esta sección haciendo clic en Rubros debajo del título Proveedor. Se pueden observar tres secciones:

- <u>Filtro:</u> Permite filtrar los diferentes rubros a los que pueden pertenecer los proveedores. Se encuentra debajo del título principal de la pantalla.
- <u>Grilla de datos</u>: Muestra la información de los rubros. Se encuentra debajo de la sección de filtro.

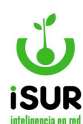

• **Paginador:** Permite desplazarse directamente a una página de las que se muestran en este control o avanzar/retroceder de a una por vez.

| Rubros de                          | Rubros de Proveedor                                              |     |      |                 | Nuevo |
|------------------------------------|------------------------------------------------------------------|-----|------|-----------------|-------|
| Mostrando 1-50 de 1,495 elementos. |                                                                  |     |      |                 |       |
| Cod                                | nombre.1 <sup>a</sup>                                            | Gru | Sgru | Modif.          |       |
| 1032040                            | .01.100 INDUMENT.LABORAL (10/20)(ROPA P/TRABUNIF.ESPEC.CONFECC.) | 10  | 32   | sa - 08/01/2019 | 1     |
| 505110                             | ABERTURAS DE ALUMINIO                                            | 5   | 5    | sa - 08/01/2019 | 1     |
| 505210                             | ABERTURAS DE MADERA                                              | 5   | 5    | sa - 08/01/2019 | 1     |
| 505010                             | ABERTURAS METALICAS                                              | 5   | 5    | sa - 08/01/2019 | 1     |
| 505001                             | ABERTURAS Y CERRAM. METALICOS - EXCEPTO ALUMINIO                 | 5   | 5    | sa - 08/01/2019 | 1     |
| 505100                             | ABERTURAS Y CERRAMIENTOS DE ALUMINIO                             | 5   | 5    | sa - 08/01/2019 | 1     |
| 505200                             | ABERTURAS Y CERRMIENTOS DE MADERA                                | 5   | 5    | sa - 08/01/2019 | 1     |
| 801001                             | ABRASIVOS                                                        | 8   | 1    | sa - 08/01/2019 | 1     |

Figura 15.68: Rubros - Proveedor - Configuraciones.

#### Además posee botones funcionales como:

- <u>Nuevo</u> Habilita un formulario para dar de alta un rubro de proveedor no existente en el sistema.
- Modificar . Habilita los campos editables en la grilla de datos del rubro seleccionado.
- <u>Eliminar</u>: Muestra el formulario con los datos correspondientes cargados y los campos deshabilitados. De esta manera se puede confirmar la eliminación del registro.

## Grupo / Subgrupo

Al ingresar en esta función se podrán ver, agregar, modificar o eliminar los distintos Grupos -y sus respectivos Subgrupos- a los cuales podrán pertenecer los Proveedores.

| Grup   | o / Subgrupo                                                               |              |            |            |                      |              |         |
|--------|----------------------------------------------------------------------------|--------------|------------|------------|----------------------|--------------|---------|
| Grupo  |                                                                            | Agre         | egar       | Subgrupo   |                      |              | Agregar |
| Código | Nombre                                                                     | Modificación |            | Código     | Nombre               | Modificación |         |
| 1      | ALIMENTOS                                                                  | 08/01/2019   | <b>/</b>   | No se enco | ontraron resultados  |              |         |
| 2      | ALQUILER DE VEHICULOS Y MAQUINAS -<br>SERVICIO DE TRANSPORTE               | 08/01/2019   | <b>/</b>   |            | interon resultation. |              |         |
| 3      | AUTOMOTORES-REPUESTOS-REPARACIONES                                         | 08/01/2019   | 1          |            |                      |              |         |
| 4      | CONSERVACION DE ESPACIOS VERDES -<br>HIGIENE URBANA - PROD. AGROPECUARIOS  | 08/01/2019   | <b>/</b>   |            |                      |              |         |
| 5      | CONSTRUCCION, MATERIALES Y ELEMENTOS<br>DE USOS DIVERSOS                   | 08/01/2019   | <b>/</b>   |            |                      |              |         |
| 6      | CONSTRUCCION Y VIALES, MAQUINAS Y EQUIPOS P/                               | 08/01/2019   | <b>/</b> 1 |            |                      |              |         |
| 7      | ELECTRICIDAD-ALUMBR.PUBLICO-<br>SEñALIZACION-COMUNICAC<br>DISPOS.SEGURIDAD | 08/01/2019   | <b>/</b> 1 |            |                      |              |         |
| 8      | FERRETERIA - INSUMOS - MAQUINAS -<br>SEGURIDAD INDUSTRIAL                  | 08/01/2019   | <b>/</b> 1 |            |                      |              |         |
| 9      | GRABADOS-ART.P/CEREMONIAL-PROMOCION-<br>SERV.P/PRENSA Y DIFUSION           | 08/01/2019   | <b>/</b> 1 |            |                      |              |         |
| 10     | NSTR. Y APARATOS DE PRECISION-<br>FOTOGRAFIA-MICROFILMHELIOGR              | 08/01/2019   | <b>/</b> 🛍 |            |                      |              |         |

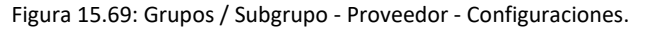

Están disponibles los botones Agregar, tanto para dar de alta un Grupo como un Subgrupo. También es posible modificar o eliminar cualquiera de ellos haciendo clic en el ícono correspondiente

## **Contrato Tipo**

Esta opción permite visualizar los diferentes Tipos de Contrato que podrá tener un Proveedor.

| Contrato       | Тіро              |                 |
|----------------|-------------------|-----------------|
| Filtrar por No | ombre             |                 |
| Mostrando 1-   | 5 de 5 elementos. |                 |
| Cod            | Nombre            | Modificación    |
| A              | Adicional         | sa - 19/07/2023 |
| Р              | Guardia Pasiva    | sa - 19/07/2023 |
| E              | Horas Extras      | sa - 19/07/2023 |
| S              | Sueldo            | sa - 19/07/2023 |
| Т              | Título            | sa - 19/07/2023 |

Figura 15.70: Contrato Tipo - Proveedor - Configuraciones.

## Contrato Estado

Esta opción permite visualizar los diferentes Estados que podrá tener un Contrato con un Proveedor.

| Contrato       | Estado                           |                 |
|----------------|----------------------------------|-----------------|
| Filtrar por No | ombre                            |                 |
| Mostrando 1-   | 5 de 5 elementos.                |                 |
| Cod            | Nombre <sup>1</sup> <sup>a</sup> | Modificación    |
| A              | Aprobada                         | sa - 19/07/2023 |
| В              | Ваја                             | sa - 19/07/2023 |
| R              | Liq. Parcial                     | sa - 19/07/2023 |
| Т              | Liq. Total                       | sa - 19/07/2023 |
| P              | Preliminar                       | sa - 19/07/2023 |

Figura 15.71: Contrato Estado - Proveedor - Configuraciones.

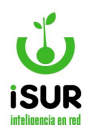

### Contrato Tipo Liquidación

Esta opción permite visualizar los diferentes Tipos de Liquidación que podrá tener un Contrato con un Proveedor.

| Contrato      | ontrato Tipo Liq.                 |                 |  |  |  |  |
|---------------|-----------------------------------|-----------------|--|--|--|--|
| Filtrar por N | iltrar por Nombre                 |                 |  |  |  |  |
| Mostrando 1   | -4 de 4 elementos.                |                 |  |  |  |  |
| Cod           | Nombre↓ <sup>n</sup> <sub>z</sub> | Modificación    |  |  |  |  |
| A             | Amplía                            | sa - 19/07/2023 |  |  |  |  |
| D             | Desafecta                         | sa - 19/07/2023 |  |  |  |  |
| 0             | Original                          | sa - 19/07/2023 |  |  |  |  |
| Т             | Todo                              | sa - 19/07/2023 |  |  |  |  |

Figura 15.72: Contrato Tipo Liquidación - Proveedor - Configuraciones.

#### CZ.COMPRA

En esta sección se encuentran las opciones que permiten establecer las configuraciones de las Órdenes de Compra.

#### **Estado**

El sistema muestra los posibles estados en los que se puede encontrar una Orden de Compra. Se accede haciendo clic en Estado bajo el título Compra.

| Estado d       | e Orden de Compra |                 |  |  |
|----------------|-------------------|-----------------|--|--|
| Filtrar por No | Itrar por Nombre  |                 |  |  |
| Mostrando 1-   | 6 de 6 elementos. |                 |  |  |
| Cod            | Nombre            | Modificación    |  |  |
| A              | Abierta           | sa - 14/07/2021 |  |  |
| В              | Ваја              | sa - 14/07/2021 |  |  |
| Р              | Cert.Parcial      | sa - 14/07/2021 |  |  |
| Т              | Cert.Total        | sa - 14/07/2021 |  |  |
| D              | Desafectada       | sa - 14/07/2021 |  |  |
| Х              | Ejer.Sig.         | sa - 14/07/2021 |  |  |

Figura 15.73: Estado de Compra - Compra - Configuraciones.

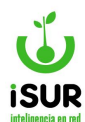

### <u>Origen</u>

Accediendo en Origen se pueden visualizar los distintos orígenes que puede tener una Orden de Compra.

| Origen d      | e Orden de Compra   |                 |  |  |  |  |  |
|---------------|---------------------|-----------------|--|--|--|--|--|
| Filtrar por N | rar por Nombre      |                 |  |  |  |  |  |
| Mostrando 1-  | 9 de 9 elementos.   |                 |  |  |  |  |  |
| Cod           | Nombre              | Modificación    |  |  |  |  |  |
| С             | Compra Directa      | sa - 28/11/2023 |  |  |  |  |  |
| Т             | Contrato            | sa - 28/11/2023 |  |  |  |  |  |
| D             | Deuda Tesorería     | sa - 28/11/2023 |  |  |  |  |  |
| Х             | Extrapresupuestaria | sa - 28/11/2023 |  |  |  |  |  |
| F             | Fondos              | sa - 28/11/2023 |  |  |  |  |  |
| L             | Licitación/Concurso | sa - 28/11/2023 |  |  |  |  |  |

Figura 15.74: Origen de Orden de Compra - Compra - Configuraciones.

## <u>Tipo</u>

Aquí es posible ver la clasificación de las órdenes de compra según su tipo.

| Mostrar        | ndo 1-10 de 10 elementos. |                     |             |                 |                   |   |
|----------------|---------------------------|---------------------|-------------|-----------------|-------------------|---|
| Cod            | Nombrel <sup>n</sup> z    | Título              |             | Tnro.           | Modif.            |   |
| CT             | Contratado                | Compromiso          |             | С               | ferh - 11/12/2023 | 1 |
| CO             | Contrato Obra             | Orden de Compra     |             | 0               | sa - 29/11/2023   | 1 |
| CS             | Contrato Serv             | Orden de Compra     |             | 0               | sa - 29/11/2023   | 1 |
| DE             | Deducción                 | Compromiso          |             | С               | sa - 29/11/2023   | 1 |
| DT             | Deuda Tesorería           | Deuda de Tesorería  |             | D               | sa - 29/11/2023   | 1 |
| EX             | Extrapresup               | Extrapresupuestario |             | х               | sa - 29/11/2023   |   |
| OC             | Orden Compra              | Orden de Compra     |             | 0               | sa - 29/11/2023   |   |
| RE             | Reapropiación             | Orden de Compra     |             | 0               | sa - 29/11/2023   | 1 |
| SU             | Sueldo                    | Orden de Compra     |             | S               | sa - 29/11/2023   | 1 |
| CY             | prueba333333              | prueba333333        |             | X               | ferh - 21/02/2024 | 1 |
| Códig<br>Titul | o: Nombre:                | Tnro:               | ExtraPresup | →<br>ificación: |                   |   |

Figura 15.75: Tipo de Orden de Compra - Compra - Configuraciones.

# Tipo de Comprobante

Se listan los tipos de comprobantes asociados a las Órdenes de Compra. A su vez, los distintos tipos se pueden modificar o eliminar haciendo clic en cada uno en los botones

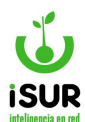

correspondientes que se encuentran en la grilla. También es posible crear uno nuevo ingresando en el botón Nuevo.

| Tipo de Comprobante asoc. OC |                     |                 |     |  |  |
|------------------------------|---------------------|-----------------|-----|--|--|
| Filtrar por N                | ombre               |                 |     |  |  |
| Mostrando 1-                 | 12 de 12 elementos. | Modificación    |     |  |  |
| A                            | Acuerdo/Convenio    | sa - 01/08/2019 | / 💼 |  |  |
| В                            | Becas               | sa - 02/03/2020 | 1   |  |  |
| С                            | Decreto             | sa - 27/09/2019 | / 💼 |  |  |
| E                            | Expediente          | sa - 22/03/2016 | 1   |  |  |

Figura 15.76: Tipos de Comprobante asociados a la Orden de Compra - Compra - Configuraciones.

### Tipo de Contrato

Se muestran en una grilla los distintos tipos de contrato que puede tener una Orden de Compra. A su vez, se pueden modificar o eliminar haciendo clic en cada uno en los botones correspondientes que se encuentran en la última columna. También es posible crear uno nuevo seleccionando el botón Agregar.

| Tipos de contratos |                                |              |         |            |  |  |  |
|--------------------|--------------------------------|--------------|---------|------------|--|--|--|
|                    |                                |              |         | Agregar    |  |  |  |
| Código             | Nombre                         | Modificación | Usuario |            |  |  |  |
| 1                  | Licitación Pública             | 14/09/2020   | 100     | <b>x</b> 💼 |  |  |  |
| 2                  | Concurso de Precios            | 14/09/2020   | 100     | 1 前        |  |  |  |
| 3                  | Subasta Electrónica            | 14/09/2020   | 100     | 1          |  |  |  |
| 4                  | Compra Directa                 | 14/09/2020   | 100     | / 曲        |  |  |  |
| 5                  | Reconocimiento                 | 14/09/2020   | 100     | 1 前        |  |  |  |
| 6                  | Orden de Compromiso            | 14/09/2020   | 100     | 1 前        |  |  |  |
| 7                  | Locación Servicios/Monotributo | 14/09/2020   | 100     | / 前        |  |  |  |
| 8                  | Alquiler de Inmueble           | 14/09/2020   | 100     | / 前        |  |  |  |
| 9                  | Personal                       | 14/09/2020   | 100     | .✓ 茴       |  |  |  |
| 10                 | Prórroga/Ampliación            | 14/09/2020   | 100     | 1 前        |  |  |  |

Figura 15.77: Tipos de Contrato - Compra - Configuraciones.

### <u>Rubros</u>

Aquí se visualiza una tabla con los distintos Rubros que puede estar asociado a una Orden de Compra. A su vez, se pueden ver en detalle, modificar o eliminar haciendo clic en cada uno en los botones correspondientes que se encuentran en la última columna. También es posible crear uno nuevo seleccionando el botón Agregar.

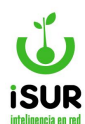

### Rubros

| Código | Nombre                              | Modificación | Usuario |                                                                                                    |
|--------|-------------------------------------|--------------|---------|----------------------------------------------------------------------------------------------------|
| 1      | Abono orgánico                      | 14/09/2020   | 100     | <ul> <li></li> <li></li></ul> |
| 2      | Agua                                | 14/09/2020   | 100     | • 🖍 💼                                                                                                    |
| 3      | Equipos refrigeración y calefacción | 14/09/2020   | 100     | <ul> <li>✓ Î</li> </ul>                                                                                                    |
| 4      | Alimentos                           | 14/09/2020   | 100     | •/ 🕯                                                                                                    |
| 5      | Alquiler                            | 14/09/2020   | 100     |                                                                                                    |
| 6      | Archivos                            | 14/09/2020   | 100     | •/ 🕯                                                                                                    |
| 7      | Áridos                              | 14/09/2020   | 100     | •/ 💼                                                                                                    |
| 8      | ART                                 | 14/09/2020   | 100     | •/ 💼                                                                                                    |
| 9      | Capacitación                        | 14/09/2020   | 100     | • 🖍 💼                                                                                                    |
| 10     | Combustible                         | 14/09/2020   | 100     | 0/1                                                                                                    |

Figura 15.78: Rubros - Compra - Configuraciones.

# **Tipo Certificado**

Aquí es posible ver los distintos Tipos de Certificado que podrá tener una Orden de Compra.

| lostra | ndo 1-9 d                         | de 9 elementos. |                      |          |            |       |          |        |                 |                 |   |
|--------|-----------------------------------|-----------------|----------------------|----------|------------|-------|----------|--------|-----------------|-----------------|---|
| Cod    | Nombrel <sup>n</sup> <sub>z</sub> |                 | Monto Cert. Anticipo |          | Anticipo   | Multa | Fdo Rep. | Modif. |                 |                 |   |
| AC     | Acopio                            |                 |                      | F        | <b>ર</b> + |       | O-       | 0+     | O-              | sa - 28/11/2023 | 1 |
| AO     | Ampliación de Obra                |                 |                      | F        | <b>ζ</b> + |       | O-       | 0+     | O-              | sa - 28/11/2023 | 1 |
| AF     | F Anticipo Financiero             |                 |                      | 1        | NO         |       | R+       | NO     | NO              | sa - 28/11/2023 | 1 |
| CO     | Certificad                        | lo Obra         |                      | F        | R+ 0-      |       | O-       | O+     | O-              | sa - 28/11/2023 | 1 |
| CS     | Certificad                        | lo Servicio     |                      | F        | R+ 0-      |       | O-       | 0+     | O-              | sa - 28/11/2023 | 1 |
| DF     | Devolución Fondo Reparo           |                 |                      | ٦        | 10         |       | NO       | NO     | R+              | sa - 28/11/2023 | 1 |
| MO     | Modificación de Obra              |                 | F                    | R+ 0     |            | O-    | O+       | O-     | sa - 28/11/2023 | 1               |   |
|        | No defini                         | do              |                      | F        | <b></b> {+ |       | O-       | O+     | O-              | sa - 28/11/2023 | 1 |
| RE     | Redeterminación Precio            |                 |                      | F        | <b>}</b> + |       | 0-       | O+     | 0-              | sa - 28/11/2023 | 1 |
| Códi   | go:                               | Nom             | bre:                 |          |            |       |          |        |                 |                 |   |
| Mor    | to Cert:                          | R+              | ~                    | Anticipo | R+         | ~     |          |        |                 |                 |   |
| Mult   | a                                 | R+              | ~                    | Tnro:    | R+         | ~     |          |        |                 |                 |   |

Figura 15.79: Rubros - Compra - Configuraciones.

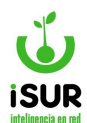

### Tipo Dispositivo

En esta opción se pueden visualizar los distintos Tipos de Dispositivo asociados a una Orden de Compra.

| Tipo Disp                    | positivo                                                           |                                                                                            |
|------------------------------|--------------------------------------------------------------------|--------------------------------------------------------------------------------------------|
| Filtrar por N                | ombre                                                              |                                                                                            |
|                              |                                                                    |                                                                                            |
| Mostrando 1.                 | -4 de 4 elementos.                                                 |                                                                                            |
| Mostrando 1.<br>Cod          | A de 4 elementos.                                                  | Modificación                                                                               |
| Mostrando 1.<br>Cod          | A de 4 elementos.                                                  | Modificación<br>sa - 22/01/2019                                                            |
| Mostrando 1.<br>Cod<br>D     | A de 4 elementos. Nombrel <sup>1</sup> Decreto                     | Modificación<br>sa - 22/01/2019<br>sa - 22/01/2019                                         |
| Mostrando 1<br>Cod<br>D<br>O | 4 de 4 elementos.<br>Nombre L <sup>®</sup><br>Decreto<br>Ordenanza | Modificación           sa - 22/01/2019           sa - 22/01/2019           sa - 12/02/2019 |

Figura 15.80: Rubros - Compra - Configuraciones.

### DA. PAGO

Permite administrar las opciones referidas a las Órdenes de Pago.

## **Estado**

Muestra los diferentes Estados en los que se puede encontrar la Orden de Pago. Se accede a esta sección haciendo clic en Estado bajo el título de Pago.

| Estado de Orden de Pago |                      |                 |  |  |  |
|-------------------------|----------------------|-----------------|--|--|--|
| Filtrar por No          | ombre                |                 |  |  |  |
| Mostrando 1-            | 8 de 8 elementos.    |                 |  |  |  |
| Cod                     | Nombre↓ <sup>a</sup> | Modificación    |  |  |  |
| A                       | Autorizada           | sa - 23/03/2016 |  |  |  |
| В                       | Ваја                 | sa - 23/03/2016 |  |  |  |
| X                       | EjercicioSig.        | sa - 07/12/2017 |  |  |  |
| Т                       | Pago Total           | sa - 23/03/2016 |  |  |  |
| P                       | Para Pagar           | sa - 23/03/2016 |  |  |  |
| L                       | Preliminar           | sa - 15/02/2019 |  |  |  |
| E                       | Rendido              | sa - 11/04/2017 |  |  |  |
| S                       | Selec. A Pagar       | sa - 03/05/2016 |  |  |  |

Figura 15.81: Estado de Orden de Pago - Pago - Configuraciones.

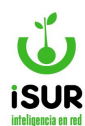

#### Tipo de Movimiento

Muestra los Tipos de Movimientos que se permiten en el sistema, referidos a las Órdenes de Pago. También es posible efectuar modificaciones en cualquiera de ellos mediante el uso del

minibotón de Modificar

| Codigo | Nombre          | Nombre Reducido | Cuenta Bancaria | Uso Global | Uso Anex | 0 |
|--------|-----------------|-----------------|-----------------|------------|----------|---|
| В      | Débito          | DEB             | 0               | Si         | Si       | 1 |
| С      | Cheque a Fecha  | CHE             | 3183            | Si         | Si       | 1 |
| D      | Depósito        | DEP             | 3183            | Si         | Si       | 1 |
| E      | Deducciones     | DED             | 0               | Si         | Si       | 1 |
| S      | Especial        | ESP             | 0               | Si         | No       | 1 |
| Т      | Transferencia   | TRA             | 3183            | Si         | Si       | 1 |
| V      | Efectivo        | EFE             | 0               | No         | Si       | 1 |
| X      | E-Cheq a Fecha  | CEF             | 3183            | Si         | No       | 1 |
| Y      | E-Chea Diferido | CED             | 3183            | Si         | No       | 1 |

Figura 15.82: Tipos de Movimiento de Pago - Pago - Configuraciones.

### **Tipo Comprobante**

En esta opción es posible definir, modificar o eliminar los distintos Tipos de Comprobante relacionados con una Orden de Pago. Para el alta se debe seleccionar el botón Nuevo.

Para Modificar o Eliminar se hace clic en el minibotón correspondiente ubicado en la última columna de la tabla .

| Tipo Cor           | Tipo Comprobante       |                 |     |  |  |
|--------------------|------------------------|-----------------|-----|--|--|
| Filtrar por N      | ombre                  |                 |     |  |  |
| Mostrando <b>1</b> | -12 de 12 elementos.   |                 |     |  |  |
| Cod                | Nombrel <sup>n</sup> 2 | Modificación    |     |  |  |
| A                  | Acuerdo/Convenio       | sa - 01/08/2019 | 1 💼 |  |  |
| В                  | Becas                  | sa - 02/03/2020 | 1 💼 |  |  |
| С                  | Decreto                | sa - 27/09/2019 | / 💼 |  |  |
| E                  | Expediente             | sa - 22/03/2016 | / 💼 |  |  |
| F                  | Factura                | sa - 22/03/2016 | 1 💼 |  |  |
| D                  | Fondo de Reparo        | sa - 13/02/2019 | 1 💼 |  |  |
| M                  | Multa                  | sa - 13/02/2019 | / 💼 |  |  |
| N                  | Nota de Crédito        | sa - 13/02/2019 | 1 💼 |  |  |

Figura 15.83: Tipos de Comprobante - Pago - Configuraciones.

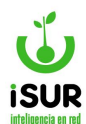

### **Retención Estado**

Muestra el Estado que pueden llegar a tener las Retenciones que se apliquen a los pagos en el sistema.

| Estado de Retención |                    |                 |  |  |  |
|---------------------|--------------------|-----------------|--|--|--|
| Filtrar por N       | ombre              |                 |  |  |  |
| Mostrando 1-        | -8 de 8 elementos. |                 |  |  |  |
| Cod                 | Nombre             | Modificación    |  |  |  |
| A                   | Activa             | sa - 16/01/2019 |  |  |  |
| В                   | Ваја               | sa - 16/01/2019 |  |  |  |
| D                   | Declarada          | sa - 27/05/2019 |  |  |  |
| V                   | Devolución         | sa - 06/09/2019 |  |  |  |
| E                   | Entregada          | sa - 06/03/2019 |  |  |  |
| Р                   | Preparado          | sa - 06/03/2019 |  |  |  |
| R                   | Rendida            | sa - 06/03/2019 |  |  |  |
| Т                   | Transferida        | sa - 16/01/2019 |  |  |  |

Figura 15.84: Estado de Retención - Pago - Configuraciones.

## **Retención Tipo**

Permite administrar los Tipos de Retenciones que luego se aplicarán a los pagos en el sistema. Para agregar una nueva retención se debe hacer clic en el botón Nueva y, seguidamente, se habilita el formulario para efectuar el alta.

Algunos datos ya incorporados se pueden modificar o eliminar haciendo clic en los íconos correspondientes

| Cód. | Nombre         | Detalle                                                                                          | Persona  | Acumula | Estado |    |
|------|----------------|--------------------------------------------------------------------------------------------------|----------|---------|--------|----|
| 1    | GANANCIAS      | Retención de Ganancias Para Servicios                                                            | P0005707 |         | Activo | 1  |
| 2    | IVA            | REtención de IVA                                                                                 | P0005707 |         | Baja   |    |
| 3    | IIBB - CM      | Retención de Ingresos Brutos Convenio Multilateral                                               | P0049301 |         | Activo | 1  |
| 4    | IIBB - MUNI    | Retención de Ingresos Brutos Municipal                                                           |          |         | Activo | 11 |
| 5    | S.U.S.S.       | Retención del Sistema Único de Seguridad Social                                                  | P0005707 |         | Baja   |    |
| Pers | sona:<br>alle: |                                                                                                  |          |         |        |    |
| Bas  | e Acumulada:   | Acum/Resta V Agente Retención: <ning< td=""><td>uno&gt;</td><td></td><td>~</td><td></td></ning<> | uno>     |         | ~      |    |
|      |                |                                                                                                  |          | 6       |        |    |

Figura 15.85: Tipos de Retenciones - Pago - Configuraciones.

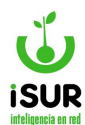

### **Retención Régimen**

Esta opción permite filtrar, por el tipo de retención, los distintos Regímenes que cada tipo tenga adheridos. Al aplicarse el filtro, se visualiza una grilla con el código del régimen, su nombre y las opciones funcionales de Ver, Modificar o Eliminar para cada uno de los registros.

También aparece encima de la tabla, a la derecha, el botón Nuevo, que permite agregar un Régimen a los ya existentes.

#### Los Tipos de Retenciones son:

| Régimen por Tipo de Retención      |                 |       |  |  |  |
|------------------------------------|-----------------|-------|--|--|--|
| Fipo de Retención: 1 - GANANCIAS ~ |                 |       |  |  |  |
| Regímenes                          | <b>i</b>        | Nuevo |  |  |  |
| Régimen                            | Nombre          |       |  |  |  |
| 000                                | Exento          | ۵ 🖍 🕲 |  |  |  |
| 031                                | Alquiler        | ♥ ▲   |  |  |  |
| 055                                | Cine            | ♥ /   |  |  |  |
| 078                                | Compra/Bienes   | ۵ 🖍 🕲 |  |  |  |
| 094                                | Servicios/Obras | ۵ 🖍 🕲 |  |  |  |
| EXT                                | Extranjero      | • 🖍 💼 |  |  |  |
|                                    |                 | 279   |  |  |  |

Figura 15.86: Regímenes por Tipo de Retención - Pago - Configuraciones.

### Retención Quincena

Esta opción permite cargar y administrar los distintos períodos quincenales dentro del sistema financiero.

Están disponibles los botones Nuevo y, dentro de la grilla, los correspondientes para Ver en detalle la quincena, Modificarla o Eliminarla.

| Retención Quincena              |     |      |            |            |                     |       |
|---------------------------------|-----|------|------------|------------|---------------------|-------|
| Mantenimiento de Quincena Nuevo |     |      |            |            |                     |       |
| Año                             | Mes | Quin | Desde      | Hasta      | Modif               |       |
| 2024                            | 2   | 1    | 13/02/2024 | 28/02/2024 | franco - 26/02/2024 | ۵ 🖍 🕲 |

Figura 15.87: Retención Quincena - Pago - Configuraciones.

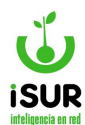

#### Retención Cuenta

Esta opción permite cargar y administrar las distintas Cuentas asociadas a las Retenciones dentro del sistema financiero. Es posible filtrar según los criterios Año, Mes y Quincena.

Están disponibles los botones Nuevo y, dentro de la grilla, los correspondientes para Ver en detalle la retención, Modificarla o Eliminarla:

| Rete  | ención Cu     | ienta      |    |        |           |           |       |       |
|-------|---------------|------------|----|--------|-----------|-----------|-------|-------|
| Año:  | 2024          | Mes:       | 02 | Quin:  | 1 В       | iscar     |       |       |
| Mante | enimiento d   | e Cuentas  |    |        |           |           |       | Nuevo |
| Año   | Mes           | Qui        | n  | Cuenta | Tipo Rete | NroCheque | Modif |       |
| No s  | e encontraror | resultados |    |        |           |           |       |       |

Figura 15.88: Retención Cuenta - Pago - Configuraciones.

# <u>Origen</u>

Permite administrar los posibles Orígenes de las Órdenes de Pago. También en esta función se encuentran los botones funcionales de Nuevo, Modificar y Eliminar.

| Origen d                      | Origen de Pago |                 |     |  |  |  |
|-------------------------------|----------------|-----------------|-----|--|--|--|
| Filtrar por Nombre            |                |                 |     |  |  |  |
| Mostrando 1-8 de 8 elementos. |                |                 |     |  |  |  |
| Cod                           | Nombre         | Modificación    |     |  |  |  |
| С                             | Compra         | sa - 22/07/2021 | 1 💼 |  |  |  |
| Т                             | Contrato       | sa - 22/07/2021 | 1 💼 |  |  |  |
| D                             | D.T.           | sa - 22/07/2021 | 1 💼 |  |  |  |
| Х                             | Extra          | sa - 22/07/2021 | 1 💼 |  |  |  |
| F                             | Fondo          | sa - 22/07/2021 | 1 💼 |  |  |  |
| L                             | Licita         | sa - 22/07/2021 | 1 💼 |  |  |  |
| P                             | Pago Dir       | sa - 22/07/2021 | 1 💼 |  |  |  |
| S                             | Sueldo         | sa - 22/07/2021 | 1   |  |  |  |

Figura 15.89: Origen de Pago - Pago - Configuraciones.

### DB. BANCO

Permite definir, editar o eliminar opciones, clasificaciones referentes a cheques propios o de terceros y entidades bancarias con los que trabaja el municipio.

Tener en cuenta que para acceder a estas configuraciones se debe ingresar al Subsistema Financiero; luego hacer clic en Configuraciones - Sección Banco. Desde ahí se podrá ingresar a las opciones que se detallan a continuación.

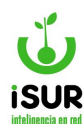

#### Banco Sucursal

Al hacer clic en Banco Sucursal se presenta una tabla de sucursales de todas las entidades bancarias que se registraron en el sistema. Se puede observar:

- <u>Filtro por entidad bancaria</u>: Aquí es posible filtrar por código o por nombre de la entidad bancaria (1ro. Y 2do. Campos respectivamente).
  - Código: Se ingresa el número y, al hacer clic fuera de la casilla, automáticamente la grilla se actualiza con todas entidades bancarias que tengan ese código.
  - Nombre: Se ingresa un texto y automáticamente aparece una lista con todas las entidades bancarias cuyo nombre contenga dicho texto.
- <u>Filtro por nombre entidad/sucursal</u>: Aquí es posible ingresar un texto que, al hacer luego clic fuera de la casilla, el sistema filtrará y actualizará automáticamente la grilla con todas las entidades bancarias y/o sucursales que contengan dicho texto en su nombre.
- <u>Tabla de datos</u>: Muestra la información de las sucursales de las entidades bancarias. Se encuentra debajo de la sección de filtros.

| Banco - Sucursal |                                       |          |                  |          |       |
|------------------|---------------------------------------|----------|------------------|----------|-------|
| Entida<br>Nomb   | ad Bancaria:                          |          |                  |          |       |
| Mostra           | ando 1-217 de 217 elementos.          | Sucureal | Nombre           | Telefono |       |
| 17               | BANCO BBVA ARGENTINA S.A              | 1        | PARANA           | loorono  |       |
| 16               | CITIBANK N.A.                         | 2        | CITIBANK PARANA  |          | 1     |
| 14               | BANCO DE LA PROVINCIA DE BUENOS AIRES | 4        | SUCURSAL PARANA  |          | 1     |
| 22               | BCO LPM                               | 2        | SUC 2 LPN PNA    |          | 1 🗎   |
| 22               | BCO LPM                               | 3        | SUC 3 LPM PNA    |          | 1 🗎   |
| 2                | BCO 2 PRUEBA                          | 2        | SUC BCO 2 PNA    |          | 1     |
| 11               | BANCO DE LA NACIÓN ARGENTINA          | 201      | COLON            | 0        | 1 🕺   |
| 11               | BANCO DE LA NACIÓN ARGENTINA          | 288      | GUALEGUAYCHU     | 0        | 1 🖍 💼 |
| 11               | BANCO DE LA NACIÓN ARGENTINA          | 385      | SUCURSAL ORDOÑEZ | 0        | 1 🗎   |

Figura 15.90: Banco Sucursal - Banco - Configuraciones.

#### Se pueden ver los siguientes botones:

- <u>Nuevo</u>: Habilita una nueva ventana donde es posible el ingreso de una nueva sucursal de entidad bancaria:
- Modificar: Situado en la grilla para cada sucursal, habilita los campos editables de la misma.
- <u>Eliminar</u>: También se encuentra situado en la grilla de sucursales; permite eliminar una de ellas previa confirmación por parte del usuario.

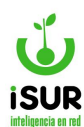

| Entidad: Sucursal: Nombre: Domicilio: Telefono: |  |
|-------------------------------------------------|--|
| Domicilio:                                      |  |
| Grabar Cancelar                                 |  |

Figura 15.91: Alta de Nueva Sucursal Bancaria - Banco - Configuraciones.

### **Banco Entidad**

Al hacer clic en Banco Entidad, se muestra una pantalla con una tabla de datos que contiene información sobre todas las entidades bancarias que se registraron en el sistema.

Se permite buscar por un filtro de nombre de la Entidad Bancaria, agregar nuevas mediante el botón Nuevo, o editar / eliminar alguna de las ya existentes seleccionando el botón correspondiente en la última columna de la grilla.

| Banco - E                       | Banco - Entidades               |                 |     |  |  |
|---------------------------------|---------------------------------|-----------------|-----|--|--|
| Filtrar por No                  |                                 |                 |     |  |  |
| Mostrando 1-50 de 66 elementos. |                                 |                 |     |  |  |
| Cod                             | Nombre 12                       | Modificación    |     |  |  |
| 305                             | BANCO JULIO S.A.                | sa - 13/12/2023 | / 💼 |  |  |
| 5                               | A.B.N. AMRO BANK N.V.           | sa - 13/12/2023 | 1 💼 |  |  |
| 295                             | AMERICAN EXPRESS BANK LTD. S.A. | sa - 13/12/2023 | 1 💼 |  |  |
| 340                             | BACS BANCO DE CREDITO.          | sa - 13/12/2023 | 1 💼 |  |  |
| 147                             | BANCO B. I. CREDITANSTALT S.A.  | sa - 13/12/2023 | / 💼 |  |  |
| 17                              | BANCO BBVA ARGENTINA S.A        | sa - 13/12/2023 | 1 💼 |  |  |
| 336                             | BANCO BRADESCO ARGENTINA S.A.   | sa - 13/12/2023 | 1 💼 |  |  |
| 331                             | BANCO CETELEM ARGENTINA S.A.    | sa - 13/12/2023 | 1 🕯 |  |  |
| 319                             | BANCO CMF S.A.                  | sa - 13/12/2023 | 1 💼 |  |  |

Figura 15.92: Entidades Bancarias - Banco - Configuraciones.

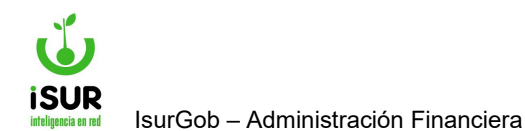

## Tipo Cuenta

Al ingresar en esta opción se pueden visualizar los Tipos de Cuenta bancarias disponibles.

| Tipo Cue                  | nta                                                       |                                 |
|---------------------------|-----------------------------------------------------------|---------------------------------|
| Filtrar por No            | ombre                                                     |                                 |
|                           |                                                           |                                 |
| Mostrando 1-              | 2 de 2 elementos.                                         |                                 |
| Mostrando 1-<br>Cod       | 2 de 2 elementos.<br>Nombrel <sup>a</sup>                 | Modificación                    |
| Mostrando 1-<br>Cod<br>CA | 2 de 2 elementos.<br>Nombre J <sup>n</sup><br>Caja Ahorro | Modificación<br>sa - 18/06/2018 |

Figura 15.93: Tipos de Cuenta - Banco - Configuraciones.

### Uso Cuenta

A esta opción se accede desde la sección Banco ubicada dentro del módulo Configuraciones del Subsistema Financiero. Luego se debe hacer clic en Uso Cuenta.

Aquí es posible dar de alta nuevos Tipos de Uso de Cuenta Bancaria haciendo clic en el

botón , o bien modificar / eliminar alguno ya existente, seleccionando el botón correspondiente que se encuentra en la grilla

| Tipo de l           | Jso de Cuenta Bancaria                      |                 | Nuevo |
|---------------------|---------------------------------------------|-----------------|-------|
| Filtrar por N       | ombre                                       |                 |       |
| Mostrando 1·<br>Cod | -4 de 4 elementos.<br>Nombre I <sup>a</sup> | Modificación    |       |
| E                   | Externa                                     | sa - 18/06/2018 | / 💼   |
| G                   | Gasto                                       | sa - 18/06/2018 | / 💼   |
| М                   | Mixta                                       | sa - 18/06/2018 | 1 💼   |
| D                   | Boogudadora                                 | 19/06/2019      |       |

Figura 15.94: Tipos de Uso de Cuentas Bancarias - Banco - Configuraciones.

## <u>Tipo CBU</u>

En esta opción es posible visualizar los distintos tipos de CBU que se podrán utilizar en el Subsistema Financiero.

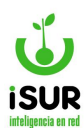

| про СВ                              | U                                                    |                                                                  |
|-------------------------------------|------------------------------------------------------|------------------------------------------------------------------|
| Filtrar por N                       | lombre                                               |                                                                  |
| Mostrando 1                         | -3 de 3 elementos                                    |                                                                  |
| Mostrando 1                         | -3 de 3 elementos.                                   | Modificación                                                     |
| Mostrando 1<br>Cod                  | -3 de 3 elementos.<br>Nombrel <sup>ª</sup>           | Modificación                                                     |
| Mostrando 1<br>Cod<br>3             | -3 de 3 elementos.<br>Nombrel <sup>g</sup><br>Alias  | Modificación<br>sa - 26/12/2021                                  |
| Mostrando <b>1</b><br>Cod<br>3<br>1 | -3 de 3 elementos.<br>Nombre↓ <sup>₽</sup> Alias CBU | Modificación           sa - 26/12/2021           sa - 26/12/2021 |

Figura 15.95: Tipos de CBU - Banco - Configuraciones.

# <u>Tipo Moneda</u>

Accediendo a esta opción es posible visualizar los distintos tipos de Moneda que se podrán utilizar en el Subsistema Financiero.

| Tipo Mor      | ieda              |                 |
|---------------|-------------------|-----------------|
| Filtrar por N | ombre             |                 |
| Mostrando 1-  | 2 de 2 elementos. |                 |
| Cod           | Nombre            | Modificación    |
| D             | Dólares           | sa - 18/06/2018 |
| P             | Pesos             | sa - 18/06/2018 |

Figura 15.96: Tipos de Moneda - Banco - Configuraciones.

## **Grupo Tipo Movimiento**

Permite ver una tabla con el listado de los distintos Grupos de Movimientos Bancarios.

Dentro de la función se pueden realizar altas de nuevos grupos utilizando el botón Nuevo. También es posible modificar o eliminar alguno de los ya existentes haciendo clic en los botones respectivos que aparecen directamente en la grilla.

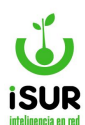

| Tipo de (                                          | lipo de Código para Tipo Mov. |                 |     |  |  |  |
|----------------------------------------------------|-------------------------------|-----------------|-----|--|--|--|
| Filtrar por Nombre Mostrando 1-10 de 10 elementos. |                               |                 |     |  |  |  |
|                                                    |                               |                 |     |  |  |  |
| 6                                                  | ANULACIONES                   | sa - 05/09/2018 | / 💼 |  |  |  |
| 7                                                  | APORTES                       | sa - 05/09/2018 | / 💼 |  |  |  |
| 2                                                  | CHEQUES                       | sa - 05/09/2018 | / = |  |  |  |
| 5                                                  | DEVOLUCIONES                  | sa - 05/09/2018 | / = |  |  |  |
| 8                                                  | GASTOS                        | sa - 05/09/2018 | / 音 |  |  |  |
| 4                                                  | INVERSIONES                   | sa - 05/09/2018 | / = |  |  |  |
| 10                                                 | OTROS                         | sa - 05/09/2018 | / = |  |  |  |
| 3                                                  | RECAUDACIÓN                   | sa - 05/09/2018 | / = |  |  |  |
| 9                                                  | SUELDOS Y TERCEROS            | sa - 05/09/2018 | / = |  |  |  |
| 1                                                  | TRANSFERENCIAS                | sa - 05/09/2018 | / = |  |  |  |

Figura 15.97: Tipo de Movimiento Bancarios - Banco - Configuraciones.

# Tipo de Operación

Al ingresar se pueden observar, a modo informativo, los Tipos de Operación que se operan en los bancos. Se muestran en una grilla con su respectivo Código, Nombre y usuario/fecha de la última Modificación.

| Tipo de (     | Dperación         |                 |
|---------------|-------------------|-----------------|
| Filtrar por N | ombre             |                 |
| Mostrando 1.  | 2 de 2 elementos. |                 |
| Cod           | Nombre            | Modificación    |
| С             | Crédito           | sa - 18/06/2018 |
| D             | Débito            | sa - 18/06/2018 |

Figura 15.98: Tipos de Operaciones Bancarias - Banco - Configuraciones.

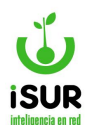

### Modo de Ingreso

Aquí es posible visualizar los Modos de Ingreso referidos a las entidades bancarias.

| Modo de       | Ingreso    |                 |
|---------------|------------|-----------------|
| Filtrar por N | ombre      |                 |
| Cod           | Nombre     | Modificación    |
| COU           | Nonibi 642 | Modificación    |
| A             | Auto       | sa - 18/06/2018 |
| J             | Ingr. Auto | sa - 03/02/2024 |
| М             | Manual     | sa - 18/06/2018 |

Figura 15.99: Modos de Ingreso - Banco - Configuraciones.

## **Tipo Conciliación**

Al ingresar en esta opción, se pueden visualizar los diferentes Tipos que puede tener una Conciliación bancaria.

| Estado d      | Estado de Conciliación |                 |  |  |  |  |  |
|---------------|------------------------|-----------------|--|--|--|--|--|
| Filtrar por N | Filtrar por Nombre     |                 |  |  |  |  |  |
| Mostrando 1-  | 7 de 7 elementos.      |                 |  |  |  |  |  |
| Cod           | Nombre                 | Modificación    |  |  |  |  |  |
| F             | Falla Técnica          | sa - 18/10/2019 |  |  |  |  |  |
| G             | Gasto                  | sa - 18/10/2019 |  |  |  |  |  |
| 1             | Informatica            | sa - 18/10/2019 |  |  |  |  |  |
| Z             | Matriz                 | sa - 18/10/2019 |  |  |  |  |  |
| М             | Monto                  | sa - 18/10/2019 |  |  |  |  |  |
| С             | Monto y Comprob        | sa - 18/10/2019 |  |  |  |  |  |
| E             | Monto y Fecha          | sa - 18/10/2019 |  |  |  |  |  |

Figura 15.100: Tipo Conciliación - Banco - Configuraciones.

## Estado de Conciliación

Al ingresar podremos observar los distintos Estados de Conciliación grabados y configurados para los procesos referidos a los bancos.

Los mismos se pueden filtrar por el nombre. Se visualizan en una grilla que posee sus Códigos, Nombres y el usuario / fecha de la última Modificación.

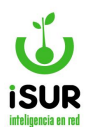

| Estado (         | Conciliación                           |                                                                                             |
|------------------|----------------------------------------|---------------------------------------------------------------------------------------------|
| Filtrar por N    | lombre                                 |                                                                                             |
| Mostrando 1      | -5 de 5 elementos.                     |                                                                                             |
| Cod              | Nombre                                 | Modificación                                                                                |
|                  |                                        |                                                                                             |
| В                | Ваја                                   | sa - 18/10/2019                                                                             |
| B                | Baja<br>Conciliado                     | sa - 18/10/2019<br>sa - 18/10/2019                                                          |
| B<br>C<br>E      | Baja<br>Conciliado<br>Error            | sa - 18/10/2019<br>sa - 18/10/2019<br>sa - 18/10/2019                                       |
| B<br>C<br>E<br>N | Baja<br>Conciliado<br>Error<br>No conc | sa - 18/10/2019<br>sa - 18/10/2019<br>sa - 18/10/2019<br>sa - 18/10/2019<br>sa - 18/10/2019 |

Figura 15.101: Estados de Conciliación - Banco - Configuraciones.

## Tipo de Movimientos

Al ingresar en está función se puede observar un filtro de búsqueda de los Tipos de Movimientos Bancarios. Aquí será posible ingresar cualquier texto que el sistema incluirá en la búsqueda filtrando por uno o más de los siguientes datos:

- Tipo de Movimiento.
- Nombre.
- Tipo de Operación.

| Tipo    | s de Movimientos Bancario           | ancarios Nuevo Exportar |         |          |                 |  |
|---------|-------------------------------------|-------------------------|---------|----------|-----------------|--|
| Filtro: | Busca por Tmov, Nombre y Operación. |                         |         | Buscar   |                 |  |
| tmov.   | Nombre                              | Opera                   | Interno | T. Conc. | Modificación    |  |
| TC      | Tarjeta de Crédito                  | Crédito                 | SI      | M        | sa - 18/10/2019 |  |
| CT      | Cheque Tercero                      | Crédito                 | SI      | С        | sa - 18/10/2019 |  |
| DF      | Dep. Interno Efectivo               | Crédito                 | SI      | M        | sa - 18/10/2019 |  |
| ID      | Transf. Interna Déb                 | Crédito                 | SI      | С        | sa - 18/10/2019 |  |
| MD      | Mov S/I Débito                      | Crédito                 | SI      | M        | sa - 18/10/2019 |  |
| DT      | Depósito de Tercero                 | Crédito                 | SI      | M        | sa - 18/10/2019 |  |
| SI      | Saldo Inicial                       | Crédito                 | SI      |          | sa - 18/10/2019 |  |
| TD      | Tarjeta de Débito                   | Crédito                 | SI      | M        | sa - 18/10/2019 |  |
| TT      | Transf. Tercero                     | Crédito                 | SI      | М        | sa - 18/10/2019 |  |

Figura 15.102: Tipos de Movimientos Bancarios - Banco - Configuraciones.

También se pueden ingresar nuevos Tipos de Movimientos Bancarios que no estén grabados en el sistema. Esto se puede realizar haciendo clic en el botón Nuevo. Así, aparecerá una pantalla en la que se debe completar los campos solicitados.

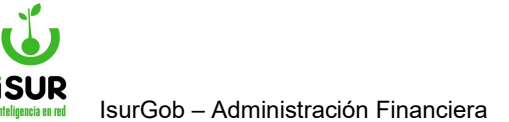

| Código:       |               |   |
|---------------|---------------|---|
| Nombre:       |               |   |
| Operación:    | Crédito       | ~ |
| Tipo Código:  | ANULACIONES   | ~ |
| Conciliación: | Falla Técnica | ~ |

Figura 15.103: Alta de Tipo de Movimiento Bancario - Banco - Configuraciones.

Para modificar o eliminar un tipo de movimiento bancario en el cual esté permitido este tipo de operación, es necesario hacer clic en el botón correspondiente que aparece en la última columna de la grilla

Función exportar: Haciendo clic en el botón correspondiente que se encuentra en la esquina superior derecha de la pantalla se podrá generar un archivo con el formato y los parámetros de exportación que se deseen.

| Exportar Datos                                                  |                                                                    | x |
|-----------------------------------------------------------------|--------------------------------------------------------------------|---|
| Formatos<br>Libre Office<br>Microsoft Excel<br>Archivo de Texto | Parámetros de Exportación<br>Título:<br>Exportar Datos<br>Detalle: |   |
| Exportar Cancelar                                               |                                                                    |   |

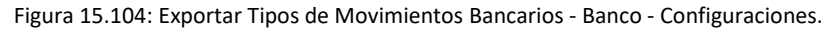

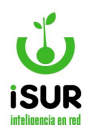

#### **Movimientos Externos**

Seleccionando esta opción se podrá visualizar una grilla con los Tipos de Movimientos Externos que se encuentran cargados en el sistema.

Dicha lista podrá ser filtrada por Nombre del Tipo de movimiento Externo ingresando un texto en la casilla correspondiente y luego haciendo clic fuera de ella.

| Tipo    | de Movimientos Externos   |           |         |            |         |                                     |
|---------|---------------------------|-----------|---------|------------|---------|-------------------------------------|
| Filtro: | Com                       |           |         | Agre       | egar    | Exportar                            |
| ID      | Nombre                    | T. Opera. | T. Mov. | T. Formato | T. Conc |                                     |
| 305     | COMISION POR SERVICIO BAN | D         | 305     | E          | G       | ⊚∕ڨ                                 |
| 306     | COM. DATANET              | D         |         | E          |         | •/ Î                                |
| 308     | COMISION SERVICIO DATANET | D         | 308     | E          | G       | <b>⊘</b> ∕₿                         |
| 468     | COMISION SERV.CASH MANAGE | D         |         | E          |         | <b>⊘</b> ,∕ 🖞                       |
| 673     | COMISIONES                | D         | 673     | E          | G       | <b>⊘</b> ∕₿                         |
| 753     | COMISION POR MANT DE CTA  | D         | 753     | E          | G       | <ul> <li>./ <sup>†</sup></li> </ul> |
| 765     | COMISION MOVIM            | D         |         | E          |         |                                     |
| 784     | COMISREC - N/D COMISIONE  | D         |         | E          |         | <ul> <li>./ <sup>†</sup></li> </ul> |
| L17     | OG-COMISION               | D         |         | E          |         |                                     |
| M29     | COMPGBANE - COMISION PAGO | D         | M29     | E          | G       | •/                                  |

Figura 15.105: Tipos de Movimientos Externos - Banco - Configuraciones.

Para dar de alta un nuevo Tipo de Movimiento Externo se debe hacer clic en el botón Agregar. Así, aparecerá la siguiente pantalla:

| ID:              | Nom           | ıbre:                     |   |
|------------------|---------------|---------------------------|---|
| Nombre<br>Redu.: |               |                           |   |
| Formato:         | Banco Chubut  | ✓ Operación: Crédito ✓    |   |
| Conciliación:    | Falla Técnica | ✓ Movimiento: Banco Gasto | ~ |

Figura 15.106: Alta de Tipo de Movimiento Externo - Banco - Configuraciones.

Para modificar, ver o eliminar un Tipo de Movimiento Externo es necesario hacer clic en el botón correspondiente que aparece en la última columna de la grilla 💿 🖍 🛅.

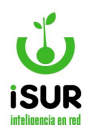

#### **Errores Cuenta**

Accediendo a esta opción es posible visualizar los distintos Tipos de Errores que pueden darse al utilizar Cuentas Bancarias en el Subsistema Financiero.

| Cuenta -                                    | Errores               |                 |  |  |  |
|---------------------------------------------|-----------------------|-----------------|--|--|--|
| Filtrar por N                               | ombre                 |                 |  |  |  |
| Mostrando <b>1-6</b> de <b>6</b> elementos. |                       |                 |  |  |  |
| Cod                                         | Nombre                | Modificación    |  |  |  |
| 4                                           | Código Desconocido    | sa - 18/06/2018 |  |  |  |
| 6                                           | Comprobante Duplicado | sa - 18/06/2018 |  |  |  |
| 1                                           | Cuenta inexistente    | sa - 18/06/2018 |  |  |  |
| 2                                           | Cuenta no activa      | sa - 18/06/2018 |  |  |  |
| 3                                           | Difiere Saldo         | sa - 18/06/2018 |  |  |  |
| 5                                           | Falta Comprobante     | sa - 18/06/2018 |  |  |  |

Figura 15.107: Tipos de Errores de Cuentas - Banco - Configuraciones.

### **Errores Extracto**

Aquí se listan los posibles Errores de Extractos de las entidades bancarias. A la vez es posible agregar otros haciendo clic en el botón Nuevo y también modificar, eliminar o dar de baja alguno de los ya existentes, seleccionando el minibotón correspondiente que aparece en la grilla.

| Errores E      | es Extracto |         |       |  |  |
|----------------|-------------|---------|-------|--|--|
| Nombre:        |             |         | Nuevo |  |  |
| Total 2 elemen | ntos.       |         |       |  |  |
| Entidad        | Cod.        | Nombre  |       |  |  |
| 38             | 001         | Error 1 | 🖍 🏛   |  |  |
| 38             | 002         | Error 2 | / 曲   |  |  |

Figura 15.108: Errores Extracto - Banco - Configuraciones.

## <u>Tipo Firma</u>

Seleccionando esta opción es posible definir, modificar o eliminar los distintos Tipos de Firma que se utilizarán en relación a los Bancos dentro del sistema.

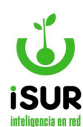

| Ba   | anco Tipo Firma |             | Agregar |
|------|-----------------|-------------|---------|
| Cod. | Nombre          | Cargo       | (s)     |
| 1    | Juan Pérez      | Encargado   | × 💼     |
| 2    | Pedro Costa     | Responsable | / 前     |

Figura 15.109: Tipos de Firma - Banco - Configuraciones.

Para dar de alta un nuevo TIpo de Firma se debe hacer clic en el botón Agregar.

Para modificar o eliminar alguno ya existente, se selecciona el botón correspondiente que se encuentra en la grilla

## DC. FONDO/INGRESO

### Estado Fondo

Muestra los distintos Estados que puede tener un Fondo, los cuales se pueden observar por medio de una grilla. Además, esta función permite filtrar el Estado de Fondo por el Nombre.

| Estado d      | e Fondo                    |                 |
|---------------|----------------------------|-----------------|
| Filtrar por N | ombre<br>3 de 3 elementos. |                 |
| Cod           | Nombrel <sup>n</sup> z     | Modificación    |
| В             | Ваја                       | sa - 23/03/2016 |
| R             | Rendido                    | sa - 23/03/2016 |
| S             | Sin Reponer                | sa - 23/03/2016 |

Figura 15.110: Estados de Fondo - Fondo / Ingreso - Configuraciones.

## Tipo de Fondo

Permite registrar y editar los diferentes Tipos de Caja Chica. Al ingresar se listan los tipos ya disponibles en el sistema, los cuales se pueden editar o eliminar mediante la selección de los íconos correspondientes. La grilla también cuenta con un paginador en la parte inferior.

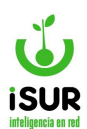

| d.l <sup>n</sup> <sub>z</sub> | Nom    | bre                                                                                                    |          | Oficina | Monto |          | Máx. Compra | Estado | Saldo    |
|-------------------------------|--------|----------------------------------------------------------------------------------------------------|----------|---------|-------|----------|-------------|--------|----------|
| 97                            | Caja   | Chica Viajes                                                                                                   |          | 27      |       | 30000.00 | 5000.00     | A      | 27500.00 |
| Cód:                          |        | Nombre:                                                                                                    |          |         |       |          |             | Est    | tado: A  |
| Respons                       | ables: |                                                                                                    |          |         | - [   |          |             |        |          |
| Partida:                      |        |                                                                                                    | Q        |         |       |          |             |        |          |
| Proveed                       | or OP: |                                                                                                    | Q        |         |       |          |             |        |          |
| Detalle:                      |        |                                                                                                    |          |         |       |          |             |        | 10       |
| Restric.:                     |        |                                                                                                    |          |         |       |          |             |        | le       |
| Monto To                      | otal:  |                                                                                                    | Máx. Cor | mpra:   |       | Saldo:   |             |        |          |
| Oficina:                      |        | <seleccionar< td=""><td>&gt;</td><td></td><td>~</td><td>Modif.:</td><td></td><td></td><td></td></seleccionar<> | >        |         | ~     | Modif.:  |             |        |          |

Figura 15.111: Edición de Tipo de Caja Chica - Fondo / Ingreso - Configuraciones.

Para crear un nuevo tipo de fondo se debe hacer clic en el botón Nuevo y, a continuación, se habilitará el formulario que se encuentra debajo de la grilla, en el cual se debe indicar de manera obligatoria:

- **Nombre:** Aquí se agrega el nombre de fondo
- **<u>Responsables</u>**: Se selecciona al menos un responsable.
- **Partida:** Se ingresa el código y nombre (posee el minibotón de búsqueda).
- <u>Proveedor op</u>: Código y nombre del responsable (se puede seleccionar por medio de un listado de búsqueda).
- **Detalle:** Breve descripción.
- **<u>Restricción</u>**: Nombre hacia quien va dirigido.
- Monto total: Monto total del fondo.
- <u>Máx. Compra:</u> Valor máximo de compra.
- **Oficina:** Nombre de la oficina responsable (se puede seleccionar de un listado).

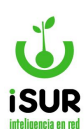

|               | Nombre. |              |        | <br>A A |
|---------------|---------|--------------|--------|---------|
| Responsables: |         |              | -      |         |
| Partida:      |         | Q            |        |         |
| Proveedor OP: |         | Q            |        |         |
| Detalle:      |         |              |        | 1       |
| Restric.:     |         |              |        | le le   |
|               |         | Máx. Compra: | Saldo: |         |
| Monto Total:  |         |              |        |         |

Figura 15.112: Alta de Tipo de Caja Chica - Fondo / Ingreso - Configuraciones.

### **Tipo Reposición**

Muestra y permite la definición y edición de los distintos Tipos de Reposición.

Con el botón Nuevo se habilita el ingreso de un nuevo Tipo. También están disponibles en la grilla los minibotones de Editar y Eliminar.

| Tipo de (     | Tipo de Operación       |                 |     |  |  |
|---------------|-------------------------|-----------------|-----|--|--|
| Filtrar por N | ombre                   |                 |     |  |  |
| Mostrando 1.  | 2 de 2 elementos.       |                 |     |  |  |
| Cod           | Nombre 1 <sup>8</sup> 2 | Modificación    |     |  |  |
| A             | Anticipo                | sa - 11/05/2016 | 1 💼 |  |  |
| R             | Reposición              | sa - 11/05/2016 | 1 💼 |  |  |

Figura 15.113: Tipo Reposición - Fondo / Ingreso - Configuraciones.

### Estado Ingreso

Muestra los distintos Estados que podrán tener los Ingresos en el subsistema Financiero. Permite filtrar por el nombre ingresando un texto en el campo correspondiente. En la grilla aparece el Código del Estado, su Nombre, y el usuario / fecha de la última Modificación.

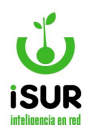

| Estado c                     | le Ingresos                                                                               |                                                                  |
|------------------------------|-------------------------------------------------------------------------------------------|------------------------------------------------------------------|
| Filtrar por N                | ombre                                                                                     |                                                                  |
| Mostrando 1                  | 3 de 3 elementes                                                                          |                                                                  |
| Mostrando 1                  | -3 de 3 elementos.                                                                        |                                                                  |
| Mostrando 1<br>Cod           | -3 de 3 elementos.<br>Nombrel <sup>g</sup>                                                | Modificación                                                     |
| Mostrando 1<br>Cod<br>A      | -3 de 3 elementos.<br>Nombrel <sup>ª</sup><br>Aprobado                                    | Modificación<br>sa - 23/03/2016                                  |
| Mostrando 1<br>Cod<br>A<br>C | -3 de 3 elementos.       Nombrel <sup>1</sup> / <sub>2</sub> Aprobado       Contabilizado | Modificación           sa - 23/03/2016           sa - 23/03/2016 |

Figura 15.114: Estado de Ingreso - Fondo / Ingreso - Configuraciones.

#### DD. ANEXO

#### Estado Anexo

Permite visualizar el listado de los distintos Estados de Anexo que se encuentran registrados dentro del sistema.

En la grilla aparece el Código, el Nombre y el usuario / fecha de la última Modificación.

| Estado d      | Estado de Ingresos               |                 |  |  |  |  |
|---------------|----------------------------------|-----------------|--|--|--|--|
| Filtrar por N | ombre<br>3 de 3 elementos.       |                 |  |  |  |  |
| Cod           | Nombre <sup>1</sup> <sup>n</sup> | Modificación    |  |  |  |  |
| A             | Aprobado                         | sa - 23/03/2016 |  |  |  |  |
| С             | Contabilizado                    | sa - 23/03/2016 |  |  |  |  |
| P             | Previo                           | sa - 29/05/2017 |  |  |  |  |

Figura 15.115: Estado Anexo - Anexo - Configuraciones.

## Tipo de Entrega

Permite visualizar en una grilla los distintos Tipos de Entrega que se encuentran en la configuración de anexos.

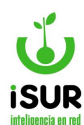

| Tipo de Entrega      |                                 |         |            |  |
|----------------------|---------------------------------|---------|------------|--|
| /lostrando<br>Codigo | o 1-5 de 5 elementos.<br>Nombre | Usuario | Modif.     |  |
| F                    | Fondo                           | 100     | 22/07/2021 |  |
| Р                    | Proveedor                       | 100     | 22/07/2021 |  |
| D                    | Devolución                      | 100     | 22/07/2021 |  |
| E                    | Extra                           | 100     | 22/07/2021 |  |
| Х                    | Dev.Extra                       | 100     | 22/07/2021 |  |

Figura 15.116: Tipos de Entrega - Anexo - Configuraciones.

## Tipo Apartado

Utilizando esta opción es posible visualizar y editar los distintos Tipos de Apartado con los cuales se desee trab ajar.

| Inicio       | / Configurac  | ones / Auxiliares / Tipo Apartado    |          |
|--------------|---------------|--------------------------------------|----------|
| Tipo A       | Apartado      |                                      | Agregar  |
|              |               |                                      |          |
| Anexo        | Apartado      | Nombre                               |          |
| Anexo<br>107 | Apartado<br>2 | Nombre<br>Apartado de la Intendencia | [<br>●/î |

Figura 15.117: Tipo Apartado - Anexo - Configuraciones.

Haciendo clic en el botón Agregar, aparecerá una ventana en la que se podrán completar el Anexo -seleccionándolo de una lista desplegable-, el código del Apartado y su Nombre.

| Anexo:    | AGENCIA D | ESARROLLC | ECONOMICO | ~ |  |
|-----------|-----------|-----------|-----------|---|--|
| Apartado: | N         | ombre:    |           |   |  |

Figura 15.118: Alta de Tipo Apartado - Anexo - Configuraciones.

También será posible Visualizar, Modificar o Eliminar los distintos tipos de Apartado, haciendo uso de los minibotones disponibles en la grilla

## DE. CONTABILIDAD

Permite administrar los datos que se deben tener en cuenta para los registros de los asientos contables, los tipos de comprobantes asociados a los mismos, matrices contables y tipos de erogaciones.

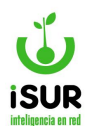

### Estados de Asiento

Con esta opción es posible visualizar los distintos Estados en los que se pueden encontrar los Asientos contables dentro del sistema.

| Estado o      | e Asientos       |                                    |
|---------------|------------------|------------------------------------|
| Filtrar por N | ombre            |                                    |
| Cod           | Nombre           | Modificación                       |
|               |                  |                                    |
| A             | Aprobado         | sa - 23/03/2016                    |
| AB            | Aprobado<br>Baja | sa - 23/03/2016<br>sa - 19/09/2016 |

Figura 15.119: Estado de Asiento - Contabilidad - Configuraciones.

## **Tipos de Asiento**

Se muestra una lista de los Tipos de Asientos disponibles en el sistema. Se accede a esta opción haciendo clic en Tipos de Asiento -bajo el título de Contabilidad- en Configuraciones del Sistema.

| Tipo de A                                                | Tipo de Asiento        |                 |  |  |  |  |
|----------------------------------------------------------|------------------------|-----------------|--|--|--|--|
| Filtrar por Nombre         Mostrando 1-5 de 5 elementos. |                        |                 |  |  |  |  |
| Cod                                                      | Nombre↓ <sup>♯</sup> ₂ | Modificación    |  |  |  |  |
| J                                                        | Ajuste                 | sa - 23/03/2016 |  |  |  |  |
| D                                                        | Diario                 | sa - 23/03/2016 |  |  |  |  |
| F                                                        | Fin                    | sa - 23/03/2016 |  |  |  |  |
| 1                                                        | Inicio                 | sa - 23/03/2016 |  |  |  |  |
| Р                                                        | Presupuesto            | sa - 23/03/2016 |  |  |  |  |

Figura 15.120: Tipo de Asiento - Contabilidad - Configuraciones.

### **Tipos de Comprobantes**

Con esta opción es posible visualizar o editar los distintos Tipos de Comprobantes asociados a los asientos que se van a registrar al sistema.

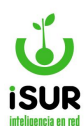

| Tipo de C             | ïpo de Comprobante asoc. Asiento |                 |     |  |
|-----------------------|----------------------------------|-----------------|-----|--|
| Filtrar por No        | ombre                            |                 |     |  |
| Mostrando <b>1-</b> 2 | 24 de 24 elementos.              |                 |     |  |
| Cod                   | Nombre 12                        | Modificación    |     |  |
| AC                    | ACUERDO/CONVENIO                 | sa - 04/06/2020 | 1   |  |
| BE                    | BECAS                            | sa - 04/06/2020 | / 💼 |  |
| CH                    | CHEQUE                           | sa - 23/03/2016 | 1 💼 |  |
| CR                    | CREDITO                          | sa - 23/03/2016 | / 💼 |  |
| DB                    | DEBITO                           | sa - 23/03/2016 | / 💼 |  |
| DE                    | DECRETOS                         | sa - 04/06/2020 | / 💼 |  |
| DP                    | DEPOSITO                         | sa - 23/03/2016 | / 🏛 |  |
| FE                    | FECTIVO                          | sa - 23/03/2016 | . = |  |

Figura 15.121: Tipos de Comprobantes - Contabilidad - Configuraciones.

Se podrán filtrar los distintos tipos mediante el ingreso de un texto en la casilla de Filtrar por Nombre. Para realizar un alta se debe hacer clic en **Nuevo**. Para modificar o eliminar uno de los registros existentes, basta con hacer clic en correspondiente minibotón que figura en la grilla

para cada registro 🖍 💼

### Matriz Contable

Aquí es posible visualizar todos los registros de la matriz contable los cuales se pueden filtrar para ver la tabla de datos por grupo. Para dar de alta una nueva matriz se debe hacer clic en Nuevo.

| Matriz Contable            |                                      | x |
|----------------------------|--------------------------------------|---|
| Objeto Gasto:              | Tipo de<br>Proyecto: Dominio Privado | ~ |
| Ordenado Pagar:<br>Debe:   |                                      |   |
| Haber:<br>Pagado:<br>Debe: |                                      |   |
| Haber: Cance               | əlar                                 |   |

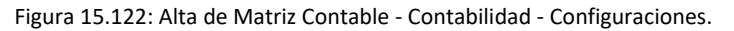

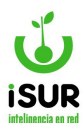

Como en otras grillas de distintas opciones del sistema, aquí también es posible Ver, Modificar o Eliminar cualquiera de los registros mediante el uso de los minibotones correspondientes

### **<u>Tipos de Erogaciones</u>**

Aquí será posible la visualización y la edición de los distintos Tipos de Erogaciones. Haciendo clic

en Agregar se podrá acceder al alta de un nuevo tipo. Con los minibotones or aparecen en la grilla para cada registro será posible Ver, Modificar o Eliminar cualquiera de ellos.

| Tipos  | de Erogaciones |           |          |
|--------|----------------|-----------|----------|
|        |                |           | Agregar  |
| Codigo | Nombre         | Categoria |          |
| 100    | Ejemplo        | Gasto     | <b>.</b> |

Figura 15.123: Tipos de Erogaciones - Contabilidad - Configuraciones.

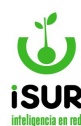

#### DF. PERSONA

Permite definir datos que se deben tener en cuenta al registrar un nuevo individuo al sistema. También permite editar o eliminar dichos datos.

### Tipo de Documento

Permite agregar diversos tipos de documentación de personas que se consideran necesarios a la hora de registrar a un individuo. Luego de dar de alta se pueden modificar o eliminar, si es

necesario, haciendo clic en el ícono correspondiente. 💉 💼

Para acceder a esta configuración se debe hacer clic en Tipo de Documento bajo el título de Persona. Se pueden observar tres secciones:

- <u>Filtro por nombre</u>: Permite filtrar los diferentes tipos de documentos que se muestran en la grilla. Se encuentra en la parte superior de la pantalla, debajo del título principal.
- <u>Grilla de datos</u>: Muestra la información de los documentos. Se encuentra debajo de la sección de filtros.
- <u>Nuevo</u>: Muestra un formulario para dar de alta un nuevo registro de tipo de documento que no se encuentra en el sistema.
- <u>Funciones modificar y eliminar</u> Se encuentran en la grilla de datos.

| Tipos de      | Documentos        |                 | Nuevo |
|---------------|-------------------|-----------------|-------|
| Filtrar por N | ombre             |                 |       |
| Mostrando 1   | 8 de 8 elementos. |                 |       |
| Cod           | Nombre 12         | Modificación    |       |
| 4             | C.I.              | sa - 27/02/2006 | / 亩   |
| 6             | C.U.I.L.          | sa - 27/02/2006 | 1 💼   |
| 7             | C.U.I.T.          | sa - 27/02/2006 | 1     |
| 3             | DNI               | sa - 27/02/2006 | 1 💼   |
| 2             | L.C.              | sa - 27/02/2006 | 1 💼   |
| 1             | L.E               | sa - 27/02/2006 | 1 💼   |
| 8             | PASAPORTE         | sa - 01/07/2008 | / 💼   |
| 0             | Sin Datos         | sa - 28/02/2006 | / 💼   |

Figura 15.124: Tipo de Documento - Persona - Configuraciones.

### <u>Sexo</u>

Para acceder se debe hacer clic en la opción Sexo bajo el título de Persona. Esta sección permite definir, editar o eliminar el tipo de sexo al que pertenece una persona haciendo clic en el ícono correspondiente.

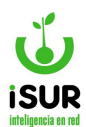

| Tipos de      | Sexo           |                    | Nuevo |
|---------------|----------------|--------------------|-------|
| Filtrar por N | ombre          |                    |       |
| Cod           | Nombre 12      | Modificación       |       |
| F             | Femenino       | chany - 03/10/2011 | / 💼   |
| М             | Masculino      | chany - 03/10/2011 | 1 💼   |
| I             | Sin determinar | chany - 03/10/2011 | / 🏛   |

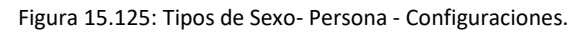

- <u>Botón nuevo</u>: Muestra un formulario para dar de alta un tipo de sexo que no existe en el sistema.
- Modificar E: Habilita los campos editables en la tabla de datos del dato seleccionado .
- <u>Eliminar</u>: Muestra el formulario con los datos correspondientes cargados y los campos deshabilitados. De esta manera se puede confirmar la eliminación del registro

## **Nacionalidad**

Se accede a esta pantalla haciendo clic en Nacionalidad bajo el título Persona.

Esta sección permite ingresar, editar o eliminar las distintas nacionalidades con las que se desee trabajar en el sistema.

Se pueden dar de alta nuevos registros haciendo clic en el botón Nuevo que se encuentra en el extremo superior derecho.

En la grilla de datos se puede ver:

- Código del registro
- Nombre de la nacionalidad
- Última modificación del dato.

Los registros se pueden buscar a través de un filtro, el cual se encuentra en la parte superior de la pantalla debajo del título principal.

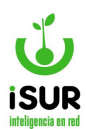

| Nacional             | idad                                            |                         | Nuevo |
|----------------------|-------------------------------------------------|-------------------------|-------|
| Filtrar por N        | ombre                                           |                         |       |
| Mostrando <b>1</b> . | 18 de 18 elementos.                             |                         |       |
| Cod                  | Nombre <sup>1</sup> <sup>n</sup> / <sub>2</sub> | Modificación            |       |
| 1                    | Argentina                                       | sa - 24/04/2006         | 1 🗎   |
| 5                    | Boliviana                                       | GCretton - 22/09/2015   | / 💼   |
| 3                    | Brasilera                                       | sa - 21/09/2006         | 1 💼   |
| 14                   | Chilena                                         | AHolley - 06/05/2013    | 1 💼   |
| 10                   | China                                           | RHenqiquez - 11/01/2010 | 1 💼   |
| 9                    | Colombiana                                      | SCalderero - 17/06/2009 | 1 💼   |
| 11                   | Cubana                                          | sa - 13/05/2010         | / 💼   |
| 16                   | Dominicana                                      | GBiaggioni - 10/06/2016 | 1     |

Figura 15.126: Nacionalidad - Persona - Configuraciones.

# **Estado Civil**

Permite definir, editar o eliminar los estados civiles en los que se puede encontrar una persona. Para acceder se hace clic en Estado Civil debajo del título Persona.

| Estados       | Civiles                           |                 | Nuevo |
|---------------|-----------------------------------|-----------------|-------|
| Filtrar por N | ombre                             |                 |       |
| Mostrando 1-  | -7 de 7 elementos.                |                 |       |
| Cod           | Nombrel <sup>n</sup> <sub>2</sub> | Modificación    |       |
| 2             | Casado                            | sa - 11/08/2015 | 1 🕯   |
| 3             | Concubinato                       | sa - 27/02/2006 | 1 💼   |
| 4             | Divorciado                        | sa - 27/02/2006 | / 💼   |
| 0             | No Definido                       | sa - 27/02/2006 | / =   |
| 5             | Separado                          | sa - 27/02/2006 | / 💼   |
| 1             | Soltero                           | sa - 27/02/2006 | / =   |
| 6             | Viudo                             | sa - 26/04/2007 | / 💼   |

Figura 15.127: Estado Civil - Persona - Configuraciones.